## HP Photosmart C7200 All-in-One series Yardım

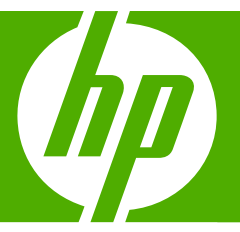

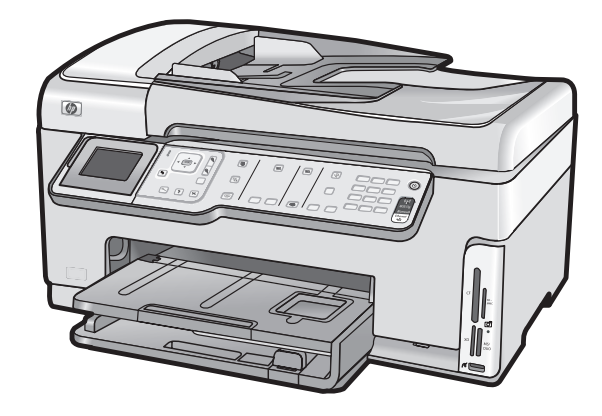

# İçindekiler

| 1 | HP Photosmart C7200 All-in-One series Yardım                                | 9  |
|---|-----------------------------------------------------------------------------|----|
| 2 | HP All-in-One aygıtına genel bakış                                          |    |
|   | Bir bakışta HP All-in-One                                                   | 11 |
|   | Kontrol paneline genel bakış                                                | 12 |
|   | Kontrol paneli özellikleri                                                  | 13 |
|   | Ekran simgeleri                                                             | 14 |
|   | Uyku durumu ekranı                                                          | 15 |
|   | Menüye genel bakış                                                          | 15 |
|   | Photosmart Express Menüsü                                                   | 16 |
|   | Kopyala Menüsü                                                              | 16 |
|   | Tarama Menüsü                                                               | 17 |
|   | Faks Menüsü                                                                 | 17 |
|   | Ayarlar Menüsü                                                              | 17 |
|   | Yardım Menüsü                                                               | 18 |
|   | Metin ve simgeler                                                           | 18 |
|   | Kontrol panelindeki tuş takımını kullanarak metin girme                     | 19 |
|   | Görsel klavyeyi kullanarak metin girme                                      | 19 |
|   | Faks numaralarını çevirmek için kullanılabilecek simgeler                   | 20 |
|   | HP Photosmart Yazılımını kullanma                                           | 21 |
| 3 | Ek bilgilere ulaşma                                                         | 23 |
| 4 | HP All-in-One aygıtının kurulumunu tamamlama                                |    |
|   | Tercihlerinizi ayarlama                                                     | 25 |
|   | Genel tercihler                                                             | 25 |
|   | Ülke/bölge ve dilinizi ayarlama                                             | 25 |
|   | Tarih ve saati ayarlama                                                     | 26 |
|   | Ses düzeyini ayarlama                                                       |    |
|   | PictBridge/DPOF/uPnP yazdırma için varsayılan kağıt tepsisini ayarlama      | 27 |
|   | Fotoğraflara hızlı gözatmayı etkinleştirme                                  | 27 |
|   | Bluetooth aygıtından yazdırmak için kağıt tepsisini ayarlama                |    |
|   | Fabrika ayarlarına dönme                                                    |    |
|   | Ekranda slayt gösterisi oynatma                                             |    |
|   | Faks tercihleri                                                             | 29 |
|   | HP All-in-One aygıtını bir faks numarasını otomatik olarak yeniden arayacak |    |
|   | şekilde ayarlama                                                            |    |
|   | Tonlu veya darbeli aramayı ayarlama                                         |    |
|   | Faks hızını ayarlama                                                        | 31 |

| Bilgisayar bağlantısı bilgileri                                                            | 31 |
|--------------------------------------------------------------------------------------------|----|
| Desteklenen bağlantı türleri                                                               | 32 |
| Ethernet kullanarak bağlanma                                                               | 32 |
| Yerleşik kablosuz WLAN 802.11 kullanarak bağlan                                            | 33 |
| Bluetooth <sup>®</sup> Kablosuz Teknolojisi ile HP bt450, Yazıcı ve PC Adaptörü kullanarak |    |
| bağlama                                                                                    | 33 |
| Aygıt adını ve adresini bulma                                                              | 33 |
| HP All-in-One aygıtı için Bluetooth güvenliğini ayarlama                                   | 34 |
| Bilgisayarınızdan yazdırmak için Bluetooth® bağlantısı kullanın                            | 36 |
| Yazıcı paylaşımı kullanma                                                                  | 37 |
| Ağa bağlanma                                                                               | 37 |
| Kablolu ağ kurulumu                                                                        |    |
| Kablolu ağ için neler gerekir                                                              |    |
| HP All-in-One aygıtını ağa bağlama                                                         |    |
| Yerleşik kablosuz WLAN 802.11 ağı kurulumu                                                 | 40 |
| Yerleşik kablosuz WLAN 802.11 ağı için gereksinimleriniz                                   | 41 |
| Yerleşik kablosuz WLAN 802.11 ağına bağlan                                                 | 42 |
| Kablosuz ad hoc ağ kurulumu                                                                | 44 |
| Ad hoc ağ için gereksinimleriniz                                                           | 45 |
| Windows XP yüklü bilgisayar için ağ profili oluşturma                                      | 45 |
| Diğer işletim sistemleri için ağ profili oluşturma                                         | 46 |
| Kablosuz ad hoc ağına bağlanma                                                             | 46 |
| Ağ bağlantısı için yazılımı yükleme                                                        | 48 |
| Ağda diğer bilgisayarlara bağlanma                                                         | 48 |
| HP All-in-One aygıtınızın USB bağlantısını ağ bağlantısıyla değiştirme                     | 49 |
| Ağ ayarlarınızı yönetme                                                                    | 50 |
| Temel ağ ayarlarını kontrol panelinden değiştirme                                          | 50 |
| Gelişmiş ağ ayarlarını kontrol paneli ayarlarından değiştirme                              | 52 |
| Gömülü Web Sunucusu'nu kullanma                                                            | 54 |
| Ağ yapılandırma sayfası tanımları                                                          | 55 |
| Ağ sözlüğü                                                                                 | 61 |
| Faks kurulumu                                                                              | 63 |
| HP All-in-One aygıtındaki ayarları faks alacak şekilde değiştirme                          | 64 |
| Yanıt modunu avarlama                                                                      | 64 |
| Kaç zil sesinden sonra yanıtlanacağını ayarlama                                            | 64 |
| Farklı zil sesi tonu için yanıtlama zilini değiştirme                                      | 65 |
| Faks kurulumunuzu sınama                                                                   | 66 |
| Faks başlığını ayarlama                                                                    | 66 |
| Hızlı aramanın ayarlanması                                                                 | 67 |
| Hızlı arama girişlerini ayarlama                                                           | 67 |
| Birevsel hızlı arama girislerini ayarlama                                                  | 69 |
| Hızlı arama girislerini silme                                                              | 70 |
| Hızlı arama listesini vazdırma                                                             | 70 |
| ······································                                                     |    |
| Nasıl Yaparım?                                                                             | 71 |
| Orijinal belge ve kağıt yerleştirme                                                        |    |
| Orijinal belgeleri yerleştirme                                                             | 73 |
| Orijinal belgevi otomatik belge beslevicive verlestirme                                    | 73 |

|   | Yazdırma ve kopyalama için kağıt seçme                   | 75  |
|---|----------------------------------------------------------|-----|
|   | Yazdırma ve kopyalama için önerilen kağıtlar             | 75  |
|   | Yalnızca yazdırma için önerilen kağıtlar                 | 76  |
|   | Kullanılmaması gereken kağıtlar                          | 77  |
|   | Kağıt yükleme                                            | 77  |
|   | Tam boyutlu kağıt yükleme                                | 78  |
|   | 10 x 15 cm (4 x 6 inç) fotoğraf kağıdını yükleme         | 80  |
|   | Kartpostallar, Hagaki veya dizin kartları yükleme        | 81  |
|   | Zarfları yükleme                                         | 82  |
|   | Diğer kağıt türlerini yükleme                            | 83  |
|   | Kağıt sıkışmalarından kaçınma                            | 84  |
| 7 | Bilgisayarınızdan yazdırma                               |     |
|   | Bir yazılım uygulamasından yazdırma                      | 87  |
|   | HP All-in-One aygıtını varsayılan yazıcı yapma           | 88  |
|   | Geçerli yazdırma işi için yazdırma ayarlarını değiştirme | 88  |
|   | Kağıt boyutunu ayarlayın                                 | 88  |
|   | Yazdırılacak kağıt boyutunu ayarlayın                    | 89  |
|   | Baskı çözünürlüğünü görüntüleme                          | 89  |
|   | Baskı İnzını veya kalitesini değiştirme                  | 90  |
|   | Sayfa yönünü değiştirme                                  | 90  |
|   | Belge boyutunu ölçekleme                                 | 91  |
|   | Doygunluğu, parlaklığı ya da renk tonunu değiştirme      | 91  |
|   | Yazdırma işinizi önizleme                                | 91  |
|   | Varsayılan yazdırma ayarlarını değiştirme                | 92  |
|   | Yazdırma Kısayolları                                     | 92  |
|   | Yazdırma kısayolları oluşturma                           | 93  |
|   | Yazdırma kısayollarını silme                             | 93  |
|   | Özel yazdırma işleri gerçekleştirme                      | 94  |
|   | Kenarlıksız görüntü yazdırma                             | 94  |
|   | Fotoğraf kağıdına fotoğraf basma                         | 95  |
|   | Özel CD/DVD etiketleri bastırma                          | 96  |
|   | En fazla dpi kullanarak yazdırma                         | 96  |
|   | Sayfanın her iki tarafına yazdırma                       | 97  |
|   | Çok sayfalı bir belgeyi kitapçık olarak yazdırma         | 97  |
|   | Tek yaprağa birden fazla sayfa yazdırma                  | 98  |
|   | Çok sayfalı bir belgeyi ters sırada yazdırma             | 99  |
|   | Tişörte ütüyle aktarmalar için görüntüyü ters çevirme    | 100 |
|   | Asetata yazdırma                                         | 100 |
|   | Etiket ya da zarflara bir grup adres yazdırma            | 101 |
|   | Poster yazdırma                                          | 102 |
|   | Web sayfası yazdırma                                     | 102 |
|   | Yazdırma işini durdurma                                  | 103 |
|   |                                                          |     |

### 8 Fotoğraf özelliklerini kullanma

| Fotoğrafları görüntüleme ve seçme                          |     |
|------------------------------------------------------------|-----|
| Fotoğraflarınızı yazdırma                                  |     |
| Fotograflarınızdan özel projeler oluşturma                 |     |
| HP Photosmart Yazılımı'nı kullanarak fotoğrafları paylaşma | 110 |
| Fotoğrafları bilgisayarınıza kaydetme                      | 112 |

|    | Kontrol panelini kullanarak fotoğraf düzenleme                          | 113 |
|----|-------------------------------------------------------------------------|-----|
|    | Fotoğrafı kırpmak için yakınlaştırma/uzaklaştırma ve fotoğrafta gezinme | 113 |
|    | Fotoğrafı döndürme                                                      | 114 |
|    | Fotoğraflarınızın parlaklığını avarlama                                 | 114 |
|    | Fotoğraflarınıza özel renk efektleri uygulama                           | 115 |
|    | Kırmızı gözü giderme                                                    |     |
|    | Fotoğraflarınızı otomatik olarak geliştirme                             | 117 |
| 9  | Tarama özelliklerini kullanma                                           |     |
|    | Fotoğraflarınızı yeniden yazdırma                                       | 119 |
|    | Görüntü tarama                                                          | 120 |
|    | Orijinal belgeyi bilgisayara tarama                                     | 121 |
|    | Orijinal belgeyi bellek kartına veya depolama aygıtına tarama           | 122 |
|    | Taranan görüntüyü düzenleme                                             | 122 |
|    | Taranan önizleme görüntüsünü düzenleme                                  | 122 |
|    | Taranan fotoğrafı veya grafiği düzenleme                                | 123 |
|    | Taranan belgeyi düzenleme                                               | 123 |
|    | Taranan görüntüyü arkadaşlarınızla ve yakınlarınızla paylaşma           |     |
|    | Taramayı durdurma                                                       | 124 |
| 40 |                                                                         |     |
| 10 | Kopyalama ozelliklerini kullanma                                        | 105 |
|    | Kopya çıkarma                                                           |     |
|    | Kopyalama işinizi onizleme                                              |     |
|    | Geçerli yazdırma işi için kopyalama ayarlarını degiştirme               |     |
|    | Kopya sayısını belirleme                                                |     |
|    | Kopyalanacak kağıdın boyutunu ayarlama                                  | 126 |
|    | Kopyalama kağıt türünü ayarlama                                         |     |
|    | Kopya hızını veya kalitesini değiştirme                                 | 128 |
|    | Kopyaların açıklığını ve koyuluğunu ayarlama                            | 129 |
|    | Varsayılan kopyalama ayarlarını değiştirme                              | 129 |
|    | Özel kopyalama işleri gerçekleştirme                                    | 130 |
|    | Kenarlıksız fotoğraf kopyası oluşturma                                  | 130 |
|    | Orijinali letter veya A4 kağıda sığdırmak için yeniden boyutlandırma    | 131 |
|    | Özel ayarları kullanarak orijinal belgeyi yeniden boyutlandırma         | 132 |
|    | Orijinal belgeyi kırpma                                                 | 132 |

|                                | ····· IJZ |
|--------------------------------|-----------|
| Sol kenar bosluğunu kavdırma   | 133       |
| Kopvanın kalitesini gelistirme |           |
| Kopvalamavı durdurma           |           |
|                                | -         |

| 11 | Faks özelliklerini kullanma                                                     |     |
|----|---------------------------------------------------------------------------------|-----|
|    | Faks gönderme                                                                   | 135 |
|    | Temel faks gönderme                                                             | 135 |
|    | Hızlı arama ile faks gönderme                                                   | 136 |
|    | Telefondan el ile faks gönderme                                                 | 137 |
|    | Monitörden arama kullanarak faks gönderme                                       | 138 |
|    | Faksı bellekten göndermek üzere tarama                                          | 139 |
|    | Faksı daha sonra göndermek üzere zamanlama                                      | 139 |
|    | Birden fazla alıcıya faks gönderme                                              | 140 |
|    | Renkli orijinal veya fotoğraf faksı gönderme                                    | 140 |
|    | Faks çözünürlüğünü ve Lighter/Darker (Daha Açık/Daha Koyu) ayarlarını           |     |
|    | değiştirme                                                                      | 141 |
|    | Faks çözünürlüğünü değiştirme                                                   | 141 |
|    | Lighter/Darker (Daha Açık/Daha Koyu) ayarını değiştirme                         | 142 |
|    | Yeni varsayılan ayarları yapma                                                  | 143 |
|    | Hata Düzeltme Modu'nda faks gönderme                                            | 143 |
|    | Faks alma                                                                       | 144 |
|    | El ile faks alma                                                                | 145 |
|    | Gelen faksları yedeklemeyi ayarlama                                             | 145 |
|    | Alınan faksları bellekten yeniden yazdırma                                      | 146 |
|    | Faksı alma yoklaması                                                            | 148 |
|    | Faksları başka bir numaraya iletme                                              | 148 |
|    | Alınan fakslar için kağıt boyutunu ayarlama                                     | 149 |
|    | HP All-in-One aygıtının faks yazdırmadan önce kağıt türünü denetleyecek şekilde |     |
|    | ayarlanması                                                                     | 149 |
|    | Gelen fakslar için otomatik küçültmeyi ayarlama                                 | 150 |
|    | İstenmeyen faks numaralarını engelleme                                          | 150 |
|    | İstenmeyen faks modu ayarlama                                                   | 151 |
|    | İstenmeyen faks listesine numaralar ekleme                                      | 151 |
|    | İstenmeyen faks listesinden numaraları çıkarma                                  | 152 |
|    | IP telefonu kullanarak Internet üzerinden faks gönderip alma                    | 153 |
|    | Faksı durdurma                                                                  | 153 |
| 12 | Raporlar ve formlar yazdırma                                                    |     |
|    |                                                                                 |     |

| каропаг уагоппа                 |     |
|---------------------------------|-----|
| Otomatik sınama raporu yazdırma | 155 |
| Faks raporları yazdırma         | 156 |
| Faks onay raporlarını yazdırma  | 156 |
| Faks hata raporlarını yazdırma  | 157 |
| Faks günlüğünü yazdırma         | 157 |
| Diğer raporları yazdırma        | 158 |
| Formlar yazdırma                | 159 |

#### 13 HP All-in-One bakımı

| HP All-in-One avgitini temizleme           |     |
|--------------------------------------------|-----|
| Camı temizleme                             | 161 |
| Kapak desteğini temizleme                  |     |
| Dış yüzeyi temizleme                       |     |
| Tahmini mürekkep seviyelerini kontrol etme |     |

İçindekiler

|    | Mürekkep kartuşlarıyla çalışma                               | 164   |
|----|--------------------------------------------------------------|-------|
|    | Mürekkep kartuşlarını değiştirme                             | 165   |
|    | Yazıcıyı hizalama                                            | .167  |
|    | Yazıcı kafalarını temizleme                                  | .169  |
|    | Mürekkep kartuşu temas noktalarını temizleme                 | 169   |
|    | Cildinize ve giysilerinize bulaşan mürekkebi temizleme       | .171  |
|    | Kendi kendine bakım sesleri                                  | .171  |
|    | HP All-in-One kapalıyken enerji tüketimini azaltın           | .171  |
|    | HP All-in-One aygıtını kapatma                               | .171  |
| 14 | Mürekkep sarf malzemeleri mağazası                           | 173   |
| 15 | Sorun giderme                                                |       |
|    | Sorun aiderme ipucları                                       | .175  |
|    | Bir USB bağlantısı üzerinden iletisim sorunları              | 175   |
|    | Mürekkep kartusları ve vazıcı kafası bilgileri               | 176   |
|    | Kağıt hakkında bilgiler.                                     | 177   |
|    | Otomatik belge beslevicinin kullanılması ile ilgili ipucları | 177   |
|    | Kağıt sıkısmalarını giderme.                                 | 178   |
|    | Otomatik belge beslevicivi temizle                           | 179   |
|    | Donanım avarları sorunlarını giderme                         | 180   |
|    | Yazılım yükleme sorunlarını giderme                          | 185   |
|    | Yazılımı kaldırma ve veniden vükleme                         | 187   |
|    | Ağ sorunlarını giderme                                       | 189   |
|    | Kablolu aŭ kurulumunda sorun diderme                         | 189   |
|    | Kablosuz kurulun sorun giderme                               | 192   |
|    | Baski kalitesi sorunlarini olderme                           | 195   |
|    | Yazdırma sorunlarını giderme                                 | 206   |
|    | Rellek kartı ve ön USB bağlantı noktası sorunlarını giderme  | 214   |
|    | Tarama sorunlarını giderme                                   | 219   |
|    | Konvalama sorunlarını giderme                                | 222   |
|    | Faks sorunlarını diderme                                     | 226   |
|    | Hatalar                                                      | 264   |
|    | Avait mesailari                                              | 264   |
|    | Dosva mesailari                                              | 268   |
|    | HP All-in-One icin desteklenen dosva türleri                 | 269   |
|    | Genel kullanıcı mesaiları                                    | 270   |
|    | Kaňit mesailari                                              | 273   |
|    | Güç ve bağlantı mesaiları                                    | 275   |
|    | Mürekken kartusu mesaiları                                   | 275   |
|    | Marcinep nartuşu mesajları                                   | 211   |
| 16 | HP garanti ve destek                                         |       |
|    | Garanti                                                      | 285   |
|    | Mürekkep kartuşu garanti bilgileri                           | 285   |
|    | Destek işlemleri                                             | 285   |
|    | HP destegini aramadan önce                                   | 286   |
|    |                                                              | · 10C |

| Telefonla HP desteği             |  |
|----------------------------------|--|
| Telefon desteği süresi           |  |
| Arama yapma                      |  |
| Telefon desteği süresinden sonra |  |
| Ek garanti secenekleri           |  |
|                                  |  |

#### İçindekiler

|     | HP Quick Exchange Service (Japan)                                                      | 288 |
|-----|----------------------------------------------------------------------------------------|-----|
|     | Call HP Korea customer support                                                         | 288 |
|     | HP All-in-One aygıtını göndermek üzere hazırlama                                       | 289 |
|     | Mürekkep sistemini güvenceye alma                                                      | 289 |
|     | Kontrol paneli ön kaplamasını çıkarma                                                  | 289 |
|     | HP All-in-One aygıtını paketleme                                                       | 290 |
| 47  | Toknik bilgilor                                                                        |     |
|     | Politimlor                                                                             | 203 |
|     | İki taraflı yazdırma ayaıtı kağıt bolirtimleri                                         | 205 |
|     | Cevresel ürün gözetim programı                                                         | 295 |
|     | Kačit kullanimi                                                                        | 206 |
|     | Plastik                                                                                | 296 |
|     | Malzeme güvenlik hilgi formları                                                        | 296 |
|     | Geri dönüstürme programı                                                               | 296 |
|     | HP inkiet sarf malzemeleri geri dönüsüm programı                                       | 296 |
|     | Enerii tüketimi                                                                        | 296 |
|     | Malzemelerin özel kullanımı                                                            | 296 |
|     | Attention California users                                                             | 296 |
|     | NDL battery disposal                                                                   | 297 |
|     | Taiwan battery statement                                                               | 297 |
|     | Disposal of Waste Equipment by Users in Private Households in the European             |     |
|     | Union                                                                                  | 298 |
|     | Yasal uyarılar                                                                         | 298 |
|     | Ürününüzün Yasal Model Numarası:                                                       | 299 |
|     | FCC statement                                                                          | 299 |
|     | Notice to users of the U.S. telephone network: FCC requirements                        | 300 |
|     | Note à l'attention des utilisateurs du réseau téléphonique canadien/notice to users of |     |
|     | the Canadian telephone network                                                         | 301 |
|     | Notice to users in the European Economic Area                                          | 302 |
|     | Notice to users of the German telephone network                                        | 302 |
|     | Australia wired fax statement                                                          | 302 |
|     | Notice to users in Korea                                                               | 302 |
|     | VCCI (Class B) compliance statement for users in Japan                                 | 303 |
|     | Notice to users in Japan about power cord                                              | 303 |
|     | Geräuschemission                                                                       | 303 |
|     | Yasal kablosuz bildirimleri                                                            | 303 |
|     | Wireless: Exposure to radio frequency radiation                                        | 303 |
|     | Wireless: Notice to users in Brazil                                                    | 303 |
|     | Wireless: Notice to users in Canada                                                    | 304 |
|     | European Union Regulatory Notice                                                       | 304 |
|     | vvireless. Notice to users in Taiwan                                                   | 3U5 |
|     | Upertartation of conformity (European Economic Area)                                   | 200 |
| -in | in                                                                                     | 207 |
|     |                                                                                        |     |

## 1 HP Photosmart C7200 All-in-One series Yardım

HP All-in-One hakkında bilgi almak için bkz.

- "<u>HP All-in-One aygıtına genel bakış</u>" sayfa 11
- "Ek bilgilere ulaşma" sayfa 23
- "HP All-in-One aygıtının kurulumunu tamamlama" sayfa 25
- "Nasıl Yaparım?" sayfa 71
- "Orijinal belge ve kağıt yerleştirme" sayfa 73
- "Bilgisayarınızdan yazdırma" sayfa 87
- "Fotoğraf özelliklerini kullanma" sayfa 105
- "Tarama özelliklerini kullanma" sayfa 119
- "Kopyalama özelliklerini kullanma" sayfa 125
- "Faks özelliklerini kullanma" sayfa 135
- "Raporlar ve formlar yazdırma" sayfa 155
- "HP All-in-One bakımı" sayfa 161
- "Mürekkep sarf malzemeleri mağazası" sayfa 173
- "HP garanti ve destek" sayfa 285
- "Teknik bilgiler" sayfa 293

## 2 HP All-in-One aygıtına genel bakış

Kopya alma, belgeleri tarama, faks gönderip alma veya bellek kartından fotoğrafları yazdırma gibi görevleri hızlı ve kolay biçimde gerçekleştirmek için HP All-in-One aygıtını kullanın. Birçok HP All-in-One işlevine bilgisayarınızı açmadan kontrol panelinden doğrudan erişebilirsiniz.

Bu bölüm aşağıdaki konuları içermektedir:

- Bir bakışta HP All-in-One
- Kontrol paneline genel bakış
- Menüye genel bakış
- <u>Metin ve simgeler</u>
- HP Photosmart Yazılımını kullanma

### Bir bakışta HP All-in-One

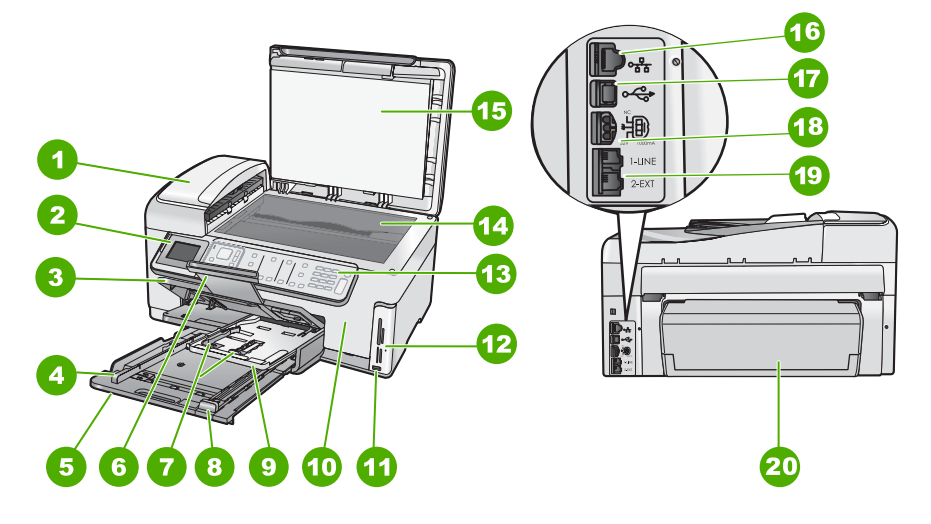

| Etiket | Açıklama                                                 |
|--------|----------------------------------------------------------|
| 1      | Otomatik belge besleyici                                 |
| 2      | Renkli grafik ekran (ekran olarak da adlandırılır)       |
| 3      | Çıkış tepsisi                                            |
| 4      | Giriş tepsisi için kağıt eni kılavuzu                    |
| 5      | Ana giriş tepsisi (giriş tepsisi olarak da adlandırılır) |

#### Bölüm 2

(devamı)

| (acvann) |                                                                           |
|----------|---------------------------------------------------------------------------|
| Etiket   | Açıklama                                                                  |
| 6        | Kağıt tepsisi genişleticisi (tepsi genişletici olarak<br>da adlandırılır) |
| 7        | Fotoğraf tepsisi için kağıt genişliği ve kağıt<br>uzunluğu kılavuzları    |
| 8        | Giriş tepsisi için kağıt uzunluğu kılavuzu                                |
| 9        | Fotoğraf tepsisi                                                          |
| 10       | Mürekkep kartuşu kapağı                                                   |
| 11       | Kameranız veya diğer depolama aygıtınız için ön<br>USB bağlantı noktası   |
| 12       | Bellek kartı yuvaları ve Fotoğraf ışığı                                   |
| 13       | Kontrol paneli                                                            |
| 14       | Cam                                                                       |
| 15       | Kapak desteği                                                             |
| 16       | Ethernet bağlantı noktası                                                 |
| 17       | Arka USB bağlantı noktası                                                 |
| 18       | Güç bağlantısı*                                                           |
| 19       | 1-LINE (faks) ve 2-EXT (telefon) bağlantı<br>noktaları                    |
| 20       | İki taraflı yazdırma aksesuarı                                            |

Yalnızca HP tarafından verilen elektrik bağdaştırıcısıyla kullanın.

## Kontrol paneline genel bakış

Bu bölümde kontrol paneli düğmelerinin işlevlerinin yanı sıra ekrandaki simgeler ve uyku durumu anlatılır.

Bu bölüm aşağıdaki konuları içermektedir:

- Kontrol paneli özellikleri
- Ekran simgeleri

\*

• Uyku durumu ekranı

#### Kontrol paneli özellikleri

Aşağıdaki diyagram ve bununla ilişkili tablo, HP All-in-One kontrol paneli işlevleri için hızlı bir başvuru kaynağı sağlar.

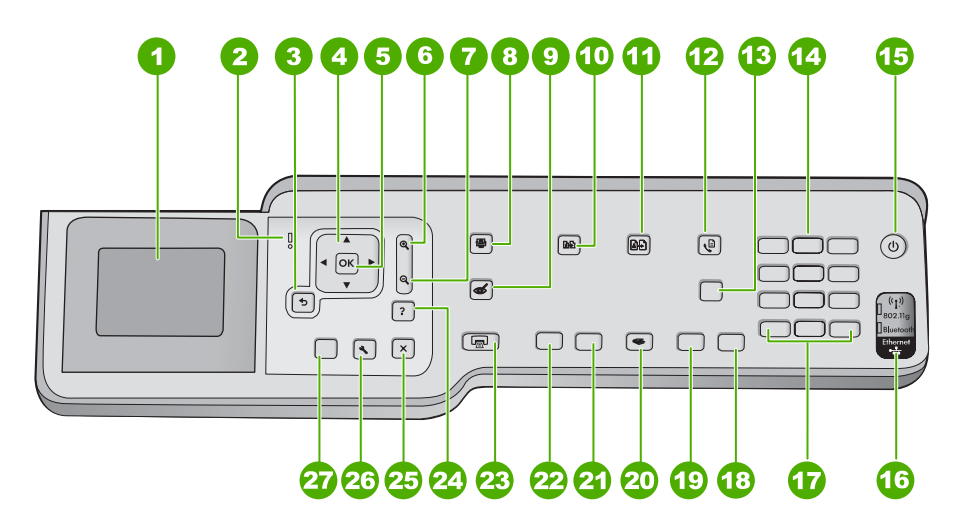

| Etiket | Adı ve Açıklaması                                                                                                    |
|--------|----------------------------------------------------------------------------------------------------|
| 1      | <b>Ekran</b> : Menüleri, fotoğrafları ve mesajları görüntüler. Daha iyi görülebilmesi için ekranın açısı ayarlanabilir. Ekranın solundaki girintiye parmağını koyup yukarı kaldırın.                                                                          |
| 2      | Uyarı ışığı: Sorun olduğunu gösterir. Daha fazla bilgi için ekrana bakın.                                                                                                    |
| 3      | Geri: Önceki ekrana döndürür.                                                                                                    |
| 4      | Yönlendirme aracı: Yukarı, aşağı, sağ ve sol ok tuşlarına basarak menü seçenekleri arasından gezinmenizi sağlar.                                                                                                    |
|        | Fotoğrafı yakınlaştırdıysanız, fotoğrafın çevresinde dolaşmak ve farklı bir yazdırma alanı seçmek için de ok düğmelerini kullanabilirsiniz.                                                                                                    |
| 5      | Tamam: Menü ayarını, bir değeri veya ekranda görüntülenen fotoğrafı seçer.                                                                                                    |
| 6      | <b>Uzaklaştır -</b> (büyüteç simgesi): Fotoğrafın daha fazla alanını göstermek için uzaklaşır. Ekranda<br>bir fotoğraf %100 oranında gösterilirken bu düğmeye basarsanız <b>Fit to Page</b> (Sayfaya Sığdır)<br>özelliği otomatik olarak fotoğrafa uygulanır. |
| 7      | Yakınlaştır + (büyüteç simgesi): Ekrandaki görüntüyü büyütmek için yakınlaştırır. Yazdırma için<br>kırpma kutusunu ayarlamak üzere yönlendirme aracındaki oklarla birlikte bu düğmeyi de<br>kullanabilirsiniz.                                                |
| 8      | Fotoğraf Menüsü: Fotoğrafları yazdırmak, kaydetmek, düzenlemek ve paylaşmak için<br>Photosmart Express menüsünü başlatır.                                                                                                    |
| 9      | Kırmızı Göz Giderme: Kırmızı Göz Giderme özelliğini Açar veya Kapatır. Varsayılan olarak<br>bu özellik kapalıdır. Özellik açıldığında HP All-in-One ekranda görüntülenen fotoğrafın kırmızı<br>göz rengini otomatik olarak düzeltir.                          |
| 10     | Kopyala Menüsü: Kopya sayısı, kağıt boyutu ve kağıt türü gibi kopyalama seçeneklerini seçebileceğiniz Kopyala Menüsü öğesini açar.                                                                                                    |
| 11     | Baskı: Cama yerleştirilen orijinal fotoğrafın kopyasını almanızı sağlar.                                                                                                    |

| Bölüm 2<br>(devamı) |                                                                                                    |
|---------------------|----------------------------------------------------------------------------------------------------|
| Etiket              | Adı ve Açıklaması                                                                                                    |
| 12                  | Faks Menüsü: Faks numarası girmek için Faks numarası girin ekranını gösterir. Buna yeniden basarsanız, faks seçeneklerini belirleyebileceğiniz Faks Menüsü öğesi görüntülenir.                                                                                                    |
| 13                  | <b>Otomatik Yanıt</b> : Bu düğme yandığında, HP All-in-One gelen aramaları otomatik olarak yanıtlar.<br>Kapalı olduğunda, HP All-in-One gelen faks aramalarının hiçbirini yanıtlamaz.                                                                                                    |
| 14                  | Tuş takımı: Faks numaralarını, değerleri veya metinleri girer.                                                                                                    |
| 15                  | Açık: HP All-in-One aygıtını açar veya kapatır. HP All-in-One kapalıyken aygıta yine de asgari<br>düzeyde güç sağlanır. Açık düğmesini 3 saniye basılı tutarak güç tüketimini daha da<br>azaltabilirsiniz. Bu HP All-in-One aygıtını Federal Energy Management Program (FEMP -<br>Federal Enerji Yönetimi Programı) moduna geçirir. Gücü tamamen kapatmak için HP All-in-One<br>aygıtını kapatıp güç kablosunu prizden çıkarın. |
| 16                  | Kablosuz telsiz ışığı: 802.11 b ve g kablosuz telsizin açık olduğunu gösterir.                                                                                                    |
| 17                  | Boşluk ve #: Faksla ilgili görevlerde boşluk ve kare işaretleri girmenize olanak verir.                                                                                                    |
|                     | Simge ve *: Faksla ilgili görevlerde simge ve yıldız karakterleri girmenize olanak verir.                                                                                                    |
| 18                  | Faks Başlat - Renkli Renkli faks başlatır.                                                                                                    |
| 19                  | Faks Başlat - Siyah: Siyah beyaz faks başlatır.                                                                                                    |
| 20                  | Tarama Menüsü: Taramanız için hedef seçebileceğiniz Scan Menu (Tarama Menüsü) öğesini açar.                                                                                                    |
| 21                  | Kopyalama Başlat - Renkli: Renkli kopyalama başlatır.                                                                                                    |
| 22                  | Kopyalama Başlat - Siyah: Siyah beyaz kopyalama başlatır.                                                                                                    |
| 23                  | Fotoğraf Yazdır: Fotoğraflarınıza View (Görünüm), Print (Yazdır) ya da Create (Oluştur)<br>menüsünden erişmenize bağlı olarak Fotoğraf Yazdır düğmesi Print Preview (Yazdırma<br>Önizlemesi) ekranını görüntüler veya seçili fotoğrafları yazdırır. Seçilen fotoğraf yoksa karttaki<br>veya depolama aygıtındaki fotoğrafların tümünü mü yazdırmak istediğinizi soran bir komut istemi<br>belirir.                              |
| 24                  | <b>İptal</b> : Devam eden işlemi durdurur.                                                                                                    |
| 25                  | Ayarlar: Rapor oluşturmak, faks ve ağ ayarlarını değiştirmek ve araçlarla tercihlere erişmek için Setup Menu (Ayarlar Menüsü) öğesini görüntüler.                                                                                                    |
| 26                  | Yardım: Ekranda, hakkında daha fazla bilgi edinmek üzere bir konu seçebileceğiniz Help<br>Menu (Yardım Menüsü) menüsünü açar. Seçtiğiniz konuya bağlı olarak, bu konu ekranınızda<br>veya bilgisayarınızın ekranında görüntülenebilir.                                                                                                    |
|                     | Boşta durumunda <b>Yardım</b> düğmesine basılması kullanıcının hakkında yardım alabileceği menü öğelerini listeler. Boşta durumu dışındaki ekranlarda <b>Yardım</b> düğmesine basılması bağlamla ilgili yardım sağlar.                                                                                                    |

#### Ekran simgeleri

HP All-in-One aygıtıyla ilgili önemli bilgiler sağlamak için aşağıdaki simgeler, ekranın alt kısmında görünür.

| Simge | Amaç                                                                                                    |
|-------|----------------------------------------------------------------------------------------------------|
|       | Mürekkep kartuşu durumunu gösterir. Simgenin rengi mürekkep kartuşunun rengine göredir, simgenin dolum düzeyi de mürekkep kartuşunun dolum düzeyine göredir. |

| (uc vann) | (d | e٧ | 'a | m | I) |
|-----------|----|----|----|---|----|
|-----------|----|----|----|---|----|

| Simge | Amaç                                                                                                    |  |  |
|-------|----------------------------------------------------------------------------------------------------|--|--|
|       | Not Mürekkep düzeyi simgeleri yalnızca mürekkep kartuşlarından biri %50'nin altında dolu olduğunda görüntülenir. Tüm mürekkep kartuşlarının düzeyi % 50'nin üstündeyse mürekkep kartuşu simgeleri ekranda görüntülenmez. |  |  |
|       | Bu simge mürekkep kartuşun bitmek üzere olduğunu ve değiştirilmesi gerekeceğini gösterir.                                                                                                    |  |  |
| ?)    | Bilinmeyen bir mürekkep kartuşu takıldığını gösterir. Kartuşta HP mürekkebi dışında mürekkep bulunduğunda bu simge görünebilir.                                                                                          |  |  |
|       | Kablolu ağ bağlantısı durumunu gösterir.                                                                                                    |  |  |
| No.   | Ekranda <b>Otomatik Yanıt</b> simgesi görüntüleniyorsa HP All-in-One faksları otomatik olarak alır. Görüntülenen simge yoksa faksları elle almanız gerekir.                                                              |  |  |
|       | Kablosuz ağ bağlantısının olduğunu ve sinyal gücünü belirtir.                                                                                                    |  |  |
|       | Ad hoc kablosuz ağ bağlantısının olduğunu ve sinyal gücünü belirtir.                                                                                                    |  |  |
| *     | Bluetooth® Wireless Technology ile HP bt450 Yazıcı ve PC Bağdaştırıcısının ön USB bağlantı noktasına bağlı olduğunu gösterir.                                                                                            |  |  |

#### Uyku durumu ekranı

Ömrünü uzatmak için iki dakika işlem olmadığında ekran kararır. 30 dakika işlem olmadığında ekran Uyku durumuna geçer ve tamamen kapanır. Kontrol panelindeki düğmelerden birine bastığınızda, bellek kartı veya depolama aygıtı taktığınızda, kapağı kaldırdığınızda veya bağlı bilgisayardan HP All-in-One aygıtına eriştiğinizde ekran tekrar açılır.

## Menüye genel bakış

Aşağıdaki konular, HP All-in-One aygıtının ekranında görünen üst düzey menülere hızlı bir başvuru sağlar.

- Photosmart Express Menüsü
- Kopyala Menüsü
- <u>Tarama Menüsü</u>
- Faks Menüsü

- <u>Ayarlar Menüsü</u>
- Yardım Menüsü

#### Photosmart Express Menüsü

Bellek kartı veya depolama aygıtı taktığınızda veya kontrol panelinde **Fotoğraf Menüsü** düğmesine bastığınızda **Photosmart Express** menüsünde aşağıdaki seçenekler kullanılabilir.

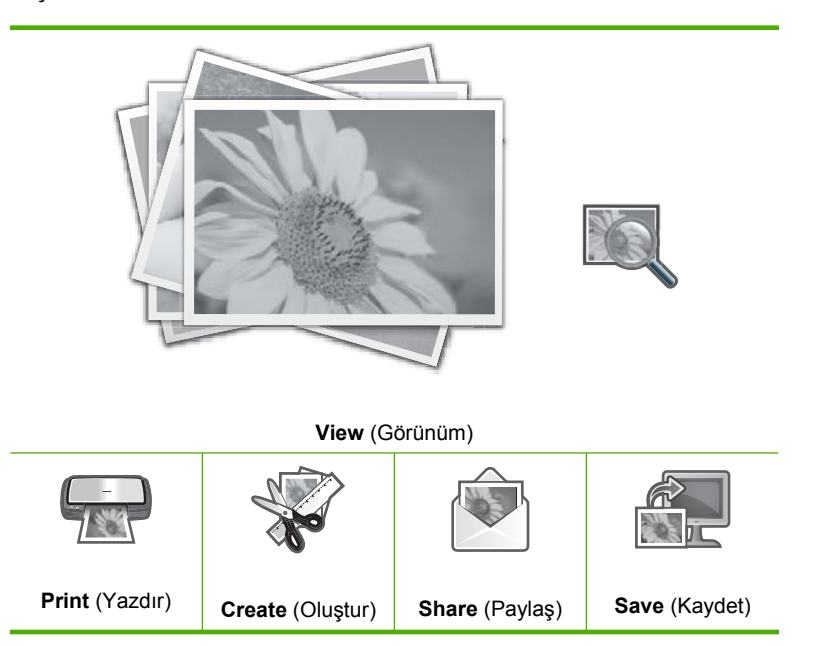

#### Kopyala Menüsü

Kontrol panelinde **Kopyala Menüsü** düğmesine bastığınızda aşağıdaki seçenekler kullanılabilir.

Copies (Kopya) Size (Boyut) Quality (Kalite) Lighter/Darker (Daha Açık/Daha Koyu) Preview (Önizleme) Crop (Kırp) Paper Size (Kağıt Boyutu) Paper Type (Kağıt Türü) Margin Shift (Knr Bşl Kaydır) Enhancements (Geliştirmeler) Set As New Defaults (Yeni Varsayılanlar Olarak Ayarla)

#### Tarama Menüsü

Kontrol panelinde **Tarama Menüsü** düğmesine bastığınızda aşağıdaki seçenekler kullanılabilir.

Not Scan Menu (Tarama Menüsü) menüsünde görünen uygulamalar, bilgisayarınızda yüklü yazılım uygulamalarına bağlı olarak değişebilir.

Scan and Reprint (Tara ve Yazdır) Scan to Memory Card (Bellek Kartına Tara)

HP Photosmart Premier

Scan to Computer (Bilgisayara Tara)

Not Scan to Computer (Bilgisayara Tara) seçeneği yalnızca HP All-in-One ağa bağlı olduğunda görüntülenir.

#### Faks Menüsü

Faks Menüsü düğmesine bastığınızda, faks numarasını girebileceğiniz Faks numarası girin görüntülenir.

Faks Menüsü düğmesine yeniden basarsanız, aşağıdaki faks seçeneklerini değiştirebileceğiniz Faks Menüsü görüntülenir.

Çözünürlük Lighter/Darker (Daha Açık/Daha Koyu) Tara ve Faks Gönder Yayın Faksı Faksı Sonra Gönder Alınacak Yoklama Set As New Defaults (Yeni Varsayılanlar Olarak Ayarla)

#### Ayarlar Menüsü

Kontrol panelinde Ayarlar düğmesine bastığınızda aşağıdaki seçenekler kullanılabilir.

Printable School Papers (Yazdırılabilir Okul Kağıtları) Print Report (Rapor Yazdır) Hızlı Arama Ayarları Temel Faks Ayarları Gelişmiş Faks Ayarları Network (Ağ) Tools (Araçlar) Preferences (Tercihler) Bluetooth Menu (Bluetooth Menüsü)

Not Bluetooth Menu (Bluetooth Menüsü) seçeneği yalnızca isteğe bağlı Bluetooth<sup>®</sup> Wireless Technology ile Yazıcı ve PC Bağdaştırıcısı HP bt450 HP All-in-One aygıtına bağlı olduğunda görüntülenir.

#### Yardım Menüsü

Help Menu (Yardım Menüsü) menüsü, ana yardım konularına hızlı erişim sağlar ve Yardım düğmesine bastığınızda kullanılabilir. İlk altı konudan birini seçerseniz, yardım ekranda görünür. Son altı konudan birini seçerseniz, yardım bilgisayarınızda görünür. Aşağıdaki seçenekler kullanılabilir.

**Use Control Panel** (Kontrol Panelini Kullan)

Insert Ink Cartridges (Mürekkep Kartuşlarını Takma)

Load Paper in Photo Tray (Fotoğraf Tepsisine Kağıt Yerleştirme)

Load Paper (Kağıt Yerleştir)

Load Original on Scanner (Orijinali Tarayıcıya Yerleştir)

Icon Glossary (Simge Sözlüğü)

How Do I (Nasıl Yapılır?)

Error Messages (Hata Mesajları)

General Troubleshooting (Genel Sorun Giderme)

Networking Troubleshooting (Ağ Sorunlarını Giderme)

**Use Memory Card** (Bellek Kartını Kullanma)

Get Support (Destek AI)

### Metin ve simgeler

Görsel klavyeyi kullanarak kontrol panelinden metin ve simge girebilirsiniz. Kablolu veya kablosuz ağ bağlantısını, faks başlık bilgilerini veya hızlı arama girişlerini ayarlarken ekranda otomatik olarak çıkar. Metin ve simgeleri girmek için kontrol panelindeki tuş takımını da kullanabilirsiniz.

Bir faks veya telefon numarasını çevirdiğinizde, tuş takımından simgeler de girebilirsiniz. HP All-in-One numarayı çevirdiğinde, simgeyi yorumlar ve uygun şekilde davranır. Örneğin, faks numarasında bir kısa çizgi girerseniz, HP All-in-One numaranın geri kalanını çevirmeden önce duraklar. Faks numarasını çevirmeden önce bir dış hatta erişmeniz gerekirse, duraklama yararlıdır. Not Faks numaranıza kısa çizgi gibi bir simge girmek isterseniz, simgeyi tuş takımını kullanarak girmeniz gerekir.

#### Bu bölüm aşağıdaki konuları içermektedir:

- Kontrol panelindeki tuş takımını kullanarak metin girme
- Görsel klavyeyi kullanarak metin girme
- Faks numaralarını çevirmek için kullanılabilecek simgeler

#### Kontrol panelindeki tuş takımını kullanarak metin girme

Ayrıca, kontrol panelindeki tuş takımını kullanarak da metin ve simge girebilirsiniz.

#### Metin girmek için

1. Bir adın harflerine karşılık gelen tuş takımı numaralarına basın. Örneğin, aşağıdaki düğmede gösterildiği şekilde, a, b ve c harfleri 2 sayısına karşılık gelir.

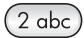

- İpucu Kullanılabilecek karakterleri görme için bir düğmeye birkaç kez basın. Dil ve ülke/bölge ayarlarınıza bağlı olarak tuş takımında gösterilenler dışında ek karakterler bulunabilir.
- Doğru harf göründüğünde, imlecin otomatik olarak sağa ilerlemesini bekleyin ya da
   düğmesine basın. Sonra, adın bir sonraki harfine karşılık gelen sayıya basın. Doğru harf görünene kadar düğmeye birkaç kez basın. Sözcüğün ilk harfi otomatik olarak büyük harfe ayarlanır.

#### Boşluk, duraklatma veya simge girmek için

Boşluk eklemek için Boşluk düğmesine basın.

Bir duraklama girmek için çizgi görüntülenene kadar **Simge** düğmesine art arda basın.

@ gibi bir simge girmek için, kullanılabilir simgeler listesinde ilermek üzere Simge düğmesin birkaç kez basın: yıldız işareti (\*), kısa çizgi (-), ve işareti (&), nokta (.), bölü (/), parantez (), kesme işareti ('), eşittir (=), numara işareti (#), at işareti (@), alt çizgi (\_), artı (+), ünlem (!), noktalı virgül (;), soru işareti (?), virgül (,), iki nokta üstüste (:), yüzde (%) ve yaklaşık (~).

#### Bir harfi, sayıyı veya simgeyi silmek için

▲ Hata yaparsanız düzeltmek için ◄ düğmesine basın ve girişi düzeltin.

Metin girmeyi tamamladıktan sonra girişi saklamak için **Tamam** tuşuna basın.

#### Görsel klavyeyi kullanarak metin girme

Metin girmeniz gerektiğinde, ekranda otomatik olarak görünen sanal klavyeyi kullanarak metin veya simgeleri girebilirsiniz. Örneğin, kablolu veya kablosuz ağ bağlantısı, faks başlığı bilgileri veya hızlı arama girişlerini ayarlarken, sanal klavye otomatik olarak görünür.

İpucu Metin ve simgeleri, HP All-in-One aygıtının kontrol panelindeki tuş takımını kullanarak, sanal klavye aracılığıyla da girebilirsiniz. Diğer harflere erişmek için düğmeye birkaç kez basın. Örneğin, C harfini girmek için 2 tuşuna üç kez basın.

#### Sanal klavyeyi kullanarak metin girmek için

 Sanal klavyede bir harf, sayı veya simge seçmek için istediğiniz seçimi vurgulamak üzere ◄, ►, ▲ ve ▼ düğmelerine basın.

#### Küçük harf, büyük harf, sayı ve simge girmek için

- Küçük harfler girmek için, sanal klavyede abc düğmesini seçin ve Tamam düğmesine basın.
- Büyük harfler girmek için, sanal klavyede ABC düğmesini seçin ve Tamam düğmesine basın.
- Sayı girmek için sanal klavyede 123 düğmesini seçin ve Tamam düğmesine basın.
- Simge girmek için sanal klavyede .@! düğmesini seçin ve Tamam düğmesine basın.
- Uygun harfi, sayıyı veya simgeyi vurguladıktan sonra, seçmek için kontrol panelinde Tamam düğmesine basın.

Ekranda seçim görüntülenir.

- İpucu Bir harfi, sayıyı veya simgeyi silmek için görsel klavyede Clear (Temizle) öğesini seçin ve Tamam düğmesine basın.
- Metin, sayı ve simgeleri girmeyi tamamladığınızda, sanal klavyede Done (Bitti) öğesini seçin ve sonra Tamam düğmesine basın.

#### Faks numaralarını çevirmek için kullanılabilecek simgeler

\* gibi bir simge girmek için, simgeler listesinde ilerlemek üzere **Simge** düğmesine birkaç kez basın. Aşağıdaki tablo bir faks veya telefon numarasında, faks başlığı bilgilerinde ve hızlı arama girişlerinde kullanabileceğiniz sembolleri vermektedir.

| Kullanıl-<br>abilir<br>simgeler | Açıklama                                                                                                    | Kullanıldığı yer                                                                                                    |
|---------------------------------|----------------------------------------------------------------------------------------------------|----------------------------------------------------------------------------------------------------|
| *                               | Arama için gerektiğinde yıldız simgesi görüntüler.                                                                                                    | Faks başlığı adı, hızlı arama adları,<br>hızlı arama numaraları, faks veya<br>telefon numaraları ve izlenen arama<br>girişleri           |
| -                               | Otomatik arama sırasında HP All-in-One aygıtı numara dizisine duraklama girer.                                                                          | Faks başlığı adı, faks başlığı<br>numarası, hızlı arama girişlerinin<br>adları, hızlı arama girişleri ve faks<br>veya telefon numaraları |
| ()                              | Kolay okunması için alan kodları gibi<br>numaraları birbirinden ayırmak üzere bir<br>sol veya sağ parantez görüntüler. Bu<br>ayarlar aramayı etkilemez. | Faks başlığı adı, faks başlığı<br>numarası, hızlı arama girişlerinin<br>adları, hızlı arama girişleri ve faks<br>veya telefon numaraları |

| (devami)                        |                                                                                                    |                                                                                                    |
|---------------------------------|----------------------------------------------------------------------------------------------------|----------------------------------------------------------------------------------------------------|
| Kullanıl-<br>abilir<br>simgeler | Açıklama                                                                                                    | Kullanıldığı yer                                                                                                    |
| W                               | Otomatik arama sırasında W<br>HP All-in-One aygıtının çevirmeye devam<br>etmeden önce çevir sesini beklemesini<br>sağlar. | Hızlı arama numaraları ve faks veya<br>telefon numaraları                                                                                |
| R                               | Otomatik arama sırasında R telefonun<br>üzerindeki Flash düğmesi gibi çalışır.                                            | Hızlı arama numaraları ve faks veya<br>telefon numaraları                                                                                |
| +                               | Artı işareti görüntüler. Bu simge aramayı<br>etkilemez.                                                                   | Faks başlığı adı, faks başlığı<br>numarası, hızlı arama girişlerinin<br>adları, hızlı arama girişleri ve faks<br>veya telefon numaraları |

## HP Photosmart Yazılımını kullanma

HP Photosmart Yazılımı, fotoğraflarınızı yazdırmanız için hızlı ve kolay bir yol sağlar. Buna ek olarak, fotoğraflarınızı kaydetme ve görüntüleme gibi diğer temel HP görüntüleme yazılımı özelliklerine de erişim sağlar.

HP Photosmart Yazılımı'nı kullanma hakkında daha fazla bilgi için:

- Sol taraftaki İçindekiler paneline bakın. Üst tarafta HP Photosmart Yazılımı Yardım içindekiler kitabını arayın.
- İçindekiler panelinin üstünde HP Photosmart Yazılımı Yardım içindekiler kitabını göremezseniz, HP Çözüm Merkezi uygulamasından yazılım yardımına erişebilirsiniz.

Bölüm 2

## 3 Ek bilgilere ulaşma

HP All-in-One aygıtının kurulumu ve kullanılması hakkında bilgi veren basılı ve ekranda görüntülenen çeşitli kaynaklara erişebilirsiniz.

| Start Here                                                                                                    | Kurulum Kılavuzu                                                                                                    |  |  |
|----------------------------------------------------------------------------------------------------|----------------------------------------------------------------------------------------------------|--|--|
|                                                                                                    | Kurulum Kılavuzu, HP All-in-One aygıtının kurulumuyla ilgili yönergeler sağlar.<br>Kurulum Kılavuzu'ndaki adımları sırasıyla izlediğinizden emin olun.                                                                                                    |  |  |
| And the second second s | Kurulum sırasında sorunla karşılaşırsanız sorun giderme bilgileri için Kurulum<br>Kılavuzu'na başvurun veya bu ekrandaki Yardım'da " <u>Sorun giderme</u> "<br>sayfa 175 bölümüne bakın.                                                                                         |  |  |
| HP Photosman 3300 Alkin-One series<br>User Gvide                                                                                                    | Temel Konular Kılavuzu                                                                                                    |  |  |
| the constant                                                                                                    | Temel Konular Kılavuzu, temel görevler için adım adım yönergeler, sorun<br>giderme ipuçları ve teknik bilgiler olmak üzere HP All-in-One aygıtına genel<br>bakış içerir.                                                                                                    |  |  |
| 00                                                                                                    | HP Photosmart Essential animasyonları                                                                                                    |  |  |
|                                                                                                    | HP Photosmart Essential animasyonları HP All-in-One aygıtıyla birlikte verilen yazılım hakkında genel bir fikir edinmenize yönelik etkileşimli bir yoldur.<br>Yazılımının fotoğrafları düzenlemenize, yerleştirmenize ve yazdırmanıza nasıl yardımcı olabileceğini öğrenirsiniz. |  |  |
|                                                                                                    | Ekran Yardımı                                                                                                    |  |  |
|                                                                                                    | Ekrandaki Yardım HP All-in-One aygıtının tüm özelliklerini kullanmanız için ayrıntılı yönergeler sağlar.                                                                                                    |  |  |
| 3                                                                                                    | <ul> <li>Nasıl Yapılır? konusu, sık gerçekleştirilen görevler hakkında hızla bilgi<br/>bulabilmeniz için bağlantılar sağlar.</li> </ul>                                                                                                    |  |  |
|                                                                                                    | <ul> <li>HP All-in-One genel bakış konusu HP All-in-One aygıtının birçok özelliği<br/>hakkında genel bilgiler sağlar.</li> </ul>                                                                                                    |  |  |
|                                                                                                    | <ul> <li>Sorun Giderme konusu, HP All-in-One aygıtında karşılaşabileceğiniz<br/>hataları giderme hakkında bilgi sağlar.</li> </ul>                                                                                                    |  |  |
|                                                                                                    | Benioku dosyası                                                                                                    |  |  |
| HTML                                                                                                    | Benioku dosyası diğer belgelerde yer almayan en son bilgileri içerir.                                                                                                    |  |  |
| <del>_</del>                                                                                                    | Benioku dosyasına erişmek için yazılımı yükleyin.                                                                                                    |  |  |
| www.hp.com/support                                                                                                    | Internet erişiminiz varsa HP Web sitesinden yardım ve destek alabilirsiniz. Bu Web sitesi teknik destek, sürücüler, sarf malzemeleri ve siparişle ilgili bilgiler vermektedir.                                                                                                   |  |  |

Bölüm 3

## 4 HP All-in-One aygıtının kurulumunu tamamlama

Kurulum Kılavuzu'nuzdaki adımları tamamladıktan sonra, HP All-in-One aygıtınn ayarlarını tamamlamanıza yardımcı olması için bu bölüme başvurun. Bu bölümde, tercihlerin ayarlanması dahil olmak üzere, ayarlarla ilgili önemli bilgiler yer almaktadır.

Bu bölüm aşağıdaki konuları içermektedir:

- Tercihlerinizi ayarlama
- Bilgisayar bağlantısı bilgileri
- <u>Ağa bağlanma</u>
- Faks kurulumu

### Tercihlerinizi ayarlama

HP All-in-One ayarlarını tercihlerinize göre değiştirebilirsiniz. Örneğin, iletileri görüntülemek için kullanılan dil ve kontrol paneli ekranında görüntülenen tarih ve saat gibi genel aygıt tercihlerini ayarlayabilirsiniz. Orijinal fabrika ayarlarını, aygıtınızı satın aldığınız günkü haline getirebilirsiniz. Bu, belirlediğiniz tüm yeni varsayılanları silecektir.

Bu bölüm aşağıdaki konuları içermektedir:

- Genel tercihler
- Faks tercihleri

#### **Genel tercihler**

HP All-in-One aygıtını kullanmaya başlamadan önce bu bölümde açıklanan genel aygıt ayarlarını gözden geçirmeli ve gerekiyorsa ayarlamalısınız.

Bu bölüm aşağıdaki konuları içermektedir:

- <u>Ülke/bölge ve dilinizi ayarlama</u>
- Tarih ve saati ayarlama
- Ses düzeyini ayarlama
- PictBridge/DPOF/uPnP yazdırma için varsayılan kağıt tepsisini ayarlama
- Fotoğraflara hızlı gözatmayı etkinleştirme
- Bluetooth aygıtından yazdırmak için kağıt tepsisini ayarlama
- Fabrika ayarlarına dönme
- <u>Ekranda slayt gösterisi oynatma</u>

#### Ülke/bölge ve dilinizi ayarlama

Dil ayarı HP All-in-One aygıtının mesajları ekranda görüntülemek için kullandığı dili belirler. Ülke/bölge ayarı yazdırmak için varsayılan kağıt boyutlarını ve düzenlerini belirler. Aşağıdaki yordamı izleyerek bu ayarları istediğiniz zaman değiştirebilirsiniz.

#### Dil ve ülke/bölge ayarlarınızı belirlemek için

- 1. Ayarlar düğmesine basın.
- Preferences (Tercihler) öğesini vurgulamak için ▼ düğmesine bastıktan sonra Tamam düğmesine basın.
- 3. Set Language (Dil Ayarla) öğesini vurgulamak için ▼ düğmesine bastıktan sonra Tamam düğmesine basın.
- 4. Diller arasında ilerlemek için ▼ tuşuna basın. Kullanmak istediğiniz dil görüntülendiğinde **Tamam** düğmesine basın.
- 5. İstendiğinde Yes (Evet) veya No (Hayır) öğesini vurgulamak için ▼ düğmesine bastıktan sonra Tamam düğmesine basın.
- 6. Set Country/Region (Ülke/Bölge Ayarla) öğesini vurgulamak için ▼ düğmesine bastıktan sonra Tamam düğmesine basın.
- Ülkeler/bölgeler arasında ilerlemekiçin ▼ düğmesine basın. Kullanmak istediğiniz ülke/bölge göründüğünde Tamam düğmesine basın.
- İstendiğinde Yes (Evet) veya No (Hayır) öğesini vurgulamak için ▼ düğmesine bastıktan sonra Tamam düğmesine basın.

#### Tarih ve saati ayarlama

Tarih ve saati kontrol panelinden ayarlayabilirsiniz. Tarih ve saat biçimi, dil ve ülke/bölge ayarlarına bağlıdır. Bir faks gönderdiğinizde faks başlığının bir parçası olarak adınız ve faks numaranızın yanı sıra geçerli tarih ve saat iletilir.

Not Bazı ülkelerde/bölgelerde, faks başlığında tarih ve saat damgası yasal gerekliliktir.

HP All-in-One aygıtının pil gücüyle çalışan saati vardır, böylece aygıtın fişi çekildiğinde saat ve tarih ayarı kaybedilmez.

#### Tarihi ve saati ayarlamak için

- 1. Ayarlar düğmesine basın.
- 2. Tools (Araçlar) öğesini vurgulamak için ▼ düğmesine bastıktan sonra Tamam düğmesine basın.
- 3. Date and Time (Tarih ve Saat) öğesini vurgulamak için ▼ düğmesine bastıktan sonra Tamam düğmesine basın.
- 4. Tuş takımındaki ilgili sayılara basarak ayı, günü ve yılı girin. Ülke/bölge ayarınıza bağlı olarak, tarihi farklı bir sırada girebilirsiniz.
- 5. Saati ve dakikayı girin.
- Zaman 12 saat biçiminde görüntüleniyorsa AM için 1'e PM için 2'ye basın. Yeni tarih ve saat ayarı ekranda görüntülenir.

#### Ses düzeyini ayarlama

Aygıt olayları, hatalar ve faks sesleri dahil olmak üzere HP All-in-One aygıtıyla ilgili farklı işlemlerin ses ayarlarını yapabilirsiniz.

#### Ses ayarı efektlerini ayarlamak için

- 1. Ayarlar düğmesine basın.
- Preferences (Tercihler) öğesini vurgulamak için ▼ düğmesine bastıktan sonra Tamam düğmesine basın.
- Sound Effects Volume (Ses Efektleri Ses Düzeyi) öğesini vurgulamak için
   ▼ düğmesine bastıktan sonra Tamam düğmesine basın.
- Soft (Kısık), Loud (Yüksek) veya Off (Kapalı) seçeneklerinden birini vurgulamak için
   ▼ düğmesine basın ve istediğiniz sesi seçmek için Tamam düğmesine basın.

#### Faks sesi düzeyini ayarlamak için

- 1. Ayarlar düğmesine basın.
- Temel Faks Ayarları öğesini vurgulamak için ▼ düğmesine bastıktan sonra Tamam düğmesine basın.
- 3. Faks Ses Düzeyi öğesini vurgulamak için ▼ düğmesine bastıktan sonra Tamam düğmesine basın.
- Seçeneklerden birini vurgulamak için ▼ düğmesine basın: Kısık, Yüksek veya Off (Kapalı) düğmesine bastıktan sonra Tamam düğmesine basın.
  - Not Off (Kapalı) seçeneğini belirlerseniz, çevir sesi, faks sinyali veya gelen arama zil sesi duymayacaksınız. Faks Ses Düzeyi seçeneği Off (Kapalı) olarak ayarlandıysa, arama kartı kullanarak faks göndermekte olduğu gibi monitörden aramayı kullanarak faks gönderemezsiniz.

#### İlgili konular

"Monitörden arama kullanarak faks gönderme" sayfa 138

#### PictBridge/DPOF/uPnP yazdırma için varsayılan kağıt tepsisini ayarlama

Pictbridge aygıtından, DPOF dosyasından veya UPnP aygıtından fotoğrafları yazdırırken varsayılan kağıt tepsisiniz ayarlayın. **Photo Tray** (Fotoğraf Tepsisi), varsayılan ayardır.

#### Varsayılan kağıt tepsisini ayarlamak için

- 1. Ayarlar düğmesine basın.
- 2. ▼ tuşuna basarak **Preferences** (Tercihler) öğesini vurgulayın ve sonra **Tamam** düğmesine basın.
- 3. ▼ tuşuna basarak PictBridge/DPOF/uPnP Tray Select (PictBridge/DPOF/uPnP Tepsi Seçimi) öğesini vurgulayın ve sonra Tamam düğmesine basın.
- 4. Main Tray (Ana Tepsi) veya Photo Tray (Fotoğraf Tepsisi) öğesini vurgulamak için
   ▼ veya ▲ düğmesine basın ve sonra istediğiniz tepsiyi seçmek için Tamam düğmesine basın.

#### Fotoğraflara hızlı gözatmayı etkinleştirme

Küçük resimleri bellek kartına yazdırmayı etkinleştirerek fotoğrafa hızlı gözatmayı etkinleştirmek için HP All-in-One aygıtını ayarlayabilirsiniz. Küçük resimler görece olarak daha az yer tutar ve karttaki fotoğraflara gözatma performansını hızlandırmak için kullanılır.

Not Bu özellik varsayılan olarak açıktır.

#### Hızlı gözatmayı açma veya kapatma

- 1. Ayarlar düğmesine basın.
- 2. ▼ tuşuna basarak **Preferences** (Tercihler) öğesini vurgulayın ve sonra **Tamam** düğmesine basın.
- 3. ▼ tuşuna basarak Enable Faster Photo Browsing (Fotoğrafa Daha Hızlı Gözatmayı Etkinleştir) öğesini vurgulayın ve sonra Tamam düğmesine basın.
- 4. ▼ veya ▲ düğmesine basarak **On** (Açık) ya da **Off** (Kapalı) seçeneğini vurgulayın ve ardından **Tamam** düğmesine basın.

#### Bluetooth aygıtından yazdırmak için kağıt tepsisini ayarlama

Bluetooth aygıtından fotoğrafları yazdırırken varsayılan kağıt tepsisiniz ayarlayın.

#### Bluetooth aygıtından yazdırmak üzere fotoğraf kağıdı tepsisini ayarlamak için

- 1. Ayarlar düğmesine basın.
- 2. Tuşuna basarak Bluetooth öğesini vurgulayın ve sonra Tamam düğmesine basın.
- ▼ tuşuna basarak Bluetooth Tray Select (Bluetooth Tepsi Seçimi) öğesini vurgulayın ve sonra Tamam düğmesine basın.
- 4. Main Tray (Ana Tepsi) veya Photo Tray (Fotoğraf Tepsisi) öğesini vurgulamak için
   ▼ düğmesine basın, sonra da Tamam düğmesine basın.

#### Fabrika ayarlarına dönme

Geçerli ayarları, HP All-in-One aygıtını satın aldığınızdaki haline geri döndürebilirsiniz.

- Not Fabrika ayarlarına getirme tarama ayarları ve dil ve ülke/bölge ayarlarında yaptığınız değişiklikleri etkilemez.
- Bu işlemi sadece kontrol panelinden gerçekleştirebilirsiniz.
- Not Fabrika varsayılan değerlerini geri yüklemek tarih, saat ve faks başlığı gibi girdiğiniz bilgileri silmez. Faks günlüğü ve arayan numara geçmişi gibi belleğe kaydedilen bilgiler de silinmez.

#### Fabrika varsayılan ayarlarını geri yüklemek için

- 1. Ayarlar düğmesine basın.
- Tools (Araçlar) öğesini vurgulamak için ▼ düğmesine bastıktan sonra Tamam düğmesine basın.
- Restore Factory Defaults (Fabrika Varsayılanlarını Geri Yükle) öğesini vurgulamak için ▼ düğmesine bastıktan sonra Tamam düğmesine basın. Fabrika ayarlarına geri dönülür.

#### Ekranda slayt gösterisi oynatma

Aygıtı kullanmadığınızda bilgisayardaki ekran koruyucuya benzer bir slayt gösterisini ekranda oynatmak için HP All-in-One aygıtını ayarlayabilirsiniz.

Etkinleştirebileceğiniz iki tür slayt gösterisi vardır:

 Store Demo (Özellik Gösterimi): HP All-in-One aygıtı bir dakika etkin olmadığında görüntülenir ve aygıtın özelliklerini açıklayan önceden tanımlanmış grafik dizisini gösterir. Slayt gösterisi bir düğmeye basana veya aygıtı kullanana kadar oynatılır. HP All-in-One aygıtı sekiz saat etkin olmazsa, ekran kapanır.

```
Xot HP, Store Demo (Özellik Gösterimi) özelliğini kapalı bırakılmasını önerir.
```

 Tips Slideshow (İpuçları Slayt Gösterisi): yalnızca bilgisayardan yazdırdıktan sonra görüntülenir. HP All-in-One, aygıtta kullanabileceğiniz özel işlevler hakkında bilgiler içeren ön tanımlı slayt dizisi görüntüler. Slayt gösterisi bir kez oynatılır ve ekran ana menüye döner.

#### Mağaza gösterimini açma veya kapatma

- 1. Ayarlar düğmesine basın.
- 2. Tools (Araçlar) öğesini vurgulamak için ▼ düğmesine bastıktan sonra Tamam düğmesine basın.
- 3. Store Demo (Özellik Gösterimi) öğesini vurgulamak için ▼ düğmesine bastıktan sonra Tamam düğmesine basın.
- On (Açık) veya Off (Kapalı) öğesini vurgulamak için ▼ veya ▲ düğmesine bastıktan sonra Tamam düğmesine basın.

#### İpuçları gösterimini açma veya kapatma

- 1. Ayarlar düğmesine basın.
- 2. Tools (Araçlar) öğesini vurgulamak için ▼ düğmesine bastıktan sonra Tamam düğmesine basın.
- 3. ▼ tuşuna basarak **Tips Slideshow** (İpuçları Slayt Gösterisi) öğesini vurgulayın ve sonra **Tamam** düğmesine basın.
- On (Açık) veya Off (Kapalı) öğesini vurgulamak için ▼ veya ▲ düğmesine bastıktan sonra Tamam düğmesine basın.

#### Faks tercihleri

Aşağıdaki konularda açıklanan seçenekler için önerilen ayarları bulmak üzere basılı belgelerin **Faks ayarları** bölümündeki bilgileri gözden geçirmelisiniz. Önerilen ayarlar, HP All-in-One aygıtını faks için HP All-in-One aygıtıyla aynı telefon hattında bulunabilecek diğer ekipman ve hizmetlerle nasıl ayarladığınıza bağlıdır.

Not Bu bölümde açıklanan faks tercihlerini ayarlamadan önce, dil/ülke/bölge ve tarih/saat tercihlerini ayarladığınızdan emin olun.

Bu bölüm aşağıdaki konuları içermektedir:

- HP All-in-One aygıtını bir faks numarasını otomatik olarak yeniden arayacak şekilde ayarlama
- Tonlu veya darbeli aramayı ayarlama
- Faks hızını ayarlama

#### İlgili konular

- "<u>Faks kurulumu</u>" sayfa 63
- "Genel tercihler" sayfa 25

## HP All-in-One aygıtını bir faks numarasını otomatik olarak yeniden arayacak şekilde ayarlama

HP All-in-One, meşgul veya yanıt vermeyen numarayı otomatik olarak yeniden arayacak şekilde ayarlanabilir. Varsayılan **Meşgul Yeniden Ara** ayarı **Yeniden Ara** değeridir. Varsayılan **Yanıt Yok Yeniden Ara** ayarı **Yeniden Arama Yok** değeridir.

#### Kontrol panelinden yeniden arama seçeneklerini ayarlamak için

- 1. Ayarlar düğmesine basın.
- 2. Aşağıdakilerden birini yapın:

#### Meşgul Yeniden Ara ayarını değiştirmek için

- a. ▼ tuşuna basarak Gelişmiş Faks Ayarları öğesini vurgulayın ve sonra Tamam düğmesine basın.
- tuşuna basarak Meşgul Yeniden Ara öğesini vurgulayın ve sonra Tamam düğmesine basın.

#### Yanıt Yok Yeniden Ara ayarını değiştirmek için

- a. ▼ tuşuna basarak **Gelişmiş Faks Ayarları** öğesini vurgulayın ve sonra **Tamam** düğmesine basın.
- b. ▼ tuşuna basarak Yanıt Yok Yeniden Ara öğesini vurgulayın ve sonra Tamam düğmesine basın.
- 3. Yeniden Ara veya Yeniden Arama Yok öğesini vurgulamak için ▼ düğmesine basın, sonra da Tamam düğmesine basın.

#### Tonlu veya darbeli aramayı ayarlama

HP All-in-One aygıtı için arama modunu tonlu veya darbeli arama olarak ayarlayabilirsiniz.

Telefon sistemlerinin çoğu her iki tür aramayla da çalışır. Telefon sisteminiz darbeli arama gerektirmiyorsa, HP, tonlu arama modunu kullanmanızı önerir. Genel bir telefon sisteminiz veya PBX sisteminiz varsa, **Darbeli Arama** ayarını seçmeniz gerekebilir. Hangi ayarı kullanacağınızdan emin değilseniz, yerel telefon şirketinize sorun.

Not Darbeli Arama öğesini seçerseniz, bazı telefon sistemi özellikleri kullanılamayabilir. Ayrıca, bir faks veya telefon numarasını çevirmek daha uzun zaman alabilir.

Not Bu özellik tüm ülkelerde/bölgelerde desteklenmez. Ülkenizde/bölgenizde desteklenmiyorsa, Temel Faks Ayarları menüsünde Tonlu veya Darbeli Arama görüntülenmez.

#### Kontrol panelinden tonlu veya darbeli arama ayarlamak için

- 1. Ayarlar düğmesine basın.
- Temel Faks Ayarları öğesini vurgulamak için ▼ düğmesine bastıktan sonra Tamam düğmesine basın.
- Tonlu veya Darbeli Arama öğesini vurgulamak için ▼ düğmesine bastıktan sonra Tamam düğmesine basın.
- Tonlu Arama veya Darbeli Arama öğesini seçmek için ▼ düğmesine bastıktan sonra Tamam düğmesine basın.

#### Faks hızını ayarlama

Faks alıp gönderirken HP All-in-One aygıtının diğer fakslarla iletişimde bulunacağı faks hızını ayarlayabilirsiniz. Varsayılan faks hızı ülkeye/bölgeye göre değişir.

Aşağıdakilerden birini kullanırsanız, faks hızı için daha düşük bir değer ayarlamanız gerekebilir:

- Internet telefon hizmeti
- PBX sistemi
- Internet Protokolü Üzerinden Faks (FoIP)
- Tümleşik hizmetler dijital ağı (ISDN) hizmeti

Faks alırken veya gönderirken sorun yaşarsanız, **Faks Hızı** ayarını **Orta (14400)** veya **Yavaş (9600)** olarak ayarlamayı deneyebilirsiniz.

#### Faks hızını kontrol panelinden ayarlamak için

- 1. Ayarlar düğmesine basın.
- Gelişmiş Faks Ayarları öğesini vurgulamak için ▼ düğmesine bastıktan sonra Tamam düğmesine basın.
- Faks Hızı öğesini vurgulamak için ▼ düğmesine bastıktan sonra Tamam düğmesine basın.

| Faks hızı ayarı | Faks hızı         |
|-----------------|-------------------|
| Hızlı (33600)   | v.34 (33600 baud) |
| Orta (14400)    | v.17 (14400 baud) |
| Yavaş (9600)    | v.29 (9600 baud)  |

### Bilgisayar bağlantısı bilgileri

HP All-in-One aygıtı, bilgisayara USB kablosuyla bağlayabilmeniz için USB bağlantı noktasıyla donatılmıştır. HP All-in-One aygıtını kablolu veya kablosuz bir ağa da bağlamanız mümkündür. Öndeki USB bağlantı noktasına HP bt450 ve Bluetooth<sup>®</sup> Kablosuz Teknolojili Yazıcı ve PC Bağdaştırıcısı takarsanız, PDA ve kameralı cep telefonu gibi Bluetooth<sup>®</sup> aygıtları HP All-in-One üzerinden yazdırabilir.

Not Bu bölümün geri kalan kısmında Bluetooth<sup>®</sup> Kablosuz Teknolojisi ile HP bt450, Yazıcı ve PC Adaptörü kısaca HP bt450 olarak adlandırılacaktır.

#### Bu bölüm aşağıdaki konuları içermektedir:

- Desteklenen bağlantı türleri
- <u>Ethernet kullanarak bağlanma</u>
- Yerleşik kablosuz WLAN 802.11 kullanarak bağlan
- Bluetooth® Kablosuz Teknolojisi ile HP bt450, Yazıcı ve PC Adaptörü kullanarak bağlama
- Yazıcı paylaşımı kullanma

### Desteklenen bağlantı türleri

| Açıklama                                                                           | En iyi performans için<br>önerilen bağlı<br>bilgisayar adedi                                                                       | Desteklenen yazılım<br>özellikleri                                                                                                    | Kurulum yönergeleri                                                                                                    |
|------------------------------------------------------------------------------------|----------------------------------------------------------------------------------------------------|----------------------------------------------------------------------------------------------------|----------------------------------------------------------------------------------------------------|
| USB bağlantısı                                                                     | HP All-in-One aygıtının<br>arkasındaki USB 2.0<br>Yüksek Hız bağlantı<br>noktasına USB<br>kablosuyla bağlı bir<br>bilgisayar.      | Web taraması dışında<br>tüm özellikler desteklenir.                                                                                    | Ayrıntılı yönergeler için<br>Kurulum Kılavuzu'na<br>bakın.                                                                                        |
| Ethernet (kablolu)<br>bağlantısı                                                   | Hub veya yönlendirici<br>kullanılarak<br>HP All-in-One aygıtına en<br>fazla beş bilgisayar<br>bağlantısı.                          | Web taraması dahil tüm<br>özellikler desteklenir.                                                                                      | " <u>Kablolu ağ kurulumu</u> "<br>sayfa 38 bölümündeki<br>yönergeleri izleyin.                                                                    |
| Kablosuz WLAN 802.11<br>bağlantısı                                                 | Kablosuz yönlendirici<br>kullanılarak bağlı en fazla<br>beş bilgisayar (altyapı<br>modu).                                          | Web taraması dahil tüm<br>özellikler desteklenir.                                                                                      | " <u>Yerleşik kablosuz WLAN</u><br>802.11 ağı kurulumu"<br>sayfa 40 bölümündeki<br>yönergeleri izleyin.                                           |
| HP bt450, Bluetooth®<br>Kablosuz Teknolojisi ile<br>Yazıcı ve PC<br>Bağdaştırıcısı | Bluetooth aygıtı veya<br>bilgisayar.                                                                                               | PDA veya kameralı cep<br>telefonu ya da Bluetooth<br>için etkinleştirilmiş<br>bilgisayar gibi bir<br>Bluetooth aygıtından<br>yazdırma. | "Bluetooth® Kablosuz<br>Teknolojisi ile HP bt450,<br>Yazıcı ve PC Adaptörü<br>kullanarak bağlama"<br>sayfa 33 bölümündeki<br>yönergeleri izleyin. |
| Yazıcı paylaşımı                                                                   | Beş.<br>Ana bilgisayarın her<br>zaman açık olması<br>gerekir yoksa diğer<br>bilgisayarlar<br>HP All-in-One aygıtına<br>yazdıramaz. | Ana bilgisayardaki<br>yerleşik tüm özellikler<br>desteklenir. Diğer<br>bilgisayarlardan yalnızca<br>yazdırma özelliği<br>desteklenir.  | " <u>Yazıcı paylaşımı</u><br><u>kullanma</u> " sayfa 37<br>bölümündeki yönergeleri<br>izleyin.                                                    |

#### Ethernet kullanarak bağlanma

HP All-in-One, 10 Mbps ve 100 Mbps Ethernet ağ bağlantılarının ikisini de destekler. HP All-in-One aygıtını Ethernet (kablolu) ağa bağlama hakkında ayrıntılı yönergeler için bkz."<u>Kablolu ağ kurulumu</u>" sayfa 38.

#### Yerleşik kablosuz WLAN 802.11 kullanarak bağlan

HP All-in-One, kablosuz ağ desteğine sahip dahili bir ağ bileşeni kullanır. HP All-in-One aygıtını kablosuz (802.11) ağa bağlama hakkında ayrıntılı yönergeler için bkz. "Yerleşik kablosuz WLAN 802.11 ağı kurulumu" sayfa 40.

## Bluetooth<sup>®</sup> Kablosuz Teknolojisi ile HP bt450, Yazıcı ve PC Adaptörü kullanarak bağlama

HP bt450, Bluetooth<sup>®</sup> Kablosuz Teknolojili Yazıcı ve PC Bağdaştırıcısı, bilgisayarlar da olmak üzere birçok Bluetooth aygıtından resimleri yazdırmanıza olanak sağlar. Sadece HP bt450'yi ön USB bağlantı noktasına takın ve PDA veya kameralı cep telefonu gibi Bluetooth aygıtından yazdırın.

Bu bölüm aşağıdaki konuları içermektedir:

- Aygıt adını ve adresini bulma
- HP All-in-One aygıtı için Bluetooth güvenliğini ayarlama
- Bilgisayarınızdan yazdırmak için Bluetooth® bağlantısı kullanın

#### Aygıt adını ve adresini bulma

Bazı Bluetooth aygıtları birbirleriyle iletişim kurduklarında aygıt adreslerini karşılıklı değiştirirler bu nedenle bağlantı kurmak için HP All-in-One ürününün aygıt adresini bulmanız gerekebilir. Ayrıca, bazı Bluetooth aygıtları, bağlandıklarında yazıcının adını gösterirler. HP All-in-One aygıtının adı olarak varsayılan adın görüntülenmesini istemiyorsanız, aygıt adını değiştirebilirsiniz.

#### HP All-in-One aygıtının aygıt adresini bulmak için

- 1. HP bt450'yi ön USB bağlantı noktasına takın.
- 2. HP All-in-One aygıtının kontrol panelindeki Ayarlar düğmesine basın.
- Device Address (Aygıt Adresi) vurgulanana kadar ▼ düğmesine basın ve ardından Tamam düğmesine basın.

Salt okunur olan Device Address (Aygıt Adresi) görüntülenir.

- 5. Adresi aygıtınıza girmek için Bluetooth aygıtınızla birlikte verilen yönergeleri izleyin.
- 6. Setup (Kurulum) menüsünden çıkmak için Tamam düğmesine basın.

#### HP All-in-One aygıtının adını değiştirmek için

- 1. HP All-in-One aygıtının kontrol panelindeki Ayarlar düğmesine basın.
- 2. Bluetooth vurgulanana kadar 🔻 düğmesine, ardından da Tamam düğmesine basın.
- 3. Device Name (Aygıt Adı) vurgulanana kadar ▼ düğmesine, ardından da Tamam düğmesine basın.
  - Not HP All-in-One, önceden tanımlanmış olan **Photosmart C7200** adıyla teslim edilir.
- 4. Yeni ad girmek için tuş takımını kullanın.

- HP All-in-One aygıtı için ad girmeyi tamamladığınızda, Tamam düğmesine basın. Yazdırmak üzere HP All-in-One aygıtına bağladığınızda, girdiğiniz isim Bluetooth aygıtında görünür.
- 6. Setup (Kurulum) menüsünden çıkmak için Tamam düğmesine basın.

#### İlgili konular

"Metin ve simgeler" sayfa 18

#### HP All-in-One aygıtı için Bluetooth güvenliğini ayarlama

Yazıcı güvenlik ayarlarını HP All-in-One aygıtınızın **Bluetooth** menüsünden etkinleştirebilirsiniz. Kontrol panelinde **Ayarlar** öğesine basın ve **Bluetooth** öğesini seçin. **Bluetooth** menüsünü kullanarak şunları yapabilirsiniz:

- Bluetooth aygıtından HP All-in-One aygıtına yazdırma işleminden önce anahtarın onaylanmasını isteme.
- HP All-in-One aygıtınızı erişim alanı içindeki Bluetooth aygıtlarına görünür veya görünmez yapma.

Bu bölüm aşağıdaki konuları içermektedir:

- Bluetooth aygıtlarının kimliğini doğrulamak için geçiş kodu kullanma
- HP All-in-One aygıtınızı Bluetooth aygıtlarına görünmez olarak ayarlama
- HP All-in-One aygıtınızda Bluetooth ayarlarını sıfırlama

#### Bluetooth aygıtlarının kimliğini doğrulamak için geçiş kodu kullanma

HP All-in-One aygıtının güvenlik düzeyini **Low** (Düşük) veya **High** (Yüksek) olarak ayarlayabilirsiniz. **Low** (Düşük), varsayılan güvenlik ayarıdır. Düşük düzeyde güvenlik, doğrulama gerektirmez.

- Low (Düşük): Bu varsayılan güvenlik ayarıdır. Düşük güvenlik düzeyi, doğrulamayı desteklemediği için parola gerektirmez. Erişim alanı içindeki herhangi bir Bluetooth aygıtı yazdırma işlemi yapabilir.
- High (Yüksek): Yüksek güvenlik düzeyi, doğrulamayı desteklediğinden parola gerektirir. HP All-in-One aygıtı yazdırma işi göndermesine izin vermeden önce Bluetooth aygıtının parola girmesi gerekir.
- Not HP All-in-One, önceden tanımlanmış ve dört sıfır (0000) olarak ayarlanmış bir parolayla teslim edilir.

#### HP All-in-One aygıtını parola doğrulaması istemek üzere ayarlamak için

- 1. HP All-in-One aygıtının kontrol panelindeki **Ayarlar** düğmesine basın.
- 2. Bluetooth vurgulanana kadar 🔻 düğmesine, ardından da Tamam düğmesine basın.
- 3. Passkey (Parola) vurgulanana kadar ▼ düğmesine, ardından da Tamam düğmesine basın.
- 4. Yeni parola girmek için tuş takımını kullanın.
  - Not Parola uzunluğunun 1 4 karakter arasında olması gerekir ve yalnızca rakamlardan oluşabilir.
- Parolanızı girmeyi tamamladıktan sonra Tamam düğmesine basın.
   Bluetooth menüsü görüntülenir.
- Security Level (Güvenlik Düzeyi) vurgulanana kadar ▼ düğmesine, ardından da Tamam düğmesine basın.
- High (Yüksek) öğesini seçmek için Tamam düğmesine basın. Yüksek düzeyli güvenlik doğrulama gerektirir. HP All-in-One aygıtı için parola doğrulaması artık ayarlanmıştır.

"Metin ve simgeler" sayfa 18

### HP All-in-One aygıtınızı Bluetooth aygıtlarına görünmez olarak ayarlama

HP All-in-One aygıtını, Bluetooth aygıtları için **Visible to all** (Herkese görünür) (genel) veya **Not visible** (Görünür değil) (özel) olarak ayarlayabilirsiniz.

- **Visible to all** (Herkese görünür): Erişim alanı içindeki herhangi bir Bluetooth aygıtı HP All-in-One aygıtından yazdırabilir.
- **Not visible** (Görünür değil): Yalnızca HP All-in-One aygıt adresini depolayan Bluetooth aygıtları yazdırabilir.
- Not HP All-in-One aygıtı Visible to all (Herkese görünür) varsayılan erişim düzeyi ile birlikte gelir.

### HP All-in-One aygıtını Görünür değil olarak ayarlamak için

- 1. HP All-in-One aygıtının kontrol panelindeki Ayarlar düğmesine basın.
- Bluetooth vurgulanana kadar ▼ düğmesine basın ve ardından Tamam düğmesine basın.
- 3. Visibility (Görünürlük) vurgulanana kadar ▼ düğmesine, ardından da Tamam düğmesine basın.
- Not visible (Görünür değil) öğesini seçmek için ▼ düğmesine bastıktan sonra Tamam düğmesine basın.

HP All-in-One aygıtı, aygıt adresini saklamayan Bluetooth aygıtlarına erişilemez olur.

#### HP All-in-One aygıtınızda Bluetooth ayarlarını sıfırlama

HP All-in-One aygıtındaki tüm Bluetooth ayarlarını, fabrika varsayılan değerlerine döndürebilirsiniz.

Not Tüm HP All-in-One Bluetooth ayarlarının fabrika ayarlarına dönmesini istiyorsanız, yalnızca Reset Bluetooth (Bluetooth'u Sıfırla) seçeneğini belirleyin.

#### Bluetooth ayarlarını sıfırlamak için

- 1. HP All-in-One aygıtının kontrol panelindeki Ayarlar düğmesine basın.
- 2. Bluetooth vurgulanana kadar ▼ düğmesine basın ve ardından Tamam düğmesine basın.
- 3. Reset Bluetooth (Bluetooth'u Sıfırla) vurgulanana kadar ▼ düğmesine basın ve ardından Tamam düğmesine basın.

### Bilgisayarınızdan yazdırmak için Bluetooth® bağlantısı kullanın

Bluetooth bağlantısı, kablo kullanmadan, Bluetooth bağlantısı etkinleştirilmiş bilgisayardan resim yazdırmanın hızlı ve kolay yoludur. Bluetooth bağlantısıyla, USB bağlantısındaki benzer yazdırma özelliklerinden birçoğuna erişebilirsiniz. Örneğin, yazıcının durumunu, mürekkep kartuşlarınızda kalan tahmini mürekkep miktarını denetleyebilirsiniz.

Not Bluetooth bağlantısıyla kullanılabilen tek yazılım işlevi yazdırmadır. Bluetooth bağlantısı üzerinden tarama veya yazılım tabanlı faks gönderip alma yapılamaz. Bununla birlikte, tek başına kopyalama ve faks işlevleri kullanılabilir.

Yazdırmadan önce HP All-in-One aygıtına HP bt450, Bluetooth® Kablosuz Teknolojisi olan Yazıcı ve PC Bağdaştırıcısı bağlamanız gerekir.

HP All-in-One aygıtını bağlayabilmeniz için Windows XP veya Windows Vista ve Microsoft Bluetooth<sup>®</sup> Protolol Yığın veya Widcomm Bluetooth<sup>®</sup> Protokol Yığın yüklemiş olmanız gerekir. Bilgisayarınızda hem Microsoft Yığın hem de Widcomm Yığın yüklü olabilir ancak HP All-in-One aygıtını bağlamak için yalnızca bunlardan biri kullanılır.

- Microsoft yığını Bilgisayarınızda Windows XP Service Pack 2 yüklüyse bilgisayarda Microsoft Bluetooth<sup>®</sup> Protokol Yığın var demektir. Microsoft yığını harici Bluetooth<sup>®</sup> bağdaştırıcısını otomatik olarak yüklemenize olanak sağlar. Bluetooth<sup>®</sup> bağdaştırıcınızın Microsoft yığınını destekliyor ancak otomatik olarak yüklenmiyorsa bilgisayarınızda Microsoft yığını yoktur. Bluetooth<sup>®</sup> bağdaştırıcısıyla birlikte verilen belgeleri gözden geçirin ve Microsoft yığınını destekleyip desteklemediğine bakın.
- Widcomm Yığın: Yerleşik Bluetooth<sup>®</sup> bulunan bir HP bilgisayarınız varsa veya HP bt450 yüklediyseniz, bilgisayarınızda Widcomm yığını vardır. HP bilgisayarınız ve takılı bir HP bt450 varsa, Widcomm Yığın kullanarak otomatik olarak yüklenir.

### Microsoft yığınını kullanarak yüklemek ve yazdırmak için

- 1. Bilgisayarınıza HP All-in-One yazılımını yüklediğinizden emin olun.
  - Not Yazılımı yüklemenin amacı, Bluetooth<sup>®</sup> bağlantısı için yazıcı sürücüsünün kullanılabildiğinden emin olmaktır. Bu nedenle, yazılımı zaten yüklediyseniz tekrar yüklemeniz gerekmez. HP All-in-One aygıtınıza hem USB hem de Bluetooth<sup>®</sup> bağlantısı yapmak istiyorsanız, önce USB bağlantısını yükleyin. Daha fazla bilgi için bkz. Kurulum Kılavuzu. Öte yandan, USB bağlantısı istemiyorsanız Bağlantı Türü ekranında Doğrudan bilgisayara öğesini seçin. Aygıtınızı Şimdi Bağlayın ekranında da ekranın alt tarafındaki Aygıtınızı şimdi bağlayamıyorsanız... seçeneğinin yanındaki onay kutusunu işaretleyin.
- 2. HP bt450'yi, HP All-in-One aygıtının ön tarafındaki USB bağlantı noktasına takın.
- 3. Harici Bluetooth<sup>®</sup> bağdaştrıcısı kullanıyorsanız, bilgisayarınızın başlatıldığından emin olun ve sonra Bluetooth<sup>®</sup> bağdaştırıcısını bilgisayarın USB bağlantı noktasına takın. Bilgisayarınızda Windows XP Service Pack 2 veya Windows Vista yüklüyse, Bluetooth<sup>®</sup> sürücüleri otomatik olarak yüklenir. Bluetooth<sup>®</sup> profili seçmeniz istenirse, HCRP öğesini seçin.

Bilgisayarınızda yerleşik Bluetooth® varsa, bilgisayarın başlatıldığından emin olmanız yeterlidir.

 Windows görev çubuğunda Başlat'ı ve sonra da Yazıcılar ve Fakslar'ı (veya Denetim Masası ve Yazıcılar) tıklatın.

- 5. Yazıcı Ekle simgesini (veya Yazıcı ekle'yi) tıklatın.
- 6. İleri'yi ve ardından Bluetooth Yazıcı'yı seçin
- 7. Yüklemeyi tamamlamak için ekrandaki yönergeleri izleyin.
- 8. Herhangi bir yazıcıyla yazdırdığınız gibi yazdırın.

#### Widcomm yığınını kullanarak yüklemek ve yazdırmak için

- 1. Bilgisayarınıza HP All-in-One yazılımını yüklediğinizden emin olun.
  - Not Yazılımı yüklemenin amacı, Bluetooth<sup>®</sup> bağlantısı için yazıcı sürücüsünün kullanılabildiğinden emin olmaktır. Bu nedenle, yazılımı zaten yüklediyseniz tekrar yüklemeniz gerekmez. HP All-in-One aygıtınıza hem USB hem de Bluetooth<sup>®</sup> bağlantısı yapmak istiyorsanız, önce USB bağlantısını yükleyin. Daha fazla bilgi için bkz. Kurulum Kılavuzu. Öte yandan, USB bağlantısı istemiyorsanız Bağlantı Türü ekranında Doğrudan bilgisayara öğesini seçin. Aygıtınızı Şimdi Bağlayın ekranında da ekranın alt tarafındaki Aygıtınızı şimdi bağlayamıyorsanız... seçeneğinin yanındaki onay kutusunu işaretleyin.
- 2. HP bt450'yi, HP All-in-One aygıtının ön tarafındaki USB bağlantı noktasına takın.
- 3. Masaüstündeki veya görev çubuğundaki Bluetooth Konumlarım simgesini tıklatın.
- 4. Menzildeki aygıtları göster seçeneğini tıklatın.
- Mevcut yazıcılar algılandığında, yüklemeyi bitirmek için HP All-in-One aygıtının adını çift tıklatın.
- 6. Herhangi bir yazıcıyla yazdırdığınız gibi yazdırın.

### Yazıcı paylaşımı kullanma

Bilgisayarınız bir ağa bağlıysa ve ağdaki başka bir bilgisayar HP All-in-One aygıtına USB kablosuyla bağlanmışsa, yazıcı paylaşımını kullanarak bu yazıcıdan yazdırma işlemi yapabilirsiniz.

HP All-in-One aygıtına doğrudan bağlı olan bilgisayar yazıcı için **ana bilgisayar** görevini görür ve yazılımın tüm işlevselliğine sahiptir. **İstemci** olarak tanımlanan diğer bilgisayar yalnızca yazıcı özelliklerine erişebilir. Diğer işlevleri ana bilgisayardan veya HP All-in-One aygıtının kontrol panelinden gerçekleştirmeniz gerekir.

#### Windows bilgisayarında yazıcı paylaşımını etkinleştirmek için

Bilgisayarınızla birlikte gelen Kullanıcı Kılavuzu ya da ekranda görüntülenen Windows Yardımına bakın.

# Ağa bağlanma

Bu bölümde HP All-in-One aygıtının ağa nasıl bağlanacağı, ağ ayarlarının nasıl görüntüleneceği ve yönetileceği açıklanmaktadır.

| Yapmak istediğiniz işlem:                                    | Bakacağınız bölüm:                                                       |  |
|--------------------------------------------------------------|--------------------------------------------------------------------------|--|
| Kablolu (Ethernet) bir ağa bağlama.                          | " <u>Kablolu ağ kurulumu</u> " sayfa 38                                  |  |
| Kablosuz yönlendiriciyle kablosuz ağa<br>bağlanma (altyapı). | " <u>Yerleşik kablosuz WLAN 802.11 ağı</u><br><u>kurulumu</u> " sayfa 40 |  |

(devami)

| Yapmak istediğiniz işlem:                                                                                                    | Bakacağınız bölüm:                                                                   |
|----------------------------------------------------------------------------------------------------|--------------------------------------------------------------------------------------|
| Kablosuz yönlendirici olmadan kablosuz<br>özellikli bilgisayara doğrudan bağlanma (ad<br>hoc).                                                                                   | " <u>Kablosuz ad hoc ağ kurulumu</u> " sayfa 44                                      |
| Ağ ortamında kullanmak üzere HP All-in-One<br>yazılımını yükleme.                                                                                                    | " <u>Ağ bağlantısı için yazılımı yükleme</u> "<br>sayfa 48                           |
| Ağda birden çok bilgisayara bağlantı ekleme.                                                                                                    | " <u>Ağda diğer bilgisayarlara bağlanma</u> "<br>sayfa 48                            |
| HP All-in-One aygıtının USB olan bağlantısını<br>ağ bağlantısı olarak değiştirme.                                                                                                | "HP All-in-One aygıtınızın USB bağlantısını ağ<br>bağlantısıyla değiştirme" sayfa 49 |
| Not HP All-in-One aygıtını önce USB<br>bağlantısıyla yüklediyseniz ve şimdi kablosuz<br>veya Ethernet ağ bağlantısına geçmek<br>istiyorsanız, bu bölümdeki yönergeleri kullanın. |                                                                                      |
| Ağ ayarlarını görüntüleme veya değiştirme.                                                                                                    | " <u>Ağ ayarlarınızı yönetme</u> " sayfa 50                                          |
| Sorun giderme bilgilerini bulma.                                                                                                    | " <u>Ağ sorunlarını giderme</u> " sayfa 189                                          |
|                                                                                                    |                                                                                      |

Not HP All-in-One aygıtını kablosuz veya kablolu ağa bağlayabilirsiniz; ancak iki bağlantıyı aynı anda yapamazsınız.

## Kablolu ağ kurulumu

Bu bölümde Ethernet kablosu kullanılarak HP All-in-One aygıtının yönlendiriciye, anahtara veya hub'a nasıl bağlanacağı ve ağ bağlantısı için HP All-in-One yazılımının nasıl yükleneceği açıklanmaktadır. Bu, kablolu veya Ethernet ağı olarak bilinir.

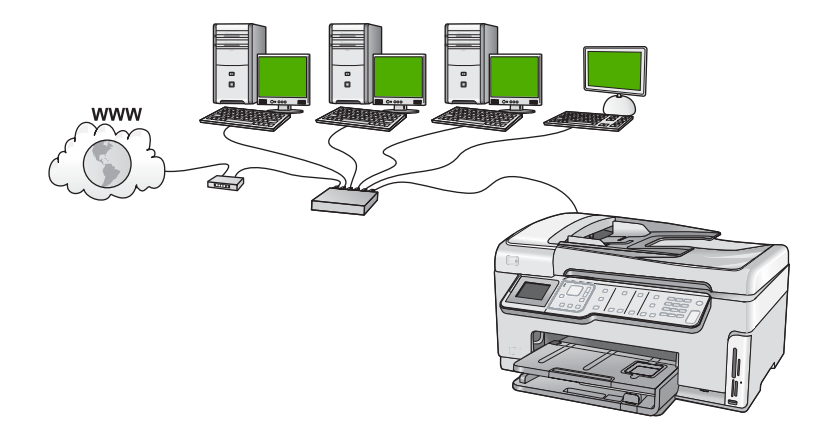

| HP All-in-One aygıtını kablolu bir ağda<br>kurmak için aşağıdakileri yapmanız gerekir: | Bakacağınız bölüm:                                        |
|----------------------------------------------------------------------------------------|-----------------------------------------------------------|
| Önce gerekli tüm malzemeleri toplayın.                                                 | " <u>Kablolu ağ için neler gerekir</u> " sayfa 39         |
| Ardından, kablolu ağa bağlayın.                                                        | " <u>HP All-in-One aygıtını ağa bağlama</u> "<br>sayfa 39 |
| Son olarak, yazılımı yükleyin.                                                         | "Ağ bağlantısı için yazılımı yükleme"<br>sayfa 48         |

### Kablolu ağ için neler gerekir

HP All-in-One aygıtını ağa bağlamadan önce, gerekli tüm malzemelerin elinizde olduğundan emin olun.

- Ethernet yönlendiricisi, anahtarı veya hub'ının bulunduğu çalışan bir Ethernet ağı.
- CAT-5 Ethernet kablosu.

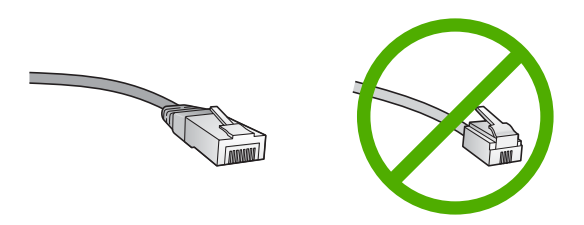

Standart Ethernet kabloları standart telefon kablolarına benzer görünseler de, bunlar birbirlerinin yerine kullanılamaz. Her birinde farklı sayıda tel ve farklı konektör vardır. Ethernet kablosunun konektörü (RJ-45 konektör de denir) daha geniş ve daha kalındır ve ucunda 8 temas noktası vardır. Telefon konektöründe ise 2 - 6 arası temas noktası bulunur.

- Ethernet bağlantısı olan bir masaüstü veya dizüstü bilgisayar.
  - Not HP All-in-One hem 10 Mb/sn hem de 100 Mb/sn Ethernet ağları destekler. Bir ağ arabirim kartı (NIC) satın alıyor veya aldıysanız her iki hızda da çalışabildiğinden emin olun.

### HP All-in-One aygıtını ağa bağlama

HP All-in-One aygıtının arkasında bir Ethernet bağlantı noktası vardır.

### HP All-in-One ürününü ağa bağlamak için

1. HP All-in-One aygıtınızın arkasından sarı fişi çekin.

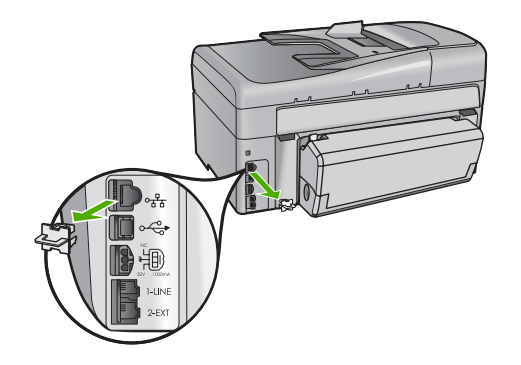

2. Ethernet kablosunu HP All-in-One'ın arkasındaki Ethernet bağlantı noktasına takın.

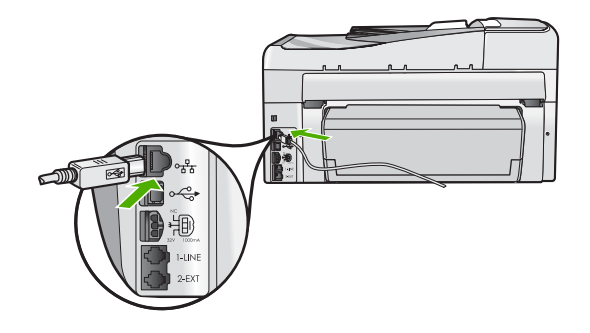

 Ethernet kablosunun diğer ucunu Ethernet yönlendiricinizin veya anahtarınızın boş bir bağlantı noktasına takın.

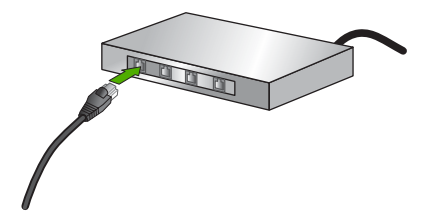

4. HP All-in-One aygıtını ağa bağladıktan sonra yazılımı yükleyin.

#### İlgili konular

"Ağ bağlantısı için yazılımı yükleme" sayfa 48

## Yerleşik kablosuz WLAN 802.11 ağı kurulumu

HP, kablosuz ağınızda en iyi performansı ve güvenliği sağlamak için HP All-in-One aygıtınızın ve diğer ağ elemanlarının bağlantısında kablosuz yönlendirici veya erişim

noktası (802.11) kullanmanızı önerir. Ağ elemanları kablosuz yönlendirici veya erişim noktası üzerinden bağlandığında, buna **altyapı** ağı denir.

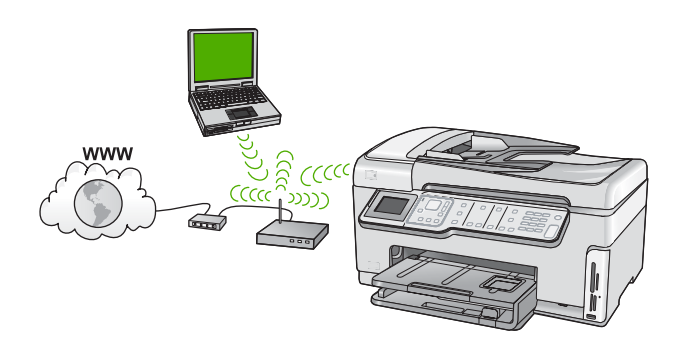

Ad hoc ağ ile karşılaştırıldığında kablosuz altyapı ağının avantajları şunlardır:

- Gelişmiş ağ güvenliği
- Artırılmış güvenirlik
- Ağ esnekliği
- Daha yüksek performans, özellikle 802.11 g modunda
- Paylaşılan Geniş Bant Internet erişimi

| Tümleşik kablosuz WLAN 802.11 ağına<br>HP All-in-One aygıtını kurmak için<br>aşağıdakileri yapmanız gerekir:      | Bakacağınız bölüm:                                                       |
|----------------------------------------------------------------------------------------------------|--------------------------------------------------------------------------|
| Önce gerekli tüm malzemeleri toplayın.                                                                            | "Yerleşik kablosuz WLAN 802.11 ağı için<br>gereksinimleriniz" sayfa 41   |
| Sonra, HP All-in-One aygıtını kablosuz<br>yönlendiriciye bağlayın ve Kablosuz Kurulum<br>Sihirbazı'nı çalıştırın. | " <u>Yerleşik kablosuz WLAN 802.11 ağına</u><br><u>bağlan</u> " sayfa 42 |
| Son olarak, yazılımı yükleyin.                                                                                    | "Ağ bağlantısı için yazılımı yükleme"<br>sayfa 48                        |

#### Yerleşik kablosuz WLAN 802.11 ağı için gereksinimleriniz

Tümleşik WLAN 802.11 ağına HP All-in-One aygıtını bağlamak için aşağıdakiler gerekir:

- L Kablosuz yönlendirici veya erişim noktasına sahip kablosuz 802.11 ağı.
- Kablosuz ağ desteği veya ağ arabirim kartı (NIC) olan masaüstü veya dizüstü bilgisayar. Bilgisayarın HP All-in-One ürününü yüklemeyi düşündüğünüz kablosuz ağa bağlı olması gerekir.
- Kablolu veya DSL gibi bir Geniş Bant Internet erişimi (önerilen). HP All-in-One aygıtını Internet erişimi olan kablosuz bir ağa bağlarsanız, HP, Dinamik Ana Bilgisayar Yapılandırma Protokolü (DHCP) kullanan kablosuz bir yönlendirici (erişim noktası veya baz istasyonu) kullanmanızı önerir.
- □ Ağ adı (SSID)
- U WEP anahtarı veya WPA Parolası (gerekiyorsa).

### Yerleşik kablosuz WLAN 802.11 ağına bağlan

Kablosuz Kurulum Sihirbazı, HP All-in-One aygıtını ağınıza bağlamak için kolay bir yol sağlar. Kablosuz yönlendiriciniz veya erişim noktanız bu özelliği destekliyorsa, SecureEasySetup da kullanabilirsiniz. Kablosuz yönlendiriciniz veya erişim noktanızın EasySetup özelliğini destekleyip desteklemediğini öğrenmek ve ek kurulum yönergelerini görmek için kablosuz yönlendiriciniz veya erişim noktanızla birlikte verilen belgelere bakın.

- Dikkat uyarısı Diğer kullanıcıların kablosuz ağınıza erişmesini engellemek amacıyla HP, kablosuz yönlendiriciniz için bir parola veya anahtar (WPA veya WEP güvenliği) ve benzersiz ağ adı (SSID) kullanılmasını kesinlikle önerir. Kablosuz yönlendiriciniz, genellikle üreticinin adı olan varsayılan ağ adıyla gelmiş olabilir. Varsayılan ağ adını kullanırsanız, aynı varsayılan ağ adını (SSID) kullanan diğer kullanıcılar ağınıza kolaylıkla erişebilir. Bu aynı zamanda HP All-in-One aygıtının, aynı ağ adını kullanan bölgenizdeki farklı bir kablosuz ağa yanlışlıkla bağlanabileceği anlamına da gelir. Bu gerçekleşirse, HP All-in-One aygıtına erişemezsiniz. Ağ adını değiştirme hakkında daha fazla bilgi için kablosuz yönlendiricinizle birlikte verilen belgelere bakın.
- Not Kablosuz altyapı ağına bağlanmadan önce ethernet kablosunun HP All-in-One aygıtına bağlı olmadığından emin olun.

### HP All-in-One aygıtını Kablosuz Kurulum Sihirbazı'yla bağlamak için

- 1. Kablosuz yönlendirici veya erişim noktasıyla ilgili aşağıdaki bilgileri bir yere not edin:
  - Ağ Adı (SSID olarak da bilinir)
  - WEP Anahtarı, WPA Parolası (gerekiyorsa)

Bu bilgileri nerede bulacağınızı bilmiyorsanız kablosuz yönlendirici veya erişim noktasıyla birlikte verilen belgelere bakın. Ağ adını (SSID) ve WEP anahtarını veya WPA parolasını, kablosuz yönlendirici veya erişim noktası Gömülü Web Sunucusu'nda bulabilirsiniz.

- 2. HP All-in-One aygıtının kontrol panelindeki Ayarlar düğmesine basın.
- Network (Ağ) vurgulanana kadar ▼ düğmesine, ardından da Tamam düğmesine basın.
- 4. Wireless Setup Wizard (Kablosuz Kurulum Sihirbazı) öğesini vurgulamak için önce
   ▼ düğmesine, sonra da Tamam düğmesine basın.

Bu, **Wireless Setup Wizard** (Kablosuz Kurulum Sihirbazı) uygulamasını çalıştırır. Kurulum sihirbazı bağlanılabilecek ağları arar ve algılanan ağ adlarının (SSID'lerin) listesini görüntüler. Sinyali en güçlü ağ en üstte, en zayıf ağ ise en altta görüntülenir. Ağ kurulumunun başarılı olup olmadığını belirlemek için bir dizi tanılama sınamasını gerçekleştiren kablosuz ağ sınaması da çalıştırılır. Sınama tamamlandıktan sonra kablosuz ağ sınaması yazdırılır.  1. adımda not ettiğiniz ağ adını vurgulamak için ▼ düğmesine ve ardından Tamam düğmesine basın.

### Listede ağ adınızı görmüyorsanız,

 a. Enter a New Network Name (SSID) (Yeni Ağ Adını (SSID) Gir) öğesini seçin. Gerekiyorsa vurgulamak için ▼ düğmesini kullanın ve sonra da Tamam düğmesine basın. Sanal klavye belirir.

b. SSID'yi girin. Sanal klavyedeki harf veya rakamlardan birini vurgulamak için HP All-in-One aygıtının kontrol panelindeki ok düğmelerini kullanın ve ardından seçmek için **Tamam** düğmesine basın.

- Not Büyük ve küçük harflerinin **tam aynısını** girin. Aksi halde kablosuz bağlantıda sorun çıkar.
- c. Yeni SSID'yi girmeyi tamamladığınızda sanal klavyede **Done** (Bitti) öğesini vurgulamak için ok düğmelerini kullanın ve sonra **Tamam** düğmesine basın.
  - İpucu HP All-in-One girdiğiniz ağ adını kullanarak ağı bulamazsa aşağıdaki komut istemleri görüntülenir. HP All-in-One aygıtını bilgisayara biraz daha yaklaştırıp ağı otomatik olarak bulmak üzere Kablosuz Kurulum Sihirbazı'nı yeniden çalıştırmayı deneyin.
- d. Infrastructure (Altyapı) vurgulanana kadar ▼ düğmesine, ardından da Tamam düğmesine basın.
- WEP encryption (WEP şifrelemesi) veya WPA encryption (WPA şifrelemesi) vurgulanana kadar ▼ düğmesine, ardından da Tamam düğmesine basın.
   WEP şifrelemesini kullanmak istemiyorsanız, No, my network does not use encryption (Hayır, benim ağım şifreleme kullanmıyor) öğesini seçmek için ▼ düğmesine ve ardından Tamam düğmesine basın. 7. adıma gidin.
- 6. Sorulursa, aşağıda gösterildiği gibi WPA veya WEP anahtarınızı girin:
  - a. Sanal klavyedeki harf veya rakamlardan birini vurgulamak için ok düğmelerini kullanın ve ardından harf veya rakamı seçmek için **Tamam** düğmesine basın.
    - Not Büyük ve küçük harflerinin tam aynısını girin. Aksi halde kablosuz bağlantıda sorun çıkar.
  - b. WPA veya WEP anahtarını girmeyi tamamladığınızda, sanal klavyede **Done** (Bitti) öğesini vurgulamak için ok düğmelerini kullanın.
  - c. Onaylamak için Tamam düğmesine basın. HP All-in-One ağa bağlanmayı dener. Geçersiz WPA veya WEP anahtarı girdiğinizi söyleyen bir mesaj çıkarsa, yeni ağınız için girdiğiniz anahtarı kontrol edin, anahtarı düzeltmeyle ilgili uyarıları izleyin ve yeniden deneyin.
- 7. HP All-in-One başarıyla ağa bağlandığında yazılımı, aygıtı ağ üzerinden kullanacak her bilgisayara yükleyin.

#### HP All-in-One aygıtını SecureEasySetup ile bağlamak için

- 1. Kablosuz yönlendiricide veya erişim noktasında SecureEasySetup özelliğini etkinleştirin.
- 2. HP All-in-One aygıtının kontrol panelindeki Ayarlar düğmesine basın.

- Network (Ağ) vurgulanana kadar ▼ düğmesine, ardından da Tamam düğmesine basın.
- 4. Wireless Setup Wizard (Kablosuz Kurulum Sihirbazı) öğesini vurgulamak için önce
   ▼ düğmesine, sonra da Tamam düğmesine basın.
- 5. Bağlantıyı tamamlamak için ekranda gösterilen bilgi istemlerini izleyin.
- 6. HP All-in-One aygıtı sorunsuz olarak ağa bağlandığında, ağı kullanacak her bilgisayarda yazılımı yüklemek için bilgisayarınıza gidin.
  - Not Bağlantı başarısız olursa, SecureEasySetup özelliğini etkinleştirdikten sonra kablosuz yönlendirici veya erişim noktası zaman aşımına uğrayabilir. Kablosuz yönlendirici veya erişim noktası düğmesine bastıktan hemen sonra HP All-in-One aygıtının kontrol panelindeki adımları tamamladığınızdan emin olarak yukarıdaki görevi yineleyin.

- "<u>Görsel klavyeyi kullanarak metin girme</u>" sayfa 19
- "<u>Ağ bağlantısı için yazılımı yükleme</u>" sayfa 48
- "<u>Ağ sorunlarını giderme</u>" sayfa 189

## Kablosuz ad hoc ağ kurulumu

HP All-in-One aygıtını, kablosuz özelliği olan bilgisayara kablosuz yönlendirici veya erişim noktası kullanmadan bağlamak istiyorsanız bu bölümü kullanın.

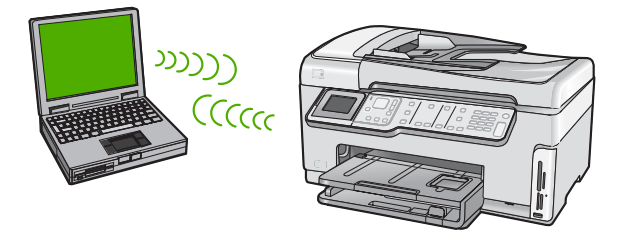

Not Kablosuz yönlendirici veya erişim noktası yoksa ad hoc bağlantı kullanılabilir. Ancak kablosuz yönlendirici veya erişim noktası olan bir ağa göre daha az esneklik sağlar, ağ güvenliği ve ağ performansı daha düşüktür.

HP All-in-One aygıtını bilgisayarınıza bağlamak için (ad hoc), bilgisayarınızda ad hoc ağ profili oluşturmanız gerekir. Bu, ad hoc ağınız için ağ adı (SSID) e WEP güvenliği (isteğe bağlıdır ancak önerilir) seçmeyi içerir.

| HP All-in-One aygıtını kablosuz ad hoc<br>ağında kurmak için aşağıdakileri yapmanız<br>gerekir: | Bakacağınız bölüm:                                                                  |  |
|-------------------------------------------------------------------------------------------------|-------------------------------------------------------------------------------------|--|
| Önce gerekli tüm malzemeleri toplayın.                                                          | " <u>Ad hoc ağ için gereksinimleriniz</u> " sayfa 45                                |  |
| Ardından ağ profili oluşturarak bilgisayarınızı hazırlayın.                                     | " <u>Windows XP yüklü bilgisayar için ağ profili</u><br><u>oluşturma</u> " sayfa 45 |  |

| HP All-in-One aygıtını kablosuz ad hoc<br>ağında kurmak için aşağıdakileri yapmanız<br>gerekir: | Bakacağınız bölüm:                                                               |
|-------------------------------------------------------------------------------------------------|----------------------------------------------------------------------------------|
|                                                                                                 | " <u>Diğer işletim sistemleri için ağ profili</u><br><u>oluşturma</u> " sayfa 46 |
| Sonra, Kablosuz Kurulum Sihirbazı'nı çalıştırın.                                                | "Kablosuz ad hoc ağına bağlanma" sayfa 46                                        |
| Son olarak, yazılımı yükleyin.                                                                  | "Ağ bağlantısı için yazılımı yükleme"<br>sayfa 48                                |

#### Ad hoc ağ için gereksinimleriniz

HP All-in-One aygıtını kablosuz ağa bağlamak için kablosuz ağ adaptörü olan Windows bilgisayarı gerekir.

#### Windows XP yüklü bilgisayar için ağ profili oluşturma

Ağ profili oluşturarak bilgisayarınızı ad hoc bağlantı için hazırlayın.

#### Ağ profili oluşturmak için

- Not HP All-in-One aygıtı, ağ adı (SSID) değeri hpsetup olan bir ağ profiliyle yapılandırılmış olarak verilir. Bununla birlikte güvenlik ve gizlilik için HP, burada açıklandığı gibi bilgisayarınızda yeni ağ profili oluşturmanızı önerir.
- 1. Denetim Masası'nda Ağ Bağlantıları'nı çift tıklatın.
- Ağ Bağlantıları penceresinde Kablosuz Ağ Bağlantısı'nı sağ tıklatın. Açılır menüde Etkinleştir'i görüyorsanız bunu seçin. Aksi halde, menüde Devre Dışı Bırak'ı görüyorsanız, kablosuz bağlantı zaten etkindir.
- 3. Kablosuz Ağ Bağlantısı simgesini sağ tıklatın ve sonra Özellikler'i tıklatın.
- 4. Kablosuz Ağlar sekmesini tıklatın.
- Kablosuz ağ ayarlarımı yapılandırmak için Windows'u kullan onay kutusunu seçin.
- 6. Ekle'yi tıklatın ve ardından şunları yapın:
  - a. Ağ adı (SSID) kutusuna istediğiniz benzersiz ağ adını yazın.
    - Not Ağ adı küçük büyük harfe duyarlıdır, bu nedenle büyük ve küçük harfleri akılda tutmak önemlidir.
  - b. Ağ Doğrulaması listesi varsa, Aç'ı seçin. Aksi takdirde, sonraki adıma geçin.
  - c. Veri şifreleme listesinden WEP'i seçin.
    - Not WEP anahtarı kullanmayan bir ağ oluşturmak mümkündür. Bununla birlikte HP, ağınızın güvenliği için WEP anahtarı kullanmanızı önerir.
  - d. Anahtar otomatik olarak bana verildi öğesinin yanındaki onay kutusunun seçilmemiş olmasına dikkat edin. Seçiliyse, temizlemek için onay kutusunu tıklatın.

- Ağ anahtarı kutusuna tam olarak 5 veya tam olarak 13 alfanümerik (ASCII) karakterden oluşan bir WEP anahtarı yazın. Örneğin, 5 karakter girerseniz bu ABCDE veya 12345 olabilir. 13 karakter girerseniz, bu da ABCDEF1234567 olabilir. (12345 ve ABCDE sadece örnektir. İstediğiniz bileşimi seçin.) Alternatif olarak, WEP anahtarı için HEX (onaltılık) karakterler de kullanabilirsiniz. HEX karakterlerden oluşan bir WEP anahtarının 40 bit şifreleme için 10 karakter, 128 bit şifreleme için ise 26 karakter olması gerekir.
- f. Ağ anahtarını onayla kutusuna, önceki adımda yazdığınız WEP anahtarının aynısını yazın.
- g. Büyük ve küçük harfler dahil olmak üzere WEP anahtarını tam olarak daha önce yazdığınız şekilde yazın.
  - Not Büyük ve küçük harfleri tam olarak hatırlamanız gerekir. WEP anahtarını HP All-in-One aygıtına yanlış girerseniz kablosuz bağlantısı yapılamaz.
- h. Bu bir bilgisayardan bilgisayara (ad hoc) ağdır; kablosuz erişim noktaları kullanılmaz onay kutusunu seçin.
- i. Kablosuz ağ özellikleri penceresini kapatmak için OK düğmesini tıklatın, sonra OK düğmesini bir daha tıklatın.
- j. Kablosuz Ağ Bağlantısı Özellikleri penceresini kapatmak için tekrar OK düğmesini tıklatın.

- "Ağ sözlüğü" sayfa 61
- "Kablosuz ad hoc ağına bağlanma" sayfa 46

### Diğer işletim sistemleri için ağ profili oluşturma

Windows XP dışında bir işletim sisteminiz varsa HP kablosuz LAN kartınızla birlikte verilen yapılandırma programını kullanmanızı önerir. Kablosuz LAN kartı için olan yapılandırma programını bulmak için bilgisayarınızın programlar listesini açın.

Yerel ağ kartı programını kullanarak aşağıdaki değerlerin olduğu bir ağ profili oluşturun:

- Ağ adı (SSID) Ağım (yalnızca örnek)
  - Not Benzersiz ve kolayca anımsayacağınız bir ağ adı oluşturmalısınız. Sadece ağ adının büyük/küçük harf duyarlı olduğunu unutmayın. Bu nedenle hangi harflerin büyük, hangi harflerin küçük olduğunu anımsamalısınız.
- İletişim modu: Ad Hoc
- Şifreleme: etkin

### Kablosuz ad hoc ağına bağlanma

HP All-in-One aygıtını kablosuz ad hoc ağına bağlamak için Kablosuz Kurulum Sihirbazı'nı kullanabilirsiniz.

### Kablosuz ad hoc ağına bağlamak için

- 1. HP All-in-One aygıtının kontrol panelindeki Ayarlar düğmesine basın.
- Network (Ağ) vurgulanana kadar ▼ düğmesine, ardından da Tamam düğmesine basın.
- Wireless Setup Wizard (Kablosuz Kurulum Sihirbazı) öğesini vurgulamak için önce
   ✓ düğmesine, sonra da Tamam düğmesine basın.

   Böylece, Wireless Setup Wizard (Kablosuz Kurulum Sihirbazı) uygulaması
   çalıştırılır. Kurulum sihirbazı bağlanılabilecek ağları arar ve algılanan ağ adlarının
   (SSID'lerin) listesini görüntüler. Altyapı ağları listede ilk olarak görüntülenir, ardından
   kullanılabilir ad hoc ağlar görüntülenir. Sinyali en güçlü ağ en üstte, en zayıf ağ ise
   en altta görüntülenir.
- 4. Ekranda, bilgisayarınızda oluşturduğunuz ağ adını arayın (örneğin, Benimağım).
- Ağ adını vurgulamak için ok düğmelerini kullanın ve sonra Tamam düğmesine basın. Ağ adınızı bulup seçtiyseniz 6. adıma gidin.

### Listede ağ adınızı görmüyorsanız,

- a. Enter a New Network Name (SSID) (Yeni Ağ Adı (SSID) Gir)'i seçin. Sanal klavye belirir.
- b. SSID'yi girin. Sanal klavyedeki harf veya rakamlardan birini vurgulamak için HP All-in-One aygıtının kontrol panelindeki ok düğmelerini kullanın ve ardından seçmek için **Tamam** düğmesine basın.
  - Not Büyük ve küçük harflerinin **tam aynısını** girin. Aksi halde kablosuz bağlantıda sorun çıkar.
- c. Yeni SSID'yi girmeyi tamamladığınızda sanal klavyede **Done** (Bitti) öğesini vurgulamak için ok düğmelerini kullanın ve sonra **Tamam** düğmesine basın.
  - İpucu HP All-in-One girdiğiniz ağ adını kullanarak ağı bulamazsa aşağıdaki komut istemleri görüntülenir. HP All-in-One aygıtını bilgisayara biraz daha yaklaştırıp ağı otomatik olarak bulmak üzere Kablosuz Kurulum Sihirbazı'nı yeniden çalıştırmayı deneyin.
- d. Ad Hoc vurgulanana kadar 🔻 düğmesine, ardından da Tamam düğmesine basın.
- Yes, my network uses WEP encryption (Evet, ağım WEP şifrelemesi kullanılıyor) görüntülenen kadar ▼ düğmesine, ardından da Tamam düğmesine basın. Sanal klavye belirir.
   WEP şifrelemesini kullanmak istemiyorsanız, No, my network does not use encryption (Hayır, benim ağım şifreleme kullanmıyor) öğesini seçmek için ▼ düğmesine, ardından da Tamam düğmesine basın. 7. adıma gidin.
- 6. Sorulursa, aşağıda gösterildiği gibi WEP anahtarınızı girin: Aksi halde 7. adıma geçin.
  - a. Sanal klavyedeki harf veya rakamlardan birini vurgulamak için ok düğmelerini kullanın ve ardından harf veya rakamı seçmek için **Tamam** düğmesine basın.
    - Not Büyük ve küçük harflerinin tam aynısını girin. Aksi halde kablosuz bağlantıda sorun çıkar.
  - **b**. WEP anahtarını girmeyi tamamladığınızda, sanal klavyede **Done** (Bitti) öğesini vurgulamak için ok düğmelerini kullanın.

- 7. Onaylamak için Tamam düğmesine yeniden basın. HP All-in-One, SSID'ye bağlanmaya çalışır. Geçersiz WEP anahtarı girdiğinizi söyleyen bir mesaj çıkarsa, yeni ağınız için girdiğiniz anahtarı kontrol edin, WEP anahtarını düzeltmeyle ilgili uyarıları izleyin ve yeniden deneyin.
- HP All-in-One aygıtı sorunsuz olarak ağa bağlandığında yazılımı yüklemek için bilgisayarınıza gidin.

- "Görsel klavyeyi kullanarak metin girme" sayfa 19
- "Ağ bağlantısı için yazılımı yükleme" sayfa 48
- "Ağ sorunlarını giderme" sayfa 189

### Ağ bağlantısı için yazılımı yükleme

Bu bölümü, ağa bağlı bir bilgisayara HP All-in-One yazılımını yüklemek için kullanın. Yazılımı yüklemeden önce, HP All-in-One aygıtını ağa bağladığınızdan emin olun.

Not Bilgisayarınız bir dizi ağ sürücüsüne bağlanacak şekilde yapılandırıldıysa, yazılımı yüklemeden önce bilgisayarınızın bu sürücülere bağlı olduğundan emin olun. Aksi takdirde, HP All-in-One yükleme yazılımı ayrılan sürücü harflerinden birini kullanmayı deneyebilir ve bilgisayarınızda ağ sürücüsüne erişemez.

**Not** Yükleme süresi, işletim sisteminize, var olan alan miktarına ve işlemci hızına göre 20 ila 45 dakika arası bir zaman alabilir.

### Windows HP All-in-One yazılımını yüklemek için

- Bilgisayarınızda çalışan tüm uygulamalardan, virüs algılama yazılımları da dahil olmak üzere çıkın.
- 2. HP All-in-One aygıtınızla birlikte verilen Windows CD'sini bilgisayarınızın CD-ROM sürücüsüne takın ve ekrandaki yönergeleri izleyin.
- Güvenlik duvarlarıyla ilgili bir iletişim kutusu görüntülenirse, yönergeleri izleyin. Güvenlik duvarı açılır mesajları görüntülenirse, mesajları her zaman kabul etmeli veya istenen işleme izin vermelisiniz.
- Bağlantı Türü ekranında, Ağ üzerinden seçeneğini seçin ve İleri'yi tıklatın. Kurulum programı, ağ üzerinde HP All-in-One aygıtını ararken Arıyor ekranı görünür.
- Yazıcı Bulundu ekranında yazıcı tanımlamasının doğru olduğunu doğrulayın. Ağ üzerinde birden fazla yazıcı bulunduysa, Bulunan Yazıcılar ekranı görünür. Bağlanmak istediğiniz HP All-in-One aygıtını seçin.
- Yazılımı yüklemek için uyarıları izleyin. Yazılımı yüklemeyi bitirdiğinizde HP All-in-One aygıtı hizmete hazırdır.
- 7. Bilgisayarınızda herhangi bir virüs algılama yazılımını devre dışı bıraktıysanız, yeniden etkinleştirdiğinizden emin olun.
- Ağ bağlantınızı sınamak için, bilgisayarınıza gidin ve HP All-in-One aygıtınıza bir otomatik sınama raporu yazdırın.

## Ağda diğer bilgisayarlara bağlanma

HP All-in-One aygıtını küçük bir bilgisayar ağında birden çok bilgisayara bağlayabilirsiniz. HP All-in-One aygıtı ağ üzerindeki bilgisayarlardan birine zaten bağlıysa, her ek bilgisayar için HP All-in-One yazılımını yüklemelisiniz. Kablosuz yüklemesi sırasında yazılım varolan ağın SSID'sini (ağ adını) tespit eder. HP All-in-One aygıtını ağda bir kez kurduktan sonra, diğer bilgisayarları eklerken yeniden yapılandırmanız gerekmez.

Not HP All-in-One aygıtını kablosuz veya kablolu ağa bağlayabilirsiniz; ancak iki bağlantıyı aynı anda yapamazsınız.

#### İlgili konular

"Ağ bağlantısı için yazılımı yükleme" sayfa 48

### HP All-in-One aygıtınızın USB bağlantısını ağ bağlantısıyla değiştirme

HP All-in-One aygıtını ilk önce USB bağlantısıyla kurarsanız, daha sonra kablosuz veya Ethernet ağ bağlantısına geçebilirsiniz. Ağa nasıl bağlanacağınızı anladıysanız, aşağıdaki genel yönergeleri kullanabilirsiniz.

#### USB bağlantısını yerleşik kablosuz WLAN 802.11 bağlantısı olarak değiştirmek için

- 1. HP All-in-One aygıtının arkasındaki USB bağlantısını çıkarın.
- 2. HP All-in-One aygıtının kontrol panelindeki Ayarlar düğmesine basın.
- Network (Ağ) vurgulanana kadar ▼ düğmesine, ardından da Tamam düğmesine basın.
- 4. Wireless Setup Wizard (Kablosuz Kurulum Sihirbazı) öğesini vurgulamak için önce
   ▼ düğmesine, sonra da Tamam düğmesine basın.

   Böylece, Wireless Setup Wizard (Kablosuz Kurulum Sihirbazı) uygulaması
   çalıştırılır.
- Ağ bağlantısı için yazılımı yükleyin, Aygıt Ekle seçeneğini, ardından Ağ Aracılığıyla seçeneğini belirleyin.
- Yükleme tamamlandığında Denetim Masası'nda Yazıcı ve Fakslar (veya Yazıcılar) öğesini açın ve USB yüklemesiyle ilgili yazıcıları silin.

#### USB bağlantısını kablolu (Ethernet) bağlantıyla değiştirmek için

- 1. HP All-in-One aygıtının arkasındaki USB bağlantısını çıkarın.
- HP All-in-One aygıtının arkasındaki Ethernet bağlantı noktasıyla yönlendirici veya anahtardaki kullanılabilir Ethernet bağlantı noktasını bir Ethernet kablosuyla birbirine bağlayın.
- Ağ bağlantısı için yazılımı yükleyin, Aygıt Ekle seçeneğini, ardından Ağ Aracılığıyla seçeneğini belirleyin.
- Kurulum tamamlandığında, Denetim Masası'nda Yazıcılar ve Fakslar'ı (veya Yazıcılar'ı) açın ve önceki USB kurulumundan gelen yazıcıları silin.

HP All-in-One aygıtını ağa bağlama hakkında daha ayrıntılı yönergeler için bkz.

- "<u>Kablolu ağ kurulumu</u>" sayfa 38
- "Yerleşik kablosuz WLAN 802.11 ağı kurulumu" sayfa 40
- "Kablosuz ad hoc ağ kurulumu" sayfa 44

Not Kablosuz ağınızda en yğksek performans ve güvenlik için HP All-in-One aygıtına erişmek üzere bir erişim noktası (kablosuz yöneltici gibi) kullanın.

## Ağ ayarlarınızı yönetme

HP All-in-One aygıtı için ağ ayarlarını HP All-in-One kontrol panelinden yönetebilirsiniz. HP All-in-One aygıtının varolan bir ağ bağlantısını kullanarak Web tarayıcınız üzerinden erişeceğiniz bir yapılandırma ve durum aracı olan Yerleşik Web Sunucusu'nda başka gelişmiş ayarlar da sağlanır.

Bu bölüm aşağıdaki konuları içermektedir:

- Temel ağ ayarlarını kontrol panelinden değiştirme
- Gelişmiş ağ ayarlarını kontrol paneli ayarlarından değiştirme
- Gömülü Web Sunucusu'nu kullanma
- <u>Ağ yapılandırma sayfası tanımları</u>

### Temel ağ ayarlarını kontrol panelinden değiştirme

HP All-in-One kontrol paneli, kablosuz bağlantı kurmanıza ve yönetmenize, ayrıca çeşitli ağ yönetim görevleri gerçekleştirmenize olanak verir. Bunlar arasında, ağ ayarlarını görüntüleme, varsayılan ağ değerlerine geri dönme, kablosuz radyoyu açma ve kapatma ve ağ ayarlarını değiştirme de vardır.

Bu bölüm aşağıdaki konuları içermektedir:

- Kablosuz Kurulum Sihirbazı'nı kullanma
- <u>Ağ ayarlarını görüntüleme ve yazdırma</u>
- Varsayılan ağ ayarlarını geri yükleme
- Kablosuz radyosunu açma ve kapatma
- Kablosuz ağ sınaması yazdır

### Kablosuz Kurulum Sihirbazı'nı kullanma

Kablosuz Kurulum Sihirbazı, HP All-in-One aygıtıyla kolayca kablosuz bağlantı kurulmasını ve bu bağlantının yönetilmesini sağlar.

#### Wireless Setup Wizard (Kablosuz Kurulum Sihirbazı) uygulamasını çalıştırmak için

- 1. HP All-in-One aygıtının kontrol panelindeki Ayarlar düğmesine basın.
- Network (Ağ) vurgulanana kadar ▼ düğmesine, ardından da Tamam düğmesine basın.

Bu, Wireless Setup Wizard (Kablosuz Kurulum Sihirbazı) uygulamasını çalıştırır.

#### İlgili konular

- "Yerleşik kablosuz WLAN 802.11 ağı kurulumu" sayfa 40
- "Kablosuz ad hoc ağ kurulumu" sayfa 44

### Ağ ayarlarını görüntüleme ve yazdırma

HP All-in-One kontrol panelinde ağ ayarlarının özetini görüntüleyebilir veya daha ayrıntılı bir yapılandırma sayfası yazdırabilirsiniz. Ağ yapılandırma sayfası IP adresi, bağlantı hızı, DNS ve mDNS gibi tüm önemli ağ ayarlarını listeler.

### Ağ ayarlarını görüntülemek ve yazdırmak için

- 1. HP All-in-One aygıtının kontrol panelindeki Ayarlar düğmesine basın.
- Network (Ağ) vurgulanana kadar V düğmesine, ardından da Tamam düğmesine basın.

Network (Ağ) menüsü görüntülenir.

- 3. View Network Settings (Ağ Ayarlarını Görüntüle) vurgulanana kadar v düğmesine, ardından da Tamam düğmesine basın. View Network Settings (Ağ Ayarlarını Görüntüle) menüsü görüntülenir.
- 4. Aşağıdakilerden birini yapın:
  - Kablolu ağ ayarlarını görüntülemek için Display Wired Summary (Kablolu Özetini Görüntüle) vurgulanana kadar önce 🔻 düğmesine, ardından da Tamam düğmesine basın.

Bu kablolu (Ethernet) ağ ayarlarının bir özetini görüntüler.

Kablosuz ağ ayarlarını görüntülemek için Display Wireless Summary ٠ (Kablosuz Özetini Görüntüle) vurgulanana kadar önce 🔻 düğmesine, ardından da Tamam düğmesine basın.

Bu kablosuz ağ ayarlarının bir özetini görüntüler.

• Ağ yapılandırması sayfasını yazdırmak için Print Network Configuration Page (Ağ Yapılandırma Sayfasını Yazdır) vurgulanana kadar önce v düğmesine, ardından da Tamam düğmesine basın.

Bu, ağ yapılandırması sayfası yazdırır.

#### İlgili konular

"Ağ yapılandırma sayfası tanımları" sayfa 55

#### Varsayılan ağ ayarlarını geri yükleme

Ağ ayarlarını, HP All-in-One ayqıtını satın aldığınız sıradaki değerlerine sıfırlayabilirsiniz.

△ Dikkat uyarısı Bu, girmiş olduğunuz tüm kablosuz kurulum bilgilerini siler. Bu bilgilere geri dönmek için Kablosuz Kurulum Sihizbazı'nı yeniden çalıştırmanız gerekecektir.

#### Varsayılan ağ değerlerine geri yüklemek için

- 1. HP All-in-One aygıtının kontrol panelindeki Ayarlar düğmesine basın.
- 2. Network (Ağ) vurgulanana kadar 🔻 düğmesine, ardından da Tamam düğmesine basın.
- 3. Restore Network Defaults (Ağ Varsayılanlarını Geri Yükle) vurgulanana kadar düğmesine, ardından da Tamam düğmesine basın.
- 4. Ağ varsayılanlarını geri yüklemek istediğinizi onaylamak için Tamam düğmesine basın.

#### Kablosuz radyosunu acma ve kapatma

Kablosuz radyo varsayılan olarak kapalıdır. Kablosuz ağa bağlı kalmak için radyonun açık kalması gerekir. Radyo açıkken, HP All-in-One aygıtının önündeki mavi ışık yanar: Ancak, HP All-in-One aygıtı kablolu bir ağa bağlıysa veya USB bağlantınız varsa, radyo kullanılmaz. Bu durumda radyoyu kapatmanız daha iyi olur.

### Kablosuz radyosunu açmak ve kapatmak için

- 1. HP All-in-One aygıtının kontrol panelindeki Ayarlar düğmesine basın.
- Network (Ağ) vurgulanana kadar ▼ düğmesine, ardından da Tamam düğmesine basın.
- Wireless Radio (Kablosuz Radyo) vurgulanana kadar ▼ düğmesine, ardından da Tamam düğmesine basın.
- On (Açık) veya Off (Kapalı) öğesini vurgulamak için ▼ düğmesine bastıktan sonra Tamam düğmesine basın.

### Kablosuz ağ sınaması yazdır

Ağ kurulumunun başarılı olup olmadığını belirlemek için kablosuz ağ sınaması bir dizi tanılama sınamasını gerçekleştirir. Kablosuz ağ sınaması, Kablosuz Kurulum Sihirbazı çalştığında otomatik olarak yazdırılır. İstediğiniz zaman kablosuz ağ sınaması yazdırabilirsiniz.

#### Kablosuz sınama raporu yazdırmak için

- 1. HP All-in-One aygıtının kontrol panelindeki Ayarlar düğmesine basın.
- Wireless Network Test (Kablosuz Ağ Sınaması) vurgulanana kadar ▼ düğmesine, ardından da Tamam düğmesine basın.
   Wireless Network Test (Kablosuz Ağ Sınaması) yazdırılır.

### İlgili konular

"Ağ sorunlarını giderme" sayfa 189

### Gelişmiş ağ ayarlarını kontrol paneli ayarlarından değiştirme

Gelişmiş ağ ayarları, size kolaylık sağlamak için sunulmuştur. Ancak, ileri düzeyde bir kullanıcı değilseniz, bu ayarların hiçbirini değiştirmemelisiniz.

Bu bölüm aşağıdaki konuları içermektedir:

- Bağlantı hızını ayarlama
- IP ayarlarını değiştirme

#### Bağlantı hızını ayarlama

Verilerin ağ üzerinden aktarılma hızını değiştirebilirsiniz. **Automatic** (Otomatik), varsayılan değerdir.

### Bağlantı hızını ayarlamak için

- 1. Ayarlar düğmesine basın.
- Network (Ağ) vurgulanana kadar ▼ düğmesine basın ve ardından Tamam düğmesine basın.

Network (Ağ) menüsü görüntülenir.

- Advanced Setup (Gelişmiş Kurulum) vurgulanana kadar ▼ düğmesine, ardından da Tamam düğmesine basın.
   Set Link Speed (Bağlantı Hızını Ayarla) vurgulanana kadar ▼ düğmesine, ardından da Tamam düğmesine basın.
- 4. Ağ donanımınızla eşleşen bağlantı hızını vurgulamak için ▼ düğmesine, ardından ayarı onaylamak üzere **Tamam** düğmesine basın.
  - Automatic (Otomatik)
  - **10-Full** (10-Tam)
  - **10-Half** (10-Yarım)
  - 100-Full (100-Tam)
  - **100-Half** (100-Yarım)

#### IP ayarlarını değiştirme

IP ayarlarında, varsayılan IP ayarı **Automatic** (Otomatik) değeridir ve bu, IP ayarlarını otomatik olarak yapar. Bununla birlikte, ileri düzey bir kullanıcıysanız, IP adresini, alt ağ maskesini veya varsayılan ağ geçidini el ile değiştirmek isteyebilirsiniz. HP All-in-One aygıtının IP adresi ile alt ağ maskesini görmek için HP All-in-One aygıtından bir ağ yapılandırma sayfası yazdırın.

- Not Bir IP Ayarını el ile girerken etkin bir Ağa bağlanmış olmalısınız, aksi takdirde menüden çıktığınızda ayar korunmayacaktır.
- △ **Dikkat uyarısı** IP adresini el ile atarken dikkatli olun. Yükleme sırasında geçersiz bir IP adresi girerseniz, ağ bileşenleriniz HP All-in-One aygıtıyla bağlantı kuramaz.

#### IP ayarlarını değiştirmek için

- 1. Ayarlar düğmesine basın.
- Network (Ağ) vurgulanana kadar ▼ düğmesine basın ve ardından Tamam düğmesine basın.

Network (Ağ) menüsü görüntülenir.

- 3. Advanced Setup (Gelişmiş Kurulum) vurgulanana kadar ▼ düğmesine, ardından da Tamam düğmesine basın.
- 4. IP Settings (IP Ayarları) vurgulanana kadar ▼ düğmesine, ardından da Tamam düğmesine basın.

HP All-in-One zaten kablolu bir ağa bağlıysa IP ayarlarını değiştirmek istediğinizi onaylamanız istenir. **Tamam** düğmesine basın.

- Manual (El İle) vurgulanana kadar ▼ düğmesine, ardından da Tamam düğmesine basın.
- Aşağıdaki IP ayarlarından birini vurgulamak için ▼ düğmesine, ardından da Tamam düğmesine basın.
  - IP Address (IP Adresi)
  - Subnet Mask (Alt Ağ Maskesi)
  - Default Gateway (Varsayılan Ağ Geçidi)
- 7. Değişikliklerinizi girin ve ayarları onaylamak için **Tamam** düğmesine basın.

- <u>Ağ ayarlarını görüntüleme ve yazdırma</u>" sayfa 50
- "Ağ yapılandırma sayfası tanımları" sayfa 55

### Gömülü Web Sunucusu'nu kullanma

Bilgisayarınız ağdaki bir HP All-in-One aygıtına bağlıysa, HP All-in-One aygıtında bulunan Gömülü Web Sunucusu'na erişebilirsiniz. Gömülü Web Sunucusu, Web tarayıcısı ve gelişmiş ağ güvenlik seçeneklerini kullanarak fotoğrafları ve belgeleri HP All-in-One aygıtından bilgisayarınıza taramanıza olanak sağlayan bir özellik olan Webscan de olmak üzere HP All-in-One kontrol panelinde bulunmayan bazı seçenekleri sağlayan Web tabanlı kullanıcı arabirimidir. Gömülü Web Sunucusu ayrıca, durumu izlemenize ve yazıcı sarf malzemelerini sipariş etmenize de olanak verir.

Webscan de olmak üzere Gömülü Web Sunucusu'nda bulunan özelliklerin nasıl kullanılacağı hakkında bilgi edinmek için Gömülü Web Sunucusu içindeki ekran yardımına bakın. Gömülü Web Sunucusu yardımına erişmek için Gömülü Web Sunucusu'nu açın, sonra Gömülü Web Sunucusu'nun **Giriş** sekmesindeki **Diğer Bağlantılar**'ın altında **Yardım** bağlantısını tıklatın.

Not Kontrol panelinde bulunmayan ağ ayarlarını değiştirmek için Gömülü Web Sunucusu'nu kullanın.

Bu bölüm aşağıdaki konuları içermektedir:

- Yerleşik Web Sunucusu'na erişme
- Gömülü Web Sunucusu kurulum sihirbazını kullanma

#### Yerleşik Web Sunucusu'na erişme

HP All-in-One aygıtı üzerindeki Gömülü Web Sunucusu'na erişmek için kullandığınız bilgisayar HP All-in-One aygıtıyla aynı ağa bağlı olmalıdır.

#### Gömülü Web Sunucusu'na erişmek için

- 1. Bir ağ yapılandırması sayfası yazdırın ve HP All-in-One aygıtının IP adresini bulun.
- Bilgisayarınızın Web tarayıcısındaki Adres kutusuna HP All-in-One aygıtının IP adresini, ağ ayarları sayfasında gösterildiği gibi yazın. Örneğin, http://192.168.1.101. HP All-in-One hakkındaki bilgilerin görüntülendiği Gömülü Web Sunucusu Giriş sayfası belirir.
  - Not Tarayıcınızda bir proxy sunucu kullanıyorsanız Gömülü Web Sunucusu'na erişmek için onu devre dışı bırakmanız gerekebilir.
- Gömülü Web Sunucusu'nda gösterilen dili değiştirmeniz gerekirse aşağıdakileri yapın:
  - a. Ayarlar sekmesini tıklatın.
  - b. Ayarlar gezinti menüsünde Dil Seçin seçeneğini tıklatın.
  - c. Dil Seçin listesinde uygun dili tıklatın.
  - d. Uygula'yı tıklatın.
- 4. Aygıt ve ağ bilgilerine erişmek için **Giriş** sekmesini tıklatın veya daha fazla ağ bilgisine erişmek veya ağ bilgilerini değiştirmek için **Ağ Oluşturma** sekmesini tıklatın.

- 5. Gereken yapılandırma değişikliklerini yapın.
- 6. Gömülü Web Sunucusu'nu kapatın.

"Ağ ayarlarını görüntüleme ve yazdırma" sayfa 50

#### Gömülü Web Sunucusu kurulum sihirbazını kullanma

Yerleşik Web Sunucusu'nda sağlanan ağ kurulum sihirbazı, ağ bağlantısı parametreleri için kullanışlı bir arabirim sağlar.

#### Gömülü Web Sunucusu kurulum sihirbazına erişmek için

- 1. Bir ağ yapılandırması sayfası yazdırın ve HP All-in-One aygıtının IP adresini bulun.
- Bilgisayarınızın Web tarayıcısındaki Adres kutusuna HP All-in-One aygıtının IP adresini, ağ ayarları sayfasında gösterildiği gibi yazın. Örneğin, http://192.168.1.101. HP All-in-One hakkındaki bilgilerin görüntülendiği Gömülü Web Sunucusu Giriş sayfası belirir.
  - Not Tarayıcınızda bir proxy sunucu kullanıyorsanız Gömülü Web Sunucusu'na erişmek için onu devre dışı bırakmanız gerekebilir.
- 3. Ağ Oluşturma sekmesini tıklatın.
- Bağlantılar gezinti menüsünde Kablolu (802.3) veya Kablosuz (802.11) seçeneğini tıklatın.
- 5. Sihirbazı Başlat'ı tıklatın ve sihirbazın yönergelerini izleyin.

#### İlgili konular

"Ağ ayarlarını görüntüleme ve yazdırma" sayfa 50

#### Ağ yapılandırma sayfası tanımları

Ağ yapılandırması sayfası HP All-in-One aygıtının ağ ayarlarını gösterir. Genel bilgilerle ilgili ayarlar, 802.3 kablolu (Ethernet), 802.11 kablosuz ve Bluetooth<sup>®</sup> ayarları vardır.

Bu bölüm aşağıdaki konuları içermektedir:

- Genel ağ ayarları
- Kablolu (802.3) ağ ayarları
- Kablosuz (802.11) ağ ayarları
- Bluetooth ayarları

#### İlgili konular

- "Ağ ayarlarını görüntüleme ve yazdırma" sayfa 50
- "Ağ sözlüğü" sayfa 61

## Genel ağ ayarları

Aşağıdaki tabloda, ağ yapılandırma sayfasında gösterilen genel ağ ayarları açıklanmıştır.

| Parametre              | Açıklama                                                                                                    |
|------------------------|----------------------------------------------------------------------------------------------------|
| Ağ Durumu              | <ul> <li>HP All-in-One aygıtının durumu:</li> <li>Hazır: HP All-in-One veri almaya veya aktarmaya hazırdır.</li> <li>Çevrimdışı: HP All-in-One şu anda ağa bağlı değildir.</li> </ul>                                                                                                    |
| Etkin bağlantı<br>türü | <ul> <li>HP All-in-One aygıtının ağ modu:</li> <li>Kablolu: HP All-in-One, Ethernet kablosuyla IEEE 802.3 ağına bağlı.</li> <li>Kablosuz: HP All-in-One bir kablosuz (802.11) ağa bağlı.</li> <li>Hiçbiri: Ağ bağlantısı yok.</li> </ul>                                                 |
| URL                    | Gömülü Web Sunucusu'nun IP adresi.                                                                                                    |
|                        | Not Gömülü Web Sunucusu'na ulaşmak istediğinizde bu URL'yi bilmeniz gerekir.                                                                                                    |
| Ürün Yazılımı          | Dahili ağ bileşeni ve aygıtın ürün yazılımı değişikliği kodu.                                                                                                    |
| Değişikliği            | Not HP Destek'i ararsanız, soruna bağlı olarak ürün yazılımı değişikliği kodunu vermeniz istenebilir.                                                                                                    |
| Ana bilgisayar<br>adı  | Yükleme yazılımı tarafından aygıta atanan TCP/IP adı. Varsayılan olarak bu ad, HP harfleri ve ardından Ortama Erişim Kontrolü (MAC) adresinin son 6 rakamıdır.                                                                                                    |
| Yönetici Parolası      | Gömülü Web Sunucusu için yönetici şifresinin durumu:                                                                                                    |
|                        | <ul> <li>Ayarlanmış: Parola belirtilmiştir. Gömülü Web Sunucusu<br/>parametrelerinde değişiklik yapmak için parolayı girmelisiniz.</li> <li>Ayarlanmamış: Parola ayarlanmamıştır. Gömülü Web Sunucusu<br/>parametrelerinde değişiklik yapmak için bir parola gerekmemektedir.</li> </ul> |
| mDNS                   | Bazı yerel ve geçici ağlar merkez DNS sunucularını kullanmaz. mDNS adlı DNS alternatifini kullanırlar.                                                                                                    |
|                        | mDNS ile bilgisayarınız, yerel alan ağına bağlı herhangi bir HP All-in-One<br>aygıtını bulup kullanabilir. Ağda görünen, Ethernet-etkin herhangi bir aygıtla<br>da çalışabilir.                                                                                                    |

## Kablolu (802.3) ağ ayarları

Aşağıdaki tabloda, ağ yapılandırma sayfasında gösterilen 802.3 kablolu ayarları açıklanmıştır.

| Parametre               | Açıklama                                                                                                    |
|-------------------------|----------------------------------------------------------------------------------------------------|
| Donanım Adresi<br>(MAC) | Belirli bir HP All-in-One aygıtını tanımlayan Ortama Erişim Kontrolü (MAC)<br>adresi. Bu, yönlendiriciler, anahtarlar ve diğer benzeri aygıtlar gibi ağ<br>donanımına atanan, 12 basamaklı benzersiz bir tanıtım numarasıdır. İki ayrı<br>donanımın MAC adresleri aynı olmaz.                                                                             |
|                         | Not Bazı Internet servis sağlayıcıları (ISS), kablonuza veya DSL<br>modeminize bağlı Ağ Kartı veya LAN Bağdaştırıcısının MAC adresini<br>yükleme sırasında kaydetmenizi gerektirir.                                                                                                    |
| IP Adresi               | Bu adres, aygıtı ağ üzerinde benzersiz olarak tanımlar. IP adresleri, DHCP ya da AutoIP tarafından dinamik olarak atanır. Statik bir IP adresi de atayabilirsiniz, ancak bu önerilen bir yöntem değildir.                                                                                                    |
|                         | <b>Dikkat uyarısı</b> IP adresini manuel olarak atarken dikkatli olun. Geçersiz bir<br>IP adresi, yükleme sırasında ağ bileşenlerinizin HP All-in-One aygıtını<br>görmemesine neden olur.                                                                                                    |
| Alt Ağ Maskesi          | Alt ağ, daha geniş bir ağın parçası olarak kullanılabilecek ek bir ağ oluşturmak<br>için yükleme yazılımı tarafından atanan IP adresidir. Alt ağlar, bir alt ağ<br>maskesi ile belirtilir. Bu maske, HP All-in-One aygıtının IP adresindeki hangi<br>bitlerin ağı ve alt ağı tanımladığını ve hangi bitlerin aygıtın kendisini<br>tanımladığını belirler. |
|                         | Not HP All-in-One aygıtının ve aygıtı kullanan tüm bilgisayarların aynı alt ağ üzerinde bulunması önerilir.                                                                                                    |
| Varsayılan Ağ<br>Geçidi | Ağ üzerindeki, başka bir ağa giriş işlevi gören düğüm. Burada sözü edilen<br>düğüm, bilgisayar ya da başka bir aygıt olabilir.                                                                                                    |
|                         | Not El ile IP adresi ayarlamadıysanız varsayılan ağ geçidinin adresi yükleme yazılımı tarafından atanır.                                                                                                    |
| Yapılandırma            | HP All-in-One aygıtına IP adresini atamak için kullanılan protokol:                                                                                                    |
| Kaynağı                 | • AutolP: Yükleme yazılımı, yapılandırma parametrelerini otomatik olarak                                                                                                    |
|                         | <ul> <li>DHCP: Yapılandırma parametreleri, ağ üzerindeki bir dinamik ana<br/>bilgisayar yapılandırma protokolü (DHCP) sunucusu tarafından sağlanır.<br/>Küçük ağlarda, bu bir yönlendirici olabilir.</li> </ul>                                                                                                    |
|                         | <ul> <li>Manuel: Yapılandırma parametreleri, statik IP adresi gibi manuel olarak<br/>avarlanır.</li> </ul>                                                                                                    |
|                         | Belirli Değil: HP All-in-One başlatılırken kullanılan mod.                                                                                                    |
| DNS sunucusu            | Ağın etki alanı ad hizmetinin (DNS) IP adresi. Web'i kullandığınızda ya da e-<br>posta gönderdiğinizde, bunun için bir etki alanı adı kullanırsınız. Örneğin,<br>http://www.hp.com URL'si, hp.com etki alanı adını içerir. DNS Internet'te etki<br>alanı adını IP adresine çevirir. Aygıtlar birbirlerine IP adreslerini kullanarak<br>başvururlar.       |
|                         | • IP Adresi: Etki alanı ad sunucusunun IP adresi.                                                                                                    |
|                         | <ul> <li>Belirli Değil: IP adresi belirtilmemiş veya aygıt başlangıç durumuna<br/>getiriliyor.</li> </ul>                                                                                                    |

(devamı)

| Parametre                        | Açıklama                                                                                                    |
|----------------------------------|----------------------------------------------------------------------------------------------------|
|                                  | Not Ağ yapılandırma sayfasında bir DNS IP adresinin gösterilip gösterilmediğine bakın. Adres gösterilmiyorsa, Internet servis sağlayıcınızdan (ISS) DNS IP adresini alın.                                                                                                    |
| Bağlantı<br>Yapılandırması       | Verilerin ağ üzerinden aktarılma hızı. Hızlar <b>10TX-Tam, 10TX-Yarım, 100TX-<br/>Tam</b> , ve <b>100TX-Yarım</b> hızları içerir. <b>Hiçbiri</b> seçeneğine ayarlandığında ağ<br>devreden çıkarılır.                                                                                                    |
| Aktarılan Toplam<br>Paket Sayısı | HP All-in-One aygıtı açıldığı andan başlayarak, aygıtın hatasız olarak<br>aktardığı paketlerin sayısı. HP All-in-One aygıtı kapatıldıktan sonra sayaç<br>sıfırlanır. Mesaj, paket aktarmalı bir ağ üzerinden iletildiğinde paketlere<br>bölünür. Her paket, verilerle birlikte hedef adresini de içerir. |

| Alınan Toplam | HP All-in-One aygıtı açıldığı andan başlayarak, aygıtın hatasız olarak aldığı |
|---------------|-------------------------------------------------------------------------------|
| Paket Sayısı  | paketlerin sayısı. HP All-in-One aygıtı kapatıldıktan sonra sayaç sıfırlanır. |

## Kablosuz (802.11) ağ ayarları

Aşağıdaki tabloda, ağ yapılandırma sayfasında gösterilen 802.11 kablosuz ayarları açıklanmıştır.

| Parametre               | Açıklama                                                                                                    |
|-------------------------|----------------------------------------------------------------------------------------------------|
| Donanım Adresi<br>(MAC) | Belirli bir HP All-in-One aygıtını tanımlayan Ortama Erişim Kontrolü (MAC)<br>adresi. Bu, kablosuz erişim noktaları, yönlendiriciler ve diğer benzeri aygıtlar<br>gibi ağ donanımına atanan, 12 basamaklı benzersiz bir tanıtım numarasıdır.<br>İki farklı donanımın MAC adresleri aynı değildir. İki MAC adresi aşağıdakilere<br>atanır: biri kablolu Ethernet için ve diğeri kablosuz 802.11 için. |
|                         | Not Bazı Internet servis sağlayıcıları (ISS), kablonuza veya DSL<br>modeminize bağlı Ağ Kartı veya LAN Bağdaştırıcısı'nın MAC adresini<br>yükleme sırasında kaydetmenizi gerektirir.                                                                                                    |
| IP Adresi               | Bu adres, aygıtı ağ üzerinde benzersiz olarak tanımlar. IP adresleri, DHCP ya da AutoIP tarafından dinamik olarak atanır. Statik bir IP adresi de atayabilirsiniz, ancak bu önerilen bir yöntem değildir.                                                                                                    |
|                         | Not Yükleme sırasında, geçersiz bir IP adresini el ile atamak, ağ bileşenlerinizin HP All-in-One aygıtını görmemesine neden olur.                                                                                                    |
| Alt Ağ Maskesi          | Alt ağ, daha geniş bir ağın parçası olarak kullanılabilecek ek bir ağ oluşturmak<br>için yükleme yazılımı tarafından atanan IP adresidir. Alt ağlar, bir alt ağ<br>maskesi ile belirtilir. Bu maske, HP All-in-One aygıtının IP adresindeki hangi<br>bitlerin ağı ve alt ağı tanımladığını ve hangi bitlerin aygıtın kendisini<br>tanımladığını belirler.                                            |
|                         | Not HP All-in-One aygıtının ve aygıtı kullanan tüm bilgisayarların aynı alt ağ üzerinde bulunması önerilir.                                                                                                    |
| Varsayılan Ağ<br>Geçidi | Ağ üzerindeki, başka bir ağa giriş işlevi gören düğüm. Burada sözü edilen<br>düğüm, bilgisayar ya da başka bir aygıt olabilir.                                                                                                    |
|                         | Not Varsayılan ağ geçidinin adresi, yükleme yazılımı tarafından atanır.                                                                                                    |

| Parametre               | Açıklama                                                                                                    |
|-------------------------|----------------------------------------------------------------------------------------------------|
| Yapılandırma<br>Kaynağı | <ul> <li>HP All-in-One aygıtına IP adresini atamak için kullanılan protokol:</li> <li>AutoIP: Yükleme yazılımı, yapılandırma parametrelerini otomatik olarak belirler.</li> <li>DHCP: Yapılandırma parametreleri, ağ üzerindeki bir dinamik ana bilgisayar yapılandırma protokolü (DHCP) sunucusu tarafından sağlanır. Küçük ağlarda, bu bir yönlendirici olabilir.</li> <li>El ile: Yapılandırma parametreleri, statik IP adresi gibi el ile ayarlanır.</li> <li>Belirli Değil: HP All-in-One başlatılırken kullanılan mod.</li> </ul>                                                                                                    |
| DNS sunucusu            | Ağın etki alanı adı hizmetinin (DNS) IP adresi. Web'i kullandığınızda ya da e-<br>posta mesajı gönderdiğinizde bunun gerçekleşmesi için etki alanı adı<br>kullanırsınız. Örneğin, http://www.hp.com URL'si, hp.com etki alanı adını<br>içerir. DNS, Internet'te etki alanı adını IP adresine çevirir. Aygıtlar birbirlerine<br>başvurmak için IP adreslerini kullanırlar.<br>• IP Adresi: Etki alanı ad sunucusunun IP adresi.<br>• Belirli Değil: IP adresi belirtilmemiş veya aygıt başlatılıyor.<br>Not Ağ yapılandırma sayfasında bir DNS IP adresinin gösterilip<br>gösterilmediğine bakın. Adres gösterilmiyorsa, Internet servis<br>sağlayıcınızdan (ISS) DNS IP adresini alın. |
| Kablosuz<br>Durumu      | <ul> <li>Kablosuz ağın durumu:</li> <li>Bağlı: HP All-in-One kablosuz bir LAN'a bağlı ve her şey çalışıyor.</li> <li>Bağlı Değil: Yanlış ayarlar nedeniyle (örneğin, yanlış WEP anahtarı)<br/>HP All-in-One aygıtı kablosuz LAN'a bağlı değildir, HP All-in-One menzil<br/>dışındadır veya Ethernet kablosu takılıdır ve etkin bir ağa bağlıdır.</li> <li>Devre dışı: Radyo kapalıdır.</li> <li>Geçerli değil: Bu parametre bu tür ağlarda geçerli değildir.</li> </ul>                                                                                                    |
| İletişim Modu           | <ul> <li>Aygıtların veya istasyonların birbirleriyle iletişim kurdukları bir IEEE 802.11<br/>ağ oluşturma çerçevesi:</li> <li>Altyapı: HP All-in-One aygıtı diğer ağ aygıtlarıyla, kablosuz yönlendirici<br/>ya da baz istasyonu gibi bir kablosuz erişim noktası aracılığıyla iletişim<br/>kurar.</li> <li>Ad hoc: HP All-in-One aygıtı ağ üzerindeki her aygıtla doğrudan iletişim<br/>kurar. Kablosuz yönlendirici veya erişim noktası kullanılmaz. Bu<br/>eşdüzeyli ağ olarak da adlandırılır.</li> <li>Geçerli değil: Bu parametre bu tür ağlarda geçerli değildir.</li> </ul>                                                                                                    |
| Ağ Adı (SSID)           | Hizmet Kümesi Tanıtıcısı. Kablosuz yerel ağı (WLAN) diğerinden ayıran<br>benzersiz tanıtıcı (en çok 32 karakter). SSID, ağ adı olarak da adlandırılır.<br>Bu, HP All-in-One aygıtının bağlı olduğu ağın adıdıd.                                                                                                    |
| Sinyal Gücü (1-5)       | Aktarım ya da dönüş sinyalinin 1'den 5'e kadar bir ölçek üzerinde<br>derecelendirilmesi:<br>5: Çok iyi<br>4: İyi<br>3: Yeterli<br>2: Zayıf<br>1: Sınırda<br>Sinyal yok: Ağda sinyal saptanmadı.<br>Geçerli değil: Bu parametre bu tür ağlarda geçerli değildir.                                                                                                    |

| Parametre      | Açıklama                                                                                                    |
|----------------|----------------------------------------------------------------------------------------------------|
| Kanal          | Kablosuz iletişim için şu anda kullanılmakta olan kanal numarası. Bu,<br>kullanılmakta olan ağa bağlıdır ve istenen kanal numarasından farklı olabilir.<br>Bu 1 ile 14 arasında bir değerdir; ülkeler ya da bölgeler onaylanan kanal<br>aralığını sınırlayabilir.                                                                                                    |
|                | <ul> <li>(sayı): Ülke veya bölgeye göre 1 ile 14 arasında değişen değer.</li> </ul>                                                                                                    |
|                | Hiçbiri: Hiçbir kanal kullanılmıyor.                                                                                                    |
|                | <ul> <li>Geçerli Değil: WLAN devre dışıdır veya bu parametre bu ağ türü için<br/>geçerli değildir.</li> </ul>                                                                                                    |
|                | Not Ad hoc modunda, bilgisayarınız ve HP All-in-One aygıtı arasında veri gönderip alamıyorsanız, bilgisayarınızda ve HP All-in-One aygıtında aynı iletişim kanalını kullanıyor olduğunuzdan emin olun. Altyapı modunda, kanal erişim noktası tarafından belirtilir.                                                                                                    |
| Doğrulama türü | Kullanımdaki doğrulama türü:                                                                                                    |
|                | Hiçbiri: Kullanımda olan doğrulama yok.                                                                                                    |
|                | Açık Sistem (ad hoc ve altyapı): Doğrulama yok                                                                                                    |
|                | Paylaşılan Anahtar: WEP anahtarı gerekli.                                                                                                    |
|                | • WPA-PSK (yalnızca altyapı): Önceden Paylaşılan Anahtarla WPA.                                                                                                    |
|                | Geçerli değil: Bu parametre bu tür ağlarda geçerli değildir.                                                                                                    |
|                | Doğrulama, ağa erişim izni vermeden önce kullanıcının ya da aygıtın kimliğini<br>doğrular; böylelikle yetkisiz kullanıcıların ağ kaynaklarına erişimlerini<br>güçleştirir. Bu güvenlik yöntemi kablosuz ağlarda yaygın olarak kullanılır.                                                                                                    |
|                | Açık Sistem doğrulaması kullanan bir ağ, kullanıcıları kimliklerine göre<br>elemez. Herhangi bir kablosuz kullanıcı ağdan erişim alabilir. Ancak böyle bir<br>ağ, WEP (Kabloluya Eşdeğer Gizlilik) şifrelemesi kullanarak, rasgele kulak<br>misafirlerine karşı birinci düzey bir güvenlik sağlayabilir.                                                                                                    |
|                | Paylaşılan Anahtar doğrulaması kullanan bir ağ, kullanıcıların ya da aygıtların statik bir anahtar (onaltılık veya alfanümerik bir dizgi) kullanarak kendilerini tanıtmalarını isteyerek artırılmış güvenlik sağlar. Ağdaki tüm kullanıcılar veya aygıtlar aynı anahtarı paylaşır. WEP şifrelemesi, aynı anahtarın hem doğrulama hem de şifreleme için kullanılması yoluyla, ortak anahtar doğrulaması ile birlikte kullanılır.  |
|                | Sunucu tabanlı ( <b>WPA-PSK</b> ) doğrulama kullanan bir ağ, çok daha güçlü bir<br>güvenlik sağlar ve çoğu kablosuz erişim noktalarında ve kablosuz<br>yönlendiricilerde desteklenir. Erişim noktası veya yönlendirici, ağa erişim<br>sağlamak isteyen bir kullanıcıya ya da aygıta bu erişim hakkını vermeden<br>önce onun kimliğini doğrular. Doğrulama sunucusu üzerinde birçok farklı<br>doğrulama protokolü kullanılabilir. |
| Şifreleme      | Ağ üzerinde kullanımda olan şifreleme türü:                                                                                                    |
|                | Hiçbiri: Şifreleme kullanılmıyor.                                                                                                    |
|                | 64-bit WEP: 5 karakterden veya onaltılık 10 basamaktan oluşan bir WEP anahtarı kullanılır.                                                                                                    |
|                | <ul> <li>128-bit WEP: 13 karakterden veya onaltılık 26 basamaktan oluşan bir<br/>WEP anahtarı kullanılır.</li> </ul>                                                                                                    |
|                | WPA-AES: Gelişmiş Şifreleme Standardı şifrelemesi kullanımdadır. Bu,<br>ABD devletine ait duyarlı ancak gizlilik derecesi verilmemiş bilgilerin<br>güvenliği için kullanılan bir şifreleme algoritmasıdır.                                                                                                    |
|                | <ul> <li>WYA-IKIP: Gelişmiş bir şifreleme protokolü olan Geçici Anahtar<br/>Bütünlüğü Protokolü kullanımdadır.</li> </ul>                                                                                                    |

#### (devamı)

| Parametre                        | Açıklama                                                                                                    |  |
|----------------------------------|----------------------------------------------------------------------------------------------------|--|
|                                  | <ul> <li>Otomatik: AES veya TKIP kullanımdadır.</li> <li>Geçerli değil: Bu parametre bu tür ağlarda geçerli değildir.</li> <li>WEP, radyo dalgaları üzerinde verileri bir uç noktadan diğerine aktarılırken korumak için şifreleyerek güvenlik sağlamayı amaçlar. Bu güvenlik yöntemi kablosuz ağlarda yaygın olarak kullanılır.</li> </ul> |  |
| Erişim Noktası<br>Donanım Adresi | <ul> <li>Kablosuz yönlendiricinin veya erişim noktasının HP All-in-One aygıtının bağlı olduğu ağ üzerindeki donanım adresi:</li> <li>(MAC adresi): Erişim noktasının benzersiz MAC (ortama erişim kontrolü) donanım adresi.</li> <li>Geçerli değil: Bu parametre bu tür ağlarda geçerli değildir.</li> </ul>                                |  |
| Aktarılan Toplam<br>Paket Sayısı | HP All-in-One aygıtı açıldığı andan başlayarak, aygıtın hatasız olarak<br>aktardığı paketlerin sayısı. HP All-in-One aygıtı kapatıldıktan sonra sayaç<br>sıfırlanır. Mesaj, paket aktarmalı bir ağ üzerinden iletildiğinde paketlere<br>bölünür. Her paket, verilerle birlikte hedef adresini de içerir.                                    |  |
| Alınan Toplam<br>Paket Sayısı    | HP All-in-One aygıtı açıldığı andan başlayarak, aygıtın hatasız olarak aldığı<br>paketlerin sayısı. HP All-in-One aygıtı kapatıldıktan sonra sayaç sıfırlanır.                                                                                                    |  |

## Bluetooth ayarları

Aşağıdaki tablo, ağ yapılandırma sayfasında gösterilen Bluetooth ayarlarını açıklar.

| Parametre    | Açıklama                                                                                                    |
|--------------|----------------------------------------------------------------------------------------------------|
| Aygıt Adresi | Bluetooth aygıtının donanım adresi.                                                                                                    |
| Aygıt Adı    | Yazıcıya atanan ve bunu Bluetooth aygıtında tanımlayabilecek olan aygıt adı.                                                                                                    |
| Parola       | Kullanıcının Bluetooth aracılığıyla yazdırmak için girmesi gereken değer.                                                                                                    |
| Görünürlük   | <ul> <li>HP All-in-One aygıtının menzildeki Bluetooth aygıtları için görünür olup olmadığını belirtir.</li> <li>Tümüne görünür: Menzil içindeki tüm Bluetooth aygıtları HP All-in-One aygıtına yazdırabilir.</li> <li>Görünmez: Yalnızca HP All-in-One aygıtının aygıt adresini depolamış olan Bluetooth aygıtları bu aygıta yazdırabilir.</li> </ul>               |
| Güvenlik     | <ul> <li>Bluetooth ile bağlı HP All-in-One aygıtı için ayarlanan güvenlik düzeyi.</li> <li>Düşük: HP All-in-One aygıtı parola gerektirmez. Menzildeki herhangi bir<br/>Bluetooth aygıtı yazdırma işlemi yapabilir.</li> <li>Yüksek: HP All-in-One, aygıtın bir yazdırma işini göndermesine izin<br/>vermeden önce Bluetooth aygıtından bir parola ister.</li> </ul> |

## Ağ sözlüğü

| erişim noktası | Kablosuz özelliği olan ağ yönlendiricisidir.                                                                                                    |
|----------------|----------------------------------------------------------------------------------------------------|
| ASCII          | Bilgi Değişimi İçin Standart Amerikan Kodu. Latin harflerini, sayılarını,<br>noktalama işaretlerini vb. göstermek için bilgisayarların kullandığı sayı<br>standardı. |

| (devamı)           |                                                                                                    |
|--------------------|----------------------------------------------------------------------------------------------------|
| AutoIP:            | Yükleme yazılımının, aygıtların ağ üzerindeki yapılandırma parametrelerini belirleyen özelliği.                                                                                                    |
| DHCP               | Dinamik Anabilgisayar Yapılandırma Protokolü. Ağ üzerindeki aygıtlara<br>yapılandırma parametreleri sağlayan ağ sunucusu. Küçük ağlarda, bu bir<br>yönlendirici olabilir.                                                                                                    |
| DNS                | Etki Alanı Hizmeti. Web'i kullandığınızda ya da bir e-posta gönderdiğinizde,<br>bunu yapmak için bir etki alanı adı kullanırsınız. Örneğin, http://www.hp.com<br>URL'si, hp.com etki alanı adını içerir. DNS, Internet'te etki alanı adını IP<br>adresine çevirir. Aygıtlar birbirlerine IP adreslerini kullanarak başvururlar. |
| DNS-SD             | Bkz: DNS. SD bölümü, Hizmet Algılama'nın kısaltmasıdır. Bu, IP ağları<br>üzerindeki bilgisayarların, aygıtların otomatik olarak algılanmasını sağlayan,<br>Apple tarafından geliştirilmiş bir protokolün parçasıdır.                                                                                                    |
| DSL                | Dijital Abone Hattı. Yüksek hızlı bir Internet bağlantısı.                                                                                                    |
| Ethernet           | Bakır kablo kullanarak bilgisayarları bağlayan en yaygın yerel ağ teknolojisi.                                                                                                    |
| Ethernet kablosu   | Kablolu bir ağda ağ elemanlarını bağlamak için kullanılan kablo. CAT-5<br>Ethernet kablosu, ayrıca paralel telli kablo olarak da bilinir. Ethernet<br>kablosunu kullanırken ağ elemanlarının bir yönlendiriciye bağlı olmaları<br>gerekir. Ethernet kablosu RJ-45 konektörü kullanır.                                           |
| EWS                | Gömülü Web Sunucusu. HP All-in-One aygıtını yönetmek için basit bir yol<br>sağlayan tarayıcısı tabanlı yardımcı program. HP All-in-One aygıtınızın ağ<br>parametrelerini yapılandırabilir, HP All-in-One özelliklerine erişebilir ve<br>durumunu izleyebilirsiniz.                                                              |
| Ağ geçidi          | Internet'e veya başka bir ağa giriş işlevi gören bilgisayar veya yönlendirici gibi başka bir aygıt.                                                                                                    |
| 16'lı              | On altılı. 0-9 sayılarını ve A-F harflerini kullanan, 16 tabanlı sayı sistemi.                                                                                                    |
| ana bilgisayar     | Ağın merkezindeki bilgisayar.                                                                                                    |
| Ana bilgisayar adı | Yükleme yazılımı tarafından aygıta atanan TCP/IP adı. Varsayılan olarak bu<br>ad, HP harfleri ve ardından Ortama Erişim Kontrolü (MAC) adresinin son 6<br>rakamıdır.                                                                                                    |
| hub                | Modern ev ağlarında artık yaygın olarak kullanılmayan hub, her bilgisayardan<br>sinyal alır ve kendisine bağlı diğer bilgisayarlara gönderir. Hub'lar pasiftir; ağ<br>üzerindeki diğer aygıtlar, birbirleriyle iletişim kurmak için hub'a bağlanırlar.<br>Hub ağı yönetmez.                                                     |
| IP adresi          | Aygıtı ağ üzerinde diğer tüm aygıtlardan farklı olarak tanımlayan bir sayı. IP adresleri, DHCP ya da AutoIP tarafından dinamik olarak atanır. Statik bir IP adresi de atayabilirsiniz, ancak bu önerilen bir yöntem değildir.                                                                                                   |
| MAC adresi         | HP All-in-One aygıtını benzersiz olarak tanımlayan Ortama Erişim Kontrolü<br>(MAC) adresi. Bu, ağ donanımına atanan, 12 basamaklı ve aynısı başka<br>yerde kullanılmayan bir tanıtım numarasıdır. İki farklı donanımın MAC<br>adresleri aynı değildir.                                                                          |
| ağ adı             | Kablosuz ağı tanımlayan SSID veya ağ adı.                                                                                                    |
| NIC                | Ağ Arabirim Kartı Bilgisayarınızı bir ağa bağlayabilmeniz için Ethernet bağlantısı sağlayan bir kart.                                                                                                    |
| RJ-45 konektörü    | Ethernet kablosunun ucundaki konektör. Standart Ethernet kablosu konektörleri (RJ-45 konektörleri), standart telefon kablosu konektörlerine benzer görünseler de, birbirinin verine kullanılamaz. RJ-45 konektörü daha                                                                                                    |

| (devamı) |
|----------|
|----------|

|              | geniş ve kalındır ve ucunda 8 temas noktası vardır. Telefon konektöründe 2-6 arası temas noktası vardır.                                                                                                    |
|--------------|----------------------------------------------------------------------------------------------------|
| yönlendirici | Yönlendirici, iki veya daha fazla ağ arasında bir köprü oluşturur. Yönlendirici,<br>bir ağı İnternet'e, iki ağı birbirine ve bu ikisini İnternet'e bağlayabilir ve<br>güvenlik duvarlarının kullanımı, dinamik adres ataması ile ağların güvenliğine<br>katkıda bulunabilir. Yönlendirici, ağ geçidi olarak da görev yapabilir fakat<br>anahtar yapamaz. |
| SSID         | Kablosuz ağı tanımlayan SSID veya ağ adı.                                                                                                    |
| anahtar      | Anahtar, birçok kullanıcının bir ağ üzerinde aynı anda, birbirlerini<br>yavaşlatmadan bilgi göndermelerini mümkün kılar. Anahtarlar, bir ağın farklı<br>düğümlerinin (bir ağ bağlantı noktası, genellikle bir bilgisayar) birbirleriyle<br>doğrudan iletişim kurmalarını sağlar.                                                                         |
| WEP          | Kabloluya Eşdeğer Güvenlik (WEP), kablosuz ağ güvenliği için kullanılan şifreleme türüdür.                                                                                                    |
| WPA          | Wi-Fi Korumalı Erişim (WPA), kablosuz ağ güvenliği için kullanılan şifreleme türüdür. WPA, WEP'ten daha fazla güvenlik sağlar.                                                                                                    |

# Faks kurulumu

Kurulum Kılavuzu'ndaki adımları tamamladıktan sonra faks ayarlarınızı tamamlamak için bu bölümdeki yönergeleri kullanın. Kurulum Kılavuzu'nu daha sonra kullanmak üzere lütfen saklayın.

Bu bölümde, HP All-in-One aygıtınızla aynı telefon hattına bağlı olabilecek cihaz ve hizmetlerle başarıyla faks gönderebilmeniz için HP All-in-One aygıtının nasıl kurulacağını öğreneceksiniz.

Not HP All-in-One aygıtını faks gönderip almak üzere diğer telefonla veya ofis donatıları ve hizmetleriyle ayarlama ve yapılandırma adım adım yönergeleri için basılı belgelere başvurun.

Belli ülkeler/bölgelerdeki faks ayarı bilgileri için aşağıda sıralanan Faks Yapılandırması Web sitesine de bakabilirsiniz.

| Avusturya            | www.hp.com/at/faxconfig    |
|----------------------|----------------------------|
| Almanya              | www.hp.com/de/faxconfig    |
| İsviçre (Fransızca)  | www.hp.com/ch/fr/faxconfig |
| İsviçre (Almanca)    | www.hp.com/ch/de/faxconfig |
| İngiltere            | www.hp.com/uk/faxconfig    |
| İspanya              | www.hp.es/faxconfig        |
| Hollanda             | www.hp.nl/faxconfig        |
| Belçika (Fransızca)  | www.hp.be/fr/faxconfig     |
| Belçika (Felemenkçe) | www.hp.be/nl/faxconfig     |
| Portekiz             | www.hp.pt/faxconfig        |
| İsveç                | www.hp.se/faxconfig        |

| Finlandiya | www.hp.fi/faxconfig     |
|------------|-------------------------|
| Danimarka  | www.hp.dk/faxconfig     |
| Norveç     | www.hp.no/faxconfig     |
| İrlanda    | www.hp.com/ie/faxconfig |
| Fransa     | www.hp.com/fr/faxconfig |
| İtalya     | www.hp.com/it/faxconfig |

Bu bölüm aşağıdaki konuları içermektedir:

- HP All-in-One aygıtındaki ayarları faks alacak şekilde değiştirme
- Faks kurulumunuzu sınama
- Faks başlığını ayarlama
- Hizli aramanın ayarlanması

### İlgili konular

"Faks özelliklerini kullanma" sayfa 135

### HP All-in-One aygıtındaki ayarları faks alacak şekilde değiştirme

Başarılı şekilde faks alabilmeniz için HP All-in-One aygıtındaki bazı ayarları değiştirmeniz gerekebilir. Belirli bir faks seçeneği için hangi ayarları seçmeniz gerektiğinden emin değilseniz, basılı belgelerde verilen ayrıntılı faks ayarları yönergelerine başvurun.

Bu bölüm aşağıdaki konuları içermektedir:

- Yanıt modunu ayarlama
- Kaç zil sesinden sonra yanıtlanacağını ayarlama
- Farklı zil sesi tonu için yanıtlama zilini değiştirme

### Yanıt modunu ayarlama

Yanıt modu HP All-in-One aygıtının gelen aramaları yanıtlayıp yanıtlamayacağını belirler.

- HP All-in-One aygıtının gelen aramaları otomatik olarak yanıtlamasını istiyorsanız, Otomatik Yanıt ayarını açın. HP All-in-One tüm gelen aramaları ve feksları yanıtlayacaktır.
- Faksları elle almak istiyorsanız, Otomatik Yanıt ayarını kapatın. Gelen faks aramalarını yanıtlamak üzere hazır bulunmalısınız, aksi takdirde, HP All-in-One faks aramalarını yanıtlamaz.

#### Yanıt modunu ayarlamak için

Ayarlarınıza uygun olarak ışığı açmak veya kapamak için Otomatik Yanıt düğmesine basın.

**Otomatik Yanıt** ışığı yandığında, HP All-in-One aramaları otomatik olarak yanıtlar. Işık kapalı olduğunda, HP All-in-One aramaları yanıtlamaz.

#### Kaç zil sesinden sonra yanıtlanacağını ayarlama

**Otomatik Yanıt** ayarını açarsanız, HP All-in-One aygıtının gelen aramayı otomatik olarak yanıtlamadan önce zilin kaç kez çalması gerektiğini ayarlayabilirsiniz.

**Yanıt için Çalma Sayısı** ayarı, HP All-in-One aygıtınızla aynı telefon hattında telesekreteriniz varsa önemlidir; bunun nedeni telesekreterin telefonu HP All-in-One aygıtından önce yanıtlamasını istemenizdir. Telefonu HP All-in-One aygıtının yanıtlaması için gereken çalma sayısı, telesekreter için gereken çalma sayısından fazla olmalıdır.

Örneğin, telesekreterinizi daha az çalma sayısına ve HP All-in-One aygıtını desteklediği maksimum çalma sayısında yanıtlamaya ayarlayın. (Maksimum çalma sayısı ülkeye/ bölgeye göre değişir.) Bu ayarda, telesekreter aramayı yanıtlar ve HP All-in-One hattı kontrol eder. HP All-in-One faks sinyali algılarsa, HP All-in-One faksı alır. Arama sesli ise, telesekreter gelen mesajı kaydeder.

#### Yanıtlamadan önce çalma sayısını belirleme kontrol panelinden belirleme

- 1. Ayarlar düğmesine basın.
- Temel Faks Ayarları öğesini vurgulamak için ▼ düğmesine bastıktan sonra Tamam düğmesine basın.
- Yanıt için Çalma Sayısı öğesini vurgulamak için ▼ düğmesine bastıktan sonra Tamam düğmesine basın.
- 4. Tuş takımını kullanarak uygun zil sayısını girin veya zil sayısını değiştirmek için
   ▼ veya ▲ düğmesine basın.
- 5. Ayarı kabul etmek için Tamam düğmesine basın.

### Farklı zil sesi tonu için yanıtlama zilini değiştirme

Birçok telefon şirketi, size tek bir telefon hattında birden çok telefon numarasına izin veren ayırt edici zil sesi özelliği sağlar. Bu hizmete abone olduğunuzda, her numaranın farklı bir zil sesi olur. HP All-in-One aygıtını, belirli zil tonları olan gelen aramaları yanıtlayacak şekilde ayarlayabilirsiniz.

HP All-in-One ayırt edici zil sesi olan bir hatta bağlandıysa, telefon şirketinizden bir zil sesi tonunu sesli aramalara diğerini faks aramalarına atamasını isteyin. HP, faks numaranız için çift veya üç zil sesini tercih etmenizi önerir. HP All-in-One aygıtı belirtilen zil tonunu algılarsa, aramayı yanıtlar ve faksı alır.

Ayırt edici zil sesi hizmetiniz yoksa, **Tüm Zil Tonları** olan varsayılan zil sesi örneğini kullanın.

#### Yanıtlama zil sesini kontrol panelinden değiştirmek için

- 1. HP All-in-One aygıtının faks aramalarını otomatik olarak yanıtlayacak biçimde ayarlandığını doğrulayın.
- 2. Ayarlar düğmesine basın.
- Özel Zil Tonu öğesini vurgulamak için ▼ düğmesine bastıktan sonra Tamam düğmesine basın.
- Gelişmiş Faks Ayarları öğesini vurgulamak için ▼ düğmesine bastıktan sonra Tamam düğmesine basın.
- Uygun seçeneği vurgulamak için ▼ düğmesine ve ardından Tamam düğmesine basın.

Telefon faks hattına atadığınız zil sesi örneğiyle çalarsa HP All-in-One aramayı yanıtlar ve faksı alır.

### Faks kurulumunuzu sınama

HP All-in-One aygıtının durumunu kontrol etmek ve faks için doğru şekilde ayarlandığından emin olmak için, faks ayarlarınızı sınayabilirsiniz. Bu sınamayı, HP All-in-One aygıtını faks alma ve gönderme için ayarladıktan sonra yapın. Sınama şunları yapar:

- Faks donanımını sınar
- HP All-in-One aygıtına bağlı olan telefon kablosunun doğru tür olduğunu doğrular
- Telefon kablosunun doğru bağlantı noktasına bağlanıp bağlanmadığını kontrol eder
- · Kabloda çevirme tonu olup olmadığını kontrol eder
- Telefon hattının aktif olup olmadığını kontrol eder
- Telefon hattı bağlantınızın durumunu sınar

HP All-in-One, sınamanın sonuçlarını gösteren bir rapor yazdırır. Sınama başarısız olursa, sorunun nasıl çözülebileceğine ilişkin bilgi için raporu inceleyin ve sınamayı yeniden yürütün.

### Faks ayarlarını kontrol panelinden sınamak için

- 1. Size özel ev veya ofis ayarları yönergelerine göre HP All-in-One aygıtını faks gönderip almak üzere ayarlayın.
- 2. Sınamaya başlamadan önce mürekkep kartuşlarını takın ve giriş tepsisine tam boyutlu bir kağıt yerleştirin.
- 3. Ayarlar düğmesine basın.
- 4. Tools (Araçlar) öğesini vurgulamak için ▼ düğmesine bastıktan sonra Tamam düğmesine basın.
- Faks Sınama Çalıştır öğesini vurgulamak için ▼ düğmesine bastıktan sonra Tamam düğmesine basın.

HP All-in-One sınama durumunu ekranda görüntüler ve bir rapor yazdırır.

- 6. Raporu inceleyin.
  - Test başarılı ise ve hala faks alma ve göndermede sorun yaşıyorsanız, ayarların doğru olduğunu onaylamak için raporda listelenen faks ayarlarını kontrol edin. Boş ya da yanlış faks ayarı, faks sorunlarına neden olabilir.
  - Test başarısız olursa, belirlenen sorunların nasıl çözülebileceğine ilişkin bilgi için raporu inceleyin.
- 7. HP All-in-One aygıtından faks raporunu aldıktan sonra, **Tamam** düğmesine basın. Gerekiyorsa sorunları giderin ve sınamayı yeniden başlatın.

### Faks başlığını ayarlama

Faks başlığı, adınızı ve faks numaranızı gönderdiğiniz her faksın en üstüne yazdırır. HP, HP All-in-One ile yüklediğiniz yazılımı kullanarak faks başlığını ayarlamanızı önerir. Faks başlığını, burada açıklandığı gibi kontrol panelinden de ayarlayabilirsiniz.

Not Bazı ülkelerde/bölgelerde, faks başlığı bilgileri yasal gerekliliktir.

### Kontrol panelinden varsayılan faks başlığı ayarlamak için

- 1. Ayarlar düğmesine basın.
- Temel Faks Ayarları öğesini vurgulamak için ▼ düğmesine bastıktan sonra Tamam düğmesine basın.

Ekranda sanal klavye görüntülenir.

- **4.** Adınızı veya şirket adını girmek için sanal klavyeyi kullanın. Bitirdiğinizde, sanal klavyede **Done** (Bitti) düğmesini vurgulayın ve ardından **Tamam** düğmesine basın.
- 5. Faks numaranızı sayısal tuş takımını kullanarak girin, ardından Tamam tuşuna basın.

#### İlgili konular

"Görsel klavyeyi kullanarak metin girme" sayfa 19

### Hızlı aramanın ayarlanması

Sık kullandığınız faks numaralarına hızlı arama girişleri atayabilirsiniz. Bu işlem, kontrol panelini kullanarak numaraları hızla aramanıza olanak tanır.

Bu bölüm aşağıdaki konuları içermektedir:

- Hızlı arama girişlerini ayarlama
- Bireysel hızlı arama girişlerini ayarlama
- Hızlı arama girişlerini silme
- Hizli arama listesini yazdırma

#### Hızlı arama girişlerini ayarlama

Sık kullandığınız faks numaraları için hızlı arama girişleri oluşturabilirsiniz. Gerekiyorsa, önceden oluşturduğunuz hızlı arama girişinin adını veya faks numarasını da düzenleyebilirsiniz.

İpucu Bir hızlı arama girişi grubuna bireysel hızlı arama girişleri dahil edebilirsiniz. Bu işlem bir seferde bir grup kişiye faks göndermenize olanak verir. (Grup hızlı arama girişinde izin verilen en çok bireysel hızlı arama girişi sayısı modele göre değişmektedir.)

Bu bölüm aşağıdaki konuları içermektedir:

- <u>Hhızlı arama girişlerinin tek tek oluşturulması</u>
- <u>Hızlı arama girişlerini güncelleştirme</u>

#### Hhızlı arama girişlerinin tek tek oluşturulması

Hızlı arama girişlerini kontrol panelinden veya HP All-in-One ile kurduğunuz yazılımı kullanarak bilgisayarınızdan oluşturabilirsiniz.

### Kontrol panelinden hızlı arama girişleri oluşturmak için

- 1. Ayarlar düğmesine basın.
- Hızlı Arama Ayarları öğesini vurgulamak için ▼ düğmesine bastıktan sonra Tamam düğmesine basın.

 Bireysel Hızlı Arama öğesini vurgulamak için ▼ düğmesine bastıktan sonra Tamam düğmesine basın.

İlk atanmamış hızlı arama girişi ekranda görüntülenir.

- Hızlı arama girişi faks numarasını sayısal tuş takımını kullanarak girin, ardından Tamam tuşuna basın.
  - İpucu Yazdığınız faks numarasına bir bekleme eklemek için Symbols (\*) (Simgeler (\*)) düğmesine, kontrol paneli ekranında bir kısa çizgi (-) görünene kadar art arda basın.

Ekranda sanal klavye görüntülenir.

- Ad girmek için sanal klavyeyi kullanın. Bitirdiğinizde, sanal klavyede Done (Bitti) düğmesini vurgulayın ve ardından Tamam düğmesine basın.
- 7. Başka bir numara ayarlamak istiyorsanız **Tamam** düğmesine basın.

### İlgili konular

"Görsel klavyeyi kullanarak metin girme" sayfa 19

### Hızlı arama girişlerini güncelleştirme

Bir hızlı arama girişindeki adı veya faks numarasını kontrol panelinden veya HP All-in-One ile yüklediğiniz yazılımı kullanarak bilgisayarınızdan düzenleyebilirsiniz.

### Kontrol panelinden hızlı arama girişlerini güncelleştirmek için

- 1. Ayarlar düğmesine basın.
- Hızlı Arama Ayarları öğesini vurgulamak için ▼ düğmesine bastıktan sonra Tamam düğmesine basın.
- Bireysel Hızlı Arama öğesini vurgulamak için ▼ düğmesine bastıktan sonra Tamam düğmesine basın.
   İlk atanmamış hızlı arama girişi ekranda görüntülenir.

4. Hızlı arama girişleri arasında ilerlemek için ▼ veya ▲ tuşuna basın ve ardından uygun girişi seçmek üzere **Tamam** düğmesine basın.

- 5. Geçerli faks numarası göründüğünde, silmek için **4** düğmesine basın.
- 6. Yeni faks numaranızı sayısal tuş takımını kullanarak girin, ardından **Tamam** tuşuna basın.
  - İpucu Yazdığınız faks numarasına bir bekleme eklemek için Symbols (\*) (Simgeler (\*)) düğmesine, kontrol paneli ekranında bir kısa çizgi (-) görünene kadar art arda basın.

Ekranda sanal klavye görüntülenir.

- Yeni ad girmek için sanal klavyeyi kullanın. Bitirdiğinizde, sanal klavyede Done (Bitti) düğmesini vurgulayın ve ardından Tamam düğmesine basın.
- 8. Başka bir numarayı güncellemek istiyorsanız Tamam düğmesine basın.

- "Metin ve simgeler" sayfa 18
- "Görsel klavyeyi kullanarak metin girme" sayfa 19

#### Bireysel hızlı arama girişlerini ayarlama

Bireysel hızlı arama girişlerini oluşturduğunuz gruplara yerleştirebilir, böylece aynı belgeyi bir seferde birden fazla alıcıya fakslayabilirsiniz. (Grup hızlı arama girişinde izin verilen en çok bireysel hızlı arama girişi sayısı modele göre değişmektedir.)

- Not Grup hızlı arama girişine eklediğiniz numaralar HP All-in-One aygıtınızda bireysel hızlı arama girişi olarak zaten ayarlanmış olmalıdır.
- İpucu Yayın Faksı özelliğini kullanarak birden fazla alıcıya bir kerelik faks gönderebilirsiniz. Yayın Faksı alıcı listesi kaydedilmez ve yalnızca siyah fakslar göndermede çalışır.

#### Kontrol panelinden grup hızlı arama girişleri oluşturmak için

- 1. Ayarlar düğmesine basın.
- Hızlı Arama Ayarları öğesini vurgulamak için ▼ düğmesine bastıktan sonra Tamam düğmesine basın.
- 3. Grup Hızlı Arama öğesini vurgulamak için ▼ düğmesine bastıktan sonra Tamam düğmesine basın.

İlk atanmamış hızlı arama girişi ekranda görüntülenir.

- Görüntülenen hızlı arama girişini seçmek için Tamam düğmesine basın. Atanmamış bir girişi vurgulamak için ▼ düğmesine, ardından Tamam düğmesine de basabilirsiniz.
- Ayarladığınız hızlı arama girişleri arasında ilerlemek için ▼ veya ▲ düğmesine basın, ardından uygun girişi seçmek üzere Tamam düğmesine basın. Grup hızlı aramasına eklemek istediğiniz her numara için bu adımı tekrarlayın.
- Bitirdiğinizde, Seçme İşlemi Bitti öğesini vurgulamak için ▲ düğmesine bastıktan sonra Tamam düğmesine basın. Ekranda sanal klavye görüntülenir.
- 7. Grup hızlı aramasının adını girmek için sanal klavyeyi kullanın. Bitirdiğinizde, sanal klavyede **Done** (Bitti) düğmesini vurgulayın ve ardından **Tamam** düğmesine basın.
- 8. Başka grup eklemek için **Tamam** düğmesine basın.

#### İlgili konular

- "Görsel klavyeyi kullanarak metin girme" sayfa 19
- "Birden fazla alıcıya faks gönderme" sayfa 140

### Hızlı arama girişlerini silme

Tek tek hızlı arama girişlerini veya grup hızlı arama girişlerini silebilirsiniz. Hızlı arama girişlerini silerken aşağıdakileri dikkate alın:

- Bir hızlı arama girişi silindiğinde söz konusu giriş atandığı tüm gruplardan da silinir.
- Bir grup hızlı arama girişinin silinmesi onunla ilişkili bireysel hızlı arama girişlerini silmeyecektir. Faksları göndermek için hala bireysel hızlı arama girişlerini kullanabilirsiniz.

### Kontrol panelinden hızlı arama girişlerini silmek için

- 1. Ayarlar düğmesine basın.
- Hızlı Arama Ayarları öğesini vurgulamak için ▼ düğmesine bastıktan sonra Tamam düğmesine basın.
- 3. Hızlı Aramayı Sil öğesini vurgulamak için ▼ düğmesine bastıktan sonra Tamam düğmesine basın.
- Silmek istediğiniz hızlı arama girişini vurgulamak için ▼ düğmesine, ardından Tamam düğmesine basın.

### Hızlı arama listesini yazdırma

HP All-in-One üzerinde programladığınız hızlı arama girişlerinin bir listesini yazdırabilirsiniz.

#### Hızlı arama listesini yazdırmak için

- 1. Ayarlar düğmesine basın.
- 2. ▼ tuşuna basarak Hızlı Arama Ayarları öğesini vurgulayın ve sonra Tamam düğmesine basın.
- ▼ tuşuna basarak Hızlı Arama Listesini Yazdır öğesini vurgulayın ve sonra Tamam düğmesine basın.
  - İpucu Bu listeyi aynı zamanda Print Report (Rapor Yazdır) menüsünden Hızlı Arama Listesi öğesini seçerek de silebilirsiniz.
# Nasıl Yaparım?

# 5 Nasıl Yaparım?

Bu bölümde fotoğraf yazdırma, tarama ve kopya alma ve faks alıp gönderme gibi sık gerçekleştirilen görevlere bağlantılar vardır.

- "Bellek kartından nasıl 10 x 15 cm (4 x 6) inç kenarlıksız fotoğraf yazdırırım?" sayfa 107
- "Fotoğrafın farklı boyutlardaki baskılarını nasıl yapabilirim?" sayfa 119
- "Belgenin siyah beyaz veya renkli kopyasını nasıl alırım?" sayfa 125
- <u>"13 x 18 cm (5 x 7) inç veya daha büyük boyutlu fotoğrafları bellek kartından nasıl</u> <u>yazdırırım?</u>" sayfa 107
- "Fotoğrafları bilgisayara nasıl kaydederim?" sayfa 112
- "Fotoğraflarımı ailemle ve arkadaşlarımla nasıl paylaşırım?" sayfa 110
- "Fotoğrafı veya belgeyi bilgisayara nasıl tararım?" sayfa 121
- "Kağıdın her iki tarafına nasıl yazdırabilirim?" sayfa 97
- "<u>Çocuklarımın ev ödevi için geniş çizgili defter kağıdını ve grafik kağıdını nasıl</u> <u>yazdırırım.</u>" sayfa 159
- "Faks kurulumunu nasıl test edebilirim?" sayfa 66
- "Basit bir faksı nasıl gönderirim?" sayfa 135
- "Faksı elle nasıl gönderirim?" sayfa 137
- "Faks gönderirken nasıl kredi kartı kullanabilirim?" sayfa 138
- "Birden fazla alıcıya nasıl faks gönderebilirim?" sayfa 140
- "Faksı elle nasıl alırım?" sayfa 145
- "Faks doğrulama raporunu nasıl yazdırabilirim?" sayfa 156

# 6 Orijinal belge ve kağıt yerleştirme

HP All-in-One aygıtına, Letter veya A4 kağıt, legal kağıt, fotoğraf kağıdı, asetat, zarf ve HP CD/DVD etiketleri dahil birçok farklı türde ve boyutta kağıt yükleyebilirsiniz. HP All-in-One, varsayılan olarak, giriş tepsisine yüklediğiniz kağıdın boyutunu veya türünü otomatik olarak algılamak ve ayarlarını bu kağıt için en kaliteli çıktıyı üretecek şekilde düzenlemek üzere ayarlanmıştır.

Fotoğraf kağıdı, asetat film, zarf ve etiket gibi özel kağıtlar kullanıyorsanız veya otomatik ayarlama ayarlarını kullandığınızda yazdırma kalitesi düşük oluyorsa, yazdırma ve kopyalama işleri için kağıt türünü ve boyutunu el ile ayarlayabilirsiniz.

Bu bölüm aşağıdaki konuları içermektedir:

- Orijinal belgeleri yerleştirme
- Yazdırma ve kopyalama için kağıt seçme
- Kağıt yükleme
- Kağıt sıkışmalarından kaçınma

## Orijinal belgeleri yerleştirme

Kopyalama, faks ya da tarama işleri için orijinal belgeleri otomatik belge besleyiciye ya da camın üzerine yerleştirebilirsiniz. Otomatik belge besleyiciye yerleştirilen orijinal belgeler HP All-in-One aygıtında otomatik olarak beslenir.

Bu bölüm aşağıdaki konuları içermektedir:

- Orijinal belgeyi otomatik belge besleyiciye yerleştirme
- Orijinal belgeyi cama yerleştirme

#### Orijinal belgeyi otomatik belge besleyiciye yerleştirme

Belge besleyici tepsisine letter, A4 veya legal boyutunda bir veya daha fazla sayfalı belgenizi yerleştirerek kopyalayabilir, tarayabilir ya da faks ile gönderebilirsiniz.

Otomatik belge besleyici tepsisi en fazla 50 sayfa Letter veya A4 kağıt ya da 35 sayfa Legal kağıt tutabilir.

- Not Orijinal belgelerinizi otomatik belge besleyiciye yüklerken Fit to Page (Sayfaya Sığdır) kopyalama özelliği gibi bazı özellikler çalışmayabilir. Orijinallerinizi cama yerleştirmelisiniz.
- △ **Dikkat uyarısı** Otomatik belge besleyiciye fotoğraf yerleştirmeyin; fotoğraflarınız zarar görebilir.

#### Belge besleme tepsisine orijinal belge yerleştirmek için

 Orijinal belgenizi yazdırma yüzü yukarı bakacak şekilde belge besleme tepsisine yerleştirin. Uyarı sesi duyana veya ekranda, yerleştirdiğiniz sayfaların HP All-in-One tarafından algılandığını belirten bir mesaj görünene kadar otomatik belge besleyicideki kağıdı kaydırın.

Legal kağıt yüklüyorsanız, kağıdı yerleştirmeden önce besleyici tepsisi genişleticisini çevirerek açın.

İpucu Otomatik belge besleyiciye orijinal belge yerleştirmekle ilgili daha fazla yardım için, belge besleyici tepsisine kabartmayla çizilmiş olan şekle bakın.

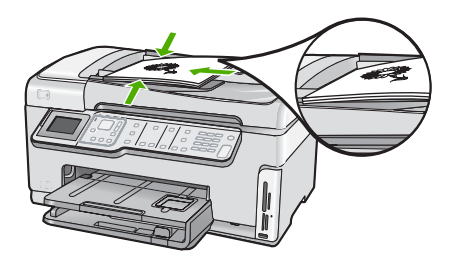

- 2. Kağıt kılavuzlarını kağıdın sol ve sağ kenarlarına değene kadar kaldırın.
- Not HP All-in-One aygıtının üzerindeki kapağı kaldırmadan önce tüm orijinal belgeleri belge besleyici tepsisinden çıkarın.

#### Orijinal belgeyi cama yerleştirme

Letter veya A4 boyutlu olanlara kadar orijinal belgeleri camın üzerine yerleştirerek kopyalayabilir, tarayabilir veya fakslayabilirsiniz. Orijinal belgeniz legal boyuttaysa veya birden fazla tam boyutlu kağıt içeriyorsa otomatik belge besleyiciye yükleyin.

Not Cam ile kapak desteği temiz değilse, yazıcınıza özgü özelliklerin birçoğu düzgün çalışmaz.

#### Orijinali cama yerleştirmek için

- 1. Tüm orijinal belgeleri belge besleme tepsisinden çıkarın ve HP All-in-One aygıtının üzerindeki kapağı kaldırın.
- 2. Orijinal belgenizi yazılı yüzü alta gelecek şekilde, camın sağ ön köşesine yerleştirin.
  - İpucu Bir orijinal belgenin yüklenmesi hakkında daha fazla bilgi almak için camın köşelerindeki kabartma kılavuzlara başvurun.

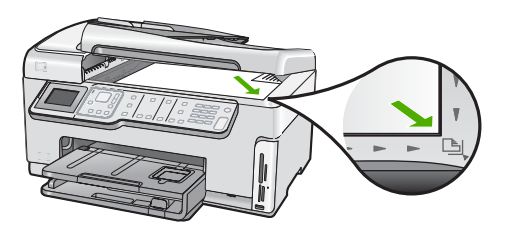

3. Kapağı kapatın.

# Yazdırma ve kopyalama için kağıt seçme

HP All-in-One aygıtında farklı tür ve boyutlarda kağıt kullanabilirsiniz. En iyi baskı ve kopyalama kalitesine ulaşmak için aşağıdaki önerileri inceleyin. Kağıt türlerini veya boyutlarını her değiştirdiğinizde, ayarlarını da değiştirmeyi unutmayın.

Bu bölüm aşağıdaki konuları içermektedir:

- Yazdırma ve kopyalama için önerilen kağıtlar
- Yalnızca yazdırma için önerilen kağıtlar
- Kullanılmaması gereken kağıtlar

#### Yazdırma ve kopyalama için önerilen kağıtlar

En iyi baskı kalitesini istiyorsanız HP yazdırdığınız projenin türü için özel olarak tasarlanmış HP kağıtları kullanmanızı önerir. Örneğin, fotoğraf bastırıyorsanız, giriş tepsisine HP Premium veya HP Premium Plus fotoğraf kağıdı yükleyin.

#### HP Premium Plus Fotoğraf Kağıdı

HP Premium Plus Fotoğraf Kağıtları, mağazada işlenmiş fotoğraflardaki üstün görüntü kalitesi ve solmaya karşı direnciyle en iyi HP fotoğraf kağıdıdır. Çerçevelemek veya fotoğraf albümüne koymak amacıyla yüksek çözünürlükte görüntüler yazdırmak için idealdir. HP All-in-One aygıtından fotoğrafları 10 x 15 cm (etiketli veya etiketsiz) fotoğraf kağıdı boyutu, A4 ve 8,5 x 11 inç boyutlar dahil çeşitli boyutlarda bastırabilir veya kopyalayabilirsiniz.

#### HP Premium Fotoğraf Kağıdı

HP Premium Fotoğraf Kağıtları yüksek kaliteli, parlak kaplamalı veya yumuşak parlak kaplamalı fotoğraf kağıtlarıdır. Fotoğrafçıda basılmış fotoğraf gibi görünür ve benzer dokuya sahiptir. Camlı çerçeveye veya albüme konabilir. HP All-in-One aygıtından fotoğrafları 10 x 15 cm (etiketli veya etiketsiz) fotoğraf kağıdı boyutu, A4 ve 8,5 x 11 inç boyutlar dahil çeşitli boyutlarda bastırabilir veya kopyalayabilirsiniz.

#### HP Advanced Fotoğraf Kağıdı veya HP Fotoğraf Kağıdı

HP Advanced Fotoğraf Kağıdı veya HP Fotoğraf Kağıdı bulaşmamasını sağlamak için hemen kuruyan kaplamaya sahip, dayanıklı bir fotoğraf kağıdıdır. Suya, lekeye, parmak izine ve neme dayanıklıdır. Yazdırdıklarınız fotoğrafçıda basılmış fotoğraflara benzer görünümde ve dokuda olur. HP All-in-One aygıtından fotoğrafları A4, 8,5 x 11 inç ve 10 x 15 cm (etiketli veya etiketsiz) fotoğraf kağıdı boyutu dahil çeşitli boyutlarda bastırabilir veya kopyalayabilirsiniz. HP Advanced Fotoğraf Kağıdının baskı yapılmayan köşelerinde şu simge bulunmaktadır:

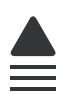

#### HP Premium Inkjet Asetat Filmi ve HP Premium Plus Inkjet Asetat Filmi

HP Premium Inkjet Asetat Filmi ve HP Premium Plus Inkjet Asetat Filmi, renkli sunumlarınızın canlı ve çok daha etkileyici olmasını sağlar. Bu filmin kullanılması ve taşınması kolaydır, mürekkep bulaşmadan hızla kurur.

#### HP Premium Inkjet Kağıdı

HP Premium Inkjet Kağıdı, yüksek çözünürlükte kullanım için en mükemmel kaplamaya sahiptir. Pürüzsüz ve mat bir yüzey, bu kağıdı en kaliteli belgeleriniz için ideal hale getirir.

#### HP Parlak Beyaz Inkjet Kağıdı

HP Parlak Beyaz Inkjet Kağıdı, yüksek karşıtlıkta renkler ve keskin metinler sağlar. Çift taraflı renkli yazdırma için yeterince mat olduğundan ve arkasını göstermediğinden, bültenler, raporlar ve broşürler için idealdir.

#### HP All-in-One Kağıt veya HP Baskı Kağıdı

- HP All-in-One Kağıt, özellikle HP All-in-One aygıtları için tasarlanmıştır. Sıradan çok işlevli kağıtlara göre, daha net metin ve daha zengin renkler üreten ekstra parlak mavi beyaz gölge sağlar.
- HP Baskı Kağıdı yüksek kaliteli çok işlevli kağıttır. Standart çok amaçlı kağıtlara veya fotokopi kağıtlarına basılan belgelere göre daha gerçek görünüm sağlar.

HP All-in-One aygıtı için HP sarf malzemeleri sipariş etmek üzere <u>www.hp.com/buy/</u> <u>supplies</u> adresine gidin. İstenirse, ülkenizi/bölgenizi seçin, ürün seçmek için istenenleri yapın ve sayfadaki alışveriş bağlantılarından birini tıklatın.

#### Yalnızca yazdırma için önerilen kağıtlar

Bazı kağıtlar, yazdırma işini yalnızca bilgisayarınızdan başlattığınızda desteklenir. Aşağıdaki liste bu kağıtlar hakkında bilgi vermektedir.

HP, en iyi baskı kalitesini almak istiyorsanız, HP kağıtlarını kullanmanızı önerir. Çok ince veya çok kalın, kaygan dokulu veya kolayca esneyen kağıtların kullanılması kağıt sıkışmasına neden olabilir. Çok pürüzlü dokulu ya da mürekkep kabul etmeyen kağıtların kullanılması, yazdırılan görüntülerde mürekkep bulaşmalarına, akmalarına ya da renklerin tam doldurulamamasına neden olabilir.

Bulunduğunuz ülkeye/bölgeye göre bu kağıtlardan bazılarını bulamayabilirsiniz.

#### HP Ütüyle Aktarma Kağıdı

HP Ütüyle Aktarma Kağıdı (renkli kumaşlar veya açık renkli veya beyaz kumaşlar için), dijital fotoğraflarınızdan özel tişörtler oluşturmak için ideal çözümdür.

#### HP Premium Fotoğraf Kartları

HP Premium Fotoğraf Kartları kendi tebrik kartlarınızı oluşturmanıza olanak sağlar.

#### HP Broşür ve El İlanı Kağıdı

HP Broşür ve El İlanı Kağıdı (Parlak veya Mat), çift taraflı kullanım için iki yüzü de mat ya da parlak kaplamalıdır. Rapor kapakları, özel sunular, broşürler, zarflar ve takvimlerde kullanılabilecek fotoğrafa yakın röprodüksiyonlar ve iş grafikleri için mükemmel bir seçimdir.

#### HP Premium Sunum Kağıdı

HP Premium Sunum Kağıdı sunumlarınıza kaliteli bir görünüm ve doku verir.

#### HP CD/DVD Dövmeleri

HP CD/DVD Dövmeleri, yüksek kaliteli, düşük maliyetli CD veya DVD etiketleri yazdırarak CD'lerinizi ve DVD'lerinizi kişiselleştirmenizi sağlar.

HP All-in-One aygıtı için HP sarf malzemeleri sipariş etmek üzere <u>www.hp.com/buy/</u> <u>supplies</u> adresine gidin. İstenirse, ülkenizi/bölgenizi seçin, ürün seçmek için istenenleri yapın ve sayfadaki alışveriş bağlantılarından birini tıklatın.

#### Kullanılmaması gereken kağıtlar

Çok ince veya çok kalın, kaygan dokulu veya kolayca esneyen kağıtların kullanılması kağıt sıkışmasına neden olabilir. Çok pürüzlü dokulu ya da mürekkep kabul etmeyen kağıtların kullanılması, yazdırılan görüntülerde mürekkep bulaşmalarına, akmalarına ya da renklerin tam doldurulamamasına neden olabilir.

#### Yazdırma ve kopyalama işlerinde kullanılmaması gereken kağıtlar

- HP All-in-One yazıcı yazılımında listelenenler dışındaki tüm kağıt boyutları.
- Kesikli veya delikli kağıtlar (özellikle HP Inkjet aygıtlarıyla kullanılmak üzere tasarlanmadıysa).
- Keten gibi kabartma dokulu malzemeler. Bu tür kağıtlarda yazdırma düzgün olmayabilir ve mürekkep yayılabilir.
- HP All-in-One aygıtınız için özel olarak tasarlanmamış aşırı düz, parlak veya kaplanmış kağıtlar. Bu tür kağıtlar, HP All-in-One aygıtınızda kağıtların sıkışmasına veya mürekkebin dağılmasına neden olabilir.
- İki ya da üç katlı formlar gibi çok parçalı formlar. Buruşabilir, yapışabilir ve mürekkebin bulaşma olasılığı daha yüksektir.
- Kıskaçlı ya da pencereli zarflar. Merdanelere takılıp kağıt sıkışmasına neden olabilirler.
- Afiş kağıtları.

#### Kopyalarken kullanılmaması gereken diğer kağıtlar

- Zarflar.
- HP Premium Inkjet Asetat Filmi veya HP Premium Plus Inkjet Asetat Filmi dışındaki asetat filmleri
- Ütüyle Aktarma Kağıdı
- Tebrik kartı kağıdı.
- Inkjet etiketleri.
- HP CD/DVD etiketleri.

# Kağıt yükleme

Bu bölümde, kopyalama ve yazdırma işleri için HP All-in-One aygıtına farklı türde ve boyutta kağıt yüklemeye ilişkin yordam açıklanır.

İpucu Yırtılmaları, kırışmaları, kenarların kıvrılmasını ya da katlanmasını engellemek için, tüm kağıtları tekrar sıkıca kapanabilen torbalarda yatık biçimde saklayın. Aşırı ısı ve nem değişiklikleri ortamların kıvrılmasına neden olabilir ve bu ortamlar gerektiği gibi saklanmazsa HP All-in-One aygıtında iyi sonuç vermezler.

Bu bölüm aşağıdaki konuları içermektedir:

- <u>Tam boyutlu kağıt yükleme</u>
- <u>10 x 15 cm (4 x 6 inç) fotoğraf kağıdını yükleme</u>
- Kartpostallar, Hagaki veya dizin kartları yükleme
- Zarfları yükleme
- Diğer kağıt türlerini yükleme

#### Tam boyutlu kağıt yükleme

HP All-in-One aygıtının ana giriş tepsisine letter, A4 veya legal boyutlu kağıtlar gibi çeşitli türde kağıtlar yükleyebilirsiniz.

#### Tam boyutlu kağıt yerleştirmek için

1. Ana giriş tepsisini dışarı çekin ve ardından kağıt eni ve boyu kılavuzlarını en açık konumlarına gelecek biçimde kaydırın.

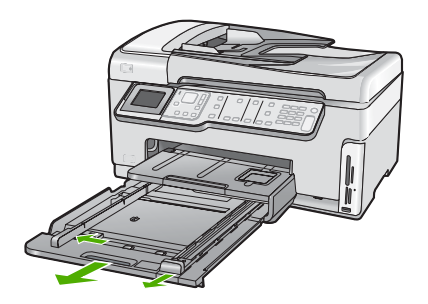

- 2. Kenarların hizalanmasını sağlamak için bir deste kağıdı düz bir yüzeye hafifçe vurun ve sonra kağıdı aşağıdakiler için kontrol edin.
  - Kağıtlarda yırtılma, tozlanma, buruşma olmamalı ve kenarları katlanmış veya kıvrılmış olmamalıdır.
  - Yığındaki tüm kağıtlar aynı türde ve boyutta olmalıdır.

 Yazdırma yüzü alta gelecek şekilde, kağıtların kısa kenarını ileriye doğru kaydırarak ana giriş tepsisine yerleştirin. Kağıt yığınını durana dek ileriye doğru kaydırın.

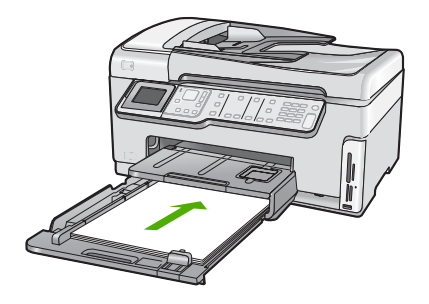

- △ Dikkat uyarısı Ana giriş tepsisine kağıt yerleştirirken HP All-in-One aygıtının boşta ve sessiz olduğundan emin olun. HP All-in-One mürekkep kartuşlarını kullanıyorsa veya bir görevle başka şekilde meşgulse, aygıtın içindeki kağıt durdurucu yerinde olmayabilir. Kağıdı çok ileri itmiş olabilirsiniz; bu, HP All-in-One aygıtının boş kağıtlar çıkarmasına yol açar.
- İpucu Antetli kağıt kullanıyorsanız, yazdırma yüzü alta gelecek şekilde kağıdın üst kısmını önce yerleştirin. Tam boyutlu kağıt ve antetli kağıt yerleştirilmesine ilişkin daha fazla bilgi için ana giriş tepsinin altında yer alan şemaya bakın.
- Kağıt en ve boy kılavuzlarını kağıt destesinin kenarlarına dayanarak durana dek içe doğru kaydırın.

Ana giriş tepsisini kapasitesinin üzerinde doldurmayın; Kağıt destesinin ana giriş tepsisine sığdığından ve kağıt eni kılavuzundan daha yüksek seviyede olmadığından emin olun.

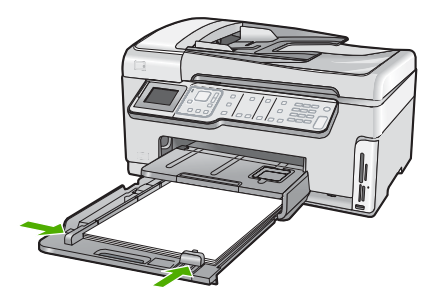

- 5. Ana giriş tepsisini HP All-in-One aygıtının içine geri itin.
- 6. Çıkış tepsisi genişleticisini kendinize doğru mümkün olduğunca çekin.

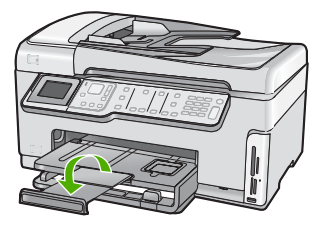

Xot Legal boyutlu kağıt kullanırken, tepsi genişleticiyi kapalı tutun.

#### İlgili konular

- <u>"Yazdırma ve kopyalama için önerilen kağıtlar</u>" sayfa 75
- "Geçerli yazdırma işi için yazdırma ayarlarını değiştirme" sayfa 88

#### 10 x 15 cm (4 x 6 inç) fotoğraf kağıdını yükleme

HP All-in-One aygıtının fotoğraf tepsisine en çok 10 x 15 cm boyutlu fotoğraf kağıdı yükleyebilirsiniz. En iyi sonuçları elde etmek için 10 x 15 cm boyutunda HP Premium Plus Fotoğraf Kağıdı veya HP Premium Fotoğraf Kağıdı kullanın.

#### Fotoğraf tepsisine 10 x 15 cm fotoğraf kağıdı yerleştirmek için

1. Çıkış tepsisini kaldırıp fotoğraf tepsisini dışarı çekin.

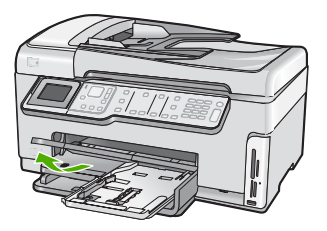

 Kısa kenarı ileride olacak ve parlak yüzü aşağı gelecek şekilde, fotoğraf kağıdı destesini fotoğraf tepsisine yerleştirin. Fotoğraf kağıdı destesini durana kadar ileriye doğru kaydırın.

Kullandığınız fotoğraf kağıdının delikli şeritleri varsa, kağıdı şeritler size yakın tarafta kalacak şekilde yerleştirin.

 Kağıt uzunluğu ve kağıt genişliği kılavuzlarını içeri doğru, fotoğraf kağıdı destesine dayanarak durana kadar kaydırın.

Fotoğraf tepsisini kapasitesinin üzerinde doldurmayın; fotoğraf kağıdı destesinin fotoğraf tepsisine sığmasına ve kağıt genişliği kılavuzunun üst noktasından daha yüksek olmamasına dikkat edin.

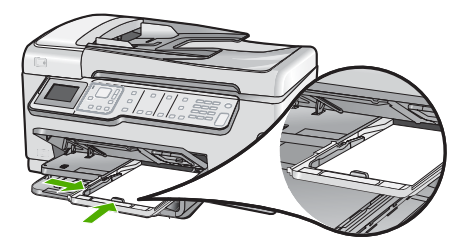

4. Fotoğraf tepsisini içeri itin ve çıkış tepsisini aşağı indirin.

#### İlgili konular

- "Yalnızca yazdırma için önerilen kağıtlar" sayfa 76
- "Fotoğraflarınızı yazdırma" sayfa 107
- "Kenarlıksız görüntü yazdırma" sayfa 94
- "Fotoğraf kağıdına fotoğraf basma" sayfa 95

#### Kartpostallar, Hagaki veya dizin kartları yükleme

Fotoğraf tepsisine kartpostallar, Hagaki ve dizin kartları yükleyebilirsiniz.

En iyi sonuçları elde etmek için kopyalamadan veya yazdırmadan önce kağıt türünü ve kağıt boyutunu ayarlayın.

#### Fotoğraf tepsisine kartpostallar, Hagaki ve dizin kartları yüklemek için

1. Çıktı tepsisini kaldırın ve fotoğraf tepsisini çekin.

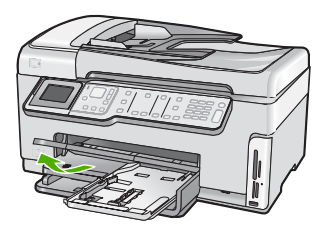

 Yazdırma yüzü alta gelecek şekilde, kart yığınının kısa kenarını ileriye doğru kaydırarak fotoğraf tepsisine yerleştirin. Kart yığınını durana dek ileriye doğru kaydırın.  Kağıt en ve boy kılavuzlarını kartpostal destesinin kenarlarına dayanarak durana kadar içe doğru kaydırın.

Fotoğraf tepsisini kapasitesinin üzerinde doldurmayın. Kart destesinin fotoğraf tepsisine sığdığından ve kağıt eni kılavuzundan daha yüksek seviyede olmadığından emin olun.

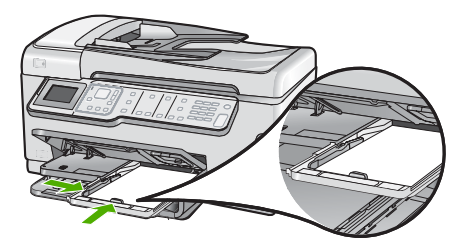

4. Fotoğraf tepsisini içeri itin ve çıktı tepsisini indirin.

#### İlgili konular

"Geçerli yazdırma işi için yazdırma ayarlarını değiştirme" sayfa 88

#### Zarfları yükleme

HP All-in-One aygıtının ana giriş tepsisine bir ya da daha fazla zarf yerleştirebilirsiniz. Parlak yüzeyli veya kabartmalı, ataşlı veya pencereli zarflar yerleştirmeyin.

Not Zarflara yazdırırken metnin nasıl biçimlendirilmesi gerektiği konusunda bilgi almak için, kullandığınız kelime işlemci programının yardım dosyalarına bakın. En iyi sonucu almak için, zarfların üzerinde iade adresinin yer alacağı bir etiket kullanmayı düşünün.

#### Zarfları yerleştirmek için

- 1. Zarfları yerleştirmek için ana giriş tepsisini dışarı çekin.
- 2. Ana giriş tepsisindeki tüm kağıtları çıkarın.
- 3. Ana giriş tepsisinin en sağ tarafına, zarf kapakları üstte ve solda olacak şekilde bir veya daha fazla zarf yerleştirin. Zarf destesini duruncaya kadar ileri kaydırın.

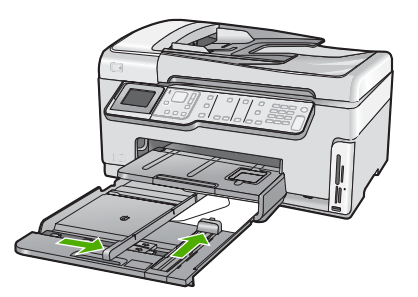

- 4. Kağıt genişliği kılavuzunu zarf yığınına değene kadar içeri doğru itin. Ana giriş tepsisini kapasitesinin üzerinde doldurmayın; zarf destesinin ana giriş tepsisine uyduğundan ve kağıt genişliği kılavuzundan daha yüksek olmadığından emin olun.
- 5. Ana giriş tepsisini HP All-in-One aygıtının içine geri itin.
- 6. Çıkış tepsisi uzantısını mümkün olduğunca kendinize doğru çekin.

#### İlgili konular

"Geçerli yazdırma işi için yazdırma ayarlarını değiştirme" sayfa 88

#### Diğer kağıt türlerini yükleme

Aşağıdaki kağıt türleri özel projeler için tasarlanmıştır. Projenizi HP Photosmart Yazılımı'nda veya başka bir uygulamada oluşturun, kağıt türünü ve boyutunu ayarlayıp yazdırın.

#### HP Premium Inkjet Asetat Filmi ve HP Premium Plus Inkjet Asetat Filmi

- Filmi, beyaz asetat şeridi (oklu ve HP logolu) üste bakacak ve giriş tepsisine önce girecek biçimde yerleştirin.
  - Not En iyi sonucu elde etmek için asetata yazdırmadan önce kağıt türünü asetat film olarak ayarlayın.

#### HP Ütüyle Baskılar

- 1. Aktarma kağıdını kullanmadan önce tümüyle düzleştirin; kıvrılmış kağıtları yüklemeyin.
  - İpucu Kıvrılmasını önlemek için kullanmaya hazır oluncaya kadar, aktarma kağıtlarını orijinal paketinde kapalı olarak tutun.
- 2. Mavi şeridi aktarma kağıdının yazdırılmayan yüzünün üzerine koyun ve ardından giriş tepsisine bir seferde bir kağıdı mavi şerit yukarı bakacak şekilde yerleştirin.

#### HP Tebrik Kartları, HP Fotoğraf Tebrik Kartları veya HP Dokulu Tebrik Kartları

- Küçük bir HP tebrik kartı destesini, yazdırma yüzü aşağıya bakacak biçimde giriş tepsisine yerleştirin; kart destesini durana dek ileriye doğru kaydırın.
  - İpucu Yazdırmak istediğiniz alanın ilk olarak yüzü aşağı bakacak biçimde giriş tepsisine yerleştirildiğinden emin olun.

#### Inkjet etiketleri

- Her zaman, inkjet aygıtlarıyla birlikte kullanılmak üzere tasarlanmış A4 boyutlu etiket sayfalarını kullanın ve etiketlerin iki yıldan daha eski olmamasına dikkat edin. Eski sayfalardaki etiketler HP All-in-One tarafından çekilirken çıkıp kağıt sıkışıklıklarına neden olabilir.
- 2. Birbirine yapışmış sayfaları ayırmak için etiket destesine üfleyin.
- Giriş tepsisinde bulunan tam boyutlu düz kağıtların üzerine, yazdırma yüzeyleri aşağıya gelecek biçimde etiket destesi koyun. Her seferinde yalnızca bir etiket sayfası yerleştirmeyin.

En iyi sonucu elde etmek için yazdırmadan önce kağıt türünü ve kağıt boyutunu ayarlayın.

#### HP CD/DVD Dövme etiketleri

Bir yaprak CD/DVD dövme kağıdını yazdırılacak yüzü aşağıya bakacak biçimde giriş tepsisine yerleştirin; CD/DVD dövme kağıdını durana kadar kaydırın.

Not CD/DVD dövme etiketleri kullanırken tepsi genişleticiyi kapalı tutun.

#### İlgili konular

- "Geçerli yazdırma işi için yazdırma ayarlarını değiştirme" sayfa 88
- "Yalnızca yazdırma için önerilen kağıtlar" sayfa 76

# Kağıt sıkışmalarından kaçınma

Kağıt sıkışmasını önlemek için bu yönergeleri izleyin.

- Çıkış tepsisinden, yazdırılmış kağıtları sık sık kaldırın.
- Orijinalleri camın üzerinde bırakmayın. Camın üzerinde hala bir orijinal belge varken bir orijinal belgeyi otomatik belge besleyiciye yüklüyorsanız, orijinal belge otomatik belge besleyicide sıkışabilir.
- Kullanılmayan tüm kağıdı sıkıca kapanabilen bir torbada saklayarak, kağıtların kıvrılmasını ya da buruşmasını önleyin.
- Giriş tepsisine yüklenen ortamın yatay konumda düz olarak durduğundan ve kenarlarının kıvrılmış ya da buruşmuş olmadığından emin olun.
- Etiket bastırıyorsanız, etiket sayfalarının iki yıldan eski olmadığından emin olun. HP All-in-One tarafından çekilirken eski kağıtlar üzerindeki etiketler soyulabilir ve kağıt sıkışıklıklarına neden olabilir.
- Farklı kağıt türlerini ve kağıt boyutlarını giriş tepsisinde aynı anda kullanmayın; giriş tepsisindeki tüm kağıtlar aynı türde ve aynı boyutta olmalıdır.
- Giriş tepsisindeki kağıt genişliği kılavuzlarını, tüm kağıtlara tam olarak yaslanacak şekilde ayarlayın. Kağıt genişliği kılavuzlarının, giriş tepsisindeki kağıtları kıvırmadığından emin olun.
- Kağıdı giriş tepsisinde fazla ileriye doğru zorlamayın.
- HP All-in-One aygıtı için önerilen kağıt türlerini kullanın.

#### İlgili konular

- "Yazdırma ve kopyalama için önerilen kağıtlar" sayfa 75
- "Kullanılmaması gereken kağıtlar" sayfa 77
- "Kağıt sıkışmalarını giderme" sayfa 178

Bölüm 6

# 7 Bilgisayarınızdan yazdırma

HP All-in-One aygıtı yazdırmaya olanak tanıyan herhangi bir yazılım uygulamasıyla birlikte kullanılabilir. Kenarlıksız görüntüler, bültenler, tebrik kartları, ütüyle aktarma ve posterler gibi çeşitli projeleri yazdırabilirsiniz.

Bu bölüm aşağıdaki konuları içermektedir:

- Bir yazılım uygulamasından yazdırma
- HP All-in-One aygıtını varsayılan yazıcı yapma
- Geçerli yazdırma işi için yazdırma ayarlarını değiştirme
- Varsayılan yazdırma ayarlarını değiştirme
- Yazdırma Kısayolları
- <u>Özel yazdırma işleri gerçekleştirme</u>
- Yazdırma işini durdurma

# Bir yazılım uygulamasından yazdırma

Yazdırma ayarlarının çoğu yazılım uygulaması tarafından otomatik olarak yapılır. Baskı kalitesini değiştireceğiniz, özel türlerde kağıtlara ya da asetat filme baskı yapacağınız veya farklı özellikler kullanacağınız zaman ayarları elle değiştirmeniz gerekir.

#### Yazılım uygulamasından yazdırmak için

- 1. Kağıt tepsisinde kağıt yüklü olduğundan emin olun.
- 2. Yazılım uygulamanızın Dosya menüsünde Yazdır'ı tıklatın.
- HP All-in-One aygıtını varsayılan yazıcı olarak seçin.
  HP All-in-One aygıtını varsayılan yazıcınız olarak ayarlarsanız bu adımı atlayabilirsiniz. HP All-in-One zaten seçilmiş olur.
- Ayarları değiştirmeniz gerekirse, Özellikler iletişim kutusunu açan düğmeyi tıklatın. Yazılım uygulamanıza bağlı olarak, bu düğme Özellikler, Seçenekler, Yazıcı Ayarı veya Yazıcı ya da Tercihler olarak adlandırılabilir.
  - Not Fotoğrafları yazdırırken kullanılan kağıt türü ve fotoğraf geliştirme ile ilgili seçenekleri belirlemelisiniz.
- Gelişmiş, Yazdırma Kısayolları, Özellikler ve Renk sekmelerinde yer alan özellikleri kullanarak yazdırma işiniz için uygun seçenekleri belirleyin.
  - İpucu Yazdırma işiniz için Yazdırma Kısayolları sekmesindeki önceden tanımlanmış yazdırma görevlerinden birini seçerek kolaylıkla uygun ayarları belirleyebilirsiniz. Yazdırma Kısayolları listesinden bir yazdırma görevi türünü tıklatın. Yazdırma görevi türü için varsayılan ayarlar Yazdırma Kısayolları sekmesinden ayarlanır ve özetlenir. Gerekiyorsa, ayarlarınızı buradan yapıp özel ayarlarınızı yeni yazdırma kısayolu olarak kaydedebilirsiniz. Özel yazdırma kısayolunu kaydetmek için kısayolu seçin ve Farklı Kaydet'i tıklatın. Kısayolu silmek için kısayolu seçin ve Sil'i tıklatın.

- 6. Özellikler iletişim kutusunu kapatmak için OK'i tıklatın.
- 7. Yazdırmayı başlatmak için Yazdır'ı veya OK'i tıklatın.

### HP All-in-One aygıtını varsayılan yazıcı yapma

HP All-in-One aygıtını, tüm yazılım uygulamalarından kullanılmak üzere varsayılan yazıcı olarak belirleyebilirsiniz. Bunun anlamı, yazılım uygulamasının **Dosya** menüsünde **Yazdır**'ı seçtiğinizde, HP All-in-One aygıtının yazıcı listesinden otomatik olarak seçileceğidir. Çoğu yazılım uygulamasının araç çubuğundaki **Yazdır** düğmesini tıklattığınızda otomatik olarak varsayılan yazıcıdan yazdırılır. Daha fazla bilgi için Windows Yardım'a bakın.

## Geçerli yazdırma işi için yazdırma ayarlarını değiştirme

HP All-in-One aygıtı yazdırma seçeneklerini, hemen hemen tüm yazdırma işlerini yapmak üzere özelleştirebilirsiniz.

Bu bölüm aşağıdaki konuları içermektedir:

- Kağıt boyutunu ayarlayın
- Yazdırılacak kağıt boyutunu ayarlayın
- Baskı çözünürlüğünü görüntüleme
- Baskı hızını veya kalitesini değiştirme
- Sayfa yönünü değiştirme
- Belge boyutunu ölçekleme
- Doygunluğu, parlaklığı ya da renk tonunu değiştirme
- Yazdırma işinizi önizleme

#### Kağıt boyutunu ayarlayın

**Boyut** ayarı HP All-in-One aygıtının sayfadaki yazdırılabilir alanı belirlemesine yardımcı olur. Bazı kağıt boyutu seçeneklerinin kağıdın üst, alt ve kenar kısımlarına yazdırabilmenizi sağlayan kenarlıksız eşdeğerleri vardır.

Sayfa boyutunu genellikle belgenizi veya projenizi oluşturmak için kullandığınız yazılım uygulamasında ayarlarsınız. Bununla birlikte, özel boyutlu kağıt kullanıyorsanız veya sayfa yönlendirmesini yazılım uygulamanızdan ayarlayamıyorsanız, yazdırmadan önce sayfa yönünü **Özellikler** iletişim kutusunda ayarlayabilirsiniz.

#### Kağıt boyutunu ayarlamak için

- 1. Kağıt tepsisinde kağıt yüklü olduğundan emin olun.
- 2. Yazılım uygulamanızın Dosya menüsünde Yazdır'ı tıklatın.
- 3. HP All-in-One aygıtının seçili yazıcı olduğundan emin olun.
- Özellikler iletişim kutusunu açan düğmeyi tıklatın.
  Yazılım uygulamanıza bağlı olarak, bu düğme Özellikler, Seçenekler, Yazıcı
  Ayarı veya Yazıcı ya da Tercihler olarak adlandırılabilir.
- 5. Özellikler sekmesini tıklatın.
- Yeniden Boyutlandırma Seçenekleri alanında, Boyut listesinden uygun kağıt boyutunu tıklatın.

Aşağıdaki tabloda, giriş tepsisine yükleyebileceğiniz farklı türde kağıtlar için önerilen kağıt boyutu ayarları listelenmiştir. Kullandığınız kağıda ait tanımlanmış kağıt boyutu

azdir

bulunup bulunmadığını görmek için uzun **Boyut** listesindeki tüm seçeneklere baktığınızdan emin olun.

| Kağıt türü                                 | Önerilen kağıt boyutu ayarları                                                                                                    |
|--------------------------------------------|----------------------------------------------------------------------------------------------------|
| CD/DVD dövme kağıdı                        | 5 x 7 inç                                                                                                    |
| Fotokopi, çok amaçlı ya da<br>düz kağıtlar | Letter ya da A4                                                                                                    |
| Zarflar                                    | Listede bulunan uygun zarf boyutu                                                                                                    |
| Tebrik kartı kağıtları                     | Letter ya da A4                                                                                                    |
| Dizin kartları                             | Listede bulunan uygun kart boyutu (listelenen boyutlar uygun değilse özel bir kağıt boyutu belirtebilirsiniz)                                        |
| Inkjet kağıtları                           | Letter ya da A4                                                                                                    |
| Tişörte ütüyle baskı                       | Letter ya da A4                                                                                                    |
| Etiketler                                  | Letter ya da A4                                                                                                    |
| Legal                                      | Legal                                                                                                    |
| Antetli                                    | Letter ya da A4                                                                                                    |
| Panorama fotoğraf kağıdı                   | Listede bulunan uygun panorama boyutu (listelenen boyutlar<br>uygun değilse, kullanıcı tarafından tanımlanmış bir kağıt boyutu<br>belirtebilirsiniz) |
| Fotoğraf kağıtları                         | 10 x 15 cm (şeritli veya şeritsiz), 4 x 6 inç (şeritli veya şeritsiz),<br>letter, A4 veya listedeki uygun bir boyut                                  |
| Asetat filmleri                            | Letter ya da A4                                                                                                    |
| Özel boyutlu kağıtlar                      | Özel kağıt boyutu                                                                                                    |

#### Yazdırılacak kağıt boyutunu ayarlayın

Fotoğraf kağıdı, asetat filmi, zarf veya etiket gibi özel kağıtlara yazdırıyorsanız ya da baskı kalitesi düşükse kağıt türünü el ile ayarlayabilirsiniz.

#### Yazdırılacak kağıt boyutunu ayarlamak için

- 1. Kağıt tepsisinde kağıt yüklü olduğundan emin olun.
- 2. Yazılım uygulamanızın Dosya menüsünde Yazdır'ı tıklatın.
- 3. HP All-in-One aygıtının seçili yazıcı olduğundan emin olun.
- Özellikler iletişim kutusunu açan düğmeyi tıklatın.
  Yazılım uygulamanıza bağlı olarak, bu düğme Özellikler, Seçenekler, Yazıcı
  Ayarı veya Yazıcı ya da Tercihler olarak adlandırılabilir.
- 5. Özellikler sekmesini tıklatın.
- 6. Ana Seçenekler alanında, Kağıt Türü listesinden uygun kağıt türünü tıklatın.

#### Baskı çözünürlüğünü görüntüleme

Yazıcı yazılımı baskı çözünürlüğünü inç başına nokta (dpi) olarak görüntüler. Dpi yazıcı yazılımında seçtiğiniz kağıt türüne ve baskı kalitesine göre değişir.

#### Baskı çözünürlüğünü görmek için

- 1. Kağıt tepsisinde kağıt yüklü olduğundan emin olun.
- 2. Yazılım uygulamanızın Dosya menüsünde Yazdır'ı tıklatın.
- 3. HP All-in-One aygıtının seçili yazıcı olduğundan emin olun.
- Özellikler iletişim kutusunu açan düğmeyi tıklatın.
  Yazılım uygulamanıza bağlı olarak, bu düğme Özellikler, Seçenekler, Yazıcı
  Ayarı veya Yazıcı ya da Tercihler olarak adlandırılabilir.
- 5. Özellikler sekmesini tıklatın.
- 6. Baskı Kalitesi açılan listesinden projeniz için uygun baskı kalitesi ayarını seçin.
- 7. Kağıt Türü açılan listesinden yüklediğiniz kağıt türünü seçin.
- 8. Baskı çözünürlüğü dpi değerini görmek için Çözünürlük düğmesini tıklatın.

#### Baskı hızını veya kalitesini değiştirme

HP All-in-One, seçtiğiniz kağıt türü ayarına bağlı olarak baskı kalitesi ve hız ayarını otomatik olarak seçer. Yazdırma işinin hızını ve kalitesini istediğiniz hale getirmek için de yazdırma kalitesi ayarını değiştirebilirsiniz.

#### Yazdırma hızı veya kalitesi seçmek için

- 1. Kağıt tepsisinde kağıt yüklü olduğundan emin olun.
- 2. Yazılım uygulamanızın Dosya menüsünde Yazdır'ı tıklatın.
- 3. HP All-in-One aygıtının seçili yazıcı olduğundan emin olun.
- Özellikler iletişim kutusunu açan düğmeyi tıklatın.
  Yazılım uygulamanıza bağlı olarak, bu düğme Özellikler, Seçenekler, Yazıcı
  Ayarı veya Yazıcı ya da Tercihler olarak adlandırılabilir.
- 5. Özellikler sekmesini tıklatın.
- 6. Baskı Kalitesi açılan listesinden projeniz için uygun kalite ayarını seçin.
  - Not HP All-in-One aygıtının yazdıracağı en fazla dpi seçeneğini görmek için Çözünürlüğü tıklatın.
- 7. Kağıt Türü açılan listesinden yüklediğiniz kağıt türünü seçin.

#### Sayfa yönünü değiştirme

Sayfa yönü ayarı, belgenizi sayfa üzerine yatay veya dikey olarak yazdırmanızı sağlar.

Sayfa yönünü genellikle belgenizi veya projenizi oluşturmak için kullandığınız yazılım uygulamasında ayarlarsınız. Bununla birlikte, özel boyutlu veya özel HP kağıdı kullanıyorsanız veya sayfa yönünü yazılım uygulamanızdan ayarlayamıyorsanız, yazdırmadan önce sayfa yönünü **Özellikler** iletişim kutusunda ayarlayabilirsiniz.

#### Sayfa yönünü değiştirmek için

- 1. Kağıt tepsisinde kağıt yüklü olduğundan emin olun.
- 2. Yazılım uygulamanızın Dosya menüsünde Yazdır'ı tıklatın.
- 3. HP All-in-One aygıtının seçili yazıcı olduğundan emin olun.

- Özellikler iletişim kutusunu açan düğmeyi tıklatın. Yazılım uygulamanıza bağlı olarak, bu düğme Özellikler, Seçenekler, Yazıcı Ayarı veya Yazıcı ya da Tercihler olarak adlandırılabilir.
- 5. Özellikler sekmesini tıklatın.
- 6. Ana Seçenekler alanında aşağıdakilerden birini tıklatın:
  - Belgeyi sayfaya dikey olarak yazdırmak için Dikey seçeneğini tıklatın.
  - Belgeyi sayfaya yatay olarak yazdırmak için Yatay seçeneğini tıklatın.

#### Belge boyutunu ölçekleme

HP All-in-One, belgeyi orijinalinden farklı bir boyutta yazdırabilmenize olanak sağlar.

#### Belge boyutunu ölçeklendirmek için

- 1. Kağıt tepsisinde kağıt yüklü olduğundan emin olun.
- 2. Yazılım uygulamanızın Dosya menüsünde Yazdır'ı tıklatın.
- 3. HP All-in-One aygıtının seçili yazıcı olduğundan emin olun.
- Özellikler iletişim kutusunu açan düğmeyi tıklatın.
  Yazılım uygulamanıza bağlı olarak, bu düğme Özellikler, Seçenekler, Yazıcı
  Ayarı veya Yazıcı ya da Tercihler olarak adlandırılabilir.
- 5. Özellikler sekmesini tıklatın.
- 6. Yeniden boyutlandırma seçenekleri alanında Kağıt boyutuna ölçeklendir'i tıklatın, ardından açılan listeden uygun kağıt boyutunu tıklatın.

#### Doygunluğu, parlaklığı ya da renk tonunu değiştirme

**Doygunluk**, **Parlaklık** veya **Renk Tonu** seçeneklerini ayarlayarak çıktılarınızdaki renklerin yoğunluğunu ve koyuluk düzeyini değiştirebilirsiniz.

#### Doygunluğu, parlaklığı ya da renk tonunu değiştirmek için

- 1. Kağıt tepsisinde kağıt yüklü olduğundan emin olun.
- 2. Yazılım uygulamanızın Dosya menüsünde Yazdır'ı tıklatın.
- 3. HP All-in-One aygıtının seçili yazıcı olduğundan emin olun.
- Özellikler iletişim kutusunu açan düğmeyi tıklatın.
  Yazılım uygulamanıza bağlı olarak, bu düğme Özellikler, Seçenekler, Yazıcı
  Ayarı veya Yazıcı ya da Tercihler olarak adlandırılabilir.
- 5. Renk sekmesini tıklatın.

#### Yazdırma işinizi önizleme

Yazdırma işinizi HP All-in-One aygıtına göndermeden önce önizleyebilirsiniz. Bu, beklendiği gibi yazdırılmayan projelerde kağıt ve mürekkep israfını önler.

#### Yazdırma işinizi önizlemek için

- 1. Kağıt tepsisinde kağıt yüklü olduğundan emin olun.
- 2. Yazılım uygulamanızın Dosya menüsünde Yazdır'ı tıklatın.
- 3. HP All-in-One aygıtının seçili yazıcı olduğundan emin olun.

- Özellikler iletişim kutusunu açan düğmeyi tıklatın. Yazılım uygulamanıza bağlı olarak, bu düğme Özellikler, Seçenekler, Yazıcı Ayarı veya Yazıcı ya da Tercihler olarak adlandırılabilir.
- 5. İletişim kutusundaki sekmelerde projeniz için uygun yazdırma ayarlarını seçin.
- 6. Özellikler sekmesini tıklatın.
- 7. Yazdırmadan Önce Önizlemeyi Göster onay kutusunu seçin.
- 8. **OK**'i tıklattıktan sonra, **Yazdır** iletişim kutusunda **Yazdır**'ı veya **OK**'i tıklatın. Yazdırma işiniz önizleme penceresinde görüntülenir.
- 9. HP önizleme iletişim kutusunda aşağıdakilerden birini yapın:
  - Yazdırmak için Yazdırmayı Başlatma'yı tıklatın.
  - İptal etmek için, Yazdırma İptal'i tıklatın.

# Varsayılan yazdırma ayarlarını değiştirme

Yazdırma işlerinde sık kullandığınız ayarlar varsa, yazılım uygulamanızdan **Yazdır** iletişim kutusunu açtığınızda bu ayarların belirlenmiş olmasını sağlamak için bunları varsayılan yazdırma ayarları yapmak isteyebilirsiniz.

#### Varsayılan yazdırma ayarlarını değiştirmek için

- HP Çözüm Merkezi yazılımında Ayarlar'ı tıklatın, Yazdırma Ayarları'nın üzerine gelin, ardından Yazıcı Ayarları'nı tıklatın.
- 2. Yazıcı ayarlarında değişiklik yaptıktan sonra OK'i tıklatın.

## Yazdırma Kısayolları

Sık kullandığınız yazdırma ayarlarıyla yazdırmak için yazdırma kısayollarını kullanın. Yazıcı yazılımının Yazdırma Kısayolları listesinde özel olarak tasarlanmış yazdırma kısayolları vardır.

Not Yazdırma kısayolu seçtiğinizde ilgili yazdırma seçenekleri otomatik olarak görüntülenir. Bunları oldukları gibi bırakabilir, değiştirebilir veya sık kullanılan görevler için kendi kısayollarınızı oluşturabilirsiniz.

Aşağıdaki yazdırma görevleri için Yazdırma Kısayolları sekmesini kullanın:

- Genel Gündelik Yazdırma: Belgeleri hızla yazdırın.
- Fotoğraf Yazdırma–Kenarlıksız: Çıkarılabilir şerit olan veya olmayan 10 x 15 cm HP Fotoğraf Kağıtları'nın üst, alt ve yan kenarlarına yazdırılabilirsiniz.
- Fotoğraf Yazdırma–Beyaz Kenarlıklarla: Fotoğrafları etrafında beyaz bir kenarlık bırakarak yazdırın.
- Hızlı/Ekonomik yazdırma: Hızla taslak kalitesinde çıktılar alın.
- Sunu yazdırma: Letter boyutunda ve asetatlar dahil yüksek kaliteli belgeler yazdırın.
- İki Taraflı (Çift Yönlü) Yazdırma: HP All-in-One aygıtıyla iki taraflı sayfalar yazdırabilirsiniz.

Bu bölüm aşağıdaki konuları içermektedir:

- Yazdırma kısayolları oluşturma
- Yazdırma kısayollarını silme

92

#### İlgili konular

- "Kenarlıksız görüntü yazdırma" sayfa 94
- "Fotoğraf kağıdına fotoğraf basma" sayfa 95
- "Asetata yazdırma" sayfa 100
- "Sayfanın her iki tarafına yazdırma" sayfa 97

#### Yazdırma kısayolları oluşturma

**Yazdırma Kısayolları** listesinde bulunan yazdırma kısayollarına ek olarak, kendi yazdırma kısayollarınızı da oluşturabilirsiniz.

Sıkça asetata yazdırma yapıyorsanız, örneğin, **Sunu Yazdırma** kısayolunu seçip, kağıt türünü **HP Premium Inkjet Asetat** seçerek ve sonra değiştirilen kısayolu **Asetat Sunuları** gibi yeni bir adla kaydederek, bir yazdırma kısayolu oluşturabilirsiniz. Yazdırma kısayolunu oluşturduktan sonra, asetata yazdırma yaparken her defasında yazdırma ayarlarını değiştirmek yerine bu kısayolu seçmeniz yeterli olur.

#### Yazdırma kısayolu oluşturmak için

- 1. Yazılım uygulamanızın Dosya menüsünde Yazdır'ı tıklatın.
- 2. HP All-in-One aygıtının seçili yazıcı olduğundan emin olun.
- Özellikler iletişim kutusunu açan düğmeyi tıklatın. Yazılım uygulamanıza bağlı olarak, bu düğme Özellikler, Seçenekler, Yazıcı Ayarı veya Yazıcı ya da Tercihler olarak adlandırılabilir.
- 4. Yazdırma Kısayolları sekmesini tıklatın.
- 5. Yazdırma Kısayolları listesinde, bir yazdırma kısayolunu tıklatın. Seçili yazdırma kısayolunun yazdırma ayarları görüntülenir.
- 6. Yeni yazdırma kısayolunda, yazdırma ayarlarını istediğiniz biçimde değiştirin.
- Buraya yeni kısayolun adını yazın kutusuna, yeni yazdırma kısayolunun adını yazın ve sonra Kaydet'i tıklatın.

Yazdırma kısayolu listeye eklenir.

#### Yazdırma kısayollarını silme

Artık kullanmadığınız yazdırma kısayollarını silmek isteyebilirsiniz.

#### Yazdırma kısayolunu silmek için

- 1. Yazılım uygulamanızın Dosya menüsünde Yazdır'ı tıklatın.
- 2. HP All-in-One aygıtının seçili yazıcı olduğundan emin olun.
- Özellikler iletişim kutusunu açan düğmeyi tıklatın. Yazılım uygulamanıza bağlı olarak, bu düğme Özellikler, Seçenekler, Yazıcı Ayarı veya Yazıcı ya da Tercihler olarak adlandırılabilir.
- 4. Yazdırma Kısayolları sekmesini tıklatın.
- 5. Yazdırma Kısayolları listesinde, silmek istediğiniz yazdırma kısayolunu tıklatın.
- 6. Sil'i tıklatın.

Yazdırma kısayolu listeden kaldırılır.

Not Yalnızca kendi oluşturduğunuz kısayollar silinebilir. Özgün HP kısayolları silinemez.

# Özel yazdırma işleri gerçekleştirme

HP All-in-One, standart yazdırma işlerini desteklemenin yanı sıra, kenar boşluksuz görüntü yazdırma, ütüyle baskı ve poster gibi özel işleri de gerçekleştirebilir.

Bu bölüm aşağıdaki konuları içermektedir:

- Kenarlıksız görüntü yazdırma
- Fotoğraf kağıdına fotoğraf basma
- <u>Özel CD/DVD etiketleri bastırma</u>
- En fazla dpi kullanarak yazdırma
- Sayfanın her iki tarafına yazdırma
- Çok sayfalı bir belgeyi kitapçık olarak yazdırma
- <u>Tek yaprağa birden fazla sayfa yazdırma</u>
- Çok sayfalı bir belgeyi ters sırada yazdırma
- <u>Tişörte ütüyle aktarmalar için görüntüyü ters çevirme</u>
- <u>Asetata yazdırma</u>
- <u>Etiket ya da zarflara bir grup adres yazdırma</u>
- Poster yazdırma
- Web sayfası yazdırma

#### Kenarlıksız görüntü yazdırma

Kenarlıksız yazdırma 10 x 15 cm boyutlarında fotoğraf kağıdının üst, alt ve yan kenarlarına yazdırmanıza olanak tanır.

İpucu En iyi sonuçlar için fotoğraflarınızı yazdırmak amacıyla HP Premium Fotoğraf Kağıtları veya HP Premium Plus Fotoğraf Kağıtları kullanın.

#### Kenarlıksız bir görüntü basmak için

- 10 x 15 cm kağıdını fotoğraf tepsisine veya tam boyutlu fotoğraf kağıdını ana giriş tepsisine yerleştirin.
- 2. Yazılım uygulamanızın Dosya menüsünde Yazdır'ı tıklatın.
- 3. HP All-in-One aygıtının seçili yazıcı olduğundan emin olun.
- Özellikler iletişim kutusunu açan düğmeyi tıklatın. Yazılım uygulamanıza bağlı olarak, bu düğme Özellikler, Seçenekler, Yazıcı Ayarı veya Yazıcı ya da Tercihler olarak adlandırılabilir.
- 5. Özellikler sekmesini tıklatın.
- Boyut listesinde, fotoğraf tepsisine yerleştirilmiş olan fotoğraf kağıdının boyutunu tıklatın.

Belirtilen boyuta kenarlıksız bir görüntü yazdırılabilirse, **Kenarlıksız yazdırma** onay kutusu etkinleştirilir.

- 7. Kağıt Türü açılan listesinde, Diğer seçeneğini tıklatıp uygun kağıt türünü seçin.
  - Not Kağıt türü Düz kağıt olarak veya fotoğraf kağıdından farklı bir kağıda ayarlandıysa, kenarlıksız görüntü yazdıramazsınız.
- Seçilmediyse, Kenarlıksız yazdırma onay kutusunu seçin. Kenarlıksız kağıt boyutu ve kağıt türü uyumlu değilse, HP All-in-One yazılımı bir uyarı mesajı görüntüler ve farklı bir tür ya da boyut seçmenize izin verir.
- 9. OK'i tıklattıktan sonra, Yazdır iletişim kutusunda Yazdır'ı veya OK'i tıklatın.

#### Fotoğraf kağıdına fotoğraf basma

HP, yüksek kaliteli fotoğraf yazdırmak için HP All-in-One ile HP Premium Plus Fotoğraf Kağıtları kullanmanızı önerir.

#### Fotoğraf kağıdına fotoğraf basmak için

- Giriş tepsisindeki tüm kağıtları çıkarın ve yazdırılacak yüzü alta gelecek şekilde fotoğraf kağıdını yerleştirin.
- 2. Yazılım uygulamanızın Dosya menüsünde Yazdır'ı tıklatın.
- 3. HP All-in-One aygıtının seçili yazıcı olduğundan emin olun.
- Özellikler iletişim kutusunu açan düğmeyi tıklatın.
  Yazılım uygulamanıza bağlı olarak, bu düğme Özellikler, Seçenekler, Yazıcı
  Ayarı veya Yazıcı ya da Tercihler olarak adlandırılabilir.
- 5. Özellikler sekmesini tıklatın.
- Ana Seçenekler alanında, Kağıt Türü açılan listesinden uygun fotoğraf kağıdı türünü seçin.
- 7. Yeniden Boyutlandırma Seçenekleri alanında, Boyut listesinden uygun kağıt boyutunu tıklatın.

Kağıt boyutu ve kağıt türü uyumlu değilse, HP All-in-One yazılımı bir uyarı görüntüler ve başka bir türü veya boyutu seçmenizi sağlar.

- Ana Seçenekler alanında Baskı Kalitesi açılan listesinden En iyi veya En fazla dpi gibi yüksek bir baskı kalitesi seçin.
- 9. HP Real Life teknolojileri alanında Fotoğraf onarma açılan listesini tıklatın ve aşağıdaki seçeneklerden birini belirleyin:
  - Kapalı:, görüntüye HP Real Life teknolojileri'ni uygulamaz.
  - **Temel:** otomatik olarak görüntüye odaklanır; resim netliğini hafifçe ayarlar.
  - Tam:, koyu resimleri otomatik olarak aydınlatır; keskinliği, kontrastı ve görüntülerin odağını otomatik olarak ayarlar; kırmızı gözü otomatik olarak kaldırır.
- 10. Özellikler iletişim kutusuna dönmek için OK seçeneğini tıklatın.
- 11. Fotoğrafı siyah beyaz yazdırmak isterseniz, **Renkli** sekmesini tıklatın ve **Gri** tonlamalı yazdır onay kutusunu tıklatın.
- 12. OK'i tıklattıktan sonra, Yazdır iletişim kutusunda Yazdır'ı veya OK'i tıklatın.
- Not Kullanılmamış fotoğraf kağıtlarını giriş tepsisinde bırakmayın. Kağıtlar kıvrılmaya başlayabilir ve bu durum çıktılarınızın kalitesini düşürebilir. Fotoğraf kağıtları, yazdırma öncesinde düz olmalıdır.

#### Özel CD/DVD etiketleri bastırma

CD/DVD etiket kağıdı için özel etiket oluşturmak ve yazdırmak amacıyla HP Photosmart Yazılımı'nı veya HP Web sitesinden çevrimiçi şablonları kullanabilirsiniz. Yazdırılan CD/ DVD etiketini herhangi bir CD/DVD'ye yapıştırabilirsiniz.

#### CD/DVD etiketi yazdırmak için

- CD/DVD etiketleri oluşturmak için HP Photosmart Yazılımı'nı kullanın veya şablonlara ulaşmak üzere <u>www.hp.com/tr</u> öğesine gidin.
- 2. Ana giriş tepsisine 13 x 18 cm CD/DVD etiketi kağıdı yerleştirin.
- 3. Yazılım uygulamanızın Dosya menüsünde Yazdır'ı tıklatın.
- 4. HP All-in-One aygıtının seçili yazıcı olduğundan emin olun.
- Özellikler iletişim kutusunu açan düğmeyi tıklatın. Yazılım uygulamanıza bağlı olarak, bu düğme Özellikler, Seçenekler, Yazıcı Ayarı veya Yazıcı ya da Tercihler olarak adlandırılabilir.
- 6. Özellikler sekmesini tıklatın.
- 7. Kağıt Türü açılan listesinden Tümü seçeneğini tıklatıp listeden HP CD/DVD etiketi kağıdını seçin.
- 8. OK'i tıklattıktan sonra, Yazdır iletişim kutusunda Yazdır'ı veya OK'i tıklatın.

#### En fazla dpi kullanarak yazdırma

Yüksek kaliteli, net görüntüler yazdırmak için En fazla dpi modunu kullanın.

**En fazla dpi** modundan en iyi biçimde yararlanmak için, dijital fotoğraflar gibi yüksek kaliteli görüntüler yazdırmak amacıyla kullanın. **En fazla dpi** ayarını seçtiğinizde, yazıcı yazılımı HP All-in-One aygıtının yazacağı inç başına en iyileştirilmiş noktaları (dpi) görüntüler.

**En fazla dpi** modunda yazdırma, diğer ayarlara göre daha uzun sürer ve daha fazla disk alanı gerektirir.

#### En fazla dpi modunda yazdırmak için

- 1. Kağıt tepsisinde kağıt yüklü olduğundan emin olun.
- 2. Yazılım uygulamanızın Dosya menüsünde Yazdır'ı tıklatın.
- 3. HP All-in-One aygıtının seçili yazıcı olduğundan emin olun.
- Özellikler iletişim kutusunu açan düğmeyi tıklatın. Yazılım uygulamanıza bağlı olarak, bu düğme Özellikler, Seçenekler, Yazıcı Ayarı veya Yazıcı ya da Tercihler olarak adlandırılabilir.
- 5. Özellikler sekmesini tıklatın.
- 6. Kağıt Türü açılan listesinde, Diğer seçeneğini tıklatıp uygun kağıt türünü seçin.
- 7. Baskı Kalitesi aşağı açılan listesinde En fazla dpi seçeneğini belirleyin.
  - Not HP All-in-One aygıtının yazdıracağı en fazla dpi seçeneğini görmek için Çözünürlük'ü tıklatın.
- 8. İstediğiniz diğer yazdırma ayarlarını seçin ve sonra Tamam seçeneğini tıklatın.

#### Sayfanın her iki tarafına yazdırma

HP All-in-One aygıtıyla iki taraflı sayfalar yazdırabilirsiniz. İki taraflı sayfalar yazdırırken görüntülerin diğer taraftan görünmemesi için kullandığınız kağıdın yeteri kadar kalın olmasına dikkat edin.

#### Sayfanın her iki tarafına da yazdırmak için

- 1. Giriş tepsisine kağıt yükleyin.
- 2. Yazılım uygulamanızın Dosya menüsünde Yazdır'ı tıklatın.
- 3. HP All-in-One aygıtının seçili yazıcı olduğundan emin olun.
- Özellikler iletişim kutusunu açan düğmeyi tıklatın.
  Yazılım uygulamanıza bağlı olarak, bu düğme Özellikler, Seçenekler, Yazıcı
  Ayarı veya Yazıcı ya da Tercihler olarak adlandırılabilir.
- 5. Özellikler sekmesini tıklatın.
- 6. Kağıt tasarrufu seçenekleri alanında İki taraflı yazdırma seçeneğini belirleyin.
- 7. OK'i tıklattıktan sonra, Yazdır iletişim kutusunda Yazdır'ı veya OK'i tıklatın.

#### İlgili konular

"Yazdırma ve kopyalama için önerilen kağıtlar" sayfa 75

#### Çok sayfalı bir belgeyi kitapçık olarak yazdırma

HP All-in-One belgenizi, zımbalayarak bir araya getirebileceğiniz küçük bir kitapçık olarak yazdırmanıza olanak tanır.

En iyi sonuçları almak için, belgenizi sayfa sayısı dördün katları olacak şekilde tasarlayın; örneğin, bir çocuğun okuldaki gösterisi veya bir düğün için 8, 12 veya 16 sayfalık bir program olabilir.

#### Çok sayfalı bir belgeyi kitapçık olarak yazdırmak için

- Giriş tepsisine kağıt yükleyin. Kağıt, resimler diğer taraftan görülmeyecek kadar kalın olmalıdır.
- 2. Yazılım uygulamanızın Dosya menüsünde Yazdır'ı tıklatın.
- 3. HP All-in-One aygıtının seçili yazıcı olduğundan emin olun.
- Özellikler iletişim kutusunu açan düğmeyi tıklatın.
  Yazılım uygulamanıza bağlı olarak, bu düğme Özellikler, Seçenekler, Yazıcı
  Ayarı veya Yazıcı ya da Tercihler olarak adlandırılabilir.
- 5. Özellikler sekmesini tıklatın.
- 6. Kağıt tasarrufu seçenekleri alanında İki taraflı yazdırma seçeneğini belirleyin.
- 7. Ciltleme kenarını, Kitapçık düzeni listesinden dilinize uygun olacak şekilde seçin.
  - Dilinizde soldan sağa yazılıyorsa, Sol kenardan ciltleme seçeneğini tıklatın.
  - Dilinizde sağdan sola yazılıyorsa, **Sağ kenardan ciltleme** seçeneğini tıklatın. **Kağıt başına sayfa** kutusu otomatik olarak kağıt başına iki sayfaya ayarlanır.
- 8. Tamam'ı tıklattıktan sonra, Yazdır iletişim kutusunda Yazdır'ı veya Tamam'ı tıklatın. HP All-in-One yazdırmaya başlar.

- Yazdırılmış sayfaları çıkış tepsisinden almadan önce, birkaç saniye HP All-in-One aygıtının yazmayı durdurmasını bekleyin.
   Belge yazdırılırken sayfaları alırsanız, sayfaların sırası bozulabilir.
- **10.** Tüm belgenin yazdırılması tamamlandığında, kağıt destesini ilk sayfa üste gelecek şekilde ikiye katlayın ve sonra katlama çizgisi boyunca belgeyi zımbalayın.
  - İpucu En iyi sonucu elde etmek üzere kitapçığı ciltlemek için destekli veya basma kolu uzun bir zımba kullanın.

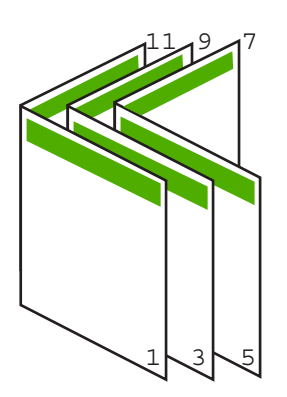

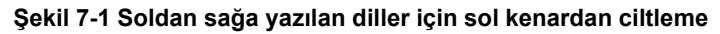

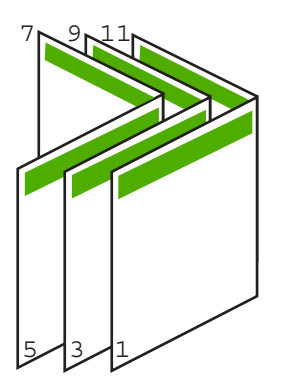

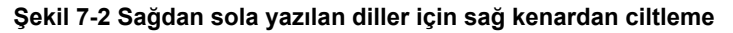

#### Tek yaprağa birden fazla sayfa yazdırma

Tek bir yaprağa, en fazla 16 olmak üzere birden fazla sayfa yazdırabilirsiniz.

#### Tek yaprağa birden fazla sayfa yazdırmak için

- 1. Kağıt tepsisinde kağıt yüklü olduğundan emin olun.
- 2. Yazılım uygulamanızın Dosya menüsünde Yazdır'ı tıklatın.
- 3. HP All-in-One aygıtının seçili yazıcı olduğundan emin olun.

- Özellikler iletişim kutusunu açan düğmeyi tıklatın. Yazılım uygulamanıza bağlı olarak, bu düğme Özellikler, Seçenekler, Yazıcı Ayarı veya Yazıcı ya da Tercihler olarak adlandırılabilir.
- 5. Özellikler sekmesini tıklatın.
- Kağıt Başına Sayfa Sayısı listesinde, 2, 4, 6, 8, 9 veya 16 seçeneklerinden birini tıklatın.
- 7. Yaprak üzerine yazdırılan her sayfanın etrafında kenarlık bulunmasını istiyorsanız, **Sayfa kenarlığı yazdır** onay kutusunu seçin.
- Sayfa sırası listesinde uygun sayfa sırasını tıklatın. Örnek çıktı grafiği, her seçeneği belirlediğinizde sayfaların nasıl düzenleneceğini göstermek için numaralandırılır.
- 9. OK'i tıklattıktan sonra, Yazdır iletişim kutusunda Yazdır'ı veya OK'i tıklatın.

#### Çok sayfalı bir belgeyi ters sırada yazdırma

Kağıdın HP All-in-One aygıtına beslenme biçimi nedeniyle yazdırılan ilk sayfa, destenin altındaki yazdırılan yüzü yukarı bakan sayfadır. Bu da genellikle, yazdırılan sayfaları sıraya koymanız gerektiği anlamına gelir.

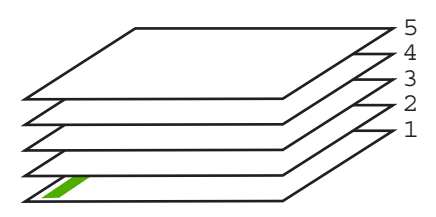

Sayfaların doğru şekilde yığılması için daha iyi bir yol, belgeyi ters sırada yazdırmaktır.

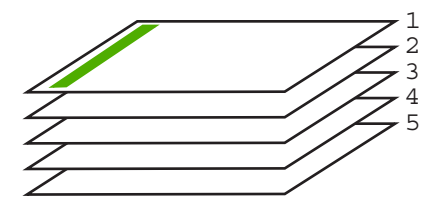

İpucu Her çok sayfalı belge yazdırışınızda ayarlamak zorunda kalmamak için, bu ayarı varsayılan değer olarak ayarlayın.

#### Çok sayfalı bir belgeyi ters sırada yazdırmak için

- 1. Kağıt tepsisinde kağıt yüklü olduğundan emin olun.
- 2. Yazılım uygulamanızın Dosya menüsünde Yazdır'ı tıklatın.
- 3. HP All-in-One aygıtının seçili yazıcı olduğundan emin olun.

- Özellikler iletişim kutusunu açan düğmeyi tıklatın. Yazılım uygulamanıza bağlı olarak, bu düğme Özellikler, Seçenekler, Yazıcı Ayarı veya Yazıcı ya da Tercihler olarak adlandırılabilir.
- 5. Gelişmiş sekmesini tıklatın.
- Düzen Seçenekleri alanında Sayfa Sırası seçeneğinde Önden Arkaya öğesini belirleyin.
  - Not Belgenizi sayfanın her iki tarafına yazdırılacak şekilde ayarladıysanız, Önden Arkaya seçeneği kullanılamaz. Belgeniz otomatik olarak doğru sırada yazdırılır.
- 7. OK'i tıklattıktan sonra, Yazdır iletişim kutusunda Yazdır'ı veya OK'i tıklatın.
  - Not Birden çok kopya yazdırırken, bir grubun tamamı yazdırıldıktan sonra bir sonraki gruba geçilir.

#### Tişörte ütüyle aktarmalar için görüntüyü ters çevirme

Bu özellik, ütüyle aktarmalarda kullanabilmeniz için görüntüleri ters çevirir. Bu özellik, asetatların arkasına orijinali çizmeden notlar almak istediğiniz durumlarda da çok kullanışlıdır.

#### Tişörte ütüyle aktarmalarda görüntüyü ters çevirmek için

- 1. Yazılım uygulamanızın **Dosya** menüsünde **Yazdır**'ı tıklatın.
- 2. HP All-in-One aygıtının seçili yazıcı olduğundan emin olun.
- Özellikler iletişim kutusunu açan düğmeyi tıklatın. Yazılım uygulamanıza bağlı olarak, bu düğme Özellikler, Seçenekler, Yazıcı Ayarı veya Yazıcı ya da Tercihler olarak adlandırılabilir.
- 4. Özellikler sekmesini tıklatın.
- Kağıt Türü açılan listesinden Tümü seçeneğini tıklatıp listeden HP Ütüyle Baskı'yı seçin.
- 6. Seçili boyut istediğiniz değilse **Boyut** listesinden uygun boyutu tıklatın.
- 7. Gelişmiş sekmesini tıklatın.
- 8. Yazıcı Özellikleri alanında Ayna Görüntüsü açılan listesinden Açık öğesini seçin.
- 9. OK'i tıklattıktan sonra, Yazdır iletişim kutusunda Yazdır'ı veya OK'i tıklatın.

Not Sıkışmaları önlemek için, ütüyle aktarma kağıtlarını giriş tepsisine her seferinde bir kağıt olacak şekilde elle besleyin.

#### Asetata yazdırma

HP, en iyi sonuçları elde etmek için HP All-in-One aygıtıyla birlikte HP asetat ürünlerini kullanmanızı önerir.

#### Asetata yazdırmak için

- 1. Asetatı giriş tepsisine yükleyin.
- 2. Yazılım uygulamanızın Dosya menüsünde Yazdır'ı tıklatın.
- 3. HP All-in-One aygıtının seçili yazıcı olduğundan emin olun.

- Özellikler iletişim kutusunu açan düğmeyi tıklatın. Yazılım uygulamanıza bağlı olarak, bu düğme Özellikler, Seçenekler, Yazıcı Ayarı veya Yazıcı ya da Tercihler olarak adlandırılabilir.
- 5. Özellikler sekmesini tıklatın.
- 6. Kağıt Türü açılan listesinde, Diğer seçeneğini tıklatıp uygun kağıt türünü seçin.
  - İpucu Asetatların arkasına notlar yazıp daha sonra orijinali çizmeden silmek istiyorsanız, Gelişmiş sekmesini tıklatın ve Ayna Görüntüsü onay kutusunu işaretleyin.
- 7. Yeniden Boyutlandırma Seçenekleri alanında, Boyut listesinden uygun boyutu tıklatın.
- 8. OK'i tıklattıktan sonra, Yazdır iletişim kutusunda Yazdır'ı veya OK'i tıklatın.
  - Not HP All-in-One aygıtı, asetatları çıkarmadan önce kurumaları için otomatik olarak bekler. Mürekkep, asetat kağıdı üzerinde normal kağıda göre daha yavaş kurur. Asetatı elinize almadan önce mürekkebin kuruması için yeterince beklediğinizden emin olun.

#### Etiket ya da zarflara bir grup adres yazdırma

HP All-in-One aygıtınızla, tek bir zarf, bir grup zarf ya da inkjet yazıcılar için tasarlanmış etiket sayfalarına yazdırma yapabilirsiniz.

#### Etiket ya da zarflara bir grup adres yazdırmak için

- 1. Önce düz bir kağıda sınama sayfası yazdırın.
- Etiket sayfasının ya da zarfın üzerine bir test sayfası koyun ve her iki sayfayı ışığa tutun. Her metin öbeği arasında kalan boşlukları kontrol edin. Gereken ayarlamaları yapın.
- 3. Etiketleri veya zarfları ana giriş tepsisine yükleyin.
  - △ Dikkat uyarısı Kopçalı veya pencereli zarflar kullanmayın. Bunlar merdanelere takılıp kağıt sıkışıklığına neden olmakta.
- Kağıt uzunluğu ve kağıt genişliği kılavuzlarını içeri doğru, etiket veya zarf destesine dayanarak durana kadar kaydırın.
- 5. Zarfa yazdırıyorsanız, aşağıdakileri yapın:
  - a. Yazdırma ayarları penceresini açın ve Özellikler sekmesini tıklatın.
  - b. Yeniden Boyutlandırma Seçenekleri alanında, Boyut listesinden uygun zarf boyutunu tıklatın.
- 6. OK'i tıklattıktan sonra, Yazdır iletişim kutusunda Yazdır'ı veya OK'i tıklatın.

#### Poster yazdırma

Bir belgeyi birden fazla sayfaya yazdırarak poster oluşturabilirsiniz. Bantla birbirine yapıştırmadan önce HP All-in-One, bazı sayfaların üzerine nereden kesileceğini gösteren noktalı bir çizgi yazdırır.

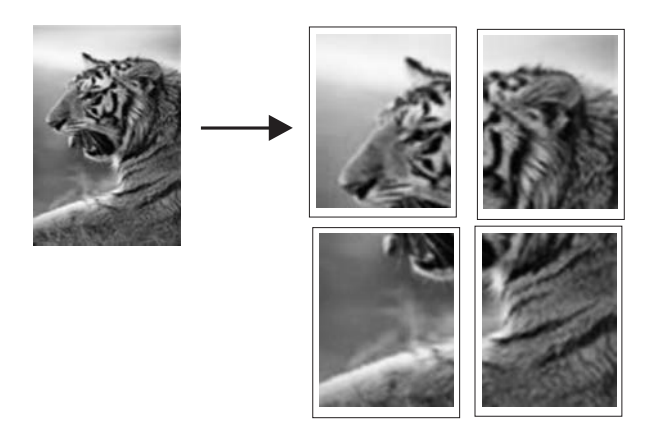

#### Poster yazdırmak için

- 1. Kağıt tepsisinde kağıt yüklü olduğundan emin olun.
- 2. Yazılım uygulamanızın Dosya menüsünde Yazdır'ı tıklatın.
- 3. HP All-in-One aygıtının seçili yazıcı olduğundan emin olun.
- Özellikler iletişim kutusunu açan düğmeyi tıklatın.
  Yazılım uygulamanıza bağlı olarak, bu düğme Özellikler, Seçenekler, Yazıcı
  Ayarı veya Yazıcı ya da Tercihler olarak adlandırılabilir.
- 5. Gelişmiş sekmesini tıklatın.
- 6. Sırasıyla Belge Seçenekleri ve Yazıcı Özellikleri'ni genişletin.
- Poster Yazdırma listesinden, 2x2 (4 sayfa); 3x3 (9 sayfa); 4x4 (16 sayfa) veya 5x5 (25 sayfa) seçeneklerinden birini tıklatın.
  Bu seçim HP All-in-One ayottına belgenizi 4, 9, 16, 25 sayfaya sığaçak sekilde

Bu seçim, HP All-in-One aygıtına, belgenizi 4, 9, 16, 25 sayfaya sığacak şekilde büyütmesini söyler.

Orijinal belgelerinizde birden fazla sayfa varsa, bu sayfaların her biri 4, 9, 16 ya da 25 sayfaya yazdırılır. Örneğin, orijinaliniz bir sayfaysa ve 3x3'ü seçtiyseniz 9 sayfa yazdırılır; iki sayfalık bir orijinal için 3x3'ü seçtiyseniz 18 sayfa yazdırılacaktır.

- 8. OK'i tıklattıktan sonra, Yazdır iletişim kutusunda Yazdır'ı veya OK'i tıklatın.
- 9. Poster yazdırıldıktan sonra, sayfaların kenarlarını kırpın ve birbirine bantlayın.

#### Web sayfası yazdırma

HP All-in-One aygıtında Web tarayıcınızdan Web sayfası yazdırabilirsiniz.

#### Web sayfası yazdırmak için

- 1. Ana giriş tepsisine kağıt yüklendiğinden emin olun.
- Web tarayıcınızın Dosya menüsünden Yazdır'ı tıklatın. Yazdır iletişim kutusu açılır.

- 3. HP All-in-One aygıtının seçili yazıcı olduğundan emin olun.
- 4. Web tarayıcınız destekliyorsa, çıktıda yer almasını istediğiniz Web sayfasındaki öğeleri seçin.

Örneğin Internet Explorer'da **Ekranda düzenlendiği şekilde**, **Yalnızca seçili çerçeve** ve **Tüm bağlantılı belgeleri yazdır** gibi seçenekleri belirlemek için **Seçenekler** sekmesini tıklatın.

- 5. Web sayfasını yazdırmak için Yazdır'ı veya Tamam'ı tıklatın.
- İpucu Web sayfalarını doğru yazdırmak için yazdırma yönünü Yatay olarak ayarlamanız gerekebilir.

## Yazdırma işini durdurma

Bir yazdırma işini HP All-in-One aygıtından veya bilgisayardan durdurabilirsiniz, ancak HP, en iyi sonucu elde etmeniz için işi HP All-in-One aygıtından durdurmanızı önerir.

Not Windows için tasarlanan yazılım uygulamalarının çoğu Windows yazdırma sıralayıcısını kullanıyor olsa da, sizin yazılım uygulamanız sıralayıcı kullanmıyor olabilir. Windows yazdırma sıralayıcısı kullanmayan yazılım uygulamasının bir örneği Microsoft Office 97'deki PowerPoint'tir.

Aşağıdaki yordamlardan birini kullanarak yazdırma işini iptal edemiyorsanız, yazılım uygulamanızın çevrimiçi yardımında, arka plandaki yazdırma işini iptal etme yönergelerine bakın.

#### HP All-in-One aygıtından bir yazdırma işini durdurmak için

Kontrol panelinde İptal düğmesine basın. Yazdırma işi durmazsa, İptal düğmesine yeniden basın.

Yazdırma işinin iptal edilmesi biraz zaman alabilir.

#### Yazdırma işini bilgisayardan durdurmak için (Windows 2000 kullanıcıları)

- Windows görev çubuğunda, Başlat'ı tıklatın, Ayarlar'ı seçin ve ardından Yazıcılar'ı tıklatın.
- 2. HP All-in-One simgesini çift tıklatın.

🔆 İpucu Windows görev çubuğunda yazıcı simgesini de çift tıklatabilirsiniz.

- 3. İptal etmek istediğiniz yazdırma işini seçin.
- Belge menüsünde, Yazdırmayı İptal Et veya İptal'i tıklatın ya da klavyenizde Delete (Sil) tuşuna basın. Yazdırma işinin iptal edilmesi biraz zaman alabilir.

#### Yazdırma işini bilgisayardan durdurmak için (Windows XP kullanıcıları)

- 1. Windows görev çubuğunda, Başlat ve sonra Denetim Masası'nı tıklatın.
- 2. Yazıcılar ve Fakslar denetim masasını açın.
- **3.** HP All-in-One simgesini çift tıklatın.

 $\frac{1}{2}$  **İpucu** Windows görev çubuğunda yazıcı simgesini de çift tıklatabilirsiniz.

- 4. İptal etmek istediğiniz yazdırma işini seçin.
- Belge menüsünde, Yazdırmayı İptal Et veya İptal'i tıklatın ya da klavyenizde Delete (Sil) tuşuna basın. Yazdırma işinin iptal edilmesi biraz zaman alabilir.

#### Yazdırma işini bilgisayardan durdurmak için (Windows Vista kullanıcıları)

- 1. Windows görev çubuğunda, Başlat ve sonra Denetim Masası'nı tıklatın.
- 2. Yazıcılar'ı tıklatın.
- 3. HP All-in-One simgesini çift tıklatın.

☆ İpucu Windows görev çubuğunda yazıcı simgesini de çift tıklatabilirsiniz.

- 4. İptal etmek istediğiniz yazdırma işini seçin.
- Belge menüsünde, Yazdırmayı İptal Et veya İptal'i tıklatın ya da klavyenizde Delete (Sil) tuşuna basın.

Yazdırma işinin iptal edilmesi biraz zaman alabilir.

# 8 Fotoğraf özelliklerini kullanma

HP All-in-One aygıtında bellek kartı yuvaları, fotoğrafları önce bilgisayara yüklemenizi gerektirmeden bellek kartından veya depolama aygıtından (anahtarlık sürücüsü, taşınabilir sabit sürücü veya depolama modundaki bir dijital fotoğraf makinesi gibi) yazdırmanızı sağlayan ön USB bağlantı yuvası bulunur. Buna ek olarak, HP All-in-One bir USB kablosuyla ağa veya bilgisayara bağlıysa, fotoğraflarınızı yazdırmak, düzenlemek veya paylaşmak için bilgisayara da aktarabilirsiniz.

HP All-in-One aşağıda belirtilen bellek kartlarını destekler. Her bellek kartı yalnızca kendisi için uygun olan bellek yuvasına ve her seferinde yalnızca bir kart yerleştirilebilir.

△ Dikkat uyarısı Aynı anda birden fazla bellek kartı takmayın. Birden fazla bellek kartı takılırsa, düzeltilemeyen veri kaybı olabilir.

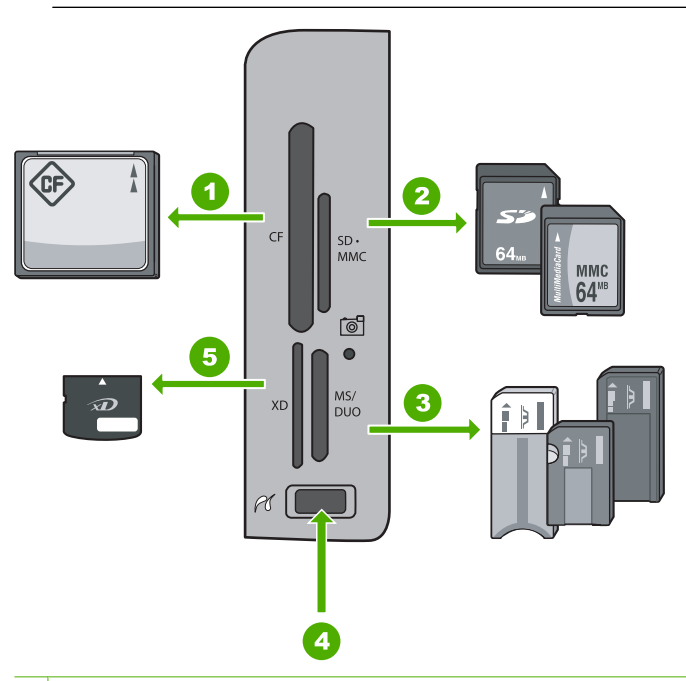

- 1 CompactFlash (CF) I ve II türleri
- 2 Secure Digital (SD), Secure Digital Mini (bağdaştırıcı gerekir), Secure Digital High Capacity (SDHC), MultiMediaCard (MMC), MMC Plus, MMC Mobile (RS-MMC; bağdaştırıcı gerekir), TransFlash MicroSD Card veya Secure MultiMedia Card
- 3 Memory Stick, Memory Stick Pro, Memory Stick Select, Memory Stick Magic Gate, Memory Stick Duo veya Duo Pro (bağdaştırıcı isteğe bağlı) veya Memory Stick Micro (bağdaştırıcı gerekir)
- 4 Ön USB bağlantı noktası (depolama aygıtları için)
- 5 xD-Picture Kartı

Bellek kartı alanında da Fotoğraf ışığı vardır. Bellek kartı okunurken veya karttan görüntü yazdırılırken bu ışık yeşil yanıp söner ve fotoğraflar görüntülenmeye hazır olunca sürekli

yeşil yanar. Fotoğraf ışığı bellek kartı yuvalarının yanında olup kamera simgesiyle gösterilir.

△ Dikkat uyarısı Fotoğraf ışığı yanıp sönerken bellek kartını veya depolama aygıtını dışarı çekmeyin. Yanıp sönen ışık HP All-in-One aygıtının bellek cihazına eriştiğini belirtir. Işık kesintisiz yanana kadar bekleyin. Bellek kartına veya depolama aygıtına erişildiği sırada bunları çıkarma bellek aygıtındaki bilgileri bozabilir veya HP All-in-One aygıtının, bellek kartının veya depolama aygıtının zarar görmesine neden olabilir.

Bu bölüm aşağıdaki konuları içermektedir:

- Fotoğrafları görüntüleme ve seçme
- Fotoğraflarınızı yazdırma
- Fotoğraflarınızdan özel projeler oluşturma
- HP Photosmart Yazılımı'nı kullanarak fotoğrafları paylaşma
- Fotoğrafları bilgisayarınıza kaydetme
- Kontrol panelini kullanarak fotoğraf düzenleme

# Fotoğrafları görüntüleme ve seçme

Fotoğraflarınızı bastırmadan önce veya bastırırken bellek kartınızdaki ya da depolama aygıtınızdaki fotoğrafları görebilir ve seçebilirsiniz.

#### Fotoğrafları görüntülemek ve seçmek için

 HP All-in-One üzerinde uygun olan yuvaya bellek kartını yerleştirin veya ön USB bağlantı noktasına depolama aygıtını takın.
 En yeni fotoğraf ekranda gösterilerek Photosmart Express menüsü belirir.

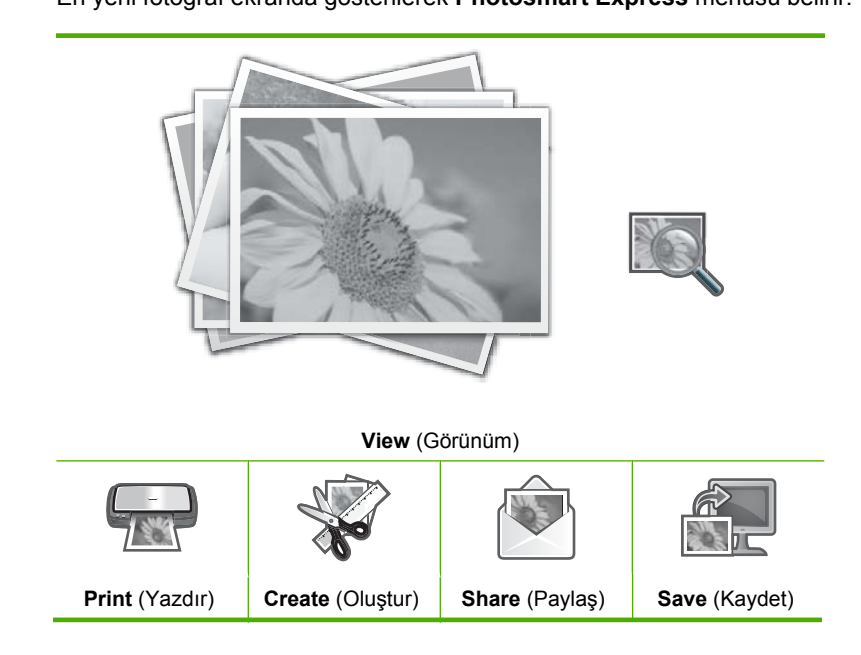
- Fotoğraf tepsisine 10 x 15 cm boyutuna kadar fotoğraf kağıdı veya ana giriş tepsisine tam boyutlu fotoğraf kağıdı yerleştirin.
- View (Görünüm) vurguluyken Tamam düğmesine basın.
   View Photos (Fotoğrafları Görüntüle) ekranı belirir.
- 4. Fotoğraflarınızın küçük resimleri arasında dolaşmak için ◀ veya ► düğmesine basın.
- Görüntülemek istediğiniz fotoğrafın küçük resmi vurgulanınca Tamam düğmesine basın.
- Fotoğraf ekranda göründüğünde yeniden Tamam öğesine dokunun.
   Photo Options (Fotoğraf Seçenekleri) ekranı belirir.
- Print Preview (Yazdırma Önizlemesi) vurguluyken Tamam düğmesine basın. Yazdırıldığında fotoğrafınızın nasıl olacağını gösteren Print Preview (Yazdırma Önizlemesi) ekranı belirir.
- Başka fotoğraflar da görüntüleyip yazdırmak isterseniz Add More (Daha Ekle) öğesini vurgulamak üzere ▼ düğmesine basın ve Tamam öğesine basıp 4–6 arasındaki adımları yineleyin.

Ya da **Add Photos** (Fotoğraflar Ekle) ekranına geldikten sonra birden fazla fotoğrafı seçmenin en hızlı yolu (düzenleme seçeneğini kullanmayacaksanız) fotoğrafı seçmek için ▲ düğmesine basmak ve sonra başka fotoğraflar seçmek üzere ◄ veya → düğmesine basmaktır.

- ☆ İpucu Fotoğrafın seçildiğini göstermek için bir onay işareti belirir. ▲ veya
   ▼ düğmesine basarak kopya sayısını değiştirebilirsiniz. Yazdırılacak toplam fotoğraf sayısı ekranın üstünde görüntülenir.
- (İsteğe bağlı) Yazdırma ayarlarınızı kontrol etmek ve/veya değiştirmek üzere Settings (Ayarlar) öğesini vurgulamak için ▼ öğesini kullanın ve sonra Tamam düğmesine basın.
- 10. Fotoğraf yazdırmak üzere Print Now (Şimdi Yazdır) öğesini vurgulamak için ▲ veya
   ▼ öğesini kullanın ve sonra Tamam düğmesine basın (veya kontrol panelinde
   Fotoğraf Yazdır düğmesine basın).

Yazdırma durumu ekranı, yazdırılacak sayfa sayısını ve bunun tamamlanması için gereken tahmini süreyi görüntüler.

İpucu Yazdırma sırasında yazdırma kuyruğuna başka fotoğraflar eklemek için Add more photos (Daha fazla fotoğraf ekle) öğesini vurgulayıp Add more photos (Daha fazla fotoğraf ekle) düğmesine basın.

### Fotoğraflarınızı yazdırma

Tek bir sayfada birden fazla küçük boyutlu fotoğrafın yanı sıra 10 x 15 cm boyutundan letter veya A4 kağıda kadar bellek kartınızdaki veya depolama aygıtınızdaki çeşitli boyuttaki fotoğrafları yazdırabilirsiniz.

### Fotoğraflarınızı yazdırmak için

- İpucu 10 x 15 cm kağıda yalnızca tek bir kenarlıksız 10 x 15 cm fotoğraf yazdırmak istiyorsanız, bunun kısayolu kontrol panelinde Fotoğraf Yazdır düğmesine iki kez basmaktır (Print Preview (Yazdırma Önizlemesi) ekranını görüntülemek için bir kez, yazdırma işini başlatmak için bir kez).
- HP All-in-One üzerindeki uygun yuvaya bir bellek kartı yerleştirin veya ön USB bağlantı noktasına bir depolama aygıtı takın.
   En yeni fotoğraf ekranda gösterilerek Photosmart Express menüsü belirir.

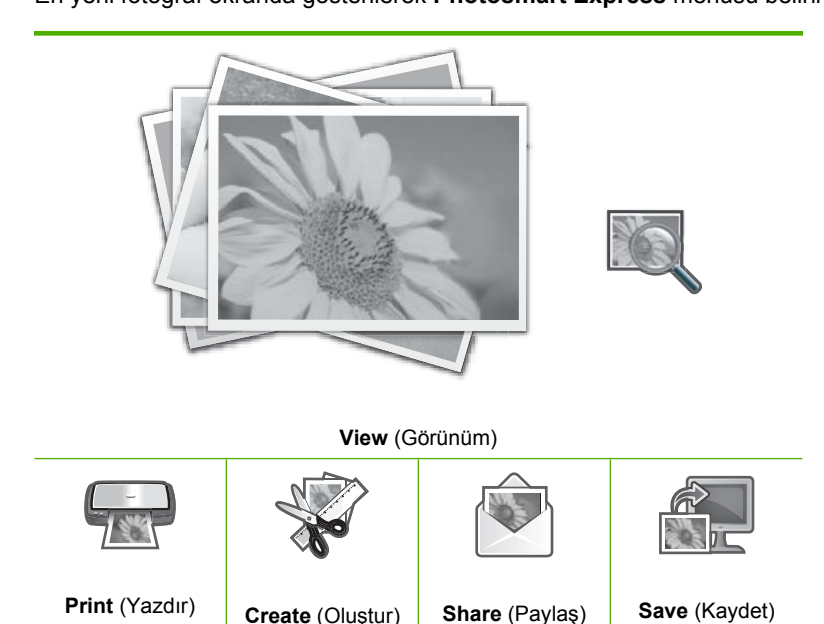

- 2. Fotoğraf tepsisine 10 x 15 cm boyutuna kadar kağıt veya ana tepsiye tam boyutlu fotoğraf kağıdı yerleştirin.
- Print (Yazdır) vurgulanana kadar ► düğmesine basın, sonra da Tamam düğmesine basın.

Layout (Düzen) ekranı belirir.

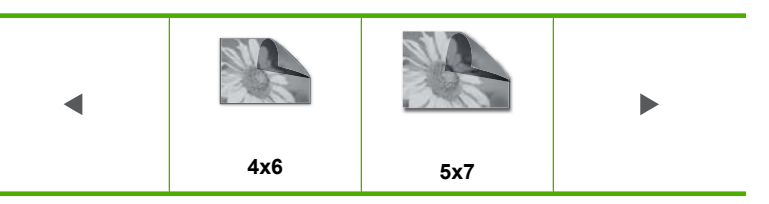

Select Photos (Fotoğraf Seç) ekranı belirir.

5. Fotoğrafların küçük resimleri arasında dolaşmak için ∢ veya ▶ düğmesine basın.

- Yazdırmak istediğiniz fotoğrafın küçük resmini vurgulayınca Tamam düğmesine basın.
- 7. Seçili fotoğraf ekranda tek başına göründüğünde seçmek için ▲ düğmesine basın. Fotoğrafın seçildiğini belirten bir onay işareti belirir. ▲ veya ▼ düğmesine basarak kopya sayısını değiştirebilirsiniz. Yazdırılacak toplam fotoğraf sayısı ekranın üstünde görüntülenir.
- düğmesine basın veya kaydırmaya devam edip fotoğraf seçmeye devam etmek için ▶ düğmesine basın; sonra da Tamam düğmesine basın.
   Photo Options (Fotoğraf Seçenekleri) menüsü görüntülenir.
- Print Preview (Yazdırma Önizlemesi) vurguluyken Tamam düğmesine basın. Yazdırıldığında fotoğraflarınızın nasıl olacağını gösteren Print Preview (Yazdırma Önizlemesi) ekranı belirir.
- (İsteğe bağlı) Yazdırma ayarlarınızı kontrol etmek ve/veya değiştirmek üzere Settings (Ayarlar) öğesini vurgulamak için ▲ veya ▼ öğesini kullanın ve sonra Tamam düğmesine basın.
- Print Now (Şimdi Yazdır) öğesini vurgulamak için ▲ veya ▼ öğesini kullanın ve sonra Tamam düğmesine basın (veya kontrol panelinde Fotoğraf Yazdır düğmesine basın).

Yazdırma durumu ekranı, yazdırılacak sayfa sayısını ve bunun tamamlanması için gereken tahmini süreyi görüntüler.

### Fotoğraflarınızdan özel projeler oluşturma

HP All-in-One, aşağıdakiler dahil olmak üzere fotoğraflarınızdan özel projeler oluşturabilmenizi sağlar:

- Fotoğraf albümleri
- Panoramik baskılar
- Cüzdan boyutunda fotoğraflar
- Vesikalık fotoğraflar

### Özel projeler oluşturmak için

1. HP All-in-One üzerinde uygun olan yuvaya bellek kartını yerleştirin veya ön USB bağlantı noktasına depolama aygıtını takın.

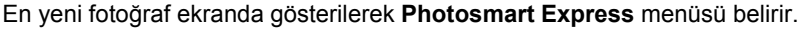

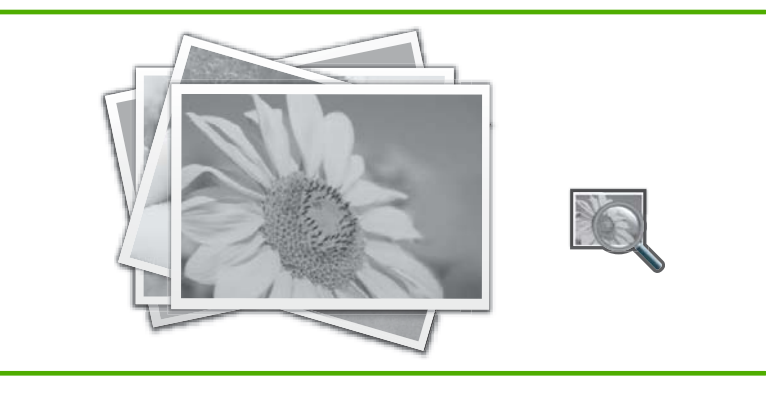

- 2. Fotoğraf tepsisinde veya ana giriş tepsisinde oluşturduğunuz projeye uygun kağıtların yüklü olduğundan emin olun.
- 3. ◀ veya ▶ tuşuna basıp Create (Oluştur) seçeneğini vurgulayın, sonra Tamam düğmesine basın.

Create (Oluştur) ekranı belirir.

- - Album Pages (Albüm Sayfaları): Enables you to select multiple photos and print them onto a series of themed album pages, which you can then bind to create a photo album. Albüm sayfalarınızdaki fotoğraflar sunumun güzel olması için aynı yönde yerleştirilir.
  - Panorama Prints (Panoramik Baskı): Birden fazla resmi seçmenizi ve geniş görünümlü (veya panoramik) tek fotoğraf oluşturmak üzere bunları "birleştirmenizi" sağlar. HP All-in-One, bir fotoğraftan diğerine en yumuşak geçişi oluşturmak için, seçtiğiniz fotoğrafların kenarlarını otomatik olarak hizalar.
  - **Wallets** (Cüzdanlar): Yanınızda taşımanız ya da yakınlarınıza vermeniz için cüzdan boyutlu kendi fotoğraflarınızı yazdırmanızı sağlar.
  - **Passport Photos** (Vesikalık Fotoğraflar): Enables you to print your own passportsize photos. (Pasaportlarda kullanılacak vesikalık fotoğraflarla ilgili yönergeler veya kısıtlamalar hakkında sorularınız varsa ilgili pasaport dairesine başvurun.)
- 5. Oluşturduğunuz projeyle ilgili komut istemlerini yanıtlayın.
- Print Preview (Yazdırma Önizlemesi) ekranında Print Now (Şimdi Yazdır) öğesini vurgulayın ve sonra Tamam düğmesine basın. Yazdırma durumu ekranı, yazdırılacak sayfa sayısını ve bunun tamamlanması için gereken tahmini süreyi görüntüler.

# HP Photosmart Yazılımı'nı kullanarak fotoğrafları paylaşma

Çevrimiçi fotoğraf paylaşma ve bilgisayarınızdan yazdırma için fotoğrafları bellek kartından veya depolama aygıtından bilgisayarın sabit sürücüsüne aktarmak amacıyla bilgisayarınızda yüklü olan HP Photosmart Yazılımı'nı kullanabilirsiniz.

Fotoğrafları bilgisayarınıza aktarmadan önce bellek kartını dijital fotoğraf makinenizden çıkarıp HP All-in-One aygıtındaki doğru bellek kartı yuvasına yerleştirmeniz veya depolama aygıtını ön USB bağlantı noktasına bağlamanız gerekir.

### Bellek kartından veya depolama aygıtından fotoğraf göndermek için

 HP All-in-One üzerinde uygun olan yuvaya bellek kartını yerleştirin veya ön USB bağlantı noktasına depolama aygıtını takın.

Photosmart Express menüsü ekranda gösterilen en son fotoğraflarla görüntülenir.

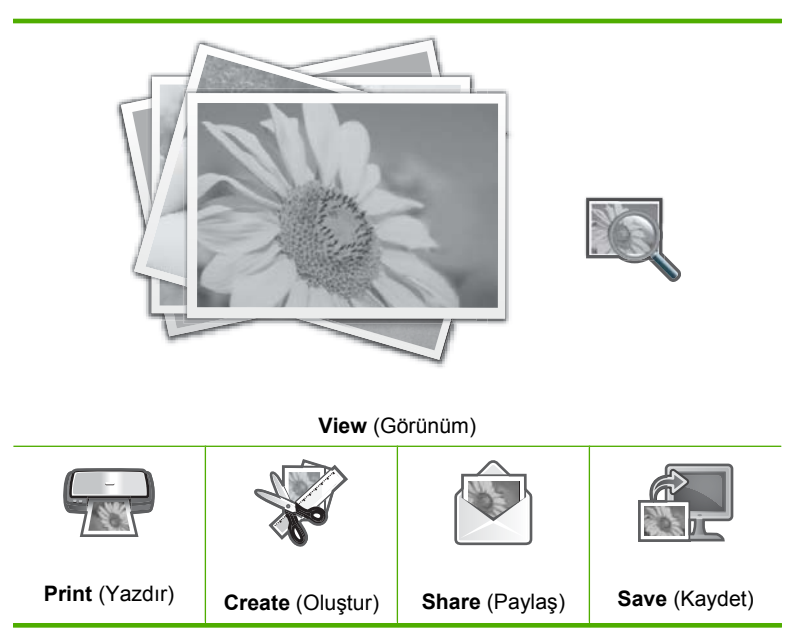

2. Share (Paylaş) vurgulanana kadar ► düğmesine basın, sonra da Tamam düğmesine basın.

Share Photos (Fotoğrafları Paylaş) ekranı belirir.

- 3. Fotoğraflarınızın küçük resimleri arasında dolaşmak için ◀ veya ► düğmesine basın.
- Paylaşmak istediğiniz fotoğrafın küçük resmini vurgulayınca Tamam düğmesine basın.
- Seçili fotoğraf ekranda tek başına göründüğünde seçmek için ▲ düğmesine basın. Fotoğrafın seçildiğini belirten bir onay işareti belirir.
- 7. ▲ veya ▼ tuşuna basıp Share (Paylaş) seçeneğini vurgulayın, sonra Tamam düğmesine basın.
   HP All-in-One ağa bağlıysa kullanılabilir bilgisayarların bir listesi belirir. Fotoğraf

göndermek için kullanmak istediğiniz bilgisayarı seçip sonraki adıma geçin.

8. Share Not Finished (Paylaşım Tamamlanmadı) mesajı görüntülendiğinde Tamam düğmesine basın ve bilgisayar ekranındaki komut istemlerini izleyin.

### Fotoğrafları bilgisayarınıza kaydetme

Çevrimiçi fotoğraf paylaşma ve bilgisayarınızdan yazdırma için fotoğrafları bellek kartından veya depolama aygıtından bilgisayarın sabit sürücüsüne aktarmak amacıyla bilgisayarınızda yüklü olan HP Photosmart Yazılımı'nı kullanabilirsiniz.

Fotoğrafları bilgisayarınıza aktarmadan önce bellek kartını dijital fotoğraf makinenizden çıkarıp HP All-in-One aygıtındaki doğru bellek kartı yuvasına yerleştirmeniz veya depolama aygıtını ön USB bağlantı noktasına bağlamanız gerekir.

### Fotoğraf kaydetmek için

1. HP All-in-One üzerinde uygun olan yuvaya bellek kartını yerleştirin veya ön USB bağlantı noktasına depolama aygıtını takın.

Photosmart Express menüsü ekranda gösterilen en son fotoğraflarla görüntülenir.

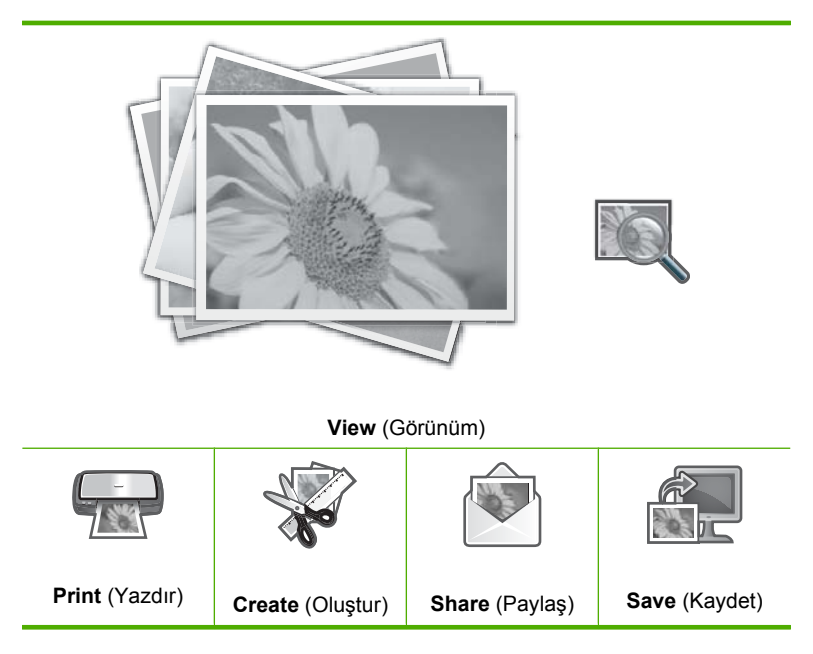

 Save (Kaydet) vurgulanana kadar ► düğmesine basın, sonra da Tamam düğmesine basın.

HP All-in-One ağa bağlıysa kullanılabilir bilgisayarların bir listesi belirir. Fotoğrafları aktarmak istediğiniz bilgisayarı seçip sonraki adıma geçin.

 Save to Computer (Bilgisayara Kaydet) ekranı Fotoğraf al seçenekleri için bilgisayar ekranına bakmanızı istediğinde fotoğrafları bilgisayara kaydetmek için bilgisayarınızdaki komut istemlerini izleyin.
 Yalnızca daba önce bilgisayarınıza kaydedilmemiş olanlar konvalanır.

Yalnızca daha önce bilgisayarınıza kaydedilmemiş olanlar kopyalanır.

### Kontrol panelini kullanarak fotograf düzenleme

HP All-in-One aygıtı otomatik olarak fotoğraflarınızı geliştirmenize olanak sağlayan özelliğin yanı sıra fotoğrafları yazdırmadan önce el ile düzenlemek üzere kullanabileceğiniz temel düzenleme özellikleri de sağlar.

Bu bölüm aşağıdaki konuları icermektedir:

- Fotoğrafı kırpmak için yakınlaştırma/uzaklaştırma ve fotoğrafta gezinme
- Fotoğrafı döndürme •
- Fotoğraflarınızın parlaklığını ayarlama
- Fotoğraflarınıza özel renk efektleri uygulama •
- Kırmızı gözü giderme
- Fotoğraflarınızı otomatik olarak geliştirme •

### Fotoğrafı kırpmak için yakınlaştırma/uzaklaştırma ve fotoğrafta gezinme

HP All-in-One, fotoğrafın belirli bir alanını yakınlaştırmanıza veya uzaklaştırmanıza olanak sağlar. Fotoğrafı yazdırırken, fotoğraf sadece ekranda görüntülenen alan yazdırılacak biçimde kırpılır.

🕅 Not Fotoğrafta yaptığınız değişiklikler sadece fotoğrafı görüntülemek ve yazdırmak için uygulanır. Değişiklikler bellek kartına veya depolama aygıtına kaydedilmeyecektir.

### Fotoğrafı kırpmak için

- 1. HP All-in-One üzerinde uvgun olan yuvaya bellek kartını yerleştirin veya ön USB bağlantı noktasına depolama ayqıtını takın. Photosmart Express menüsü ekranda gösterilen en son fotoğraflarla görüntülenir.
- 2. View (Görünüm) vurguluyken Tamam düğmesine basın. Seçenekleri vurgulamak için ◀ veya ► öğelerini kullanabilirsiniz. View Photos (Fotoğrafları Görüntüle) ekranı belirir.
- 3. Fotoğraflarınızın küçük resimleri arasında dolaşmak için ◀ veya ► düğmesine basın.
- 4. Düzenlemek istediğiniz fotoğrafın kücük resmi vurgulanınca Tamam düğmesine basin.
- 5. Secili fotoğraf ekranda tek başına göründüğünde Photo Options (Fotoğraf Seçenekleri) menüsünü görüntülemek için yeniden Tamam düğmesine basın.
- 6. Photo Options (Fotoğraf Secenekleri) menüsünde Edit Photo (Fotoğraf Düzenleme) öğesini vurgulamak için 🛦 veya 🔻 düğmesini kullanın ve sonra Tamam düğmesine basın.

Edit Photo (Fotoğraf Düzenleme) menüsü görüntülenir.

- 7. Crop (Kırp) öğesini vurgulamak için 🛦 veya 🔻 düğmesini kullanın ve sonra Tamam düğmesine basın. Crop (Kirp) ekrani belirir.
- 8. Fotoğraftaki konuya daha yaklaşmak veya uzaklaşmak için Yakınlaştır veya Uzaklaştır düğmesine basın.

Fotoğrafta yazdırılacak alanın yaklaşık bir görünümünü veren bir çerçeve belirir.

- Fotoğrafta pan hareketi ve yazdırılacak belirli bir alan seçmek için yönlendirme aracını kullanın.
- 10. Fotoğrafı kırpmak için Tamam düğmesine basın.

### Fotoğrafı döndürme

Fotoğrafın nasıl kaydedildiğine bağlı olarak ekranda yandan veya ters dönmüş biçimde görüntülenebilir. Fotoğradın doğru görüntülenmesi veya yazdırılması için döndürmeniz gerekebilir.

Not Bir sayfaya birden fazla fotoğraf bastırırken, HP All-in-One fotoğraflarınızın yönünü, sayfaya en fazla sayıda fotoğrafı sığdıracak şekilde otomatik olarak ayarlar. Sayfa başına seçilen fotoğraf sayısına uymak için, burada uyguladığınız döndürme işlemi dikkate alınmaz.

### Fotoğrafı döndürmek için

- HP All-in-One üzerinde uygun olan yuvaya bellek kartını yerleştirin veya ön USB bağlantı noktasına depolama aygıtını takın.
   Photosmart Express menüsü ekranda gösterilen en son fotoğraflarla görüntülenir.
- View (Görünüm) vurguluyken Tamam düğmesine basın. Seçenekleri vurgulamak için ◀ veya ► öğelerini kullanabilirsiniz. View Photos (Fotoğrafları Görüntüle) ekranı belirir.
- 3. Fotoğraflarınızın küçük resimleri arasında dolaşmak için ∢ veya ▶ düğmesine basın.
- Düzenlemek istediğiniz fotoğrafın küçük resmi vurgulanınca Tamam düğmesine basın.
- Seçili fotoğraf ekranda tek başına göründüğünde Photo Options (Fotoğraf Seçenekleri) menüsünü görüntülemek için yeniden Tamam düğmesine basın.
- Photo Options (Fotoğraf Seçenekleri) menüsünde Edit Photo (Fotoğraf Düzenleme) öğesini vurgulamak için ▲ veya ▼ düğmesini kullanın ve sonra Tamam düğmesine basın.

Edit Photo (Fotoğraf Düzenleme) menüsü görüntülenir.

 Rotate (Döndür) öğesini vurgulamak için ▲ veya ▼ düğmesini kullanın ve sonra Tamam düğmesine basın.

Rotate (Döndür) ekranı belirir.

- 8. Görüntüyü 90 derece saat yönüne veya saat yönünün tersine çevirmek için ◀ veya
   ▶ öğesini kullanın.
- 9. Görüntüyü döndürürken Tamam düğmesine basın.

### Fotoğraflarınızın parlaklığını ayarlama

Fotoğrafın parlaklığını, dijital kameranızla çektiğiniz orijinal fotoğraftan daha koyu veya açık yazdırılacak biçimde ayarlayabilirsiniz.

Not Fotoğrafta yaptığınız değişiklikler sadece fotoğrafı görüntülemek ve yazdırmak için uygulanır. Değişiklikler bellek kartına veya depolama aygıtına kaydedilmeyecektir.

### Parlaklığı ayarlamak için

- HP All-in-One üzerinde uygun olan yuvaya bellek kartını yerleştirin veya ön USB bağlantı noktasına depolama aygıtını takın.
   Photosmart Express menüsü ekranda gösterilen en son fotoğraflarla görüntülenir.
- 3. Fotoğraflarınızın küçük resimleri arasında dolaşmak için ◀ veya ► düğmesine basın.
- Düzenlemek istediğiniz fotoğrafın küçük resmi vurgulanınca Tamam düğmesine basın.
- Seçili fotoğraf ekranda tek başına göründüğünde Photo Options (Fotoğraf Seçenekleri) menüsünü görüntülemek için yeniden Tamam düğmesine basın.
- Photo Options (Fotoğraf Seçenekleri) menüsünde Edit Photo (Fotoğraf Düzenleme) öğesini vurgulamak için ▲ veya ▼ düğmesini kullanın ve sonra Tamam düğmesine basın.

Edit Photo (Fotoğraf Düzenleme) menüsü görüntülenir.

- Brightness (Parlaklık) öğesini vurgulamak için ▲ veya ▼ düğmesini kullanın ve sonra Tamam düğmesine basın.
   Brightness (Parlaklık) ekranı belirir.
- 9. Parlaklığı ayarlamayı tamamlayınca Tamam düğmesine basın.

### Fotoğraflarınıza özel renk efektleri uygulama

Fotoğrafı sepya, elle boyanmış veya siyah beyaz etkiyle yazdırmak için özel renk efektleri uygulayabilirsiniz.

Not Fotoğrafta yaptığınız değişiklikler sadece fotoğrafı görüntülemek ve yazdırmak için uygulanır. Değişiklikler bellek kartına veya depolama aygıtına kaydedilmeyecektir.

### Renk efektlerini değiştirmek için

- HP All-in-One üzerinde uygun olan yuvaya bellek kartını yerleştirin veya ön USB bağlantı noktasına depolama aygıtını takın.
   Photosmart Express menüsü ekranda gösterilen en son fotoğraflarla görüntülenir.
- 3. Fotoğraflarınızın küçük resimleri arasında dolaşmak için ∢ veya ▶ düğmesine basın.
- Düzenlemek istediğiniz fotoğrafın küçük resmi vurgulanınca Tamam düğmesine basın.
- Seçili fotoğraf ekranda tek başına göründüğünde Photo Options (Fotoğraf Seçenekleri) menüsünü görüntülemek için yeniden Tamam düğmesine basın.

 Photo Options (Fotoğraf Seçenekleri) menüsünde Edit Photo (Fotoğraf Düzenleme) öğesini vurgulamak için ▲ veya ▼ düğmesini kullanın ve sonra Tamam düğmesine basın.

Edit Photo (Fotoğraf Düzenleme) menüsü görüntülenir.

 Color Effect (Renk Efekti) öğesini vurgulamak için ▲ veya ▼ düğmesini kullanın ve sonra Tamam düğmesine basın.
 Color Effect (Denk Efekti) menülerine

Color Effect (Renk Efekti) menüsü görüntülenir.

 Aşağıdaki renk efekti seçeneklerden birini seçmek için ▲ veya ▼ öğesini kullanın ve sonra Tamam düğmesine basın.

| <b>No Effect</b> (Efekt<br>Yok) | Fotoğrafınıza herhangi bir renk efekti uygulamaz.                                                                          |
|---------------------------------|----------------------------------------------------------------------------------------------------|
| Black & White<br>(Siyah Beyaz)  | Fotoğrafı, siyah beyaz yazdırır.                                                                                           |
| Sepia (Sepya)                   | Fotoğrafınıza, 1900'lü yılların başında çekilen fotoğraflara benzer kahverengi tonlar uygular.                             |
| <b>Antique</b><br>(Eskitilmiş)  | Fotoğrafınıza kimi uçuk renklerin yanı sıra kahverengi tonlar ekler. Bu seçenekte fotoğrafınız elle boyanmış gibi görünür. |

Seçilen renk efekti fotoğrafa uygulanır ve fotoğraf tek başına ekranda gösterilir.

### Kırmızı gözü giderme

Kameranın flaşı (özellikle eski model kameraların flaşları) bazen fotoğraftaki kişilerin gözlerinin kırmızı çıkmasına neden olabilir. Kırmızılığı kaldırabilirsiniz, böylece fotoğraflarınızda gözler düzgün görünür.

### Fotoğraflardaki kırmızı gözü gidermek için

- HP All-in-One üzerinde uygun olan yuvaya bellek kartını yerleştirin veya ön USB bağlantı noktasına depolama aygıtını takın.
   Photosmart Express menüsü ekranda gösterilen en son fotoğraflarla görüntülenir.
- View (Görünüm) vurguluyken Tamam düğmesine basın. Seçenekleri vurgulamak için ◀ veya ► öğelerini kullanabilirsiniz. View Photos (Fotoğrafları Görüntüle) ekranı belirir.
- 3. Fotoğraflarınızın küçük resimleri arasında dolaşmak için ◀ veya ► düğmesine basın.
- Düzenlemek istediğiniz fotoğrafın küçük resmi vurgulanınca Tamam düğmesine basın.
- Seçilen fotoğraf ekranda görüntülendiğinde kontrol panelindeki Kırmızı Göz Giderme düğmesine basın.
  - İpucu Diğer bir yöntem de Edit Photo (Fotoğraf Düzenleme) menüsünden Red Eye Removal (Kırmızı Gözü Kaldır) öğesini seçmektir.

Fotoğrafın sol üst köşesinde bir kırmızı göz simgesi yanıp söner, kırmızı göz giderme uygulanır ve fotoğraf tek başına ekranda gösterilir.

### Fotoğraflarınızı otomatik olarak geliştirme

HP All-in-One aygıtı varsayılan olarak, fotoğraflarınızı yazdırırken otomatik olarak geliştirecek şekilde ayarlanmıştır. Değişiklikler yalnızca basılı çıktınızda görülebilir; ekranda değişiklikleri göremezsiniz.

Bu özellik etkinleştirildiğinde, HP All-in-One aygıtı aşağıdakileri yapmak için **HP Real Life Technologies** (HP Real Life Teknolojileri) özelliğini kullanır:

- Fotoğraflarınızın parlaklığını ve koyuluğunu ayarlama.
- Koyu görüntülerin daha aydınlık hale gelmesi için ışıklandırmayı ayarlama.
- Bulanık görüntüleri netleştirme.

Tek başına fotoğraflar, görüntü başına otomatik fotoğraf geliştirme özelliğini kapatabilirsiniz.

### Otomatik fotoğraf geliştirmeyi kapatmak için

- HP All-in-One üzerinde uygun olan yuvaya bellek kartını yerleştirin veya ön USB bağlantı noktasına depolama aygıtını takın.
   Photosmart Express menüsü ekranda gösterilen en son fotoğraflarla görüntülenir.
- View (Görünüm) vurguluyken Tamam düğmesine basın. Seçenekleri vurgulamak için ◀ veya ► öğelerini kullanabilirsiniz. View Photos (Fotoğrafları Görüntüle) ekranı belirir.
- 3. Fotoğraflarınızın küçük resimleri arasında dolaşmak için ∢ veya ▶ düğmesine basın.
- Düzenlemek istediğiniz fotoğrafın küçük resmi vurgulanınca Tamam düğmesine basın.
- Seçili fotoğraf ekranda tek başına göründüğünde Photo Options (Fotoğraf Seçenekleri) menüsünü görüntülemek için yeniden Tamam düğmesine basın.
- Photo Options (Fotoğraf Seçenekleri) menüsünde Edit Photo (Fotoğraf Düzenleme) öğesini vurgulamak için ▲ veya ▼ düğmesini kullanın ve sonra Tamam düğmesine basın.

Edit Photo (Fotoğraf Düzenleme) menüsü görüntülenir.

 Photo Fix (Fotoğrafi Onar) öğesini vurgulamak için ▲ veya ▼ düğmesini kullanın ve sonra Tamam düğmesine basın.

Photo Fix (Fotoğrafı Onar) menüsü görüntülenir.

 Otomatik fotoğraf geliştirmeyi kapatmak için Off (Kapalı) öğesini seçmek üzere ▲ veya ▼ öğesini kullanın ve sonra Tamam düğmesine basın.

118 Fotoğraf özelliklerini kullanma

# 9 Tarama özelliklerini kullanma

Taramayla, metin ve resimleri bilgisayarınızda kullanılabilecek elektronik biçime dönüştürebilirsiniz. HP All-in-One aygıtıyla hemen her şeyi tarayabilirsiniz (fotoğraflar, dergi makaleleri, film negatifleri, slaytlar ve metin belgeleri).

HP All-in-One aygıtının tarama özelliklerini kullanarak aşağıdakileri yapabilirsiniz:

- En sevdiğiniz fotoğraflarınızı yeniden baskılarını oluşturun.
- Bir yazıdan aldığınız metni kelime işlemcinize tarama ve bir raporda bu metne yer verme.
- Bir logoyu tarayıp yayıncılık yazılımınızdan geçirerek kendinize kartvizit ve broşür yazdırma.
- Beğendiğiniz baskıları tarayıp e-posta mesajlarına ekleyerek dostlarınıza ve akrabalarınıza fotoğraflar gönderme.
- Evinizin ya da ofisinizin fotoğraflı envanterini çıkarma.
- Önemli fotoğraflarınızı elektronik bir defterde arşivleme.

Bu bölüm aşağıdaki konuları içermektedir:

- Fotoğraflarınızı yeniden yazdırma
- Görüntü tarama
- Taranan görüntüyü düzenleme
- Taranan görüntüyü arkadaşlarınızla ve yakınlarınızla paylaşma
- <u>Taramayı durdurma</u>

### Fotoğraflarınızı yeniden yazdırma

Fotoğrafınızın basılı kopyasını, baskı almak için letter (8.5 x 11 inç) veya A4 (210 x 297 mm) kağıt boyutuna kadar çeşitli boyutlarda tarayabilirsiniz.

HP All-in-One aygıtı varsayılan olarak kullandığınız kağıt türünü otomatik algılamak üzere ayarlanmıştır. Fotoğrafları yeniden yazdırırken en iyi sonuçları almak için **Paper Type** (Kağıt Türü) ayarını **Automatic** (Otomatik) olarak bırakın ve HP All-in-One aygıtına kağıt yükleyin. Baskı kalitesi sorunları görüyorsanız yalnızca **Paper Type** (Kağıt Türü) ayarını **Automatic** (Otomatik) kullanarak değiştirmelisiniz.

### Orijinal fotoğrafı yeniden yazdırmak için

- 1. Scan and Reprint (Tara ve Yazdır) öğesi için Baskı düğmesine basın.
  - Not Scan and Reprint (Tara ve Yazdır) öğesi için kontrol panelindeki Tarama Menüsü düğmesine de basabilirsiniz.

**Not** Seçtiğiniz kağıt boyutuna bağlı olarak fotoğraf kağıdını fotoğraf tepsisine veya ana giriş tepsisine yerleştirebilirsiniz.

 Sorulduğunda, orijinal fotoğrafınızı yazdırılacak yüzü aşağıda olacak biçimde camın ön sağ köşesine yerleştirin ve aşağıdakilerden birini yapın:

## Varsayılan yazdırma ayarlarını kullanarak orijinal fotoğrafınızı yeniden yazdırmak için

▲ Kontrol panelinde Fotoğraf Yazdır düğmesine basın.

## Orijinal fotoğrafınızı yeniden yazdırmadan önce yazdırma ayarlarını değiştirmek için

- Baskı ayarlarını değiştirmek için Tamam düğmesine basın.
   Source of Original (Orijinal Kaynağı) ekranı görüntülenir.
- b. ▲ veya ▼ tuşuna basıp herhangi bir seçeneği vurgulayın, sonra Tamam düğmesine basın.

Print Layout (Yazdırma Düzeni) ekranı görüntülenir.

- c. ▲ veya ▼ düğmesine basarak baskı düzeni desenini vurgulayın ve sonra Tamam düğmesine basın.
  - Not Seçtiğiniz kağıt boyutuna bağlı olarak, sayfalarınızdaki fotoğraflar için bir düzen seçmeniz istenebilir.

Scan Preview (Tarama Önizleme) menüsü görüntülenir.

d. ▲ veya ▼ tuşuna basıp kopya sayısını ayarlayın, sonra **Tamam** düğmesine basın.

Reprint Options (Baskı Seçenekleri) ekranı görüntülenir.

- Not HP All-in-One orijinalinizi tarar ve ekranda fotoğrafın önizlemesini görüntüler.
- Print Preview (Yazdırma Önizlemesi) öğesini seçmek için Tamam düğmesine basın.
  - Not Baskıdan önce fotoğraflarınızı düzenlemek için Edit Photo (Fotoğraf Düzenleme) öğesini seçin.

Print Preview (Yazdırma Önizlemesi) ekranı görüntülenir.

f. ▲ veya ▼ düğmesine basarak Print Now (Şimdi Yazdır) öğesini vurgulayın ve Tamam (veya kontrol panelinde Fotoğraf Yazdır) düğmesine basın.

### Görüntü tarama

Bilgisayarınızdan veya HP All-in-One aygıtının kontrol panelinden tarama başlatabilirsiniz. Bu bölümde, yalnızca HP All-in-One kontrol panelinden nasıl tarama yapılacağı anlatılmaktadır.

Not Resim taramak için HP All-in-One aygıtıyla yüklediğiniz yazılımı da kullanabilirsiniz. Bu yazılımı kullanarak, taranmış görüntüyü düzenleyebilir ve taranmış görüntüyle özel projeler oluşturabilirsiniz.

Tarama özelliklerini kullanmak için HP All-in-One ve bilgisayarınız birbirine bağlı ve açık olmalıdır. Taramaya başlamadan önce bilgisayarınıza HP All-in-One yazılımı yüklenmiş ve çalışıyor olmalıdır. Windows kullanan bir bilgisayarda HP All-in-One yazılımının çalıştığını doğrulamak için, ekranın sağ alt köşesinde, saatin yanında bulunan sistem tepsisinde HP All-in-One simgesinin bulunup bulunmadığına bakın.

Not Windows sistem tepsisindeki HP Dijital Görüntüleme İzleyicisi simgesini kapatmak, HP All-in-One aygıtının bazı tarama işlevlerini kaybetmesine neden olabilir. Bu durumda, bilgisayarınızı yeniden başlatarak ya da HP Photosmart Yazılımını başlatarak tüm işlevleri geri yükleyebilirsiniz.

Bu bölüm aşağıdaki konuları içermektedir:

- Orijinal belgeyi bilgisayara tarama
- Orijinal belgeyi bellek kartına veya depolama aygıtına tarama

### Orijinal belgeyi bilgisayara tarama

Cam üzerine yerleştirilen orijinalleri kontrol panelini kullanarak tarayabilirsiniz.

### Bilgisayara taramak için

- 1. Orijinal belgenizi yazılı yüzü alta gelecek şekilde, camın sağ ön köşesine yerleştirin.
- 2. Tarama Menüsü düğmesine basın.
- 3. Scan to Computer (Bilgisayara Tara) öğesini vurgulamak için ▼ düğmesine bastıktan sonra Tamam düğmesine basın.
- HP All-in-One aygıtınız ağda bir veya daha fazla bilgisayara bağlıysa, aşağıdakileri yapın:
  - a. Select Computer (Bilgisayar Seç) öğesini seçmek için Tamam düğmesine basın.
     HP All-in-One aygıtına bağlı bilgisayarların listesi ekranda görüntülenir.
    - Not Select Computer (Bilgisayar Seç) menüsünde, ağ aracılığıyla bağlı bilgisayarların yanı sıra, USB bağlantılı bilgisayarlar da listelenebilir.
  - b. Varsayılan bilgisayarı seçmek için Tamam düğmesine, farklı bir bilgisayar seçmek içinse ▼ düğmesine bastıktan sonra Tamam düğmesine basın.
     Ekranda, seçili bilgisayarda yüklü olan uygulamaları listeleyen Scan To (Tarama Hedefi) menüsü görüntülenir.

HP All-in-One bir USB kablosuyla doğrudan bilgisayara bağlıysa, 5. adıma geçin.

- Taramayı almak üzere varsayılan uygulamayı seçmek için Tamam düğmesine, farklı bir uygulama seçmek içinse ▼ düğmesine bastıktan sonra Tamam düğmesine basın. Taramanızı düzenleyebileceğiniz bilgisayarınızda taramanın önizleme görüntüsü belirir.
- 6. Önizleme görüntüsünde düzenlemeleri yapın ve tamamladığınızda Kabul et'i tıklatın.

### İlgili konular

- "Kontrol paneli özellikleri" sayfa 13
- "Tarama Menüsü" sayfa 17

### Orijinal belgeyi bellek kartına veya depolama aygıtına tarama

Taranan görüntüyü JPEG resmi olarak öndeki USB bağlantı noktasına önceden takılmış olan depolama aygıtına veya bellek kartına gönderebilirsiniz. Bu işlem, taranmış görüntüden kenarlıksız yazdırma işlemi yapmak ve albüm sayfaları oluşturmak için gereken fotoğraf yazdırma seçeneklerini kullanabilmenizi sağlar.

Not HP All-in-One bir ağa bağlıysa, taranan görüntüye yalnızca kart veya aygıt ağda paylaşılmışsa erişebilirsiniz

### Bellek kartı veya depolama aygıtına taramayı kaydetmek için

- 1. Bellek kartınızın HP All-in-One üzerinde uygun olan yuvaya yerleştirildiğinden veya depolama aygıtını ön USB bağlantı noktasına takıldığından emin olun.
- 2. Orijinal belgenizi yazılı yüzü alta gelecek şekilde, camın sağ ön köşesine yerleştirin.
- 3. Tarama Menüsü düğmesine basın.
- Scan to Memory Card (Bellek Kartına Tara) öğesini vurgulamak için ▼ düğmesine bastıktan sonra Tamam düğmesine basın.

HP All-in-One aygıtı görüntüyü tarar ve dosyayı JPEG biçiminde bellek kartına veya depolama aygıtına kaydeder.

### Taranan görüntüyü düzenleme

HP All-in-One ile yüklediğiniz yazılımı kullanarak taranan görüntüyü düzenleyebilirsiniz. Ayrıca, taranan görüntüyü düzenlemek için Optik Karakter Tanıma (OCR) yazılımınızı da kullanabilirsiniz.

Not HP Photosmart Essential kullanıyorsanız, Optik Karakter Tanıma (OCR) yazılımı bilgisayarınıza yüklenmemiş olabilir. OCR yazılımını yüklemek için yazılım diskini yeniden yerleştirmeniz ve Özel yükleme seçenekleri altında OCR seçeneğini belirlemeniz gerekir.

Bu bölüm aşağıdaki konuları içermektedir:

- <u>Taranan önizleme görüntüsünü düzenleme</u>
- Taranan fotoğrafı veya grafiği düzenleme
- <u>Taranan belgeyi düzenleme</u>

### Taranan önizleme görüntüsünü düzenleme

Önizleme görüntüsünde değişiklik yapmak için **HP Tarama** yazılımındaki araçları kullanabilirsiniz. Yaptığınız parlaklık, görüntü türü, çözünürlük gibi değişiklikler yalnızca bu tarama oturumuna uygulanır.

Görüntü tarandıktan sonra HP Photosmart yazılımında ek değişiklikler yapabilirsiniz.

### Taranan fotoğrafı veya grafiği düzenleme

HP All-in-One ile yüklediğiniz yazılımı kullanarak taranan fotoğrafı veya grafiği düzenleyebilirsiniz. Bu yazılımı kullanarak, görüntüyü döndürebilir veya kırpabilir, ayrıca parlaklığını, kontrastını ve renk doygunluğunu da ayarlayabilirsiniz.

### Taranan belgeyi düzenleme

Metin tarama (optik karakter okuma ya da OCR olarak da bilinir), dergilerdeki makalelerin, kitapların ve diğer basılı malzemenin içindekileri, kullandığınız sözcük işlemciye ve diğer birçok programa düzenlenebilir metin olarak getirmenize olanak sağlar. En iyi sonucu elde etmek istiyorsanız OCR yazılımını doğru kullanmayı öğrenmek önemlidir. OCR yazılımını ilk kez kullandığınızda, taradığınız metinlerin mükemmel olmasını beklemeyin. OCR yazılımını kullanmak, zaman ve deneyim isteyen bir beceridir.

Not HP Photosmart Essential kullanıyorsanız, Optik Karakter Tanıma (OCR) yazılımı bilgisayarınıza yüklenmemiş olabilir. OCR yazılımını yüklemek için yazılım diskini yeniden yerleştirmeniz ve Özel yükleme seçenekleri altında OCR seçeneğini belirlemeniz gerekir.

# Taranan görüntüyü arkadaşlarınızla ve yakınlarınızla paylaşma

Taranmış görüntülerinizi HP Photosmart Paylaşımı çevrimiçi hizmetini kullanarak arkadaşlarınızla ve ailenizle kolayca paylaşabilirsiniz. HP Photosmart Paylaşımı, görüntüleri başkalarına e-posta olarak göndermenize veya fotoğrafları bir çevrimiçi albüme veya fotoğraf son işlem hizmetine karşıya yüklemenize olanak verir.

Not Burada açıklanan hizmetlerin verilip verilmemesi ülkeye/bölgeye göre değişir. Burada açıklanan hizmetlerden bir bölümü sizin ülkenizde/bölgenizde bulunmayabilir.

#### Fotoğraf veya belgenin taramasını göndermek için

- 1. Orijinal belgenizi yazılı yüzü alta gelecek şekilde, camın sağ ön köşesine yerleştirin.
- 2. Tarama Menüsü düğmesine basın.
- HP Photosmart Paylaşımı öğesini seçip taramayı bilgisayarınıza göndermek için Tamam düğmesine basın. HP All-in-One ürünü ağdaki bir veya birden çok bilgisayara bağlıysa Select Computer (Bilgisayar Seç) menüsü görüntülenir. Hedef bilgisayar adını seçin.
- 4. Taramaları küçük resim önizlemesi olarak e-posta alıcılarına (tam boyutlu dosya daha sonra, alıcının tercihine bağlı olarak yüklenebilir), çevrimiçi fotoğraf albümüne, fotoğraf son işlem hizmeti veren bir yere veya ağ bağlantılı bir HP aygıtına göndermek için bilgisayarınızdaki HP Photosmart Paylaşımı Yazılımını kullanın.
- HP All-in-One, taranan fotoğrafı veya belgeyi bilgisayara ya da seçtiğiniz tüm paylaşım hedeflerine gönderir.

### İlgili konular

"HP Photosmart Yazılımı'nı kullanarak fotoğrafları paylaşma" sayfa 110

### Taramayı durdurma

### Taramayı durdurmak için

▲ Kontrol panelinde **İptal** düğmesine basın.

# 10 Kopyalama özelliklerini kullanma

HP All-in-One asetatlar dahil çeşitli kağıt türleri üzerinde yüksek kaliteli renkli ve siyah beyaz kopyalar üretmenizi sağlar. Orijinal belgenin boyutunu belirli bir kağıt boyutuna uyacak şekilde artırabilir veya azaltabilir, kopyanın koyuluğunu ayarlayabilir ve fotoğrafların kenarlıksız kopyalar gibi yüksek kalitede kopyalarını almak için farklı özellikler kullanabilirsiniz.

İpucu Standart kopyalama projelerinde en iyi kopyalama performansı için kağıt boyutunu Letter veya A4, kağıt türünü Plain Paper (Düz Kağıt) ve kopya kalitesini Fast (Hızlı) olarak ayarlayın.

Bu bölüm aşağıdaki konuları içermektedir:

- Kopya çıkarma
- Kopyalama işinizi önizleme
- Geçerli yazdırma işi için kopyalama ayarlarını değiştirme
- Varsayılan kopyalama ayarlarını değiştirme
- <u>Özel kopyalama işleri gerçekleştirme</u>
- Kopyalamayı durdurma

### Kopya çıkarma

Kontrol panelinden kaliteli kopyalar çıkarabilirsiniz.

#### Kontrol panelinden kopya çıkarmak için

- 1. Kağıt tepsisinde kağıt yüklü olduğundan emin olun.
- Orijinalinizi camın sağ ön köşesine, yazdırılacak yüzü altta veya belge besleme tepsisine yazdırılacak yüzü üstte olacak biçimde yerleştirin.
- Kopyalamayı başlatmak için Kopyalama Başlat Siyah veya Kopyalama Başlat -Renkli düğmesine basın.

#### İlgili konular

"Orijinal belgeyi otomatik belge besleyiciye yerleştirme" sayfa 73

### Kopyalama işinizi önizleme

Kopya oluşturmak için HP All-in-One aygıtındaki ayarları değiştirdikten sonra, kopyalamayı başlatmadan önce beklenen çıktının bir önzileme görüntüsünü ekranda görebilirsiniz.

Not Doğru bir önizleme sağlamak için kopyalama ayarlarınızı açıkça seçmeniz gerekir. Otomatik ayarlar, yüklenen kağıt boyutunu ve türünü yansıtmayacaktır; bunun yerine varsayılanları kullanın.

Önzileme, **Copy Menu** (Kopyala Menüsü) öğesinde **Ön izleme** seçeneğini belirlediğinizde veya kopyalanacak orijinalin belli bir alanını belirlemek üzere kırpma özelliğini kullandığınızda görüntülenir.

### Kontrol panelinden kopyanızın önizlemesine bakmak için

- Kopyala Menüsü düğmesine basın.
   Copy Menu (Kopyala Menüsü) görüntülenir.
- Oluşturmak istediğiniz kopyayı doğru şekilde yansıtmak için HP All-in-One aygıtındaki kopya ayarlarını değiştirin.
- 3. ▼ tuşuna basarak Ön izleme öğesini vurgulayın ve sonra Tamam düğmesine basın. Ekrandaki bir görüntü, kopyanızın nasıl yazdırılacağını gösterir.
- 4. Önizlemeyi kabul etmek ve kopyalamayı başlatmak için Kopyalama Başlat Siyah veya Kopyalama Başlat Renkli düğmesine basın.

### Geçerli yazdırma işi için kopyalama ayarlarını değiştirme

Herhangi bir kopyalama görevini en uygun biçimde yapmak için HP All-in-One aygıtının kopyalama ayarlarını özelleştirebilirsiniz.

Bu bölüm aşağıdaki konuları içermektedir:

- Kopya sayısını belirleme
- Kopyalanacak kağıdın boyutunu ayarlama
- Kopyalama kağıt türünü ayarlama
- Kopya hızını veya kalitesini değiştirme
- Kopyaların açıklığını ve koyuluğunu ayarlama

### Kopya sayısını belirleme

Kontrol panelindeki **Kopyala Menüsü** düğmesini kullanarak veya yazılım uygulamanızdaki uygun seçenekleri belirleyerek yazdırmak istediğiniz kopya sayısını ayarlayabilirsiniz.

### Kontrol panelinden kopya sayısını ayarlamak için

- 1. Kağıt tepsisinde kağıt yüklü olduğundan emin olun.
- 2. Orijinal belgenizi yazılı yüzü alta gelecek şekilde, camın sağ ön köşesine yerleştirin.
- Kopyala Menüsü düğmesine basın.
   Copy Menu (Kopyala Menüsü) görüntülenir.
- Copies (Kopya) öğesini vurgulamak için önce ▼ düğmesine, sonra da Tamam düğmesine basın.

Copies (Kopya) görüntülenir.

 Kopya sayısını en büyük değere kadar seçmek için ▲ düğmesine basın veya tuş takımını kullanın.

(En büyük kopya sayısı değeri modele göre değişir.)

- İpucu Büyük sayılarda kopyalarla uğraşırken ok düğmelerinden herhangi birine basılı tutarak sayının 5'er 5'er değişmesini sağlayabilirsiniz.
- 6. Kopyalama Başlat Siyah veya Kopyalama Başlat Renkli düğmesine basın.

### Kopyalanacak kağıdın boyutunu ayarlama

Kağıt boyutunu HP All-in-One aygıtından ayarlayabilirsiniz. Seçtiğiniz kağıt boyutu giriş tepsisinde yüklü olanla aynı olmalıdır.

### Kağıt boyutunu kontrol panelinden ayarlamak için

- Kopyala Menüsü düğmesine basın.
   Copy Menu (Kopyala Menüsü) görüntülenir.
- Paper Size (Kağıt Boyutu) öğesini vurgulamak için önce ▼ düğmesine, sonra da Tamam düğmesine basın.
  - Paper Size (Kağıt Boyutu) menüsü görüntülenir.
- Uygun kağıt boyutunu vurgulamak için önce ▼ düğmesine, ardından da Tamam düğmesine basın.

Giriş tepsisinde bulunan kağıda göre hangi kağıt boyutu ayarını seçmeniz gerektiğini belirlemek için, aşağıdaki tabloya başvurun.

| Kağıt türü                               | Önerilen kağıt boyutu ayarları   |
|------------------------------------------|----------------------------------|
| Fotokopi, çok amaçlı, ya da düz kağıtlar | 8.5x11 inch (8.5x11 inç) veya A4 |
| Inkjet kağıtları                         | 8.5x11 inch (8.5x11 inç) veya A4 |
| Antet                                    | 8.5x11 inch (8.5x11 inç) veya A4 |
| Fotoğraf kağıtları                       | 10x15 cm                         |
|                                          | <b>4x6 inch</b> (4x6 inç)        |
|                                          | 13x18 cm                         |
|                                          | <b>5x7 inch</b> (5x7 inç)        |
|                                          | 8.5x11 inch (8.5x11 inç)         |
|                                          | A4                               |
|                                          | L (yalnızca Japon)               |
|                                          | 2L (yalnızca Japon)              |
|                                          | 20x25 cm (yalnızca Almanya)      |
|                                          | Mutsugiri (yalnızca Japon)       |
| Hagaki                                   | Hagaki (yalnızca Japon)          |
| Asetat filmleri                          | 8.5x11 inch (8.5x11 inç) veya A4 |

### Kopyalama kağıt türünü ayarlama

Kağıt türünü HP All-in-One aygıtından seçebilirsiniz. Kopyalama için varsayılan kağıt türü ayarı **Automatic** (Otomatik) değeridir; bu, HP All-in-One aygıtının giriş tepsisindeki kağıdı algılamasını sağlar.

### Kopyalama işleminde kağıt türünü ayarlamak için

- Kopyala Menüsü düğmesine basın.
   Copy Menu (Kopyala Menüsü) görüntülenir.
- Paper Type (Kağıt Türü) öğesini vurgulamak için önce ▼ düğmesine, sonra da Tamam düğmesine basın.

Paper Type (Kağıt Türü) menüsü görüntülenir.

 Uygun kağıt türü görüntülene kadar ▼ düğmesine basın. Giriş tepsisinde bulunan kağıda göre hangi kağıt türü ayarını seçmeniz gerektiğini belirlemek için, aşağıdaki tabloya başvurun.

| Kağıt türü                                                | Kontrol paneli ayarı               |
|-----------------------------------------------------------|------------------------------------|
| Fotokopi kağıdı veya antetli kağıt                        | Plain Paper (Düz Kağıt)            |
| HP Parlak Beyaz Kağıt                                     | Plain Paper (Düz Kağıt)            |
| HP Premium Plus Fotoğraf Kağıdı, Parlak                   | Premium Photo (Premium Fotoğraf)   |
| HP Premium Plus Fotoğraf Kağıdı, Mat                      | Premium Photo (Premium Fotoğraf)   |
| HP Premium Plus 10 x 15 cm (4 x 6 inç)<br>Fotoğraf Kağıdı | Premium Photo (Premium Fotoğraf)   |
| HP Premium Plus 13 x 18 cm (5 x 7 inç)<br>Fotoğraf Kağıdı | Premium Photo (Premium Fotoğraf)   |
| HP Fotoğraf Kağıdı                                        | Photo Paper (Fotoğraf Kağıdı)      |
| HP Gündelik Fotoğraf Kağıdı                               | Everyday Photo (Gündelik Fotoğraf) |
| HP Gündelik Fotoğraf Kağıdı, Yarı Parlak                  | Everyday Matte (Gündelik Mat)      |
| HP Premium Kağıt                                          | Premium Inkjet                     |
| Diğer mürekkep püskürtmeli yazıcı kağıtları               | Premium Inkjet                     |
| HP Profesyonel Broşür ve El İlanı Kağıdı<br>(Parlak)      | Brochure Glossy (Broşür Parlak)    |
| HP Profesyonel Broşür ve El İlanı Kağıdı<br>(Mat)         | Brochure Matte (Broşür Mat)        |
| HP Premium veya Premium Plus Inkjet Asetat                | Transparency (Asetat)              |
| Diğer asetatlar                                           | Transparency (Asetat)              |
| Düz Hagaki                                                | Plain Paper (Düz Kağıt)            |
| Parlak Hagaki                                             | Premium Photo (Premium Fotoğraf)   |
| L (sadece Japonya)                                        | Premium Photo (Premium Fotoğraf)   |
| Advanced Fotoğraf Kağıdı                                  | Advanced Photo (Gelişmiş Fotoğraf) |

4. Tamam düğmesine basın.

### Kopya hızını veya kalitesini değiştirme

HP All-in-One kopyalama hızını ve kalitesini etkileyen dört seçenek sunar.

- **Maximum dpi** (En fazla dpi) tüm kağıtlarda en yüksek kaliteyi sağlar. **Maximum dpi** (En fazla dpi) diğer kalite ayarlarından daha yavaştır.
- Best (En İyi) seçeneği, tüm kağıtlarda yüksek kalite sağlar ve bazen katı alanlarda oluşan bantlaşma (şerit oluşumu) etkisini ortadan kaldırır. Best (En İyi), Normal veya Fast (Hızlı) kalite ayarlarına göre daha yavaş kopyalar

- Normal, yüksek kaliteli çıktılar sağlar ve kopyalama işlerinizin çoğu için önerilen ayardır. Best (En İyi) ayarına göre Normal daha hızlı kopyalar ve varsayılan ayardır.
- Fast (Hızlı), Normal ayarına göre daha hızlı kopyalar. Metnin kalitesi Normal ayarı kalitesine yakındır, ancak grafiklerin kalitesi biraz daha düşük olabilir. Fast (Hızlı) ayarı, daha az mürekkep kullanır ve mürekkep kartuşlarınızın ömrünü uzatır.

### Kopya kalitesi ayarını kontrol panelinden değiştirmek için

- 1. Kağıt tepsisinde kağıt yüklü olduğundan emin olun.
- 2. Orijinal belgenizi yazılı yüzü alta gelecek şekilde, camın sağ ön köşesine yerleştirin.
- Kopyala Menüsü düğmesine basın.
   Copy Menu (Kopyala Menüsü) görüntülenir.
- Quality (Kalite) öğesini vurgulamak için önce ▼ düğmesine, sonra da Tamam düğmesine basın.

Quality (Kalite) menüsü görüntülenir.

- Kopya kalitesini seçmek için ▼ düğmesine basın.
- 6. Tamam düğmesine basın.

### Kopyaların açıklığını ve koyuluğunu ayarlama

Aldığınız kopyaların kontrastını ayarlamak için **Lighter/Darker** (Daha Açık/Daha Koyu) seçeneğini kullanabilirsiniz.

### Kopya kalitesi ayarını kontrol panelinden değiştirmek için

- 1. Kağıt tepsisinde kağıt yüklü olduğundan emin olun.
- 2. Orijinal belgenizi yazılı yüzü alta gelecek şekilde, camın sağ ön köşesine yerleştirin.
- Kopyala Menüsü düğmesine basın.
   Copy Menu (Kopyala Menüsü) görüntülenir.
- Lighter/Darker (Daha Açık/Daha Koyu) öğesini vurgulamak için önce ▼ düğmesine, sonra da Tamam düğmesine basın.
   Lighter/Darker (Daha Açık/Daha Koyu) menüsü görüntülenir.
- 5. Aşağıdakilerden birini yapın:
  - Kopyayı koyulaştırmak için b düğmesine basın.
  - Kopyanın rengini açmak için < düğmesine basın.
- 6. Tamam düğmesine basın.

### Varsayılan kopyalama ayarlarını değiştirme

Kopyalama ayarlarını kontrol panelinden değiştirdiğinizde, bu ayarlar yalnız geçerli kopyalama işine uygulanır. Kopya ayarlarını bundan sonraki tüm kopyalama işlerine uygulamak için ayarları varsayılanlar olarak kaydedebilirsiniz.

### Varsayılan kopyalama ayarını kontrol panelinden ayarlama

- 1. Kopyalama ayarlarında istediğiniz değişiklikleri yapın.
- Kopyala Menüsü düğmesine basın.
   Copy Menu (Kopyala Menüsü) görüntülenir.

- Set As New Defaults (Yeni Varsayılanlar Olarak Ayarla) öğesini vurgulamak için önce ▼ düğmesine, sonra da Tamam düğmesine basın.
- 4. ▼ tuşuna basarak Yes, change defaults (Evet, varsayılanları değiştir) öğesini vurgulayın ve sonra Tamam düğmesine basın.
- Not Burada belirttiğiniz ayarlar yalnızca HP All-in-One üzerinde kaydedilir. Bunlar yazılımdaki ayarları değiştirmezler. En sık kullandığınız ayarları HP All-in-One aygıtıyla yüklediğiniz yazılımı kullanarak kaydedebilirsiniz.

### Özel kopyalama işleri gerçekleştirme

HP All-in-One standart kopyalama işlerini desteklemenin yanı sıra, kenarlıksız fotoğraflar kopyalama ve orijinalleri yeniden boyutlandırma gibi özel işleri de gerçekleştirebilir.

Bu bölüm aşağıdaki konuları içermektedir:

- <u>Kenarlıksız fotoğraf kopyası oluşturma</u>
- Orijinali letter veya A4 kağıda sığdırmak için yeniden boyutlandırma
- Özel ayarları kullanarak orijinal belgeyi yeniden boyutlandırma
- Orijinal belgeyi kırpma
- Sol kenar boşluğunu kaydırma
- Kopyanın kalitesini geliştirme

### Kenarlıksız fotoğraf kopyası oluşturma

Fotoğraf kopyalarken kaliteli sonuç almak için fotoğraf tepsisine 10 x 15 cm fotoğraf kağıdı yerleştirin ve kopyalama ayarlarını doğru kağıt türü ve fotoğraf geliştirme için değiştirin.

### Fotoğrafın kenarlıksız kopyasını kontrol panelinden oluşturmak için

1. Fotoğraf tepsisine 10 x 15 cm fotoğraf kağıdı yerleştirin

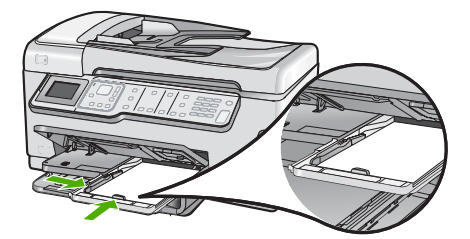

 Orijinal belgenizi fotoğraf basılı yüzü alta gelecek şekilde, camın sağ ön köşesine yerleştirin.

Fotoğrafı, camın kenarlarındaki kabartma kılavuzlarda gösterildiği biçimde, uzun kenarı camın uzun kenarına gelecek şekilde yerleştirin.

- 3. Kopyalama Başlat Siyah veya Kopyalama Başlat Renkli düğmesine basın. HP All-in-One orijinal fotoğrafınızın 10 x 15 cm kenarlıksız kopyasını çıkarır.
  - Not Fotoğraf tepsisine etiketli kağıt yüklediyseniz, mürekkep tamamen kuruduktan sonra fotoğraf kopyanızdan etiketi çıkartabilirsiniz.
  - İpucu Çıktı kenarlıksız değilse, kağıt türünü Premium Photo (Premium Fotoğraf) olarak ayarlayın ve yeniden kopyalamayı deneyin.

### İlgili konular

- "<u>10 x 15 cm (4 x 6 inç) fotoğraf kağıdını yükleme</u>" sayfa 80
- "Kopyalama kağıt türünü ayarlama" sayfa 127

### Orijinali letter veya A4 kağıda sığdırmak için yeniden boyutlandırma

Kırpılma riski olmadan orijinalin bazı bölümlerini, sayfanın yazdırılabilir kenar boşlukları içine sığdırmak üzere kopyalamak için **Fit to Page** (Sayfaya Sığdır) özelliğini kullanabilirsiniz. Bu, orijinali küçültmek veya büyütmek için yararlıdır. Örneğin:

- 10 x 15 cm fotoğrafı letter veya A4 kağıda kenarlıksız tam boy olarak kopyalamak istediğinizde fotoğrafın bir bölümü kırpılır. Fit to Page (Sayfaya Sığdır) özelliği fotoğrafınızın herhangi bir bölümünü kırpmadan sayfaya sığdırmak için mümkün olduğunca büyütür.
- Orijinaldeki metin veya görüntü kenar boşluğu olmadan sayfanın tamamını kaplıyorsa, orijinalinizi küçültmek ve metnin veya görüntünün sayfanın kenarlarında istemediğiniz biçimde kırpılmasını önlemek için **Fit to Page** (Sayfaya Sığdır) özelliğini kullanabilirsiniz.
- Not Orijinalin oranlarını değiştirmeden veya kenarlarını kırpmadan yeniden boyutlandırmak için HP All-in-One sayfanın kenarlarında eşit olmayan miktarlarda beyaz alan bırakabilir.

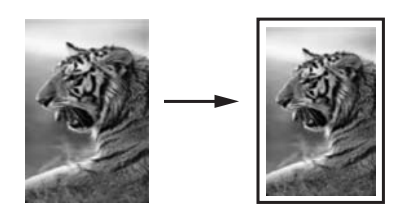

### Belgeyi kontrol panelini kullanarak yeniden boyutlandırmak için

- 1. Kağıt tepsisinde kağıt yüklü olduğundan emin olun.
- 2. Orijinal belgenizi yazılı yüzü alta gelecek şekilde, camın sağ ön köşesine yerleştirin.
- Kopyala Menüsü düğmesine basın.
   Copy Menu (Kopyala Menüsü) görüntülenir.

 Size (Boyut) öğesini vurgulamak için önce ▼ düğmesine, sonra da Tamam düğmesine basın.

Size (Boyut) menüsü görüntülenir.

 Fit to Page (Sayfaya Sığdır) öğesini vurgulamak için önce ▼ düğmesine, sonra da Tamam düğmesine basın.

### Özel ayarları kullanarak orijinal belgeyi yeniden boyutlandırma

Bir belgenin kopyasını küçültmek ya da büyütmek için kendi özel ayarlarınızı kullanabilirsiniz.

### Kontrol panelinden özel boyut belirlemek için

- 1. Kağıt tepsisinde kağıt yüklü olduğundan emin olun.
- 2. Orijinal belgenizi yazılı yüzü alta gelecek şekilde, camın sağ ön köşesine yerleştirin.
- Kopyala Menüsü düğmesine basın.
   Copy Menu (Kopyala Menüsü) görüntülenir.
- Size (Boyut) öğesini vurgulamak için önce ▼ düğmesine, sonra da Tamam düğmesine basın.

Size (Boyut) menüsü görüntülenir.

 Custom 100% (Özel %100) öğesini vurgulamak için önce ▼ düğmesine, sonra da Tamam düğmesine basın.

Custom 100% (Özel %100) menüsü görüntülenir.

- Kopyayı küçültmek veya büyütmek üzere yüzde değeri girmek için ▼ ya da

   ▲ düğmesine basın veya tuş takımını kullanın.
   (En az ve an fazla yeniden boyutlandırma oranı modelden modele göre değişir.)
- 7. Tamam düğmesine basın.

### Orijinal belgeyi kırpma

Kopya oluşturmak için HP All-in-One aygıtında ayarları değiştirdikten sonra kopyalanacak orijinalin belirli bir alanını belirtmek üzere kırpma özelliğini kullanabilirsiniz.

### Kontrol panelinden kopyanızı kırpmak için

- Kopyala Menüsü düğmesine basın.
   Copy Menu (Kopyala Menüsü) görüntülenir.
- Oluşturmak istediğiniz kopyayı doğru şekilde yansıtmak için HP All-in-One aygıtındaki kopya ayarlarını değiştirin.
- ▼ tuşuna basarak Crop (Kırp) öğesini vurgulayın ve sonra Tamam düğmesine basın. Crop (Kırp) ekranı görüntülenir.
- Kırpmanın başlamasını istediğiniz üst sol köşeye imleci taşımak için yön tuş takımındaki oklara basın ve ardından Tamam düğmesine basın.
- Kırpma alanının alt sağ köşesine imleci taşımak için ▼ ve ► düğmelerine, ardından Tamam düğmesine basın.

HP All-in-One aygıtı ekranda beklenen çıktının önizleme görüntüsünü gösterir.

 Önizlemeyi kabul etmek ve kopyalamayı başlatmak için Kopyalama Başlat - Siyah veya Kopyalama Başlat - Renkli düğmesine basın.

### Sol kenar boşluğunu kaydırma

**Margin Shift** (Knr Bşl Kaydır) seçeneğini kullanarak kopyalarınızın sol kenar boşluğunu kaydırabilirsiniz. Bu, üretilen kopyaların ciltlenmesine veya 3 delikli zımbalanmasına yardımcı olur. HP All-in-One aygıtı üretilen kopyalardaki görünüyü 0.95 cm sağa kaydırır.

#### Kontrol panelinden kopyanızın kenar boşluğunu kaydırmak için

- Kopyala Menüsü düğmesine basın. Copy Menu (Kopyala Menüsü) görüntülenir.
- Oluşturmak istediğiniz kopyayı doğru şekilde yansıtmak için HP All-in-One aygıtındaki kopya ayarlarını değiştirin.
- 3. ▼ tuşuna basarak **Margin Shift** (Knr Bşl Kaydır) öğesini vurgulayın ve sonra Tamam düğmesine basın.
  - Margin Shift (Knr Bşl Kaydır) menüsü görüntülenir.
- 4. ▼ tuşuna basarak On (Açık) öğesini vurgulayın ve sonra Tamam düğmesine basın.
- Kopyalamayı başlatmak için Kopyalama Başlat Siyah veya Kopyalama Başlat -Renkli düğmesine basın.

### Kopyanın kalitesini geliştirme

**Enhancements** (Geliştirmeler) özelliğini kullanarak, siyah metnin kenarlarını keskinleştirerek metin belgelerinin kalitesini veya fotoğrafların beyaz görünebilecek açık renklerini geliştirerek fotoğrafların kalitesini ayarlayabilirsiniz.

**Mixed** (Karışık) geliştirmesi, varsayılan seçenektir. Orijinallerin çoğunun kenarlarını netleştirmek için **Mixed** (Karışık) geliştirmesini kullanın. Beyaz görünebilecek açık renkleri geliştirmek için **Photo** (Fotoğraf) geliştirmelerini kullanabilirsiniz.

**Enhancements** (Geliştirmeler) ayarını **Photo** (Fotoğraf) veya **None** (Hiçbiri) olarak değiştirerek aşağıdaki sorunları giderebilirsiniz:

- Kopyalarınızdaki bazı metinlerin etrafında rasgele renkli noktalar
- Büyük, siyah yazı tipleri, lekeli (düzgün değil) görünüyor
- İnce, renkli nesneler ya da çizgilerde siyah bölümler var
- Açık gri ile orta koyulukta gri alanlarda yatay tanecikler veya beyaz şeritler var

### Bulanık bir belgeyi kontrol panelinden kopyalamak için

- 1. Kağıt tepsisinde kağıt yüklü olduğundan emin olun.
- 2. Orijinal belgenizi yazılı yüzü alta gelecek şekilde, camın sağ ön köşesine yerleştirin.
- Kopyala Menüsü düğmesine basın.
   Copy Menu (Kopyala Menüsü) görüntülenir.
- Enhancements (Geliştirmeler) öğesini vurgulamak için önce ▼ düğmesine, sonra da Tamam düğmesine basın.

Enhancements (Geliştirmeler) menüsü görüntülenir.

- Text (Metin) öğesini vurgulamak için önce ▼ düğmesine, sonra da Tamam düğmesine basın.
- 6. Kopyalama Başlat Siyah veya Kopyalama Başlat Renkli düğmesine basın.

Not Margin Shift (Knr Bşl Kaydır) özelliği etkinleştirildiğinde, kopyalanan görüntülerin sağ tarafı kırpılabilir.

### Fazla ışıklı bir fotoğrafı kopyalamak için

- 1. Kağıt tepsisinde kağıt yüklü olduğundan emin olun.
- Fotoğrafı, uzun kenarı camın ön kenarına gelecek şekilde cama yerleştirin. Orijinal belgenizi yazılı yüzü alta gelecek şekilde, camın sağ ön köşesine yerleştirin.
- Kopyala Menüsü düğmesine basın.
   Copy Menu (Kopyala Menüsü) görüntülenir.
- Enhancements (Geliştirmeler) öğesini vurgulamak için önce ▼ düğmesine, sonra da Tamam düğmesine basın.
   Enhancementa (Colistirmeler) monüsü görüntülenir.
  - Enhancements (Geliştirmeler) menüsü görüntülenir.
- Photo (Fotoğraf) öğesini vurgulamak için önce ▼ düğmesine, sonra da Tamam düğmesine basın.
- 6. Kopyalama Başlat Siyah veya Kopyalama Başlat Renkli düğmesine basın.

### Kopyalamayı durdurma

### Kopyalamayı durdurmak için

▲ Kontrol panelinde **İptal** düğmesine basın.

# 11 Faks özelliklerini kullanma

HP All-in-One ile renkli fakslar da dahil olmak üzere faks gönderebilir ve alabilirsiniz. Faksları sık kullanılan numaraları hızlı ve kolayca göndermek için hızlı arama girişlerini ayarlayabilirsiniz. Ayrıca denetim masasında, gönderdiğiniz faksların çözünürlüğü ve açıklık/koyuluk karşıtlığı gibi bir dizi faks seçeneğini ayarlayabilirsiniz.

Not Faksı kullanmaya başlamadan önce, HP All-in-One aygıtını faks için doğru şekilde ayarladığınızdan emin olun. Bunu, kontrol panelini veya HP All-in-One ile verilen yazılımı kullanarak başlangıç ayarlarının bir bölümü olarak yapmış olabilirsiniz.

Kontrol panelinden faks ayarları sınamasını çalıştırarak faksın doğru ayarlandığını doğrulayabilirsiniz. Bu sınamaya, Ayarlar menüsünden erişebilirsiniz.

Bu bölüm aşağıdaki konuları içermektedir:

- Faks gönderme
- Faks alma
- IP telefonu kullanarak Internet üzerinden faks gönderip alma
- Faksı durdurma

### Faks gönderme

Faksları çeşitli yollarla gönderebilirsiniz. Kontrol panelini kullanarak, HP All-in-One aygıtından siyah beyaz veya renkli faks gönderebilirsiniz. Bağlı bir telefondan el ile de faks gönderebilirsiniz. Bu faks göndermeden önce alıcıyla konuşabilmenizi sağlar.

Bu bölüm aşağıdaki konuları içermektedir:

- <u>Temel faks gönderme</u>
- Hızlı arama ile faks gönderme
- <u>Telefondan el ile faks gönderme</u>
- Monitörden arama kullanarak faks gönderme
- Faksi bellekten göndermek üzere tarama
- Faksı daha sonra göndermek üzere zamanlama
- Birden fazla alıcıya faks gönderme
- <u>Renkli orijinal veya fotoğraf faksı gönderme</u>
- Faks çözünürlüğünü ve Lighter/Darker (Daha Açık/Daha Koyu) ayarlarını değiştirme
- Hata Düzeltme Modu'nda faks gönderme

### Temel faks gönderme

Burada açıklandığı gibi, kontrol panelini kullanarak tek veya çok sayfalı siyah-beyaz faksları kolayca gönderebilirsiniz.

Not Faksların başarıyla gönderildiği onayını yazılı olarak almak için, herhangi bir faks göndermeden önce faks onayını etkinleştirin.

İpucu Ayrıca, telefondan veya arama izleme yoluyla faksı el ile de gönderebilirsiniz. Bu özellikler arama hızınızı denetlemenize olanak verir. Bunlar özellikle arama ücretinin ödenmesi için bir arama kartı kullandığınızda ve ararken ton isteklerine yanıt vermeniz gerektiğinde yararlıdır.

### Kontrol panelinden basit bir faks göndermek için

- Orijinal belgelerinizi basılı yüzleri yukarıya gelecek şekilde belge besleyici tepsisine yerleştirin. Fotoğraf gibi tek sayfalık bir faks gönderiyorsanız, orijinalinizi basılı yüzü aşağıya gelecek biçimde camın üzerine de yerleştirebilirsiniz.
  - Not Birden fazla sayfa içeren bir faks gönderiyorsanız, orijinalleri belge besleme tepsisine yerleştirmelisiniz. Birden çok sayfalı bir belgeyi camdan fakslayamazsınız.

### 2. Faks Menüsü düğmesine basın.

Tuş takımını kullanarak faks numarasını girin, son çevrilen numarayı yeniden çevirmek için ▲ tuşuna veya hızlı aramalara erişmek için ▼ tuşuna basın.

İpucu Yazdığınız faks numarasına bir bekleme eklemek için Symbols (\*) (Simgeler (\*)) düğmesine, kontrol paneli ekranında bir kısa çizgi (-) görünene kadar art arda basın.

### 3. Faks Başlat - Siyah düğmesine basın.

- Aygıt otomatik belge besleyiciye yerleştirilmiş orijinal belge algılarsa, HP All-in-One belgeyi girdiğiniz numaraya gönderir.
- Aygıt otomatik belge besleyiciye yerleştirilmiş orijinal belge algılamazsa, Besleyici Boş istemi görüntülenir. Orijinalinizin cama basılı yüzü aşağıya bakacak biçimde yerleştirildiğinden emin olun ve sonra Orijinali tarayıcı camından fakslayın öğesini vurgulamak için ▼ düğmesine, ardından Tamam düğmesine basın.

İpucu Alıcı, gönderdiğiniz faksın kalitesinde sorunlar olduğunu bildirirse, faksınızın çözünürlüğünü veya karşıtlığını değiştirmeyi deneyebilirsiniz.

### İlgili konular

- "Telefondan el ile faks gönderme" sayfa 137
- "Monitörden arama kullanarak faks gönderme" sayfa 138
- <u>"Faks çözünürlüğünü ve Lighter/Darker (Daha Açık/Daha Koyu) ayarlarını</u> <u>değiştirme</u>" sayfa 141
- "Faks onay raporlarını yazdırma" sayfa 156
- "<u>Renkli orijinal veya fotoğraf faksı gönderme</u>" sayfa 140

### Hızlı arama ile faks gönderme

Hızlı aramaları kullanarak HP All-in-One aygıtınızdan hızla siyah-beyaz veya renkli faks gönderebilirsiniz. Bu bölüm siyah-beyaz faks gönderme yönergelerini içerir.

### Kontrol panelindeki hızlı arama özelliğini kullanarak faks göndermek için

- Orijinal belgelerinizi basılı yüzleri yukarıya gelecek şekilde belge besleyici tepsisine yerleştirin. Fotoğraf gibi tek sayfalık bir faks gönderiyorsanız, orijinalinizi basılı yüzü aşağıya gelecek biçimde camın üzerine de yerleştirebilirsiniz.
  - Not Birden fazla sayfa içeren bir faks gönderiyorsanız, orijinalleri belge besleme tepsisine yerleştirmelisiniz. Birden çok sayfalı bir belgeyi camdan fakslayamazsınız.
- 2. Faks Menüsü düğmesine basın.
- Hızlı aramalara erişmek için ▼ düğmesine basın.
- Uygun hızlı arama girişi görüntülenene kadar ▼ düğmesine basın veya kontrol panelindeki tuş takımını kullanarak hızlı arama kodunu girin.
   Tamam düğmesine basın.
- 5. Faks Başlat Siyah düğmesine basın.
  - Aygıt otomatik belge besleyiciye yerleştirilmiş orijinal belge algılarsa, HP All-in-One belgeyi girdiğiniz numaraya gönderir.
  - Aygıt otomatik belge besleyiciye yerleştirilmiş orijinal belge algılamazsa, Besleyici Boş istemi görüntülenir. Orijinalinizin cama basılı yüzü aşağıya bakacak biçimde yerleştirildiğinden emin olun ve sonra Orijinali tarayıcı camından fakslayın öğesini vurgulamak için ▼ düğmesine, ardından Tamam düğmesine basın.
  - İpucu Alıcı, gönderdiğiniz faksın kalitesinde sorunlar olduğunu bildirirse, faksınızın çözünürlüğünü veya karşıtlığını değiştirmeyi deneyebilirsiniz.

### İlgili konular

"Hızlı aramanın ayarlanması" sayfa 67

### Telefondan el ile faks gönderme

Faksı elle gönderme, telefon görüşmesi yapmanıza ve faksı göndermeden önce alıcıyla konuşmanıza olanak sağlar. Faks göndermeden önce, alıcıyı faks göndereceğinize dair bilgilendirmek isterseniz kullanışlıdır. Faksı elle gönderirken, telefonunuzun ahizesinden çevir seslerini, telefon mesajlarını ve diğer sesleri duyabilirsiniz. Bu, faks gönderirken arama kartı kullanmanızı kolaylaştırır.

Kendi faks makinesini nasıl ayarladığına bağlı olarak, alıcı, telefonu yanıtlayabilir veya faks makinesi aramayı alabilir. Bir kişi telefonu yanıtlarsa faksı göndermeden önce alıcıyla konuşabilirsiniz. Aramayı bir faks makinesi yanıtlarsa alıcının faks makinesinden faks sinyallerini duyduğunuzda faksı doğrudan faks makinesine gönderebilirsiniz.

### Bağlı telefondan elle faks göndermek için

- Orijinal belgelerinizi basılı yüzleri yukarıya gelecek şekilde belge besleyici tepsisine yerleştirin.
  - Not Orijinallerinizi cama yerleştirirseniz, bu özellik desteklenmez. Orijinallerinizi belge besleme tepsisine yerleştirmeniz gerekir.
- 2. HP All-in-One aygıtına bağlı telefonun tuş takımını kullanarak numarayı çevirin.
  - Not HP All-in-One aygıtının kontrol panelindeki tuş takımını kullanmayın. Alıcının numarasını çevirmek için telefondaki tuş takımını kullanmalısınız.
- 3. Alıcı telefonu açarsa, faksınızı göndermeden önce konuşabilirsiniz.
  - Not Aramayı bir faks makinesi yanıtlarsa, alıcının faks makinesinden gelen faks tonları duyulur. Faksı iletmek için bir sonraki adıma geçin.
- Faksı göndermeye hazır olduğunuzda, Faks Başlat Siyah veya Faks Başlat -Renkli düğmesine basın.

Faksı göndermeden önce alıcıyla konuştuysanız, alıcıyı faks sinyallerini duyduktan sonra kendi faks makinesindeki Start düğmesine basması gerektiği konusunda bilgilendirin.

Telefon hattı faks gönderilirken sessizdir. Bu noktada telefonun ahizesini kapatabilirsiniz. Alıcıyla konuşmaya devam etmek istiyorsanız, faksın gönderilmesi tamamlanana kadar hatta kalın.

### Monitörden arama kullanarak faks gönderme

Arama izleme, bir numarayı normal bir telefon numarası arar gibi kontrol panelinden aramanıza olanak tanır. Faksı el ile gönderdiğinizde çevir seslerini, telefon uyarılarını ve diğer sesleri HP All-in-One aygıtının hoparlöründen duyabilirsiniz. Bu, arama hızınızı denetlemenizin yanı sıra numarayı çevirirken gelen uyarılara karşılık vermenize de olanak sağlar.

Not Faks ses düzeyinin açık olduğundan emin olun, aksi halde çevir sesi duymazsınız.

### Monitörden arama özelliğini kullanarak kontrol panelinden faks göndermek için

- Orijinal belgelerinizi basılı yüzleri yukarıya gelecek şekilde belge besleyici tepsisine yerleştirin. Fotoğraf gibi tek sayfalık bir faks gönderiyorsanız, orijinalinizi basılı yüzü aşağıya gelecek biçimde camın üzerine de yerleştirebilirsiniz.
- 2. Faks Başlat Siyah veya Faks Başlat Renkli düğmesine basın.
- Çevir sesini duyduğunuzda, kontrol panelindeki tuş takımını kullanarak numarayı girin.
- Ekrana gelecek istemleri uygulayın. Alıcı durumundaki faks makinesi yanıt verdiğinde, faksınız gönderilir.

### İlgili konular

- "Ses düzeyini ayarlama" sayfa 26
- "Hızlı aramanın ayarlanması" sayfa 67

### Faksı bellekten göndermek üzere tarama

Siyah beyaz bir faksı belleğe tarayabilir ve daha sonra faksı bellekten gönderebilirsiniz. Bu özellik ulaşmak istediğiniz faks numarası meşgul ya da geçici olarak ulaşım dışıysa kullanışlıdır. HP All-in-One orijinal belgeleri belleğe tarar ve faks makinesine bağlanabildiğinde gönderir. HP All-in-One sayfaları belleğe taradıktan sonra orijinal belgeleri belge besleyici tepsisinden kaldırabilirsiniz.

#### Faksı bellekten göndermek üzere taramak için

- Orijinal belgelerinizi basılı yüzleri yukarıya gelecek şekilde belge besleyici tepsisine yerleştirin. Fotoğraf gibi tek sayfalık bir faks gönderiyorsanız, orijinalinizi basılı yüzü aşağıya gelecek biçimde camın üzerine de yerleştirebilirsiniz.
- 2. Faks Menüsü ekranına ilerlemek için Faks Menüsü düğmesine iki kez basın.
- 3. Tara ve Faks Gönder vurgulanana kadar ▼ düğmesine, ardından da Tamam düğmesine basın.
- 4. Tuş takımını kullanarak faks numarasını girin.
- 5. Faks Başlat Siyah düğmesine basın.
  - Not Faks Başlat Renkli düğmesine basarsanız, faks siyah beyaz gönderilir ve ekranda bir mesaj görüntülenir.

HP All-in-One orijinalleri belleğe tarar ve alıcı faks makinesi uygun olduğunda faksı gönderir.

#### Faksı daha sonra göndermek üzere zamanlama

Siyah beyaz faksın 24 saat içinde gönderilmesini planlayabilirsiniz. Bu, siyah beyaz faksı örneğin akşam geç saatlerde, telefon hatlarının fazla meşgul olmadığı veya telefon ücretinin daha düşük olduğu bir zamanda göndermenize olanak sağlar. HP All-in-One, faksınızı belirtilen saatte otomatik olarak gönderir.

Tek seferde gönderilmek üzeri bir faks planlayabilirsiniz. Faks planlandığında normal olarak faks göndermeye devam edebilirsiniz.

Xot Renkli bir faksı bellek sınırlamalarından ötürü planlayamazsınız.

#### Kontrol panelinden faks zamanlamak için

- Orijinal belgelerinizi basılı yüzleri yukarıya gelecek şekilde belge besleyici tepsisine yerleştirin.
- 2. Faks Menüsü ekranına ilerlemek için Faks Menüsü düğmesine iki kez basın.
- Sayısal tuş takımını kullanarak gönderme zamanını girin ve Tamam düğmesine basın. İstenirse, AM (ÖÖ) için 1 düğmesine, PM (ÖS) için 2 düğmesine basın.
- 5. Tuş takımını kullanarak faks numarasını girin.
- Faks Başlat Siyah düğmesine basın.
   HP All-in-One tüm sayfaları tarar ve planlanan zaman ekranda görüntülenir.
   HP All-in-One faksı planlanan zamanda gönderir.

Zamanlanan bir faksı iptal etmek için

- 1. Faks Menüsü ekranına ilerlemek için Faks Menüsü düğmesine iki kez basın.
- Faksı Sonra Gönder öğesini vurgulamak için ▼ düğmesine bastıktan sonra Tamam düğmesine basın.
   Faks Programlandı ekranı belirir.
- 3. Programlanan faksı iptal et. öğesini vurgulamak için ▼ düğmesine bastıktan sonra Tamam düğmesine basın.
  - Not Faksı Sonra Gönder mesajı ekranda görüntülendiğinde, kontrol panelindeki İptal düğmesine basarak da planlanan faksı iptal edebilirsiniz.

### Birden fazla alıcıya faks gönderme

Önce grup hızlı arama ayarlamadan birden fazla alıcıya faks gönderebilirsiniz.

Not Bu faks için belirlediğiniz alıcı listesi kaydedilmez ve yalnızca siyah renkte faksları göndermede kullanılabilir. Aynı alıcı listesine başka fakslar göndermeyi düşünüyorsanız, grup hızlı arama listesi oluşturmalısınız.

#### Kontrol panelinden birden çok alıcıya faks göndermek için

- 1. Faks Menüsü ekranını ilerletmek için Faks Menüsü öğesine iki kez basın.
- V düğmesine basarak Yayın Faksı öğesini vurgulayın ve Tamam düğmesine basın.
   Faks numarası girin ekranı belirir.
- Tuş takımını kullanarak faks numarasını girin veya hızlı aramalara erişmek için
   ▼ düğmesine basın.
  - Not 20 adede kadar faks numarası ekleyebilirsiniz.
- 4. Faks Başlat Siyah düğmesine basın.
- İstendiğinde orijinal belgelerinizi yazdırılacak yüzü aşağıda ve üst kenarı önce olmak üzere belge besleyici tepsisinin ortasına yerleştirin.
- 6. Faks Başlat Siyah düğmesine yeniden basın.

#### İlgili konular

"Bireysel hızlı arama girişlerini ayarlama" sayfa 69

### Renkli orijinal veya fotoğraf faksı gönderme

HP All-in-One ile bir renkli orijinali veya fotoğrafı faksla gönderebilirsiniz. HP All-in-One aygıtı alıcının faks makinesinin yalnızca siyah beyaz faksları desteklediğini belirlerse, HP All-in-One aygıtı faksı siyah beyaz gönderir.

HP, renkli faks gönderme işleminde yalnızca renkli orijinaller kullanmanızı önerir.

### Kontrol panelinden renkli faks göndermek için

- Orijinal belgelerinizi basılı yüzleri yukarıya gelecek şekilde belge besleyici tepsisine yerleştirin. Fotoğraf gibi tek sayfalık bir faks gönderiyorsanız, orijinalinizi basılı yüzü aşağıya gelecek biçimde camın üzerine de yerleştirebilirsiniz.
  - Not Birden fazla sayfa içeren bir faks gönderiyorsanız, orijinalleri belge besleme tepsisine yerleştirmelisiniz. Birden çok sayfalı bir belgeyi camdan fakslayamazsınız.
- 2. Tuş takımını kullanarak faks numarasını girin.
  - İpucu Yazdığınız faks numarasına bir bekleme eklemek için Symbols (\*) (Simgeler (\*)) düğmesine, kontrol paneli ekranında bir kısa çizgi (-) görünene kadar art arda basın.
- 3. Faks Başlat Renkli düğmesine basın.
  - Aygıt otomatik belge besleyiciye yerleştirilmiş orijinal belge algılarsa, HP All-in-One belgeyi girdiğiniz numaraya gönderir.
  - Aygıt otomatik belge besleyiciye yerleştirilmiş orijinal belge algılamazsa, Besleyici Boş istemi görüntülenir. Orijinalinizin cama basılı yüzü aşağıya bakacak biçimde yerleştirildiğinden emin olun ve sonra Orijinali tarayıcı camından fakslayın öğesini vurgulamak için ▼ düğmesine, ardından Tamam düğmesine basın.
- Not Alıcının faks makinesi yalnızca siyah beyaz faksları destekliyorsa, HP All-in-One faksı otomatik olarak siyah beyaz gönderir. Faks gönderildikten sonra, faksın siyah beyaz olarak gönderildiğini belirten bir mesaj görüntülenir. Mesajı temizlemek için Tamam düğmesine basın.

# Faks çözünürlüğünü ve Lighter/Darker (Daha Açık/Daha Koyu) ayarlarını değiştirme

Faksla gönderdiğiniz belgelerin **Çözünürlük** ve **Lighter/Darker** (Daha Açık/Daha Koyu) ayarlarını değiştirebilirsiniz.

Not Bu ayarlar kopya ayarlarını etkilemez. Kopya çözünürlüğü ve açıklık/koyuluk ayarı faks çözünürlüğü ve açıklık/koyuluk ayarından bağımsız olarak belirlenir. Ayrıca, kontrol panelini kullanarak değiştirdiğiniz ayarlar bilgisayarınızdan gönderdiğiniz faksları etkilemez.

Bu bölüm aşağıdaki konuları içermektedir:

- Faks çözünürlüğünü değiştirme
- Lighter/Darker (Daha Açık/Daha Koyu) ayarını değiştirme
- Yeni varsayılan ayarları yapma

### Faks çözünürlüğünü değiştirme

**Çözünürlük** ayarı, aktarım hızını ve fakslanan siyah beyaz belgelerin kalitesini etkiler. Alıcı faks makinesi seçtiğiniz çözünürlüğü desteklemiyorsa, HP All-in-One aygıtı faksları alıcı faks makinesinin desteklediği en yüksek çözünürlükte gönderir. Not Yalnızca siyah beyaz olarak gönderdiğiniz faksların çözünürlük ayarını değiştirebilirsiniz. HP All-in-One, tüm renkli faksları İyi çözünürlüğünü kullanarak gönderir.

Faks gönderirken aşağıdaki çözünürlük ayarları kullanılabilir: İyi, Çok İyi, Photo (Fotoğraf) ve Standart.

- **İyi**: çoğu belgeyi fakslamak için uygun olan yüksek kaliteli metin sağlar. Bu varsayılan ayardır. Renkli faks gönderirken HP All-in-One her zaman **İyi** ayarını kullanır.
- Çok İyi: çok ince detaylı belgeleri fakslarken en iyi faks kalitesini sağlar. Çok İyi ayarını seçtiğinizde faks işleminin tamamlanması daha uzun sürebilir ve bu çözünürlükte yalnızca siyah beyaz fakslar gönderebilirsiniz. Renkli fakslar İyi çözünürlük ayarında gönderilir.
- Photo (Fotoğraf): siyah beyaz fotoğraf gönderirken en yüksek faks kalitesi sağlar.
   Photo (Fotoğraf) seçeneğini belirlerseniz, faks gönderme işleminin daha uzun süreceğini unutmayın. HP, siyah beyaz fotoğraflar gönderirken Photo (Fotoğraf) ayarını seçmenizi önerir.
- Standart: daha düşük faks kalitesi sağlar, böylece faks işleminin tamamlanması daha kısa sürer.

Değişiklikleri varsayılan olarak ayarlamadıysanız, faks menüsünden çıktığınızda bu seçenek varsayılan ayarına döner.

### Çözünürlüğü kontrol panelini kullanarak değiştirmek için

- Faks Menüsü düğmesine basın.
   Faks numarası girin ekranı belirir.
- Tuş takımını kullanarak faks numarasını girin, son çevrilen numarayı yeniden çevirmek için ▲ tuşuna veya hızlı aramalara erişmek için ▼ tuşuna basın.
- Faks Menüsü düğmesine yeniden basın.
   Faks Menüsü görüntülenir.
- Çözünürlük öğesini vurgulamak için önce ▼ düğmesine, sonra da Tamam düğmesine basın.

Tamam düğmesine basarak bir çözünürlük ayarını vurgulayıp **Tamam** düğmesine basın.

5. Faks Başlat - Siyah düğmesine basın.

Not Faks Başlat - Renkli düğmesine basarsanız, faks İyi ayarı kullanılarak gönderilir.

- 6. İstendiğinde orijinal belgelerinizi yazdırılacak yüzü aşağıda ve üst kenarı önce olmak üzere belge besleyici tepsisinin ortasına yerleştirin.
- 7. Faks Başlat Siyah düğmesine yeniden basın.

### İlgili konular

"Yeni varsayılan ayarları yapma" sayfa 143

### Lighter/Darker (Daha Açık/Daha Koyu) ayarını değiştirme

Faksın karşıtlığını orijinale göre daha koyu veya daha açık olacak şekilde değiştirebilirsiniz. Bu özellik, soluk, silik veya elle yazılmış bir belge fakslanırken yararlıdır. Karşıtlığı ayarlayarak orijinali koyultabilirsiniz.
Not Lighter/Darker (Daha Açık/Daha Koyu) ayarı yalnızca siyah beyaz fakslara uygulanır, renkli fakslar için geçerli değildir.

Değişiklikleri varsayılan olarak ayarlamadıysanız, faks menüsünden çıktığınızda bu seçenek varsayılan ayarına döner.

#### Lighter/Darker (Daha Açık/Daha Koyu) ayarını kontrol panelinden değiştirmek için

- Faks Menüsü düğmesine basın.
   Faks numarası girin ekranı belirir.
- Tuş takımını kullanarak faks numarasını girin, son çevrilen numarayı yeniden çevirmek için ▲ tuşuna veya hızlı aramalara erişmek için ▼ tuşuna basın.
- Faks Menüsü düğmesine yeniden basın.
   Faks Menüsü görüntülenir.
- Lighter/Darker (Daha Açık/Daha Koyu) öğesini vurgulamak için önce ▼ düğmesine, sonra da Tamam düğmesine basın.
   Lighter/Darker (Daha Açık/Daha Koyu) menüsü görüntülenir.
- 6. Faks Başlat Siyah düğmesine basın.
- 7. İstendiğinde orijinal belgelerinizi yazdırılacak yüzü aşağıda ve üst kenarı önce olmak üzere belge besleyici tepsisinin ortasına yerleştirin.
- 8. Faks Başlat Siyah düğmesine yeniden basın.

#### İlgili konular

"Yeni varsayılan ayarları yapma" sayfa 143

#### Yeni varsayılan ayarları yapma

**Çözünürlük** ve **Lighter/Darker** (Daha Açık/Daha Koyu) ayarlarının varsayılan değerlerini kontrol panelini kullanarak değiştirebilirsiniz.

#### Kontrol panelinden yeni varsayılan ayarlar yapmak için

- Faks Menüsü görüntülenene kadar Faks Menüsü düğmesine basın. Bu menüyü görüntülemek için Faks Menüsü düğmesine birden fazla basmanız gerekebilir.
- Çözünürlük ve Lighter/Darker (Daha Açık/Daha Koyu) ayarlarında değişikliklerinizi yapın.
- Set As New Defaults (Yeni Varsayılanlar Olarak Ayarla) öğesini vurgulamak için önce ▼ düğmesine, sonra da Tamam düğmesine basın.

#### Hata Düzeltme Modu'nda faks gönderme

Hata Düzeltme Modu (ECM), aktarım sırasında oluşan hataları algılayarak ve otomatik olarak hatalı kısmın yeniden iletilmesini isteyerek, zayıf telefon hatlarından kaynaklanan veri kayıplarını önler. İyi telefon hatlarında telefon ücretlerini etkilemez, hatta ücretlerin azalmasını bile sağlayabilir. ECM, zayıf telefon hatlarında gönderme süresini ve telefon ücretlerini artırabilir, ancak verileri daha güvenilir şekilde gönderir. **On** (Açık), varsayılan ayardır. Ancak telefon ücretlerini büyük ölçüde artırırsa ve azalan ücretlerin karşılığında daha düşük bir kalite kullanmayı kabul ediyorsanız, ECM'yi kapatın.

ECM ayarını kapatmadan önce aşağıdakileri dikkate alın. ECM'yi kapatırsanız,

- Gönderdiğiniz ve aldığınız faksların kalitesi ve aktarım hızı etkilenir.
- Faks Hizi, otomatik olarak Orta (14400) değerine ayarlanır.
- Bundan sonra renkli faks gönderip alamazsınız.

#### ECM ayarını kontrol panelinden değiştirmek için

- 1. Ayarlar düğmesine basın.
- Gelişmiş Faks Ayarları öğesini vurgulamak için ▼ düğmesine bastıktan sonra Tamam düğmesine basın.

Gelişmiş Faks Ayarları menüsü görüntülenir.

 Hata Düzeltme Modu öğesini vurgulamak için ▼ düğmesine bastıktan sonra Tamam düğmesine basın.

Hata Düzeltme Modu menüsü görüntülenir.

- 4. Off (Kapalı) veya On (Açık) öğesini vurgulamak için ▼ düğmesine basın.
- 5. Tamam düğmesine basın.

### Faks alma

HP All-in-One otomatik veya el ile faks alabilir. **Otomatik Yanıt** seçeneğini kapatırsanız, faksları el ile almanız gerekir. **Otomatik Yanıt** seçeneğini (varsayılan ayar) açarsanız, HP All-in-One gelen aramaları otomatik olarak yanıtlar ve **Yanıt için Çalma Sayısı** ayarında belirtilen zil sesi sayısından sonra faksları alır. (Varsayılan **Yanıt için Çalma Sayısı** ayarı beş zil sesidir.)

Aşağıdaki özellikleri taşıyan bir telefondan elle faks alabilirsiniz:

- HP All-in-One aygıtına doğrudan bağlı bir telefon (2-EXT bağlantı noktasından)
- Aynı telefon hattını paylaşan ancak HP All-in-One aygıtına doğrudan bağlı olmayan bir telefon

Legal boyutunda bir faks alırsanız ve HP All-in-One legal boyutlu faks kağıdı kullanmak üzere ayarlanmamışsa, aygıt, otomatik olarak faksı HP All-in-One aygıtına yüklü olan kağıt boyutuna sığacak şekilde küçültür. **Otomatik Küçültme** özelliğini devre dışı bıraktıysanız, HP All-in-One aygıtı faksı birden fazla sayfaya yazdırabilir.

Bu bölüm aşağıdaki konuları içermektedir:

- El ile faks alma
- Gelen faksları yedeklemeyi ayarlama
- <u>Alınan faksları bellekten yeniden yazdırma</u>
- Faksı alma yoklaması
- Faksları başka bir numaraya iletme
- <u>Alınan fakslar için kağıt boyutunu ayarlama</u>
- HP All-in-One aygıtının faks yazdırmadan önce kağıt türünü denetleyecek şekilde ayarlanması
- Gelen fakslar için otomatik küçültmeyi ayarlama
- İstenmeyen faks numaralarını engelleme

#### El ile faks alma

Telefonla konuştuğunuz kişi, telefon görüşmesi devam ederken size faks gönderebilir. Buna elle faks gönderme denir. Faksı elle almak için bu bölümdeki yönergeleri kullanın.

Aşağıdaki özellikleri taşıyan bir telefondan elle faks alabilirsiniz:

- HP All-in-One aygıtına doğrudan bağlı bir telefon (2-EXT bağlantı noktasından)
- HP All-in-One ile aynı telefon hattını paylaşan, ancak aygıta bağlı olmayan bir telefon

#### Faksı el ile almak için

- 1. HP All-in-One'ınızın açık olduğundan ve giriş tepsinizde kağıt bulunduğundan emin olun.
- 2. Belge besleyici tepsisinden orijinal belgeleri çıkarın.
- HP All-in-One yanıt vermeden önce sizin yanıt vermenize olanak sağlamak üzere, Yanıt için Çalma Sayısı ayarı için daha büyük bir sayı ayarlayın. Ayrıca, HP All-in-One aygıtının gelen çağrıları otomatik yanıtlamaması için Otomatik Yanıt ayarını kapatın.
- O sırada göndericiyle telefonda konuşuyorsanız, göndericiye kendi faks makinesindeki Start düğmesine basmasını söyleyin.
- 5. Gönderen bir faks makinesinin faks sinyallerini duyduğunuzda aşağıdakileri yapın:
  - a. HP All-in-One aygıtının kontrol panelindeki **Faks Başlat Siyah** veya **Faks Başlat Renkli** düğmesine basın.
  - b. İstendiğinde Manuel Faks AI öğesini vurgulamak için ▼ düğmesine bastıktan sonra Tamam düğmesine basın.
- 6. Faks Başlat Siyah düğmesine yeniden basın.
- 7. HP All-in-One faksı almaya başladıktan sonra telefonu kapatabilir veya hatta kalabilirsiniz. Faks aktarımı sırasında telefon hattı sessizdir.

#### İlgili konular

- "Kaç zil sesinden sonra yanıtlanacağını ayarlama" sayfa 64
- "Yanıt modunu ayarlama" sayfa 64

#### Gelen faksları yedeklemeyi ayarlama

Tercihinize ve güvenlik gereklerinize bağlı olarak HP All-in-One aygıtını aldığı tüm faksları veya bir hata durumunda aldığı faksları saklayacak ya da aldığı faksları saklamayacak biçimde ayarlayabilirsiniz.

Aşağıdaki Yedek Faks Alma modları kullanılabilir:

| On (Açık)                  | Varsayılan ayardır. <b>Yedek Faks Alma</b> ayarı <b>On</b> (Açık) olarak<br>belirlendiğinde, HP All-in-One aldığı tüm faksları bellekte saklar. Bu, en son<br>yazdırılan bir faksı veya tüm faksları, bellekte kayıtlıysalar, yeniden<br>yazdırmanızı sağlar.                                                                                                    |
|----------------------------|----------------------------------------------------------------------------------------------------|
|                            | Not Bellek azaldığında, HP All-in-One yeni faks aldıkça en eski,<br>yazdırılmış faksların üzerine yazar. Bellek yazdırılmamış fakslarla<br>dolmuşsa, HP All-in-One gelen aramaları yanıtlamayı durduracaktır.                                                                                                    |
|                            | Not Çok ayrıntılı renkli bir fotoğraf gibi çok büyük bir faks alırsanız, bellek sınırlamaları nedeniyle bunu bellekte depolayamayabilirsiniz.                                                                                                    |
| Yalnızca Hata<br>Durumunda | HP All-in-One aygıtının faksları belleğe yalnızca HP All-in-One aygıtının faksları almasını engelleyen bir hata durumu varsa kaydetmesini sağlar (örneğin, HP All-in-One aygıtında kağıt bitmişse). HP All-in-One aygıtı, bellek yeterli olduğu sürece gelen faksları kaydetmeyi sürdürecektir. (Bellek dolduysa, HP All-in-One gelen faks aramalarını yanıtlamayı durduracaktır.) Hata durumu giderildiğinde, bellekte saklanan tüm fakslar otomatik olarak yazdırılır ve ardından bellekten silinir. |
| Off (Kapalı)               | Yani fakslar bellekte hiçbir zaman saklanmaz. (Örneğin, güvenlik amacıyla<br>Yedek Faks Alma özelliğini kapatmak isteyebilirsiniz.) HP All-in-One<br>aygıtının yazdırmasını engelleyen bir hata durumu oluşmuşsa (örneğin,<br>HP All-in-One aygıtında kağıt bittiyse), HP All-in-One gelen faks aramalarını<br>yanıtlamayı durduracaktır.                                                                                                    |

Not Yedek Faks Alma etkin durumdaysa ve HP All-in-One aygıtını kapatırsanız, HP All-in-One bir hata durumundayken almış olabileceğiniz tüm yazdırılmamış fakslar da dahil olmak üzere, bellekte saklanan tüm fakslar silinir. Yazdırılmamış tüm faksları yeniden göndermesi için gönderenlerle bağlantı kurmanız gerekecektir. Aldığınız faksların listesi için Faks Günlüğü yazdırın. HP All-in-One kapatıldığında Faks Günlüğü silinmez.

#### Gelen faksları yedeklemeyi kontrol panelinden ayarlamak için

- 1. Ayarlar düğmesine basın.
- Gelişmiş Faks Ayarları öğesini vurgulamak için önce ▼ düğmesine, sonra da Tamam düğmesine basın.
   Gelişmiş Faks Ayarları menüsü görüntülenir.
- 3. Yedek Faks Alma öğesini vurgulamak için önce ▼ düğmesine, sonra da Tamam düğmesine basın.

Yedek Faks Alma menüsü görüntülenir.

- 4. On (Açık), Yalnızca Hata Durumunda veya Off (Kapalı) öğesini vurgulamak için
   ▶ düğmesine basın.
- 5. Tamam düğmesine basın.

#### İlgili konular

"Alınan faksları bellekten yeniden yazdırma" sayfa 146

#### Alınan faksları bellekten yeniden yazdırma

Yedek Faks Alma modunu On (Açık) olarak ayarlarsanız, aygıt bir hata durumunda olsun olmasın, HP All-in-One aldığı tüm faksları bellekte saklar.

Not Bellek dolduğunda, HP All-in-One aygıtı, yeni faks aldıkça en eski yazdırılmış fakslarının üzerine yazar. Depolanmış faksların hiçbiri yazdırılmamışsa, siz bellekteki faksları yazdırıncaya veya silinceye kadar HP All-in-One başka faks araması almaz. Ayrıca, güvenlik veya gizlilik nedeniyle de bellekteki faksları silmek isteyebilirsiniz.

Bellekteki bir faksı veya tüm faksları yeniden yazdırmayı seçebilirsiniz. Örneğin, son çıktınızın kopyasını kaybettiyseniz fakslarınızı yeniden yazdırmanız gerekebilir.

#### Bellekte saklanan faksları kontrol panelinden yazdırma

- 1. Kağıt tepsisinde kağıt yüklü olduğundan emin olun.
- 2. Ayarlar düğmesine basın.
- Tools (Araçlar) öğesini vurgulamak için ▼ düğmesine bastıktan sonra Tamam düğmesine basın.

Tools (Araçlar) menüsü görüntülenir.

- Bellekteki Faksları Yeniden Yazdır öğesini vurgulamak için ▼ düğmesine bastıktan sonra Tamam düğmesine basın. Yndn Yzdr menüsü görüntülenir.
- 5. Aşağıdakilerden birini yapın:

#### Bellekten bir faksı yeniden yazdırmak için

a. Bir Faks öğesini vurgulamak için ▼ düğmesine bastıktan sonra Tamam düğmesine basın.

Faks Seçin menüsü görüntülenir.

 b. Bir faks numarasını vurgulamak için ▼ düğmesine bastıktan sonra Tamam düğmesine basın.

#### Bellekteki tüm faksları yeniden yazdırmak için

- ▲ Bellekteki tüm fakslar öğesini vurgulamak için ▼ düğmesine bastıktan sonra Tamam düğmesine basın.
- Bellekteki faksları yeniden yazdırmayı durdurmak istiyorsanız, İptal düğmesine basın.

#### Bellekteki tüm faksları kontrol panelinden silme

- 1. Ayarlar düğmesine basın.
- Tools (Araçlar) öğesini vurgulamak için önce ▼ düğmesine, sonra da Tamam düğmesine basın.

Tools (Araçlar) menüsü görüntülenir.

- Faks Günlüğünü Temizle öğesini vurgulamak için önce ▼ düğmesine, sonra da Tamam düğmesine basın.
- Not HP All-in-One seçeneğini kapatarak da bellekte depolanan faksları silebilirsiniz. Açık düğmesine basarak HP All-in-One aygıtını kapatın. HP All-in-One aygıtının güç kaynağını kapattığınızda, bellekte depolanan tüm fakslar silinir.

#### İlgili konular

"Gelen faksları yedeklemeyi ayarlama" sayfa 145

#### Faksı alma yoklaması

Yoklama, HP All-in-One aygıtının başka bir makineden bekleyen faksları göndermesini istemesini sağlar. **Alınacak Yoklama** özelliğini kullandığınızda, HP All-in-One aygıtı belirlenen faks makinesini arar ve ondan faksı ister. Belirlenen faks makinesinin yoklama için ayarlanmış olması ve göndermek üzere faksının bulunması gerekir.

Not HP All-in-One yoklama parola kodlarını desteklemez. Yoklama parola kodları, alıcı faks aygıtının faksı almak üzere yokladığı aygıta bir parola kodu sağlamasını gerektiren güvenlik özelliğidir. Yokladığınız aygıtın ayarlanmış bir giriş kodu olmadığından emin olun, aksi durumda HP All-in-One faksı alamaz.

#### Kontrol panelinden faks almak üzere yoklamayı ayarlamak için

- 1. Faks Menüsü ekranına ilerlemek için Faks Menüsü düğmesine iki kez basın.
- Alınacak Yoklama öğesini vurgulamak için önce ▼ düğmesine, sonra da Tamam düğmesine basın.
- 3. İstendiğinde diğer faks makinesinin faks numarasını girin.
- 4. Faks Başlat Siyah veya Faks Başlat Renkli düğmesine basın.
  - Not Faks Başlat Renkli düğmesine basarsanız, ancak gönderen faksı siyah beyaz gönderdiyse, HP All-in-One faksı siyah beyaz yazdırır.

#### Faksları başka bir numaraya iletme

HP All-in-One aygıtını, fakslarınızı başka bir faks numarasına iletecek şekilde ayarlayabilirsiniz. Aldığınız faks renkliyse, HP All-in-One faksı siyah beyaz iletir.

HP, faks ilettiğiniz numaranın çalışan bir faks hattı olduğunu doğrulamanızı önerir. Faks makinesinin ilettiğiniz faksları alabileceğinden emin olmak için bir test faksı gönderin.

#### Faksı kontrol panelinden durdurmak için

- 1. Ayarlar düğmesine basın.
- Gelişmiş Faks Ayarları öğesini vurgulamak için önce ▼ düğmesine, sonra da Tamam düğmesine basın.

Gelişmiş Faks Ayarları menüsü görüntülenir.

 Faks İletme öğesini vurgulamak için önce ▼ düğmesine, sonra da Tamam düğmesine basın.

Faks İletme menüsü görüntülenir.

- 4. Açık Yazdır ve İlet veya Açık Yazdır ve İlet görüntülene kadar ▼ düğmesine basın ve ardından Tamam düğmesine basın.
  - HP All-in-One aygıtında yedek kopya yazdırmadan faksı başka bir numaraya iletmek istiyorsanız, **Açık Yazdır ve İlet** öğesini seçin.
    - Not HP All-in-One faksı belirtilen faks makinesine iletemezse (örneğin açık değilse), HP All-in-One faksı yazdırır. HP All-in-One aygıtını alınan fakslar için hata raporları yazdırmak üzere ayarladıysanız, ayrıca bir hata raporu da yazdırır.
  - Faksı başka bir numaraya iletirken alınan faksınızın bir yedek kopyasını HP All-in-One aygıtında yazdırmak için Açık - Yazdır ve İlet öğesini seçin.

- İstendiğinde iletilen faksları alacak faks makinesini numarasını girin ve ardından Tamam düğmesine basın.
- İstemde, başlangıç ve bitiş saati ve tarihi girin ve ardından Tamam düğmesine basın.
   Faks İletme ayarlandığında HP All-in-One güçbağlantısı kesilirse, HP All-in-One,
   Faks İletme ayarını ve telefon numarasını kaydeder. Güç yeniden geldiğinde, Faks İletme ayarı yine On (Açık) olur.
  - Not Ekranda Faks İletme mesajı göründüğünde, kontrol panelinde İptal düğmesine basarak faks iletimini iptal edebilirsiniz veya Faks İletme menüsünden Off (Kapalı) öğesini seçebilirsiniz.

#### Alınan fakslar için kağıt boyutunu ayarlama

Alınan fakslar için kağıt boyutunu seçebilirsiniz. Seçtiğiniz kağıt boyutu, giriş tepsinizde yüklü olanla aynı olmalıdır. Fakslar, sadece Letter, A4 ve legal kağıtlara yazdırılabilirler.

Not Bir faksı alırken giriş tepsisine yanlış boyutta kağıt yerleştirilmişse, faks yazdırılmaz ve ekranda bir hata mesajı görüntülenir. Faksı yazdırmak için Letter, A4 veya legal kağıt yerleştirin ve Tamam düğmesine basın.

#### Alınan faksların kağıt boyutunu kontrol panelinden ayarlamak için

- 1. Ayarlar düğmesine basın.
- Temel Faks Ayarları öğesini vurgulamak için önce ▼ düğmesine, sonra da Tamam düğmesine basın.

Temel Faks Ayarları menüsü görüntülenir.

3. Faks Kağıt Boyutu öğesini vurgulamak için önce ▼ düğmesine, sonra da Tamam düğmesine basın.

Faks Kağıt Boyutu menüsü görüntülenir.

 Seçeneği vurgulamak için önce ▼ düğmesine, ardından da Tamam düğmesine basın.

## HP All-in-One aygıtının faks yazdırmadan önce kağıt türünü denetleyecek şekilde ayarlanması

HP All-in-One varsayılan değer olarak, faks yazdırmadan önce, giriş tepsisine düz kağıt yüklü olduğundan emin olmak için kağıt türünü denetler. Böylece, önceki işten giriş tepsisinde kalmış fotoğraf veya asetat filme faks yazdırmaktan kaynaklanacak kağıt ve mürekkep israfı önlenmiş olur.

Düz kağıt yüklü olduğu halde HP All-in-One yanlışlıkla kağıdı düz kağıttan başka bir tür olarak saptıyorsa, **Kağıt Denetimi** ayarını değiştirerek faks yazdırmadan önce bu denetimin yapılmamasını sağlayabilirsiniz.

Not Kağıt Denetimi ayarı ne olursa olsun HP All-in-One faks yazdırmadan önce kağıt boyutunu her zaman denetler. Bunun amacı, küçük boyutlu kağıda tam boyutta faks yazdırılması halinde mürekkebin aygıtın içine bulaşmasını önlemektir.

#### Kağıt denetimini kontrol panelden kapatmak için

- 1. Ayarlar düğmesine basın.
- Temel Faks Ayarları öğesini vurgulamak için ▼ düğmesine bastıktan sonra Tamam düğmesine basın.
- Kağıt Denetimi öğesini vurgulamak için ▼ düğmesine bastıktan sonra Tamam düğmesine basın.
- 4. Off (Kapalı) öğesini vurgulamak için ▼ düğmesine bastıktan sonra Tamam düğmesine basın.

#### Gelen fakslar için otomatik küçültmeyi ayarlama

**Otomatik Küçültme** ayarı, HP All-in-One aygıtınızın varsayılan kağıt boyutundan çok daha büyük bir faks aldığında yapacağı işlemi belirler. Bu ayar varsayılan olarak açıktır; böylece gelen faksın görüntüsü mümkünse sayfaya sığacak şekilde küçültülür. Bu özellik kapalıysa, ilk sayfaya sığmayan bilgiler ikinci sayfaya yazdırılır. **Otomatik Küçültme** ayarı, legal boyutta faks alıyorsanız ve giriş tepsisinde letter boyutunda kağıt yüklüyse kullanışlıdır.

#### Otomatik küçültmeyi kontrol panelinden ayarlamak için

- 1. Ayarlar düğmesine basın.
- Gelişmiş Faks Ayarları öğesini vurgulamak için ▼ düğmesine bastıktan sonra Tamam düğmesine basın.
   Gelişmiş Faks Ayarları menüsü görüntülenir.
- Otomatik Küçültme öğesini vurgulamak için ▼ düğmesine bastıktan sonra Tamam düğmesine basın.

Otomatik Küçültme menüsü görüntülenir.

- 4. Off (Kapalı) veya On (Açık) öğesini vurgulamak için ▼ düğmesine basın.
- 5. Tamam düğmesine basın.

#### İstenmeyen faks numaralarını engelleme

Telefon şirketiniz aracılığıyla arayan numara hizmetine aboneyseniz belirli faks numaralarını engelleyebilirsiniz; böylece HP All-in-One aygıtı bu numaralardan gelen faksları yazdırmaz. Faks araması geldiğinde HP All-in-One aramanın engellenip engellenmeyeceğini saptamak için bu numarayı sizin ayarladığınız istenmeyen faks numaraları listesiyle karşılaştırır. Numara, engellenen faks numaraları listesindeki bir numarayla eşleşiyorsa faks yazdırılmaz. (Engelleyebileceğiniz en fazla faks numarası sayısı modele göre değişir.)

Bu bölüm aşağıdaki konuları içermektedir:

- İstenmeyen faks modu ayarlama
- <u>İstenmeyen faks listesine numaralar ekleme</u>
- İstenmeyen faks listesinden numaraları çıkarma
- Not Bu özellik tüm ülkelerde/bölgelerde desteklenmez. Ülkenizde/bölgenizde desteklenmiyorsa, Temel Faks Ayarları menüsünde İstenmeyen Faks Engelleyici Ayarı görüntülenmez.

#### İstenmeyen faks modu ayarlama

Varsayılan olarak, **İstenmeyen Faksı Engelle** modu **On** (Açık) olarak ayarlanmıştır. Telefon hizmeti sağlayıcınız yoluyla arayan no hizmetine abone olmadıysanız veya bu özelliği kullanmak istemiyorsanız, bu ayarı kapatabilirsiniz.

#### İstenmeyen faks modu ayarlamak için

- 1. Ayarlar düğmesine basın.
- Temel Faks Ayarları öğesini vurgulamak için önce ▼ düğmesine, sonra da Tamam düğmesine basın.

Temel Faks Ayarları menüsü görüntülenir.

- İstenmeyen Faks Engelleyici Ayarı öğesini vurgulamak için önce ▼ düğmesine, sonra da Tamam düğmesine basın.
   İstenmeyen Faks Engelleyici Ayarı menüsü görüntülenir.
- 4. İstenmeyen Faksı Engelle öğesini vurgulamak için önce ▼ düğmesine, sonra da Tamam düğmesine basın.
- On (Açık) veya Off (Kapalı) öğesini vurgulamak için önce ▼ düğmesine, ardından da Tamam düğmesine basın.

#### İstenmeyen faks listesine numaralar ekleme

İstenmeyenler listesine numara eklemenin iki yolu vardır. Numaraları arayan numaralar geçmişinden seçebilir veya yeni numaralar girebilirsiniz. İstenmeyenler listenizdeki numaralar, **İstenmeyen Faksı Engelle** modu **On** (Açık) olarak ayarlandıysa engellenecektir.

#### Arayan numara listesinden bir numara seçmek için

- 1. Ayarlar düğmesine basın.
- Temel Faks Ayarları öğesini vurgulamak için önce ▼ düğmesine, sonra da Tamam düğmesine basın.

Temel Faks Ayarları menüsü görüntülenir.

- İstenmeyen Faks Engelleyici Ayarı öğesini vurgulamak için önce ▼ düğmesine, sonra da Tamam düğmesine basın.
   İstenmeyen Faks Engelleyici menüsü görüntülenir.
- İstenmeyenler Listesi'ne numara ekle öğesini vurgulamak için önce ▼ düğmesine, sonra da Tamam düğmesine basın.
   Nasıl eklenir menüsü görüntülenir.
- 5. Arayan Kimliği geçmişinden numara seçin öğesini vurgulamak için önce
   ▼ düğmesine, sonra da Tamam düğmesine basın.
   Numara Ekle menüsü görüntülenir.
- Faks aldığınız numaralar arasında ilerlemek için ▼ düğmesine basın. Engellemek istediğiniz numara vurgulandığında, Tamam düğmesine basarak seçin.
- İstenmeyen Faks Engelleyici istemi görüntülendiğinde, aşağıdakilerden birini yapın:
  - İstenmeyen faks numaraları listesine başka numara eklemek istiyorsanız, adım 4 6 arasını yineleyin.
  - Bitirdiyseniz, Geri düğmesine basın.

#### Engellemek üzere numarayı elle girmek için

- 1. Ayarlar düğmesine basın.
- Temel Faks Ayarları öğesini vurgulamak için önce ▼ düğmesine, sonra da Tamam düğmesine basın.
   Temel Faks Ayarları menüsü görüntülenir.
- İstenmeyen Faks Engelleyici Ayarı öğesini vurgulamak için önce ▼ düğmesine, sonra da Tamam düğmesine basın.
   İstenmeyen Faks Engelleyici menüsü görüntülenir.
- İstenmeyenler Listesi'ne numara ekle öğesini vurgulamak için önce ▼ düğmesine, sonra da Tamam düğmesine basın.
   Nasıl eklenir menüsü görüntülenir.
- Yeni numara girin öğesini vurgulamak için önce ▼ düğmesine, sonra da Tamam düğmesine basın.

İstenmeyen No Girin menüsü görüntülenir.

6. Engellenecek faks numarasını girmek için tuş takımını kullanın ve **Tamam** düğmesine basın.

Engellemek istediğiniz numaranın arayan numarasını doğru girdiğinizden emin olun. Birçok istenmeyen faksta, başlıkta yazdırılan numara gerçek arayan numaradan farklıdır.

- İstenmeyen Faks Engelleyici istemi görüntülendiğinde, aşağıdakilerden birini yapın:
  - İstenmeyen faks numaraları listesine başka numara eklemek istiyorsanız, adım 4 6 arasını yineleyin.
  - Bitirdiyseniz, Geri düğmesine basın.

#### İstenmeyen faks listesinden numaraları çıkarma

Bir faks numarasını artık engellemek istemiyorsanız, numarayı istenmeyen faks listesinden silebilirsiniz.

#### İstenmeyen faks listesinden bir numara çıkarmak için

- 1. Ayarlar düğmesine basın.
- Temel Faks Ayarları öğesini vurgulamak için ▼ düğmesine bastıktan sonra Tamam düğmesine basın.
   Temel Faks Ayarları menüsü görüntülenir.
- İstenmeyen Faks Engelleyici Ayarı öğesini vurgulamak için ▼ düğmesine bastıktan sonra Tamam düğmesine basın.
   İstenmeyen Faks Engelleyici menüsü görüntülenir.
- İstenmeyenler Listesi'nden kaldır öğesini vurgulamak için ▼ düğmesine bastıktan sonra Tamam düğmesine basın.
   Numarayı Kaldır menüsü görüntülenir.
- 5. Engellediğiniz numaralar arasında ilerlemek için ▼ düğmesine basın. Çıkarmak istediğiniz numara vurgulandığında, **Tamam** düğmesine basarak seçin.

# IP telefonu kullanarak Internet üzerinden faks gönderip alma

HP All-in-One aygıtıyla Internet üzerinden faks gönderip almanıza olanak sağlayan düşük fiyatlı bir telefon hizmetine abone olabilirsiniz. Bu yönteme Internet Protokolü üzerinden Faks (FoIP) adı verilir. Şunları yapıyorsanız büyük ihtimalle FoIP hizmetini (telefon şirketiniz tarafından sunulan) kullanıyorsunuz demektir:

- · Faks numarasını çevirirken özel bir erişim kodu çeviriyorsanız ya da
- Internet bağlanıp faks bağlantısı için analog telefon bağlantı noktaları sağlayan bir IP dönüştürücü kutunuz varsa.
- Not Faksları yalnızca telefon kablosunu Ethernet bağlantı noktasına değil, HP All-in-One aygıtının arkasındaki 1-LINE bağlantı noktasına bağlayarak gönderip alabilirsiniz. Bu, Internet bağlantınızın ya dönüştürücü kutu üzerinden (faks bağlantıları için normal analog telefon bağlantı noktalarına sahip) ya da telefon şirketiniz üzerinden yapılması gerektiği anlamına gelir.

HP All-in-One yüksek hızda (33600 bps) faks gönderip alırken FoIP hizmeti düzgün çalışmayabilir. Faks gönderip alırken sorun yaşıyorsanız daha düşük bir faks hızı kullanın. Bunu, **Faks Hızı** ayarını **Hızlı (33600)** (varsayılan) yerine **Orta (14400)** olarak belirleyerek yapabilirsiniz.

Internet telefon hizmetinin faks işlemlerini desteklediğinden emin olmak için telefon şirketinize danışmanız gerekir. Faks desteği sağlamıyorlarsa, Internet üzerinden faks gönderip almaya çalışırken kesilme sorunları yaşayabilirsiniz.

#### İlgili konular

"Faks hızını ayarlama" sayfa 31

## Faksı durdurma

Göndermekte veya almakta olduğunuz bir faksı istediğiniz zaman iptal edebilirsiniz.

#### Faksı kontrol panelinden durdurmak için

Gönderdiğiniz veya aldığınız bir faksı durdurmak için kontrol panelinde İptal düğmesine basın. HP All-in-One aygıtı faks gönderme veya almayı durdurmazsa, İptal düğmesine yeniden basın.

HP All-in-One aygıtı, yazdırmaya başlamış olduğu sayfayı tamamlayacak ve faksın geri kalanını iptal eder. Bu durum bir kaç dakika sürebilir.

#### Aramakta olduğunuz bir numarayı iptal etmek için

Aramakta olduğunuz numarayı iptal etmek için İptal düğmesine basın.

Bölüm 11

## **12 Raporlar ve formlar yazdırma**

HP All-in-One, raporlar yazdırmanıza ve raporların otomatik olarak ne zaman yazdırılacağını denetlemenize olanak sağlar. Çizgili kağıt veya denetim listeleri gibi formlar da yazdırabilirsiniz.

Bu bölüm aşağıdaki konuları içermektedir:

- Raporlar yazdırma
- Formlar yazdırma

## Raporlar yazdırma

HP All-in-One, raporlar yazdırmanıza ve raporların otomatik olarak ne zaman yazdırılacağını denetlemenize olanak sağlar. Otomatik sınama raporları ve faks raporları yazdırmak için raporlama özelliklerini kullanın.

Not Bazı raporlar bulunduğunuz ülkede/bölgede bulunmayabilir.

Bu bölüm aşağıdaki konuları içermektedir:

- Otomatik sınama raporu yazdırma
- Faks raporları yazdırma

#### Otomatik sınama raporu yazdırma

Yazdırma ile ilgili sorunlar yaşıyorsanız, mürekkep kartuşlarını değiştirmeden önce, bir otomatik sınama raporu yazdırın. Bu rapor, mürekkep kartuşları da dahil olmak üzere, aygıtınızın çeşitli yönleri hakkında bilgi sağlar.

#### Otomatik sınama raporu yazdırmak için

- 1. Giriş tepsisine Letter, Legal veya A4 kullanılmamış beyaz kağıt yerleştirin.
- 2. Ayarlar düğmesine basın.
- 3. ▼ tuşuna basarak **Print Report** (Rapor Yazdır) öğesini vurgulayın ve sonra **Tamam** düğmesine basın.
- Self-Test Report (Otomatik Sınama Raporu) öğesini vurgulamak için ▼ düğmesine bastıktan sonra Tamam düğmesine basın.

HP All-in-One aygıtı, aşağıdaki bilgileri içeren bir sınama raporu yazdırır:

- Ürün bilgileri: model numarası, seri numarası ve diğer ürün bilgilerini içerir.
- Değişiklik bilgileri: Ürün yazılımı sürüm numarası içerir.
- Mürekkep verme sistem bilgileri: takılı her mürekkep kartuşundaki mürekkep seviyesini, her mürekkep kartuşunun durumunu, her mürekkep kartuşunun takıldığı tarihi ve her mürekkep kartuşunun son kullanma tarihini görüntüler.
- Baskı kalitesi deseni: her birinin takılı altı kartuştan birini temsil ettiği altı renkli blok görüntüler. Düz, içi dolu renk blokları baskı kalitesinde sorun olmadığını gösterir. Çizgiler görüntüleniyorsa veya eksik blok varsa "<u>Yazıcı kafalarını</u> <u>temizleme</u>" sayfa 169 konusunda anlatılan yordamı kullanarak yazıcı kafasını temizleyin. Yazıcı kafasını temizledikten sonra da renkli bloklar yine de baskı kalitesi sorunları olduğunu gösteriyorsa "<u>Yazıcıyı hizalama</u>" sayfa 167 konusunda anlatılan yordamı kullanarak yazıcıyı hizalayın. Temizleme ve

hizalama sonrasında renkli bloklar baskı kalitesi sorunları olduğunu göstermeye devam ediyorsa HP desteğe başvurun.

|                                                                                                    | hty Pattern           |                         |                     |                         |                       |
|----------------------------------------------------------------------------------------------------|-----------------------|-------------------------|---------------------|-------------------------|-----------------------|
| The following                                                                                                    | test pattern below sh | would be a set of 6 col | or bars without any | streaks or missing bars | . Perform a clean pri |
| Black:                                                                                                    | Yellow:               | Lt Cyan:                | Cyan                | Li Magenta:             | Magenta:              |
| The lot of the lot of the lot of |                       |                         |                     |                         |                       |
| States and states and states and states and states and states and states and states and states and states and s                                                                                                    |                       |                         |                     |                         | -                     |

- Bluetooth bilgileri: isteğe bağlı Bluetooth aygıtının ayarlarını listeler.
- **Geçmiş günlüğü**: HP müşteri desteğini aramanız gerekirse tanılama amacıyla kullanılabilecek bilgileri içerir.

#### Faks raporları yazdırma

HP All-in-One aygıtını, gönderdiğiniz ve aldığınız her faks için hata ve onay raporlarını otomatik olarak yazdıracak şekilde ayarlayabilirsiniz. Sistem raporlarını gereksinim duyduğunuzda el ile de yazdırabilirsiniz. Bu raporlar, HP All-in-One aygıtı hakkında yararlı bilgiler sağlar.

Varsayılan olarak, HP All-in-One yalnızca faks gönderme ve alma sırasında bir sorun olduğunda rapor yazdırmak üzere ayarlanmıştır. Her işlemden sonra ekranda, kısa bir süre için, faksın başarıyla gönderilip gönderilmediğini gösteren onaylama mesajı görünür.

Bu bölüm aşağıdaki konuları içermektedir:

- Faks onay raporlarını yazdırma
- Faks hata raporlarını yazdırma
- Faks günlüğünü yazdırma
- <u>Diğer raporları yazdırma</u>

#### Faks onay raporlarını yazdırma

Faksların başarıyla gönderildiğine ilişkin onayı yazdırılmış olarak almanız gerekiyorsa, herhangi bir faks göndermeden **önce** faks doğrulamayı etkinleştirmek için bu yönergeleri izleyin. **Faks Gönderilince** veya **Gönder ve Al** seçeneğini belirleyin.

**Off** (Kapalı), varsayılan faks onay ayarıdır. Bu ayarda HP All-in-One aygıtı gönderilen veya alınan fakslar için bir onay raporu yazdırmaz. Her aktarımdan sonra, ekranda kısa bir süre için, faksın başarıyla gönderilip gönderilmediğini gösteren onay mesajı görüntülenir.

#### Faks onayını kontrol panelinden etkinleştirmek için

- 1. Ayarlar düğmesine basın.
- Print Report (Rapor Yazdır) öğesini vurgulamak için önce ▼ düğmesine, sonra da Tamam düğmesine basın.

Print Report (Rapor Yazdır) menüsü görüntülenir.

- 3. Faks Onayı öğesini vurgulamak için önce ▼ düğmesine, sonra da Tamam düğmesine basın.
- Aşağıdakilerden birini seçmek için ▼ düğmesine ve ardından Tamam düğmesine basın.

| Off (Kapalı)         | Faksı başarıyla gönderdiğinizde veya aldığınızda faks onay raporu yazdırılmaz. Bu varsayılan ayardır. |
|----------------------|----------------------------------------------------------------------------------------------------|
| Faks<br>Gönderilince | Gönderdiğiniz her faksta bir faks onay raporu yazdırılır.                                             |
| Faks Alınınca        | Aldığınız her faksta bir faks onay raporu yazdırılır.                                                 |
| Gönder ve Al         | Gönderdiğiniz ve aldığınız her faksta bir faks onay raporu yazdırılır.                                |

Ipucu Faks Gönderilince veya Gönder ve AI seçeneklerinden birini belirlerseniz ve faksınızı göndermek için bellekten tararsanız, Faks Gönderildi Onayı raporuna faksınızın ilk sayfasının görüntüsünü dahil edebilirsiniz. Faks Gönderildi Raporunda Görüntü öğesini vurgulamak için ▼ düğmesine basın. Faks Gönderildi Raporunda Görüntü menüsünden On (Açık) öğesini seçin.

#### Faks hata raporlarını yazdırma

HP All-in-One aygıtını, faks aktarımı veya alımı sırasında hata olduğunda otomatik olarak rapor yazdıracak şekilde yapılandırabilirsiniz.

## HP All-in-One aygıtını faks hata raporlarını otomatik olarak yazdıracak biçimde ayarlamak için

- 1. Ayarlar düğmesine basın.
- Print Report (Rapor Yazdır) öğesini vurgulamak için önce ▼ düğmesine, sonra da Tamam düğmesine basın.

Print Report (Rapor Yazdır) menüsü görüntülenir.

- 3. Faks Hata Raporu öğesini vurgulamak için önce ▼ düğmesine, sonra da Tamam düğmesine basın.
- Aşağıdakilerden birini seçmek için ▼ düğmesine ve ardından Tamam düğmesine basın.

| Gönder ve Al         | Herhangi bir faks hatası olduğunda yazdırılır (varsayılan). Bu varsayılan<br>ayardır. |
|----------------------|---------------------------------------------------------------------------------------|
| Off (Kapalı)         | Hiçbir faks hata raporunu yazdırmaz.                                                  |
| Faks<br>Gönderilince | Herhangi bir iletim hatası olduğunda yazdırılır.                                      |
| Faks Alınınca        | Herhangi bir alma hatası olduğunda yazdırılır.                                        |

#### Faks günlüğünü yazdırma

Faks günlüğü, yaklaşık olarak en son 30 faks işlemini içeren bir günlüğü yazdırmanızı sağlar. Faks işleminde hata olursa, bu hata, faks günlüğünde bir hata koduyla gösterilir.

Gerekirse (örneğin, güvenlik nedenleriyle), günlüğün tamamını bellekten kolayca temizleyebilirsiniz. Bu işlem bellekte kaydedilmiş faksları da siler.

#### Kontrol panelinden faks günlüğünü yazdırmak için

- 1. Ayarlar düğmesine basın.
- Print Report (Rapor Yazdır) öğesini vurgulamak için önce ▼ düğmesine, sonra da Tamam düğmesine basın.
   Print Report (Rapor Yazdır) menüsü görüntülenir.
- 3. Faks Günlüğü öğesini vurgulamak için ▼ düğmesine bastıktan sonra Faks Günlüğü yazdırmak üzere Tamam düğmesine basın.

#### Faks günlüğünü bellekten temizlemek için

- 1. Ayarlar düğmesine basın.
- 2. ▼ tuşuna basarak Tools (Araçlar) öğesini vurgulayın ve sonra Tamam düğmesine basın.

Tools (Araçlar) menüsü görüntülenir.

 Faks Günlüğünü Temizle öğesini vurgulamak için önce ▼ düğmesine, sonra da Tamam düğmesine basın.

Faks günlüğü ve bellekte depolanmış olabilecek tüm fakslar silinir.

Not Faks günlüğünü temizlemek arayan numara geçmişini temizlemez. Arayan numara geçmişini temizlemek için faks günlüğünü temizleyip HP All-in-One aygıtını kapatıp açın.

#### İlgili konular

"Faks günlüğü raporu hata gösteriyor" sayfa 262

#### Diğer raporları yazdırma

Gönderdiğiniz son faksın durumu veya programlanmış hızlı arama girişlerinin listesi gibi HP All-in-One hakkındaki raporları elle alabilirsiniz.

#### Kontrol panelinden rapor yazdırmak için

- 1. Ayarlar düğmesine basın.
- Print Report (Rapor Yazdır) öğesini vurgulamak için ▼ düğmesine bastıktan sonra Tamam düğmesine basın.

Print Report (Rapor Yazdır) menüsü görüntülenir.

 Aşağıdakilerden birini seçmek için ▼ düğmesine ve ardından Tamam düğmesine basın.

| Faks Onayı       | Bu, faks onay raporlarını otomatik olarak yazdırmak üzere ayarlamanızı sağlar.                                                                                                    |
|------------------|----------------------------------------------------------------------------------------------------|
|                  | İpucu Faks Gönderilince veya Gönder ve AI seçeneklerinden birini<br>belirlerseniz ve faksınızı göndermek için bellekten tararsanız, Faks<br>Gönderildi Onayı raporuna faksınızın ilk sayfasının görüntüsünü dahil<br>edebilirsiniz. Faks Gönderildi Raporunda Görüntü öğesini<br>vurgulamak için ▼ düğmesine basın. Faks Gönderildi Raporunda<br>Görüntü menüsünden On (Açık) öğesini seçin. |
| Faks Hata Raporu | Bu, faks hata raporlarını otomatik olarak yazdırmak üzere ayarlamanızı sağlar.                                                                                                    |

| Faks Gönderildi<br>Raporunda<br>Görüntü | Faks Gönderilince veya Gönder ve Al seçeneklerinden birini<br>belirlerseniz ve faksınızı göndermek için bellekten tararsanız, Faks<br>Gönderildi Onayı raporuna faksınızın ilk sayfasının görüntüsünü dahil<br>edebilirsiniz. Faks Gönderildi Raporunda Görüntü öğesini<br>vurgulamak için ▼ düğmesine basın. Faks Gönderildi Raporunda<br>Görüntü menüsünden On (Açık) öğesini seçin. |
|-----------------------------------------|----------------------------------------------------------------------------------------------------|
| Son İşlem                               | Son faks işleminin ayrıntılarını yazdırır.                                                                                                    |
| Faks Günlüğü                            | Son faks işleminin özetini yazdırır.                                                                                                    |
| Hızlı Arama<br>Listesi                  | Programlanmış hızlı arama girişlerinin listesini yazdırır. Bu raporu aynı zamanda Hızlı Arama Ayarları menüsünden Hızlı Arama Listesini Yazdır öğesini seçerek de silebilirsiniz.                                                                                                    |
| Arayan No<br>Raporu                     | Telefon sağlayıcınız aracılığıyla arayan numara hizmetine abone<br>olduysanız, bu rapor yaklaşık olarak aldığınız son 30 faks aramasının<br>listesini yazdırır. Raporda telefon numarası, tarih ve saat gösterilir;<br>ayrıca rapor, telefon sağlayıcınızın arayanın kimliği bilgilerini iletme<br>biçimine bağlı olarak göndericinin adını da içerebilir.                             |
|                                         | Not Bu özellik tüm ülkelerde/bölgelerde desteklenmez. Ülkenizde/<br>bölgenizde desteklenmiyorsa, Print Report (Rapor Yazdır) menüsünde<br>Arayan No Raporu görüntülenmez.                                                                                                    |
| İstenmeyen Faks<br>Raporu               | Telefon sağlayıcınız aracılığıyla bir arayan numara hizmetine abone<br>olduysanız ve istenmeyen faks numarası olarak numaralar<br>belirlediyseniz, bu rapor engellediğiniz telefon numaralarının listesini<br>yazdırır. (Engelleyebileceğiniz faks numaraları sayısı üst sınırı modele<br>bağlı olarak değişir.)                                                                       |
|                                         | Not Bu özellik tüm ülkelerde/bölgelerde desteklenmez. Ülkenizde/<br>bölgenizde desteklenmiyorsa, Print Report (Rapor Yazdır) menüsünde<br>İstenmeyen Faks Raporu görüntülenmez.                                                                                                    |

#### İlgili konular

- "Faks onay raporlarını yazdırma" sayfa 156
- "Faks hata raporlarını yazdırma" sayfa 157
- "Faks günlüğünü yazdırma" sayfa 157
- "Hızlı aramanın ayarlanması" sayfa 67
- "istenmeyen faks numaralarını engelleme" sayfa 150

### Formlar yazdırma

HP All-in-One, dar veya geniş çizgili kağıt, milimetrik kağıt, görev denetim listeleri ve düz letter veya A4 boyutlu kağıtta nota kağıtları gibi genel formları yazdırmanıza olanak veren yerleşik şablonlar içerir.

#### Kontrol panelinden form yazdırmak için

- 1. Kağıt tepsisinde kağıt yüklü olduğundan emin olun.
- Ayarlar düğmesine basın.
   Ayarlar menüsü görüntülenir.

- Printable School Papers (Yazdırılabilir Okul Kağıtları) öğesini vurgulamak için
   ▼ düğmesine bastıktan sonra Tamam düğmesine basın.

   Printable School Papers (Yazdırılabilir Okul Kağıtları) menüsü görüntülenir.
- 4. Yazdırmak istediğiniz formu vurgulamak için ▼ tuşuna, ardından **Tamam** düğmesine basın.
- ▲ veya ▼ düğmesine basarak yazdırmak istediğiniz sayfa numaralarını ve sonra Tamam düğmesine basın.

## 13 HP All-in-One bakımı

HP All-in-One aygıtı çok az bakım gerektirir. Aldığınız kopyaların ve yaptığınız taramaların hep temiz olması için bazen camı ve kapak desteğini temizlemeniz gerekebilir. Aynı zamanda, mürekkep kartuşlarını değiştirmeniz, yazıcı kafası düzeneğini temizlemeniz veya bazern yazıcıyı hizalamanız da gerekir. Bu bölümde HP All-in-One ürününün her zaman en iyi şekilde çalışmasını sağlamaya yönelik bakım yönergeleri verilmektedir. Gerekli olduğunda bu basit bakım yordamlarını uygulayın.

Bu bölüm aşağıdaki konuları içermektedir:

- HP All-in-One aygıtını temizleme
- Tahmini mürekkep seviyelerini kontrol etme
- <u>Mürekkep kartuşlarıyla çalışma</u>
- Kendi kendine bakım sesleri
- HP All-in-One kapalıyken enerji tüketimini azaltın
- HP All-in-One aygıtını kapatma

### HP All-in-One aygıtını temizleme

Kopya ve taramalarınızın temiz kalmasını sağlamak için, camı ve kapak desteğini temizlemeniz gerekebilir. HP All-in-One aygıtının dışının da tozunu alabilirsiniz.

İpucu HP aygıtınızı güvenli biçimde temizlemeniz için gereken herşeyi sağlayan Inkjet Yazıcılar ve All-in-Ones (Q6260A) HP Temizleme Seti'ni satın alabilirsiniz. Daha fazla bilgi için, bu adrese gidin: <u>www.hp.com/buy/supplies</u>.

Bu bölüm aşağıdaki konuları içermektedir:

- <u>Cami temizleme</u>
- Kapak desteğini temizleme
- Dış yüzeyi temizleme

#### Camı temizleme

Parmak izleri, lekeler, saç ve ana cam yüzeydeki tozla kirlenen cam, performansı düşürür ve **Fit to Page** (Sayfaya Sığdır) gibi özelliklerin doğruluğunu etkiler.

Ana cam yüzeyine ek olarak otomatik belge besleyicideki küçük cam şeridini de temizlemeniz gerekebilir. Otomatik belge besleyicisindeki cam şerit kirliyse çizgiler oluşabilir.

#### Camı temizlemek için

- 1. HP All-in-One aygıtını kapatıp kapağı kaldırın.
- Camı, aşındırmayan bir cam temizleyicisi ile hafifçe nemlendirilmiş sünger veya yumuşak bir bezle silin.
  - Dikkat uyarısı Cama zarar verebileceklerinden, cam temizliğinde aşındırıcı, aseton, benzen veya karbon tetraklorür kullanmayın. Sıvıları doğrudan camın üzerine dökmeyin ya da püskürtmeyin. Sıvı camın altına sızabilir ve aygıta zarar verebilir.
- 3. Lekelenmeyi önlemek için camı kuru, yumuşak, tüy bırakmayan bir bezle kurulayın.
- 4. HP All-in-One aygıtını açın.

#### Otomatik belge besleyicideki cam şeridi temizlemek için

- 1. HP All-in-One aygıtını kapatın.
- 2. Otomatik belge beseleyicinin kapağını kaldırın.

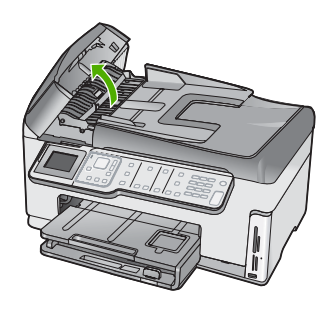

3. Otomatik belge besleyici mekanizmasını kaldırın.

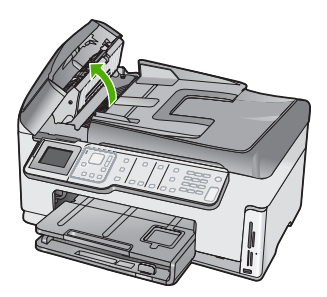

Otomatik belge besleyici mekanizmasının altında cam bir şerit vardır.

 Camı, aşındırmayan bir cam temizleyicisi ile hafifçe nemlendirilmiş sünger veya yumuşak bir bezle silin.

Dikkat uyarısı Cama zarar verebileceklerinden, cam temizliğinde aşındırıcı, aseton, benzen veya karbon tetraklorür kullanmayın. Sıvıları doğrudan camın üzerine dökmeyin ya da püskürtmeyin. Sıvı camın altına sızabilir ve aygıta zarar verebilir.

- Otomatik belge besleyici mekanizmasını indirin ve otomatik belge besleyicisinin kapağını kapatın.
- 6. HP All-in-One aygıtını açın.

#### Kapak desteğini temizleme

HP All-in-One aygıtının kapağının altındaki beyaz belge desteğinde ufak parçacıklar birikebilir.

#### Kapak desteğini temizlemek için

- 1. HP All-in-One aygıtını kapatın ve kapağı kaldırın.
- Beyaz belge desteğini, fazla sert olmayan bir sabun ve ılık su ile hafifçe nemlendirilmiş yumuşak bir bez ya da süngerle silerek temizleyin. Parçacıkları çözmek için desteği dikkatlice yıkayın. Desteği ovmayın.
- 3. Desteği kuru, yumuşak ve tüy bırakmayan bir bezle kurulayın.
  - △ Dikkat uyarısı Desteği çizebileceğinden, kağıt bazlı bezler kullanmayın.
- Bu işlem desteğin temizlenmesi için yeterli olmazsa, izopropil alkol kullanarak önceki adımları yineleyin ve kalan alkolü temizlemek için desteği nemli bezle boydan boya silin.
  - △ **Dikkat uyarısı** Camın üzerine veya HP All-in-One aygıtının dış yüzeyine alkol dökmemeye dikkat edin, bu aygıta zarar verebilir.

#### Dış yüzeyi temizleme

Toz, leke ve benekleri temizlemek için yumuşak bir bez ya da hafifçe nemlendirilmiş bir sünger kullanın. HP All-in-One aygıtının içinin temizlenmesine gerek yoktur. Sıvıları, kontrol panelinden olduğu kadar, HP All-in-One aygıtının içinden de uzak tutun.

△ Dikkat uyarısı HP All-in-One aygıtının dış yüzeyine zarar vermekten kaçınmak için alkol veya alkol tabanlı temizleme ürünleri kullanmayın.

### Tahmini mürekkep seviyelerini kontrol etme

Mürekkep kartuşunun ne kadar süre sonra değiştirilmesi gerektiğini anlamak için mürekkep seviyesini kolayca kontrol edebilirsiniz. Mürekkep seviyesi, mürekkep kartuşlarında kalan tahmini mürekkep miktarını gösterir.

Not HP All-in-One, yalnızca orijinal HP mürekkeplerinde mürekkep düzeyini algılar. Yeniden doldurulan veya diğer aygıtlarda kullanılmış mürekkep kartuşundaki mürekkep düzeyleri doğru kaydedilemeyebilir.

**Not** Kartuşlardan gelen mürekkep, aygıtı ve kartuşları yazdırmaya hazırlayan başlatma işlemi ve baskı püskürtme uçlarını temiz tutan ve mürekkebin sorunsuzca akmasını sağlayan yazıcı kafası bakımı dahil olmak üzere baskı işleminde farklı biçimlerde kullanılır. Ayrıca, kartuşta kullanıldıktan sonra biraz mürekkep bırakılır. Daha fazla bilgi için bkz. <u>www.hp.com/go/inkusage</u>.

#### Mürekkep düzeylerini kontrol panelinden kontrol etme

- 1. Ayarlar düğmesine basın.
- Tools (Araçlar) öğesini vurgulamak için ▼ düğmesine bastıktan sonra Tamam düğmesine basın.
- Display Ink Gauge (Mürekkep Ayarını Görüntüle) öğesini vurgulamak için
   ▼ düğmesine bastıktan sonra Tamam düğmesine basın.

HP All-in-One, takılı tüm kartuşlardaki tahmini mürekkep düzeylerini gösteren bir ayar görüntüler.

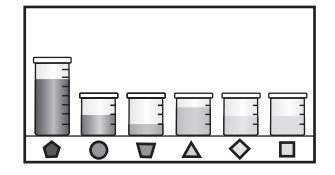

4. Tools (Araçlar) menüsüne dönmek için herhangi bir tuşa basın.

#### Mürekkep düzeylerini HP Photosmart yazılımından kontrol etmek için

- HP Çözüm Merkezi yazılımında Ayarlar'ı tıklatın, Yazdırma Ayarları'nın üzerine gelin, ardından Yazıcı Araç Kutusu'nu tıklatın.
  - Not Yazıcı Araç Kutusu'nu Yazdırma Özellikleri iletişim kutusundan da açabilirsiniz. Yazdırma Özellikleri iletişim kutusunda, Servisler sekmesini tıklatın ve ardından Aygıta bakım yap öğesini tıklatın.

Yazıcı Araç Kutusu görünür.

- Tahmini Mürekkep Düzeyi sekmesini tıklatın. Mürekkep kartuşları için tahmini mürekkep seviyeleri görünür.
- ☆ İpucu Mürekkep kartuşlarını değiştirmenin gerekip gerekmediğini, bir sınama raporu yazdırarak da görebilirsiniz.

#### İlgili konular

"Otomatik sınama raporu yazdırma" sayfa 155

## Mürekkep kartuşlarıyla çalışma

HP All-in-One aygıtından en iyi baskı kalitesini elde etmek için bazı basit bakım yordamlarını gerçekleştirmeniz gerekecektir. Bunun yanı sıra, ekranda mesaj görüntülendiğinde mürekkep kartuşlarını değiştirin.

Bu bölüm aşağıdaki konuları içermektedir:

- <u>Mürekkep kartuşlarını değiştirme</u>
- Yazıcıyı hizalama
- Yazıcı kafalarını temizleme
- <u>Mürekkep kartuşu temas noktalarını temizleme</u>
- <u>Cildinize ve giysilerinize bulaşan mürekkebi temizleme</u>

#### Mürekkep kartuşlarını değiştirme

Mürekkep kartuşlarını değiştirmeniz gerektiğinde bu yönergeleri izleyin.

Not Mürekkep kartuşlarını HP All-in-One aygıtına ilk kez takıyorsanız, yalnızca aygıtla gelen mürekkep kartuşlarını kullandığınızdan emin olun. Bu mürekkep kartuşlarındaki mürekkep, ilk kurulumda özellikle yazıcı kafası grubundaki mürekkeple karışacak şekilde formüle edilir.

HP All-in-One aygıtı için yedek mürekkep kartuşlarını henüz almadıysanız, kartuş sipariş etmek üzere <u>www.hp.com/buy/supplies</u> adresine gidin. İstenirse, ülkenizi/bölgenizi seçin, ürün seçmek için bilgi istemlerini izleyin ve sayfadaki alışveriş bağlantılarından birini tıklatın.

#### Mürekkep kartuşlarını değiştirmek için

- 1. HP All-in-One aygıtının açık olduğundan emin olun.
- 2. Yerine oturuncaya kadar aygıtın ön orta bölümünü kaldırarak mürekkep kartuşu kapağını açın.

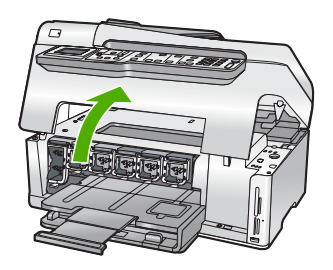

 Değiştirmek istediğiniz mürekkep kartuşunun altındaki mandalı sıkın ve ardından mandalı bırakın.

Siyah mürekkep kartuşunu değiştiriyorsanız sol uçtaki mandalı kaldırın.

Sarı, açık mavi (mavi), açık macenta (pembe) veya macenta gibi renkli beş mürekkep kartuşundan birini değiştiriyorsanız, orta kısımdaki ilgili mandalı kaldırın.

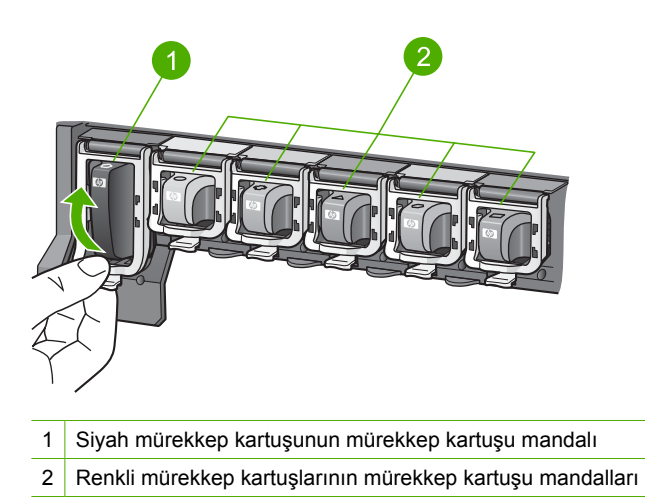

4. Çıkarmak için mürekkep kartuşunu yuvasından kendinize doğru çekin.

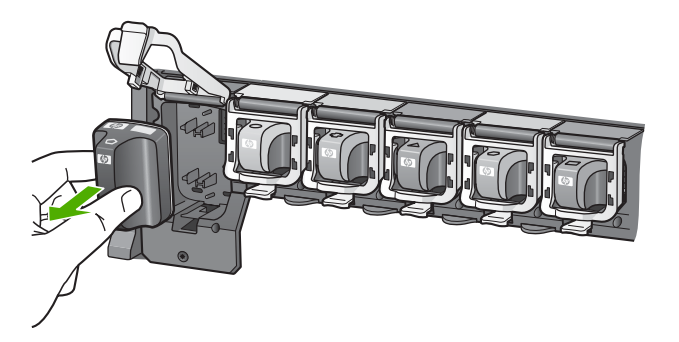

HP All-in-One bakımı

5. Yeni mürekkep kartuşunu paketinden çıkarın ve sonra mandalından tutarak boş yuvaya itin.

Mürekkep kartuşunun rengini ve desenini, yazıcı kartuşunun üzerindeki renk ve desenle eşleştirin.

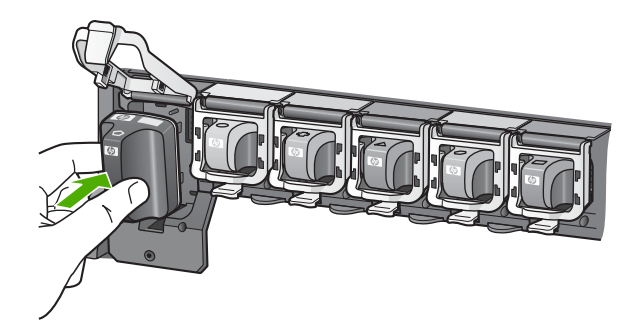

6. Mandalı kapatın ve düzgün olduğundan emin olun.

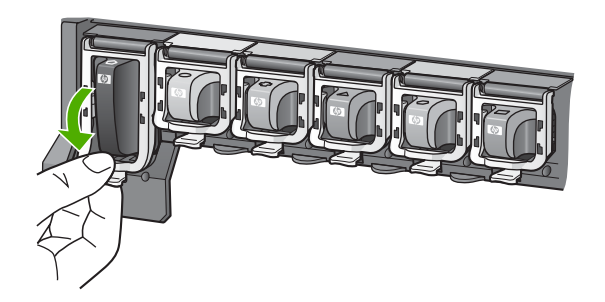

- 7. Değiştirdiğiniz her mürekkep kartuşu için 3 ile 6 arasındaki adımları yineleyin.
- 8. Mürekkep kartuşu kapağını kapatın.

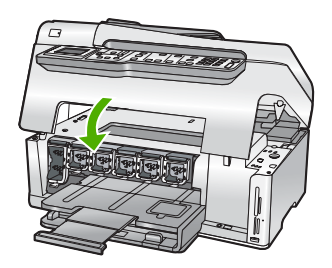

#### İlgili konular "Mürekkep sarf malzemeleri mağazası" sayfa 173

#### Yazıcıyı hizalama

HP All-in-One aygıtı, ilk kurulum sırasında mürekkep kartuşlarını taktığınızda yazıcı kafasını otomatik olarak hizalar. HP All-in-One ayrıca mükemmel baskı kalitesini

sağlamak için düzenli bakım sırasında da yazıcı kafasını hizalar. Bu özelliği, sınama raporundaki renkli çubuklarda kesik veya beyaz çizgiler gösterildiğinde kullanabilirsiniz.

Yazıcıyı hizaladıktan sonra yine de baskı kalitesi sorunlarınız olursa, yazıcı kafasını temizlemeyi deneyin. Hizalama ve temizleme sonrasında da baskı kalitesi sorunları çözülmüyorsa, HP desteğine başvurun.

#### Yazıcıyı kontrol panelinden hizalamak için

- 1. Giriş tepsisine Letter, Legal veya A4 kullanılmamış beyaz kağıt yerleştirin.
- Ayarlar düğmesine basın.
   Ayarlar menüsü görüntülenir.
- 3. Tools (Araçlar) öğesini vurgulamak için ▼ düğmesine bastıktan sonra Tamam düğmesine basın.

Tools (Araçlar) menüsü görüntülenir.

- Align Printer (Yazıcıyı Hizala) öğesini vurgulamak için ▼ düğmesine bastıktan sonra Tamam düğmesine basın.
- HP All-in-One bir sınama sayfası yazdırır, yazıcı kafasını hizalar ve yazıcıyı ayarlar. Sayfayı geri dönüştürün veya atın.

Başarı veya başarısızlık mesajı görüntülenir.

Not Yazıcıyı hizalarken giriş tepsisine renkli kağıt yerleştirdiyseniz, hizalama başarısız olur. Giriş tepsisine kullanılmamış düz beyaz kağıt yerleştirin ve hizalamayı yeniden deneyin.

Hizalama işlemi yine başarısız olursa, algılayıcınız ya da mürekkep kartuşunuz hatalı olabilir. HP desteğine başvurun. <u>www.hp.com/support</u> adresine gidin. İstendiğinde ülkenizi/bölgenizi seçin ve telefonla teknik destek hakkında bilgi için **Bize Ulaşın**'ı tıklatın.

6. Devam etmek için **Tamam** düğmesine basın.

#### Yazıcıyı HP Photosmart Yazılımından hizalamak için

- 1. Giriş tepsisine Letter, Legal veya A4 kullanılmamış beyaz kağıt yerleştirin.
- 2. HP Çözüm Merkezi yazılımında Ayarlar'ı tıklatın, Yazdırma Ayarları'nın üzerine gelin, ardından Yazıcı Araç Kutusu'nu tıklatın.
  - Not Yazıcı Araç Kutusu'nu Yazdırma Özellikleri iletişim kutusundan da açabilirsiniz. Yazdırma Özellikleri iletişim kutusunda, Servisler sekmesini tıklatın ve ardından Aygıta bakım yap öğesini tıklatın.

#### Yazıcı Araç Kutusu görünür.

- 3. Aygıt Hizmetleri sekmesini tıklatın.
- 4. Yazıcıyı hizala'yı tıklatın.

HP All-in-One bir sınama sayfası yazdırır, yazıcı kafasını hizalar ve yazıcıyı ayarlar. Sayfayı geri dönüştürün veya atın.

#### İlgili konular

"Yazıcı kafalarını temizleme" sayfa 169

#### Yazıcı kafalarını temizleme

Bu özelliği, sınama raporundaki renkli çubuklarda kesik veya beyaz çizgiler gösterildiğinde kullanın. Yazıcı kafasını temizlemek mürekkep sarfiyatına neden olacağından ve yazıcı kafasındaki mürekkep püskürtücülerinin ömrünü kısaltacağından, yazıcı kafasını gerekmedikçe temizlemeyin.

#### Yazıcı kafasını kontrol panelini kullanarak temizlemek için

- 1. Giriş tepsisine Letter veya A4 boyutunda kullanılmamış düz beyaz kağıt yerleştirin.
- 2. Ayarlar düğmesine basın.
- 3. Tools (Araçlar) öğesini vurgulamak için ▼ düğmesine bastıktan sonra Tamam düğmesine basın.
- Clean Printhead (Yazıcı kafalarını temizle) öğesini vurgulamak için ▼ düğmesine bastıktan sonra Tamam düğmesine basın.
   HP All-in-One, yazıcı kafasını temizler ve geri dönüştürebileceğiniz ya da atabileceğiniz bir sayfa yazdırır.

#### Yazıcı kafasını HP Photosmart Yazılımını kullanarak temizlemek için

- 1. Giriş tepsisine Letter, Legal veya A4 kullanılmamış beyaz kağıt yerleştirin.
- HP Çözüm Merkezi yazılımında Ayarlar'ı tıklatın, Yazdırma Ayarları'nın üzerine gelin, ardından Yazıcı Araç Kutusu'nu tıklatın.
  - Not Yazıcı Araç Kutusu'nu Yazdırma Özellikleri iletişim kutusundan da açabilirsiniz. Yazdırma Özellikleri iletişim kutusunda, Servisler sekmesini tıklatın ve ardından Aygıta bakım yap öğesini tıklatın.

Yazıcı Araç Kutusu görünür.

- 3. Aygıt Hizmetleri sekmesini tıklatın.
- 4. Yazıcı Kafasını Temizle düğmesini tıklatın.
- 5. Çıktının kalitesi istediğiniz gibi oluncaya kadar yönergeleri izleyin, sonra da **Bitti** düğmesini tıklatın.

Yazıcı kafasını temizledikten sonra da baskı kalitesi düşükse, yazıcıyı hizalamayı deneyin. Temizleme ve hizalama sonrasında da baskı kalitesi sorunları çözülmüyorsa, HP desteğine başvurun.

#### İlgili konular

"Yazıcıyı hizalama" sayfa 167

#### Mürekkep kartuşu temas noktalarını temizleme

Tüm yazıcı kartuşları takılıysa ve ekranda kartuş olmadığını veya zarar görmüş olduğunu bildiren bir mesaj görüntülenirse, bakır renkli mürekkep kartuşu temas noktalarını temizleyin.

Mürekkep kartuşu temas noktalarını temizlemeden önce, mürekkep kartuşunu çıkarın ve mürekkep kartuşu temas noktalarını veya mürekkep kartuşu yuvasını kapatan hiçbir şey olmadığını doğrulayın, sonra da mürekkep kartuşunu yeniden takın. Kartuşun olmadığını veya zarar görmüş olduğunu söyleyen mesajı almaya devam ediyorsanız, mürekkep kartuşu temas noktalarını temizleyin. Temas noktalarını temizledikten sonra da bu mesajı almaya devam ederseniz, yedek mürekkep kartuşuna gereksiniminiz vardır. Etkilenen mürekkep kartuşunu çıkarın ve altındaki garanti sonu tarihine bakın. Garanti süresi dolmamışsa, yedek mürekkep kartuşu edinmek için HP destek birimine başvurun.

Şu gereçlerin bulunduğundan emin olun:

- Kuru sünger uçlu çubuklar, tiftiksiz bir kumaş parçası ya da dağılmayacak veya liflerini bırakmayacak herhangi bir yumuşak bez.
- Damıtılmış, filtre edilmiş su veya şişe suyu (musluk suyunda yazıcı kartuşuna zarar verebilecek maddeler bulunabilir).
- △ Dikkat uyarısı Mürekkep kartuşu temas noktalarını temizlemek için baskı levhası temizleyicileri veya alkol kullanmayın. Bunlar mürekkep kartuşuna veya HP All-in-One aygıtına zarar verebilir.

#### Mürekkep kartuşu temas noktalarını temizlemek için

- 1. HP All-in-One aygıtının açık olduğundan emin olun.
- 2. Mürekkep kartuşu kapağını kaldırın.
- 3. Temizlemek istediğiniz mürekkep kartuşunun altındaki mandalı sıkıp bırakın.
  - Not Aynı anda birden çok mürekkep kartuşunu yerinden çıkarmayın. Her mürekkep kartuşunu tek tek çıkarıp temizleyin. Mürekkep kartuşunu HP All-in-One aygıtının dışında 30 dakikadan fazla tutmayın.
- 4. Mürekkep kartuşu temas noktalarında mürekkep ya da pislik birikintisi oluşup oluşmadığını kontrol edin.
- Temiz bir sünger uçlu çubuğu ya da lifsiz kumaş parçasını suya batırın ve emdiği suyun fazlasını sıkın.
  - Not Mürekkep kartuşunu mandalından tutun. Bakır renkli temas noktalarına kulak temizleme çubuğu veya tüysüz kumaş haricinde herhangi bir şeyle veya ellerinizle dokunmayın.
- 6. Yalnızca bakır renkli temas noktalarını temizleyin.

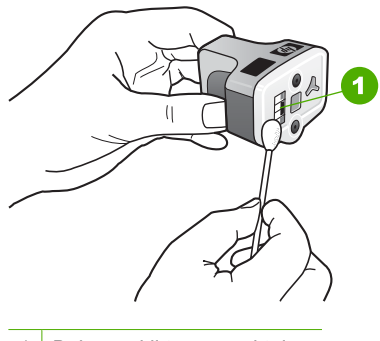

- 1 Bakır renkli temas noktaları
- 7. Mürekkep kartuşunu boş yuvaya yerleştirin ve gri mandalı yerine oturuncaya kadar aşağı doğru bastırın.

- 8. Gerekiyorsa, diğer mürekkep kartuşları için de aynı işlemi yineleyin.
- 9. Mürekkep kartuşu kapağını yavaşça kapatın.

#### Cildinize ve giysilerinize bulaşan mürekkebi temizleme

Cildinize ve giysilerinize bulaşan mürekkebi temizlemek için aşağıdaki adımları izleyin:

| Yüzey        | Çözüm                                                                             |
|--------------|-----------------------------------------------------------------------------------|
| Cilt         | Bölgeyi güçlü bir sabunla yıkayın.                                                |
| Beyaz kumaş  | Kumaşı soğuk suda çamaşır suyu kullanarak yıkayın.                                |
| Renkli kumaş | Kumaşı <i>soğuk</i> suda amonyak katkılı temizleme maddesi<br>kullanarak yıkayın. |

△ Dikkat uyarısı Kumaştaki mürekkep lekesini çıkarmak için mutlaka soğuk su kullanın. Ilik veya sıcak su mürekkebin kumaşa iyice nüfuz etmesine neden olabilir.

### Kendi kendine bakım sesleri

HP All-in-One aygıtı, yazıcı kafası düzeneğinde mürekkep seviyelerini eski haline getirme veya yazıcı kafasını temizleme gibi düzenli bakım işlevlerini gerçekleştirirken çeşitli zamanlarda mekanik sesler çıkarır. Bu normal çalışma biçimidir ve HP All-in-One aygıtının en yüksek kalitede baskılar üretmesini sağlamak için gereklidir.

Dikkat uyarısı HP All-in-One aygıtının bakım işlevlerini gerçekleştirdiği, ekranda gösterilen bir mesajla size bildirilir. Bu süre içinde aygıtın güç bağlantısını kesmeyin.

## HP All-in-One kapalıyken enerji tüketimini azaltın

HP All-in-One kapalıyken çok düşük miktarda enerji tüketmeye devam eder. Enerji tüketimi, Federal Enerji Tüketimi Programı (FEMP) modu etkinleştirilerek azaltılabilir.

Not HP All-in-One, FEMP modunda olduğunda, geri gelmesi normalden daha uzun sürecektir.

#### FEMP modunu etkinleştirmek için

HP All-in-One kapanana kadar Açık düğmesini 3 saniye basılı tutun.

### HP All-in-One aygıtını kapatma

HP All-in-One aygıtına zarar verilmesini önlemek için aygıtın üzerindeki **Açık** düğmeyi kullanarak tamamen kapatmanız gerekir. Fişi çekerek veya uzatma kablosu anahtarını kapatarak HP All-in-One aygıtını kapatmayın.

## 14 Mürekkep sarf malzemeleri mağazası

Mürekkep kartuşu numaralarının listesi için HP All-in-One ile gelen basılı belgelere bakın. Tüm mürekkep kartuşlarının sipariş numaralarını bulmak için HP All-in-One ile gelen yazılımı da kullanabilirsiniz. Mürekkep kartuşlarını HP Web sitesinden çevrimiçi olarak sipariş edebilirsiniz. Ayrıca, aygıtınız için doğru mürekkep kartuşu sipariş numaralarını bulmak ve mürekkep kartuşlarını satın almak için yerel HP satıcınızla da bağlantı kurabilirsiniz.

HP All-in-One aygıtı için HP sarf malzemeleri sipariş etmek üzere <u>www.hp.com/buy/</u> <u>supplies</u> adresine gidin. İstenirse, ülkenizi/bölgenizi seçin, ürün seçmek için istenenleri yapın ve sayfadaki alışveriş bağlantılarından birini tıklatın.

Not Tüm ülkelerde/bölgelerde mürekkep kartuşları çevrimiçi olarak sipariş edilemeyebilir. Ülkenizde/bölgenizde çevrimiçi sipariş edilemiyorsa, mürekkep kartuşu satın alma bilgileri için yerel HP satıcınıza başvurun.

#### Masaüstünüzden mürekkep kartuşları sipariş vermek için

HP SureSupply adresine bağlanmak için masaüstünüzdeki HP Sarf Malzemeleri Mağazası simgesini tıklatın. Gereksinim duyduğunuz sarf malzemelerini (ülkeye/ bölgeye göre seçenekler değişir) güvenli biçimde satın alma seçeneklerinin yanı sıra aygıtınızla uyumlu orijinal HP yazdırma sarf malzemelerinin listesini göreceksiniz. Bu simgeyi masaüstünüzden silerseniz, Başlat menüsünü tıklatın, HP klasörünün üzerine gelin ve ardından Sarf Malzemeleri Mağazası'nı tıklatın.

#### HP Çözüm Merkezi üzerinden HP baskı sarf malzemeleri sipariş etmek için

- 1. HP Çözüm Merkezi yazılımında Ayarlar'ı tıklatın, Yazdırma Ayarları'nın üzerine gelin, ardından Yazıcı Araç Kutusu'nu tıklatın.
  - Not Yazıcı Araç Kutusu'nu Yazdırma Özellikleri iletişim kutusundan da açabilirsiniz. Yazdırma Özellikleri iletişim kutusunda, Servisler sekmesini tıklatın ve ardından Aygıta bakım yap öğesini tıklatın.
- 2. Tahmini Mürekkep Düzeyleri sekmesini tıklatın.
- Mürekkep Kartuşu Siparişi Verme Bilgisi'ni tıklayın. Mürekkep kartuşu yeniden sipariş numarası görüntülenir.
- 4. Çevrimiçi Sipariş Ver'i tıklatın.

HP, model numarası, seri numarası ve mürekkep düzeyi bilgileri gibi ayrıntılı yazıcı bilgilerini yetkili bir çevrimiçi satıcıya iletir. Gereksindiğiniz sarf malzemeleri önceden seçilmiştir; miktarları değiştirebilir, öğeleri ekleyebilir veya kaldırabilir ve sonra kontrol edebilirsiniz.

## 15 Sorun giderme

Bu bölüm aşağıdaki konuları içermektedir:

- Sorun giderme ipuçları
- Donanım ayarları sorunlarını giderme
- Yazılım yükleme sorunlarını giderme
- Ağ sorunlarını giderme
- Baskı kalitesi sorunlarını giderme
- Yazdırma sorunlarını giderme
- Bellek kartı ve ön USB bağlantı noktası sorunlarını giderme
- Tarama sorunlarını giderme
- Kopyalama sorunlarını giderme
- Faks sorunlarını giderme
- Hatalar

## Sorun giderme ipuçları

Bu bölüm aşağıdaki konuları içermektedir:

- Bir USB bağlantısı üzerinden iletişim sorunları
- <u>Mürekkep kartuşları ve yazıcı kafası bilgileri</u>
- Kağıt hakkında bilgiler
- Otomatik belge besleyicinin kullanılması ile ilgili ipuçları
- Kağıt sıkışmalarını giderme
- Otomatik belge besleyiciyi temizle

#### Bir USB bağlantısı üzerinden iletişim sorunları

Not Ağ iletişim sorunları hakkında daha fazla bilgi için bkz. "Ağ sorunlarını giderme" sayfa 189. Bellek kartı, PictBridge kamera veya depolama aygıtı ile ilgili iletişim sorunları için bkz. "Bellek kartı ve ön USB bağlantı noktası sorunlarını giderme" sayfa 214.

HP All-in-One ve bilgisayar arasında USB bağlantısı varsa ve bunlar birbiriyle iletişim kuramıyorsa aşağıdakileri deneyin:

- HP All-in-One aygıtının üzerindeki ekrana bakın. Ekran boşsa ve Açık düğmesinin ışığı yanmıyorsa, HP All-in-One kapalıdır. Güç kablosunun HP All-in-One aygıtına ve prize sıkıca takıldığından emin olun. HP All-in-One aygıtını açmak için Açık düğmesine basın.
- USB kablosunu kontrol edin. Eski bir kablo kullanıyorsanız, kablo düzgün çalışmıyor olabilir. Başka bir ürüne bağlayarak USB kablosunun çalışıp çalışmadığını kontrol edin. Sorun yaşarsanız, USB kablosunun değiştirilmesi gerekebilir. Kablonun uzunluğunun 3 metreyi aşmadığını doğrulayın.
- HP All-in-One ile bilgisayarınız arasındaki bağlantıyı kontrol edin. USB kablosunun HP All-in-One aygıtının arkasındaki USB bağlantı noktasına düzgün şekilde takılı olup olmadığını kontrol edin. USB kablosunun diğer ucunun bilgisayarınızdaki USB

bağlantı noktasına takılı olduğundan emin olun. Kablo doğru şekilde takıldıktan sonra, HP All-in-One aygıtını kapatın ve tekrar açın.

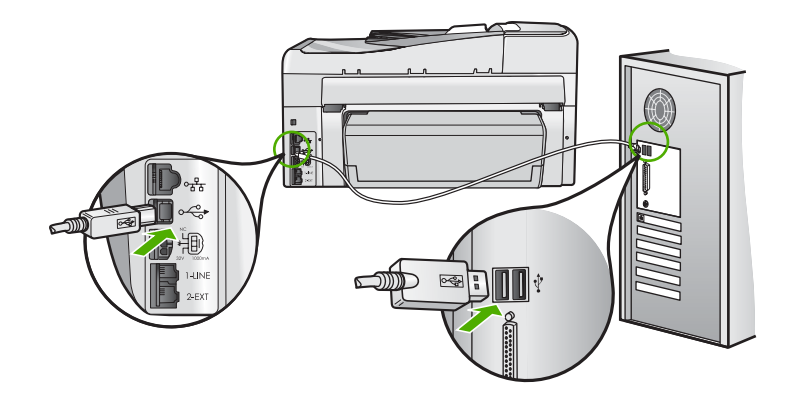

- HP All-in-One aygıtına bir USB hub'ı aracılığıyla bağlanıyorsanız, hub'ın açık olduğundan emin olun. Hub açıksa, doğrudan bilgisayarınızdan bağlanmayı deneyin.
- Diğer yazıcıları veya tarayıcıları kontrol edin. Eski ürünlerin bilgisayarınız ile bağlantısını kesmeniz gerekebilir.
- USB kablosunu bilgisayarınızdaki başka bir USB bağlantı noktasına takmayı deneyin. Bağlantıları kontrol ettikten sonra, bilgisayarınızı yeniden başlatmayı deneyin. HP All-in-One aygıtını kapatıp yeniden açın.
- Gerekirse, HP All-in-One ile yüklediğiniz yazılımı kaldırıp yeniden yükleyin.

Daha fazla bilgi için, bkz.

"Yazılımı kaldırma ve yeniden yükleme" sayfa 187

#### Mürekkep kartuşları ve yazıcı kafası bilgileri

Aşağıdaki ipuçları, HP mürekkep kartuşlarının bakımı ve tutarlı bir baskı kalitesi sağlanması konularında yardımcı olacaktır.

- Mürekkep kartuşunu, paketinde yazılı son takma tarihinde veya daha önce takın.
- Tüm mürekkep kartuşlarını, takmanız gereken zamana kadar kapalı ambalajlarından çıkarmayın.
- Aygıtın üzerindeki Açık düğmesine basarak HP All-in-One aygıtını kapatın. Aygıtı uzatma kablosu anahtarından veya güç kablosunu HP All-in-One aygıtından çıkararak kapatmayın. HP All-in-One aygıtını doğru kapatmazsanız yazıcı kafası düzeneği doğru konuma geri gitmeyebilir.
- Mürekkep kartuşlarını oda sıcaklığında saklayın (15.6°-26.6° C ya da 60°-78° F).
- HP, değiştirmek üzere yeni mürekkep kartuşlarınız elinize ulaşana dek yazıcı kartuşlarını HP All-in-One aygıtından çıkarmamanızı önerir.
   HP All-in-One aygıtını taşıyorsanız, gücü tam olarak kesmek için **Açık** düğmesine basarak aygıtı kapattığınızdan emin olun. Ayrıca, mürekkep kartuşlarının takılı olduğundan emin olun. Bunları gerçekleştirme, yazıcı kafası düzeneğinden mürekkep sızmasını engeller.

- Yazdırma kalitesinde gözle görünür bir düşüş fark ettiğinizde yazıcı kafasını temizleyin.
- Yazıcı kafasını gerekmeden temizlemeyin. Bu, mürekkep sarfına neden olur ve kartuşların ömrünü kısaltır.
- Mürekkep kartuşlarını dikkatli tutun. Takma sırasında düşürme, sarsma veya dikkatsiz tutma geçici yazdırma sorunlarına neden olabilir.

#### Kağıt hakkında bilgiler

HP All-in-One aygıtı çoğu kağıt türüyle iyi çalışacak şekilde tasarlanmıştır. Fazla miktarda kağıt satın almadan önce birkaç farklı kağıt türünü deneyin. İyi sonuç veren ve kolay bulunan bir kağıt türünü tercih edin. HP Premium kağıtları en kaliteli sonuçlar almanızı sağlar. Ayrıca, aşağıdaki ipuçlarını uygulayın:

- Çok ince, kaygan ya da kolayca esneyen kağıtlar kullanmayın. Bu tür kağıtlar, kağıt yolu üzerinde yanlış beslenebilir ve kağıt sıkışmasına neden olabilir.
- Fotoğraf ortamını özgün kutusunda, ağzı kapatılabilir plastik bir çantada, düz bir yüzeyde, serin, kuru bir yerde saklayın. Baskı yapmaya hazır olduğunuzda yalnızca hemen kullanmayı düşündüğünüz kağıdı çıkarın. Baskı yapmayı bitirdiğinizde kullanılmayan fotoğraf kağıdını plastik torbasına geri koyun.
- Fotoğraf kağıdını daima kenarlarından tutun. Fotoğraf kağıdındaki parmak izleri, baskı kalitesini düşürebilir.
- Kalın dokulu kağıt kullanmayın. Grafiklerin veya metnin düzgün basılmamasına neden olabilir.
- Farklı kağıt türleri ve kağıt boyutlarını giriş tepsisinde birlikte kullanmayın; giriş tepsisindeki tüm kağıt destesi aynı tür ve boyutta olmalıdır.
- Yazdırılmış fotoğrafları zaman içerisinde, yüksek nemden ötürü akmaktan korumak için cam altında veya bir saklama defteri içinde saklayın. Maksimum performans için HP Premium Plus fotoğraf kağıdı kullanın.

#### Otomatik belge besleyicinin kullanılması ile ilgili ipuçları

Otomatik belge besleyiciyi kullanırken sık karşılaşılan sorunları engellemek için şu basit önerileri uygulayın.

- Orijinal belgelerdeki zımbaları ve ataçları çıkartın.
- Kağıdın HP All-in-One aygıtının işleyemeyeceği kadar kalın veya ince olmadığından emin olun.
- Belge besleyici tepsisini kapasitesinin üzerinde doldurmayın. Otomatik belge besleyici tepsisine en fazla 50 sayfa Letter veya A4 kağıt, 35 sayfa Legal kağıt konabilir.
- Spiralli veya kıvrılmış kağıtlar kullanmayın. Spiralli bir defterden çıkarılmış kağıt kullanmanız gerekirse, kenarını kesin.
- Otomatik belge besleyiciye fotoğraf yüklemeyin. Otomatik belge besleyici fotoğraflara zarar verebilir. Fotoğrafları taramak veya kopyalamak için her zaman camın üzerine yerleştirin.
- Otomatik belge besleyici tepsisindeki kağıt eni kılavuzlarının, kağıdın düzgün beslenmesi için bükmeden, kağıda tam yaslandığından emin olun.
- Orijinal belgelerinizi basılı yüzleri yukarıya gelecek şekilde belge besleyici tepsisine yerleştirin.

#### Kağıt sıkışmalarını giderme

Kağıt giriş tepsisine yüklendiyse kağıt sıkışmasını HP All-in-One aygıtının arkasından gidermeniz gerekebilir.

Kağıt, otomatik belge besleyicisinde de sıkışabilir. Birçok hareket otomatik belge besleyicide kağıt sıkışmasına neden olabilir:

- Belge besleyici tepsisine çok fazla kağıt yerleştirme. Otomatik belge besleyici tepsisi en fazla 50 sayfa Letter veya A4 kağıt ya da 35 sayfa Legal kağıt tutabilir.
- HP All-in-One aygıtı için çok kalın veya çok ince kağıt kullanma.
- HP All-in-One sayfaları beslerken belge besleyici tepsisine kağıt eklemeyi denemek.

#### Kağıt sıkışmasını İki taraflı yazdırma aksesuarından gidermek için

- 1. HP All-in-One aygıtını kapatın.
- İki taraflı yazdırma aksesuarının sağ ve sol taraflarındaki tırnakları içeri bastırın. Aksesuarı HP All-in-One aygıtından dışarı çekerek çıkartın.
  - △ Dikkat uyarısı Kağıt sıkışmasını HP All-in-One aygıtının ön tarafından gidermeye çalışmak yazdırma mekanizmasına zarar verebilir. Kağıt sıkışmasını her zaman HP All-in-One aygıtının İki taraflı yazdırma aksesuarından giderin.

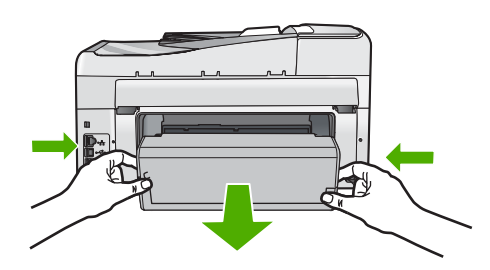

- 3. Kağıdı yavaşça silindirlerden dışarı çıkarın.
  - △ Dikkat uyarısı Kağıt, silindirlerden dışarı çekilirken yırtılırsa, silindirlerde ve dişlilerde kağıt parçası kalıp kalmadığını kontrol edin. HP All-in-One aygıtından tüm kağıt parçalarını çıkarmazsanız daha fazla kağıt sıkışması oluşabilir.
- Kağıt sıkışması giderildiyse adım 5'e geçin. Kağıt sıkışması giderilmediyse aşağıdakileri yapın:
  - a. Tırnakları yukarı doğru çekerek İki taraflı yazdırma aksesuarını açın.
  - b. Aksesuarın içindeki tüm kağıtları çıkarın.
  - c. Yerlerine oturana kadar tırnakları aşağı doğru bastırarak İki taraflı yazdırma aksesuarını kapatın.
- 5. İki taraflı yazdırma aksesuarını tekrar yerine yerleştirin. Yerine oturuncaya kadar aksesuarı yavaşça itin.
- 6. HP All-in-One aygıtını açın ve geçerli işe devam etmek için Tamam düğmesine basın.
#### Otomatik belge besleyicideki kağıt sıkışmasını temizleme

- △ **Dikkat uyarısı** HP All-in-One aygıtının kapağını kaldırmayın ve camdan sıkışan belgeyi çıkarmayı denemeyin. Orijinal belgenize zarar verebilirsiniz.
- 1. Belge besleyici tepsisindeki tüm orijinalleri kaldırın.
- 2. Otomatik belge besleyicinin kapağını kaldırın.

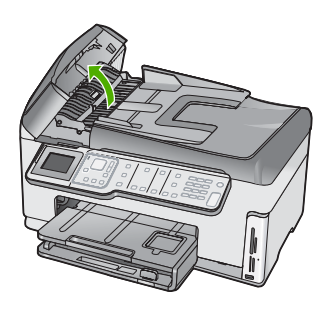

3. Otomatik belge besleyici mekanizmasını kaldırın.

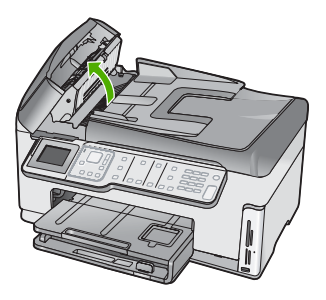

- 4. Otomatik belge besleme mekanizmasında sıkışan kağıdı yavaşça çekmeyi deneyin.
  - Dikkat uyarısı Kağıdı çıkarırken yırtılırsa, mekanizmada kağıt parçası kalıp kalmadığını kontrol edin. Otomatik belge besleyicisinden tüm kağıt parçalarını temizlemezseniz, kağıt sıkışma sorunları devam eder.
- Otomatik belge besleyici mekanizmasını indirin ve otomatik belge besleyicisinin kapağını kapatın.

Kapak tam olarak kapandığında klik sesi duyulur.

#### Otomatik belge besleyiciyi temizle

Otomatik belge besleyici birden fazla sayfa alıyorsa veya düz kağıt almıyorsa, silindirleri ve ayırma yastığını temizleyebilirsiniz. Otomatik belge besleyicinin içindeki kağıt alma

düzeneğine erişmek için otomatik belge besleyicinin kapağını kaldırın, silindirleri ve ayırma yastığını temizleyin, sonra kapağı kapatın.

#### Silindirleri ya da ayırma pabuçlarını temizlemek için

- 1. Belge besleyici tepsisindeki tüm orijinalleri kaldırın.
- 2. Otomatik belge besleyici kapağını kaldırın.

Bu, aşağıda gösterildiği gibi, silindirlere ve ayırma yastığına kolay erişim sağlar.

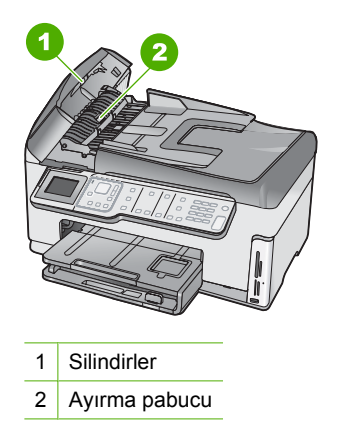

- 3. Lifsiz bir bezi hafifçe saf suyla ıslatın ve fazla suyu sıkın.
- 4. Nemli bezi silindir ve ayırıcı süngerlerdeki pislikleri temizlemek için kullanın.
- 5. Otomatik belge besleyicinin kapağını kapatın.

## Donanım ayarları sorunlarını giderme

Bu bölümde HP All-in-One aygıtının donanım sorunlarını gidermeyle ilgili bilgiler bulunmaktadır.

Pek çok sorunun nedeni HP All-in-One yazılımı bilgisayara yüklenmeden önce HP All-in-One aygıtının bilgisayara USB kablosuyla bağlanmasıdır. HP All-in-One aygıtını yazılım yükleme ekranı sizden istemeden önce bilgisayarınıza bağlamışsanız aşağıdaki adımları izlemeniz gerekir:

#### Genel kurulum konularında sorun giderme

- 1. USB kablosunu bilgisayarınızdan çıkartın.
- 2. Yazılımı kaldırın (yüklemeyi tamamladıysanız).
- 3. Bilgisayarınızı yeniden başlatın.
- 4. HP All-in-One'ı kapatın, bir dakika kadar bekleyin ve yeniden başlatın.
- 5. HP All-in-One yazılımını yeniden yükleyin.
- △ Dikkat uyarısı Yazılım yükleme ekranında istenene kadar USB kablosunu bilgisayarınıza bağlamayın.

Bu bölüm aşağıdaki konuları içermektedir:

- HP All-in-One aygıtı açılmıyor
- USB kablosunu bağladım ama HP All-in-One'ı bilgisayarımla kullanırken sorunlar yaşıyorum
- Ekranda yanlış dil gösteriliyor.
- Ekranda yazıcı hizalama işleminin başarısız olduğunu söyleyen bir mesaj aldım
- Ekrandaki menülerde yanlış ölçü birimleri görüntüleniyor
- HP All-in-One yazdırmıyor
- Ekranda İki taraflı modülü takmam için bir mesaj görüntülendi.
- <u>Ekranda kağıt sıkışıklığı ya da yazıcı kafası düzeneğinin engellenmesiyle ilgili bir</u> <u>mesaj aldım</u>

#### HP All-in-One aygıtı açılmıyor

Neden: HP All-in-One güç kaynağına doğru bağlanmamış.

#### Çözüm:

 Güç kablosunun, HP All-in-One aygıtına ve güç kaynağı adaptörüne sıkıca takılı olduğundan emin olun. Elektrik kablosunu topraklı bir prize, akım düzenleyici regülatöre ya da ara kabloya takın.

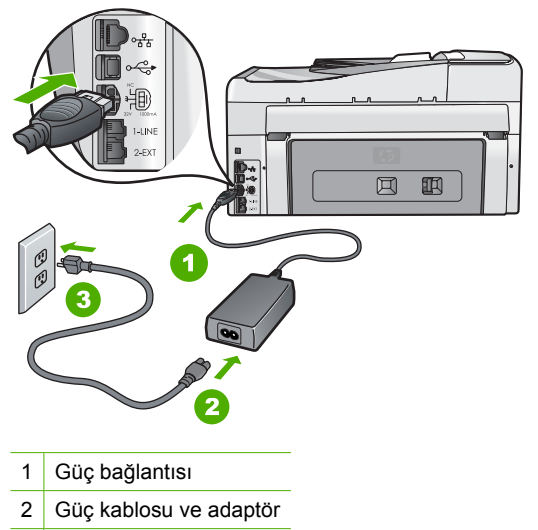

- 3 Topraklı elektrik prizi
- Ara kablo kullanıyorsanız, kabloda elektrik olup olmadığına bakın veya HP All-in-One aygıtını doğrudan topraklı elektrik prizine takmayı deneyin.
- Prizin bozuk olup olmadığına bakın. Çalıştığını bildiğiniz bir aygıtı takıp elektrik olup olmadığına bakın. Aygıt çalışmıyorsa prizde sorun olabilir.
- HP All-in-One aygıtını anahtarlı bir prize taktıysanız, anahtarın açık olduğundan emin olun. Açıksa ancak yine de çalışmıyorsa, elektrik prizinde bir sorun olabilir.

Neden: Açık düğmesine çok hızlı bastınız.

**Çözüm:** Açık düğmesine çok hızlı basarsanız HP All-in-One aygıtı yanıt vermeyebilir. Açık düğmesine bir kez basın. HP All-in-One aygıtının açılması birkaç dakika sürebilir. Bu süre içinde Açık düğmesine yeniden basarsanız, aygıtı kapatabilirsiniz.

▲ Uyarı HP All-in-One yine açılmıyorsa, mekanik bir arızası olabilir. HP All-in-One güç kaynağı prizinden çıkarın ve HP'ye danışın. Şu adresi ziyaret edin:

#### www.hp.com/support

İstendiğinde ülkenizi/bölgenizi seçin ve telefonla teknik destek almak hakkında bilgi için **Bize Ulaşın'**ı tıklatın.

# USB kablosunu bağladım ama HP All-in-One'ı bilgisayarımla kullanırken sorunlar yaşıyorum

**Neden:** Yazılım yüklenmeden önce USB kablosu bağlanmış. USB kablosunun istenmeden önce bağlanması hatalara neden olabilir.

**Çözüm:** USB kablosunu takmadan önce, HP All-in-One aygıtıyla birlikte sağlanan yazılımı yüklemeniz gerekir. Yükleme sırasında, ekran yönergeleri tarafından istenmedikçe USB kablosunu takmayın.

Yazılımınızı yükledikten sonra bilgisayarınızı USB kablosuyla HP All-in-One aygıtına bağlamak gayet basittir. USB kablosunun bir ucunu bilgisayarınızın arka tarafına, diğer ucunu HP All-in-One'in arka tarafına takmanız yeterlidir. Kabloyu, bilgisayarınızın arkasındaki herhangi bir USB bağlantı noktasına takabilirsiniz.

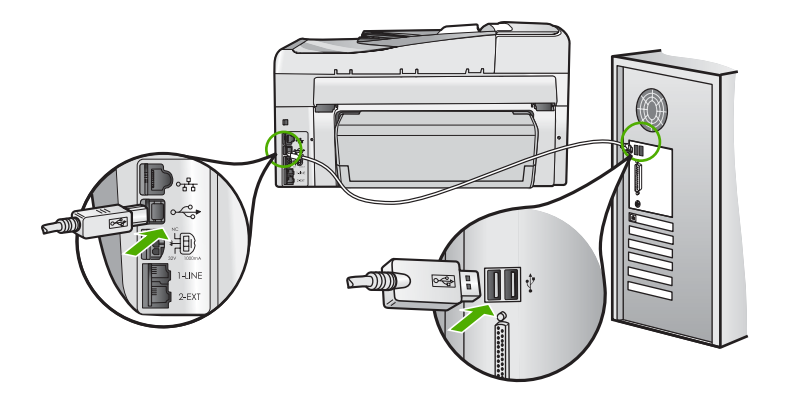

Yazılımı yükleme ve USB kablosunu bağlamayla ilgili daha fazla bilgi için HP All-in-One ile gelen Kurulum Kılavuzu'na bakın.

#### Ekranda yanlış dil gösteriliyor.

Neden: HP All-in-One aygıtını kurarken yanlış dil seçmiş olabilirsiniz.

**Çözüm:** Dil ayarlarını istediğiniz zaman**Preferences** (Tercihler) menüsünden değiştirebilirsiniz.

Daha fazla bilgi için, bkz.

"Ülke/bölge ve dilinizi ayarlama" sayfa 25

#### Ekranda yazıcı hizalama işleminin başarısız olduğunu söyleyen bir mesaj aldım

**Neden:** Giriş tepsisine yanlış kağıt türü yüklenmiştir, (örneğin, renkli kağıtlar, üzerinde metin yazılı kağıtlar veya bazı geri kazanılmış kağıtlar).

**Çözüm:** Giriş tepsisine kullanılmamış düz beyaz kağıt veya A4 kağıt yükleyin ve yeniden hizalamayı deneyin.

Hizalama yine başarısız olursa, yazıcı kafası düzeneğindeki algılayıcı arızalı olabilir. HP desteğe başvurun. <u>www.hp.com/support</u> adresine gidin. İstendiğinde ülkenizi/ bölgenizi seçin ve telefonla teknik destek almak hakkında bilgi için **Bize Ulaşın'**ı tıklatın.

Daha fazla bilgi için, bkz.

"<u>Yazıcıyı hizalama</u>" sayfa 167

#### Ekrandaki menülerde yanlış ölçü birimleri görüntüleniyor

**Neden:** HP All-in-One aygıtını ayarlarken yanlış ülke/bölge seçmiş olabilirsiniz. Seçtiğiniz ülke/bölge ekranda gösterilen kağıt boyutlarını belirler.

**Çözüm:** Ülke/bölge ayarlarını **Preferences** (Tercihler) menüsünden değiştirebilirsiniz.

Daha fazla bilgi için, bkz.

"<u>Ülke/bölge ve dilinizi ayarlama</u>" sayfa 25

#### HP All-in-One yazdırmıyor

Neden: HP All-in-One ve bilgisayar birbiriyle iletişim kurmuyor.

Çözüm: HP All-in-One ile bilgisayar arasındaki bağlantıyı kontrol edin.

Daha fazla bilgi için, bkz.

"Bir USB bağlantısı üzerinden iletişim sorunları" sayfa 175

Neden: Bir ya da daha fazla kartuşta sorun olabilir.

**Çözüm:** Mürekkep kartuşlarının doğru takıldığından ve mürekkep olduğundan emin olun.

Daha fazla bilgi için, bkz.

"Mürekkep kartuşlarıyla çalışma" sayfa 164

Neden: HP All-in-One açık değildir.

**Çözüm:** HP All-in-One aygıtının üzerindeki ekrana bakın. Ekran boşsa ve **Açık** düğmesinin ışığı yanmıyorsa, HP All-in-One kapalıdır. Güç kablosunun HP All-in-One aygıtına ve prize sıkıca takıldığından emin olun. HP All-in-One aygıtını açmak için **Açık** düğmesine basın.

Neden: HP All-in-One aygıtında kağıt bitmiş olabilir.

Çözüm: Giriş tepsisine kağıt yükleyin.

Daha fazla bilgi için, bkz.

"Kağıt yükleme" sayfa 77

#### Ekranda İki taraflı modülü takmam için bir mesaj görüntülendi.

Neden: İki taraflı yazdırma aksesuarı doğru takılmamıştır.

**Çözüm:** İki taraflı yazdırma aksesuarı doğru takılıysa çıkarıp yeniden takın. Yeniden takmak için aksesuarın iki tarafındaki düğmelere basıp yerine oturana kadar HP All-in-One aygıtının arkasına itin.

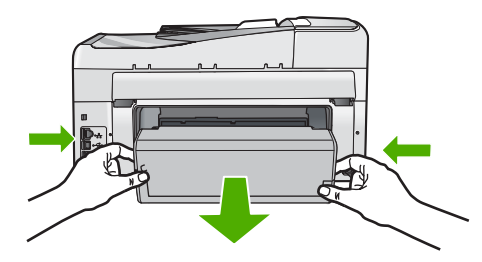

İki taraflı yazdırma aksesuarı doğru takılı değilse HP All-in-One aygıtının arkasına takın.

# Ekranda kağıt sıkışıklığı ya da yazıcı kafası düzeneğinin engellenmesiyle ilgili bir mesaj aldım

Neden: HP All-in-One aygıtında kağıt sıkışmış.

**Çözüm:** Kağıt sıkışıklığını giderin ve ardından devam etmek için ekrandaki veya bilgisayar monitöründeki yönergeleri izleyin.

Daha fazla bilgi için, bkz.

"Kağıt sıkışmalarını giderme" sayfa 178

Neden: Yazıcı kafası grubu engellendi.

**Çözüm:** HP All-in-One aygıtının içinde paketleme malzemesi kalmış olabilir. HP All-in-One kapatın ve mürekkep kartuşu kapağını açın. Paketleme malzemeleri de dahil olmak üzere yazıcı kafası düzeneğini engelleyen tüm nesneleri çıkarın ve HP All-in-One aygıtını yeniden açın. Devam etmek için ekrandaki veya bilgisayar monitöründeki yönergeleri izleyin.

## Yazılım yükleme sorunlarını giderme

Bu bölümü, HP All-in-One yazılımını kurarken karşılaşabileceğiniz sorunları çözmede kullanın.

Bu bölüm aşağıdaki konuları içermektedir:

- CD-ROM'u bilgisayarımın CD-ROM sürücüsüne yerleştirdiğimde hiçbir şey olmuyor
- <u>Minimum sistem kontrolü ekranı görüntüleniyor</u>
- USB bağlantısı isteminde kırmızı bir X beliriyor
- Bilinmeyen bir hata oluştuğunu bildiren bir mesaj aldım
- Kayıt ekranı görüntülenmiyor
- Yazılımı kaldırma ve yeniden yükleme
- HP Photosmart Yazılımı yok

#### CD-ROM'u bilgisayarımın CD-ROM sürücüsüne yerleştirdiğimde hiçbir şey olmuyor

Neden: Yüklemenin otomatik çalışması başarısız oldu.

Çözüm: Yükleme otomatik olarak çalışmazsa, el ile başlatabilirsiniz.

#### Yüklemeyi bir Windows bilgisayardan başlatmak için

- Windows Başlat menüsünde, Çalıştır'ı (veya Donatılar'ı ve ardından Çalıştır'ı) tıklatın.
- Çalıştır iletişim kutusuna d:\setup.exe girip Tamam seçeneğini tıklatın. CD-ROM sürücünüz için D harfi atanmamışsa uygun sürücü harfini girin.

#### Minimum sistem kontrolü ekranı görüntüleniyor

**Neden:** Sisteminiz yazılımı yüklemek için gereken minimum gerekleri karşılamıyordur.

**Çözüm:** Sorunun tam olarak ne olduğunu görmek için **Ayrıntılar**'ı tıklatın ve yazılımı yüklemeye çalışmadan önce sorunu giderin.

#### USB bağlantısı isteminde kırmızı bir X beliriyor

**Neden:** Normal olarak USB bağlantısının başarılı olduğunu gösteren yeşil bir onay işareti belirir. Kırmızı X işareti, USB bağlantısının başarısız olduğunu gösterir.

**Çözüm:** HP All-in-One açık olduğunu denetleyin ve USB bağlantısını yeniden deneyin.

#### USB bağlantısını yeniden denemek için

- 1. HP All-in-One güç kablosunu çıkarın ve yeniden takın.
- 2. USB kablosunun ve güç kablosunun takılı olduğundan emin olun.

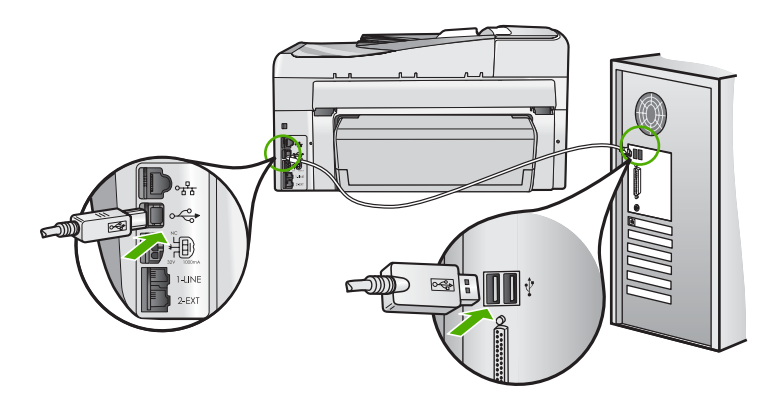

- Bağlantıyı yeniden denemek için Yeniden Dene'yi tıklatın. Bu işe yaramazsa, bir sonraki adıma geçin.
- 4. USB kablosunun aşağıdaki gibi doğru bağlandığından emin olun:
  - USB kablosunu çıkarıp yeniden takın veya USB kablosunu farklı bir USB bağlantı noktasına takmayı deneyin.
  - USB kablosunu klavyeye bağlamayın.
  - USB kablosunun 3 metre veya daha kısa olduğunu doğrulayın.
  - Bilgisayarınıza bağlı birden çok USB aygıtı varsa, kurulum sırasında diğer aygıtları sökmeniz gerekebilir.
- 5. Yüklemeye devam edin ve istendiğinde bilgisayarınızı yeniden başlatın.

Daha fazla bilgi için, bkz.

"Yazılımı kaldırma ve yeniden yükleme" sayfa 187

#### Bilinmeyen bir hata oluştuğunu bildiren bir mesaj aldım

Neden: Hatanın kaynağı bilinmiyor.

**Çözüm:** Yükleme işlemine devam etmeyi deneyin. İşe yaramazsa, durun, yüklemeyi yeniden başlatın ve ekrandaki yönergeleri izleyin. Bir hata oluşursa, yazılımı kaldırmanız ve yeniden yüklemeniz gerekebilir. HP All-in-One uygulama dosyalarını, doğrudan sabit sürücünüzden silmeyin. Dosyaları, HP All-in-One ile gelen yazılımı yüklediğinizde sağlanan kaldırma yardımcı programıyla doğru biçimde kaldırdığınızdan emin olun.

Daha fazla bilgi için, bkz.

"Yazılımı kaldırma ve yeniden yükleme" sayfa 187

#### Kayıt ekranı görüntülenmiyor

Neden: Kayıt ekranı otomatik başlamadı.

**Çözüm:** Kayıt (Şimdi kaydol) ekranına Windows görev çubuğundan **Başlat**'ı tıklatıp **Programlar** veya **Tüm Programlar**'ın, **HP**'nin, **Photosmart C7200 All-in-One series** öğesinin üzerine gelip, **Ürün Kaydı**'nı tıklatarak erişebilirsiniz.

#### Yazılımı kaldırma ve yeniden yükleme

Yüklemeniz tamamlanmadıysa veya USB kablosunu yazılım yükleme ekranı istemeden önce bilgisayara bağladıysanız, yazılımı kaldırıp yeniden yüklemeniz gerekebilir. HP All-in-One uygulama dosyalarını, doğrudan sabit sürücünüzden silmeyin. Dosyaları, HP All-in-One ile gelen yazılımı yüklediğinizde sağlanan kaldırma yardımcı programıyla doğru biçimde kaldırdığınızdan emin olun.

#### Windows üzerinde çalışan bir bilgisayardan kaldırmak için, yöntem 1

- 1. HP All-in-One aygıtının bilgisayarınızla olan bağlantısını kesin. HP All-in-One aygıtını, yazılım yeniden yüklenene dek kadar bilgisayarınıza bağlamayın.
- 2. Windows görev çubuğunda Başlat, Programlar veya Tüm Programlar (XP), HP, Photosmart C7200 All-in-One series, Kaldır'ı tıklatın.
- 3. Ekrandaki yönergeleri izleyin.
- Paylaşılan dosyaları kaldırmak isteyip istemediğiniz sorulursa Hayır'ı tıklatın. Bu dosyalar silinirse bunları kullanan diğer programlar doğru çalışmayabilir.
- 5. Bilgisayarınızı yeniden başlatın.

Not Bilgisayarınızı başlatmadan önce HP All-in-One aygıtının bağlantısını kesmeniz önemlidir. HP All-in-One aygıtını, yazılım yeniden yüklenene dek bilgisayarınıza bağlamayın.

- Yazılımı yeniden yüklemek için, HP All-in-One CD-ROM'unu bilgisayarınızın CD-ROM sürücüsüne yerleştirin, ekranda görüntülenen yönergeleri ve HP All-in-One aygıtıyla birlikte verilen Kurulum Kılavuzu'ndaki yönergeleri izleyin.
- 7. Yazılım yüklendikten sonra, HP All-in-One'ı bilgisayarınıza bağlayın.
- HP All-in-One aygıtını açmak için Açık düğmesine basın.
  HP All-in-One aygıtını bağladıktan ve açtıktan sonra, tüm Tak ve Kullan işlemlerinin tamamlanması için birkaç dakika beklemeniz gerekebilir.
- 9. Ekrandaki yönergeleri izleyin.

#### Windows'lu bir bilgisayardan kaldırmak için, yöntem 2

- Not Windows'un Başlat menüsünde Kaldır bulunmuyorsa bu yöntemi kullanın.
- Windows görev çubuğunda, Başlat, Ayarlar ve Denetim Masası'nı (veya yalnızca Denetim Masası'nı) tıklatın.
- 2. Program Ekle/Kaldır'ı çift tıklatın (veya Program kaldır'ı tıklatın).
- HP Photosmart All-in-One Sürücü Yazılımı'nı seçip Değiştir/Kaldır'ı tıklatın. Ekrandaki yönergeleri izleyin.

- 4. HP All-in-One aygıtının bilgisayarınızla olan bağlantısını kesin.
- 5. Bilgisayarınızı yeniden başlatın.
  - Not Bilgisayarınızı başlatmadan önce HP All-in-One aygıtının bağlantısını kesmeniz önemlidir. HP All-in-One aygıtını, yazılım yeniden yüklenene dek bilgisayarınıza bağlamayın.
- HP All-in-One CD-ROM'unu bilgisayarınızın CD-ROM sürücüsüne takın ve Kur programını başlatın.
- 7. Yüklemeye devam etmek için ekrandaki yönergeleri ve HP All-in-One aygıtıyla birlikte verilen Kurulum Kılavuzu'nda yer alan yönergeleri izleyin.

#### Windows'lu bir bilgisayardan kaldırmak için, yöntem 3

Xot Windows'un Başlat menüsünde Kaldır bulunmuyorsa bu yöntemi kullanın.

- HP All-in-One CD-ROM'unu bilgisayarınızın CD-ROM sürücüsüne takın ve Kur programını başlatın.
- 2. HP All-in-One aygıtının bilgisayarınızla bağlantısını çıkarın.
- 3. Kaldır'ı seçin ve ekrandaki yönergeleri takip edin.
- 4. Bilgisayarınızı yeniden başlatın.
  - Not Bilgisayarınızı başlatmadan önce HP All-in-One aygıtının bağlantısını kesmeniz önemlidir. HP All-in-One aygıtını, yazılım yeniden yüklenene dek bilgisayarınıza bağlamayın.
- 5. HP All-in-One yazılımı için Kur programını yeniden başlatın.
- 6. Yükle seçeneğini belirleyin.
- 7. Yüklemeye devam etmek için ekrandaki yönergeleri ve HP All-in-One aygıtıyla birlikte verilen Kurulum Kılavuzu'nda yer alan yönergeleri uygulayın.

#### HP Photosmart Yazılımı yok

Neden: HP Photosmart Yazılımı yüklü değildir.

**Çözüm:** HP All-in-One ile birlikte verilen HP Photosmart Yazılımı'nı yükleyin. Yazılım yüklendiyse, bilgisayarı yeniden başlatın.

#### HP Photosmart Yazılımı'nı yüklemek için

- HP All-in-One CD-ROM'unu bilgisayarınızın CD-ROM sürücüsüne takın ve Kur programını başlatın.
- HP Photosmart Yazılımı'nı yüklemek için komut isteminde Daha Fazla Yazılım Yükle öğesini tıklatın.
- 3. Yüklemeye devam etmek için ekrandaki yönergeleri ve HP All-in-One aygıtıyla birlikte verilen Kurulum Kılavuzu'nda yer alan yönergeleri izleyin.

Neden: HP All-in-One kapalı.

Çözüm: HP All-in-One aygıtını açın.

Neden: Bilgisayar kapalı.

Çözüm: Bilgisayarınızı açın

Neden: HP All-in-One bilgisayara düzgün şekilde bağlı değil.

**Çözüm:** HP All-in-One ile bilgisayarınız arasındaki bağlantıyı kontrol edin. USB kablosunun HP All-in-One aygıtının arkasındaki USB bağlantı noktasına düzgün şekilde takılı olup olmadığını kontrol edin. USB kablosunun diğer ucunun bilgisayarınızdaki USB bağlantı noktasına takılmış olduğundan emin olun. Kablo doğru şekilde takıldıktan sonra, HP All-in-One aygıtını kapatın ve tekrar açın.

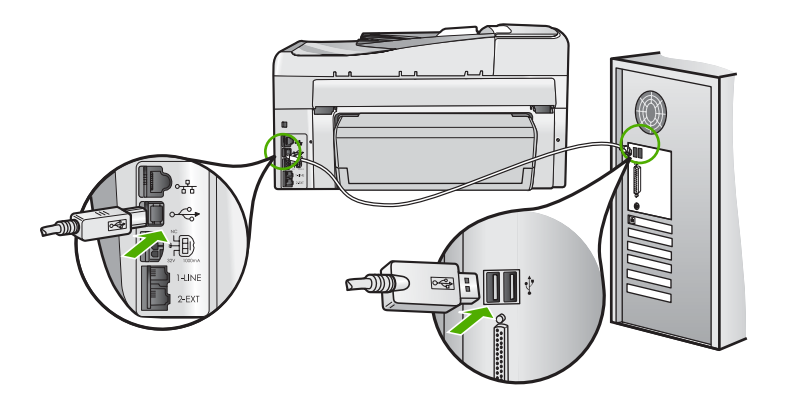

HP All-in-One aygıtının kurulumu ve bilgisayarınıza bağlanması hakkında daha fazla bilgi için, HP All-in-One ile birlikte gönderilen Kurulum Kılavuzu'na bakın.

## Ağ sorunlarını giderme

Bu bölümde, ağ kurulumu sırasında karşılaşabileceğiniz sorunlara değinilmektedir. Bu bölüm aşağıdaki konuları içermektedir:

- Kablolu ağ kurulumunda sorun giderme
- Kablosuz kurulun sorun giderme

#### Kablolu ağ kurulumunda sorun giderme

Bu bölümde, kablolu ağ kurulumu sırasında karşılaşabileceğiniz sorunlara değinilmektedir.

Bu bölüm aşağıdaki konuları içermektedir:

- Bilgisayar HP All-in-One aygıtını bulamıyor
- Yükleme sırasında Yazıcı Bulunmadı ekranı görünüyor.

#### Bilgisayar HP All-in-One aygıtını bulamıyor

Neden: Kablolar doğru bağlanmamış.

Çözüm: Aşağıdaki kabloların doğru bağlanıp bağlanmadıklarını kontrol edin.

- HP All-in-One ile hub ya da yönlendirici arasındaki kablolar
- Hub ya da yönlendirici ile bilgisayarınız arasındaki kablolar
- Modeminize ya da HP All-in-One Internet bağlantısına giren ve çıkan kablolar (varsa)

Neden: Bilgisayarınızın Yerel Ağ kartı (LAN kartı) doğru kurulmamıştır.

Çözüm: LAN kartınızın doğru olarak kurulmuş olduğundan emin olun.

#### LAN kartınızı kontrol etmek için (Windows 2000 ve XP)

- 1. Bilgisayarım'ı sağ tıklatın.
- 2. Sistem Özellikleri iletişim kutusunda, Donanım sekmesini tıklatın.
- 3. Aygıt Yöneticisi seçeneğini tıklatın.
- 4. Kartınızın Ağ Bağdaştırıcıları altında görüntülendiğinden emin olun.
- 5. Kartınızla birlikte verilen belgelere bakın.

#### LAN kartınızı kontrol etmek için (Windows Vista)

- 1. Windows görev çubuğunda sırasıyla **Başlat**, **Bilgisayar** ve ardından Özellikler seçeneğini tıklatın.
- 2. Aygıt Yöneticisi seçeneğini tıklatın.
- 3. Kartınızın Ağ Bağdaştırıcıları altında görüntülendiğinden emin olun.
- 4. Kartınızla birlikte verilen belgelere bakın.

Neden: Etkin bir ağ bağlantınız yok.

Çözüm: Etkin bir ağ bağlantınız olup olmadığını kontrol edin.

#### Etkin bir ağ bağlantınız olup olmadığını kontrol etmek için

- HP All-in-One arkasında bulunan RJ-45 Ethernet girişinin üstünde ve altında bulunan iki Ethernet gösterge ışığını kontrol edin. Işıklar şu durumları belirtir:
  - üst ışık: lşık sürekli yeşilse, aygıt doğru olarak ağa bağlıdır ve tüm iletişim kurulmuş demektir. Üst ışık kapalı ise, ağ bağlantısı yok demektir.
  - **b**. Alt ışık: Bu sarı ışık, aygıt ağ üzerinden veri alış verişi yaparken yanıp söner.

#### Etkin ağ bağlantısı sağlamak için

- Kablo bağlantılarının sağlam olduğundan emin olmak için HP All-in-One aygıtından ağ geçidinize, yönlendiricinize ya da hub'a olan bağlantıların güvenli olup olmadığını kontrol edin.
- Bağlantılar güvenliyse, HP All-in-One aygıtını kapatıp tekrar açın. HP All-in-One aygıtını kapatmak için kontrol panelindeki **On** (Açık) düğmesine basın, aygıtı açmak için de bu düğmeye tekrar basın. Aynı şekilde, yönlendirici veya hub'ı da kapatıp yeniden açın.

Neden: Önceden HP All-in-One ürünü ağa bağlanabilirken şimdi bağlanamaz.

**Çözüm:** HP All-in-One ürününü, bilgisayarı ve yönlendiriciyi kapatın. 30 saniye bekleyin. Önce yönlendiriciyi açın, sonra da HP All-in-One aygıtını ve bilgisayarı açın.

Neden: HP All-in-One ile bilgisayar aynı ağa bağlı değildir.

**Çözüm:** HP All-in-One üzerindeki Gömülü Web Sunucusu'na erişmeyi deneyin. IP adresini bulmak için ağ yapılandırma sayfasını yazdırın.

#### İlgili konular

- <u>"Ağ ayarlarını görüntüleme ve yazdırma</u>" sayfa 50
- "Gömülü Web Sunucusu'nu kullanma" sayfa 54

#### Yükleme sırasında Yazıcı Bulunmadı ekranı görünüyor.

Neden: HP All-in-One açık değildir.

Çözüm: HP All-in-One aygıtını açın.

Neden: Etkin bir ağ bağlantınız yok.

Çözüm: Etkin bir ağ bağlantınız olduğundan emin olun.

#### Ağ bağlantınızın etkin olduğundan emin olmak için

- Bağlantılar güvenliyse, HP All-in-One aygıtını kapatıp tekrar açın. HP All-in-One aygıtını kapatmak için kontrol panelindeki **Açık** düğmesine basın, aygıtı açmak için de bu düğmeye tekrar basın. Aynı şekilde, yönlendirici veya hub'ı da kapatıp yeniden açın.
- Kablo bağlantılarının sağlam olduğundan emin olmak için HP All-in-One aygıtından ağ geçidinize, yönlendiricinize ya da hub'a olan bağlantıların güvenli olup olmadığını kontrol edin.
- HP All-in-One aygıtının ağa CAT-5 Ethernet kablosu ile bağlı olduğundan emin olun.

Neden: Kablolar doğru bağlanmamış.

Çözüm: Aşağıdaki kabloların doğru bağlanıp bağlanmadıklarını kontrol edin:

- HP All-in-One ile hub ya da yönlendirici arasındaki kablolar
- Hub ya da yönlendirici ile bilgisayarınız arasındaki kablolar
- Modeminize ya da HP All-in-One Internet bağlantısına giren ve çıkan kablolar (varsa)

**Neden:** Güvenlik duvarı, virüsten koruma veya casus yazılım önleyici uygulama HP All-in-One aygıtının bilgisayarınıza erişmesini engelliyor.

**Çözüm:** HP All-in-One yazılımını kaldırıp bilgisayarı yeniden başlatın. Virüsten koruma veya casus yazılım önleyici uygulamalarını geçici olarak devre dışı bırakıp HP All-in-One yazılımını yeniden yükleyin. Yükleme tamamlandıktan sonra virüsten koruma veya casus yazılım önleyici uygulamaları yeniden etkinleştirebilirsiniz. Güvenlik duvarı açılır mesajları görüntülenirse mesajları kabul etmeli veya istenen işleme izin vermelisiniz.

Ekran halen görüntüleniyorsa HP All-in-One yazılımını kaldırıp bilgisayarınızı yeniden başlattıktan sonra HP All-in-One yazılımını yeniden yüklemeden önce geçici olarak güvenlik duvarını devre dışı bırakmayı deneyin. Yükleme tamamlandıktan sonra güvenlik duvarı uygulamanızı yeniden etkinleştirebilirsiniz. Halen güvenlik duvarı açılır mesajları görüntülenirse mesajları her zaman kabul etmeli veya istenen işleme izin vermelisiniz.

Daha fazla bilgi için güvenlik duvarıyla birlikte verilen belgelere bakın.

**Neden:** Sanal Özel Ağ (VPN), HP All-in-One aygıtının bilgisayarınıza erişmesini engelliyordur.

**Çözüm:** Yüklemeye devam etmeden önce VPN'yi geçici olarak devre dışı bırakmayı deneyin.

Not VPN oturumu sırasında HP All-in-One aygıtına erişilemez. Bununla birlikte yazdırma işleri baskı kuyruğunda kaydedilir. VPN oturumundan çıktığınızda, baskı kuyruğundaki yazdırma işleri yazdırılır.

#### Kablosuz kurulun sorun giderme

Bu bölümde, ağ kurulumu sırasında karşılaşabileceğiniz sorunlara değinilmektedir. Özel hata mesajları için aygıtın ekranını kontrol edin.

Bu bölüm aşağıdaki konuları içermektedir:

- Kablosuz ağ kurulumu sırasında SSID (ağ adı) görüntülenmez
- Zayıf sinyal
- <u>Kurulum sırasında ağa bağlanılamaz</u>
- <u>Kablosuz kurulumu sırasında geçersiz WEP anahtarı</u>
- Kablosuz kurulumu sırasında geçersiz parola
- Yükleme sırasında Yazıcı Bulunmadı ekranı beliriyor

#### Kablosuz ağ kurulumu sırasında SSID (ağ adı) görüntülenmez

**Neden:** Broadcast SSID (SSID Yayınla) seçeneği kapalı olduğundan kablosuz yönlendiriciniz kendi ağ adını (SSID) yayınlamıyor.

**Çözüm:** Yönlendiricinin Gömülü Web Sunucusu'na erişip **Broadcast SSID** (SSID Yayınla) seçeneğini açın. Gömülü Web Sunucusu'na nasıl erişileceği hakkında bilgi için kablosuz yönlendiricinizle birlikte verilen kullanıcı kılavuzuna bakın ve SSID Yayınla ayarınızı denetleyin.

Daha fazla bilgi için, bkz.

"Yerleşik kablosuz WLAN 802.11 ağına bağlan" sayfa 42

**Neden:** Kablosuz yönlendirici (altyapı) veya bilgisayar (ad hoc) HP All-in-One aygıtından çok uzakta ya da bir enterferans var.

**Çözüm:** HP All-in-One ile erişim noktası (altyapı) ya da bilgisayar (ad hoc) arasındaki sinyali iyi almak için biraz deneme yapmanız gerekebilir. Aygıtın doğru çalıştığını varsayarak aşağıda belirtilenleri ayrı ayrı ya da birlikte yapmaya çalışın:

- Bilgisayarınızla veya kablosuz yönlendiriciyle HP All-in-One aygıtı arasındaki mesafe uzaksa birbirine yaklaştırın.
- Aktarım yolu üzerinde madeni nesneler (madeni kitaplık veya buzdolabı gibi) varsa, HP All-in-One aygıtıyla bilgisayar ya da kablosuz yönlendirici arasındaki yolu boşaltın.
- Yakınlarda 2.4 GHz radyo dalgaları yayan telsiz telefon, mikrodalga fırın ya da başka bir aygıt bulunuyorsa radyo parazitini gidermek için bu aygıtı uzaklaştırın.
- Bilgisayarınız veya kablosuz yönlendiriciniz dış duvara yakında, bunları duvardan uzaklaştırın.

**Neden:** Ağ adınız (SSID), HP All-in-One ürününü kablosuz bir ağa yüklediğinizde görüntülenen SSID listesinin en altında olabilir.

**Çözüm:** Listenin altına gitmek için ▼ düğmesine basın. Önce altyapı girişleri, sonra da ad hoc girişleri sıralanır.

Neden: HP All-in-One aygıtınıza bir Ethernet kablosu takılmıştır.

**Çözüm:** HP All-in-One aygıtına Ethernet kablosu takıldığında, kablosuz radyo kapanır. Ethernet kablosunu çıkarın.

#### Zayıf sinyal

**Neden:** HP All-in-One kablosuz yönlendiriciden (altyapı) veya bilgisayardan (ad hoc) çok uzakta ya da bir enterferans var.

**Çözüm:** HP All-in-One ile kablosuz yönlendirici arasındaki sinyali iyi almak için biraz deneme yapmanız gerekebilir. Aygıtın doğru çalıştığını varsayarak aşağıda belirtilenleri ayrı ayrı ya da birlikte yapmaya çalışın:

- Bilgisayarınızla veya kablosuz yönlendiriciyle HP All-in-One aygıtı arasındaki mesafe uzaksa birbirine yaklaştırın.
- Aktarım yolu üzerinde madeni nesneler (madeni kitaplık veya buzdolabı gibi) varsa, HP All-in-One aygıtıyla bilgisayar ya da kablosuz yönlendirici arasındaki yolu boşaltın.
- Yakınlarda 2.4 GHz radyo dalgaları yayan telsiz telefon, mikrodalga fırın ya da başka bir aygıt bulunuyorsa radyo parazitini gidermek için bu aygıtı uzaklaştırın.
- Bilgisayarınız veya kablosuz yönlendiriciniz dış duvara yakında, bunları duvardan uzaklaştırın.

#### Kurulum sırasında ağa bağlanılamaz

Neden: Donatı açık değildir.

**Çözüm:** Altyapı ağı için kablosuz yönlendirici veya ad hoc ağ için bilgisayar gibi ağ aygıtlarını açın. Kablosuz yönlendiriciyi açma hakkında daha fazla bilgi için kablosuz yönlendiriciyle birlikte verilen belgelere bakın.

**Neden:** HP All-in-One sinyal almıyordur.

**Çözüm:** Kablosuz yönlendirici ile HP All-in-One aygıtını biraz daha birbirlerine yaklaştırın. Sonra kablosuz kurulumunu yeniden çalıştırın.

Daha fazla bilgi için, bkz.

"Yerleşik kablosuz WLAN 802.11 ağı kurulumu" sayfa 40

Neden: Ağ adınız (SSID) elle girildiyse yanlış girilmiş olabilir.

**Çözüm:** Kablosuz kurulum işlemini yeniden çalıştırın ve ağ adınızı (SSID) dikkatle girin. SSID'nin büyük/küçük harf duyarlı olduğunu unutmayın.

Daha fazla bilgi için, bkz.

"Yerleşik kablosuz WLAN 802.11 ağına bağlan" sayfa 42

Neden: Kablosuz yönlendiricide MAC adresi filtrelemesi etkinleştirilmiş olabilir.

**Çözüm:** HP All-in-One ağınıza başarıyla bağlanana kadar kablosuz yönlendiricideki MAC adresi filtrelemesini devre dışı bırakın. Kablosuz yönlendiricide MAC adresi filtrelemesini yeniden etkinleştirirseniz HP All-in-One ürününün MAC adresinin kabul edilir MAC adresleri listesinde olmasına dikkat edin.

#### Kablosuz kurulumu sırasında geçersiz WEP anahtarı

**Neden:** WEP güvenliği kullanıyorsanız kablosuz kurulum işlemi sırasında WEP anahtarını yanlış girmiş olabilirsiniz.

**Çözüm:** Kablosuz kurulum işlemi sırasında WEP anahtarını yanlış girmiş olabilirsiniz. Kablosuz yönlendiricilerin bazıları dört adede kadar WEP anahtarı sağlamaktadır. HP All-in-One ilk WEP anahtarını kullanır (kablosuz yönlendirici tarafından varsayılan WEP anahtarı olarak seçilir). Kablosuz kurulum işlemini yeniden çalıştırın ve kablosuz yönlendirici tarafından sağlanan ilk WEP anahtarını kullanmaya dikkat edin. WEP anahtarını tam kablosuz yönlendirici ayarlarında göründüğü gibi girin. WEP anahtarı büyük/küçük harf duyarlıdır.

WEP anahtarını bilmiyorsanız Gömülü Web Sunucusu'na nasıl erişileceği hakkında bilgi için kablosuz yönlendirici ile birlikte verilen belgelere bakın. WEP anahtarını, kablosuz ağda bulunan bir bilgisayarı kullanarak yönlendiricinin Gömülü Web Sunucusu'nda oturum açarak bulabilirsiniz.

#### Kablosuz kurulumu sırasında geçersiz parola

**Neden:** Kablosuz kurulum işlemi sırasında WEP parolasını yanlış girmiş olabilirsiniz.

**Çözüm:** Kablosuz kurulum işlemini yeniden çalıştırın ve doğru parolayı girin. Parola büyük/küçük harf duyarlıdır.

#### Yükleme sırasında Yazıcı Bulunmadı ekranı beliriyor

**Neden:** Güvenlik duvarı, virüsten koruma veya casus yazılım önleyici uygulama HP All-in-One aygıtının bilgisayarınıza erişmesini engelliyor.

**Çözüm:** HP All-in-One yazılımını kaldırıp bilgisayarı yeniden başlatın. Virüsten koruma veya casus yazılım önleyici uygulamalarını geçici olarak devre dışı bırakıp HP All-in-One yazılımını yeniden yükleyin. Yükleme tamamlandıktan sonra virüsten koruma veya casus yazılım önleyici uygulamaları yeniden etkinleştirebilirsiniz. Güvenlik duvarı açılır mesajları görüntülenirse mesajları kabul etmeli veya istenen işleme izin vermelisiniz.

Ekran halen görüntüleniyorsa HP All-in-One yazılımını kaldırıp bilgisayarınızı yeniden başlattıktan sonra HP All-in-One yazılımını yeniden yüklemeden önce geçici olarak güvenlik duvarını devre dışı bırakmayı deneyin. Yükleme tamamlandıktan sonra güvenlik duvarı uygulamanızı yeniden etkinleştirebilirsiniz. Halen güvenlik duvarı açılır mesajları görüntülenirse mesajları her zaman kabul etmeli veya istenen işleme izin vermelisiniz.

Daha fazla bilgi için güvenlik duvarıyla birlikte verilen belgelere bakın.

**Neden:** Sanal Özel Ağ (VPN), HP All-in-One aygıtının bilgisayarınıza erişmesini engelliyordur.

Çözüm: Yüklemeye devam etmeden önce VPN'yi geçici olarak devre dışı bırakın.

🖉 Not 🛛 VPN oturumları sırasında HP All-in-One aygıtının işlevselliği sınırlanacaktır.

Neden: HP All-in-One açık değildir.

Çözüm: HP All-in-One aygıtını açın.

## Baskı kalitesi sorunlarını giderme

Baskı kalitesiyle sorun yaşıyorsanız bu bölümdeki çözümleri deneyip aşağıdaki yönergeleri izleyin:

- Yeniden doldurulmuş veya boş mürekkep kartuşlarını orijinal HP mürekkep kartuşlarıyla değiştirin.
- Baskı moduyla kağıt seçiminin kağıda ve göreve uygun olduğundan emin olmak için aygıt ayarlarını denetleyin.
   Daha fazla bilgi için bkz. "<u>Yazdırılacak kağıt boyutunu ayarlayın</u>" sayfa 89 ve "<u>Yazdırma ve kopyalama için kağıt seçme</u>" sayfa 75.
- Otomatik sınama raporu yazdırıp ve inceleyin.
  Daha fazla bilgi için bkz. "<u>Otomatik sınama raporu yazdırma</u>" sayfa 155.

Otomatik sınama raporu hata gösteriyorsa aşağıdakileri deneyin:

- Otomatik olarak mürekkep kartuşlarını temizleyin. Daha fazla bilgi için bkz. "Yazıcı kafalarını temizleme" sayfa 169.
- Yazdırdığınızda eksik satırlar varsa elektrikli temas noktalarını temizleyin. Daha fazla bilgi için bkz. "<u>Mürekkep kartuşu temas noktalarını temizleme</u>" sayfa 169.
- Otomatik sınama raporu sorun gösteriyorsa, görüntü dosyası veya yazılım programı gibi diğer nedenleri araştırın.

Diğer mürekkep kartuşu sorun giderme bilgileri için <u>www.hp.com/support</u> adresindeki HP Web sitesini ziyaret edin.

Bu bölüm aşağıdaki konuları içermektedir:

- <u>Mürekkep akıyor ya da bulaşıyor</u>
- Otomatik belge besleyicinin çok fazla sayfa alması veya hiç sayfa almaması
- <u>Mürekkep metni veya grafiği tam olarak doldurmuyor</u>
- Metnin kenarları pürüzlü
- Çıktının sayfanın altına yakın bir yerinde bant halinde yatay bir bozulma var
- <u>Çıktıda renkler birbirine karışıyor</u>
- <u>Çıktılarda yatay çizgiler var</u>
- <u>Çıktılar soluk veya donuk renklere sahip</u>
- <u>Çıktılar bulanık veya karışık</u>
- <u>Çıktılarda dikey çizgiler var</u>
- <u>Çıktılar bitişik veya eğri.</u>
- Fotoğraf bastığımda kağıda mürekkep sıçrıyor
- Kağıt giriş tepsisinden çekilmiyor
- Aldığım faksın yazdırma kalitesi kötü
- Aldığım faksın bazı sayfaları silik ya da boş

#### Mürekkep akıyor ya da bulaşıyor

Neden: Kağıt türü HP All-in-One için uygun değil.

**Çözüm:** HP Premium Kağıtları'nı veya HP All-in-One aygıtına uygun başka bir kağıt türünü kullanın.

Neden: Yazıcı kafasının temizlenmesi gerekiyor.

**Çözüm:** Yazıcı kafasını temizleyin ve sonra bir sınama raporu yazdırın. Sorun olup olmadığını anlamak için renk bloklarını kontrol edin. Renk bloklarında baskı kalitesi sorunları görünüyorsa yazıcı hizalama işlemini yapın.

Sorun devam ederse temizleme ve hizalamadan sonra yardım için HP desteğine başvurun. Şu adresi ziyaret edin:

www.hp.com/support

İstendiğinde ülkenizi/bölgenizi seçin ve telefonla teknik destek almak hakkında bilgi için **Bize Ulaşın'ı** tıklatın.

Daha fazla bilgi için, bkz.

- "Yazıcı kafalarını temizleme" sayfa 169
- "Otomatik sınama raporu yazdırma" sayfa 155
- "Yazıcıyı hizalama" sayfa 167

Neden: Kağıt yazıcı kafasına çok yakın.

**Çözüm:** Yazdırma sırasında kağıt yazdırma kafasına çok yakınsa, mürekkep bulaşabilir. Bu durum, kağıt yüksekse, kırışıksa ya da posta zarfı gibi çok kalınsa meydana gelebilir. Giriş tepsisindeki kağıdın düz durduğundan olduğundan ve kırışık olmadığından emin olun.

#### Otomatik belge besleyicinin çok fazla sayfa alması veya hiç sayfa almaması

**Neden:** Otomatik belge besleyicinin içindeki ayırma yastığının veya silindirlerin temizlenmesi gerekebilir. Çok sık kullanıma bağlı olarak ya da elle yazılmış ya da çok mürekkep kullanılmış orijinal belgeleri kopyalıyorsanız silindirlerde ya da ayırma yastığında kurşun kalem tozu, yağ ya da mürekkep birikebilir.

- Otomatik belge besleyicisi hiç sayfa almıyorsa otomatik belge besleyicisinin içindeki silindirlerin temizlenmesi gerekebilir.
- Otomatik belge besleyicisi tek sayfa yerine birden çok sayfa alıyorsa, otomatik belge besleyicisinin içindeki ayırma yastığının temizlenmesi gerekebilir.

**Çözüm:** Belge besleyici tepsisine bir veya iki sayfa kullanılmamış düz beyaz tam boyutlu kağıt yükleyin ve **Kopyalama Başlat - Siyah** tuşuna basın. Düz kağıt otomatik belge besleyiciden geçerken silindirlerdeki ve ayırma yastığındaki artıkları yerinden ayırarak absorbe eder.

İpucu Otomatik belge besleyici düz kağıtları almazsa, ön silindiri temizlemeyi deneyin. Silindiri yumuşak, tüy bırakmayan ve damıtılmış su ile nemlendirilmiş bir bezle silin.

Sorun devam ederse ya da otomatik belge besleyicisi düz kağıdı almazsa silindirleri ve ayırma yastığını elle temizleyebilirsiniz.

Daha fazla bilgi için, bkz.

"Otomatik belge besleyiciyi temizle" sayfa 179

#### Mürekkep metni veya grafiği tam olarak doldurmuyor

Neden: Paper Type (Kağıt Türü) ayarı hatalıdır.

**Çözüm:** Paper Type (Kağıt Türü) ayarını, giriş tepsisine yüklenmiş olan kağıt türüne uyacak şekilde değiştirin.

Daha fazla bilgi için, bkz.

- "Kopyalama kağıt türünü ayarlama" sayfa 127
- "Yazdırılacak kağıt boyutunu ayarlayın" sayfa 89

Neden: Kopyalama veya yazdırma kağıt türü ayarı yanlıştır.

**Çözüm:** Giriş tepsisine yüksek kaliteli kağıt yerleştirin ve görüntüyü **En İyi**, **En fazla dpi** veya **Yüksek Çözünürlük** gibi yüksek baskı kalitesine sahip bir ayarla yazdırın. Yazdırma için kullandığınız kağıdın her zaman düz olmasına dikkat edin. Görüntüleri yazdırırken en iyi sonuçları almak için HP Premium Plus Fotoğraf Kağıdı kullanın.

Sorun devam ederse, görüntünüzdeki açık mavi, gri veya kahverengi renklerin sayfanın altına yazdırılmaması için, HP All-in-One ile yüklediğiniz yazılımı veya başka bir yazılım uygulamasını kullanarak görüntünüzü 180 derece döndürün.

Daha fazla bilgi için, bkz.

```
"Kağıt hakkında bilgiler" sayfa 177
```

Neden: Yazıcı kafasının temizlenmesi gerekiyor.

**Çözüm:** Yazıcı kafasını temizleyin ve sonra bir sınama raporu yazdırın. Sorun olup olmadığını anlamak için renk bloklarını kontrol edin. Renk bloklarında baskı kalitesi sorunları görünüyorsa yazıcı hizalama işlemini yapın.

Sorun devam ederse temizleme ve hizalamadan sonra yardım için HP desteğine başvurun. Şu adresi ziyaret edin:

www.hp.com/support

İstendiğinde ülkenizi/bölgenizi seçin ve telefonla teknik destek almak hakkında bilgi için **Bize Ulaşın**'ı tıklatın.

Daha fazla bilgi için, bkz.

- <u>"Yazıcı kafalarını temizleme</u>" sayfa 169
- "Otomatik sınama raporu yazdırma" sayfa 155
- "Yazıcıyı hizalama" sayfa 167

Neden: HP olmayan mürekkep kullanıyorsunuz.

**Çözüm:** HP, özgün HP mürekkep kartuşları kullanmanızı önerir. Özgün HP kartuşları her zaman kolayca en iyi sonuçları elde etmeniz amacıyla HP yazıcıları için tasarlanmış ve sınanmıştır.

Not HP, kendi üretimi olmayan mürekkeplerin kalitesini ve güvenilirliğini garanti etmez. HP üretimi olmayan mürekkeplerin kullanımından kaynaklanabilecek yazıcı hataları veya zararları sonucunda oluşan yazıcı bakımı veya onarımı garanti kapsamında kabul edilmez.

#### Metnin kenarları pürüzlü

Neden: Yazı tipi özel boyutta.

**Çözüm:** Bazı yazılım uygulamaları, büyütüldüğünde veya yazdırıldığında kıvrılmış kenarları olan özel yazı tipleri sunar. Ayrıca, bitmap biçimli metin yazdırmak isterseniz, büyütüldüğünde veya yazdırıldığında kenarları kıvrılmış görünebilir.

HP All-in-One aygıtının yazı tiplerini düzgün yazdırmasını sağlamak için TrueType veya OpenType yazı tiplerini kullanın. Yazı tipini seçerken TrueType veya OpenType simgesini arayın.

#### Çıktının sayfanın altına yakın bir yerinde bant halinde yatay bir bozulma var

**Neden:** Görüntünüzde, sayfanın altına yazdırılan açık mavi, gri veya kahverengi renkler var.

**Çözüm:** Giriş tepsisine yüksek kaliteli kağıt yerleştirin ve görüntüyü **En İyi**, **En fazla dpi** veya **Yüksek Çözünürlük** gibi yüksek baskı kalitesine sahip bir ayarla yazdırın. Yazdırma için kullandığınız kağıdın her zaman düz olmasına dikkat edin. Görüntüleri yazdırırken en iyi sonuçları almak için HP Premium Plus Fotoğraf Kağıdı kullanın.

Sorun devam ederse, görüntünüzdeki açık mavi, gri veya kahverengi renklerin sayfanın altına yazdırılmaması için, HP All-in-One ile yüklediğiniz yazılımı veya başka bir yazılım uygulamasını kullanarak görüntünüzü 180 derece döndürün.

Daha fazla bilgi için, bkz.

"Kağıt hakkında bilgiler" sayfa 177

#### Çıktıda renkler birbirine karışıyor

**Neden:** Yazdırma veya kopya kalitesi ayarı HP All-in-One aygıtına yüklü kağıt türü için çok yüksek ayarlanmış.

**Çözüm:** Kalite ayarını kontrol edin. Yazdırma veya kopyalama için kullanılan mürekkep miktarı azaltmak için daha düşük kaliteli bir ayar kullanın.

Daha fazla bilgi için, bkz.

- "Baskı hızını veya kalitesini değiştirme" sayfa 90
- "Kopya hızını veya kalitesini değiştirme" sayfa 128

Neden: Kağıt türü HP All-in-One için uygun değil.

**Çözüm:** HP Premium Kağıtları'nı veya HP All-in-One aygıtına uygun başka bir kağıt türünü kullanın.

Neden: Kağıdın yanlış yüzüne yazdırıyorsunuz.

**Çözüm:** Kağıdı, yazdırılacak tarafı aşağı bakacak şekilde yerleştirin. Örneğin, parlak fotoğraf kağıdı yüklüyorsanız, kağıdı parlak yüzü aşağı bakacak şekilde yerleştirin.

Daha fazla bilgi için, bkz.

"Kağıt yükleme" sayfa 77

Neden: HP olmayan mürekkep kullanıyorsunuz.

**Çözüm:** HP, özgün HP mürekkep kartuşları kullanmanızı önerir. Özgün HP kartuşları her zaman kolayca en iyi sonuçları elde etmeniz amacıyla HP yazıcıları için tasarlanmış ve sınanmıştır.

Not HP, kendi üretimi olmayan mürekkeplerin kalitesini ve güvenilirliğini garanti etmez. HP üretimi olmayan mürekkeplerin kullanımından kaynaklanabilecek yazıcı hataları veya zararları sonucunda oluşan yazıcı bakımı veya onarımı garanti kapsamında kabul edilmez.

Neden: Yazıcı kafasının temizlenmesi gerekiyor.

**Çözüm:** Yazıcı kafasını temizleyin ve sonra bir sınama raporu yazdırın. Sorun olup olmadığını anlamak için renk bloklarını kontrol edin. Renk bloklarında baskı kalitesi sorunları görünüyorsa yazıcı hizalama işlemini yapın.

Sorun devam ederse temizleme ve hizalamadan sonra yardım için HP desteğine başvurun. Şu adresi ziyaret edin:

www.hp.com/support

İstendiğinde ülkenizi/bölgenizi seçin ve telefonla teknik destek almak hakkında bilgi için **Bize Ulaşın'**ı tıklatın.

Daha fazla bilgi için, bkz.

- "Yazıcı kafalarını temizleme" sayfa 169
- "Otomatik sınama raporu yazdırma" sayfa 155
- "Yazıcıyı hizalama" sayfa 167

#### Çıktılarda yatay çizgiler var

Neden: Kağıt düzgün alınmıyor veya yanlış yüklenmiş.

Çözüm: Kağıdın doğru yüklendiğinden emin olun.

Daha fazla bilgi için, bkz.

"Tam boyutlu kağıt yükleme" sayfa 78

Neden: Kopyalama veya yazdırma kağıt türü ayarı yanlıştır.

**Çözüm:** Giriş tepsisine yüksek kaliteli kağıt yerleştirin ve görüntüyü **En İyi**, **En fazla dpi** veya **Yüksek Çözünürlük** gibi yüksek baskı kalitesine sahip bir ayarla yazdırın. Yazdırma için kullandığınız kağıdın her zaman düz olmasına dikkat edin. Görüntüleri yazdırırken en iyi sonuçları almak için HP Premium Plus Fotoğraf Kağıdı kullanın. Sorun devam ederse, görüntünüzdeki açık mavi, gri veya kahverengi renklerin sayfanın altına yazdırılmaması için, HP All-in-One ile yüklediğiniz yazılımı veya başka bir yazılım uygulamasını kullanarak görüntünüzü 180 derece döndürün.

Daha fazla bilgi için, bkz.

"Kağıt hakkında bilgiler" sayfa 177

Neden: Gönderen faks makinesinde sorunlar var.

**Çözüm:** Göndericiden, faks makinesinde sorun olup olmadığını kontrol etmesini isteyin.

**Neden:** Telefon hattı bağlantısında parazit var. Ses kalitesi düşük (parazitli) telefon hatları yazdırma kalitesi sorunlarına neden olabilir.

**Çözüm:** Hatanın nedeni telefon hattındaki parazit ise, göndericiden faksı yeniden göndermesini isteyin. Yeniden denediğinizde kalite daha iyi olabilir. Duvardaki telefon prizine bir telefon takıp parazit ya da başka gürültü olup olmadığına bakarak telefon hattının ses kalitesini kontrol edebilirsiniz. Sorun devam ederse, telefon şirketinize başvurun.

Neden: Yazıcı kafasının temizlenmesi gerekiyor.

**Çözüm:** Yazıcı kafasını temizleyin ve sonra bir sınama raporu yazdırın. Sorun olup olmadığını anlamak için renk bloklarını kontrol edin. Renk bloklarında baskı kalitesi sorunları görünüyorsa yazıcı hizalama işlemini yapın.

Sorun devam ederse temizleme ve hizalamadan sonra yardım için HP desteğine başvurun. Şu adresi ziyaret edin:

#### www.hp.com/support

İstendiğinde ülkenizi/bölgenizi seçin ve telefonla teknik destek almak hakkında bilgi için **Bize Ulaşın'ı** tıklatın.

Daha fazla bilgi için, bkz.

- "Yazıcı kafalarını temizleme" sayfa 169
- "Otomatik sınama raporu yazdırma" sayfa 155
- "Yazıcıyı hizalama" sayfa 167

#### Çıktılar soluk veya donuk renklere sahip

Neden: Kopyalama veya yazdırma kağıt türü ayarı yanlıştır.

**Çözüm:** Giriş tepsisine yüksek kaliteli kağıt yerleştirin ve görüntüyü **En İyi**, **En fazla dpi** veya **Yüksek Çözünürlük** gibi yüksek baskı kalitesine sahip bir ayarla yazdırın. Yazdırma için kullandığınız kağıdın her zaman düz olmasına dikkat edin. Görüntüleri yazdırırken en iyi sonuçları almak için HP Premium Plus Fotoğraf Kağıdı kullanın. Sorun devam ederse, görüntünüzdeki açık mavi, gri veya kahverengi renklerin sayfanın altına yazdırılmaması için, HP All-in-One ile yüklediğiniz yazılımı veya başka bir yazılım uygulamasını kullanarak görüntünüzü 180 derece döndürün.

Daha fazla bilgi için, bkz.

"Kağıt hakkında bilgiler" sayfa 177

Neden: Kağıt türü HP All-in-One için uygun değil.

**Çözüm:** HP Premium Kağıtları'nı veya HP All-in-One aygıtına uygun başka bir kağıt türünü kullanın.

**Neden:** HP All-in-One için **Lighter/Darker** (Daha Açık/Daha Koyu) kopya ayarı çok açık olarak ayarlıdır.

Çözüm: Kopyaların açıklığını ve koyuluğunu ayarlayın.

Daha fazla bilgi için, bkz.

"Kopyaların açıklığını ve koyuluğunu ayarlama" sayfa 129

Neden: Paper Type (Kağıt Türü) ayarı hatalıdır.

**Çözüm:** Paper Type (Kağıt Türü) ayarını, giriş tepsisine yüklenmiş olan kağıt türüne uyacak şekilde değiştirin.

Daha fazla bilgi için, bkz.

- "Kopyalama kağıt türünü ayarlama" sayfa 127
- "Yazdırılacak kağıt boyutunu ayarlayın" sayfa 89

**Neden:** Gazete fotoğrafı gibi düşük kaliteli resim kopyalandığında kopya üzerinde bantlar, kareler veya şeritler oluşabilir. Bunlar harelenme olarak adlandırılır.

**Çözüm:** Dalgalı desenleri azaltmak için, camın üzerine bir veya daha çok temiz plastik kağıt koruyucu yerleştirmeyi ve orijinali ön yüzü aşağı gelecek şekilde bu koruyucuların üzerine yerleştirmeyi deneyin.

**Neden:** Camın üstüne veya belge kapağının arkasına kir yapışmış olabilir; bu düşük kopya kalitesine neden olur ve işlemi yavaşlatır.

Çözüm: Camı ve belge kapağının arkasını temizleyin.

Daha fazla bilgi için, bkz.

- "<u>Camı temizleme</u>" sayfa 161
- "Kapak desteğini temizleme" sayfa 163

Neden: Yazıcı kafasının temizlenmesi gerekiyor.

**Çözüm:** Yazıcı kafasını temizleyin ve sonra bir sınama raporu yazdırın. Sorun olup olmadığını anlamak için renk bloklarını kontrol edin. Renk bloklarında baskı kalitesi sorunları görünüyorsa yazıcı hizalama işlemini yapın.

Sorun devam ederse temizleme ve hizalamadan sonra yardım için HP desteğine başvurun. Şu adresi ziyaret edin:

#### www.hp.com/support

İstendiğinde ülkenizi/bölgenizi seçin ve telefonla teknik destek almak hakkında bilgi için **Bize Ulaşın'**ı tıklatın.

Daha fazla bilgi için, bkz.

- "Yazıcı kafalarını temizleme" sayfa 169
- "Otomatik sınama raporu yazdırma" sayfa 155
- "Yazıcıyı hizalama" sayfa 167

#### Çıktılar bulanık veya karışık

Neden: Kağıt türü HP All-in-One için uygun değil.

**Çözüm:** HP Premium Kağıtları'nı veya HP All-in-One aygıtına uygun başka bir kağıt türünü kullanın.

Neden: Paper Type (Kağıt Türü) ayarı hatalıdır.

**Çözüm:** Paper Type (Kağıt Türü) ayarını, giriş tepsisine yüklenmiş olan kağıt türüne uyacak şekilde değiştirin.

Daha fazla bilgi için, bkz.

- "Kopyalama kağıt türünü ayarlama" sayfa 127
- "Yazdırılacak kağıt boyutunu ayarlayın" sayfa 89

Neden: Kopyalama veya yazdırma kağıt türü ayarı yanlıştır.

**Çözüm:** Giriş tepsisine yüksek kaliteli kağıt yerleştirin ve görüntüyü **En İyi**, **En fazla dpi** veya **Yüksek Çözünürlük** gibi yüksek baskı kalitesine sahip bir ayarla yazdırın. Yazdırma için kullandığınız kağıdın her zaman düz olmasına dikkat edin. Görüntüleri yazdırırken en iyi sonuçları almak için HP Premium Plus Fotoğraf Kağıdı kullanın.

Sorun devam ederse, görüntünüzdeki açık mavi, gri veya kahverengi renklerin sayfanın altına yazdırılmaması için, HP All-in-One ile yüklediğiniz yazılımı veya başka bir yazılım uygulamasını kullanarak görüntünüzü 180 derece döndürün.

Daha fazla bilgi için, bkz.

"Kağıt hakkında bilgiler" sayfa 177

Neden: Kağıdın yanlış yüzüne yazdırıyorsunuz.

**Çözüm:** Kağıdı, yazdırılacak tarafı aşağı bakacak şekilde yerleştirin. Örneğin, parlak fotoğraf kağıdı yüklüyorsanız, kağıdı parlak yüzü aşağı bakacak şekilde yerleştirin.

Daha fazla bilgi için, bkz.

"Kağıt yükleme" sayfa 77

**Neden:** Faks göndericisi düşük çözünürlük kullanıyor ya da özgün sayfanın kalitesi düşük.

**Çözüm:** Göndericiden, çözünürlüğü artırmasını ve özgün sayfanın kalitesini kontrol etmesini isteyin.

#### Çıktılarda dikey çizgiler var

Neden: Kağıt türü HP All-in-One için uygun değil.

**Çözüm:** HP Premium Kağıtları'nı veya HP All-in-One aygıtına uygun başka bir kağıt türünü kullanın.

Neden: Gönderen makinenin camı ya da otomatik belge besleyicisi kirli.

**Çözüm:** Faksın üzerinde dikey kesikler ya da çizgiler varsa, gönderenin faks makinesinin camı ya da otomatik belge besleyicisi kirli ya da tozlu olabilir. Camın ya da otomatik belge besleyicinin temiz olup olmadığını göndericiye sorun.

#### Çıktılar bitişik veya eğri.

Neden: Kağıt düzgün alınmıyor veya yanlış yüklenmiş.

Çözüm: Kağıdın doğru yüklendiğinden emin olun.

Daha fazla bilgi için, bkz.

"Tam boyutlu kağıt yükleme" sayfa 78

Neden: Kağıt tepsisine birden çok türde kağıt yüklendi.

Çözüm: Her seferinde yalnızca tek bir kağıt türü yükleyin.

Neden: Özgün sayfa gönderen faks makinesine doğru yerleştirilmemiştir.

Çözüm: Göndericiden, faksın doğru gönderilip gönderilmediğini öğrenin.

Neden: İki taraflı yazdırma aksesuarı sıkıca takılmamış olabilir.

**Çözüm:** HP All-in-One aygıtının arkasındaki İki taraflı yazdırma aksesuarının sıkıca takılı olduğundan emin olun.

#### Fotoğraf bastığımda kağıda mürekkep sıçrıyor

**Neden:** Fotoğraf kopyalarken az miktarda (birkaç milimetre) püskürtme olması normaldır. Birkaç milimetreden fazla püskürtme varsa, HP All-in-One aygıtı kağıdın daha geniş olduğunu sanıyor olabilir.

İpucu Kağıda fazla mürekkep püskürtülüp püskürtülmediğini belirlemenin bir yolu, kopyalama ya da yazdırma işleminden sonra kağıdın arka yüzünü kontrol etmektir. Kağıdın arka yüzünde mürekkep lekeleri varsa, HP All-in-One önceki kopyalama ya da yazdırma işi sırasında fazla mürekkep püskürtmüş demektir. **Çözüm:** Kağıt boyutu ayarını kontrol edin. Kağıt türü ayarını, giriş tepsisine yüklenmiş olan kağıda uyacak şekilde değiştirin.

Daha fazla bilgi için, bkz.

"Kopyalanacak kağıdın boyutunu ayarlama" sayfa 126

#### Kağıt giriş tepsisinden çekilmiyor

Neden: Giriş tepsisinde yeteri kadar kağıt yok.

**Çözüm:** HP All-in-One aygıtında kağıt yoksa veya sadece birkaç sayfa kalmışsa giriş tepsisine daha fazla kağıt yerleştirin. Giriş tepsisinde kağıt varsa, kağıtları çıkartın, kağıt destesini düz bir yüzeye hafifçe vurduktan sonra yeniden giriş tepsisine yerleştirin. Baskı işinize devam etmek için ekranda veya bilgisayarın monitöründe görüntülenen yönergeleri izleyin.

Daha fazla bilgi için, bkz.

"Kağıt yükleme" sayfa 77

#### Aldığım faksın yazdırma kalitesi kötü

**Neden:** Telefon hattı bağlantısında parazit var. Ses kalitesi düşük (parazitli) telefon hatları yazdırma kalitesi sorunlarına neden olabilir.

**Çözüm:** Hatanın nedeni telefon hattındaki parazit ise, göndericiden faksı yeniden göndermesini isteyin. Yeniden denediğinizde kalite daha iyi olabilir. Duvardaki telefon prizine bir telefon takıp parazit ya da başka gürültü olup olmadığına bakarak telefon hattının ses kalitesini kontrol edebilirsiniz. Sorun devam ederse, telefon şirketinize başvurun.

Neden: Gönderen faks makinesinde sorunlar var.

**Çözüm:** Göndericiden, faks makinesinde sorun olup olmadığını kontrol etmesini isteyin.

Neden: Gönderen makinenin camı ya da otomatik belge besleyicisi kirlenmiş.

**Çözüm:** Faksın üzerinde dikey kesikler ya da çizgiler varsa, gönderenin faks makinesinin camı ya da otomatik belge besleyicisi kirli ya da tozlu olabilir. Camın ya da otomatik belge besleyicinin temiz olup olmadığını gönderen ile kontrol edin.

Neden: Yazıcı kafasının temizlenmesi gerekiyor.

**Çözüm:** Yazıcı kafasını temizleyin ve sonra bir sınama raporu yazdırın. Sorun olup olmadığını anlamak için renk bloklarını kontrol edin. Renk bloklarında baskı kalitesi sorunları görünüyorsa yazıcı hizalama işlemini yapın.

Sorun devam ederse temizleme ve hizalamadan sonra yardım için HP desteğine başvurun. Şu adresi ziyaret edin:

www.hp.com/support

İstendiğinde ülkenizi/bölgenizi seçin ve telefonla teknik destek almak hakkında bilgi için **Bize Ulaşın'**ı tıklatın.

Daha fazla bilgi için, bkz.

- "Yazıcı kafalarını temizleme" sayfa 169
- "Otomatik sınama raporu yazdırma" sayfa 155
- "Yazıcıyı hizalama" sayfa 167

#### Aldığım faksın bazı sayfaları silik ya da boş

Neden: Özgün sayfa gönderen faks makinesine doğru yerleştirilmemiştir.

Çözüm: Göndericiden, faksın doğru gönderilip gönderilmediğini öğrenin.

Neden: HP All-in-One, faksı yazdırırken iki kağıt aldı.

**Çözüm:** HP All-in-One aygıtında çok az kağıt kalmışsa, giriş tepsisine daha fazla kağıt yerleştirin. Giriş tepsisinde yeterli kağıt varsa, kağıtları çıkartıp kağıt destesini düz bir yüzeye hafifçe vurun ve yeniden giriş tepsisine yerleştirin.

Neden: Giriş tepsisine yüklenen kağıt türü faksınız için uygun değil.

**Çözüm:** Kullandığınız kağıt aşırı lifli ise, HP All-in-One aygıtının uyguladığı mürekkep, kağıdın yüzeyini tam olarak örtmeyebilir. HP Premium Kağıtları'nı veya HP All-in-One aygıtınız için uygun olan başka bir kağıt türünü kullanın.

Neden: Yazıcı kafasının temizlenmesi gerekiyor.

**Çözüm:** Yazıcı kafasını temizleyin ve sonra bir sınama raporu yazdırın. Sorun olup olmadığını anlamak için renk bloklarını kontrol edin. Renk bloklarında baskı kalitesi sorunları görünüyorsa yazıcı hizalama işlemini yapın.

Sorun devam ederse temizleme ve hizalamadan sonra yardım için HP desteğine başvurun. Şu adresi ziyaret edin:

#### www.hp.com/support

İstendiğinde ülkenizi/bölgenizi seçin ve telefonla teknik destek almak hakkında bilgi için **Bize Ulaşın'**ı tıklatın.

Daha fazla bilgi için, bkz.

- <u>"Yazıcı kafalarını temizleme</u>" sayfa 169
- "<u>Otomatik sınama raporu yazdırma</u>" sayfa 155
- "Yazıcıyı hizalama" sayfa 167

### Yazdırma sorunlarını giderme

Aşağıdaki yazdırma sorunlarını gidermek için bu bölümü kullanın:

- Zarflar hatalı yazdırılıyor
- Kenarlıksız yazdırma beklenmeyen sonuçlar üretiyor
- <u>HP All-in-One yanıt vermiyor</u>

- HP All-in-One anlamsız karakterler yazdırıyor
- <u>Yazdırmak istediğimde hiçbir şey olmuyor</u>
- Belgemin sayfaları yanlış sırada çıktı
- <u>Kenar boşlukları beklendiği gibi yazdırılmıyor</u>
- Metin veya grafikler sayfanın kenarında kesiliyor
- Yazdırma sırasında boş bir kağıt çıktı
- Fotoğraf yazdırdığımda mürekkep HP All-in-One aygıtının içine püskürüyor
- Otomatik iki taraflı yazdırma seçeneği seçilemez.

#### Zarflar hatalı yazdırılıyor

Neden: Zarf yığını hatalı yüklenmiştir.

**Çözüm:** Giriş tepsisindeki tüm kağıtları çıkarın. Zarf yığınını zarf kapakları üstte ve solda olacak şekilde kağıt tepsisine yerleştirin.

Xot Kağıt sıkışmalarını önlemek için zarf kapaklarını zarfların içine sokun.

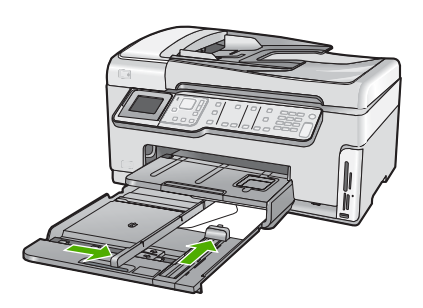

Neden: Yanlış zarf türü yüklenmiştir.

Çözüm: Parlak yüzeyli veya kabartmalı, ataşlı veya pencereli zarflar yüklemeyin.

#### Kenarlıksız yazdırma beklenmeyen sonuçlar üretiyor

**Neden:** Printing a borderless image from a non-HP software application produces unexpected results.

**Çözüm:** HP All-in-One ile birlikte gönderilen fotoğraf görüntüleme yazılımından görüntüyü yazdırmayı deneyin.

#### HP All-in-One yanıt vermiyor

Neden: İki taraflı yazdırma aksesuarı doğru takılmamıştır.

**Çözüm:** İki taraflı yazdırma aksesuarı doğru takılıysa çıkarıp yeniden takın. Yeniden takmak için aksesuarın iki tarafındaki düğmelere basıp yerine oturana kadar HP All-in-One aygıtının arkasına itin. İki taraflı yazdırma aksesuarı doğru takılı değilse HP All-in-One aygıtının arkasına takın.

Neden: HP All-in-One başka bir görevle meşgul.

**Çözüm:** HP All-in-One kopyalama veya tarama gibi başka bir görevi gerçekleştiriyorsa, HP All-in-One, sürmekte olan işi tamamlayıncaya kadar yazdırma işiniz bekletilir.

Bazı belgelerin yazdırılması uzun sürebilir. Yazdırma işi HP All-in-One aygıtına gönderildikten birkaç dakika sonra herhangi bir şey yazdırılmadıysa, herhangi bir mesaj olup olmadığını görmek için bilgisayarınıza bakın.

Neden: HP All-in-One aygıtında kağıt sıkışmış.

Çözüm: Sıkışan kağıtları çıkarın.

Daha fazla bilgi için, bkz.

"Kağıt sıkışmalarını giderme" sayfa 178

Neden: HP All-in-One aygıtında kağıt bitmiş.

Çözüm: Giriş tepsisine kağıt yükleyin.

Daha fazla bilgi için, bkz.

"Kağıt yükleme" sayfa 77

Neden: Yazıcı kafası düzeneği takılmıştır.

**Çözüm:** HP All-in-One aygıtını kapatıp mürekkep kartuşu kapağını açın. Paketleme malzemeleri dahil olmak üzere yazıcı kafası düzeneğini engelleyen tüm nesneleri çıkarın ve sonra HP All-in-One aygıtını yeniden açın.

**Neden:** Bilgisayar HP All-in-One ile iletişim kuramıyordur.

**Çözüm:** HP All-in-One bilgisayara doğru bağlanmamışsa iletişim hataları oluşabilir USB kablosunun HP All-in-One aygıtına ve bilgisayara aşağıda gösterildiği biçimde takıldığından emin olun.

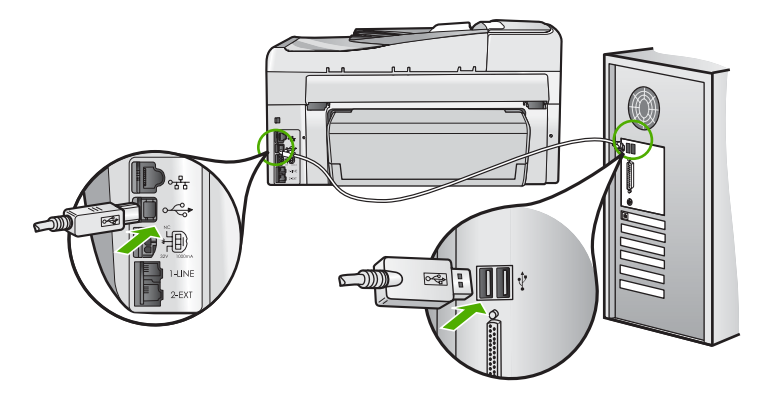

Bağlantılar sağlamsa ve HP All-in-One aygıtına yazdırma işi gönderildiğinden beri birkaç dakikadır hiçbir şey yazdırılmadıysa, HP All-in-One aygıtının durumunu kontrol edin. HP Photosmart yazılımında **Durum**'u tıklatın.

Daha fazla bilgi için, bkz.

"<u>USB kablosunu bağladım ama HP All-in-One'ı bilgisayarımla kullanırken sorunlar</u> yaşıyorum" sayfa 182

Neden: HP All-in-One kapalı.

**Çözüm:** HP All-in-One aygıtının üstündeki **Açık** düğmesine bakın. Yanmıyorsa HP All-in-One kapalıdır. Güç kablosunun HP All-in-One aygıtına ve prize sıkıca takıldığından emin olun. HP All-in-One aygıtını açmak için **Açık** düğmesine basın.

Neden: HP All-in-One bir sorunla karşılaşmıştır.

**Çözüm:** HP All-in-One aygıtını kapatın ve güç kablosunu çekin. Güç kablosunu prize yeniden takın ve HP All-in-One aygıtını açmak için **Açık** düğmesine basın.

Neden: Yazıcı sürücüsünün durumu değişmiştir.

**Çözüm:** Yazıcı sürücüsünün durumu **çevrimdışı** veya **yazdırmayı durdur** olarak değişmiş olabilir.

#### Yazıcı sürücüsünün durumunu kontrol etmek için

- 1. HP Çözüm Merkezi öğesinde aygıt sekmesini tıklatın.
- 2. Ayarlar'ı tıklatın.
- Durum'u tıklatın.
  Durum çevrimdışı veya yazdırmayı durdur ise durumu hazır olarak değiştirin.

Neden: Silinen bir yazdırma işi halen kuyruktadır.

**Çözüm:** Yazdırma işi iptal edildikten sonra kuyrukta kalmış olabilir. İptal edilen yazdırma işi kuyruğu tıkayarak sonraki işin yazdırılmasını önler.

Bilgisayarınızdan yazıcı klasörünü açıp iptal edilen işin yazdırma kuyruğunda olup olmadığına bakın. Bu işi kuyruktan silmeyi deneyin. Yazdırma işi kuyrukta kalırsa aşağıdakilerden birini veya her ikisini birden deneyin:

- USB kablosunu HP All-in-One aygıtından çıkarın, bilgisayarı yeniden başlatın ve sonra USB kablosunu HP All-in-One aygıtınıza yeniden bağlayın.
- HP All-in-One aygıtını kapatın, bilgisayarı yeniden başlatın ve sonra HP All-in-One aygıtını yeniden başlatın.

#### HP All-in-One anlamsız karakterler yazdırıyor

Neden: HP All-in-One aygıtında kullanılabilir bellek kalmadı.

**Çözüm:** HP All-in-One aygıtını ve bilgisayarınızı 60 saniye kapatın ve sonra her ikisini yeniden açıp yazdırmayı tekrar deneyin.

Neden: Belge bozuk.

**Çözüm:** Aynı yazılım uygulamasından başka bir belge yazdırmayı deneyin. Bu işe yararsa, belgenin daha önce kaydedilmiş ve bozuk olmayan bir kopyasını yazdırmayı deneyin.

#### Yazdırmak istediğimde hiçbir şey olmuyor

Neden: HP All-in-One kapalı.

**Çözüm:** HP All-in-One aygıtının üstündeki **Açık** düğmesine bakın. Yanmıyorsa HP All-in-One kapalıdır. Güç kablosunun HP All-in-One aygıtına ve prize sıkıca takıldığından emin olun. HP All-in-One aygıtını açmak için **Açık** düğmesine basın.

Neden: HP All-in-One başka bir görevle meşgul.

**Çözüm:** HP All-in-One kopyalama veya tarama gibi başka bir görevi gerçekleştiriyorsa, HP All-in-One, sürmekte olan işi tamamlayıncaya kadar yazdırma işiniz bekletilir.

Bazı belgelerin yazdırılması uzun sürebilir. Yazdırma işi HP All-in-One aygıtına gönderildikten birkaç dakika sonra herhangi bir şey yazdırılmadıysa, herhangi bir mesaj olup olmadığını görmek için bilgisayarınıza bakın.

Neden: Seçili yazıcı HP All-in-One değildir.

**Çözüm:** HP All-in-One'nin yazılım uygulamanızda seçili yazıcı olduğundan emin olun.

İpucu HP All-in-One aygıtınızı, farklı yazılım uygulamalarınızın Dosya menüsünde Yazdır seçeneğini seçtiğinizde yazıcının otomatik olarak seçilmesini sağlamak üzere varsayılan yazıcı olarak ayarlayabilirsiniz.

Neden: Bilgisayar HP All-in-One ile iletişim kuramıyordur.

**Çözüm:** HP All-in-One bilgisayara doğru bağlanmamışsa iletişim hataları oluşabilir USB kablosunun HP All-in-One aygıtına ve bilgisayara aşağıda gösterildiği biçimde takıldığından emin olun.

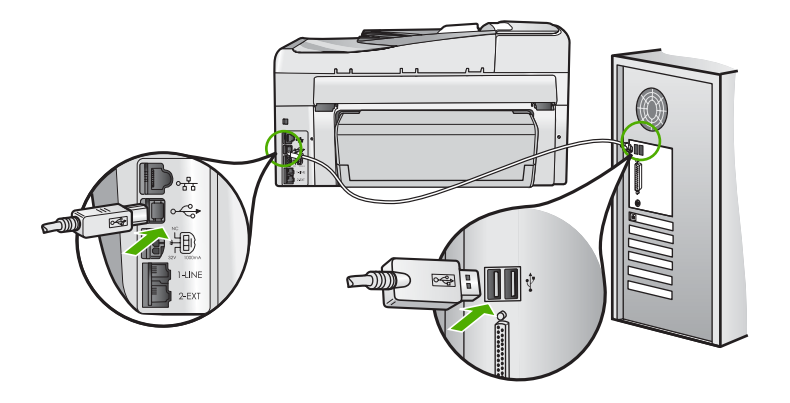

Bağlantılar sağlamsa ve HP All-in-One aygıtına yazdırma işi gönderildiğinden beri birkaç dakikadır hiçbir şey yazdırılmadıysa, HP All-in-One aygıtının durumunu kontrol edin. HP Photosmart yazılımında **Durum**'u tıklatın.

Daha fazla bilgi için, bkz.

"<u>USB kablosunu bağladım ama HP All-in-One'ı bilgisayarımla kullanırken sorunlar</u> <u>yaşıyorum</u>" sayfa 182

Neden: HP All-in-One aygıtında kağıt sıkışmış.

Çözüm: Sıkışan kağıtları çıkarın.

Daha fazla bilgi için, bkz.

"Kağıt sıkışmalarını giderme" sayfa 178

Neden: Yazıcı kafası düzeneği takılmıştır.

**Çözüm:** HP All-in-One aygıtını kapatıp mürekkep kartuşu kapağını açın. Paketleme malzemeleri dahil olmak üzere yazıcı kafası düzeneğini engelleyen tüm nesneleri çıkarın ve sonra HP All-in-One aygıtını yeniden açın.

Neden: HP All-in-One aygıtında kağıt bitmiş.

Çözüm: Giriş tepsisine kağıt yükleyin.

Daha fazla bilgi için, bkz.

"Kağıt yükleme" sayfa 77

#### Belgemin sayfaları yanlış sırada çıktı

**Neden:** Yazdırma ayarları belgenizin ilk sayfası önce yazdırılacak şekilde ayarlanır. Kağıdın HP All-in-One aygıtına beslenme biçimi nedeniyle yazdırılan ilk sayfanın ön yüzü, kağıt yığının altında yukarı bakacak şekilde olacaktır.

**Çözüm:** Belgeyi ters sırada yazdırın. Belgenin yazdırılması tamamlandığında, sayfalar doğru sırada olur.

Daha fazla bilgi için, bkz.

"Çok sayfalı bir belgeyi ters sırada yazdırma" sayfa 99

#### Kenar boşlukları beklendiği gibi yazdırılmıyor

Neden: Kenar boşlukları yazılım uygulamanızda doğru şekilde ayarlanmamıştır.

Çözüm: Yazıcı kenar boşluklarını kontrol edin.

Belgenin kenar boşluklarının HP All-in-One aygıtının yazdırılabilir alanını aşmamasına dikkat edin.

#### Kenar boşluğu ayarlarınızı denetlemek için

- 1. HP All-in-One aygıtına göndermeden önce yazdırma işinizi önizleyin.
- Kenar boşluklarını kontrol edin. HP All-in-One aygıtının desteklediği minimum kenar boşluklarından büyük oldukları sürece, HP All-in-One yazılım uygulamanızda ayarladığınız kenar boşluklarını kullanır.
- 3. Kenar boşlukları tatmin edici değilse, yazdırma işini iptal edin ve sonra kenar boşluklarını yazılım uygulamanızda ayarlayın.

**Neden:** Kağıt boyutu ayarı, yazdırmakta olduğunuz proje için doğru şekilde ayarlanmamış olabilir.

**Çözüm:** Projeniz için uygun kağıt boyutu ayarını seçtiğinizi doğrulayın. Giriş tepsisine doğru boyutta kağıt yüklediğinizden emin olun.

Neden: Kağıt kılavuzları doğru yerleştirilmemiş.

**Çözüm:** Kağıt yığınını giriş tepsisinden çıkarıp yeniden yükleyin ve kağıt genişliği kılavuzunu kağıdın kenarına yaslanana kadar içeri doğru kaydırarak itin.

Daha fazla bilgi için, bkz.

"Kağıt yükleme" sayfa 77

Neden: Zarf yığını hatalı yüklenmiştir.

**Çözüm:** Giriş tepsisindeki tüm kağıtları çıkarın. Bir zarf yığınını zarf kapakları üstte ve solda olacak şekilde kağıt tepsisine yerleştirin.

🖹 Not Kağıt sıkışmalarını önlemek için zarf kapaklarını zarfların içine sokun.

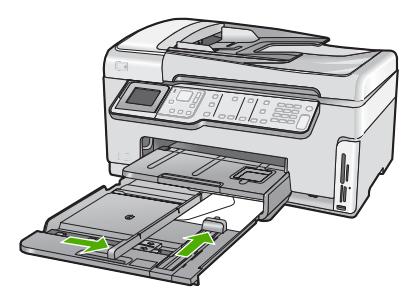

Daha fazla bilgi için, bkz. "<u>Zarfları yükleme</u>" sayfa 82

#### Metin veya grafikler sayfanın kenarında kesiliyor

Neden: Kenar boşlukları yazılım uygulamanızda doğru şekilde ayarlanmamıştır.

#### Çözüm:

#### Kenar boşluğu ayarlarınızı denetlemek için

- 1. HP All-in-One aygıtına göndermeden önce yazdırma işinizi önizleyin.
- 2. Kenar boşluklarını kontrol edin.

HP All-in-One aygıtının desteklediği minimum kenar boşluklarından büyük oldukları sürece, HP All-in-One yazılım uygulamanızda ayarladığınız kenar boşluklarını kullanır.

 Kenar boşlukları tatmin edici değilse, yazdırma işini iptal edin ve sonra kenar boşluklarını yazılım uygulamanızda ayarlayın.

Belgenin kenar boşluklarının HP All-in-One aygıtının yazdırılabilir alanını aşmamasına dikkat edin.

**Neden:** Yazdırmakta olduğunuz belgenin boyutu, giriş tepsisinde yüklü olan kağıttan daha büyüktür.

**Çözüm:** Yazdırmaya çalıştığınız belgenin düzeninin, HP All-in-One tarafından desteklenen boyutta bir kağıda sığacağından emin olun.

#### Baskı düzenini önizlemek için

- 1. Giriş tepsisine doğru boyutta kağıt yerleştirin.
- 2. HP All-in-One aygıtına göndermeden önce yazdırma işinizi önizleyin.
- Geçerli boyutun HP All-in-One aygıtının yazdırılabilir alanına sığdığından emin olmak için belgedeki grafikleri kontrol edin.
- 4. Grafikler kağıdın yazdırılabilir alanına sığmıyorsa, yazdırma işini iptal edin.
- İpucu Bazı yazılım uygulamaları, belgeyi seçili olan kağıt boyutuna sığacak şekilde ölçeklemenize olanak tanır. Ek olarak, belgenin boyutunu, yazdırma için Özellikler iletişim kutusunda ölçekleyebilirsiniz.

Neden: Kağıt yanlış yüklenmiştir.

Çözüm: Kağıt yanlış giriş yapıyorsa, belgenin bazı bölümleri kesilebilir.

Kağıt yığınını giriş tepsisinden çıkartın, ardından kağıdı aşağıdaki adımları izleyerek yeniden yükleyin.

Daha fazla bilgi için, bkz.

"Kağıt yükleme" sayfa 77

#### Yazdırma sırasında boş bir kağıt çıktı

Neden: Yazdırdığınız belge boş sayfa içermektedir.

**Çözüm:** Belge dosyasını yazılım uygulamanızda açın ve belge sonundaki fazla satır veya sayfaları kaldırın.

Neden: HP All-in-One iki yaprak kağıt almış.

**Çözüm:** HP All-in-One aygıtında yalnızca birkaç kağıt kalmışsa, giriş tepsisine daha fazla kağıt yükleyin. Giriş tepsisinde yeterli kağıt varsa, kağıtları çıkartın, kağıt yığınını düz bir yüzeye hafifçe vurun ve giriş tepsisine yeniden yükleyin.

Daha fazla bilgi için, bkz.

"Kağıt yükleme" sayfa 77

#### Fotoğraf yazdırdığımda mürekkep HP All-in-One aygıtının içine püskürüyor

**Neden:** Kenarlıksız yazdırma ayarları, giriş tepsisine fotoğraf kağıdı yüklenmiş olmasını gerektirmektedir. Yanlış türde kağıt kullanıyorsunuz.

**Çözüm:** Kenarlıksız yazdırma yapmadan önce, giriş tepsisine fotoğraf kağıdı yüklediğinizden emin olun.

#### Otomatik iki taraflı yazdırma seçeneği seçilemez.

Neden: İki taraflı yazdırma aksesuarı takılı değildir veya yanlış takılmıştır.

**Çözüm:** Her iki tarafı da yerine oturana kadar İki taraflı yazdırma aksesuarını sıkıca aygıtın arkasına takın.

Not Aksesuarı yerleştirirken iki tarafındaki düğmelere basmayın. Düğmeleri yalnızca aksesuarı aygıttan çıkarırken kullanın.

**Neden:** Seçili kağıt türü ve kağıt boyutu İki taraflı yazdırma aksesuarı tarafından desteklenmeyebilir.

**Çözüm:** Seçili kağıt türü ve kağıt boyutunun İki taraflı yazdırma aksesuarı tarafından desteklendiğinden emin olun. Daha fazla bilgi için bkz. "<u>Teknik bilgiler</u>" sayfa 293.

# Bellek kartı ve ön USB bağlantı noktası sorunlarını giderme

Bellek kartı sorunlarını gidermek için bu kısımdaki bilgileri kullanın:

- Bellek kartım dijital fotoğraf makinemle artık çalışmıyor
- HP All-in-One aygıtı bellek kartını veya depolama aygıtını okuyamıyor.
- Bellek kartı yuvalarının yanındaki Fotoğraf ışığı yanıp sönüyor
- Bellek kartını veya depolama aygıtını taktığımda Dikkat ışığı yanıp sönüyor
- Bellek kartındaki veya depolama aygıtındaki fotoğraflar bilgisayarıma aktarılmıyor
- Bellek kartı veya depolama aygıtı kullanılamıyor
- PictBridge ile bağlı dijital fotoğraf makinesindeki fotoğraflar yazdırılmıyor
- Dosya adı anlamsız bir metin olarak görünüyor
- Ağ üzerindeki diğer kullanıcılar bellek kartıma veya depolama aygıtıma erişebiliyorlar
- <u>Hata mesajı: Dosya ya da öğe bulunamıyor. Yolun ve dosya adının doğru olduğundan</u> <u>emin olun.</u>
## Bellek kartım dijital fotoğraf makinemle artık çalışmıyor

**Neden:** Kartı bir Windows XP bilgisayarında formatladınız. Varsayılan değer olarak, Windows XP, 8MB veya altındaki bellek kartlarını ve 64MB veya üstündeki bellek kartlarını FAT32 olarak biçimlendirir. Dijital fotoğraf makineleri ve diğer aygıtlar FAT (FAT 16 veya FAT 12) formatını kullandıklarından, FAT32 olarak formatlanmış kartları kullanamazlar.

**Çözüm:** Bellek kartınızı fotoğraf makinenizde yeniden biçimlendirin ya da bellek kartınızı bir Windows XP bilgisayarında FAT olarak biçimlendirin.

## HP All-in-One aygıtı bellek kartını veya depolama aygıtını okuyamıyor.

Neden: Kart ters veya baş aşağı takılmıştır.

**Çözüm:** Bellek kartını etiketi yukarı, temas noktaları sağa gelecek ve aygıtına bakacak şekilde çevirin ve sonra Fotoğraf ışığı yanana kadar iterek ilgili yuvaya yerleştirin.

Bellek kartı düzgün takılmazsa HP All-in-One yanıt vermez ve Fotoğraf ışığı (bellek kartı yuvalarının yanındadır) yanmaz.

Bellek kartı düzgün şekilde takıldıktan sonra Fotoğraf ışığı birkaç saniye boyunca yanıp söner ve sonra yanık kalır.

Neden: Bellek kartı veya depolama aygıtı tam takılmamış.

**Çözüm:** Bellek kartını HP All-in-One aygıtında doğru yuvaya tam olarak yerleştirdiğinizden emin olun. Ayrıca, anahtar zinciri sürücüsü gibi bir depolama aygıtı kullanıyorsanız, depolama aygıtını ön USB bağlantı noktasına tam olarak taktığınızdan emin olun.

Bellek kartı veya depolama aygıtı doğru yerleştirilmemişse, HP All-in-One yanıt vermeyecektir ve Fotoğraf ışığı (bellek kartı yuvalarının yanında) yanmayacaktır.

Bellek kartı veya depolama aygıtı doğru yerleştirildikten sonra Fotoğraf ışığı birkaç saniye yanıp sönecek ve ardından sürekli yanacaktır.

**Neden:** Birden fazla bellek kartı yerleştirdiniz veya aynı anda hem bellek kartı hem de depolama aygıtı taktınız.

**Çözüm:** Birden fazla bellek kartı taktıysanız, bellek kartlarından birini çıkarın. Aynı anda yalnız bir bellek kartı kullanabilirsiniz.

Bağlı bellek kartınız ve depolama aygıtınız varsa, depolama aygıtını çıkarın. Aynı anda yalnız birini kullanabilirsiniz.

Neden: Dosya sistemi bozuktur.

**Çözüm:** Ekranda, size sorunun ne olduğunu ve nasıl çözüleceğini söyleyen bir hata mesajı olup olmadığına bakın.

Kart üzerindeki dosya sistemi bozulmuş ise, dijital fotoğraf makinenizdeki bellek kartını tekrar formatlayın.

Dikkat uyarısı Bellek kartını yeniden biçimlendirmek, kartta bulunan tüm fotoğrafları siler. Fotoğrafları daha önce bellek kartından bilgisayara aktardıysanız, bilgisayardan bastırmayı deneyin. Aksi durumda, kaybettiğiniz tüm fotoğrafları yeniden çekmeniz gerekir.

## Bellek kartı yuvalarının yanındaki Fotoğraf ışığı yanıp sönüyor

Neden: HP All-in-One bellek kartını okuyor.

**Çözüm:** Fotoğraf ışığı yanıp sönerken bellek kartını dışarı çıkarmayın. Yanıp sönen ışık HP All-in-One aygıtının bellek kartına eriştiğini belirtir. Işık sürekli yanana kadar bekleyin. Karta erişilirken bellek kartını çıkarmak kart üzerindeki bilgilere veya HP All-in-One aygıtına ve karta zarar verebilir.

# Bellek kartını veya depolama aygıtını taktığımda Dikkat ışığı yanıp sönüyor

Neden: HP All-in-One bellek kartında bir hata saptadı.

**Çözüm:** Bellek kartını çıkarın ve yeniden takın. Bellek kartını yanlış takmış olabilirsiniz. Bellek kartını etiketi yukarı, temas noktaları sağa gelecek ve aygıtına bakacak şekilde çevirin ve sonra Fotoğraf ışığı yanana kadar iterek ilgili yuvaya yerleştirin.

Sorun devam ediyorsa, bellek kartı bozuk olabilir.

**Neden:** Birden fazla bellek kartı yerleştirdiniz veya aynı anda hem bellek kartı hem de depolama aygıtı taktınız.

**Çözüm:** Birden fazla bellek kartı taktıysanız, bellek kartlarından birini çıkarın. Aynı anda yalnız bir bellek kartı kullanabilirsiniz.

Bağlı bellek kartınız ve depolama aygıtınız varsa, depolama aygıtını veya bellek kartını çıkarın. Aynı anda yalnız bir tane kullanabilirsiniz.

Bellek kartındaki veya depolama aygıtındaki fotoğraflar bilgisayarıma aktarılmıyor

Neden: HP Photosmart Yazılımı yüklü değildir.

**Çözüm:** HP All-in-One ile birlikte verilen HP Photosmart Yazılımı'nı yükleyin. Yazılım yüklendiyse, bilgisayarı yeniden başlatın.

# HP Photosmart Yazılımı'nı yüklemek için

- 1. HP All-in-One CD-ROM'unu bilgisayarınızın CD-ROM sürücüsüne takın ve Kur programını başlatın.
- HP Photosmart Yazılımı'nı yüklemek için komut isteminde Daha Fazla Yazılım Yükle öğesini tıklatın.
- 3. Yüklemeye devam etmek için ekrandaki yönergeleri ve HP All-in-One aygıtıyla birlikte verilen Kurulum Kılavuzu'nda yer alan yönergeleri izleyin.

| Neden: | HP All-in-One kapalı.        |
|--------|------------------------------|
| Çözüm: | HP All-in-One aygıtını açın. |
| Neden: | Bilgisayar kapalı.           |
| Çözüm: | Bilgisayarınızı açın         |

Neden: HP All-in-One bilgisayara düzgün şekilde bağlı değil.

**Çözüm:** HP All-in-One biligisayara USB kablosuyla doğrudan bağlanmışsa, HP All-in-One aygıtından bilgisayara olan fiziksel bağlantıyı kontrol edin. USB kablosunun HP All-in-One aygıtının arkasındaki USB bağlantı noktasına düzgün şekilde takılı olup olmadığını kontrol edin. USB kablosunun diğer ucunun bilgisayarınızdaki USB bağlantı noktasına takılı olduğundan emin olun. Kablo doğru şekilde takıldıktan sonra, HP All-in-One aygıtını kapatın ve tekrar açın.

HP All-in-One ağa bağlıysa, fiziksel ağ bağlantılarını kontrol edin ve ağın çalıştığından emin olun. Ağ bağlantısını doğruladıktan sonra işi tekrar deneyin.

Daha fazla bilgi için, bkz.

- "Bir USB bağlantısı üzerinden iletişim sorunları" sayfa 175
- "Ağ sorunlarını giderme" sayfa 189

# Bellek kartı veya depolama aygıtı kullanılamıyor

**Neden:** Bu mesajın ekranda belirmesi, başka bir kullanıcının ağ üzerinden bellek kartına veya depolama aygıtına erişmekte olduğu anlamına gelir. Aynı bellek aygıtını kullanmaya çalışan diğer kullanıcılar okuma/yazma hatası mesajı görebilirler. Bellek aygıtı, beklendiği gibi, paylaşılan ağ sürücüleri listesinde görünmeyebilir. Ayrıca, HP All-in-One bilgisayarınıza bir USB kablosuyla bağlıysa, bilgisayar bellek kartına veya depolama aygıtına erişiyor ve HP All-in-One aygıtının karta erişmesini engelliyor olabilir.

**Çözüm:** Diğer kullanıcının bellek kartını veya depolama aygıtını kullanmayı sonlandırmasını bekleyin.

PictBridge ile bağlı dijital fotoğraf makinesindeki fotoğraflar yazdırılmıyor

**Neden:** Dijital fotoğraf makinesi PictBridge modunda değildir

**Çözüm:** Makine PictBridge'i destekliyorsa, makinenin PictBridge moduna ayarlandığından emin olun. Bunun nasıl yapılacağına ilişkin yönergeler için, makinenizle birlikte verilen kullanıcı kılavuzuna bakın.

Neden: Resimler desteklenen bir biçimde değildir.

**Çözüm:** Dijital fotoğraf makinesinin dosyaları PictBridge aktarma özelliğinin desteklediği bir biçimde (exif/JPEG, JPEG ve DPOF) kaydettiğinden emin olun.

Neden: Makinede yazdırılmak üzere herhangi bir fotoğraf seçmediniz.

**Çözüm:** Dijital fotoğraf makinesini HP All-in-One aygıtının ön USB bağlantı noktasına bağlamadan önce makinedeki birkaç fotoğrafı yazdırmak için seçin.

Not Bazı dijital kameralar PictBridge bağlantısı oluşturduktan sonraya kadar fotoğrafları seçmenize olanak vermez. Böyle bir durumda dijital kameranızı ön USB bağlantı noktasına bağlayın, kamerayı açın ve PictBridge moduna değiştirin, ardından yazdırmak istediğiniz fotoğrafları seçmek için kamerayı kullanın.

# Dosya adı anlamsız bir metin olarak görünüyor

**Neden:** HP All-in-One aygıtı Unicode'u desteklemez. Bu Common Internet File System (CIFS) sunucusundan kaynaklanan bir kısıtlamadır.

CIFS sunucusu ağa bağlı tüm HP All-in-One aygıtlarında vardır. HP All-in-One aygıtındaki bellek kartına veya depolama aygıtına ağ sürücü harfi erişimi sağlar. Bu, HP All-in-One içindeki bellek kartındaki veya depolama aygıtındaki dosyaları ağ üzerinden okuyup yazabilmenizi sağlar CIFS sunucusu bilgisayarınıza bir ağ sürücüsü olarak görünür. Bellek kartınızdan veya depolama aygıtınızdan dosyaları okunma/yazılmanın yanı sıra, ayrıca klasörler oluşturabilir ve başka bilgiler saklayabilirsiniz.

**Çözüm:** Başka bir uygulama tarafından Unicode ile bir dosya adı oluşturulduysa bu ad gelişigüzel karakterlerle görüntülenir.

# Ağ üzerindeki diğer kullanıcılar bellek kartıma veya depolama aygıtıma erişebiliyorlar

**Neden:** HP All-in-One aygıtındaki Common Internet File System (CIFS) sunucusu doğrulamayı desteklemez. Bu, CIFS sunucusunun kısıtlamasıdır.

CIFS sunucusu ağa bağlı tüm HP All-in-One aygıtlarında vardır. HP All-in-One aygıtındaki bellek kartına veya depolama aygıtına ağ sürücü harfi erişimi sağlar. Bu, HP All-in-One içindeki bellek kartındaki veya depolama aygıtındaki dosyaları ağ üzerinden okuyup yazabilmenizi sağlar CIFS sunucusu bilgisayarınıza bir ağ sürücüsü olarak görünür. Bellek kartınızdan veya depolama aygıtınızdan dosyaları okunma/yazılmanın yanı sıra, ayrıca klasörler oluşturabilir ve başka bilgiler saklayabilirsiniz.

**Çözüm:** Ağ üzerindeki tüm kullanıcılar bellek kartıma veya depolama aygıtına erişebiliyor

# Hata mesajı: Dosya ya da öğe bulunamıyor. Yolun ve dosya adının doğru olduğundan emin olun.

**Neden:** HP All-in-One aygıtındaki Common Internet File System (CIFS) sunucusu çalışmıyor.

CIFS sunucusu ağa bağlı tüm HP All-in-One aygıtlarında vardır. HP All-in-One aygıtındaki bellek kartına veya depolama aygıtına ağ sürücü harfi erişimi sağlar. Bu, HP All-in-One içindeki bellek kartındaki veya depolama aygıtındaki dosyaları ağ üzerinden okuyup yazabilmenizi sağlar CIFS sunucusu bilgisayarınıza bir ağ sürücüsü olarak görünür. Bellek kartınızdan veya depolama aygıtınızdan dosyaları okunma/yazılmanın yanı sıra, ayrıca klasörler oluşturabilir ve başka bilgiler saklayabilirsiniz.

Çözüm: İşinizi daha sonra tekrar deneyin.

# Tarama sorunlarını giderme

Bu bölümü, aşağıdaki tarama sorunlarını gidermek için kullanın:

- Tarama duruyor
- Tarama yapılamıyor
- Yetersiz bilgisayar belleği nedeniyle tarama yapılamıyor
- Taranan görüntü boş
- <u>Taranan görüntü hatalı kırpılmış</u>
- Taranan görüntünün sayfa düzeni hatalı
- Taranan resimde metin yerine noktalı çizgiler görünüyor
- Metnin biçimi yanlış
- Metin hatalı veya eksik
- Tarama özelliği çalışmıyor

## **Tarama duruyor**

Neden: Bilgisayarın sistem kaynakları düşük olabilir.

**Çözüm:** HP All-in-One aygıtını kapatın ve sonra yeniden açın. Bilgisayarı kapatıp yeniden açın.

Bu yöntem sorunu gidermiyorsa, tarama çözünürlüğünü düşürmeyi deneyin.

## Tarama yapılamıyor

Neden: Bilgisayar açık değildir.

Çözüm: Bilgisayarınızı açın.

**Neden:** Bilgisayarınız HP All-in-One aygıtına bir USB kablosu ya da ağ kablosu ile bağlı değildir.

**Çözüm:** Bilgisayarınızı HP All-in-One aygıtına standart bir USB kablosu veya ağ üzerinden bağlayın.

Neden: HP All-in-One yazılımı yüklenmemiş olabilir.

Çözüm: HP All-in-One yükleme CD'sini takın ve yazılımı yükleyin.

Neden: HP All-in-One ile birlikte yüklediğiniz yazılım çalışmıyordur.

**Çözüm:** HP All-in-One ile birlikte yüklediğiniz yazılımı açın ve taramayı tekrar deneyin.

# Yetersiz bilgisayar belleği nedeniyle tarama yapılamıyor

Neden: Bilgisayarınızda çalışmakta olan çok fazla program vardır.

**Çözüm:** Kullanılmayan tüm programları kapatın. Ekran koruyucular ve virüs denetim programları gibi arka planda çalışan programlar da kapatılmalıdır. Virüs denetleyicinizi kapatırsanız taramanızı tamamladıktan sonra yeniden açmayı unutmayın.

Bu işe yaramazsa, bilgisayarınızı yeniden çalıştırmak yardımcı olabilir. Bazı programlar kapatıldığında bellekte kalmaya devam eder. Bilgisayarı yeniden başlatma belleği temizleyecektir.

Bu sorun sık sık ortaya çıkıyorsa veya başka programları kullanırken de bellek sorunlarıyla karşılaşıyorsanız, bilgisayarınıza bellek eklemeniz iyi olabilir. Daha fazla bilgi için bilgisayarınızla birlikte gelen kullanıcı kılavuzuna bakın.

# Taranan görüntü boş

Neden: Orijinal, camın üstüne yanlış yerleştirilmiştir.

**Çözüm:** Orijinal belgenizi yazılı yüzü alta gelecek şekilde, camın sağ ön köşesine yerleştirin.

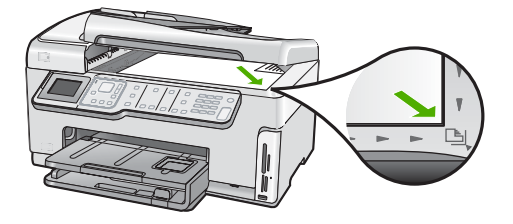

# Taranan görüntü hatalı kırpılmış

Neden: Yazılım, taranan resimleri otomatik olarak kırpmaya ayarlı.

**Çözüm:** Otomatik Kırpma özelliği, ana resmin parçası olmayan her şeyi kırpar. Bazen bu istediğiniz şey olmayabilir. Bu durumda otomatik kırpmayı kapatıp taranan görüntüyü elle kırpabilir veya hiç kırpmayabilirsiniz.

## Taranan görüntünün sayfa düzeni hatalı

Neden: Otomatik kırpma özelliği, sayfa düzenini değiştiriyor.

Çözüm: Sayfa düzenini korumak için otomatik kırpmayı kapatın.

# Taranan resimde metin yerine noktalı çizgiler görünüyor

**Neden:** Düzenlemek istediğiniz bir metni **Metin** resim türünü kullanarak tararsanız, tarayıcı renkli metni tanımayabilir. **Metin** görüntü türü, siyah beyaz olarak 300 x 300 dpi çözünürlükte tarar.

Metnin çevresinde grafikler ya da resimler olan bir orijinal belgeyi tarıyorsanız, tarayıcı metni tanımayabilir.

Çözüm: Orijinalin siyah beyaz bir kopyasını çıkarın ve bu kopyayı tarayın.

# Metnin biçimi yanlış

Neden: Belge tarama ayarları yanlış.

**Çözüm:** Bazı uygulamalar çerçeveli metin biçimlendirmesini işleyemez. Çerçeveli metin, belge tarama ayarlarından biridir. Bu ayar çok sayıda sütun içeren bir haber bülteni gibi karmaşık sayfa düzenlerini, metni hedef uygulamada farklı çerçevelere (kutulara) koyarak korur.

# Metin hatalı veya eksik

Neden: Parlaklık doğru ayarlanmamış.

Çözüm: Parlaklığı ayarlayın ve orijinali yeniden tarayın.

**Neden:** Camın veya belge kapağının arkasında pislik birikmiş olabilir. Bu, taramaların kalitesini düşürebilir.

Çözüm: Camı ve kapak arkalığını temizleyin.

Daha fazla bilgi için, bkz.

- "Kapak desteğini temizleme" sayfa 163
- "<u>Camı temizleme</u>" sayfa 161

**Neden:** Belge tarama ayarları, doğru optik karakter tanıma (OCR) diline ayarlı değil. **OCR dili** yazılıma orijinal görüntüdeki karakterleri nasıl anlaması gerektiğini söyler. **OCR dili** orijinalin dili ile uyuşmuyorsa taranan metin anlaşılmaz hale gelebilir.

Çözüm: Doğru OCR dilini seçin.

Not HP Photosmart Essential kullanıyorsanız, Optik Karakter Tanıma (OCR) yazılımı bilgisayarınıza yüklenmemiş olabilir. OCR yazılımını yüklemek için yazılım diskini yeniden yerleştirmeniz ve Özel yükleme seçenekleri altında OCR seçeneğini belirlemeniz gerekir.

## Tarama özelliği çalışmıyor

Neden: Bilgisayar kapalıdır.

Çözüm: Bilgisayarınızı açın.

Neden: HP All-in-One aygıtı USB kablosuyla bilgisayarınıza doğru bağlanmamış.

Çözüm: HP All-in-One aygıtını bilgisayarınıza bağlayan kabloları kontrol edin.

Neden: HP All-in-One ile verilen yazılım yüklenmemiş veya çalışmıyor.

**Çözüm:** Bilgisayarınızı yeniden başlatın. Bu sorunu gidermezse, HP All-in-One ile verilen yazılımı yükleyin veya yeniden yükleyin.

# Kopyalama sorunlarını giderme

Aşağıdaki kopyalama sorunlarını gidermek için bu bölümdeki bilgileri kullanın:

- Kopyalar çok açık veya çok koyu
- Kopyalamak istediğimde hiçbir şey olmuyor
- Orijinalin bazı kısımları görünmüyor ya da kesilmiş
- Fit to Page (Sayfaya Sığdır) beklendiği gibi çalışmıyor
- <u>Kenarlıksız bir kopyanın kenarlarında boş beyaz alan var</u>
- Kenarlıksız kopya aldığımda resim kırpılıyor
- <u>Çıktı boş</u>

# Kopyalar çok açık veya çok koyu

**Neden:** HP All-in-One **Lighter/Darker** (Daha Açık/Daha Koyu) ayarı çok açık veya çok koyu belirlenmiştir.

Çözüm: Kopyaların açıklığını ve koyuluğunu ayarlayın.

Daha fazla bilgi için, bkz.

"Kopyaların açıklığını ve koyuluğunu ayarlama" sayfa 129

Neden: Kopyaladığınız orijinal çok parlaktır.

**Çözüm:** Fazla ışık verilmiş görüntüyü iyileştirmek için **Enhancements** (Geliştirmeler) özelliğini kullanmayı deneyin.

Daha fazla bilgi için, bkz.

"Kopyanın kalitesini geliştirme" sayfa 133

# Kopyalamak istediğimde hiçbir şey olmuyor

Neden: HP All-in-One açık değil.

**Çözüm:** HP All-in-One aygıtının üzerindeki ekrana bakın. Ekran boşsa ve **Açık** düğmesinin ışığı yanmıyorsa, HP All-in-One kapalıdır. Güç kablosunun HP All-in-One

aygıtına ve prize sıkıca takıldığından emin olun. HP All-in-One aygıtını açmak için **Açık** düğmesine basın.

Neden: Orijinal, camın üstüne yanlış yerleştirilmiştir.

Çözüm: Orijinali cama yerleştirin.

Daha fazla bilgi için, bkz.

"Orijinal belgeyi cama yerleştirme" sayfa 74.

Neden: HP All-in-One, yazdırma ve kopyalama yapıyor olabilir.

**Çözüm:** HP All-in-One aygıtının meşgul olup olmadığını görmek için ekranı kontrol edin.

Neden: HP All-in-One kağıt türünü tanımıyor.

**Çözüm:** HP All-in-One aygıtını zarflara veya HP All-in-One aygıtının desteklemediği diğer kağıtlara kopyalamak için kullanmayın.

Neden: HP All-in-One aygıtında kağıt sıkışmış.

**Çözüm:** Kağıt sıkışıklığını giderin ve HP All-in-One aygıtında kalmış olan artık kağıtları çıkarın.

Daha fazla bilgi için, bkz.

"Kağıt sıkışmalarını giderme" sayfa 178

## Orijinalin bazı kısımları görünmüyor ya da kesilmiş

Neden: Orijinal, camın üstüne yanlış yerleştirilmiştir.

**Çözüm:** Orijinali cama yeniden yerleştirin. Daha fazla bilgi için, bkz. "Orijinal belgeleri yerleştirme" sayfa 73

Neden: Orijinal belge sayfanın tamamını kaplıyor.

**Çözüm:** Orijinaldeki metin veya görüntü kenar boşluğu olmadan sayfanın tamamını kaplıyorsa, metnin veya görüntünün sayfanın kenarlarında istemediğiniz biçimde kırpılmasını önlemek için **Fit to Page** (Sayfaya Sığdır) özelliğini kullanın.

Daha fazla bilgi için bkz.

"Orijinali letter veya A4 kağıda sığdırmak için yeniden boyutlandırma" sayfa 131

Neden: Orijinal, giriş tepsisindeki kağıttan daha büyüktür.

**Çözüm:** Orijinaliniz giriş tepsisindeki kağıttan daha büyükse, giriş tepsisindeki kağıda sığacak şekilde küçültmek için **Fit to Page** (Sayfaya Sığdır) özelliğini kullanın.

Daha fazla bilgi için bkz.

"Orijinali letter veya A4 kağıda sığdırmak için yeniden boyutlandırma" sayfa 131

# Fit to Page (Sayfaya Sığdır) beklendiği gibi çalışmıyor

Neden: Çok küçük bir orijinal belgenin boyutunu arttırmayı deniyorsunuz.

**Çözüm:** Fit to Page (Sayfaya Sığdır) özelliği orijinal belgeyi yalnızca modelinizin izin verdiği maksimum yüzdeye kadar büyütebilir. (Maksimum yüzde aygıt modeline göre değişir.) Örneğin, modelinizin izin verdiği maksimum büyütme yüzdesi %200 olabilir. Vesikalık fotoğrafın %200 büyütülmesi onu tam bir sayfaya sığdırmaya yetecek kadar büyütmeyebilir.

Çok küçük bir orijinal belgenin büyük bir kopyasını çıkarmak istiyorsanız, orijinal belgeyi bilgisayarınıza tarayın, görüntüyü HP tarama yazılımında yeniden boyutlandırın ve büyütülmüş resmin kopyasını yazdırın.

Neden: Orijinal, camın üstüne yanlış yerleştirilmiştir.

Çözüm: Orijinali cama yeniden yerleştirin.

Daha fazla bilgi için, bkz.

"Orijinal belgeleri yerleştirme" sayfa 73

**Neden:** Camın veya belge kapağının arkasında pislik birikmiş olabilir. HP All-in-One camı üzerinde algıladığı her şeyi görüntünün bir parçası olarak işler.

**Çözüm:** HP All-in-One aygıtını kapatın, güç kablosunu çıkarın ve sonra camı ve belge kapağının arkasını silmek için yumuşak bir bez kullanın.

Daha fazla bilgi için, bkz.

- "<u>Camı temizleme</u>" sayfa 161
- "Kapak desteğini temizleme" sayfa 163

# Kenarlıksız bir kopyanın kenarlarında boş beyaz alan var

**Neden:** Çok küçük bir orijinal belgenin kenarlıksız bir kopyasını almayı deniyorsunuz.

**Çözüm:** Çok küçük bir orijinal belgenin kenarlıksız kopyasını aldığınızda, HP All-in-One orijinal belgeyi en yüksek oranda büyütür. Bu işlem sonunda kenarlarda beyaz alan kalabilir. (Maksimum yüzde, aygıt modeline göre değişir.)

Almaya çalıştığınız kenarlıksız kopyanın boyutuna bağlı olarak, orijinalin minimum boyutu değişir. Örneğin, bir pasaport resmini mektup kağıdı boyutunda kenarlıksız kopyasını çıkaracak kadar büyütemezsiniz.

Çok küçük bir orijinal belgenin kenarlıksız bir kopyasını çıkarmak istiyorsanız, orijinal belgeyi bilgisayarınıza tarayın, görüntüyü HP tarama yazılımında yeniden boyutlandırın ve büyütülmüş resmin kenarlıksız kopyasını yazdırın.

**Neden:** Fotoğraf kağıdı kullanmadan kenarlıksız bir kopya almaya çalışıyorsunuzdur.

Çözüm: Kenarlıksız kopyalar almak için fotoğraf kağıdı kullanın.

Daha fazla bilgi için, bkz.

"Kenarlıksız fotoğraf kopyası oluşturma" sayfa 130

**Neden:** Camın veya belge kapağının arkasında pislik birikmiş olabilir. HP All-in-One camı üzerinde algıladığı her şeyi görüntünün bir parçası olarak işler.

**Çözüm:** HP All-in-One aygıtını kapatın, güç kablosunu çıkarın ve sonra camı ve belge kapağının arkasını silmek için yumuşak bir bez kullanın.

Daha fazla bilgi için, bkz.

- "Cami temizleme" sayfa 161
- "Kapak desteğini temizleme" sayfa 163

## Kenarlıksız kopya aldığımda resim kırpılıyor

**Neden:** HP All-in-One orijinal belgenin orantısını değiştirmeden kenarlıksız yazdırma yapabilmek için kopyanın kenar boşluklarından resmin bir kısmını kırptı.

**Çözüm:** Fotoğrafı kenarları kırpılmadan tam bir sayfaya sığacak şekilde büyütmek istiyorsanız, **Fit to Page** (Sayfaya Sığdır) özelliğini kullanın.

Daha fazla bilgi için, bkz.

- "Orijinali letter veya A4 kağıda sığdırmak için yeniden boyutlandırma" sayfa 131
- "Özel ayarları kullanarak orijinal belgeyi yeniden boyutlandırma" sayfa 132

Neden: Orijinal, giriş tepsisindeki kağıttan daha büyüktür.

**Çözüm:** Orijinaliniz giriş tepsisindeki kağıttan daha büyükse, giriş tepsisindeki kağıda sığacak şekilde küçültmek için **Fit to Page** (Sayfaya Sığdır) özelliğini kullanın.

Daha fazla bilgi için, bkz.

"Orijinali letter veya A4 kağıda sığdırmak için yeniden boyutlandırma" sayfa 131

## Çıktı boş

Neden: Orijinal, camın üstüne yanlış yerleştirilmiştir.

Çözüm: Orijinali cama yeniden yerleştirin.

Daha fazla bilgi için, bkz.

"Orijinal belgeleri yerleştirme" sayfa 73

Faks sorunlarını giderme

Bu bölümü, aşağıdaki faks sorunlarınızı çözmek için kullanabilirsiniz:

- HP All-in-One aygıtında faks gönderme ve alma sorunları oluyor
- HP All-in-One faks gönderemiyor, ancak alabiliyor
- HP All-in-One, el ile faks gönderme sorunlarıyla karşılaşıyor
- <u>Gönderdiğim faksın sayfaları eksik</u>
- <u>Gönderdiğim faksın kalitesi kötü</u>
- <u>Gönderdiğim bir faksın bazı yerleri kesilmiş</u>
- Gönderdiğim faks alındığında boştu
- Faks iletimi yavaş
- HP All-in-One faks alamıyor, ancak gönderebiliyor
- HP All-in-One aygıtında el ile faks gönderme sorunları oluyor
- Faks sinyali telesekreterime kaydediliyor
- HP All-in-One gelen faks aramalarını yanıtlamıyor
- Aldığım faksın sayfaları eksik
- Fakslar alınıyor, ancak yazdırılmıyor
- <u>Aldığım faksın bazı yerleri kesilmiş</u>
- Bağlandığım bilgisayarda yalnızca bir telefon bağlantı noktası var
- HP All-in-One aygıtını bağladığımdan beri telefon hattımda parazit duyuyorum.
- Faks sınaması başarısız
- IP telefonunu kullanarak Internet üzerinden faks gönderip alırken sorun yaşıyorum
- Faks günlüğü raporu hata gösteriyor

# HP All-in-One aygıtında faks gönderme ve alma sorunları oluyor

Neden: HP All-in-One, faks alma ve gönderme için doğru ayarlanmamış.

**Çözüm:** HP All-in-One aygıtıyla aynı telefon hattında olan donatı ve hizmetleri temel alarak HP All-in-One aygıtını faks alma ve gönderme için doğru ayarlamak amacıyla basılı belgelerdeki yönergeleri izleyin. Ardından, HP All-in-One aygıtının durumunu kontrol etmek ve doğru ayarladığınızdan emin olmak için faks sınaması yaptırın.

HP All-in-One, sınamanın sonuçlarını gösteren bir rapor yazdırır. Sınama başarısız olursa, sorunun nasıl çözülebileceğine ilişkin bilgi için raporu inceleyin.

Daha fazla bilgi için bkz.

"Faks kurulumunuzu sınama" sayfa 66

# Neden: HP All-in-One açık değil.

**Çözüm:** HP All-in-One aygıtının üzerindeki ekrana bakın. Ekran boşsa ve **Açık** düğmesinin ışığı yanmıyorsa, HP All-in-One kapalıdır. Güç kablosunun HP All-in-One aygıtına ve prize sıkıca takıldığından emin olun. HP All-in-One aygıtını açmak için **Açık** düğmesine basın.

**Neden:** HP All-in-One aygıtını bağlamak için yanlış telefon kablosu kullanılıyor ya da telefon kablosu yanlış bağlantı noktasına takılmış

# Çözüm:

Not Bu olası çözüm yalnızca HP All-in-One aygıtıyla birlikte 2 telli bir kablonun verildiği, aşağıdakileri içeren ülkeler/bölgeler için geçerlidir: Arjantin, Avustralya, Brezilya, Kanada, Şili, Çin, Kolombiya, Yunanistan, Hindistan, Endonezya, İrlanda, Japonya, Kore, Latin Amerika, Malezya, Meksika, Filipinler, Polonya, Portekiz, Rusya, Suudi Arabistan, Singapur, İspanya, Tayvan, Tayland, ABD, Venezuela, ve Vietnam.

HP All-in-One aygıtını telefon prizine bağlamak için, aygıt ile birlikte verilen telefon kablosunu kullandığınızdan emin olun. Bu özel 2 telli kablonun bir ucu, HP All-in-One aygıtının arkasındaki 1-LINE etiketli bağlantı noktasına, diğer ucu da telefon prizine takılmalıdır.

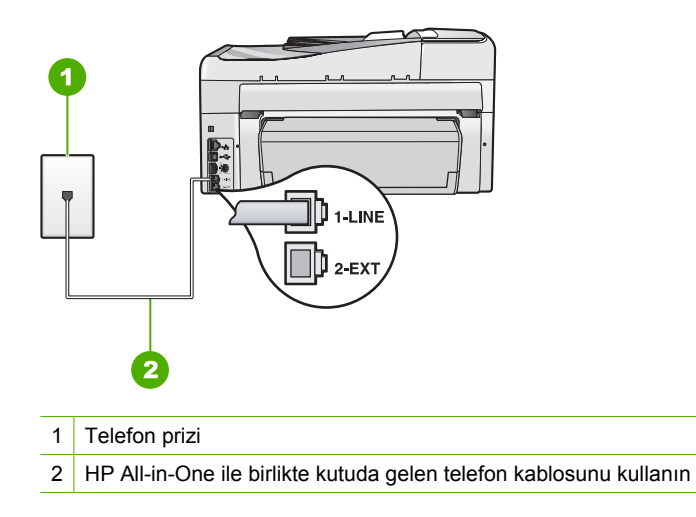

Bu özel 2 telli kablo, ofisinizde bulunabilecek yaygın 4 telli telefon kablolarından farklıdır. Kablonun ucunu kontrol edin ve aşağıda gösterilen iki tür kablo ile karşılaştırın:

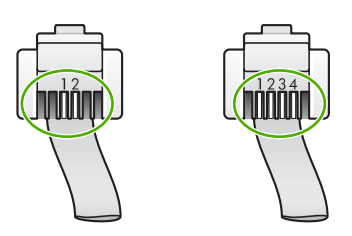

4 telli kabloyu kullandıysanız bunu çıkarın, verilen 2 telli kabloyu bulun ve sonra 2 telli kabloyu HP All-in-One aygıtının arkasındaki 1-LINE etiketli bağlantı noktasına takın.

HP All-in-One aygıtı 2 telli telefon kablosu bağdaştırıcısıyla birlikte verildiyse, 2 hatlı kablonun kısa gelmesi durumunda 4 telli telefon kablosu ile kullanabilirsiniz. 2 telli telefon kablosu bağdaştırıcısını HP All-in-One aygıtının arkasındaki 1-LINE etiketli bağlantı noktasına takın. 4 telli telefon kablosunu bağdaştırıcısındaki açık bağlantı

noktasına ve duvardaki telefon prizine takın. 2 telli telefon bağdaştırıcısını kullanma hakkında daha fazla bilgi için beraberinde verilen belgelere bakın.

HP All-in-One aygıtını ayarlama hakkında daha fazla bilgi için HP All-in-One aygıtıyla birlikte verilen basılı belgelere bakın.

**Neden:** Diğer büro aygıtları (örneğin, telesekreter veya telefon) HP All-in-One aygıtına gerektiği gibi kurulmamış.

# Çözüm:

Not Bu olası çözüm yalnızca HP All-in-One aygıtıyla birlikte 2 telli bir kablonun verildiği, aşağıdakileri içeren ülkeler/bölgeler için geçerlidir: Arjantin, Avustralya, Brezilya, Kanada, Şili, Çin, Kolombiya, Yunanistan, Hindistan, Endonezya, İrlanda, Japonya, Kore, Latin Amerika, Malezya, Meksika, Filipinler, Polonya, Portekiz, Rusya, Suudi Arabistan, Singapur, İspanya, Tayvan, Tayland, ABD, Venezuela, ve Vietnam.

HP All-in-One aygıtını, duvardaki telefon prizine doğru biçimde bağlamış olduğunuzdan ve telefon hattını HP All-in-One aygıtıyla paylaşan başka donanım veya hizmetler varsa, bunları da doğru biçimde bağlamış olduğunuzdan emin olun.

Telefon prizine bağlamak için HP All-in-One aygıtının arkasındaki 1-LINE etiketli bağlantı noktasını kullanın. Telesekreter ve telefon gibi diğer araçları bağlamak için, 2-EXT bağlantı noktasını kullanın.

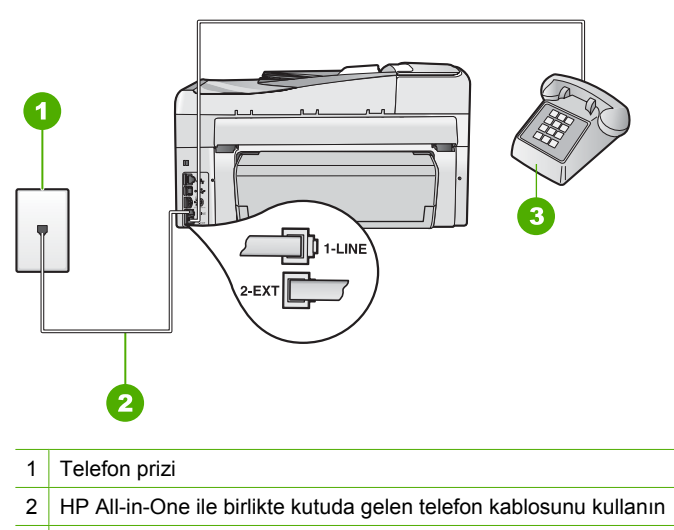

3 Telefon (isteğe bağlı)

HP All-in-One aygıtını ayarlama hakkında daha fazla bilgi için HP All-in-One aygıtıyla birlikte verilen basılı belgelere bakın.

Neden: Telefon hattı ayırıcısı kullanıyorsunuzdur.

**Çözüm:** Telefon hattı ayırıcısı, faks alıp göndermede sorunlara neden olabilir. (Ayırıcı, telefon prizine takılan iki kablolu bir konektördür.) Ayırıcıyı çıkarmayı ve HP All-in-One aygıtını duvardaki telefon prizine doğrudan bağlamayı deneyin.

Neden: Telefon prizi düzgün bir şekilde çalışmıyor.

**Çözüm:** Çalışan bir telefonu ve telefon kablosunu HP All-in-One için kullandığınız telefon prizine bağlayın ve çevir sesini kontrol edin. Çevir sesi duymuyorsanız, bölgenizdeki telefon şirketinin servisini çağırın.

**Neden:** Telefon hattı bağlantısında parazit var. Ses kalitesi düşük (parazitli) telefon hatları faks sorunlarına neden olabilir.

**Çözüm:** Hatanın nedeni telefon hattındaki parazit ise, göndericiden faksı yeniden göndermesini isteyin. Yeniden denediğinizde kalite daha iyi olabilir. Duvardaki telefon prizine bir telefon takıp parazit ya da başka gürültü olup olmadığına bakarak telefon hattının ses kalitesini kontrol edebilirsiniz. Sorun devam ederse, **Hata Düzeltme Modu** (ECM) özelliğini kapatın ve telefon şirketini arayın.

Faks alma ve göndermede sorun yaşamaya devam ediyorsanız, **Faks Hızı** ayarını, **Orta (14400)** veya **Yavaş (9600)** gibi daha düşük bir hıza ayarlayın.

Daha fazla bilgi için bkz.

- "Hata Düzeltme Modu'nda faks gönderme" sayfa 143
- "Faks hızını ayarlama" sayfa 31

Neden: HP All-in-One ile aynı telefon hattını kullanan donatılar kullanılıyor olabilir.

**Çözüm:** Dahili telefonların (aynı telefon hattı üzerinde olan fakat HP All-in-One aygıtına bağlı olmayan) ya da araçların meşgul ya da kapalı olmadığından emin olun. Örneğin, bir dahili telefon açık konumdaysa ya da e-posta göndermek veya Internet'i kullanmak için bilgisayarın modemini kullanıyorsanız, HP All-in-One aygıtını faks işlemleri için kullanamazsınız.

**Neden:** HP All-in-One DSL hizmetiyle aynı telefon hattını kullanmaktadır ve DSL süzgeci bağlı değildir.

**Çözüm:** DSL hizmeti kullanıyorsanız, DSL filtresinin bağlı olduğundan emin olun, yoksa faks işlemlerini başarıyla gerçekleştiremezsiniz. DSL hizmeti telefon hattı üzerinden HP All-in-One aygıtına parazit yapan, HP All-in-One aygıtının faks göndermesini veya almasını engelleyen dijital bir sinyal gönderir. DSL süzgeci dijital sinyali kaldırır ve HP All-in-One aygıtının telefon hattı ile düzgün şekilde iletişim kurmasını sağlar. Takılı bir filtre olup olmadığını kontrol etmek için telefon hattınızı veya çevir sesini dinleyin. Hattınızda gürültü veya parazit duyarsanız, DSL filtresi takılmamış veya hatalı takılmış olabilir. DSL sağlayıcınızdan bir DSL filtresi edinin. DSL filtreniz zaten varsa, doğru şekilde bağlı olduğundan emin olun.

Neden: Başka bir işlem HP All-in-One aygıtında bir hataya neden olmuş.

**Çözüm:** Bilgisayarınızın ekranında, size sorunun ne olduğunu ve nasıl çözüleceğini söyleyen bir hata mesajı olup olmadığına bakın. Hata varsa, HP All-in-One, hata durumu çözülene kadar faks gönderip almayacaktır.

HP All-in-One aygıtının durumunu HP Çözüm Merkezi öğesinde **Durum** seçeneğini tıklatarak da kontrol edebilirsiniz.

Daha fazla bilgi için bkz.

"Hatalar" sayfa 264

Neden: PBX veya ISDN dönüştürücü/terminal bağdaştırıcı kullanıyorsunuz.

### Çözüm:

- HP All-in-One aygıtının faks ve telefon kullanımı için ayrılmış bağlantı noktasına bağlandığından emin olun. Ayrıca, terminal bağdaştırıcının bulunduğunuz ülke/ bölge için doğru ayarlandığından emin olun.
  - Not Bazı ISDN sistemlerinin belirli telefon donanımına ilişkin bağlantı noktalarını yapılandırmanızı olanaklı kılar. Örneğin, bir bağlantı noktasını telefon ve 3. Grup faks için tahsis etmiş, diğer bağlantı noktasını farklı amaçlar için tahsis etmiş olabilirsiniz. ISDN dönüştürücünüzün faks/telefon bağlantı noktasına takılıyken sorun yaşamaya devam ediyorsanız, farklı amaçlar için belirlenmiş bağlantı noktasını kullanmayı deneyin; bu bağlantı noktası "multicombi" veya benzeri bir şekilde etiketlenmiş olabilir.

HP All-in-One aygıtını bir PBX telefon sistemi ya da ISDN hattı ile birlikte kurma konusunda daha fazla bilgi almak için, HP All-in-One ile verilen basılı belgelere bakın.

• Faks Hızı ayarını Orta (14400) veya Yavaş (9600) olarak ayarlamayı deneyin.

Daha fazla bilgi için bkz.

"Faks hızını ayarlama" sayfa 31

Neden: Faks Hızı çok hızlı olarak ayarlanmıştır.

**Çözüm:** Daha düşük hızda faks alıp göndermeniz gerekebilir. Aşağıdakilerden birini kullanıyorsanız, **Faks Hızı** ayarını **Orta (14400)** veya **Yavaş (9600)** olarak ayarlamayı deneyin:

- Internet telefon hizmeti
- PBX sistemi
- Internet Protokolü Üzerinden Faks (FoIP)
- ISDN hizmeti

Daha fazla bilgi için bkz.

"Faks hızını ayarlama" sayfa 31

**Neden:** HP All-in-One aygıtı, dijital telefonlara göre ayarlanmış bir telefon prizine bağlanmış olabilir.

**Çözüm:** HP All-in-One aygıtını, analog telefon hattına bağlamazsanız, faks alıp gönderemezsiniz. Telefon hattınızın dijital olup olmadığını kontrol etmek için, hatta bir analog telefon bağlayın ve sinyal sesi dinleyin. Normal bir çevir sesi gelmiyorsa, dijital telefonlara göre ayarlanmış bir telefon hattı olabilir. HP All-in-One aygıtını analog telefon hattına bağlayın ve faks almaya veya göndermeye çalışın.

**Neden:** HP All-in-One, DSL hizmetiyle aynı telefon hattını kullanıyordur ve DSL modemi doğru olarak topraklanmamış olabilir.

**Çözüm:** DSL modemi gerektiği gibi topraklanmazsa telefon hattında parazite neden olabilir. Ses kalitesi düşük (parazitli) telefon hatları faks gönderme sorunlarına neden olabilir. Duvardaki telefon prizine bir telefon takıp parazit ya da başka gürültü olup olmadığına bakarak telefon hattının ses kalitesini kontrol edebilirsiniz.

## Gürültü duyarsanız, aşağıdakileri yapın:

- DSL modemini kapatın ve en aşağı 15 dakika süreyle elektrik bağlantısını tamamen kesin.
- 2. DSL modemini yeniden açın.
- Tekrar çevir sesini dinleyin. Çevir sesi daha temiz geliyorsa (gürültü veya parazit yoksa), faks gönderip almayı deneyin.
- Not Telefon hattında ilerde yeniden statik olduğunu fark edebilirsiniz. HP All-in-One faks gönderip almayı durdurursa, bu işlemi yineleyin.

Telefon hattı hala parazitliyse telefon şirketinize başvurun. DSL modeminizi kapatma hakkında bilgi almak üzere destek için DSL sağlayıcınıza başvurun.

**Neden:** IP telefonu kullanan Internet üzerinden faks alıp gönderiyorsunuz ve aktarımda bir sorun vardı.

**Çözüm:** Faksınızı daha sonra yeniden göndermeyi deneyin. Ayrıca, Internet servis sağlayıcınızın Internet üzerinden faks alıp göndermeyi desteklediğinden emin olun.

Sorun devam ederse, Internet servis sağlayıcınıza başvurun.

# HP All-in-One faks gönderemiyor, ancak alabiliyor

Neden: HP All-in-One, faks alma ve gönderme için doğru ayarlanmamış.

**Çözüm:** HP All-in-One aygıtıyla aynı telefon hattında olan donatı ve hizmetleri temel alarak HP All-in-One aygıtını faks alma ve gönderme için doğru ayarlamak amacıyla basılı belgelerdeki yönergeleri izleyin. Ardından, HP All-in-One aygıtının durumunu kontrol etmek ve doğru ayarladığınızdan emin olmak için faks sınaması yaptırın.

HP All-in-One, sınamanın sonuçlarını gösteren bir rapor yazdırır. Sınama başarısız olursa, sorunun nasıl çözülebileceğine ilişkin bilgi için raporu inceleyin.

Daha fazla bilgi için bkz.

"Faks kurulumunuzu sınama" sayfa 66

Neden: HP All-in-One çok hızlı veya çok kısa sürede çeviriyor olabilir.

**Çözüm:** Numara dizisi arasına duraklamalar eklemeniz gerekiyor olabilir. Örneğin, telefon numarasını çevirmeden önce dış hat almanız gerekiyorsa, dış hat erişim numarasından sonra duraklama ekleyin. Numaranız 95555555 ise ve 9 dış hatta erişim numarasıysa, şu şekilde bekleme ekleyebilirsiniz: 9-555-55555. Yazdığınız faks numarasına bir duraklama girmek için **Boşluk** düğmesine basın veya ekranda bir tire (-) görünene kadar arka arkaya basın.

Faks göndermek için hızlı arama girişi kullanıyorsanız, numara sırasına beklemeler eklemek için hızlı arama girişini güncelleyin.

Faksı monitörden çevirmeyi kullanarak da gönderebilirsiniz. Bu çevirirken telefon hattını dinlemenize olanak verir. Çevirme hızınızı ve çevirirken istekleri yanıtlamayı ayarlayabilirsiniz.

Daha fazla bilgi için bkz.

- "Hızlı arama girişlerini güncelleştirme" sayfa 68
- "Monitörden arama kullanarak faks gönderme" sayfa 138

Neden: Faks gönderirken girdiğiniz numara doğru biçimde değil.

**Çözüm:** Girdiğiniz faks numarasının doğru ve düzgün biçimde girilip girilmediğini kontrol edin. Örneğin, telefon sisteminize bağlı olarak, dış hat için "9" çevirmeniz gerekebilir.

Telefon hattınız PBX sistemine bağlıysa, faks numarasını çevirmeden önce dış hatta erişim numarasını çeviriyor olduğunuzdan emin olun.

Neden: Alıcı faks makinesinde sorun vardır.

**Çözüm:** Bunu kontrol etmek için, faks numarasını telefonla arayıp faks sinyalleri gelip gelmediğini kontrol edin. Faks sinyalleri duyamıyorsanız, alıcı faks makinesi açılmamış olabilir veya bağlı olmayabilir ya da alıcının telefon hattı ile bir ses postası hizmeti karışıyor olabilir. Alıcıdan, sorun olup olmadığını anlamak için alıcı faks makinesini kontrol etmesini de isteyebilirsiniz.

## HP All-in-One, el ile faks gönderme sorunlarıyla karşılaşıyor

**Neden:** Alıcının faks makinesi elle faks almayı desteklemiyordur.

Çözüm: Alıcı ile birlikte faks makinesinin elle faks alıp alamadığını kontrol edin.

**Neden:** Faks tonunu duyduktan sonra 3 saniye içinde **Faks Başlat - Siyah** veya **Faks Başlat - Renkli** düğmesine basmadınız.

**Çözüm:** El ile faks gönderiyorsanız, faks sesini duyduktan sonra üç saniye içinde **Faks Başlat - Siyah** veya **Faks Başlat - Renkli** düğmesine bastığınızdan emin olun; aksi taktirde, aktarım başarısız olabilir.

Daha fazla bilgi için bkz.

"Telefondan el ile faks gönderme" sayfa 137

**Neden:** Faks aramasını başlatmak için kullanılan telefon, HP All-in-One aygıtına doğrudan bağlı değil ya da yanlış bağlanmış.

# Çözüm:

Not Bu olası çözüm yalnızca HP All-in-One aygıtıyla birlikte 2 telli bir kablonun verildiği, aşağıdakileri içeren ülkeler/bölgeler için geçerlidir: Arjantin, Avustralya, Brezilya, Kanada, Şili, Çin, Kolombiya, Yunanistan, Hindistan, Endonezya, İrlanda, Japonya, Kore, Latin Amerika, Malezya, Meksika, Filipinler, Polonya, Portekiz, Rusya, Suudi Arabistan, Singapur, İspanya, Tayvan, Tayland, ABD, Venezuela, ve Vietnam.

El ile faks göndermek için, telefon HP All-in-One üzerindeki 2-EXT etiketli bağlantı noktasına aşağıda gösterildiği gibi bağlanmalıdır.

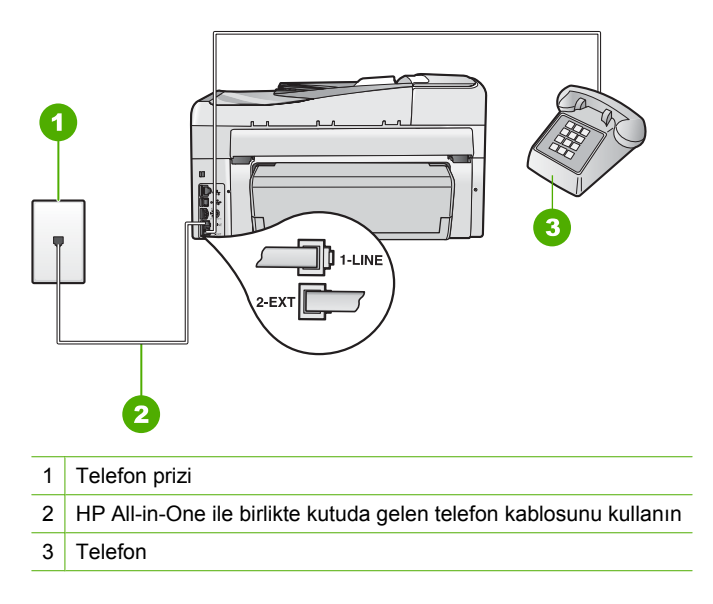

HP All-in-One aygıtını telefonla kurma hakkında daha fazla bilgi için, HP All-in-One aygıtıyla birlikte verilen basılı belgelere bakın.

Neden: Faks Hızı çok hızlı ayarlanmış olabilir.

**Çözüm:** Faks Hızı ayarını Orta (14400) veya Yavaş (9600) olarak ayarlamayı deneyin ve ardından faksı yeniden gönderin.

Daha fazla bilgi için bkz.

"Faks hızını ayarlama" sayfa 31

**Neden:** HP All-in-One, belge besleyici tepsisine yüklenmiş bir orijinal belge algılamıyor.

**Çözüm:** Belge besleyici tepsisine orijinal bir belge yerleştirmediyseniz veya orijinal belge yeterince içeri itilmediyse faksı el ile olarak gönderemezsiniz. Orijinal belgeyi belge besleyici tepsisine yerleştirin veya orijinal belgeyi tepsinin içine itebildiğiniz kadar itin. HP All-in-One orijinal belgeyi algıladığında ekranda bir onay mesajı görünür.

### Gönderdiğim faksın sayfaları eksik

**Neden:** Belge besleyici tepsisinden aynı anda iki ya da daha fazla sayfa beslenmiştir.

**Çözüm:** Gönderilen sayfa sayısını doğrulamak için **Son İşlem** raporu yazdırın. İki ya da daha fazla kağıt birbirine yapışır ve aynı anda belge besleyici tepsisinden geçerse, raporda verilen sayfa sayısı gerçek sayfa sayısı ile uyuşmaz. Raporda sıralanan sayfa sayısı gerçek sayfa sayısıyla aynı değilse, otomatik belge besleyicideki ayırma yastığını temizlemeniz gerekebilir.

Daha fazla bilgi için bkz.

- "Diğer raporları yazdırma" sayfa 158
- "Otomatik belge besleyiciyi temizle" sayfa 179

Neden: Alıcı faks makinesinde sorun vardır.

**Çözüm:** Bunu kontrol etmek için, faks numarasını telefonla arayıp faks sinyalleri gelip gelmediğini kontrol edin. Faks sinyalleri duyamıyorsanız, alıcı faks makinesi açılmamış olabilir veya bağlı olmayabilir, ya da alıcının telefon hattı ile bir ses postası hizmeti karışıyor olabilir. Alıcı faks makinesinin belleği dolu olabilir veya faks makinesinde kağıt bitmiş olabilir. Alıcıdan, sorun olup olmadığını anlamak için alıcı faks makinesini kontrol etmesini isteyebilirsiniz.

**Neden:** Telefon hattı bağlantısında parazit var. Ses kalitesi düşük (parazitli) telefon hatları faks sorunlarına neden olabilir.

**Çözüm:** Başarısızlık telefon hattındaki parazitten kaynaklanıyorsa, faksı yeniden gönderin. Yeniden denediğinizde kalite daha iyi olabilir. Duvardaki telefon prizine bir telefon takıp parazit ya da başka gürültü olup olmadığına bakarak telefon hattının ses kalitesini kontrol edebilirsiniz. Sorun devam ederse, **Hata Düzeltme Modu** (ECM) özelliğini kapatın ve telefon şirketini arayın.

Daha fazla bilgi için bkz.

"Hata Düzeltme Modu'nda faks gönderme" sayfa 143

# Gönderdiğim faksın kalitesi kötü

**Neden:** Telefon hattı bağlantısında parazit var. Ses kalitesi düşük (parazitli) telefon hatları faks sorunlarına neden olabilir.

**Çözüm:** Başarısızlık telefon hattındaki parazitten kaynaklanıyorsa, faksı yeniden gönderin. Yeniden denediğinizde kalite daha iyi olabilir. Duvardaki telefon prizine bir telefon takıp parazit ya da başka gürültü olup olmadığına bakarak telefon hattının ses kalitesini kontrol edebilirsiniz. Sorun devam ederse, **Hata Düzeltme Modu** (ECM) özelliğini kapatın ve telefon şirketini arayın.

Sorun devam ederse, **Hata Düzeltme Modu** (ECM) ayarının **On** (Açık) olup olmadığını kontrol edin. Değilse, ECM ayarını **On** (Açık) olarak değiştirin. Faksın gönderilmesi daha uzun sürebilir ancak alınan faksların baskı kalitesi artacaktır.

Yazdırma kalitesi hala düşükse ECM'yi kapatın ve telefon sağlayıcınıza başvurun. Daha fazla bilgi için bkz.

"Hata Düzeltme Modu'nda faks gönderme" sayfa 143

Neden: Faks çözünürlüğü ayarı Standart gibi düşük bir çözünürlüğe ayarlanmış.

**Çözüm:** En yüksek faks kalitesi için faks çözünürlüğünü **İyi**, **Çok İyi** (varsa) veya **Photo** (Fotoğraf) olarak değiştirin.

Daha fazla bilgi için bkz.

"Faks çözünürlüğünü değiştirme" sayfa 141

Neden: HP All-in-One aygıtının camı kirli olabilir.

**Çözüm:** Camdan faks gönderiyorsanız çıktının kalitesini kontrol etmek için bir kopya alın. Çıktının kalitesi kötüyse camı temizleyin.

Daha fazla bilgi için bkz.

- "Kopya çıkarma" sayfa 125
- "Cami temizleme" sayfa 161

Neden: Alıcı faks makinesinde sorun vardır.

**Çözüm:** Bunu kontrol etmek için, faks numarasını telefonla arayıp faks sinyalleri gelip gelmediğini kontrol edin. Faks sinyalleri duyamıyorsanız, alıcı faks makinesi açılmamış olabilir veya bağlı olmayabilir ya da alıcının telefon hattı ile bir ses postası hizmeti karışıyor olabilir. Alıcıdan, sorun olup olmadığını anlamak için alıcı faks makinesini kontrol etmesini de isteyebilirsiniz.

**Neden:** Lighter/Darker (Daha Açık/Daha Koyu) çok açık ayarlanmış olabilir. Soluk, silikleşmiş veya elle yazılmış ya da filigran (kırmızı damga veya mühür gibi) içeren bir faks gönderiyorsanız, Lighter/Darker (Daha Açık/Daha Koyu) ayarını faksı orijinalinden daha koyu gönderecek biçimde değiştirebilirsiniz.

**Çözüm:** Çıktının kalitesini kontrol etmek için bir kopya çıkartın. Çıktı çok açıksa, faks gönderirken **Lighter/Darker** (Daha Açık/Daha Koyu) ayarı yaparak koyulaştırabilirsiniz.

Daha fazla bilgi için bkz.

"Lighter/Darker (Daha Açık/Daha Koyu) ayarını değiştirme" sayfa 142

# Gönderdiğim bir faksın bazı yerleri kesilmiş

Neden: Faks, letter ya da A4 kağıdından daha büyüktür.

**Çözüm:** Bazı faks makineleri letter ya da A4 kağıdından daha büyük olan faksları alamaz. Alıcı faks makinesinin kullandığınız kağıt boyutunu kabul ettiğinden emin olun. Kabul etmiyorsa, alıcıya alıcı faks makinesinin gelen faksları letter ya da A4 gibi standart kağıt boyutlarına küçültmek için sayfaya sığdır ayarı olup olmadığını sorun.

## Gönderdiğim faks alındığında boştu

Neden: Orijinal belge yerleştirilmemiş ya da hatalı yerleştirilmiş.

**Çözüm:** Orijinal belgelerinizi basılı yüzleri yukarıya gelecek şekilde belge besleyici tepsisine yerleştirin. Fotoğraf gibi tek sayfalık bir faks gönderiyorsanız, orijinalinizi basılı yüzü aşağıya gelecek biçimde camın üzerine de yerleştirebilirsiniz.

Daha fazla bilgi için, bkz.

"Orijinal belgeleri yerleştirme" sayfa 73

## Faks iletimi yavaş

Neden: Renkli faks gönderiyorsunuzdur.

**Çözüm:** Renkli faks göndermek, siyah beyaz faks göndermekten daha uzun zaman alabilir. Faksı siyah beyaz göndermeyi deneyin.

Neden: Belge çok sayıda grafik içeriyor ya da çok ince detaylar var.

**Çözüm:** Daha hızlı aktarım için **Standart** çözünürlüğü kullanın. Bu ayar en yüksek hızda iletimle en düşük faks kalitesi sağlar. Varsayılan çözünürlük **İyi** değeridir ve bu şekilde göndermek daha uzun zaman alabilir.

Daha fazla bilgi için bkz.

"Faks çözünürlüğünü değiştirme" sayfa 141

**Neden:** Telefon hattı bağlantısında parazit var. Ses kalitesi düşük (parazitli) telefon hatları faks sorunlarına neden olabilir.

**Çözüm:** Hatanın nedeni telefon hattındaki parazit ise, göndericiden faksı yeniden göndermesini isteyin. Yeniden denediğinizde kalite daha iyi olabilir. Duvardaki telefon prizine bir telefon takıp parazit ya da başka gürültü olup olmadığına bakarak telefon hattının ses kalitesini kontrol edebilirsiniz. Sorun devam ederse, **Hata Düzeltme Modu** (ECM) özelliğini kapatın ve telefon şirketini arayın.

Daha fazla bilgi için bkz.

"Hata Düzeltme Modu'nda faks gönderme" sayfa 143

**Neden:** Faks çözünürlüğü **İyi** (varsayılan) ya da **Photo** (Fotoğraf) gibi çok yüksek bir çözünürlüğe ayarlı.

**Çözüm:** Daha hızlı aktarım için **Standart** çözünürlüğü kullanın. Bu ayar en yüksek hızda iletimle en düşük faks kalitesi sağlar.

Daha fazla bilgi için bkz.

"Faks çözünürlüğünü değiştirme" sayfa 141

Neden: Alıcı faks makinesinde sorun vardır.

**Çözüm:** Bunu kontrol etmek için, faks numarasını telefonla arayıp faks sinyalleri gelip gelmediğini kontrol edin. Faks sinyalleri duyamıyorsanız, alıcı faks makinesi açılmamış olabilir veya bağlı olmayabilir ya da alıcının telefon hattı ile bir ses postası

hizmeti karışıyor olabilir. Alıcıdan, sorun olup olmadığını anlamak için alıcı faks makinesini kontrol etmesini de isteyebilirsiniz.

Neden: Faks Hızı seçeneği, yavaş aktarım hızına ayarlanmıştır.

**Çözüm:** Faks Hızı seçeneğinin Hızlı (33600) veya Orta (14400) olarak ayarlandığından emin olun.

Daha fazla bilgi için bkz.

"Faks hızını ayarlama" sayfa 31

# HP All-in-One faks alamıyor, ancak gönderebiliyor

Neden: HP All-in-One, faks alma ve gönderme için doğru ayarlanmamış.

**Çözüm:** HP All-in-One aygıtıyla aynı telefon hattında olan donatı ve hizmetleri temel alarak HP All-in-One aygıtını faks alma ve gönderme için doğru ayarlamak amacıyla basılı belgelerdeki yönergeleri izleyin. Ardından, HP All-in-One aygıtının durumunu kontrol etmek ve doğru ayarladığınızdan emin olmak için faks sınaması yaptırın.

HP All-in-One, sınamanın sonuçlarını gösteren bir rapor yazdırır. Sınama başarısız olursa, sorunun nasıl çözülebileceğine ilişkin bilgi için raporu inceleyin.

Daha fazla bilgi için bkz.

"Faks kurulumunuzu sınama" sayfa 66

**Neden:** Otomatik Yanıt kapalıdır, bu, HP All-in-One aygıtının gelen aramaları yanıtlamayacağı anlamına gelir. Gelen faksı aramalarını yanıtlamak üzere hazır bulunmalısınız, aksi takdirde, HP All-in-One faks aramalarını yanıtlamaz.

**Çözüm:** Ofisinizin yerleşimine bağlı olarak HP All-in-One aygıtını, aramaları otomatik yanıtlayacak şekilde ayarlayabilirsiniz. Ofis yerleşiminize hangi yanıt modunun uygun olduğunu görmek için, HP All-in-One aygıtıyla birlikte verilen basılı belgelere bakın.

Otomatik Yanıt seçeneğini kapatmanız gerekiyorsa, faks alabilmek için Faks Başlat - Siyah veya Faks Başlat - Renkli düğmelerine basmalısınız.

İpucu Kontrol paneline erişmek için HP All-in-One aygıtına yeteri kadar yakın değilseniz, birkaç saniye bekleyin ve telefonunuzda **1 2 3** tuşlarına basın.
HP All-in-One faksı almaya başlamazsa, birkaç saniye daha bekleyin ve **1 2 3** tuşlarına tekrar basın. HP All-in-One faksı almaya başladıktan sonra telefonu kapatabilirsiniz.

**Neden:** Faks aramaları için kullandığınız telefon numarasıyla bir sesli posta hizmetine abone olmuşunuzdur.

**Çözüm:** HP All-in-One aygıtını faksları elle yanıtlayacak biçimde ayarlayın. Faks aramaları için kullandığınız telefon numarasında telefon şirketinizin sesli mesaj hizmetine aboneyseniz, otomatik olarak faks alamazsınız. Faksları el ile almanız

gerekir. Bu, gelen faks aramalarını yanıtlamak için orada bizzat bulunmanız gerektiği anlamına gelir.

Sesli mesaj servisine abone olduğunuzda HP All-in-One aygıtının nasıl ayarlanacağı hakkında daha fazla bilgi için, HP All-in-One aygıtıyla birlikte verilen basılı belgelere bakın.

**Neden:** HP All-in-One ile aynı telefon hattında bir çevirmeli bilgisayar modemi vardır.

**Çözüm:** HP All-in-One aygıtıyla aynı telefon hattı üzerinde bir çevirmeli bilgisayar modeminiz varsa, modeminizle verilen yazılımın faksları otomatik olarak almak üzere ayarlanmış olmadığından emin olun. Telefon hattı üzerinden gelen tüm faksları otomatik olarak almaya ayarlanmış modemler, faks aramalarının HP All-in-One aygıtı üzerinden alınmasını engeller.

**Neden:** HP All-in-One aygıtıyla aynı telefon hattı üzerinde bir telesekreter varsa, aşağıdaki sorunlardan birini yaşayabilirsiniz:

- Giden mesajınız, HP All-in-One aygıtının faks sinyallerini algılayamayacağı kadar uzun ya da yüksek seste olabilir; bu da arayan faks makinesinin bağlantıyı kesmesine neden olabilir.
- Telesekreterinizin, giden mesajınız sonrasında HP All-in-One aygıtının faks sinyallerini algılamasına izin verecek kadar sessiz süresi olmayabilir. Bu sorun, dijital telesekreterlerde daha yaygındır.

**Çözüm:** HP All-in-One aygıtıyla aynı telefon hattı üzerinde bir telesekreter varsa, aşağıdakilerden birini yapın:

- Telesekreterin bağlantısını çıkarın ve sonra faks almayı tekrar deneyin. Faks gönderme telesekreter olmadan başarılı oluyorsa, sorunun kaynağı telesekreter olabilir.
- Telesekreterinizi tekrar bağlayın ve giden mesajınızı yeniden kaydedin. Yaklaşık 10 saniye süreli bir mesajı kaydedin. Mesajınızı kaydederken yavaş ve alçak sesle konuşun. Sesli mesajın sonunda en az 5 saniyelik bir sessiz boşluk bırakın. Sessiz süreyi kaydederken arkada hiçbir gürültü olmamalıdır. Yeniden bir faks almayı deneyin.

Neden: Telesekreter, HP All-in-One aygıtına düzgün kurulmamıştır.

# Çözüm:

Not Bu olası çözüm yalnızca HP All-in-One aygıtıyla birlikte 2 telli bir kablonun verildiği, aşağıdakileri içeren ülkeler/bölgeler için geçerlidir: Arjantin, Avustralya, Brezilya, Kanada, Şili, Çin, Kolombiya, Yunanistan, Hindistan, Endonezya, İrlanda, Japonya, Kore, Latin Amerika, Malezya, Meksika, Filipinler, Polonya, Portekiz, Rusya, Suudi Arabistan, Singapur, İspanya, Tayvan, Tayland, ABD, Venezuela, ve Vietnam.

Faks aramaları için kullandığınız hat üzerinde bir telesekreter varsa bunu, HP All-in-One aygıtınıza, aşağıda gösterildiği gibi 2-EXT bağlantı noktasını kullanarak bağlamanız gerekmektedir. Ayrıca, hem telesekreter hem de HP All-in-One için, yanıt vermek üzere çalma sayısını belirlemeniz gerekir.

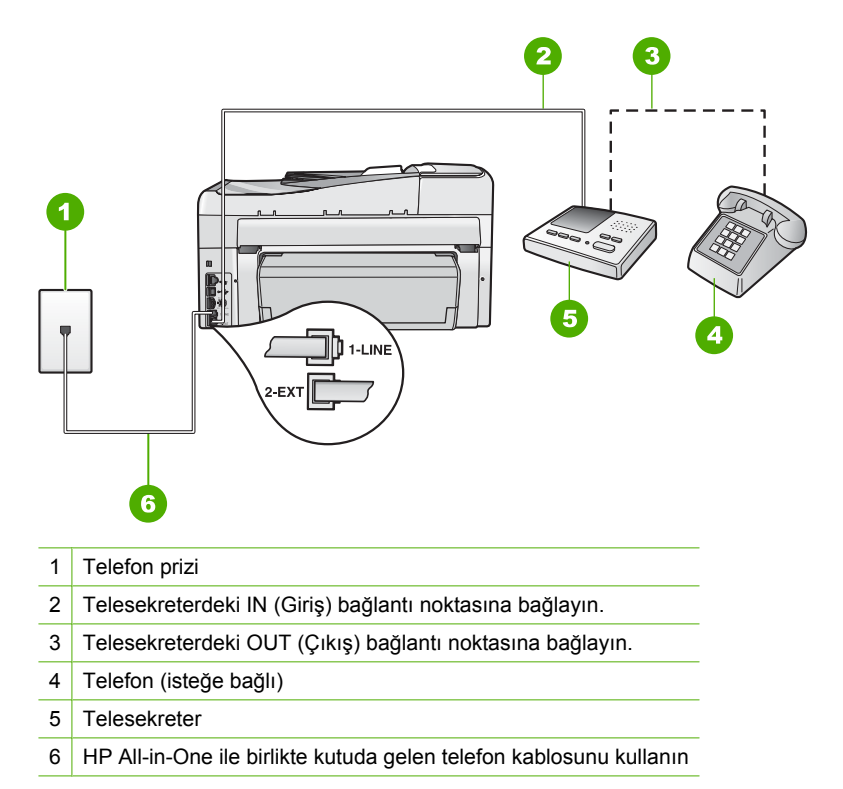

HP All-in-One aygıtının otomatik olarak faks almaya ayarlı ve **Yanıt için Çalma Sayısı** ayarının doğru olduğundan emin olun. Telefonu HP All-in-One aygıtının yanıtlaması için gereken çalma sayısı, telesekreter için gereken çalma sayısından fazla olmalıdır. Telesekreterinizi daha az çalma sayısına ve HP All-in-One aygıtını desteklediği maksimum çalma sayısında yanıtlamaya ayarlayın. (Maksimum çalma sayısı ülkeye/bölgeye göre değişir.) Bu ayarda, telesekreter aramayı yanıtlar ve HP All-in-One hattı kontrol eder. HP All-in-One faks sinyali algılarsa, HP All-in-One faksı alır. Arama sesli ise, telesekreter gelen mesajı kaydeder.

HP All-in-One aygıtını ayarlama hakkında daha fazla bilgi için HP All-in-One aygıtıyla birlikte verilen basılı belgelere bakın.

Daha fazla bilgi için bkz.

- "Kaç zil sesinden sonra yanıtlanacağını ayarlama" sayfa 64
- "Yanıt modunu ayarlama" sayfa 64

**Neden:** Faks telefon numaranız için (telefon şirketiniz aracılığıyla özel bir zil hizmeti kullanan) özel bir zil tonunuz vardır ve HP All-in-One aygıtınızdaki **Özel Zil Tonu** ayarı bununla eşleşmiyordur.

**Çözüm:** Faks telefon numaranız için (telefon şirketinizden farklı bir zil hizmeti kullanan) özel bir zil tonunuz varsa, HP All-in-One aygıtındaki **Özel Zil Tonu** ayarının

bununla aynı olacak şekilde ayarlı olduğundan emin olun. Örneğin, telefon şirketi, faks numaranıza ikili zil tonu atamışsa, **Özel Zil Tonu** ayarlarında **İkili Zil Sesleri** seçeneğinin belirlendiğinden emin olun.

Not HP All-in-One kısa ve uzun tonda çalanlar gibi bazı zil tonlarını tanıyamaz. Bu tür bir zil tonu ile sorun yaşıyorsanız, telefon şirketinizden farklılaşmayan bir zil tonu tahsis etmesini isteyin.

Farklı zil sesi hizmeti kullanmıyorsanız, HP All-in-One aygıtındaki Özel Zil Tonu ayarının Tüm Zil Tonları olarak ayarlandığından emin olun.

Daha fazla bilgi için bkz.

"Farklı zil sesi tonu için yanıtlama zilini değiştirme" sayfa 65

**Neden:** Özel Zil Tonu ayarı Tüm Zil Tonları olarak ayarlanmamış (ve farklı zil sesi hizmeti kullanmıyorsunuz).

**Çözüm:** Farklı zil sesi hizmeti kullanmıyorsanız, HP All-in-One aygıtındaki **Özel Zil Tonu** ayarının **Tüm Zil Tonları** olarak ayarlandığından emin olun.

**Neden:** Faks sinyali düzeyi yeterince güçlü olmayabilir ve bu da faks alma sorunlarına neden olabilir.

**Çözüm:** HP All-in-One aygıtı, telesekreter ya da çevirmeli bilgisayar modemi gibi başka telefon donatıları ile aynı telefon hattını paylaşıyorsa, faks sinyali düzeyi düşebilir. Ayırıcı kullanıyorsanız veya telefon kablosunun uzatmak için ek kablo bağladıysanız da sinyal seviyesi düşebilir. Düşük faks sinyali, faks alımı sırasında sorunlara neden olabilir.

- Ayırıcı veya uzatma kablosu kullanıyorsanız, bunları çıkarmayı ve HP All-in-One aygıtını doğrudan telefon prizine takmayı deneyin.
- Başka bir aygıtın sorun yaratıp yaratmadığını anlamak için HP All-in-One aygıtı dışında tüm bağlantıları telefon hattından çıkartın ve sonra bir faks almayı deneyin. Başka bir aygıt olmadığında faksları başarıyla alıyorsa soruna diğer aygıtın bir veya daha fazla parçası neden olmaktadır; hangi aygıtın soruna neden olduğunu bulana kadar onları birer birer ekleyerek her seferinde faks almayı deneyin.

Neden: HP All-in-One aygıtının belleği dolu.

**Çözüm:** Yedek Faks Alma seçeneği etkinleştirilmişse ve HP All-in-One aygıtında bir hata durumu varsa bellek henüz yazdırılmamış fakslarla dolmuş olabilir ve HP All-in-One aramaları yanıtlamayı durdur. HP All-in-One aygıtının faksları yazdırmasına engel olan bir hata durumu varsa, hata ile ilgili bilgi almak için ekrana bakın. Ayrıca, şu sorunları kontrol edin:

- HP All-in-One, faks alma ve gönderme için doğru ayarlanmamış. Daha fazla bilgi için basılı belgelere bakın.
- Giriş tepsisinde kağıt yok.
- Kağıt sıkışması var.

 Mürekkep kartuşu kapağı açık. Mürekkep kartuşu kapağını aşağıda gösterildiği gibi kapatın.

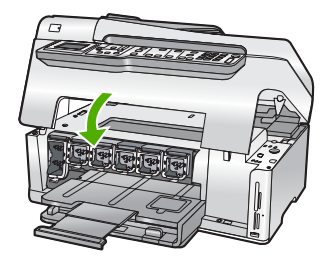

 Yazıcı kafası düzeneği takılmış. HP All-in-One aygıtını kapatın, paketleme malzemeleri de dahil olmak üzere yazıcı kafası düzeneğini engelleyen tüm nesneleri çıkarın ve HP All-in-One aygıtını yeniden açın.

Belirlenen sorunları giderin. HP All-in-One tüm yazdırılmamış faksları bellekten yazdırmaya başlayacaktır. Belleği temizlemek için, HP All-in-One aygıtını kapatarak bellekte depolanan faksların tümünü silebilirsiniz.

Neden: Hata durumu HP All-in-One aygıtının faks almasını engelliyor ve Yedek Faks Alma ayarı Off (Kapalı) olarak belirlenmiş.

Çözüm: Aşağıdaki sorunları kontrol edin:

- HP All-in-One açık değil. Aygıtı açmak için Açık düğmesine basın.
- HP All-in-One, faks alma ve gönderme için doğru ayarlanmamış. Daha fazla bilgi için basılı belgelere bakın.
- · Giriş tepsisinde kağıt yok.
- Kağıt sıkışması var.
- Mürekkep kartuşu kapağı açık. Mürekkep kartuşu kapağını kapatın.
- Yazıcı kafası düzeneği takılmış. HP All-in-One aygıtını kapatın, paketleme malzemeleri de dahil olmak üzere yazıcı kafası düzeneğini engelleyen tüm nesneleri çıkarın ve HP All-in-One aygıtını yeniden açın.
  - Not Yedek Faks Alma etkin durumdaysa ve HP All-in-One aygıtını kapatırsanız, HP All-in-One bir hata durumundayken almış olabileceğiniz tüm yazdırılmamış fakslar da dahil olmak üzere, bellekte saklanan tüm fakslar silinir. Yazdırılmamış tüm faksları yeniden göndermesi için gönderenlerle bağlantı kurmanız gerekecektir. Aldığınız faksların listesi için Faks Günlüğü yazdırın. HP All-in-One kapatıldığında Faks Günlüğü silinmez.

Bulunan sorunları çözdükten sonra HP All-in-One gelen faks aramalarını yanıtlamaya başlar.

# HP All-in-One aygıtında el ile faks gönderme sorunları oluyor

Neden: Belge besleyici tepsisinde belgeler vardır.

**Çözüm:** Belge besleyici tepsisinde belgeler yüklüyse HP All-in-One elle faks almaz. Bunun yerine HP All-in-One, belge besleyici tepsisinde yüklü olan belgeleri göndermeyi dener. Faksları elle almadan önce tüm orijinalleri kaldırın.

Ayrıca, gönderen faks makinesinde belge olup olmadığını doğrulamak için gönderen kişiyi de arayabilirsiniz.

Neden: Faks Hızı çok hızlı ayarlanmış olabilir.

**Çözüm:** Faks Hızı ayarını Orta (14400) veya Yavaş (9600) olarak ayarlayın ve faksı yeniden göndermesi için göndericiyle temas kurun.

Daha fazla bilgi için bkz.

"Faks hızını ayarlama" sayfa 31

Neden: Ekranda bir hata mesajı veya başka bir uyarı var.

**Çözüm:** Ekranda, bir hata mesajı veya size sorunun ne olduğunu ve nasıl çözüleceğini söyleyen bir uyarı olup olmadığını kontrol edin. Ekranda bir hata mesajı veya uyarı varsa, hata giderilip mesaj temizlenene kadar HP All-in-One aygıtı faksı el ile almaz.

HP All-in-One aygıtında hizalama mesajı varsa, mesajı temizlemek ve faksa devam edebilmek için **Tamam** düğmesine basabilirsiniz.

Daha fazla bilgi için bkz.

- "Yazıcıyı hizalama" sayfa 167
- "Hatalar" sayfa 264

## Faks sinyali telesekreterime kaydediliyor

**Neden:** Telesekreter, HP All-in-One aygıtına göre ayarlanmamıştır ya da **Yanıt için Çalma Sayısı** ayarı doğru değildir.

#### Çözüm:

Not Bu olası çözüm yalnızca HP All-in-One aygıtıyla birlikte 2 telli bir kablonun verildiği, aşağıdakileri içeren ülkeler/bölgeler için geçerlidir: Arjantin, Avustralya, Brezilya, Kanada, Şili, Çin, Kolombiya, Yunanistan, Hindistan, Endonezya, İrlanda, Japonya, Kore, Latin Amerika, Malezya, Meksika, Filipinler, Polonya, Portekiz, Rusya, Suudi Arabistan, Singapur, İspanya, Tayvan, Tayland, ABD, Venezuela, ve Vietnam.

Faks aramaları için kullandığınız hat üzerinde bir telesekreter varsa bunu, HP All-in-One aygıtınıza, aşağıda gösterildiği gibi 2-EXT bağlantı noktasını kullanarak bağlamanız gerekmektedir.

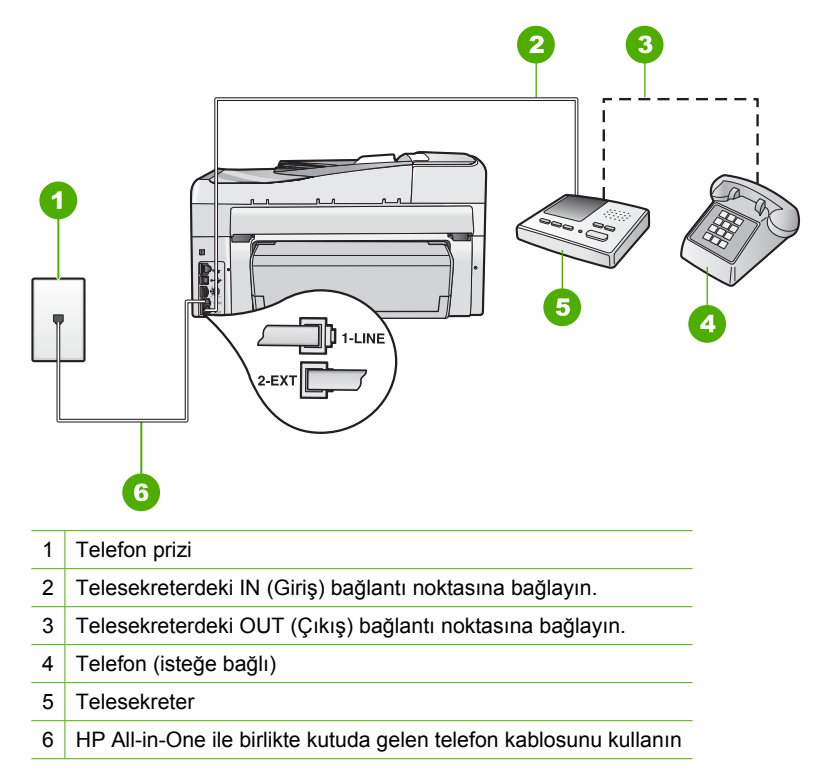

HP All-in-One aygıtının otomatik olarak faks almaya ayarlı ve **Yanıt için Çalma Sayısı** ayarının doğru olduğundan emin olun. Telefonu HP All-in-One aygıtının yanıtlaması için gereken çalma sayısı, telesekreter için gereken çalma sayısından fazla olmalıdır. Telesekreter ve HP All-in-One aynı sayıda zil sesine yanıt verecek şekilde ayarlanmışsa, her iki aygıt da aramayı yanıtlar ve faks sesleri telesekretere kaydedilir.

Telesekreterinizi daha az çalma sayısına ve HP All-in-One aygıtını desteklenen maksimum çalma sayısında yanıtlamaya ayarlayın. (Maksimum çalma sayısı ülkeye/ bölgeye göre değişir.) Bu ayarda, telesekreter aramayı yanıtlar ve HP All-in-One hattı kontrol eder. HP All-in-One faks sinyali algılarsa, HP All-in-One faksı alır. Arama sesli ise, telesekreter gelen mesajı kaydeder.

HP All-in-One aygıtının telesekreterle birlikte nasıl kurulacağına ilişkin daha fazla bilgi için, HP All-in-One aygıtıyla birlikte verilen basılı belgelere bakın.

Daha fazla bilgi için bkz.

- "Yanıt modunu ayarlama" sayfa 64
- "Kaç zil sesinden sonra yanıtlanacağını ayarlama" sayfa 64

**Neden:** HP All-in-One, faksları el ile almak üzere ayarlanmıştır ve bu da HP All-in-One aygıtının gelen aramaları yanıtlamayacağı anlamına gelir. Gelen faksı

yanıtlamak üzere hazır bulunmalısınız, aksi takdirde, HP All-in-One faks almaz ve telesekreteriniz faks sinyalini kaydeder.

**Çözüm:** Otomatik Yanıt ayarını açarak HP All-in-One aygıtını gelen aramaları otomatik olarak yanıtlayacak biçimde ayarlayın. Kapalıysa, HP All-in-One gelen aramaları izlemez ve faksları almaz. Bu durumda, telesekreter faks aramasını yanıtlar ve faks sinyallerini kaydeder.

HP All-in-One aygıtının telesekreterle birlikte nasıl kurulacağına ilişkin daha fazla bilgi için, HP All-in-One aygıtıyla birlikte verilen basılı belgelere bakın.

# HP All-in-One gelen faks aramalarını yanıtlamıyor

Neden: HP All-in-One açık değil.

**Çözüm:** HP All-in-One aygıtının üzerindeki ekrana bakın. Ekran boşsa ve **Açık** düğmesinin ışığı yanmıyorsa, HP All-in-One kapalıdır. Güç kablosunun HP All-in-One aygıtına ve prize sıkıca takıldığından emin olun. HP All-in-One aygıtını açmak için **Açık** düğmesine basın.

**Neden:** Otomatik Yanıt kapalıdır, bu, HP All-in-One aygıtının gelen aramaları yanıtlamayacağı anlamına gelir. Gelen faks aramalarını yanıtlamak üzere hazır bulunmalısınız, aksi takdirde, HP All-in-One faks aramalarını yanıtlamaz.

**Çözüm:** Ofisinizin yerleşimine bağlı olarak HP All-in-One aygıtını, aramaları otomatik yanıtlayacak şekilde ayarlayabilirsiniz. Ofis yerleşiminize hangi yanıt modunun uygun olduğunu görmek için, HP All-in-One aygıtıyla birlikte verilen basılı belgelere bakın.

Otomatik Yanıt seçeneğini kapatmanız gerekiyorsa, faks alabilmek için Faks Başlat - Siyah veya Faks Başlat - Renkli düğmelerine basmalısınız.

İpucu Kontrol paneline erişmek için HP All-in-One aygıtına yeteri kadar yakın değilseniz, birkaç saniye bekleyin ve telefonunuzda 1 2 3 tuşlarına basın.
HP All-in-One faksı almaya başlamazsa, birkaç saniye daha bekleyin ve 1 2 3 tuşlarına tekrar basın. HP All-in-One faksı almaya başladıktan sonra telefonu kapatabilirsiniz.

**Neden:** Faks telefon numaranız için (telefon şirketiniz aracılığıyla özel bir zil hizmeti kullanan) özel bir zil tonunuz vardır ve HP All-in-One aygıtınızdaki **Özel Zil Tonu** ayarı bununla eşleşmiyordur.

**Çözüm:** Faks telefon numaranız için (telefon şirketiniz aracılığıyla yanıtlama zil tonu hizmeti kullanan) özel bir zil tonunuz varsa, HP All-in-One aygıtındaki **Özel Zil Tonu** özelliğinin bununla aynı olacak şekilde ayarlandığından emin olun. Örneğin, telefon şirketi, faks numaranıza ikili zil tonu atamışsa, **Özel Zil Tonu** ayarlarında **İkili Zil Sesleri** seçeneğinin belirlendiğinden emin olun.

Not HP All-in-One kısa ve uzun tonda çalanlar gibi bazı zil tonlarını tanıyamaz. Bu tür bir zil tonu ile sorun yaşıyorsanız, telefon şirketinizden farklılaşmayan bir zil tonu tahsis etmesini isteyin. Yanıtlama zil tonu hizmeti kullanmıyorsanız, HP All-in-One aygıtındaki Özel Zil Tonu özelliğinin Tüm Zil Tonları olarak ayarlandığını kontrol edin.

Daha fazla bilgi için bkz.

"Farklı zil sesi tonu için yanıtlama zilini değiştirme" sayfa 65

**Neden:** Özel Zil Tonu özelliği Tüm Zil Tonları olarak ayarlanmamış (ve farklı zil sesi hizmeti kullanmıyorsunuz).

**Çözüm:** Yanıtlama zil tonu hizmeti kullanmıyorsanız, HP All-in-One aygıtındaki **Özel Zil Tonu** özelliğinin **Tüm Zil Tonları** olarak ayarlandığını kontrol edin.

Neden: HP All-in-One aygıtının belleği dolu.

**Çözüm:** Bellek henüz yazdırılmamış fakslarla doluysa, HP All-in-One aramaları yanıtlamayı durdurur. HP All-in-One aygıtının faksları yazdırmasına engel olan bir hata durumu varsa, hata ile ilgili bilgi almak için ekrana bakın. Ayrıca, şu sorunları da kontrol edin:

- HP All-in-One, faks alma ve gönderme için doğru ayarlanmamış. Bilgi için basılı belgelere bakın.
- Giriş tepsisinde kağıt yok.
- Kağıt sıkışması var.
- Mürekkep kartuşu kapağı açık. Mürekkep kartuşu kapağını aşağıda gösterildiği gibi kapatın.

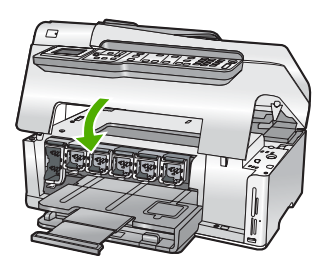

- Yazıcı kafası düzeneği takılmış. HP All-in-One aygıtını kapatın, paketleme malzemeleri de dahil olmak üzere yazıcı kafası düzeneğini engelleyen tüm nesneleri çıkarın ve HP All-in-One aygıtını yeniden açın.
  - Not Yedek Faks Alma etkin durumdaysa ve HP All-in-One aygıtını kapatırsanız, HP All-in-One bir hata durumundayken almış olabileceğiniz tüm yazdırılmamış fakslar da dahil olmak üzere, bellekte saklanan tüm fakslar silinir. Yazdırılmamış tüm faksları yeniden göndermesi için gönderenlerle bağlantı kurmanız gerekecektir. Aldığınız faksların listesi için Faks Günlüğü yazdırın. HP All-in-One kapatıldığında Faks Günlüğü silinmez.

Belirlenen sorunları giderin. Belleği temizlemek için bellekte saklanan faksları yazdırabilir ya da silebilirsiniz.

Daha fazla bilgi için bkz.

"Alınan faksları bellekten yeniden yazdırma" sayfa 146

Neden: Hata durumu HP All-in-One aygıtının faks almasını engelliyor ve Yedek Faks Alma ayarı Off (Kapalı) olarak belirlenmiş.

Çözüm: Aşağıdaki sorunları kontrol edin:

- HP All-in-One açık değil. Aygıtı açmak için Açık düğmesine basın.
- HP All-in-One, faks alma ve gönderme için doğru ayarlanmamış. Bilgi için basılı belgelere bakın.
- Giriş tepsisinde kağıt yok.
- Kağıt sıkışması var.
- Mürekkep kartuşu kapağı açık. Mürekkep kartuşu kapağını kapatın.
- Yazıcı kafası düzeneği takılmış. HP All-in-One aygıtını kapatın, paketleme malzemeleri de dahil olmak üzere yazıcı kafası düzeneğini engelleyen tüm nesneleri çıkarın ve HP All-in-One aygıtını yeniden açın.

Bulunan sorunları çözdükten sonra HP All-in-One gelen faks aramalarını yanıtlamaya başlar.

## Aldığım faksın sayfaları eksik

Neden: Kağıt, giriş tepsisine doğru yüklenmemiştir.

Çözüm: Kağıdı doğru yüklediğinizden emin olun.

Yedek Faks Alma seçeneğini etkinleştirdiyseniz, HP All-in-One faksı aldığında bellekte depolamış olabilir. Kağıtların giriş tepsisine doğru olarak yüklenmesinden sonra, HP All-in-One bellekte bulunan yazdırılmamış faksların tümünü alındıkları sıraya göre otomatik olarak yazdırmaya başlar. Yedek Faks Alma etkinleştirilmemişse veya herhangi bir nedenle (örneğin, HP All-in-One belleği dolu olduğunda) faks bellekte depolanmadıysa göndereni arayıp faksı bir daha göndermesini istemeniz gerekir.

Daha fazla bilgi için bkz.

"Tam boyutlu kağıt yükleme" sayfa 78

Neden: Gönderen faks makinesinde sorunlar var.

**Çözüm:** Kaç sayfanın gönderildiğini öğrenmek için gönderenle bağlantı kurun. Gönderen faks makinesi orijinalin her sayfasını alamamış olabilir.

## Fakslar alınıyor, ancak yazdırılmıyor

Neden: HP All-in-One aygıtında kağıt sıkışmış veya kağıt kalmamış.

**Çözüm:** Yedek Faks Alma seçeneğini etkinleştirdiyseniz, HP All-in-One faksı aldığında bellekte depolamış olabilir. Kağıt sıkışması giderildikten veya kağıtlar giriş tepsisine doğru olarak yüklendikten sonra HP All-in-One bellekte bulunan yazdırılmamış faksların tümünü alındıkları sıraya göre otomatik olarak yazdırmaya başlar. Yedek Faks Alma seçeneğini etkinleştirmediyseniz veya faks herhangi bir nedenle (örneğin, HP All-in-One aygıtının belleği dolu olduğundan) bellekte depolanmadıysa göndereni arayıp faksı bir daha göndermesini istemeniz gerekecektir.

Daha fazla bilgi için bkz.

"Kağıt sıkışmalarını giderme" sayfa 178

Neden: Başka bir işlem HP All-in-One aygıtında bir hataya neden olmuş.

**Çözüm:** Bilgisayarınızın ekranında, size sorunun ne olduğunu ve nasıl çözüleceğini söyleyen bir hata mesajı olup olmadığına bakın. Hata varsa, HP All-in-One hata durumu giderilene kadar faksı yazdırmaz.

HP All-in-One aygıtının durumunu HP Çözüm Merkezi öğesinde **Durum** seçeneğini tıklatarak da kontrol edebilirsiniz.

Daha fazla bilgi için bkz.

"Faks günlüğü raporu hata gösteriyor" sayfa 262

Neden: Mürekkep kartuşlarının mürekkebi bitmiş olabilir.

**Çözüm:** Mürekkep kartuşlarındaki tahmini mürekkep düzeylerini denetleme. Mürekkep düzeyleri düşük, mürekkep kartuşlarını değiştirmeniz gerekebilir.

Mürekkep kartuşlarında mürekkep kalmışsa ve hala sorun yaşıyorsanız, mürekkep kartuşlarında sorun olup olmadığını belirlemek için bir otomatik sınama raporu yazdırın. Sınama raporu bir sorun olduğunu gösterirse, mürekkep kartuşlarını temizleyin. Sorun devam ederse, mürekkep kartuşlarını değiştirmeniz gerekebilir.

Daha fazla bilgi için bkz.

"HP All-in-One bakımı" sayfa 161

Neden: Yazıcı kafası düzeneği takılmış.

**Çözüm:** HP All-in-One aygıtını kapatın, paketleme malzemeleri de dahil olmak üzere yazıcı kafası düzeneğini engelleyen tüm nesneleri çıkarın ve HP All-in-One aygıtını yeniden açın.

Not Yedek Faks Alma etkin durumdaysa ve HP All-in-One aygıtını kapatırsanız, HP All-in-One bir hata durumundayken almış olabileceğiniz tüm yazdırılmamış fakslar da dahil olmak üzere, bellekte saklanan tüm fakslar silinir. Yazdırılmamış tüm faksları yeniden göndermesi için gönderenlerle bağlantı kurmanız gerekecektir. Aldığınız faksların listesi için Faks Günlüğü yazdırın. HP All-in-One kapatıldığında Faks Günlüğü silinmez.

# Aldığım faksın bazı yerleri kesilmiş

Neden: Gönderen faks makinesinde sorun vardır.

**Çözüm:** Göndericiden, sorun olup olmadığını anlamak için faks makinesini kontrol etmesini isteyin.

**Neden:** Faks, legal gibi büyük boyutta bir sayfa olarak gönderildi ve **Otomatik Küçültme** seçeneği kapalı.

**Çözüm:** Faksı legal boyutunda kağıda yazdırabilir veya görüntüyü küçültüp tek sayfaya sığdırmak için **Otomatik Küçültme** özelliğini ayarlayabilirsiniz.

Neden: Kağıt genişliği kılavuzu doğru konumlandırılmamıştır.

Çözüm: Kağıdı doğru yüklediğinizden emin olun.

Daha fazla bilgi için bkz.

"Kağıt yükleme" sayfa 77

**Neden:** Büyük grafikler gibi çok ince detaylar içeren legal boyutta bir faks gönderilmiştir fakat giriş tepsisinde letter boyutunda kağıt vardır.

**Çözüm:** Grafikler gibi çok ince detaylar içeren legal boyutta bir faks gönderildiyse, HP All-in-One faksı tek sayfaya sığdırmaya çalışır (otomatik küçültme etkinleştirildiyse). Bellek doluysa, HP All-in-One resmi küçültemeyebilir ve bundan dolayı resim kesilip ikinci bir sayfaya yazdırılabilir. Belleği temizleyip göndericinin faksı tekrar göndermesini sağlayabilirsiniz.

Not Belleği temizlediğinizde, yazdırılmamış fakslar dahil olmak üzere bellekte saklanan tüm fakslar silinir. Hiçbir bilgiyi kaybetmediğinizden emin olmak için bellekteki tüm faksları yazdırmak isteyebilirsiniz.

Daha fazla bilgi için bkz.

"Alınan faksları bellekten yeniden yazdırma" sayfa 146

**Neden:** Giriş tepsisine yüklenen kağıt, **Faks Kağıt Boyutu** ayarında belirtilenden büyüktür.

Çözüm: Giriş tepsisindeki kağıdın Faks Kağıt Boyutu ayarı ile aynı olduğundan emin olun.

## Bağlandığım bilgisayarda yalnızca bir telefon bağlantı noktası var

**Neden:** HP All-in-One aygıtını çevirmeli bilgisayar modemi ile paylaşılan bir ses/ faks hattına kuruyorum ve bilgisayarda yalnız bir telefon bağlantı noktası var.

**Çözüm:** Bilgisayarınızda yalnızca bir telefon bağlantı noktası varsa, aşağıda gösterildiği şekilde bir paralel ayırıcı (bağlayıcı da denir) satın almanız gerekir. (Paralel ayırıcının ön tarafında bir adet RJ-11 bağlantı noktası, arka tarafında ise iki adet RJ-11 bağlantı noktası bulunur. Ön tarafında iki RJ-11 bağlantı noktası arka tarafında da bir giriş bulunan 2 hatlı telefon ayırıcı, seri ayırıcı ya da paralel ayırıcı kullanmayın.)

Not Bu olası çözüm yalnızca, aşağıdakiler dahil olmak üzere, HP All-in-One aygıtı ile birlikte 2 telli telefon kablosunun verildiği ülkeler/bölgeler için geçerlidir: Arjantin, Avustralya, Brezilya, Kanada, Şili, Çin, Kolombiya, Yunanistan, Hindistan, Endonezya, İrlanda, Japonya, Kore, Latin Amerika, Malezya, Meksika, Filipinler, Polonya, Portekiz, Rusya, Suudi Arabistan, Singapur, İspanya, Tayvan, Tayland, ABD, Venezuela ve Vietnam.

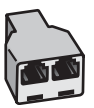

# Şekil 15-1 Paralel ayırıcı örneği

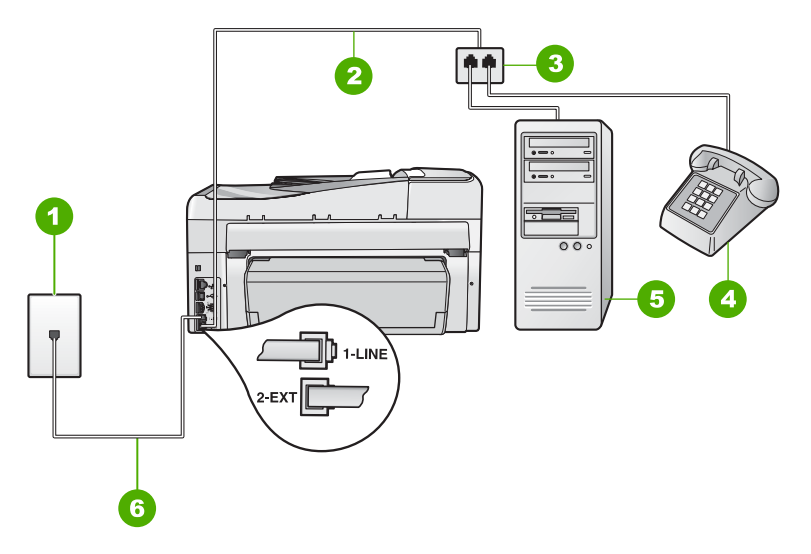

## Şekil 15-2 HP All-in-One aygıtının arkadan görünümü

- 1 Telefon prizi
- 2 Telefon kablosu 2-EXT bağlantı noktasına takılı
- 3 Paralel ayırıcı
- 4 Telefon (isteğe bağlı)
- 5 Modemli bilgisayar
- 6 HP All-in-One ile birlikte verilen telefon kablosu 1-LINE bağlantı noktasına takılı

# HP All-in-One aygıtını tek telefon bağlantı noktası bulunan bilgisayara ayarlamak için

- Bilgisayarınızın arkasından (çevirmeli bilgisayar modeminizden) telefon prizine bağlanan telefon kablosunu bulun. Kabloyu duvardaki telefon prizinden çıkarın ve HP All-in-One aygıtının arkasında 2-EXT etiketli bağlantı noktasına takın.
- HP All-in-One kutusunda gelen telefon kablosunun bir ucunu duvardaki telefon prizine diğer ucunu da HP All-in-One aygıtının arkasındaki 1-LINE etiketli bağlantı noktasına takın.
  - Not Telefon prizinden HP All-in-One aygıtına bağlantı kurmak için verilen telefon kablosunu kullanmazsanız, doğru şekilde faks gönderemeyebilirsiniz. Bu özel kablo evinizde veya iş yerinizde bulunabilecek telefon kablolarından farklıdır.
- HP All-in-One aygıtının arkasında 2-EXT etiketli bağlantı noktasındaki beyaz fişi çıkarın.
- Başka bir kablo kullanarak bir ucunu HP All-in-One aygıtının arkasındaki 2-EXT bağlantı noktasına takın. Telefon kablosunun diğer ucunu yan taraftaki tek telefon bağlantı noktası olan paralel ayırıcıya bağlayın.
- 5. Bilgisayar modemini duvardaki telefon prizinden çıkarın ve paralel dağıtıcıya iki telefon bağlantı noktası bulunan taraftan bağlayın.
- 6. Modem yazılımınız faksları otomatik olarak bilgisayarınıza almak üzere ayarlanmışsa, bu ayarı kapatın.
  - Not Modem yazılımınızdaki otomatik faks alma ayarını kapatmadıysanız HP All-in-One aygıtınız faksları alamayacaktır.
- (İsteğe bağlı) Paralel dağıtıcıdaki açık diğer telefon bağlantı noktasına telefon bağlayın.
- 8. Şimdi HP All-in-One aygıtının faks çağrılarını otomatik olarak mı yoksa el ile mi yanıtlamasını istediğinize karar vermeniz gerekir:
  - HP All-in-One aygıtını, aramaları otomatik olarak yanıtlayacak şekilde ayarlarsanız, gelen tüm aramaları yanıtlar ve faksları alır. Bu durumda HP All-in-One sesli aramalar ile faks aramaları arasındaki farkı ayırt edemez. Aramanın sesli bir arama olduğundan kuşkulanıyorsanız, HP All-in-One yanıtlamadan önce sizin yanıtlamanız gerekir. HP All-in-One aygıtını gelen aramaları otomatik yanıtlamak üzere ayarlamak için Otomatik Yanıt ayarını açın.
  - HP All-in-One aygıtını faksları el ile almak üzere ayarlarsanız, gelen fakslara yanıt vermek üzere orada bulunmanız gerekir; aksi halde HP All-in-One faksları alamaz. HP All-in-One aygıtını gelen aramaları el ile yanıtlamak üzere ayarlamak için Otomatik Yanıt özelliğini kapatın.
- 9. Faks sınaması yürütün.

Telefonu HP All-in-One aygıtından önce yanıtlar ve gönderen faks makinesinden faks tonları duyarsanız faks çağrısını manuel olarak yanıtlamanız gerekir.

**Neden:** HP All-in-One aygıtını çevirmeli bilgisayar modemi ve telesekreter ile paylaşılan bir ses/faks hattına kuruyorum ve bilgisayarda yalnız bir telefon bağlantı noktası var.
**Çözüm:** Bilgisayarınızda yalnızca bir telefon bağlantı noktası varsa, bir paralel ayırıcı (bağlayıcı da denir) satın almanız gerekir. (Paralel ayırıcının ön tarafında bir adet RJ-11 bağlantı noktası, arka tarafında ise iki adet RJ-11 bağlantı noktası bulunur. Ön tarafında iki RJ-11 bağlantı noktası arka tarafında da bir giriş bulunan 2 hatlı telefon ayırıcı, seri ayırıcı ya da paralel ayırıcı kullanmayın.)

Not Bu olası çözüm yalnızca, aşağıdakiler dahil olmak üzere, HP All-in-One aygıtı ile birlikte 2 telli telefon kablosunun verildiği ülkeler/bölgeler için geçerlidir: Arjantin, Avustralya, Brezilya, Kanada, Şili, Çin, Kolombiya, Yunanistan, Hindistan, Endonezya, İrlanda, Japonya, Kore, Latin Amerika, Malezya, Meksika, Filipinler, Polonya, Portekiz, Rusya, Suudi Arabistan, Singapur, İspanya, Tayvan, Tayland, ABD, Venezuela ve Vietnam.

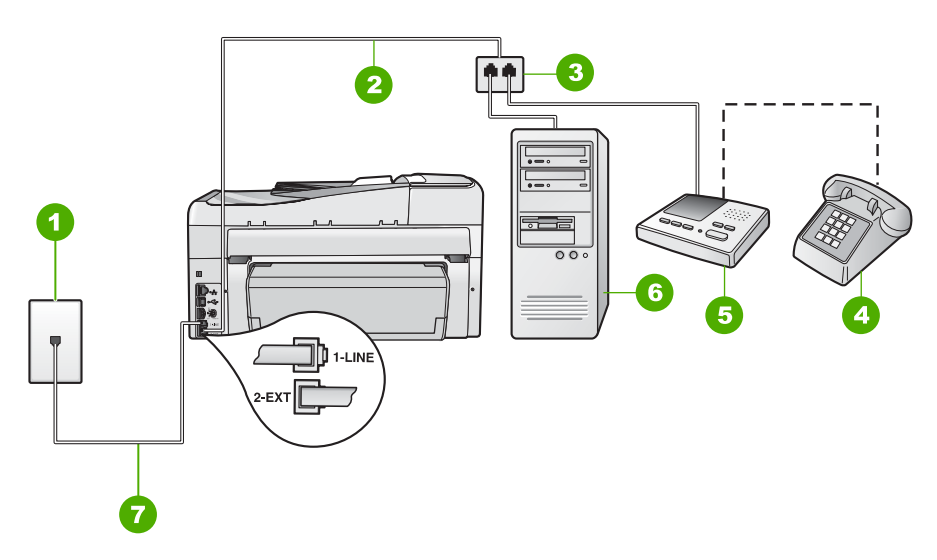

# Şekil 15-3 HP All-in-One aygıtının arkadan görünümü

- 1 Telefon prizi
- 2 Telefon kablosu 2-EXT bağlantı noktasına takılı
- 3 Paralel ayırıcı
- 4 Telefon (isteğe bağlı)
- 5 Telesekreter
- 6 Modemli bilgisayar
- 7 HP All-in-One ile birlikte verilen telefon kablosu 1-LINE bağlantı noktasına takılı

# HP All-in-One aygıtını tek telefon bağlantı noktası bulunan bilgisayara ayarlamak için

- Bilgisayarınızın arkasından (çevirmeli bilgisayar modeminizden) telefon prizine bağlanan telefon kablosunu bulun. Kabloyu duvardaki telefon prizinden çıkarın ve HP All-in-One aygıtının arkasında 2-EXT etiketli bağlantı noktasına takın.
- HP All-in-One kutusunda gelen telefon kablosunun bir ucunu duvardaki telefon prizine diğer ucunu da HP All-in-One aygıtının arkasındaki 1-LINE etiketli bağlantı noktasına takın.
  - Not Telefon prizinden HP All-in-One aygıtına bağlantı kurmak için verilen telefon kablosunu kullanmazsanız, doğru şekilde faks gönderemeyebilirsiniz. Bu özel kablo evinizde veya iş yerinizde bulunabilecek telefon kablolarından farklıdır.
- HP All-in-One aygıtının arkasında 2-EXT etiketli bağlantı noktasındaki beyaz fişi çıkarın.
- Başka bir kablo kullanarak bir ucunu HP All-in-One aygıtının arkasındaki 2-EXT bağlantı noktasına takın. Telefon kablosunun diğer ucunu yan taraftaki tek telefon bağlantı noktası olan paralel ayırıcıya bağlayın.
- 5. Bilgisayar modemini duvardaki telefon prizinden çıkarın ve paralel dağıtıcıya iki telefon bağlantı noktası bulunan taraftan bağlayın.
- 6. Telesekreteri, paralel dağıtıcının diğer açık telefon bağlantı noktasına bağlayın.
  - Not Telesekreterinizi bu şekilde bağlamazsanız gönderici faks makinesinden gelen faks sinyalleri telesekreterinize kaydedilebilir, ancak HP All-in-One aygıtıyla faks alamayabilirsiniz.
- (İsteğe bağlı) Telesekreterinizde bütünleşik bir telefon yoksa, kullanım kolaylığı için telesekreterinizin arkasındaki "ÇIKIŞ" bağlantı noktasına bir telefon bağlayabilirsiniz.
- 8. Modem yazılımınız faksları otomatik olarak bilgisayarınıza almak üzere ayarlanmışsa, bu ayarı kapatın.
  - Not Modem yazılımınızdaki otomatik faks alma ayarını kapatmadıysanız HP All-in-One aygıtınız faksları alamayacaktır.
- 9. Otomatik Yanıt ayarını açın.
- **10.** Telesekreterinizi az sayıda zil sesinden sonra yanıtlayacak biçimde ayarlayın.
- HP All-in-One aygıtındaki Yanıt için Çalma Sayısı ayarını, aygıtınızın desteklediği maksimum zil sayısına ayarlayın. (Maksimum çalma sayısı ülkeye/ bölgeye göre değişir.)
- 12. Faks sınaması yürütün.

Telefon çaldığında telesekreteriniz ayarladığınız çalma sayısından sonra çağrıyı yanıtlar ve karşılama mesajınızı çalar. HP All-in-One bu süre zarfında çağrıyı izler ve "faks tonlarını" dinler. Gelen faks tonu algılanıyorsa, HP All-in-One faks alma tonu verecek ve faksı alacaktır; hiçbir faks tonu yoksa HP All-in-One hattı izlemeyi durdurur ve telesekreteriniz bir sesli mesajı kaydedebilir.

**Neden:** HP All-in-One aygıtını çevirmeli bilgisayar modemi ve sesli posta hizmeti ile paylaşılan bir ses/faks hattına kuruyorum ve bilgisayarda yalnız bir telefon bağlantı noktası var.

**Çözüm:** Bilgisayarınızda yalnızca bir telefon bağlantı noktası varsa, bir paralel ayırıcı (bağlayıcı da denir) satın almanız gerekir. (Paralel ayırıcının ön tarafında bir adet RJ-11 bağlantı noktası, arka tarafında ise iki adet RJ-11 bağlantı noktası bulunur. Ön tarafında iki RJ-11 bağlantı noktası arka tarafında da bir giriş bulunan 2 hatlı telefon ayırıcı, seri ayırıcı ya da paralel ayırıcı kullanmayın.)

Not Bu olası çözüm yalnızca, aşağıdakiler dahil olmak üzere, HP All-in-One aygıtı ile birlikte 2 telli telefon kablosunun verildiği ülkeler/bölgeler için geçerlidir: Arjantin, Avustralya, Brezilya, Kanada, Şili, Çin, Kolombiya, Yunanistan, Hindistan, Endonezya, İrlanda, Japonya, Kore, Latin Amerika, Malezya, Meksika, Filipinler, Polonya, Portekiz, Rusya, Suudi Arabistan, Singapur, İspanya, Tayvan, Tayland, ABD, Venezuela ve Vietnam.

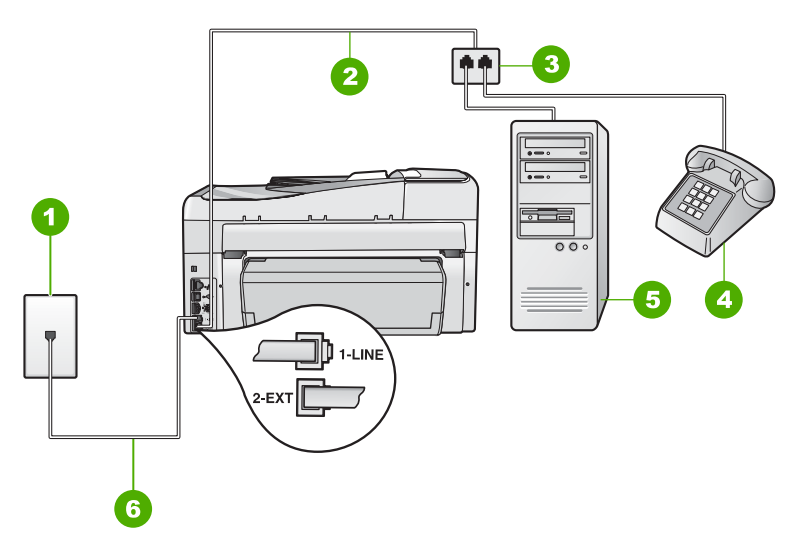

# Şekil 15-4 HP All-in-One aygıtının arkadan görünümü

- 1 Telefon prizi
- 2 Telefon kablosu 2-EXT bağlantı noktasına takılı
- 3 Paralel ayırıcı
- 4 Telefon (isteğe bağlı)
- 5 Modemli bilgisayar
- 6 HP All-in-One ile birlikte verilen telefon kablosu 1-LINE bağlantı noktasına takılı

# HP All-in-One aygıtını tek telefon bağlantı noktası bulunan bilgisayara ayarlamak için

- Bilgisayarınızın arkasından (çevirmeli bilgisayar modeminizden) telefon prizine bağlanan telefon kablosunu bulun. Kabloyu duvardaki telefon prizinden çıkarın ve HP All-in-One aygıtının arkasında 2-EXT etiketli bağlantı noktasına takın.
- HP All-in-One kutusunda gelen telefon kablosunun bir ucunu duvardaki telefon prizine diğer ucunu da HP All-in-One aygıtının arkasındaki 1-LINE etiketli bağlantı noktasına takın.
  - Not Telefon prizinden HP All-in-One aygıtına bağlantı kurmak için verilen telefon kablosunu kullanmazsanız, doğru şekilde faks gönderemeyebilirsiniz. Bu özel kablo evinizde veya iş yerinizde bulunabilecek telefon kablolarından farklıdır.
- HP All-in-One aygıtının arkasında 2-EXT etiketli bağlantı noktasındaki beyaz fişi çıkarın.
- Başka bir kablo kullanarak bir ucunu HP All-in-One aygıtının arkasındaki 2-EXT bağlantı noktasına takın. Telefon kablosunun diğer ucunu yan taraftaki tek telefon bağlantı noktası olan paralel ayırıcıya bağlayın.
- 5. Bilgisayar modemini duvardaki telefon prizinden çıkarın ve paralel dağıtıcıya iki telefon bağlantı noktası bulunan taraftan bağlayın.
- 6. Modem yazılımınız faksları otomatik olarak bilgisayarınıza almak üzere ayarlanmışsa, bu ayarı kapatın.
  - Not Modem yazılımınızdaki otomatik faks alma ayarını kapatmadıysanız HP All-in-One aygıtınız faksları alamayacaktır.
- (İsteğe bağlı) Paralel dağıtıcıdaki açık diğer telefon bağlantı noktasına telefon bağlayın.
- 8. Otomatik Yanıt ayarını kapatın.
- 9. Faks sınaması yürütün.

Telefonu HP All-in-One aygıtından önce yanıtlar ve gönderen faks makinesinden faks tonları duyarsanız faks çağrısını manuel olarak yanıtlamanız gerekir.

# HP All-in-One aygıtını bağladığımdan beri telefon hattımda parazit duyuyorum.

Neden: HP All-in-One, faks alma ve gönderme için ayarlanmamış.

# Çözüm:

Not Bu olası çözüm yalnızca HP All-in-One aygıtıyla birlikte 2 telli bir kablonun verildiği, aşağıdakileri içeren ülkeler/bölgeler için geçerlidir: Arjantin, Avustralya, Brezilya, Kanada, Şili, Çin, Kolombiya, Yunanistan, Hindistan, Endonezya, İrlanda, Japonya, Kore, Latin Amerika, Malezya, Meksika, Filipinler, Polonya, Portekiz, Rusya, Suudi Arabistan, Singapur, İspanya, Tayvan, Tayland, ABD, Venezuela, ve Vietnam.

HP All-in-One aygıtını çalışan bir telefon prizine bağlayın. HP All-in-One ile aynı kutuda verilen telefon kablosunu kullandığınızdan emin olun. 2 telli telefon kablosunu

aşağıda gösterildiği gibi HP All-in-Oneaygıtının arkasındaki 1-LINE etiketli bağlantı noktasına ve duvardaki telefon prizinize bağlayın.

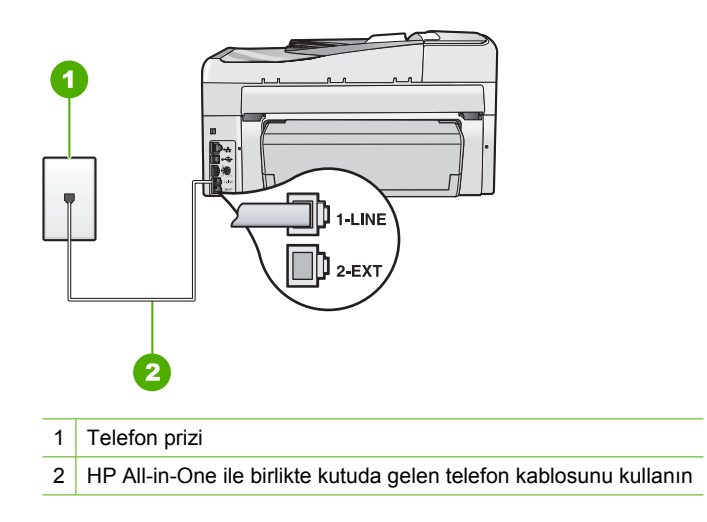

Bu özel 2-telli kablo, ofisinizde bulunabilecek yaygın 4-telli telefon kablolarından farklıdır. Kablonun ucunu kontrol edin ve aşağıda gösterilen iki tür kablo ile karşılaştırın:

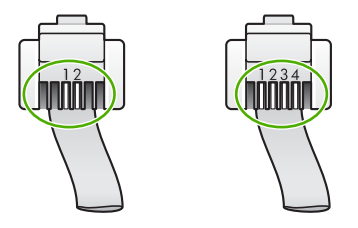

4 telli kabloyu kullandıysanız bunu çıkarıp verilen 2 telli kabloyu bulun; sonra 2 telli kabloyu HP All-in-One aygıtının arkasındaki 1-LINE etiketli bağlantı noktasına takın.

HP All-in-One aygıtı 2 telli telefon kablosu bağdaştırıcısıyla birlikte verildiyse, 2 hatlı kablonun kısa gelmesi durumunda 4 telli telefon kablosu ile kullanabilirsiniz. 2 telli telefon kablosu bağdaştırıcısını HP All-in-One aygıtının arkasındaki 1-LINE etiketli bağlantı noktasına takın. 4 telli telefon kablosunu bağdaştırıcıdaki açık bağlantı noktasına ve duvardaki telefon prizine takın. 2 telli telefon bağdaştırıcısını kullanma hakkında daha fazla bilgi için beraberinde verilen belgelere bakın.

HP All-in-One aygıtını ayarlama hakkında daha fazla bilgi için HP All-in-One aygıtıyla birlikte verilen basılı belgelere bakın.

**Neden:** HP All-in-One aygıtındaki 1-LINE bağlantı noktası ve duvar arasında telefon hattı dağıtıcısı kullanıyorsunuz.

**Çözüm:** Telefon hattı ayırıcısı, parazite neden olarak telefon hattınızın ses kalitesini etkileyebilir. (Ayırıcı, telefon prizine takılan iki kablolu bir konektördür.) Ayırıcıyı

kaldırmayı ve HP All-in-One aygıtını duvardaki telefon prizine doğrudan bağlamayı deneyin.

Neden: HP All-in-One aygıtı için topraklanmış uygun priz kullanmıyorsunuz.Çözüm: Başka bir priz deneyin.

#### Faks sınaması başarısız

Faks sınamasını bilgisayarınızdan çalıştırmayı denediyseniz ve faks sınaması çalışmamışsa, HP All-in-One başka bir işle meşgul olabilir veya faks sınamasını çalıştırmasını engelleyen bir hata durumu olabilir.

#### Neyi denetlemeli?

- HP All-in-One aygıtının düzgün kurulmuş, güç kaynağına takılmış ve bilgisayarınıza bağlanmış olduğunu denetleyin. HP All-in-One aygıtını ayarlama hakkında daha fazla bilgi için HP All-in-One aygıtıyla birlikte verilen Kullanıcı Kılavuzu'na bakın.
- HP All-in-One aygıtının açık olduğunu doğrulayın. Açık değilse, HP All-in-One aygıtını açmak için üzerindeki Açık düğmesine basın.
- Mürekkep kartuşları doğru takılı, yazıcı kafası engellenmiyor ve mürekkep kartuşu kapağı kapalı.
- HP All-in-One aygıtı yazıcı kartuşlarının hizalanması gibi başka bir işle meşgul değil. Ekranı denetleyin. HP All-in-One meşgulse, yapmakta olduğu işi bitirene kadar bekleyin ve faks sınamasını yeniden çalıştırın.
- İki taraflı yazdırma aksesuarı HP All-in-One aygıtının arkasına takılır.
- Ekranda hata mesajı olup olmadığını denetleyin. Hata mesajı varsa, sorunu çözün ve faks sınamasını yeniden çalıştırın.

Faks sınamasını çalıştıramadıysanız ve HP All-in-One sınamanın başarısız olduğunu bildirdiyse, faks kurulum sorunlarınızı nasıl düzelteceğinizi saptamak için aşağıdaki bilgileri dikkatle okuyun. Faks sınamasının farklı bölümleri farklı nedenlerle başarısız olmuş olabilir.

Neden: "Faks Donanımı Sınaması" başarısız

# Çözüm:

# Yapılacak işlem?

- HP All-in-One aygıtını kontrol panelinin üzerindeki Açık düğmesini kullanarak kapatın ve sonra güç kablosunu HP All-in-One aygıtının arkasından çıkarın. Birkaç saniye sonra, güç kablosunu geri takın ve gücü açın. Sınamayı bir daha çalıştırın. Sınama yine başarısız olursa bu bölümdeki sorun giderme bilgilerine göz atın.
  - Not HP All-in-One aygıtının fişinin çekili kalma süresine bağlı olarak tarih ve saat silinebilir. Güç kablosunu yeniden prize taktığınızda, tarih ve saati yeniden ayarlamanız gerekir.
- Sınama faksı gönderip almayı deneyin. Başarıyla faks gönderip alabiliyorsanız sorun olmayabilir.
- Sınamayı Faks Kurulum Sihirbazı uygulamasından çalıştırıyorsanız, HP All-in-One aygıtının kopyalama gibi başka bir görevi tamamlamakla meşgul olmadığından emin olun. Ekranda HP All-in-One aygıtının meşgul olduğunu belirten bir mesaj olup olmadığına dikkat edin. Aygıt meşgulse sınama yürütmeden önce görevi tamamlayana ve boşta çalışma moduna geçene kadar bekleyin.

Sorunları giderdikten sonra faks sınamasını tekrar yürütün ve HP All-in-One aygıtının sınamayı geçip faks işlemleri için hazır olduğundan emin olun. **Faks Donanımı Sınaması** başarısız olmaya ve faks işlemlerinde sorunlar çıkmaya devam ederse, HP Destek'e başvurun. <u>www.hp.com/support</u> adresine gidin. İstendiğinde ülkenizi/ bölgenizi seçin ve telefonla teknik destek alma hakkında bilgi için **Bize Ulaşın**'ı tıklatın.

Neden: "Faks Etkin Telefon Prizine Takılı" sınaması başarısız oldu.

# Çözüm:

# Yapılacak işlem?

- Telefon kablosunun sağlam olduğundan emin olmak için duvardaki telefon prizi ve HP All-in-One arasındaki bağlantıyı kontrol edin.
- HP All-in-One ile birlikte verilen telefon kablosunu kullandığınızdan emin olun. HP All-in-One aygıtını telefon prizine bağlamak için aygıtla birlikte verilen telefon kablosunu kullanmazsanız, faks gönderip alamayabilirsiniz. HP All-in-One aygıtıyla birlikte verilen telefon kablosunu taktıktan sonra, faks sınamasını yeniden yürütün.
- HP All-in-One aygıtını telefon prizine doğru şekilde bağladığınızdan emin olun.
  HP All-in-One kutusunda gelen telefon kablosunun bir ucunu duvardaki telefon prizine diğer ucunu da HP All-in-One aygıtının arkasındaki 1-LINE etiketli bağlantı

noktasına takın. HP All-in-One aygıtını faks gönderip almak üzere ayarlamayla ilgili daha fazla bilgi için basılı belgelere bakın.

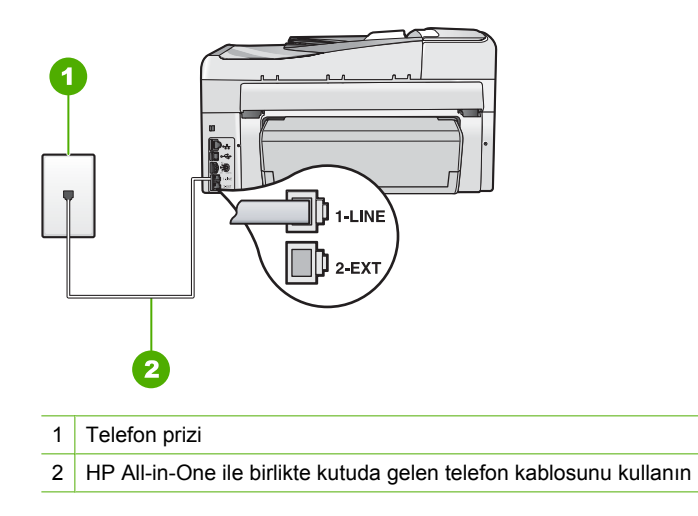

- Telefon hattı ayırıcı kullanıyorsanız, bu faks sorunlarına neden olabilir. (Ayırıcı, telefon prizine takılan, iki kablolu bir konektördür.) Ayırıcıyı çıkarmayı ve HP All-in-One aygıtını duvardaki telefon prizine doğrudan bağlamayı deneyin.
- HP All-in-One için kullandığınız telefon prizine, çalışan bir telefon ve telefon kablosu bağlayarak çevir sesi gelip gelmediğini kontrol edin.. Çevir sesini duymuyorsanız telefon şirketinize başvurun ve hattı kontrol etmelerini isteyin.
- Sınama faksı gönderip almayı deneyin. Başarıyla faks gönderip alabiliyorsanız sorun olmayabilir.

Sorunları giderdikten sonra faks sınamasını tekrar yürütün ve HP All-in-One aygıtının sınamayı geçip faks işlemleri için hazır olduğundan emin olun.

**Neden:** "Telefon Kablosu Faksın Doğru Bağlantı Noktasına Takılı" sınaması başarısız oldu.

Çözüm: Telefon kablosunu doğru bağlantı noktasına takın.

# Yapılacak işlem?

- HP All-in-One kutusunda gelen telefon kablosunun bir ucunu duvardaki telefon prizine diğer ucunu da HP All-in-One aygıtının arkasındaki 1-LINE etiketli bağlantı noktasına takın.
  - Not Duvardaki telefon prizine bağlamak için 2-EXT bağlantı noktasını kullanırsanız, faks gönderip alamazsınız. 2-EXT bağlantı noktası yalnızca telesekreter veya telefon gibi diğer aygıtları bağlamak için kullanılmalıdır.

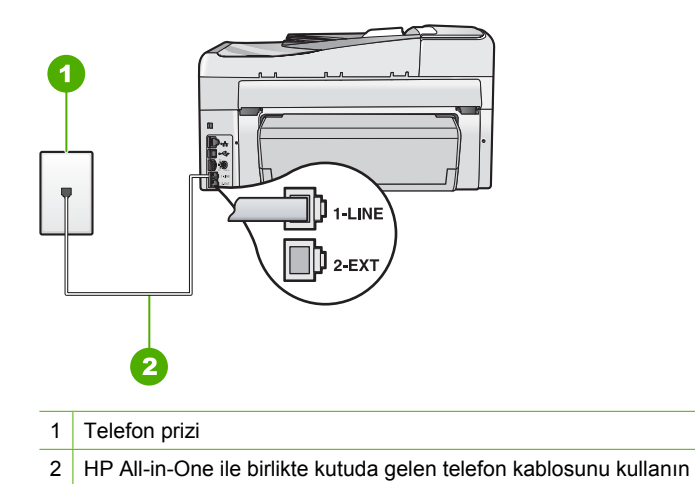

- Telefon kablosunu 1-LINE etiketli bağlantı noktasına bağladıktan sonra faks sınamasını tekrar yürütün ve HP All-in-One aygıtının faks işlemleri için hazır olduğundan emin olun.
- 3. Sınama faksı gönderip almayı deneyin.

Neden: "Faks ile Doğru Tür Telefon Kablosu Kullanılıyor" sınaması başarısız oldu.

# Çözüm:

# Yapılacak işlem?

 HP All-in-One aygıtını telefon prizine bağlamak için, aygıt ile birlikte verilen telefon kablosunu kullandığınızdan emin olun. Telefon kablosunun bir ucu, HP All-in-One aygıtının arkasındaki 1-LINE etiketli bağlantı noktasına, diğer ucu da telefon prizine takılmalıdır.

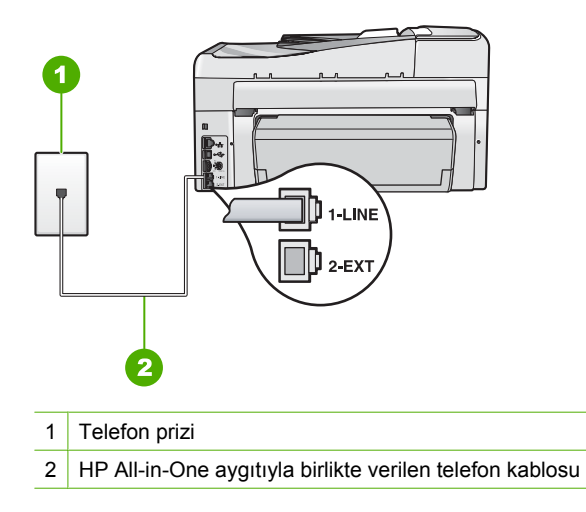

 Telefon kablosunun sağlam olduğundan emin olmak için duvardaki telefon prizi ve HP All-in-One arasındaki bağlantıyı kontrol edin.

Neden: "Faks Hattı Durum Sınaması" sınaması başarısız oldu.

# Çözüm:

# Yapılacak işlem?

- HP All-in-One aygıtını, analog telefon hattına bağlamazsanız, faks alıp gönderemezsiniz. Telefon hattınızın dijital olup olmadığını kontrol etmek için, hatta bir analog telefon bağlayın ve sinyal sesi dinleyin. Normal bir çevir sesi gelmiyorsa, dijital telefonlara göre ayarlanmış bir telefon hattı olabilir.
   HP All-in-One aygıtını analog telefon hattına bağlayın ve faks almaya veya göndermeye çalışın.
- Telefon kablosunun sağlam olduğundan emin olmak için duvardaki telefon prizi ve HP All-in-One arasındaki bağlantıyı kontrol edin.
- HP All-in-One aygıtını telefon prizine doğru şekilde bağladığınızdan emin olun. HP All-in-One kutusunda gelen telefon kablosunun bir ucunu duvardaki telefon prizine diğer ucunu da HP All-in-One aygıtının arkasındaki 1-LINE etiketli bağlantı noktasına takın. HP All-in-One aygıtını faks gönderip almak üzere ayarlama hakkında daha fazla bilgi almak için, Kullanıcı Kılavuzu'na bakın.
- Sınamanın başarısız olmasına HP All-in-One aygıtı ile aynı hattı kullanan diğer aygıtlar neden oluyor olabilir. Sorunu diğer aygıtların yaratıp yaratmadığını öğrenmek için, HP All-in-One haricinde telefon hattına bağlı tüm aygıtları çıkarın ve sınamayı yeniden yürütün.
  - Diğer aygıtlar olmadan Faks Hattı Durum Sınaması başarılı olursa, bir veya daha fazla aygıt soruna neden oluyordur; hangi aygıtın soruna neden olduğunu belirleyene kadar, aygıtları teker teker tekrar takıp sınamayı yeniden yürüterek deneyin.
  - Faks Hattı Durum Sınaması diğer aygıtlar olmadan da başarısız oluyorsa, HP All-in-One aygıtını çalışan bir telefon hattına bağlayın ve bu bölümdeki sorun giderme bilgilerini gözden geçirmeye devam edin.
- Telefon hattı ayırıcı kullanıyorsanız, bu faks sorunlarına neden olabilir. (Ayırıcı, telefon prizine takılan, iki kablolu bir konektördür.) Ayırıcıyı çıkarmayı ve HP All-in-One aygıtını duvardaki telefon prizine doğrudan bağlamayı deneyin.

Sorunları giderdikten sonra faks sınamasını tekrar yürütün ve HP All-in-One aygıtının sınamayı geçip faks işlemleri için hazır olduğundan emin olun. **Faks Hattı Durum Sınaması** sınaması başarısız olur ve faksla ilgili sorunlar devam ederse telefon şirketinize başvurun ve telefon hattını kontrol etmelerini isteyin.

Neden: "Çevirme Sesi Algılama" sınaması başarısız oldu.

# Çözüm:

# Yapılacak işlem?

- Sınamanın başarısız olmasına HP All-in-One aygıtı ile aynı hattı kullanan diğer aygıtlar neden oluyor olabilir. Sorunu diğer aygıtların yaratıp yaratmadığını öğrenmek için, HP All-in-One haricinde telefon hattına bağlı tüm aygıtları çıkarın ve sınamayı yeniden yürütün. Diğer aygıtlar olmadan Çevirme Sesi Algılama Sınaması başarılı olursa, bir veya daha fazla aygıt soruna neden oluyordur; hangi aygıtın soruna neden olduğunu belirleyene kadar, aygıtları teker teker tekrar takıp sınamayı yeniden yürüterek deneyin.
- HP All-in-One için kullandığınız telefon prizine, çalışan bir telefon ve telefon kablosu bağlayarak çevir sesi gelip gelmediğini kontrol edin.. Çevir sesini duymuyorsanız telefon şirketinize başvurun ve hattı kontrol etmelerini isteyin.
- HP All-in-One aygıtını telefon prizine doğru şekilde bağladığınızdan emin olun. HP All-in-One kutusunda bulunan telefon kablosunun bir ucunu duvardaki telefon prizine, diğer ucunu da HP All-in-One aygıtının arkasındaki 1-LINE etiketli bağlantı noktasına takın. HP All-in-One aygıtını faks alıp göndermek üzere kurmak için HP All-in-One aygıtıyla birlikte verilen belgelere bakın.

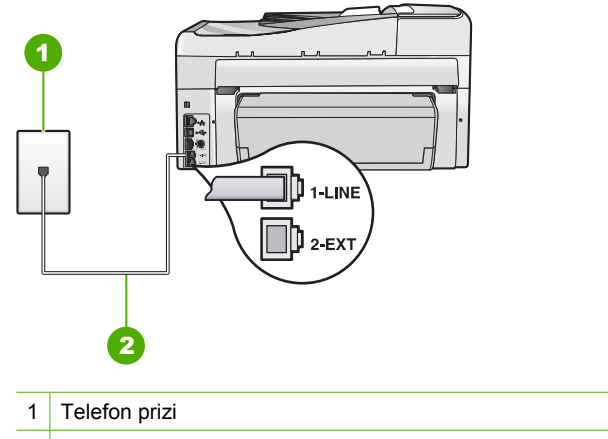

- 2 HP All-in-One ile birlikte kutuda gelen telefon kablosunu kullanın
- Telefon hattı ayırıcı kullanıyorsanız, bu faks sorunlarına neden olabilir. (Ayırıcı, telefon prizine takılan, iki kablolu bir konektördür.) Ayırıcıyı çıkarmayı ve HP All-in-One aygıtını duvardaki telefon prizine doğrudan bağlamayı deneyin.
- Telefon sisteminiz, bazı PBX sistemleri gibi standart çevir sesi kullanmıyorsa, bu durum sınamanın başarısız olmasına neden olabilir. Bu faks gönderirken ya da alırken sorun yaratmaz. Sınama faksı gönderip almayı deneyin.

- Ülke/bölge ayarının kendi ülkeniz/bölgeniz için uygun olduğundan emin olun. Ülke/bölge ayarı yapılmamışsa veya yapılan ayar yanlışsa, sınama başarısız olabilir ve faks göndermede ve almada sorun yaşayabilirsiniz.
- HP All-in-One aygıtını, analog telefon hattına bağlamazsanız, faks alıp gönderemezsiniz. Telefon hattınızın dijital olup olmadığını kontrol etmek için, hatta bir analog telefon bağlayın ve sinyal sesi dinleyin. Normal bir çevir sesi gelmiyorsa, dijital telefonlara göre ayarlanmış bir telefon hattı olabilir.
   HP All-in-One aygıtını analog telefon hattına bağlayın ve faks almaya veya göndermeye çalışın.

Sorunları giderdikten sonra faks sınamasını tekrar yürütün ve HP All-in-One aygıtının sınamayı geçip faks işlemleri için hazır olduğundan emin olun. **Çevirme Sesi Algılama Sınaması** sınaması başarısız olmaya devam ederse, telefon şirketinize başvurun ve telefon hattını kontrol etmelerini isteyin.

# IP telefonunu kullanarak Internet üzerinden faks gönderip alırken sorun yaşıyorum

**Neden:** Internet Üzerinden Faks Protokolü (FoIP) hizmeti HP All-in-One yüksek hızda (33600b/s) faks gönderip alırken çalışmayabilir.

**Çözüm:** Internet faks hizmetini kullanırken faks göndermede ve almada sorun yaşarsanız daha yavaş bir faks hızı kullanın. Bunu, **Faks Hızı** ayarını **Hızlı (33600)** (varsayılan) yerine **Orta (14400)** veya **Yavaş (9600)** olarak belirleyerek yapabilirsiniz.

Daha fazla bilgi için bkz.

"Faks hızını ayarlama" sayfa 31

Neden: HP All-in-One, faks alma ve gönderme için doğru ayarlanmamış.

**Çözüm:** Faks gönderip alabilmek için telefon kablosunu, Ethernet bağlantı noktasına değil, HP All-in-One aygıtı üzerindeki 1-LINE etiketli bağlantı noktasına takmanız gerekir. Bu, Internet bağlantınızın ya dönüştürücü kutu üzerinden (faks bağlantıları için normal analog telefon bağlantı noktalarına sahip) ya da telefon şirketiniz üzerinden yapılması gerektiği anlamına gelir.

Neden: Telefon şirketiniz Internet üzerinden faks işlemlerini desteklemiyordur.

**Çözüm:** Internet telefon hizmetinin faks işlemlerini desteklediğinden emin olmak için telefon şirketinize danışın. Faks işlemlerini desteklemiyorlarsa Internet üzerinden faks gönderip alamazsınız.

# Faks günlüğü raporu hata gösteriyor

**Neden:** Faks gönderme ve alma sırasında bir sorun ile karşılaşıldıysa, **Faks Günlüğü** raporu yazdırılır.

**Çözüm:** Faks Günlüğü raporunda geçen hata kodları hakkında bilgi için aşağıdaki tabloyu inceleyin. Bu bilgiler size HP All-in-One aygıtının faks özelliklerini kullanırken karşılaşacağınız sorunları gidermede yardımcı olabilir. Tablo ayrıca hangi kodların

Hata Düzeltme Modu (ECM) özelliğine özgü olduğunu gösterir. Aynı hata tekrar tekrar görünürse ECM özelliğini kapatmayı deneyin.

| Hata kodu                                                                           | Hata tanımı                                                                          |
|-------------------------------------------------------------------------------------|--------------------------------------------------------------------------------------|
| (223 Hata<br>Düzeltme Modu)<br>224                                                  | Alınan bir veya birkaç sayfa okunaklı olmayabilir.                                   |
| 225-231                                                                             | Gönderici faks makinesiyle özellik uyumsuzluğu var.                                  |
| 232-234                                                                             | Telefon bağlantısı kesildi.                                                          |
| (235-236 Hata<br>Düzeltme Modu)                                                     |                                                                                      |
| 237                                                                                 |                                                                                      |
| 238<br>(239-241 Hata<br>Düzeltme Modu)                                              | Gönderici faks makinesi, beklenmeyen bir iletişim gönderdi.                          |
| 242                                                                                 | Gönderici faks makinesi, göndermek yerine almaya çalışıyor.                          |
| 243-244                                                                             | Gönderici faks makinesi, oturumu zamanından önce bitirdi.                            |
| (245-246 Hata<br>Düzeltme Modu)                                                     |                                                                                      |
| 247-248                                                                             | Gönderici faks makinesiyle iletişim hatası var.                                      |
| (249-251 Hata<br>Düzeltme Modu)                                                     |                                                                                      |
| 252                                                                                 | Telefon hattı koşulları faks almak için yetersiz.                                    |
| 253                                                                                 | Gönderici faks makinesi, desteklenmeyen bir kağıt genişliği kullanmayı denedi.       |
| 281<br>(282 Hata<br>Düzeltme Modu)<br>283-284<br>(285 Hata<br>Düzeltme Modu)<br>286 | Telefon bağlantısı kesildi.                                                          |
| 290                                                                                 | Gönderici faks makinesiyle iletişim hatası var.                                      |
| 291                                                                                 | Alınan faks kaydedilemedi.                                                           |
| 314-320                                                                             | Alıcı faks makinesiyle özellik uyumsuzluğu var.                                      |
| 321                                                                                 | Alıcı faks makinesiyle iletişim hatası var.                                          |
| 322-324                                                                             | Telefon hattı koşulları faks göndermek için yetersiz.                                |
| (325-328 Hata<br>Düzeltme Modu)<br>329-331                                          | Alıcı faks makinesi, bir veya birkaç sayfanın okunaklı olmayabileceğini<br>bildirdi. |
| 332-337                                                                             | Alıcı faks makinesi, beklenmeyen bir iletişim gönderdi.                              |

#### Bölüm 15

(devamı)

| Hata kodu                                                            | Hata tanımı                                           |
|----------------------------------------------------------------------|-------------------------------------------------------|
| (338-342 Hata<br>Düzeltme Modu)<br>343                               |                                                       |
| 344-348<br>(349-353 Hata<br>Düzeltme Modu)<br>354-355                | Telefon bağlantısı kesildi.                           |
| 356-361<br>(362-366 Hata<br>Düzeltme Modu)                           | Alıcı faks makinesi, oturumu zamanından önce bitirdi. |
| 367-372<br>(373-377 <b>Hata</b><br><b>Düzeltme Modu</b> )<br>378-380 | Alıcı faks makinesiyle iletişim hatası var.           |
| 381                                                                  | Telefon bağlantısı kesildi.                           |
| 382                                                                  | Alıcı faks makinesi, sayfaları almayı durdurdu.       |
| 383                                                                  | Telefon bağlantısı kesildi.                           |
| 390-391                                                              | Alıcı faks makinesiyle iletişim hatası var.           |

Daha fazla bilgi için bkz.

"Hata Düzeltme Modu'nda faks gönderme" sayfa 143

# Hatalar

Bu bölüm aygıtınızda bulunan aşağıdaki mesaj kategorilerini içermektedir:

- <u>Aygıt mesajları</u>
- <u>Dosya mesajları</u>
- Genel kullanıcı mesajları
- Kağıt mesajları
- <u>Güç ve bağlantı mesajları</u>
- <u>Mürekkep kartuşu mesajları</u>

# Aygıt mesajları

Aşağıda aygıtla ilgili hata mesajlarının listesi görülmektedir:

- Otomatik belge besleyicisi yükleyemedi
- Otomatik belge besleyicide kağıt sıkıştı
- <u>Ürün bilgisi düzeltmesi uyumsuzluğu</u>
- Mekanik hata
- Bellek dolu

- Tarayıcı hatası
- Fotoğraf tepsisi sorunu
- Fotoğraf tepsisi yerine oturmuyor
- Fotoğraf tepsisi yerinden çıkmıyor
- İki taraflı yazdırma aksesuarı yok

# Otomatik belge besleyicisi yükleyemedi

Neden: Otomatik belge besleyici düzgün çalışmamıştır ve iş bitirilmemiştir.

**Çözüm:** Orijinal belgeleri otomatik belge besleyiciye yükleyip işi yeniden başlatın. Belge besleyici tepsisine en çok 50 sayfa A4 veya 35 sayfa legal kağıt yükleyin.

Daha fazla bilgi için, bkz.

"Orijinal belgeyi otomatik belge besleyiciye yerleştirme" sayfa 73

# Otomatik belge besleyicide kağıt sıkıştı

Neden: Otomatik belge besleyicide kağıt sıkışmış.

**Çözüm:** Kağıt sıkışmasını temizleyin ve işi yeniden deneyin. Belge besleyici tepsisine 50 sayfadan fazla A4 kağıt veya 35 sayfadan fazla legal kağıt yüklemeyin.

Daha fazla bilgi için, bkz.

"Kağıt sıkışmalarını giderme" sayfa 178

# Ürün bilgisi düzeltmesi uyumsuzluğu

**Neden:** HP All-in-One aygıtının ürün yazılımı değişikliği numarası, yazılımın değişiklik numarasıyla uyuşmuyor.

**Çözüm:** Destek ve garanti bilgilerini bulmak için <u>www.hp.com/support</u> adresindeki HP Web sitesine gidin. İstendiğinde ülkenizi/bölgenizi seçin ve telefonla teknik destek almak hakkında bilgi için **Bize Ulaşın**'ı tıklatın.

# Mekanik hata

Neden: HP All-in-One aygıtında kağıt sıkışmış.

Çözüm: Sıkışan kağıtları temizleyin.

Daha fazla bilgi için, bkz.

"Kağıt sıkışmalarını giderme" sayfa 178

Neden: Yazıcı kafası düzeneği engellendi ya da takıldı.

**Çözüm:** HP All-in-One aygıtını kapatıp mürekkep kartuşu kapağını açın. Paketleme malzemeleri dahil olmak üzere yazıcı kafası düzeneğini engelleyen tüm nesneleri çıkarın ve sonra HP All-in-One aygıtını yeniden açın.

# **Bellek dolu**

**Neden:** Faks alırken HP All-in-One aygıtında kağıt sıkışması olmuştur veya kağıt bitmiştir.

**Çözüm:** HP All-in-One aygıtı faks almayı ve göndermeyi destekliyorsa ve **Yedek Faks Alma** özelliğini etkinleştirdiyseniz, HP All-in-One faksı aldığında bellekte depolamış olabilir.

Kağıt sıkışmasını giderdikten veya giriş tepsisine kağıt yükledikten sonra faksın tamamını bellekten yeniden yazdırabilirsiniz. **Yedek Faks Alma** etkinleştirilmemişse veya herhangi bir nedenle (örneğin, HP All-in-One belleği dolu olduğunda) faks bellekte depolanmadıysa göndereni arayıp faksı bir daha göndermesini istemeniz gerekir.

Daha fazla bilgi için bkz.

- "Kağıt sıkışmalarını giderme" sayfa 178
- "Kağıt yükleme" sayfa 77
- "Alınan faksları bellekten yeniden yazdırma" sayfa 146

Neden: Kopyaladığınız belge HP All-in-One aygıtının belleğini aşmıştır.

**Çözüm:** Daha az kopyalama yapmaya çalışın veya çok sayfalı bir belge kopyalanıyorsa, bir seferinde daha az sayfa kopyalamayı deneyin.

#### **Tarayıcı hatası**

**Neden:** HP All-in-One meşgul veya tarama işleminiz bilinmeyen bir nedenle durduruldu.

**Çözüm:** HP All-in-One aygıtını kapatıp yeniden açın. Bilgisayarınızı yeniden başlatın ve tekrar taramayı deneyin.

Sorun devam ederse, elektrik kablosunu akım düzenleyici bir regülatöre ya da ara kabloya takmak yerine doğrudan topraklı prize takın. Sorun devam ederse, HP Desteğe başvurun. <u>www.hp.com/support</u> adresine gidin. İstendiğinde ülkenizi/ bölgenizi seçin ve telefonla teknik destek almak hakkında bilgi için **Bize Ulaşın**'ı tıklatın.

#### Fotoğraf tepsisi sorunu

Neden: Fotoğraf tepsisinde yeteri kadar kağıt yok.

**Çözüm:** Fotoğraf tepsisi boşsa veya sadece birkaç sayfa kalmışsa fotoğraf tepsisine daha fazla kağıt yerleştirin. Fotoğraf tepsisinde kağıt varsa kağıtları çıkarın, kağıt destesinin kenarını düz bir yüzeye hafifçe vurun ve tekrar fotoğraf tepsisine yükleyin. Yazdırma işine devam etmek için ekrandaki ya da bilgisayar ekranındaki komut istemlerini izleyin.

Neden: Kağıt düzgün alınmıyor veya yanlış yüklenmiş.

Çözüm: Fotoğraf tepsisine kağıdın doğru yüklendiğinden emin olun.

Neden: Fotoğraf tepsisine çok fazla kağıt yüklenmiş olabilir.

**Çözüm:** Fotoğraf tepsisini kapasitesinin üzerinde doldurmayın; fotoğraf kağıdı destesinin fotoğraf tepsisine sığdığından ve kağıt eni kılavuzundan daha yüksek olmadığından emin olun.

Neden: İki veya daha fazla sayfa birbirine yapışmış olabilir.

**Çözüm:** Kağıtları fotoğraf tepsisinden çıkarın ve birbirine yapışmaması için kağıtları havalandırın. Kağıtları yeniden fotoğraf tepsisine yükleyin ve yeniden yazdırmayı deneyin.

Neden: Fotoğraf kağıdı kıvrılmış olabilir.

**Çözüm:** Fotoğraf kağıdı kıvrıldıysa, kağıdı plastik torbaya yerleştirin ve düzelene kadar yavaşça ters yöne doğru bükün. Sorun devam ederse kıvrılmamış fotoğraf kağıdı kullanın.

**Neden:** Yazıcıyı aşırı derecede yüksek veya düşük nemli bir ortamda kullanıyor olabilirsiniz.

Çözüm: Fotoğraf kağıtlarını birer birer yükleyin.

#### Fotoğraf tepsisi yerine oturmuyor

Neden: Fotoğraf tepsisi sonuna kadar itilmemiş olabilir.

**Çözüm:** Çıkış tepsisini yukarı kaldırın ve sonra fotoğraf tepsisini sonuna kadar itin. Çıkış tepsisini sonuna kadar aşağı bastırın.

#### Fotoğraf tepsisi yerinden çıkmıyor

Neden: Çıkış tepsisi sonuna kadar indirilmemiş olabilir.

Çözüm: Çıkış tepsisini sonuna kadar aşağı bastırın.

#### İki taraflı yazdırma aksesuarı yok

Neden: İki taraflı yazdırma aksesuarı takılı değildir veya yanlış takılmıştır.

**Çözüm:** Her iki tarafı da yerine oturana kadar İki taraflı yazdırma aksesuarını sıkıca aygıtın arkasına takın.

Not Aksesuarı yerleştirirken iki tarafındaki düğmelere basmayın. Düğmeleri yalnızca aksesuarı aygıttan çıkarırken kullanın.

#### Bölüm 15

# Dosya mesajları

Aşağıdakiler, dosyalarla ilgili hata mesajlarının listesidir:

- Dosyayı okurken veya yazarken hata
- Okunamayan dosyalar. NN dosyaları okunamadı
- Fotoğraflar bulunamadı
- Dosya bulunamadı
- Dosya biçimi desteklenmiyor
- Geçersiz dosya adı
- HP All-in-One için desteklenen dosya türleri
- Dosya bozuk

# Dosyayı okurken veya yazarken hata

Neden: HP All-in-One yazılımı dosyayı açamıyor veya kaydedemiyor.

Çözüm: Klasör ve dosya adının doğru olduğundan emin olun.

# Okunamayan dosyalar. NN dosyaları okunamadı

Neden: Takılı bellek kartındaki veya depolama aygıtındaki bazı dosyalar bozuktur.

**Çözüm:** Bellek kartını HP All-in-One aygıtına yeniden yerleştirin veya bellek kartı okuyucusu ya da USB kablosu kullanarak dosyaları bilgisayarınıza aktarmayı deneyin. Dosyaları bilgisayarınıza zaten aktardıysanız HP Photosmart Yazılımı'nı kullanarak bunları yazdırmayı deneyin. Kopyalar zarar görmemiş olabilir. Bu çözümler işe yaramazsa son çare olarak dijital fotoğraf makinenizi kullanarak fotoğrafları yeniden çekin.

# Fotoğraflar bulunamadı

Neden: Takılı bellek kartındaki veya depolama aygıtındaki bazı dosyalar bozuktur.

**Çözüm:** Bellek kartını HP All-in-One aygıtına yeniden yerleştirin veya bellek kartı okuyucusu ya da USB kablosu kullanarak dosyaları bilgisayarınıza aktarmayı deneyin. Dosyaları bilgisayarınıza zaten aktardıysanız HP Photosmart Yazılımı'nı kullanarak bunları yazdırmayı deneyin. Kopyalar zarar görmemiş olabilir. Bu çözümler işe yaramazsa son çare olarak dijital fotoğraf makinenizi kullanarak fotoğrafları yeniden çekin.

Neden: Bellek kartında veya depolama aygıtında fotoğraf bulunamadı.

**Çözüm:** Dijital fotoğraf makinenizle biraz fotoğraf çekin veya daha önce bilgisayarınıza fotoğraf kaydettiyseniz HP Photosmart Yazılımı'nı kullanarak bunları yazdırabilirsiniz.

# Dosya bulunamadı

Neden: Baskı önizleme dosyası oluşturmak için bilgisayarınızda yeterli bellek yok.

#### Dosya biçimi desteklenmiyor

**Neden:** HP All-in-One yazılımı, açmaya veya kaydetmeye çalıştığınız resmin biçimini tanımıyor ya da desteklemiyor. Dosya uzantısı dosyanın desteklenen bir dosta türü olduğunu gösteriyorsa, dosya bozulmuş olabilir.

**Çözüm:** Dosyayı başka bir uygulamada açın ve HP All-in-One yazılımının tanıyacağı biçimde kaydedin.

Daha fazla bilgi için, bkz.

"HP All-in-One için desteklenen dosya türleri" sayfa 269

#### Geçersiz dosya adı

Neden: Yazdığınız dosya adı geçersiz.

- Çözüm: Dosya adında geçersiz simgeler kullanmadığınızdan emin olun.
- Not Dosya adı doğru görünse de geçersiz karakterler içerebilir. Yeni bir adı var olan dosya adının üzerine yazdırın.

#### HP All-in-One için desteklenen dosya türleri

HP All-in-One yazılımı aşağıdaki dosya biçimlerini tanır: BMP, DCX, FPX, GIF, JPG, PCD, PCX ve TIF.

#### Dosya bozuk

Neden: Takılı bellek kartındaki veya depolama aygıtındaki bazı dosyalar bozuktur.

**Çözüm:** Bellek kartını HP All-in-One aygıtına yeniden yerleştirin veya bellek kartı okuyucusu ya da USB kablosu kullanarak dosyaları bilgisayarınıza aktarmayı deneyin. Dosyaları bilgisayarınıza zaten aktardıysanız HP Photosmart Yazılımı'nı kullanarak bunları yazdırmayı deneyin. Kopyalar zarar görmemiş olabilir. Bu çözümler işe yaramazsa son çare olarak dijital fotoğraf makinenizi kullanarak fotoğrafları yeniden çekin.

Neden: Dosya sistemi bozuktur.

**Çözüm:** Bilgisayar ekranında, bellek kartındaki veya depolama aygıtındaki resimlerin bozuk olduğunu bildiren bir hata mesajı olup olmadığını kontrol edin.

Kart üzerindeki dosya sistemi bozulmuş ise, dijital fotoğraf makinenizdeki bellek kartını tekrar formatlayın.

Dikkat uyarısı Bellek kartını yeniden biçimlendirmek, kartta bulunan tüm fotoğrafları siler. Fotoğrafları daha önce bellek kartından bilgisayara aktardıysanız, bilgisayardan bastırmayı deneyin. Aksi durumda, kaybettiğiniz tüm fotoğrafları yeniden çekmeniz gerekir.

# Genel kullanıcı mesajları

Aşağıda, genel kullanıcı hataları ile ilgili mesajların listesi görülmektedir:

- Kırpma yapılamıyor
- Bellek kartı hatası
- Bağlı Değil
- <u>Tarama seçenekleri yok</u>
- Disk alanı yetersiz
- Bellek kartının yuvaya takılı olması gerekir
- Kart erişim hatası
- Her seferinde yalnızca bir kart kullanın
- Kart yanlış takılı
- Kart tam takılı değil
- Kart bozuk
- Yineleyen hızlı arama adı
- Yineleyen numara
- Geçersiz hızlı arama

# Kırpma yapılamıyor

Neden: Bilgisayarda yeterli bellek yok.

**Çözüm:** Gereksiz tüm uygulamaları kapatın. Ekran koruyucular ve virüs denetim programları gibi arka planda çalışan uygulamalar da kapatılmalıdır. (Virüs denetleyicinizi kapatırsanız işinizi tamamladıktan sonra yeniden açmayı unutmayın.) Belleği temizlemek için bilgisayarınızı yeniden başlatmayı deneyin. Daha fazla RAM satın almanız gerekebilir. Bilgisayarınız ile birlikte verilen belgelere bakın.

**Neden:** Tarama için bilgisayarınızın sabit diskinde en az 50 MB boş alan bulunması gerekir.

**Çözüm:** Masaüstündeki Geri Dönüşüm Kutusu'nu boşaltın. Sabit diskten dosyaları silmeniz de gerekebilir.

# Bellek kartı hatası

**Neden:** HP All-in-One aygıtına aynı anda iki ya da daha fazla bellek kartı takılmış.

**Çözüm:** Biri hariç tüm bellek kartlarını çıkartın. HP All-in-One bellek kartının geri kalanını okur ve bellek kartında saklanan ilk fotoğrafı görüntüler.

Neden: Compact Flash bellek kartını ters veya baş aşağı taktınız.

**Çözüm:** Bellek kartını çıkartıp doğru şekilde yeniden takın. Compact Flash kartının ön etiketi sola bakmalıdır.

Neden: Bellek kartını tam yerleştirmediniz.

Çözüm: Bellek kartını çıkarıp, kart durana kadar iterek yeniden yuvaya yerleştirin.

# Bağlı Değil

Neden: Bu hata mesajının görüntülenmesine çeşitli durumlar neden olabilir.

- Bilgisayarınız kapalı.
- Bilgisayarınız HP All-in-One aygıtına bağlı değil.
- HP All-in-One ile birlikte gelen yazılım doğru yüklenmemiş.
- HP All-in-One ile gelen yazılım yüklenmiş ancak çalışmıyor.

**Çözüm:** Bilgisayarınızın açık ve HP All-in-One aygıtına bağlı olduğundan emin olun. Ayrıca, HP All-in-One ile birlikte verilen yazılımın yüklü olduğundan da emin olun.

Daha fazla bilgi için, bkz.

- "Bir USB bağlantısı üzerinden iletişim sorunları" sayfa 175
- "<u>Ağ sorunlarını giderme</u>" sayfa 189

# Tarama seçenekleri yok

Neden: HP All-in-One ile gelen yazılım çalışmıyor veya hiç yüklenmemiş olabilir.

**Çözüm:** Yazılımın yüklendiğinden ve çalıştığından emin olun. Daha fazla bilgi için HP All-in-One aygıtıyla birlikte gelen Kurulum Kılavuzu'na bakın.

# Disk alanı yetersiz

Neden: Görevi yerine getirmek için bilgisayarınızda kullanılabilir yeterli bellek yok.

Çözüm: Bazı uygulamaları kapatıp görevi yeniden deneyin.

#### Bellek kartının yuvaya takılı olması gerekir

**Neden:** Kullanmaya çalıştığınız bu özellik yalnızca HP All-in-One aygıtında bir bellek kartı veya depolama aygıtı takılıysa kullanılabilir.

**Çözüm:** HP All-in-One üzerindeki ilgili yuvaya bellek kartını tam olarak yerleştirin veya ön USB bağlantı noktasına bir depolama aygıtını takın ve görevi yeniden deneyin.

# Kart erişim hatası

Neden: HP All-in-One aygıtına aynı anda iki ya da daha fazla bellek kartı takılmış.

**Çözüm:** Biri hariç tüm bellek kartlarını çıkartın. HP All-in-One bellek kartının geri kalanını okur ve bellek kartında saklanan ilk fotoğrafı görüntüler.

**Neden:** Compact Flash bellek kartını ters veya baş aşağı taktınız.

**Çözüm:** Bellek kartını çıkartıp doğru şekilde yeniden takın. Compact Flash kartının ön etiketi sola bakmalıdır.

Neden: Bellek kartını tam yerleştirmediniz.

Çözüm: Bellek kartını çıkarıp, kart durana kadar iterek yeniden yuvaya yerleştirin.

#### Her seferinde yalnızca bir kart kullanın

Neden: HP All-in-One ürününe birden fazla bellek kartı takılmıştır.

Çözüm: Aynı anda yalnız bir bellek kartı takabilirsiniz.

Birden fazla bellek kartı takılıysa Uyarı ışığı hızla yanıp söner ve ekranda bir hata iletisi görüntülenir. Sorunu gidermek için ek bellek kartını çıkarın.

#### Kart yanlış takılı

Neden: Kart ters veya baş aşağı takılmıştır.

**Çözüm:** Bellek kartını etiketi sola, temas noktaları sağa gelecek şekilde çevirin ve sonra Fotoğraf ışığı yanıncaya kadar kartı ilgili yuvanın içine itin.

Bellek kartı düzgün takılmazsa HP All-in-One yanıt vermez ve Fotoğraf ışığı (bellek kartı yuvalarının yanındadır) yanmaz.

Bellek kartı düzgün şekilde takıldıktan sonra Fotoğraf ışığı birkaç saniye boyunca yanıp söner ve sonra yanık kalır.

#### Kart tam takılı değil

Neden: Kart tam olarak yerleştirilmemiş.

**Çözüm:** Bellek kartını HP All-in-One ürünündeki uygun yuvaya tam olarak yerleştirdiğinizden emin olun.

Bellek kartı düzgün takılmazsa HP All-in-One yanıt vermez ve Fotoğraf ışığı (bellek kartı yuvalarının yanındadır) yanmaz.

Bellek kartı düzgün şekilde takıldıktan sonra Fotoğraf ışığı birkaç saniye boyunca yanıp söner ve sonra yanık kalır.

#### Kart bozuk

**Neden:** Kartı bir Windows XP bilgisayarında formatladınız. Varsayılan değer olarak, Windows XP, 8MB veya altındaki bellek kartlarını ve 64MB veya üstündeki bellek kartlarını FAT32 olarak biçimlendirir. Dijital fotoğraf makineleri ve diğer aygıtlar

FAT (FAT 16 veya FAT 12) formatını kullandıklarından, FAT32 olarak formatlanmış kartları kullanamazlar.

**Çözüm:** Bellek kartınızı fotoğraf makinenizde yeniden biçimlendirin ya da bellek kartınızı bir Windows XP bilgisayarında FAT olarak biçimlendirin.

Neden: Dosya sistemi bozuktur.

**Çözüm:** Ekranda bellek kartındaki resimlerin bozuk olduğunu bildiren bir hata mesajı olup olmadığını kontrol edin.

Kart üzerindeki dosya sistemi bozulmuş ise, dijital fotoğraf makinenizdeki bellek kartını tekrar formatlayın.

Dikkat uyarısı Bellek kartını yeniden biçimlendirmek, kartta bulunan tüm fotoğrafları siler. Fotoğrafları daha önce bellek kartından bilgisayara aktardıysanız, bilgisayardan bastırmayı deneyin. Aksi durumda, kaybettiğiniz tüm fotoğrafları yeniden çekmeniz gerekir.

#### Yineleyen hızlı arama adı

Neden: Hızlı arama grubuna atamak istediğiniz ad zaten kullanılmakta.

Çözüm: Hızlı arama grubu için lütfen başka bir ad belirtin.

#### Yineleyen numara

Neden: Hızlı arama grubuna eklemek istediğiniz hızlı arama zaten grupta var.

**Çözüm:** Hızlı arama grubuna başka bir kullanıcı atayın veya değişikliklerinizi gruba kaydedin.

#### Geçersiz hızlı arama

Neden: Hızlı arama faks makinesine bağlanamadı.

**Çözüm:** Faks numarasını elle çevirmeyi deneyin. Bu başarılı olursa hızlı aramayı güncelleştirin. Bu başarılı olmazsa, doğru numarayı aradığınızdan emin olmak için alıcıyı arayın.

# Kağıt mesajları

Aşağıdakiler, kağıtlarla ilgili hata mesajlarının listesidir:

- Giriş tepsisinden kağıt alınamıyor
- <u>Mürekkep kuruyor</u>
- Kağıt bitti
- Kağıt sıkışması, hatalı besleme veya engellenen yazıcı kafası düzeneği
- <u>Kağıt uyumsuzluğu</u>
- Yanlış kağıt genişliği

#### Giriş tepsisinden kağıt alınamıyor

Neden: Giriş tepsisinde yeteri kadar kağıt yok.

**Çözüm:** HP All-in-One aygıtında kağıt yoksa veya sadece birkaç sayfa kalmışsa giriş tepsisine daha fazla kağıt yerleştirin. Giriş tepsisinde kağıt varsa, kağıtları çıkartın, kağıt destesini düz bir yüzeye hafifçe vurduktan sonra yeniden giriş tepsisine yerleştirin. Baskı işinize devam etmek için ekranda veya bilgisayarın monitöründe görüntülenen yönergeleri izleyin.

Daha fazla bilgi için, bkz.

"Tam boyutlu kağıt yükleme" sayfa 78

#### Mürekkep kuruyor

**Neden:** Asetatlar veya diğer ortamlar için normalden daha uzun mürekkep kuruma süresi gerekir.

**Çözüm:** Mesaj kaybolana kadar kağıdı çıkış tepsisinde tutun. Yazdırılan kağıdı mesaj kaybolmadan almanız gerekirse, kağıdı altından ya da kenarlarından dikkatlice tutun ve kuruması için düz bir yüzeye yerleştirin.

#### Kağıt bitti

Neden: Giriş tepsisinde yeteri kadar kağıt yok.

**Çözüm:** HP All-in-One aygıtında kağıt yoksa veya sadece birkaç sayfa kalmışsa giriş tepsisine daha fazla kağıt yerleştirin. Giriş tepsisinde kağıt varsa, kağıtları çıkartın, kağıt destesini düz bir yüzeye hafifçe vurduktan sonra yeniden giriş tepsisine yerleştirin. Baskı işinize devam etmek için ekranda veya bilgisayarın monitöründe görüntülenen yönergeleri izleyin.

Daha fazla bilgi için, bkz.

"Tam boyutlu kağıt yükleme" sayfa 78

Neden: İki taraflı yazdırma aksesuarı HP All-in-One aygıtına bağlı değildir.

**Çözüm:** Kağıt sıkışıklığı gidermek için İki taraflı yazdırma aksesuarını çıkardıysanız tekrar takın.

Daha fazla bilgi için, bkz.

"Kağıt sıkışmalarını giderme" sayfa 178

#### Kağıt sıkışması, hatalı besleme veya engellenen yazıcı kafası düzeneği

Neden: HP All-in-One aygıtında kağıt sıkışmış.

**Çözüm:** Sıkışan kağıtları çıkartın. Yazdırma işinize devam etmek için, HP All-in-One aygıtının kontrol panelinde **Tamam** düğmesine basın.

Daha fazla bilgi için, bkz. "<u>Kağıt sıkışmalarını giderme</u>" sayfa 178

Neden: Yazıcı kafası düzeneği engellendi.

**Çözüm:** HP All-in-One aygıtını kapatıp mürekkep kartuşu kapağını açın. Paketleme malzemeleri dahil olmak üzere yazıcı kafası düzeneğini engelleyen tüm nesneleri çıkarın ve sonra HP All-in-One aygıtını yeniden açın.

# Kağıt uyumsuzluğu

**Neden:** Yazdırma işlemi için belirtilen yazdırma ayarı HP All-in-One aygıtındaki kağıdın boyutu veya türüyle eşleşmiyor.

Çözüm: Yazdırma ayarını değiştirin veya giriş tepsisine uygun kağıdı yerleştirin.

Daha fazla bilgi için, bkz.

"Geçerli yazdırma işi için yazdırma ayarlarını değiştirme" sayfa 88 "Kağıt hakkında bilgiler" sayfa 177

# Yanlış kağıt genişliği

**Neden:** Yazdırma işlemi için belirtilen yazdırma ayarı HP All-in-One aygıtında yüklü kağıtla uyuşmuyor.

Çözüm: Yazdırma ayarını değiştirin veya giriş tepsisine uygun kağıdı yerleştirin.

Daha fazla bilgi için, bkz.

"Kağıt hakkında bilgiler" sayfa 177 "Geçerli yazdırma işi için yazdırma ayarlarını değiştirme" sayfa 88

"Kağıt yükleme" sayfa 77

# Güç ve bağlantı mesajları

Aşağıda, güç ve bağlantı hatalarıyla ilgili mesajların listesi görülmektedir:

- İletişim sınaması yapılamadı
- <u>HP All-in-One bulunamadı</u>
- Yanlış kapatma
- İki taraflı iletişim kopukluğu

# İletişim sınaması yapılamadı

Neden: HP All-in-One açık değil.

**Çözüm:** HP All-in-One aygıtının üzerindeki ekrana bakın. Ekran boşsa ve **Açık** düğmesinin ışığı yanmıyorsa, HP All-in-One kapalıdır. Güç kablosunun HP All-in-One aygıtına ve prize sıkıca takıldığından emin olun. HP All-in-One aygıtını açmak için **Açık** düğmesine basın.

Neden: HP All-in-One bilgisayara bağlı değil.

**Çözüm:** HP All-in-One bilgisayara doğru bağlanmamışsa iletişim hataları oluşabilir USB kablosunun HP All-in-One aygıtına ve bilgisayara aşağıda gösterilen biçimde sıkıca takıldığından emin olun.

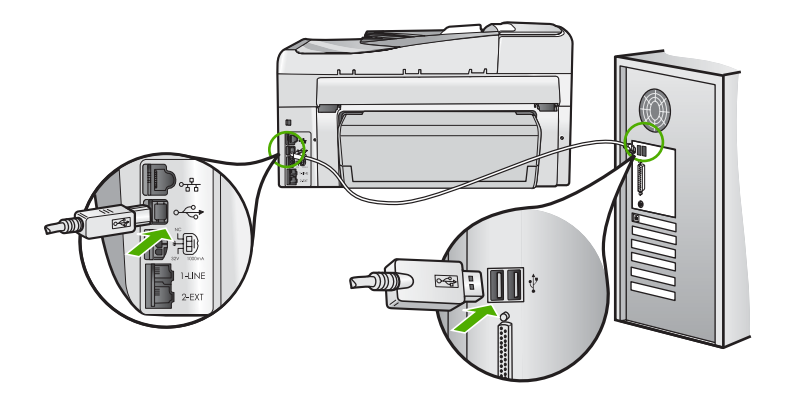

Daha fazla bilgi için, bkz. "Bir USB bağlantısı üzerinden iletişim sorunları" sayfa 175

# HP All-in-One bulunamadı

**Neden:** Bu hata sadece USB bağlantılı aygıtlarda olur. USB kablosu doğru bağlanmamıştır.

**Çözüm:** HP All-in-One bilgisayara doğru bağlanmamışsa iletişim hataları oluşabilir. USB kablosunun HP All-in-One aygıtına ve bilgisayara aşağıda gösterilen biçimde doğru olarak takıldığından emin olun.

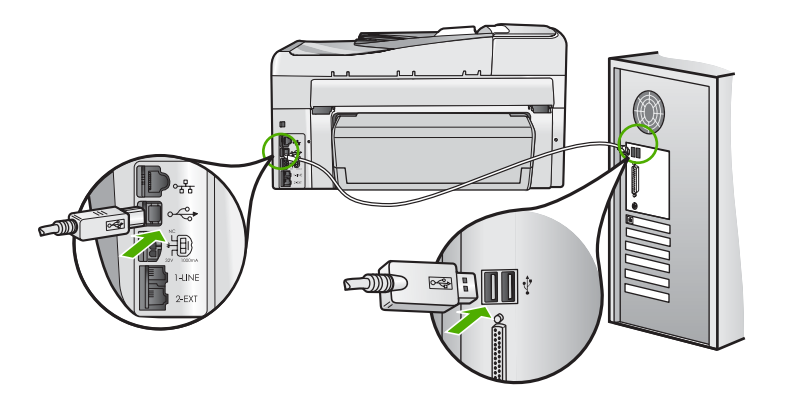

Daha fazla bilgi için, bkz. "Bir USB bağlantısı üzerinden iletişim sorunları" sayfa 175

# Yanlış kapatma

**Neden:** HP All-in-One son kullanıldığında doğru kapatılmamış. HP All-in-One uzatma kablosundaki anahtar veya duvar prizindeki anahtar kullanılarak kapatılırsa ürün zarar görebilir.

**Çözüm:** Aygıtı açmak veya kapatmak için HP All-in-One kontrol panelinde bulunan **Açık** düğmesine basın.

# İki taraflı iletişim kopukluğu

Neden: HP All-in-One açık değil.

**Çözüm:** HP All-in-One aygıtının üzerindeki ekrana bakın. Ekran boşsa ve **Açık** düğmesinin ışığı yanmıyorsa, HP All-in-One kapalıdır. Güç kablosunun HP All-in-One aygıtına ve prize sıkıca takıldığından emin olun. HP All-in-One aygıtını açmak için **Açık** düğmesine basın.

Neden: HP All-in-One bilgisayara bağlı değil.

**Çözüm:** HP All-in-One bilgisayara doğru bağlanmamışsa iletişim hataları oluşabilir USB kablosunun HP All-in-One aygıtına ve bilgisayara aşağıda gösterilen biçimde sıkıca takıldığından emin olun.

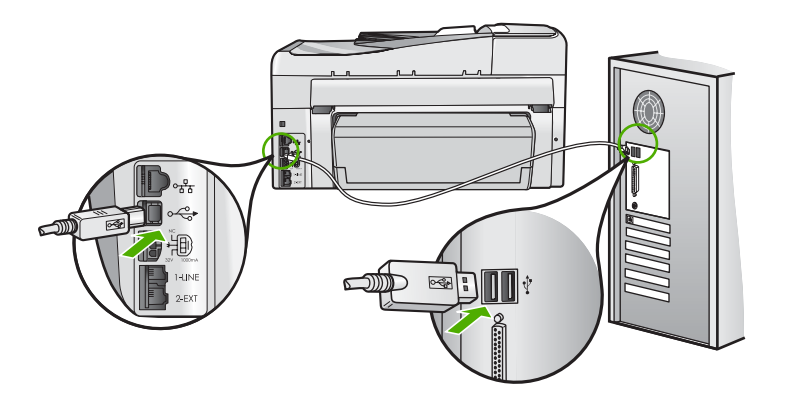

Daha fazla bilgi için, bkz. "<u>Bir USB bağlantısı üzerinden iletişim sorunları</u>" sayfa 175

# Mürekkep kartuşu mesajları

Aşağıdakiler, mürekkep kartuşu hata mesajlarının listesidir:

- Kalibrasyon hatası
- Yazdırmıyor
- Yanlış mürekkep kartuşu (kartuşları).
- Aşağıdaki mürekkep kartuşları aygıt başlatmasından sonra kullanılamaz ve değiştirilmelidir

- <u>Mürekkep kartuşu sorunu</u>
- <u>Mürekkep kartuşları boş</u>
- <u>Mürekkep kartuşlarının süresi dolmuş</u>
- <u>Mürekkep dağıtımı hatası</u>
- <u>Mürekkep süre dolumu yakın</u>
- <u>Mürekkep sarf malzemesi hatası</u>
- HP ürünü olmayan mürekkep
- Orijinal HP mürekkebi bitti
- Yazıcı kafası düzeneği takıldı
- Yazıcı kafası arızası
- Hizalama başarısız
- <u>Mürekkep kartuşlarını çok gecikmeden değiştirin</u>
- Programlı bakım
- Yanlış mürekkep kartuşları takılmış
- <u>Mürekkep kartuşu eksik, yanlış takılmış veya aygıtınız için tasarlanmamış</u>

# Kalibrasyon hatası

Neden: Giriş tepsisine yanlış türde kağıt yerleştirilmiştir.

**Çözüm:** Yazıcıyı hizalanırken giriş tepsisinde renkli kağıt veya fotoğraf kağıdı varsa kalibrasyon işlemi başarısız olabilir. Giriş tepsisine kullanılmamış düz beyaz kağıt veya A4 kağıt yükleyin ve kontrol panelindeki **Tamam** düğmesine basın.

# Yazdırmıyor

Neden: Belirtilen mürekkep kartuşlarında mürekkep bitmiştir.

**Çözüm:** Yazdırmaya devam edebilmek için hemen belirtilen mürekkep kartuşlarını değiştirin.

Belirtilen mürekkep kartuşları değiştirilene kadar HP All-in-One yazdırmaya devam edemez. Tüm yazdırma durur.

Daha fazla bilgi için, bkz.

"Mürekkep kartuşlarını değiştirme" sayfa 165

# Yanlış mürekkep kartuşu (kartuşları).

Neden: Yanlış mürekkep kartuşu takılmıştır.

**Çözüm:** Belirtilen mürekkep kartuşları, aygıt ilk kuruluma geçtikten sonra kullanılamaz. Mürekkep kartuşlarını HP All-in-One aygıtına uygun mürekkep kartuşlarıyla değiştirin. HP All-in-One aygıtının desteklediği tüm mürekkep kartuşlarının numaralarını bulmak için HP All-in-One ile gelen basılı belgelere bakın.

Daha fazla bilgi için, bkz.

"Mürekkep kartuşlarını değiştirme" sayfa 165

Neden: Mürekkep kartuşu bu aygıtta kullanılmak için değildir.

Çözüm: HP desteğine başvurun. Şu adresi ziyaret edin:

www.hp.com/support

İstendiğinde ülkenizi/bölgenizi seçin ve telefonla teknik destek almak hakkında bilgi için **Bize Ulaşın**'ı tıklatın.

# Aşağıdaki mürekkep kartuşları aygıt başlatmasından sonra kullanılamaz ve değiştirilmelidir

Neden: Yanlış mürekkep kartuşu takılmıştır.

**Çözüm:** Belirtilen mürekkep kartuşları, aygıt ilk kuruluma geçtikten sonra kullanılamaz. Mürekkep kartuşlarını HP All-in-One aygıtına uygun mürekkep kartuşlarıyla değiştirin. HP All-in-One aygıtının desteklediği tüm mürekkep kartuşlarının numaralarını bulmak için HP All-in-One ile gelen basılı belgelere bakın.

Daha fazla bilgi için, bkz.

"Mürekkep kartuşlarını değiştirme" sayfa 165

Neden: Mürekkep kartuşu bu aygıtta kullanılmak için değildir.

Çözüm: HP desteğine başvurun. Şu adresi ziyaret edin:

www.hp.com/support

İstendiğinde ülkenizi/bölgenizi seçin ve telefonla teknik destek almak hakkında bilgi için **Bize Ulaşın'ı** tıklatın.

#### Mürekkep kartuşu sorunu

Neden: Belirtilen mürekkep kartuşları yoktur veya hasarlıdır.

**Çözüm:** Yazdırmaya devam edebilmek için hemen belirtilen mürekkep kartuşlarını değiştirin. HP All-in-One aygıtında eksik mürekkep kartuşu yoksa kartuşun temas noktalarının temizlenmesi gerekiyor olabilir.

HP All-in-One aygıtında eksik mürekkep kartuşu yoksa ve kartuş temas noktalarını temizledikten sonra bu mesajı almaya devam ediyorsanız, mürekkep kartuşu hasarlı olabilir. Mürekkep kartuşunun garanti altında olup olmadığını ve garanti süresinin dolup dolmadığını denetleyin.

- Garanti süresinin sonuna gelinmişse, yeni bir mürekkep kartuşu satın alın.
- Garanti süresinin sonuna gelinmemişse, HP desteğine başvurun. <u>www.hp.com/</u> <u>support</u> adresine gidin. İstendiğinde ülkenizi/bölgenizi seçin ve telefonla teknik destek hakkında bilgi için **Bize Ulaşın**'ı tıklatın.

Daha fazla bilgi için, bkz.

- "Mürekkep kartuşlarını değiştirme" sayfa 165
- <u>"Mürekkep kartuşu temas noktalarını temizleme</u>" sayfa 169
- <u>"Mürekkep kartuşu garanti bilgileri</u>" sayfa 285
- "<u>Mürekkep sarf malzemeleri mağazası</u>" sayfa 173

#### Mürekkep kartuşları boş

Neden: Belirtilen mürekkep kartuşlarında mürekkep bitmiştir.

Çözüm: Belirtilen mürekkep kartuşlarını yenileriyle değiştirin.

Daha fazla bilgi için, bkz.

"Mürekkep kartuşlarını değiştirme" sayfa 165

#### Mürekkep kartuşlarının süresi dolmuş

Neden: Belirtilen mürekkep kartuşundaki mürekkep süre dolum tarihindedir.

**Çözüm:** Her mürekkep kartuşunun bir son kullanma tarihi vardır. Son kullanma tarihinin amacı, baskı sistemini korumak ve mürekkep kalitesini güvence altına almaktır. Mürekkep kartuşunun süresinin dolduğunu belirten bir mesaj aldığınızda, süresi dolan mürekkep kartuşunu çıkarıp değiştirin ve sonra mesajı kapatın. HP All-in-One aygıtındaki veya bilgisayar ekranınızda görüntülenen mürekkep kartuşunu değiştirmeden de yazdırmaya devam edebilirsiniz. HP, süresi dolan mürekkep kartuşlarını değiştirmenizi önerir. HP, süresi dolan mürekkebin kalitesini veya güvenilirliğini garanti edemez. Süresi dolmuş mürekkep kullanmanın sonucunda ortaya çıkan aygıt servis veya onarım gereksinimleri garanti kapsamının dışındadır.

Daha fazla bilgi için, bkz.

"Mürekkep kartuşlarını değiştirme" sayfa 165

# Mürekkep dağıtımı hatası

**Neden:** Yazıcı kafası düzeneği veya mürekkep besleme sisteminde arıza olmuştur ve HP All-in-One artık yazdıramıyordur.

**Çözüm:** HP All-in-One aygıtını kapatın, güç kablosunu çıkarın ve 10 saniye bekleyin. Ardından güç kablosunu yeniden takın ve aygıtı açın.

Bu mesajı almaya devam ederseniz, mesajda belirtilen hata kodunu yazın ve HP desteğine başvurun. Şu adresi ziyaret edin:

#### www.hp.com/support

İstendiğinde ülkenizi/bölgenizi seçin ve telefonla teknik destek almak hakkında bilgi için **Bize Ulaşın**'ı tıklatın.

#### Mürekkep süre dolumu yakın

Neden: Belirtilen mürekkep kartuşundaki mürekkep süre dolumuna yakındır.

Çözüm: Bir veya daha fazla mürekkep kartuşu süre dolumuna yakındır.

Her mürekkep kartuşunun bir süre dolum tarihi vardır. Süre dolum tarihinin amacı baskı sistemini korumak ve mürekkep kalitesini garantilemektir. Mürekkep kartuşu süre dolumu mesajı aldığınızda, süresi dolan mürekkep kartuşunu çıkarın ve değiştirin, ardından mesajı kapatın. HP All-in-One aygıtındaki veya bilgisayar ekranındaki mürekkep süre dolumu mesajındaki yönergeleri izleyerek mürekkep kartuşunu değiştirmeden de yazdırmaya devam edebilirsiniz. HP, süresi dolan mürekkep kartuşlarını değiştirmenizi önerir. HP, süresi geçen mürekkep kartuşlarının kalitesini veya güvenilirliğini garanti edemez. Süresi dolan mürekkebin kullanılmasından kaynaklanan aygıt hizmeti veya onarımları garanti kapsamında değildir.

Daha fazla bilgi için, bkz.

"Mürekkep kartuşlarını değiştirme" sayfa 165

#### Mürekkep sarf malzemesi hatası

Neden: Belirtilen mürekkep kartuşu bakım sırasında çıkarılmış.

**Çözüm:** Bakım yordamı sırasında, belirtilen mürekkep kartuşunu önceki mürekkep kartuşuyla değiştirin. Bakım yordamı tamamlandıktan sonra yeni mürekkep kartuşunu takabilirsiniz.

Daha fazla bilgi için, bkz.

"Mürekkep kartuşlarını değiştirme" sayfa 165

# HP ürünü olmayan mürekkep

Neden: HP All-in-One aygıtı HP ürünü olmayan bir mürekkep algılıyor.

Çözüm: Belirtilen mürekkep kartuşlarını değiştirin.

HP, özgün HP mürekkep kartuşları kullanmanızı önerir. Özgün HP kartuşları, her zaman kolayca en iyi sonuçları elde etmeniz için HP yazıcıları için tasarlanmış ve sınanmıştır.

Not HP, kendi üretimi olmayan mürekkeplerin kalitesini ve güvenilirliğini garanti etmez. HP üretimi olmayan mürekkeplerin kullanımından kaynaklanabilecek yazıcı hataları veya zararları sonucunda oluşan yazıcı bakımı veya onarımı garanti kapsamında kabul edilmez.

Özgün HP mürekkep kartuşları satın aldığınızı düşünüyorsanız şu adrese gidin:

www.hp.com/go/anticounterfeit

Daha fazla bilgi için, bkz.

"Mürekkep kartuşlarını değiştirme" sayfa 165

# Orijinal HP mürekkebi bitti

Neden: Belirtilen mürekkep kartuşundaki orijinal HP mürekkebi bitmiştir.

**Çözüm:** Mürekkep kartuşlarını değiştirin veya devam etmek için kontrol panelindeki **Tamam** düğmesine basın.

HP, özgün HP mürekkep kartuşları kullanmanızı önerir. Özgün HP kartuşları, her zaman kolayca en iyi sonuçları elde etmeniz için HP yazıcıları için tasarlanmış ve sınanmıştır. Not HP, kendi üretimi olmayan mürekkeplerin kalitesini ve güvenilirliğini garanti etmez. HP üretimi olmayan mürekkeplerin kullanımından kaynaklanabilecek yazıcı hataları veya zararları sonucunda oluşan yazıcı bakımı veya onarımı garanti kapsamında kabul edilmez.

Daha fazla bilgi için, bkz.

"Mürekkep kartuşlarını değiştirme" sayfa 165

#### Yazıcı kafası düzeneği takıldı

Neden: Yazıcı kafası düzeneği takılmıştır.

Çözüm: Yazıcı kafası düzeneğini engelleyen nesneleri kaldırın.

# Yazıcı kafası düzeneği takılmasını gidermek için

1. Aygıtın ön orta bölümünden çekerek, kapak yerine oturuncaya dek mürekkep kartuşu kapağını açın.

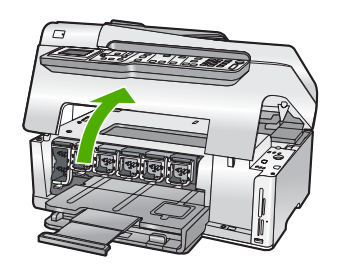

- 2. Paketleme malzemeleri dahil olmak üzere yazıcı kafasını engelleyen tüm nesneleri çıkartın.
- 3. HP All-in-One aygıtını kapatıp yeniden açın.
- 4. Mürekkep kartuşu kapağını kapatın.

#### Yazıcı kafası arızası

**Neden:** Yazıcı kafası düzeneği veya mürekkep besleme sisteminde arıza olmuştur ve HP All-in-One artık yazdıramıyordur.

Çözüm: HP desteğine başvurun. Şu adresi ziyaret edin:

#### www.hp.com/support

İstendiğinde ülkenizi/bölgenizi seçin ve telefonla teknik destek almak hakkında bilgi için **Bize Ulaşın'**ı tıklatın.

#### Hizalama başarısız

Neden: Giriş tepsisine yanlış türde kağıt yerleştirilmiştir.

**Çözüm:** Yazıcıyı hizalarken giriş tepsisinde renkli kağıt veya fotoğraf kağıdı varsa hizalama işlemi başarısız olabilir. Giriş tepsisine kullanılmamış düz beyaz kağıt veya

A4 kağıt yerleştirin ve yeniden hizalamayı deneyin. Hizalama işlemi yine başarısız olursa, algılayıcınız hatalı olabilir.

HP desteğine başvurun. Şu adresi ziyaret edin:

#### www.hp.com/support

İstendiğinde ülkenizi/bölgenizi seçin ve telefonla teknik destek almak hakkında bilgi için **Bize Ulaşın'**ı tıklatın.

Neden: Yazıcı kafası düzeneği ya da sensörü arızalı.

Çözüm: HP desteğine başvurun. Şu adresi ziyaret edin:

www.hp.com/support

İstendiğinde ülkenizi/bölgenizi seçin ve telefonla teknik destek almak hakkında bilgi için **Bize Ulaşın**'ı tıklatın.

#### Mürekkep kartuşlarını çok gecikmeden değiştirin

**Neden:** Belirtilen mürekkep kartuşunda mürekkebin az olduğu tahmin ediliyor ve yakında değiştirilmesi gerekebilir.

**Çözüm:** Yazıcı kafası grubunda kalan mürekkeple kısa bir süre daha çalışmaya devam etmeniz mümkündür. Belirtilen mürekkep kartuşlarını değiştirin veya ekrandaki ya da bilgisayar monitöründeki yönergeleri izleyin.

Daha fazla bilgi için, bkz.

"Mürekkep kartuşlarını değiştirme" sayfa 165

#### Programlı bakım

**Neden:** HP All-in-One mükemmel baskı kalitesini sağlamak için düzenli bakım yordamı gerçekleştirir.

**Çözüm:** Giriş tepsisine kullanılmamış düz letter veya A4 kağıt yerleştirin. Ardından devam etmek için ekrandaki veya bilgisayar monitöründeki yönergeleri izleyin.

#### Yanlış mürekkep kartuşları takılmış

Neden: Yanlış mürekkep kartuşu takılmıştır.

**Çözüm:** HP All-in-One aygıtını ilk kez kurup kullandığınızda, aygıtınızla birlikte verilen mürekkep kartuşlarını takmaya dikkat edin. Bu mürekkep kartuşlarındaki mürekkep, özellikle yazıcı kafası düzeneğindeki mürekkeple karışmak üzere hazırlanmıştır.

Bu hatayı gidermek için söz konusu kartuşu, HP All-in-One aygıtıyla birlikte verilen mürekkep kartuşlarıyla değiştirin.

Daha fazla bilgi için, bkz.

"Mürekkep kartuşlarını değiştirme" sayfa 165

#### Mürekkep kartuşu eksik, yanlış takılmış veya aygıtınız için tasarlanmamış

Neden: Bir veya daha fazla mürekkep kartuşu eksik.

**Çözüm:** Mürekkep kartuşlarını çıkarıp yeniden takın, tam yerleştiğinden ve yerine oturduğundan emin olun.

**Neden:** Mürekkep kartuşlarından biri veya daha fazlası yok ya da yanlış yerleştirilmiş.

**Çözüm:** Mürekkep kartuşlarını çıkarıp yeniden takın ve tam yerleştirilip yerlerine oturduklarından emin olun. Sorun devam ederse, mürekkep kartuşlarının bakır renkli temas noktalarını temizleyin.

Daha fazla bilgi için, bkz.

- <u>"Mürekkep kartuşlarını değiştirme</u>" sayfa 165
- "Mürekkep kartuşu temas noktalarını temizleme" sayfa 169

Neden: Mürekkep kartuşu arızalıdır veya bu aygıtta kullanılmaya uygun değildir.

**Çözüm:** Yazdırmaya devam edebilmek için hemen belirtilen mürekkep kartuşlarını değiştirin. HP All-in-One aygıtında eksik mürekkep kartuşu yoksa kartuşun temas noktalarının temizlenmesi gerekiyor olabilir.

HP All-in-One aygıtında eksik mürekkep kartuşu yoksa ve kartuş temas noktalarını temizledikten sonra bu mesajı almaya devam ediyorsanız, mürekkep kartuşu hasarlı olabilir. HP desteğine başvurun. Şu adresi ziyaret edin:

#### www.hp.com/support

İstendiğinde ülkenizi/bölgenizi seçin ve telefonla teknik destek almak hakkında bilgi için **Bize Ulaşın'**ı tıklatın.

Daha fazla bilgi için, bkz.

"Mürekkep kartuşlarını değiştirme" sayfa 165

Neden: Yanlış mürekkep kartuşu takılmıştır.

**Çözüm:** HP All-in-One aygıtını ilk kez kurup kullandığınızda, aygıtınızla birlikte verilen mürekkep kartuşlarını takmaya dikkat edin. Bu mürekkep kartuşlarındaki mürekkep, özellikle yazıcı kafası düzeneğindeki mürekkeple karışmak üzere hazırlanmıştır.

Bu hatayı gidermek için söz konusu kartuşu, HP All-in-One aygıtıyla birlikte verilen mürekkep kartuşlarıyla değiştirin.

Daha fazla bilgi için, bkz.

"Mürekkep kartuşlarını değiştirme" sayfa 165

# 16 HP garanti ve destek

Hewlett-Packard, HP All-in-One için Internet ve telefon desteği sağlamaktadır. Bu bölüm aşağıdaki konuları içermektedir:

- Garanti
- Mürekkep kartuşu garanti bilgileri
- Destek işlemleri
- HP desteğini aramadan önce
- Telefonla HP desteği
- Ek garanti seçenekleri
- HP Quick Exchange Service (Japan)
- Call HP Korea customer support
- HP All-in-One aygıtını göndermek üzere hazırlama
- HP All-in-One aygıtını paketleme

# Garanti

Garanti hakkında daha fazla bilgi için HP All-in-One aygıtıyla birlikte gelen basılı belgelere bakın.

# Mürekkep kartuşu garanti bilgileri

HP kartuşu garantisi, ürün belirtilen HP yazdırma aygıtında kullanıldığında geçerlidir. Bu garanti, yeniden doldurulmuş, yeniden üretilmiş, geliştirilmiş, yanlış kullanılmış veya üzerinde oynanmış HP mürekkep ürünlerini kapsamaz.

Garanti süresi içinde HP mürekkebi bitmediği ve garanti süresi bitim tarihi aşılmadığı sürece ürün kapsam dahilindedir. Garanti süresi bitim tarihi, YYYY/AA/GG biçiminde, aşağıda gösterildiği gibi ürünün üstünde bulunur:

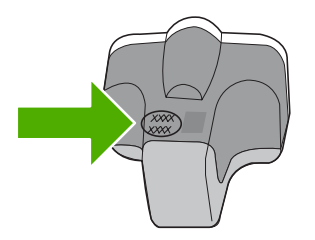

HP Sınırlı Garanti Bildirimi'nin bir kopyası için HP All-in-One aygıtıyla birlikte verilen basılı belgelere bakın.

# Destek işlemleri

#### Bir sorun yaşıyorsanız, aşağıdaki adımları izleyin:

- 1. HP All-in-One aygıtınızla birlikte verilen belgelere bakın.
- www.hp.com/support adresindeki HP çevrimiçi destek Web sitesini ziyaret edin. HP çevrimiçi yardımı tüm HP müşterilerine açıktır. Bu, en güncel aygıt bilgileri ve uzman yardımı için en hızlı ulaşılabilecek kaynaktır ve aşağıdaki özellikleri kapsar:
  - · Yetkili çevrimiçi destek uzmanlarına hızlı erişim
  - HP All-in-One için yazılım ve sürücü güncellemeleri

- Sık karşılaşılan sorunlar için değerli HP All-in-One ve sorun giderme bilgileri
- Etkileşimli aygıt güncellemeleri, destek uyarıları ve HP All-in-One aygıtını kaydettirdiğinizde kullanabileceğiniz HP haber programları
- 3. HP desteği arayın. Destek seçenekleri aygıt, ülke/bölge ve dile göre değişebilir.

# HP desteğini aramadan önce

HP All-in-One aygıtıyla birlikte başka şirketlere ait yazılım programları da verilebilir. Bu programlardan birinde sorunla karşılaşırsanız, en iyi teknik yardımı o şirketin uzmanlarıyla görüşerek alabilirsiniz.

Not Bu bilgiler Japonya'daki müşteriler için geçerli değildir. Japonya'daki servis seçenekleri hakkında bilgi için, bkz. "<u>HP Quick Exchange Service (Japan)</u>" sayfa 288.

#### HP desteği aramanız gerekiyorsa, aramadan önce aşağıdakileri yapın:

- 1. Şunlardan emin olun:
  - **a**. HP All-in-One aygıtı fişe takılı ve açık.
  - b. Belirtilen mürekkep kartuşlarının doğru takıldığından.
  - c. Önerilen kağıt giriş tepsisine doğru biçimde yerleştirilmiş.
- 2. HP All-in-One aygıtını sıfırlayın:
  - a. Açık düğmesine basarak HP All-in-One aygıtını kapatın.
  - b. HP All-in-One aygıtının arkasında bulunan güç kablosunu çıkartın.
  - c. Elektrik kablosunu HP All-in-One aygıtına yeniden takın.
  - d. Açık düğmesine basarak HP All-in-One aygıtını açın.
- Destek ve garanti bilgilerini bulmak için <u>www.hp.com/support</u> adresindeki HP Web sitesine gidin. İstendiğinde ülkenizi/bölgenizi seçin ve telefonla teknik destek almak hakkında bilgi için **Bize** Ulaşın'ı tıklatın.

HP All-in-One aygıtıyla ilgili güncel bilgiler veya sorun giderme ipuçları için HP Web sitesine bakın.

- 4. Yine de sorun yaşıyor ve HP destek temsilcisi ile görüşmeniz gerekiyorsa, şunları yapın:
  - **a**. HP All-in-One ürününüzün adını, kontrol panelinde göründüğü şekilde hazır bulundurun.
  - b. Otomatik sınama raporu yazdırın.
  - c. Örnek bir çıktı olarak hazırda bulunması için renkli bir kopya yazdırın.
  - d. Sorununuzu ayrıntılı biçimde açıklamak için hazırlıklı olun.
  - Seri numaranız hazır olsun.
    Seri numarasını, HP All-in-One aygıtının arka tarafındaki etikete bakarak görebilirsiniz. Seri numarası, etiketin sol üst köşesindeki 10 karakterlik koddur.
- 5. HP desteğini arayın. Ararken HP All-in-One aygıtının yanında olun.

# İlgili konular

"Otomatik sınama raporu yazdırma" sayfa 155

# Telefonla HP desteği

Telefon numaralarının listesi için aygıtla gelen basılı belgelere bakın.

Bu bölüm aşağıdaki konuları içermektedir:

- Telefon desteği süresi
- <u>Arama yapma</u>
- <u>Telefon desteği süresinden sonra</u>
#### Telefon desteği süresi

Kuzey Amerika, Asya Pasifik ve Latin Amerika'da (Meksika dahil) bir yıllık ücretsiz telefon desteği verilmektedir. Doğu Avrupa, Orta Doğu ve Afrika'daki telefon desteğinin süresini öğrenmek için lütfen <u>www.hp.com/support</u> adresine gidin. Telefon şirketinin standart tarifesi uygulanır.

#### Arama yapma

HP destek hizmetini bilgisayarın ve HP All-in-One aygıtının başındayken arayın. Aşağıdaki bilgileri hazır bulundurun:

- Model numarası (HP All-in-One aygıtının önündeki etikette yazılıdır)
- Seri numara (HP All-in-One aygıtının arkasında veya altında yazılıdır)
- Söz konusu durum olduğunda beliren iletiler
- Şu soruların yanıtları:
  - Bu sorunla daha önce de karşılaştınız mı?
  - Yeniden oluşturabilir misiniz?
  - Bu sorun ortaya çıktığı sıralarda bilgisayarınıza yeni donanım veya yazılım eklediniz mi?
  - Bu durumdan önce başka birşey oldu mu (örneğin, fırtına, HP All-in-One taşındı vb.)?

#### Telefon desteği süresinden sonra

Telefon desteği süresinden sonra HP'den ücret karşılığı yardım alabilirsiniz. HP çevrimiçi destek Web sitesinde de yardım bulunabilir: <u>www.hp.com/support</u>. Destek seçenekleri hakkında daha fazla bilgi için HP satıcınıza başvurun veya ülkenize/bölgenize ait destek telefon numaralarını arayın.

# Ek garanti seçenekleri

Ek ücret karşılığında HP All-in-One için genişletilmiş hizmet planları vardır. <u>www.hp.com/support</u> adresine gidip ülkenizi/bölgenizi ve dilinizi seçin, ardından genişletilmiş hizmet planları hakkında bilgi için hizmetleri ve garanti alanını inceleyin.

# HP Quick Exchange Service (Japan)

インク カートリッジに問題がある場合は以下に記載されている電話番号に連絡してく ださい。インク カートリッジが故障している、または欠陥があると判断された場合、 HP Quick Exchange Service がこのインク カートリッジを正常品と交換し、故障した インクカートリッジを回収します。保障期間中は、修理代と配送料は無料です。また、 お住まいの地域にもよりますが、プリンタを次の日までに交換することも可能です。 電話番号: 0570-000511(自動応答) 03-3335-9800(自動応答システムが使用できない場合)

サポート時間: 平日の午前 9:00 から午後 5:00 まで 土日の午前 10:00 から午後 5:00 まで 祝祭日および 1 月 1 日から 3 日は除きます。

サービスの条件:

- サポートの提供は、カスタマケアセンターを通してのみ行われます。
- カスタマケアセンターがプリンタの不具合と判断した場合に、サービスを受けることができます。
   ご注意:ユーザの扱いが不適切であったために故障した場合は、保障期間中であっても修理は有料となります。詳細については保証書を参照してください。

その他の制限:

- 運搬の時間はお住まいの地域によって異なります。詳しくは、カスタマケアセン ターに連絡してご確認ください。
- 出荷配送は、当社指定の配送業者が行います。
- 配送は交通事情などの諸事情によって、遅れる場合があります。
- このサービスは、将来予告なしに変更することがあります。

Aygıtınızı değiştirmek üzere nasıl paketleyeceğiniz hakkında bilgi almak için, bkz. "<u>HP All-in-One</u> aygıtını paketleme" sayfa 290.

# **Call HP Korea customer support**

HP 한국 고객 지원 문의

- 고객 지원 센터 대표 전화 1588-3003
- 제품가격 및 구입처 정보 문의 전화 080-703-0700
- 전화 상담 가능 시간: 평 일 09:00~18:00 토요일 09:00~13:00 (일요일, 공휴일 제외)

# HP All-in-One aygıtını göndermek üzere hazırlama

HP desteğine başvurduktan veya HP All-in-One aygıtını hizmet sağlanması için satın aldığınız yere götürmeniz istendiğinde, aygıtı götürmeden önce aşağıdaki öğeleri çıkardığınızdan ve düzgün bir yerde sakladığınızdan emin olun:

- Kontrol paneli kaplaması
- Güç kablosu, USB kablosu veya HP All-in-One aygıtına bağlanan diğer kabloları

△ Dikkat uyarısı Değiştirilen HP All-in-One güç kablosuyla birlikte gönderilmez. Yeni HP All-in-One gelinceye kadar güç kablosunu güvenli bir yerde saklayın.

- Giriş tepsisine yerleştirilen kağıtları
- HP All-in-One aygıtına yerleştirmiş olabileceğiniz tüm orijinal belgeleri çıkarın.
- Bu bölüm aşağıdaki konuları içermektedir:
- <u>Mürekkep sistemini güvenceye alma</u>
- Kontrol paneli ön kaplamasını çıkarma

#### Mürekkep sistemini güvenceye alma

Taşıma sırasında mürekkebin HP All-in-One aygıtının içine akmasını önlemek için mürekkep sistemini nasıl güvenceye alacağınız hakkında bilgi için HP desteğe başvurun. Mürekkep kartuşlarını, yedek mürekkep kartuşlarıyla değiştirmenizi söyleyebilirler.

HP All-in-One aygıtı değiştirildiyse, mürekkep sistemini nasıl güvenceye alacağınızla ilgili bilgiler için kutunun içindeki yönergelere bakın. Değiştirme HP All-in-One aygıtı, taşıma sırasında mürekkep sisteminin sızıntı yapmasını önlemek amacıyla aygıtınıza takmak için kullanabileceğiniz mürekkep kartuşlarıyla gelebilir.

Not Bu bilgiler Japonya'daki müşteriler için geçerli değildir. Japonya'daki servis seçenekleri hakkında bilgi için, bkz. "<u>HP Quick Exchange Service (Japan)</u>" sayfa 288.

#### İlgili konular

"Mürekkep kartuşlarını değiştirme" sayfa 165

#### Kontrol paneli ön kaplamasını çıkarma

HP All-in-One aygıtını onarım için geri götürmeden önce kontrol panelinin ön kaplamasını çıkarın.

- Not Bu bilgiler Japonya'daki müşteriler için geçerli değildir. Japonya'daki servis seçenekleri hakkında bilgi için, bkz. "HP Quick Exchange Service (Japan)" sayfa 288.
- Dikkat uyarısı Bu adımlardan önce HP All-in-One aygıtının fişten çekilmiş olması gerekir.

#### Kontrol paneli kaplamasını çıkarmak için

- 1. HP All-in-One aygıtını kapatmak için Açık düğmesine basın.
- Güç kablosunu fişten çekin, ardından da HP All-in-One aygıtının arkasından çıkartın. Güç kablosunu HP All-in-One ile iade etmeyin.
- 3. Kontrol paneli ön kaplamasını aşağıda açıklanan şekilde çıkarın:
  - a. Ellerinizi kontrol paneli ön kaplamasının her iki yanına yerleştirin.
  - b. Kontrol paneli ön kaplamasını yerinden çıkartmak için başparmaklarınızı kullanın.

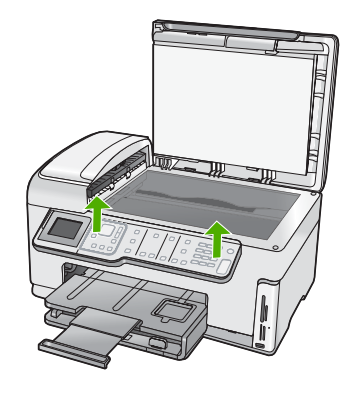

- 4. Kontrol paneli ön kaplamasını saklayın. Kontrol paneli ön kaplamasını HP All-in-One ile birlikte iade etmeyin.
  - ▲ Dikkat uyarısı Yedek HP All-in-One aygıtında bir kontrol paneli ön kaplaması bulunmayabilir. Kontrol paneli ön kaplamanızı güvenli bir yerde saklayın ve HP All-in-One aygıtının yenisi geldiğinde kontrol paneli ön kaplamasını takın. Yedek HP All-in-One aygıtında kontrol paneli işlevlerini kullanabilmeniz için kontrol paneli ön kaplamasını takmanız gerekir.
  - Not Kontrol paneli kaplamasının takılması hakkındaki yönergeler için HP All-in-One aygıtıyla gelen Kurulum Kılavuzu'na bakın. Eskisinin yerine gönderilen HP All-in-One aygıtıyla birlikte, aygıtın kurulumu için yönergeler verilebilir.

# HP All-in-One aygıtını paketleme

Taşıma için HP All-in-One aygıtını hazırladıktan sonra aşağıdaki adımları tamamlayın.

### HP All-in-One aygıtını paketlemek için

1. Varsa orijinal ya da değişen aygıtla gelen ambalaj malzemelerini kullanarak HP All-in-One aygıtınızı nakliyeye hazır hale getirin.

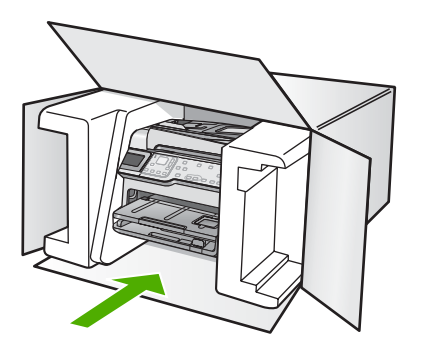

Orijinal ambalaj malzemesine sahip değilseniz, diğer uygun ambalaj malzemelerini kullanın. Hatalı ambalajdan ve/ya da yanlış nakliyeden kaynaklanan nakliye hasarları, garanti kapsamı dışındadır.

- 2. İade nakliye etiketini kutunun dışına yerleştirin.
- 3. Kutuda aşağıdakiler bulunmalıdır:
  - Servis personeli için belirtilerin tam açıklaması (yazdırma kalitesi sorunları için verilecek örnekler yararlı olabilir).
  - Garanti süresi kapsamını saptamak için satış fişinin kopyası ya da başka bir satın alma belgesi.
  - Adınız, adresiniz ve gün içinde ulaşılabileceğiniz telefon numarası.

# 17 Teknik bilgiler

HP All-in-One aygıtınız için teknik özelikler ve uluslararası yasal düzenleme bilgileri bu bölümde verilmektedir.

Diğer bildirimler için HP All-in-One ile birlikte gelen basılı belgelere bakın.

Bu bölüm aşağıdaki konuları içermektedir:

- Belirtimler
- Çevresel ürün gözetim programı
- Yasal uyarılar
- Yasal kablosuz bildirimleri
- Declaration of conformity (European Economic Area)
- HP Photosmart C7200 All-in-One series declaration of Conformity

# Belirtimler

HP All-in-One aygıtıyla ilgili teknik belirtimler bu bölümde verilmiştir. Diğer bildirimler için HP All-in-One ile birlikte gelen basılı belgelere bakın.

### Sistem gereksinimleri

Yazılım ve sistem gereksinimleri Benioku dosyasında verilmiştir.

İleride çıkacak işletim sistemleri ve desteği hakkında bilgili için <u>www.hp.com/support</u> adresindeki HP çevrimiçi destek Web sitesini ziyaret edin.

| Tür                                            | Kağıt ağırlığı                  | Giriş tepsisi                      | Çıkış tepsisi†    | Fotoğraf tepsisi |
|------------------------------------------------|---------------------------------|------------------------------------|-------------------|------------------|
| Düz kağıt                                      | 20 - 24 lb.(75 - 90<br>gsm)     | En fazla 100 adet<br>(20 lb kağıt) | 50 (20 lb. kağıt) | Yok              |
| Legal kağıt                                    | 20 - 24 lb.(75 - 90<br>gsm)     | En fazla 100 adet<br>(20 lb kağıt) | 50 (20 lb. kağıt) | Yok              |
| Kartlar                                        | 110 lb. dizin maks<br>(200 gsm) | En fazla 40                        | 25                | En fazla 20      |
| Zarflar                                        | 20 - 24 lb.(75 - 90<br>gsm)     | En fazla 10                        | 10                | Yok              |
| Asetat film                                    | Yok                             | En fazla 30                        | 15 ya da daha az  | Yok              |
| Etiketler                                      | Yok                             | En fazla 30                        | 25                | Yok              |
| 10 x 15 cm (4 x 6 inç)<br>Fotoğraf kağıdı      | 145 lb.<br>(236 gsm)            | En fazla 30                        | 25                | En fazla 20      |
| 216 x 279 mm (8,5 x 11<br>inç) Fotoğraf kağıdı | Yok                             | En fazla 30                        | 10                | Yok              |

### Kağıt özellikleri

- \* Maksimum kapasite.
- † Kullandığınız kağıt türü ve mürekkep miktarı, çıkış tepsisinin kapasitesini etkiler. HP çıkış tepsisini sık sık boşaltmanızı önerir.
- \* Maksimum kapasite.
- 1 Y
- Not Desteklenen ortam boyutlarının tam bir listesi için yazıcı sürücüsüne bakın.

#### Yazdırma özellikleri

- Bilgisayardan yazdırırken en çok 1200 x 1200 dpi çözünürlüklü siyah baskı
- Bilgisayardan yazdırırken en çok 4800 x 1200 optimal dpi renkli ve giriş 1200 dpi.
- Baskı hızı, belgenin karmaşıklığına bağlı olarak değişir
- Panorama boyutunda yazdırma
- Yöntem: istendiğinde açılan termal inkjet
- Dil: PCL3 GUI
- Çalışma döngüsü: En fazla ayda 3000 yazdırılmış sayfa

#### Kopyalama özellikleri

- Kopya çözünürlüğü en çok 4800 x 4800
- Dijital görüntü işleme
- Orijinalden en fazla 99 kopya (modele göre değişir)
- %400 yakınlaştırma, sayfaya sığdırma (modele göre değişir)
- Kopyalama hızı, belgenin karmaşıklığına bağlı olarak değişiklik gösterir

#### Tarama özellikleri

- Görüntü düzenleyici dahildir
- Yerleşik OCR yazılımı (yüklenmişse), taranan metni otomatik olarak düzenlenebilir metne dönüştürür.
- Twain uyumlu arabirim
- Çözünürlük: en fazla 4800 x 9600 dpi optik (modele göre değişir): 19200 dpi geliştirilmiş (yazılım)
- Renkli: 48 bit renkli, 8-bit gri tonlamalı (256 gri düzeyi)
- Camdan maksimum tarama boyutu: 21,6 x 29,7 cm

#### Faks özellikleri

- Walk-up siyah beyaz ve renkli faks kapasitesi.
- En fazla 110 hızlı arama (modele göre değişir).
- En çok 120 sayfa bellek (modele göre değişir, standart çözünürlükte ITU-T Test Image #1 tabanlı). Daha karmaşık sayfalar veya daha yüksek çözünürlük daha uzun süre alır ve daha fazla bellek kullanır.
- El ile faks gönderin ve alın.
- 5 kez otomatik meşgulse yeniden arama (modele göre değişir).
- Bir kez otomatik yanıt yoksa yeniden arama (modele göre değişir).
- Onay ve etkinlik raporları.
- Hata Düzeltme Modu'na sahip CCITT/ITU Grup 3 faks.
- 33,6 Kbps iletim.
- 33,6 Kbps hızda 3 saniyede bir sayfa (standart çözünürlükte ITU-T Test Image #1 tabanlı). Daha karmaşık sayfalar ya da yüksek çözünürlük daha uzun süre alıp daha fazla bellek kullanır.
- Otomatik faks/telesekreter geçişiyle çalma sayısını algılama.

|        | Fotoğraf (dpi)                     | Çok İyi (dpi) | İyi (dpi) | Standart (dpi) |
|--------|------------------------------------|---------------|-----------|----------------|
| Siyah  | 200 x 200 (8 bit gri<br>tonlamalı) | 300 x 300     | 200 x 200 | 200 x 100      |
| Renkli | 200 x 200                          | 200 x 200     | 200 x 200 | 200 x 200      |

### Baskı çözünürlüğü

Yazıcı çözünürlüğünü öğrenmek için yazıcı yazılımına bakın. Daha fazla bilgi için bkz. "Baskı çözünürlüğünü görüntüleme" sayfa 89.

#### Mürekkep kartuşu verimi

Tahmini kartuş verimleri hakkında daha fazla bilgi için <u>www.hp.com/pageyield</u> adresini ziyaret edin.

#### Ses bilgileri

Internet erişiminiz varsa, HP Web sitesinden yardım alabilirsiniz: Şu adresi ziyaret edin: <u>www.hp.com/support</u>.

### İki taraflı yazdırma aygıtı kağıt belirtimleri

|  | Tablo | 17-1 | Ortam | ağırlığı |
|--|-------|------|-------|----------|
|--|-------|------|-------|----------|

| Tür                    | Boyut                                                                                      | Ağırlık                                   |
|------------------------|--------------------------------------------------------------------------------------------|-------------------------------------------|
| Kağıt                  | Letter: 8,5 x 11 inç<br>Executive: 7,25 x 10,5 inç<br>A4: 210 x 297 mm<br>A5: 148 x 210 mm | 60 - 90 g/m² (16 - 24 lb)                 |
| Broşür kağıdı          | Letter: 8,5 x 11 inç<br>A4: 210 x 297 mm                                                   | En fazla 180 g/m² (48 lb dosya<br>kağıdı) |
| Kartlar ve fotoğraflar | 4 x 6 inç<br>5 x 8 inç<br>10 x 15 cm<br>A6: 105 x 148,5 mm<br>Hagaki: 100 x 148 mm         | En fazla 200 g/m² (110 lb dizin)          |

#### Hizalama eğriliği

,006 mm/mm düz kağıtta (2. taraf)

#### Ortam türü

- Düz kağıt
- Inkjet kağıdı
- Broşür kağıdı
- Dizin kartları, posta kartları, Hagaki

Not Ortam türlerinin bulunabilirliği ülkeye/bölgeye göre değişir.

# Çevresel ürün gözetim programı

Hewlett-Packard, çevreye duyarlı bakış açısıyla kaliteli ürünler sağlama taahhüdüt etmektedir. Bu ürünün tasarımı geri dönüştürmeye uygundur. Yazıcının güvenli bir şekilde işlevlerini yerine getirerek çalışması sağlanırken, olabildiğince az malzeme kullanılmıştır. Kolaylıkla ayrım sağlanması amacıyla malzemeler birbirine benzemeyecek şekilde tasarlanmıştır. Malzemeleri birbirine bağlayan parçalar ve diğer bağlantıların yeri kolayca bulunabilir, erişilebilir ve en bilinen aletler kullanılarak çıkarılabilir. Önemli parçalar, kolayca çıkarılıp onarılabilmeleri için, kolay bir şekilde erişilebilecek biçimde tasarlanmıştır.

Daha fazla bilgi için aşağıdaki adresteki HP's Commitment to the Environment Web sitesini ziyaret edin:

www.hp.com/hpinfo/globalcitizenship/environment/index.html

Bu bölüm aşağıdaki konuları içermektedir:

- Kağıt kullanımı
- <u>Plastik</u>
- Malzeme güvenlik bilgi formları
- Geri dönüştürme programı
- <u>HP inkjet sarf malzemeleri geri dönüşüm programı</u>
- <u>Enerji tüketimi</u>
- Malzemelerin özel kullanımı
- Attention California users
- NDL battery disposal
- <u>Taiwan battery statement</u>
- Disposal of Waste Equipment by Users in Private Households in the European Union

#### Kağıt kullanımı

Bu ürün, DIN 19309 ve EN 12281:2002'ye göre geri dönüşümlü kağıt kullanımı için uygundur.

#### Plastik

25 gramın üzerindeki dönüştürülebilir plastik parçalar, uluslararası standartlara göre işaretlenerek, ürünün kullanım ömrü sona erdiğinde geri dönüşüm için belirlenmeleri kolaylaştırılmıştır.

#### Malzeme güvenlik bilgi formları

Malzeme güvenlik veri sayfaları (MSDS) HP'nin Web sitesinden sağlanabilir: www.hp.com/go/msds

#### Geri dönüştürme programı

HP, birçok ülkede/bölgede artan sayıda ürün iade ve geri dönüştürme programları sunar ve dünya çapında en büyük elektronik geri dönüştürme merkezlerinin bazılarıyla ortaktır. HP, en popüler ürünlerinin bazılarını yeniden satarak kaynakları korur. Genel olarak HP ürünlerinin geri dönüşümüyle ilgili daha fazla bilgi için şu adresi ziyaret edin:

www.hp.com/hpinfo/globalcitizenship/environment/recycle/

#### HP inkjet sarf malzemeleri geri dönüşüm programı

HP, kendini çevreyi korumaya adamıştır. HP Inkjet Malzemeleri Geri Dönüşüm Programı, pek çok ülkede/bölgede uygulanmaktadır ve kullanılmış yazıcı kartuşlarınızı ve mürekkep kartuşlarınızı ücretsiz olarak toplar. Daha fazla bilgi için şu Web sitesine gidin:

www.hp.com/hpinfo/globalcitizenship/environment/recycle/

#### Enerji tüketimi

Bu ürün güç tüketimini azaltmak ve peformansından ödün vermeden doğal kaynakları korumak üzere tasarlanmıştır. Hem çalışması sırasında, hem de çalışmazken toplam enerji tüketimini azaltmak üzere tasarlanmıştır. Güç tüketimiyle ilgili özel bilgiler HP All-in-One ile gelen basılı belgelerde bulunabilir.

#### Malzemelerin özel kullanımı

Bu HP ürünü, ana baskı devresi düzeneğinin üzerinde yer alan, kullanım ömrünün sonunda özel olarak ilgilenilmesi gereken lithium manganez diyoksit pil içerir.

#### **Attention California users**

The battery supplied with this product may contain perchlorate material. Special handling may apply. For more information, go to the following Web site:

www.dtsc.ca.gov/hazardouswaste/perchlorate

### NDL battery disposal

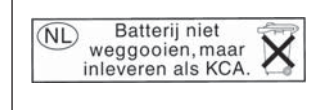

Dit HP Product bevat een lithium-manganese-dioxide batterij. Deze bevindt zich op de hoofdprintplaat. Wanneer deze batterij leeg is, moet deze volgens de geldende regels worden afgevoerd.

#### **Taiwan battery statement**

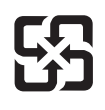

廢電池請回收

Please recycle waste batteries.

### Disposal of Waste Equipment by Users in Private Households in the European Union

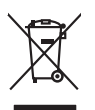

Disposal of Waste Equipment by Users in Private Households in the European Union This symbol on the product or on its pockaging indicates that this product must not be disposed of with your other household waste. Instead, it is your responsibility to dispose of your waste equipment by handing if over to a disposite Collection point to the neycriging of wave technicia and eductoria equipment. The separate collection and neycriging variance decision and neycriging variance and explores of all the line of disposal will help to conserve nature associates our technic and eductoria. The neycriging of wave equipments or can drap of your wate equipment for recording your collection of the constraint of the animation. The most information about where you can drap of your wate equipment increding your collection your coll of the constraint of the most information. The most information about where you can drap of your wate equipment the recording your collection of the constraint of the most information and the environment. For most information about where the second provide the second or the coll of the collection of the collection English

(a) consistent of per employment as (a) way public terms (b) per est (b) per est (b) pe

# Deutsch

Note many, where is the development and end to be developmentary of end adjacent to how over 2 under the product Enforcing on a real Reference of the developmentary of the developmentary of the deve ortung, das

ter d'ancent entrates, renaissances des duit, en de las des la des antiden rubans. Sandhiments di appareschiaures d'antitannes des parte di privali nell'Unione Europea. Carato sindos de appares di prodotto sulla contescere indica de la prodotto non dere estates strattito calle opparedativane attrictes de deterroches a l'inclagos parante del appareschiaure de rubanse in las de summer la contescere antiden rubanse. Espandi della appareschiaure de rubanse in las de summer la contescere antiden rubanse estates indica de la poparechiaure attrictes de deterroches. La accusa e indicados e la richogos parante della apparechiaure de rubanse in las de summer la contescerico della espanecchiaure antidenza e una contentore regionario rubanse espanativa espanativa esp

Transmission de man locate o i negacio perso il quale è abla organista il producto, internaziona de mana e pupara comme di instanciano de assertazio e la constanza della della d

nema amena anguno e provuos. Ilikuidae **v**yslovalikiho zarizeni uižvateli v domácnosti v zemich EU Talo značka na produklu nebo na jeho obalu zanačuje, že tento produk nemi bri likvidován pravým vyhozenim do běžneho domovniho odpadu. Odpovidáte za to, že vysloužilé zařizemi lada předom k likvidaci do stanovných bětmých mia uterných k revyklaci vysloužilých elektrických a elektronických zařizemi. Likvidace vysloužilého zařizemi sa maja tarije mia v stanovného stanovného stanovného stanovného stanovného stavy stanovného stanovného sta vyslavuží zařizateni stanovného stanovného s

Dentskaffelse af affaldsudstyr for brugere i private husholdninger i EU Dette symlop på praduktet eller på dete embalage indikere, är produktet likke må bortskaffels sammen med andet husholdningsaffald. I stedet er det dit ansvar at bortskaffe affaldsudstyr på at at allevere det på detti bergarbet at hanningsabet mere harelik på getraburg at elektrik og elektronisk affaldsudstyr. Den separabe indramling og gentrung af dit affaldsudstyr på ridspunkte for bortskaffelse mer at la at besne naturger ensurer og sikker, at gentrabet på faldsudstyr på naturger ensurer ettil elektronisker i faldsudstyr på dettil besne men elektronisker ettil at støre at elektre ensurer ettil at elektronisker ettil at elektroniske i merenser, ettil bålar tervorkonsense mel er den fannings, her at kalte produkter

Off, hord a land alteret or all anabatanyt is genoragi, can au kontrakte warminente, ser laute internationalistic of a land alteret or all anabatany in a second product of a land alteret or all anabatany. If a genoragi, can au kontrakte service international and alteret or all anabatany international and alteret or all anabatany international and alteret or all anabatany international and alteret or all anabatany international and alteret or alteret or alteret and anabatany international and alteret or alteret or alteret or anapatenet international and alteret or alteret or anapatenet international and alteret or alteret or alt ar u uw afgedi ot aangeschaft. hebt a

professimiliare kasukueli kärvaldatavate seadmete kälitemine Suroope Lidus uro toto topianila se sinkoid, alin vasia kasid vasia kasid kasid kasid kasid kasid kasid kasid kasid kasid kasid misähät. Lilliksentorate seadmete endik logamine ja kalitemine alab sääta loodavaraalin naja tagada, et kälitemine toimat tota variete ja kakikonale ohvuhut selle kahit, kuliva eutiliseentova saame kalitemissä vasia ja saaksi suote kasid kalitusta omavaltavasti. Alinejäämete uliksentispuhtistä vai kaupeta ja saaksi suote kaisid kalitusta omavaltavasti. Ja saaksi suote kaisid kalitusta omavaltavasti vai kaisid selle kahit, kuliva eutiliseentova saamein kalitemissä vai suote kääd kalitusta omavaltavasti. Ja meääntee uliksentä saaksi kaisid kaisid

Haviettävisen laitteiden käsittely kotitalauksissa Euroopan unionin alueella Tamä baleessa tai sen polikuksessa oleva merkinä aosita, että haittettä si saa hävittää talausijäteiden mukana. Käyttäjän vehollisuus on huolehtia siitä, että häviettäva laitte Tamä baleessa tai sen polikuksessa oleva merkinä Kaviettävän laittelen erillinen keräys ja kierätys saästä luonnonvaraja. Näin toimimalla varmisteksan myös, että kierätys tapahtuu tavalla, joka suojelee ihmisten terveyttä ja ympäristöä. Saat tarvittassa lisättetoja jätteiden kierätyspaikaista paikallisilla viranomasilla, jättyhtöiltä tai kuottevittä

σεταιτητρώ. Τόρομται όχρηστον συσκευών στην Ευρωπαϊκή Ένωση παρόν συμβάλο στον έξαλολομό ή στη σοπετιοσία του υποδεταγού ήτι το προϊόν αυτό δον πρότει να πεταρτί μωζι με άλλα οικαικά στοροίματα. Αντίθητα, ευθύνη σος είναι να παρόν συμβάλο στον έξαλολομό ή στη σοπεριολογική την αντηρούνη το του μοτοικίδα το βρατιστικού του Αρτοριατικό έσολασμο. Η χραιετή πλιλογία απολολομη να έξαρηστικαι στο ποιο στοροσίες πληροσορείς σχετικά με το πού μπορείτα να απορομίματα το στοροίματα βρώτων και το περιβάλλον. Για περιοσότεχε πληροσρείες σχετικά με το πού μπορείτα να απορομίεση το στοσκάλοματη επίσηση το του στοροσία του προίτη στο το ποι στοροίο τη το στοριατίζεται η υτό το ποιο ματοροία το ποιο πορομοίο το ποιο ποιο πορομία το το ποιο στοροίο τη πορείτα.

opych ju to kandeniju a mi o konio opočani ta najoli. A **Nuladekanogo kazešes a maginhažartárskoha na Európal Unióban** Es a zimladum, anely a temeler vogy annok companyalani van klainnete, cat juži, hogy a temele na kazeli kati cegoti sz czych kazarta i hullodakat. As On kladuto, Kazeli kazeli kazeli kazeli kazeli kazeli kazeli kazeli kazeli kazeli kazeli kazeli kazeli kazeli kazeli kazeli A kludakanogo kazeli kazeli kazeli kazeli kazeli kazeli kazeli kazeli kazeli kazeli kazeli kazeli kazeli kazeli A kludakanogo kazeli kazeli kazeli kazeli kazeli kazeli kazeli kazeli kazeli kazeli kazeli kazeli kazeli kazeli a kludakanogo kazeli kazeli kazeli kazeli kazeli kazeli kazeli kazeli kazeli kazeli kazeli kazeli kazeli kazeli a kludakanogo kazeli kazeli kazeli kazeli kazeli kazeli kazeli kazeli kazeli kazeli kazeli kazeli kazeli kazeli a kludakanogo kazeli kazeli k

a hery indiritarity zitaritati, ta raziontan initatios, egymeene nagunasu nanunnas, reg u ennes nagunasuprasu. Elektrikų arbitrykosinis no nederiginių interine Erpopes Savienibas privitajias maisjamineicibas atinumiem. Jas esa tabilaija par athrivotanos no nederigis ierices, to nadoda nardatija saviskanas viekų initik viekis nederijas teinteris kapis ar piteljiem mipiatimineicibas atinumiem. Jas esa tabilaija par athrivotanos no nederigis ierices, to nadoda nardatija saviskanas viekų initik viekis nederijas teinteris na stagis delinistis angeli ateintes na stagis teintes. Jas ierices, padati nederigis teintosis, karis kapis nederijas teintosis angeli ateinska gardijamas dinetus viekis padikis interinteitoja paritatidae var nagdati nederigis teintosi, lakai sasimis enteristo pahitadi, naga angeli ateinus angeli ateinas daraksis, karis egidalijatis tei interinteitoja paritatidae var nagdati nederigis teinto, lakai sasimis enteristo pahitadi, magiamiscitas atrihum savistas denesti viekis pakidalijas tei viekis pakidalis, majaimiscitas atrihum savistas denesti viekis pakidalis tabi eristo di uterizėja pakitadi enteristo pakitas teintosis atribus atribus atribus atribus atribus atribus atribus teintosis atribus atribu

amey taxemo amoga ana japawanye, tunng panae prawanya U**Njlacia, sużytego sprzyto przz, wżytkownik kow domowych w Unii Europejskiej** Symbol ne umieszczom na pradukcie lub opokowanii cznacza, że tego praduku nie należy wyrzacci razem z innymi odpadami domowymi. Użytkownik jest odpowiedzialny za dotarczemie użytkogo przytu do wznaczonego panku garandzania użytych urządzie niektrycznych i niektronicznych. Gromadzenie osobno i neckling tego typu odpadów przyszka u odpowiednich władz islaknych w przedskajałowste zimiotącemi sa domowa i nie w miejcu zabyto poduku w jaraczy za użytych urządzeni można uzyska u odpowiednich władz islaknych, w przedskajałowste zimiotącemi sa domowa i nie w miejcu zabytwo traduku w jaraczy zabytych urządzeni można uzyska u odpowiednich władz islaknych w przedskajałowste zimiotącemi sa dowaniem odpadoł w w miejcu zabytwo traduku w jaraczy zabytych urządzeni można

Argunas o concensaria instanta externity, in presentancement augmingram se submementi opposore no la minispoz zastapi produttu.
Descritar de equipamentes por unavidris em eraidifacias da União Extrempeia
Este simbolo no produtio ou no embolagem indica que o produto não pode ser descontado junto com o lava despectava. A colda sepanda e a recidagem dos equipamentos a per unavidad e esta descontado junto com o lava despectava.
A seriar descritados a um ponto de cidas designado por a reciciogem de equipamentos detinos reciciogem e dos equipamentos para reciciogem e equipamentos antes recicioses de esta descontado junto com o lava despectava para audite das secontados dos encos nationais e grantem que reciciose de esta descontado para esta descontado de esta descontado de lava cadado, e a encicidagem dos equipamentos des estas descontados com o estrationa com o parativa de a esta descontado de se testama o os las por equipamentos para recicidagem enter esta descontado com o estrationa cada de sua cadado, a serviça de impera publicade de se testama os os las por equipamentos atentes descontados descontados e a presentados com o estrationa cada de sua cadado, a serviça de impera publicada de se testama os os las por equipamentos atentes descontados descontados e a presentados de se testama os os las por equipamentos atentes das cadados.

odajmu o produb. Postup poviživateľ v v kraljnách Európskej únie pri vyhadzovani zariadenia v domácom povižívani do odpadu Tento symbol na produkle delo na jeho obale znameni, že nesmie by vyhodavý si iným Komunaňným odpadom. Nomiesto loho mate povinnos odovzda toto zariadenie na zberno miesie, kde sa zabezpeči nevýklace kalických a rakdim. Sapanovam ježer a rekultácio zariadenie unického na odpad pomôže chráni prirodne zábeje a zabezpeči taký spôska rekylicka telikacij kalických zariadeni. Sapanova ježer a rekylikaci zariadenie una kalicka zariadenie una kalicka zariadenie zariadenie na kalicka zariadenie una kalicka zariadenie una kalicka zariadenie una kalicka zariadenie zariadenie una kalicka zariadenie una kalicka zariadenie una kalicka zariadenie una kalicka zariadenie una kalicka zariadenie una kalicka zariadenie una kalicka zariadenie una kalicka zariadenie una kalicka zariadenie da kalicka zariadenie una kalicka zariadenie una kalicka zariadenie una kalicka zariadenie na kalicka zariadenie kalicka zariadenie zariadenie kalicka zariadenie una kalicka zariadenie una kalicka Na ime zariadenie zariadenie kalicka zariadenie zariadenie zariadenie zariadenie zariadenie zariadenie kalicka z nščina

Revannje s odgedno opreme v gospodnjetvih značnog kon je produkt klpili. To znak na izdeljku oli embolati i delka pomeni, du izdelja ne smete odgogli skopi z drugimi pospodinjukimi odgodki. Odgodno opremo ste dožini oddati na določnem zbitnem testu za recklima odpodne elektrica posleka i dožila ne smete odgogli skopi z drugimi pospodinjukimi odgodki. Odgodno opremo ste dožini oddati na določnem zbitnem da bo odgodno opreme ruje stati ne delatovske opreme. Z čestimi zbrugima je ne dali na odgodne opreme os odgognju boste pomogali obranili narome vire in zagatovili, da bo odgodno opreme ruje stati za telatika kaji i ne kolje. Veći informacij o mestih, kjer lahko oddate odgodno opremo za reciklimanje, lahko dobite na obcini, v komunichem podelje oli stovnik, kjer statelje ku je i ne kolje. Veći informacij o mestih, kjer lahko oddate odgodno opremo za reciklimanje, lahko dobite na obcini, v

Kassering av förbrukningsmaterial, för hem- och privatanvändare i EU. Produkter eller produktlopocinningar med den här symbolem kär inte kassera med vanligt hushålburkall. I stället har du ansvar för att produkten lämnos till en behörig återvini för hartering av 6- är bektörnskipadukter ätervinna på rätt sätt. Kommunala myndigheter, sophanteringskitetag eller butken där varan köptes kan ge mer information om var du lär kasareda produkter för delivninna. rvinningssla Idae både

# Yasal uyarılar

asti

HP All-in-One, ülkenizde/bölgenizdeki yasal kurumların ürün koşullarını karşılar.

Bu bölüm aşağıdaki konuları içermektedir:

- <u>Ürününüzün Yasal Model Numarası:</u>
- FCC statement
- Notice to users of the U.S. telephone network: FCC requirements
- Note à l'attention des utilisateurs du réseau téléphonique canadien/notice to users of the Canadian telephone network
- Notice to users in the European Economic Area
- Notice to users of the German telephone network
- <u>Australia wired fax statement</u>
- Notice to users in Korea
- VCCI (Class B) compliance statement for users in Japan
- Notice to users in Japan about power cord
- Geräuschemission

#### Ürününüzün Yasal Model Numarası:

Yasal olarak tanımlama amacıyla, ürününüze Yasal bir Model Numarası verilmiştir. Ürününüzün Yasal Model Numarası: SDGOB-0713. Bu yasal model numarası pazarlama adıyla (HP Photosmart C7200 All-in-One series, vb.) veya ürün numaralarıyla (CC567A, vb.) karıştırılmamalıdır.

#### FCC statement

### **FCC** statement

The United States Federal Communications Commission (in 47 CFR 15.105) has specified that the following notice be brought to the attention of users of this product.

This equipment has been tested and found to comply with the limits for a Class B digital device, pursuant to Part 15 of the FCC Rules. These limits are designed to provide reasonable protection against harmful interference in a residential installation. This equipment generates, uses and can radiate radio frequency energy and, if not installed and used in accordance with the instructions, may cause harmful interference to radio communications. However, there is no guarantee that interference will not occur in a particular installation. If this equipment does cause harmful interference to radio or television reception, which can be determined by turning the equipment off and on, the user is encouraged to try to correct the interference by one or more of the following measures:

- Reorient the receiving antenna.
- Increase the separation between the equipment and the receiver.
- Connect the equipment into an outlet on a circuit different from that to which the receiver is connected.
- Consult the dealer or an experienced radio/TV technician for help.

For further information, contact:

Manager of Corporate Product Regulations Hewlett-Packard Company 3000 Hanover Street Palo Alto, Ca 94304 (650) 857-1501

Modifications (part 15.21)

The FCC requires the user to be notified that any changes or modifications made to this device that are not expressly approved by HP may void the user's authority to operate the equipment.

This device complies with Part 15 of the FCC Rules. Operation is subject to the following two conditions: (1) this device may not cause harmful interference, and (2) this device must accept any interference received, including interference that may cause undesired operation.

### Notice to users of the U.S. telephone network: FCC requirements

#### Notice to users of the U.S. telephone network: FCC requirements

This equipment complies with FCC rules, Part 68. On this equipment is a label that contains, among other information, the FCC Registration Number and Ringer Equivalent Number (REN) for this equipment. If requested, provide this information to your telephone company.

An FCC compliant telephone cord and modular plug is provided with this equipment. This equipment is designed to be connected to the telephone network or premises wiring using a compatible modular jack which is Part 68 compliant. This equipment connects to the telephone network through the following standard network interface jack: USOC RJ-11C.

The REN is useful to determine the quantity of devices you may connect to your telephone line and still have all of those devices ring when your number is called. Too many devices on one line might result in failure to ring in response to an incoming call. In most, but not all, areas the sum of the RENs of all devices should not exceed five (5). To be certain of the number of devices you may connect to your line, as determined by the REN, you should call your local telephone company to determine the maximum REN for your calling area.

If this equipment causes harm to the telephone network, your telephone company might discontinue your service temporarily. If possible, they will notify you in advance. If advance notice is not practical, you will be notified as soon as possible. You will also be advised of your right to file a complaint with the FCC. Your telephone company might make changes in its facilities, equipment, operations, or procedures that could affect the proper operation of your equipment. If they do, you will be given advance notice so you will have the opportunity to maintain uninterrupted service. If you experience trouble with this equipment, please contact the manufacturer, or look elsewhere in this manual, for warranty or repair information. Your telephone company might ask you to disconnect this equipment from the network until the problem has been corrected or until you are sure that the equipment is not malfunctioning.

This equipment may not be used on coin service provided by the telephone company.

Connection to party lines is subject to state tariffs. Contact your state public utility commission, public service commission, or corporation commission for more information.

This equipment includes automatic dialing capability. When programming and/or making test calls to emergency numbers:

- Remain on the line and explain to the dispatcher the reason for the call.
- Perform such activities in the off-peak hours, such as early morning or late evening.

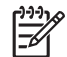

• **Note** The FCC hearing aid compatibility rules for telephones are not applicable to this equipment.

The Telephone Consumer Protection Act of 1991 makes it unlawful for any person to use a computer or other electronic device, including fax machines, to send any message unless such message clearly contains in a margin at the top or bottom of each transmitted page or on the first page of transmission, the date and time it is sent and an identification of the business, other entity, or other individual sending the message and the telephone number of the sending machine or such business, other entity, or individual. (The telephone number provided might not be a 900 number or any other number for which charges exceed local or long-distance transmission charges.) In order to program this information into your fax machine, you should complete the steps described in the software.

#### Note à l'attention des utilisateurs du réseau téléphonique canadien/notice to users of the Canadian telephone network

# Note à l'attention des utilisateurs du réseau téléphonique canadien/Notice to users of the Canadian telephone network

Cet appareil est conforme aux spécifications techniques des équipements terminaux d'Industrie Canada. Le numéro d'enregistrement atteste de la conformité de l'appareil. L'abréviation IC qui précède le numéro d'enregistrement indique que l'enregistrement a été effectué dans le cadre d'une Déclaration de conformité stipulant que les spécifications techniques d'Industrie Canada ont été respectées. Néanmoins, cette abréviation ne signifie en aucun cas que l'appareil a été validé par Industrie Canada.

Pour leur propre sécurité, les utilisateurs doivent s'assurer que les prises électriques reliées à la terre de la source d'alimentation, des lignes téléphoniques et du circuit métallique d'alimentation en eau sont, le cas échéant, branchées les unes aux autres. Cette précaution est particulièrement importante dans les zones rurales.

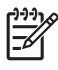

**Remarque** Le numéro REN (Ringer Equivalence Number) attribué à chaque appareil terminal fournit une indication sur le nombre maximal de terminaux qui peuvent être connectés à une interface téléphonique. La terminaison d'une interface peut se composer de n'importe quelle combinaison d'appareils, à condition que le total des numéros REN ne dépasse pas 5.

Basé sur les résultats de tests FCC Partie 68, le numéro REN de ce produit est 0.0B.

This equipment meets the applicable Industry Canada Terminal Equipment Technical Specifications. This is confirmed by the registration number. The abbreviation IC before the registration number signifies that registration was performed based on a Declaration of Conformity indicating that Industry Canada technical specifications were met. It does not imply that Industry Canada approved the equipment.

Users should ensure for their own protection that the electrical ground connections of the power utility, telephone lines and internal metallic water pipe system, if present, are connected together. This precaution might be particularly important in rural areas.

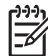

**Note** The REN (Ringer Equivalence Number) assigned to each terminal device provides an indication of the maximum number of terminals allowed to be connected to a telephone interface. The termination on an interface might consist of any combination of devices subject only to the requirement that the sum of the Ringer Equivalence Numbers of all the devices does not exceed 5.

The REN for this product is 0.0B, based on FCC Part 68 test results.

#### Notice to users in the European Economic Area

### Notice to users in the European Economic Area

CE

This product is designed to be connected to the analog Switched Telecommunication Networks (PSTN) of the European Economic Area (EEA) countries/regions.

Network compatibility depends on customer selected settings, which must be reset to use the equipment on a telephone network in a country/region other than where the product was purchased. Contact the vendor or Hewlett-Packard Company if additional product support is necessary.

This equipment has been certified by the manufacturer in accordance with Directive 1999/5/EC (annex II) for Pan-European single-terminal connection to the public switched telephone network (PSTN). However, due to differences between the individual PSTNs provided in different countries, the approval does not, of itself, give an unconditional assurance of successful operation on every PSTN network termination point.

In the event of problems, you should contact your equipment supplier in the first instance.

This equipment is designed for DTMF tone dialing and loop disconnect dialing. In the unlikely event of problems with loop disconnect dialing, it is recommended to use this equipment only with the DTMF tone dial setting.

#### Notice to users of the German telephone network

#### Hinweis für Benutzer des deutschen Telefonnetzwerks

Dieses HP-Fax ist nur für den Anschluss eines analogen Public Switched Telephone Network (PSTN) gedacht. Schließen Sie den TAE N-Telefonstecker, der im Lieferumfang des HP All-in-One enthalten ist, an die Wandsteckdose (TAE 6) Code N an. Dieses HP-Fax kann als einzelnes Gerät und/oder in Verbindung (mit seriellem Anschluss) mit anderen zugelassenen Endgeräten verwendet werden.

#### Australia wired fax statement

In Australia, the HP device must be connected to Telecommunication Network through a line cord which meets the requirements of the Technical Standard AS/ACIF S008.

#### Notice to users in Korea

사용자 안내문(B급 기기) 이 기기는 비업무용으로 전자파 적합 등록을 받은 기기로서, 주거지역에서는 물론 모든 지역에서 사용할 수 있습니다. この装置は、情報処理装置等電波障害自主規制協議会(VCCI)の基準に基づくクラス B情報技術装置です。この装置は、家庭環境で使用することを目的としていますが、こ の装置がラジオやテレビジョン受信機に近接して使用されると受信障害を引き起こす ことがあります。

取り扱い説明書に従って正しい取り扱いをして下さい。

#### Notice to users in Japan about power cord

製品には、同梱された電源コードをお使い下さい。 同梱された電源コードは、他の製品では使用出来ません。

#### Geräuschemission

### Geräuschemission

LpA < 70 dB am Arbeitsplatz im Normalbetrieb nach DIN 45635 T. 19

## Yasal kablosuz bildirimleri

Bu bölüm aşağıdaki kablosuz aygıtlarla ilgili yasal bilgileri içerir.

- Wireless: Exposure to radio frequency radiation
- Wireless: Notice to users in Brazil
- Wireless: Notice to users in Canada
- European Union Regulatory Notice
- Wireless: Notice to users in Taiwan

### Wireless: Exposure to radio frequency radiation

### Exposure to radio frequency radiation

**Caution** The radiated output power of this device is far below the FCC radio frequency exposure limits. Nevertheless, the device shall be used in such a manner that the potential for human contact during normal operation is minimized. This product and any attached external antenna, if supported, shall be placed in such a manner to minimize the potential for human contact during normal operation. In order to avoid the possibility of exceeding the FCC radio frequency exposure limits, human proximity to the antenna shall not be less than 20 cm (8 inches) during normal operation.

### Wireless: Notice to users in Brazil

#### Aviso aos usuários no Brasil

Este equipamento opera em caráter secundário, isto é, não tem direito à proteção contra interferência prejudicial, mesmo de estações do mesmo tipo, e não pode causar interferência a sistemas operando em caráter primário. (Res.ANATEL 282/2001).

### Wireless: Notice to users in Canada

### Notice to users in Canada/Note à l'attention des utilisateurs canadiens

**For Indoor Use.** This digital apparatus does not exceed the Class B limits for radio noise emissions from the digital apparatus set out in the Radio Interference Regulations of the Canadian Department of Communications. The internal wireless radio complies with RSS 210 and RSS GEN of Industry Canada.

**Utiliser à l'intérieur.** Le présent appareil numérique n'émet pas de bruit radioélectrique dépassant les limites applicables aux appareils numériques de la classe B prescrites dans le Règlement sur le brouillage radioélectrique édicté par le ministère des Communications du Canada. Le composant RF interne est conforme a la norme RSS-210 and RSS GEN d'Industrie Canada.

### **European Union Regulatory Notice**

### **European Union Regulatory Notice**

Products bearing the CE marking comply with the following EU Directives:

- Low Voltage Directive 73/23/EEC
- EMC Directive 2004/108/EC

CE compliance of this product is valid only if powered with the correct CE-marked AC adapter provided by HP.

If this product has telecommunications functionality, it also complies with the essential requirements of the following EU Directive:

• R&TTE Directive 1999/5/EC

Compliance with these directives implies conformity to harmonized European standards (European Norms) that are listed in the EU Declaration of Conformity issued by HP for this product or product family. This compliance is indicated by the following conformity marking placed on the product.

# **(()**

The wireless telecommunications functionality of this product may be used in the following EU and EFTA countries:

Austria, Belgium, Cyprus, Czech Republic, Denmark, Estonia, Finland, France, Germany, Greece, Hungary, Iceland, Ireland, Italy, Latvia, Liechtenstein, Lithuania, Luxembourg, Malta, Netherlands, Norway, Poland, Portugal, Slovak Republic, Slovenia, Spain, Sweden, Switzerland, and United Kingdom.

#### Products with 2.4-GHz wireless LAN devices

#### France

For 2.4 GHz Wireless LAN operation of this product certain restrictions apply: This product may be used indoor for the entire 2400-2483.5 MHz frequency band (channels 1-13). For outdoor use, only 2400-2454 MHz frequency band (channels 1-9) may be used. For the latest requirements, see http://www.art-telecom.fr.

#### Italy

License required for use. Verify with your dealer or directly with the General Direction for Frequency Planning and Management (Direzione Generale Pianificazione e Gestione Frequenze).

#### Wireless: Notice to users in Taiwan

低功率電波輻射性電機管理辦法

第十二條

經型式認證合格之低功率射頻電機,非經許可,公司、商號或使用者均不得擅自變更頻 率、加大功率或變更設計之特性及功能。

第十四條

低功率射頻電機之使用不得影響飛航安全及干擾合法通信;經發現有干擾現象時,應立 即停用,並改善至無干擾時方得繼續使用。

前項合法通信,指依電信法規定作業之無線電通信。低功率射頻電機須忍受合法通信或 工業、科學及醫藥用電波輻射性電機設備之干擾。

# **Declaration of conformity (European Economic Area)**

The Declaration of Conformity in this document complies with ISO/IEC 17050-1 and EN 17050-1. It identifies the product, manufacturer's name and address, and applicable specifications recognized in the European community.

# HP Photosmart C7200 All-in-One series declaration of Conformity

| DECLARATION OF CONFORMITY<br>according to ISO/IEC 17050-1 and EN 17050-1                                                                                                    |                                                                                                    |                                                                                                    |                                                                                |  |
|----------------------------------------------------------------------------------------------------|----------------------------------------------------------------------------------------------------|----------------------------------------------------------------------------------------------------|--------------------------------------------------------------------------------|--|
| Supplier's Name:                                                                                                    |                                                                                                    | Hewlett-Packard Company                                                                            | DoC#: SDGOB-0713-rel.2.0                                                       |  |
| Supplier's Address:                                                                                                    |                                                                                                    | 16399 West Bernardo Drive<br>San Diego, CA 92127-1899, USA                                         | A                                                                              |  |
| declares, that                                                                                                    | the product                                                                                                 |                                                                                                    |                                                                                |  |
| Product Name                                                                                                    | e and Model:                                                                                                | HP Photosmart C7200 Series                                                                         | (CC564A)                                                                       |  |
| Regulatory Model Number: <sup>1)</sup>                                                                                                    |                                                                                                    | SDGOB-0713                                                                                         | · · ·                                                                          |  |
| Product Options:                                                                                                    |                                                                                                    | ALL                                                                                                |                                                                                |  |
| Radio Module                                                                                                    | :                                                                                                    | RSVLD-0608                                                                                         |                                                                                |  |
| Power Adapte                                                                                                    | er:                                                                                                    | 0957-2230                                                                                          |                                                                                |  |
| conforms to th                                                                                                    | e following Pr                                                                                              | oduct Specifications and Re                                                                        | egulations:                                                                    |  |
| EMC: CISPR 22:1997+A1:2000+A2:2002 / EN 55022:1998+A1:2000+A2:2003 Class B<br>CISPR 24:1997+A1:2001+A2:2002 / EN 55024:1998+A1:2001+A2:2003 Class B<br>EN 301 489-1 V1.4.1:2002 / EN 301 489-17 V1.2.1:2002<br>IEC 61000-3-2:2000+A1:2000+A2:2005 / EN 61000-3-2:2000+A2:2005<br>IEC 61000-3-3:1994+A1:2001 / EN 61000-3-3:1995+A1:2001<br>FCC Title 47 CFR, Part 15 Class B / ICES-003, Issue 4<br>GB254:1998. GB17625.1:2003 |                                                                                                    |                                                                                                    |                                                                                |  |
| SAFETY:                                                                                                    | IEC 60950-1:2001 / EN 60950-1:2001<br>IEC 60825-1 Ed. 1.2:2001 / EN 60825-1+A2+A1:2002 (LED)<br>GB4943:2001 |                                                                                                    |                                                                                |  |
| TELECOM:                                                                                                    | TBR21:1998, FC                                                                                              | C Title 47 CFR Part 68, TIA/EIA/96                                                                 | 68:2001                                                                        |  |
| RADIO:                                                                                                    | EN 300 328 V1.                                                                                              | 6.1:2004-11                                                                                        |                                                                                |  |
| HEALTH:                                                                                                    | EU: 1999/519/E                                                                                              | С                                                                                                  |                                                                                |  |
| This Device com<br>device may not of<br>interference that                                                                                                    | nplies with Part 15 of<br>cause harmful interfe<br>t may cause undesire                                     | the FCC Rules. Operation is subject to<br>prence, and (2) this device must accept<br>ad operation. | the following two Conditions: (1) this<br>any interference received, including |  |
| The product her 2006/95/EC and                                                                                                    | ewith complies with t<br>I the R&TTE Directive                                                              | he requirements of the EMC Directive 2<br>e 1999/5/EC and carries the CE-Markin                    | 2004/108/EC, the Low Voltage Directive g accordingly.                          |  |
| Additional I                                                                                                    | nformation:                                                                                                 |                                                                                                    |                                                                                |  |
| <ol> <li>This product is assigned a Regulatory Model Number which stays with the regulatory aspects of the<br/>design. The Regulatory Model Number is the main product identifier in the regulatory documentation and<br/>test reports, this number should not be confused with the marketing name or the product numbers.</li> </ol>                                                                                          |                                                                                                    |                                                                                                    |                                                                                |  |
| San Diego, CA, USA<br>17 January, 2007                                                                                                    | L.                                                                                                    |                                                                                                    |                                                                                |  |
| Local contact for                                                                                                    | regulatory topics                                                                                           | only:                                                                                              |                                                                                |  |
| EMEA: Hewlett-Packard                                                                                                    | d GmbH, HQ-TRE, Herrenbe                                                                                    | erger Strasse 140, 71034 Böblingen, Germany                                                        |                                                                                |  |

U.S.: Hewlett-Packard, 3000 Hanover St., Palo Alto 94304, U.S.A. 650-857-1501

# Dizin

### Simgeler / Sayısal öğeler

1 yaprağa 2 sayfa 98 1 yaprağa 4 sayfa 98 10 x 15 cm fotoğraf kağıdı kopyala 126 özellikler 293 yükleme 80 4 x 6 inç (10 x 15 cm) kenarlıksız fotoğraflar yazdırma 94 4 x 6 inç fotoğraf kağıdı kopyala 126 4 x 6 inç fotoğraf kağıdı, yükleme 80 802.11 kablosuz, yapılandırma sayfası 58 802.3 kablolu, yapılandırma sayfası 57

# A

A4 kağıt, yükleme 78 abone kimlik kodu 66 açık kopya 222 açık düğmesi 14 açıklaştır fakslar 142 kopya 129 ad-hoc ağ 44 adresler, yazdırma 101 ağ ad 59 arabirim kartı 41 ayarları geri yükleme 51 bağlantı türü 56 durum 56 gelişmiş ayarlar 52 güvenlik 46 yükseltme 49 ağ geçidi, varsayılan ayar 57, 58 ağ yapılandırma sayfası 55 ağda yükseltme 49 Akıllı Tuş 42 aktarılan toplam paket sayısı (802.3 kablolu) 58

alınan toplam paket sayısı (802.3 kablolu) 58 alt ağ maskesi 57, 58 altyapı modu 40 ana bilgisayar adı 56, 62 arabirim kartı 41 arama kartı, faks kullanma 137, 138 asetat filmi özellikler 293 asetat kağıtları kopyalama 127 yükleme 83 avarlama yazdırma seçenekleri 88, 92 ayarlar ağ 50 bilgisayar modemi 248 dil 25 faks 29, 63, 64, 141 faksı sınama 66 menü 17 sesli posta 248 tarih ve saat 26 telesekreter 248 ülke/bölge 25 varsayılan ayarları geri yükleme 51 aygıt bulunamadı 276 yanıt yok 207 aygit adi (Bluetooth) 61 aygit adresi (Bluetooth) 61 aygıtınızı nakledin 289 ayırt edici zil sesi 65

# В

bağlama kablolu ağ (Ethernet) 38 kablosuz, erişim noktası olmadan 40 kablosuz, erişim noktasıyla 40 bağlantı hız 52

kablosuz 33 yapılandırma 58 bağlantı sorunları aygıt bulunamadı 276 faks 226, 231, 232, 237, 241 HP All-in-One açılmıyor 181 bağlı değil hatası 271 bakım fabrika ayarlarına dönme 28 FEMP modunu ayarlayın 171 kapak desteğini temizleme 163 mürekkep düzeylerini kontrol etme 163 mürekkep kartuşlarını değiştirme 165 otomatik sınama raporu 155 temiz cam 161 temiz dış yüzey 163 yazıcı kafasını temizleme 169 yazıcıyı hizalama 167 baskı kalitesi 90 başlık, faks 66 baud hızı 31 baz istasyonu. bkz: erişim noktası bağlantısı belgeler tarama 119 taramayı düzenleme 122 bellek faksları kaydetme 145 faksları silme 147 faksları yeniden yazdırma 146 bellek kartları dijital fotoğraf makinesi okuyamıyor 215 dosya okunamıyor 268 dosyaları bilgisayara kaydetme 112

erişilebilir değil 217 fotoğraf paylaşma 110 fotoğraflar yok 268 fotoğrafları e-posta ile gönderme 110 hata mesaji 270 HP All-in-One okuyamıyor 215 okuma veya yazma hatası 217 takma 112 tarama hedefi 122 yuvalar 105 bellekteki faksları yeniden yazdırma 146 bilgisayar modemi, faks ile ayarlar 248 bilgisayardan bilgisayara ağ 44 bir faks gönder 140 Bluetooth bilgisayardan yazdırma 36 erişilebilirlik 34 geçiş kodu doğrulama 34 güvenlik ayarları 34 HP All-in-One avgitina bağlama 33 Bluetooth, yapılandırma sayfası 61 bos kopyalama 225 tarama 220 boş sayfa faks 236 bulaşan mürekkep, faks 196

# С

cam orijinal belge yükleme 74 temizleme 161 CAT-5 Ethernet kablosu 39 cilde ve giysilere bulaşan mürekkebi temizleme 171 customer support HP Quick Exchange Service (Japan) 288 Korea 288

# Ç

çevir sesi sınaması, faks 260

çevre Çevresel ürün gözetim programı 295 çift taraflı yazdırma 97 çözünürlük yazdırma 90 çözünürlük, faks 141

# D

darbeli arama 30 declaration of conformity European Economic Area 305 United States 306 destek başvuru 286 destek süreci 285 destek süresinden sonra 287 desteklenen bağlantı tipleri Bluetooth adaptörü 33 Ethernet 32 desteklenen bağlantı türleri yazıcı paylaşımı 37 dikey kağıt yönü 90 dil ayarı 25 dizin kartları, yükleme 81 DNS sunucusu 59 DNS sunucusu (802.3 kablolu) 57 doğru bağlantı noktası sınaması, faks 258 doğrulama türü 60 donanım adresi 58 donanım adresi (802.3 kablolu) 57 dosya desteklenen biçimler 269 desteklenmeyen biçimler 269 gecersiz ad 269 okunamayan 268 doygunluk, yazdırmada değiştirme 91 dur faks 153 durdurma kopyalama 134 tara 124 yazdırma işi 103 durum, ağ 56 duvar prizi sınaması, faks 257 düğmeler, kontrol paneli 13

düşük baskı kalitesi faks 234 düşük faks çıktı kalitesi 196, 197, 205, 206 düzenleme tarama önizleme 122

# E

ECM. bkz: hata düzeltme modu ekran dili değiştirme 182 ölçüleri değiştirme 183 uyku durumu 15 Ekran simgeler 14 eksik kopyadaki bilgiler 223 mürekkep kartuşu 279 taramadaki metin 221 el ile alma, faks 145 gönderme, faks 137, 138 en iyi kopyalama kalitesi 128 engellenen yazıcı kafası 184 erişim noktası bağlantısı 40 erişim noktası donanım adresi 61 eşdüzeyde ağ 44 etiketler özellikler 293 yükleme 83 European Union recycling information 298 Talimati 2002/95/EC 296 EWS. bkz: Gömülü Web Sunucusu

# F

fabrika ayarları, dönme 28 fabrika ayarlarına dönme 28 faks açıklaştırma veya koyulaştırma 142 alma 144 alma sorunları 206, 244 Alma yoklaması 148 arama yanıtlama 145 ayarlama 63 ayarlar 29, 64, 141 ayırt edici zil sesi 65 bağlayıcı 248 başlık 66

bellekten silme 147 bilgisayar modemi, ayarlama 248 çözünürlük 141 darbeli veya tonlu arama 30 duraklatma 18 düăme 14 düşük kaliteli çıktılar 196, 197, 205, 206 faks aramalarını iletme 148 fotoğraflar 140 gelen faksları yedekleme 145 gönder 135 günlük 157 hata düzeltme modu 143 hız 31 hızlı arama 67, 136 Internet, üzerinden 153, 262 IP telefonu, kullanım 153, 262 iptal 153 kağıt boyutu 149 kağıt denetimi 149 kağıt genişliği hatalı 275 karşıtlık 142 koyulaştırma veya açıklaştırma 142 kurulum sınaması 66 küçültme 150 menü 17 metin ve simgeler girme 18 monitörden arama 138 numaraları engelle 150 otomatik yanıt 14, 64 özellikler 294 paralel ayırıcı 248 ses düzeyi 26 sesli posta, ayarlar 248 sorun giderme 226 telesekreter, ayarlar 248 tonlu veya darbeli arama 30 varsayılan ayarlar 143 yanıt modu 64 yanıt vermiyor 244 yanıtlama zil tonu 65 yanıtlanacak çalma sayısı 64

vavim 140 yeniden arama 30 yeniden yazdırma 146 zamanlama 139 faks alma aramaları iletme 148 el ile 145 numaraları engelle 150 otomatik olarak 144 otomatik yanıt modu 64 sıralama 148 yanıtlanacak çalma sayısı 64 faks baslatma renkli 14 siyah 14 faks gönder bellekten 139 faks gönderme arama kartı kullanma 137, 138 birden fazla alıcı 140 el ile 137. 138 hızlı arama 136 kredi kartı kullanma 137, 138 monitörden arama 138 renkli faks 140 temel faks 135 vavım 140 zamanlama 139 faks için yeniden arama 30 faks sorunları alma 226, 236, 237, 241 boş sayfa 206, 236 bulaşan mürekkep 196 düşük baskı kalitesi 197, 205, 206, 234 eksik sayfa 234, 246 faks sinyalleri kaydediliyor 242 gönderme 226, 231, 232, 236 kesilmiş metin 235, 247 sorun giderme 226 telefon hattında parazit 254 yavaş iletim 236 yazdırmıyor 246 faks zamanlama 139 Faksı alma yoklaması 148 faksı küçültme 150 faksı sınama 256

FCC statement 299 FoIP 153, 262 fotoăraf mürekkep sıçrıyor 214 photosmart express menüsü 16 fotoğraf döndürme 114 fotoğraf kağıdı kopyalama 127 özellikler 293 yükleme 80 fotoğraf kırpma 113 fotoğraflar döndürme 114 e-posta 110 faks 140 fotoğraf kağıdına basma 95 HP Photosmart kullanarak gönderme 110 kare ekleme 113 kenarlıksız yazdırma 94 kırmızı gözleri kaldırma 113 kırpma 113 parlaklığı ayarlama 113 paylaşma 110 renk efekti ekleme 113 taramayı düzenleme 122 yakınlaştırma/ uzaklaştırma 113 yatay olarak çevirme 113 yok 268 fotoğraflara gözatma 27

## G

garanti 285. 287 geçersiz dosya adı 269 gelen faksları yedekleme 145 gelişmiş ağ ayarları 52 genel bilgiler, yapılandırma sayfası 56 geri dönüşüm mürekkep kartuşları 296 Gömülü Web Sunucusu kurulum sihirbazı 55 parola ayarları 56 web tarayıcısı kullanarak erişme 54 görüntü önizleme, düzenleme 122 aörüntüler döndürme 114

kırpma 113 tarama 119 taramayı düzenleme 122 taramayı gönderme 123 yakınlaştırma/ uzaklaştırma 113 görünürlük (Bluetooth) 61 günlük, faks 157 güvenlik ağ, WEP anahtarı 42, 46, 48, 59, 60 Bluetooth 61 Bluetooth bağdaştırıcısı 34 sorun giderme 46

### Н

Hagaki, yükleme 81 hasarlı, mürekkep kartuşu 279 hat durum sinamasi, faks 260 hata düzeltme modu 143 hata mesaiları bellek kartları 270 dosyayı okurken veya yazarken 268 kağıt bitti 274 hata raporları, faks 157 hiz kopyala 128 vazdırma 90 hızlı arama avarlama 67 faks gönderme 135, 136 girişler oluşturma 67 girişleri düzenleme 68 girişleri silme 70 grup girişleri 69 her giriş 67 liste yazdırma 70, 158 hızlı arama girişi grupları 69 hızlı arama girişleri 67 hızlı kopyalama kalitesi 129 **HP** Instant Share taramayı gönderme 123 **HP** Photosmart görüntü gönderme 110 HP Photosmart Share kullanarak görüntüleri gönderme taranan görüntü 123

Internet üzerinden, faks 153, 262 IP adres 56, 57, 58 ayarlar 53 telefon 153, 262

# İ

iki tarafa yazdırma 97 iletisim ile ilgili sorunlar 175 iletişim modu 59 iletisim sorunları iki taraflı iletişim kopukluğu 277 sınama başarısız 275 iletme faks aramaları 148 iptal düğme 14 faks 153 kopyalama 134 tara 124 vazdırma işi 103 zamanlanan faks 140 iptal etme faks iletme 148 istenmeyen faks numarası 150

### Κ

kablosuz durum 59 kurulum sihirbazı, sorun gider 189, 192 radyo, kapatma 51 kablosuz yönlendirici 39 kaăıt besleme başarısız 205 bitti 274 boyut hatalı 275 boyut, faks için ayarlama 149 genişlik hatalı 275 hatalı besleme 274 ipuçları 177 önerilen kopyalama türleri 127 önerilen türler 75, 76 özellikler 293 seçme 75 sıkışma 265, 274

sıkışmalar 84, 178, 184 tür hatalı 275 türü. fakstan önce denetleme 149 uygun olmayan türler 77 yazdırma için önerilen boyutlar 88 yükleme 77 kağıt bitti 274 kağıt boyutu kopya ayarı 126 kağıt denetimi, faks 149 kağıt seçme 75 kağıt türü 89 kalite yazdırma 90 kalite, kopyalama 128 kanal, kablosuz iletişim 60 kapak desteği, temizleme 163 karşıtlık, faks 142 kartpostallar yükleme 81 kartuşlar. bkz: mürekkep kartuşları kaydetme fotoğrafları bilgisayara 112 taranan görüntü 121 kenar boşlukları hatalı 211 metin veya grafik kesik 212 kenarlıksız fotoğraflar kırpma hatalı 225 kopyanın kenarlıkları var 224 yazdırma 94 kenarlıksız kopyalar 130 kırmızı göz, kaldırma 113 kırpma kenarlıksız kopya hatalı 225 yapılamıyor 270 kitapçık yazdırma 97 kontrol paneli düğmeler 13 genel bakış 12 metin ve simgeler girme 18 özellikler 13 kopva çok açık 222 çok koyu 222

#### Dizin

eksik bilai 223 önizleme 125 kopya çıkarma 125 kopya küçült/büyüt letter ya da A4 kağıda sığacak şekilde yeniden boyutlandırma 131 özel boyut 132 kopya sayısı 126 kopyala fotoğraf, geliştirme 133 hız 128 kağıt boyutu 126 kalite 128 kenar boşluğu kaydırma 133 kenarlıksız fotoğraf 130 kenarlıksızda kenarlıklar var 224 kırpma 132 kırpma hatalı 225 kopya sayısı 126 metin, geliştirme 133 sayfaya sığdır başarısız 224 kopyalama boş 225 boyut, özel 132 bulaşma 199 büyüt 132 iptal 134 kağıt türleri, önerilen 127 kopya çıkarma 125 küçült 132 menü 16 özellikler 294 sorun aiderme 222 varsayılan ayarlar 129 kopyalama başlat renkli 14 kopyalama başlat siyah 14 koyu kopya 222 koyulaştır fakslar 142 kopya 129 kredi kartı, faks kullanma 137, 138 kurulum avırt edici zil sesi 65 düğme 14

### L

legal boyutlu kağıt kopyala 126 özellikler 293 legal kağıt yükleme 78 letter boyutlu kağıt özellikler 293 letter kağıt kopyalama 127 yükleme 78

### Μ

MAC adresi 57, 58 Mağaza Gösterimi 28 maksimum çözünürlük kalitesi 128 mDNS hizmet adı 56 menüler ayarlar 17 faks 17 kopyalama 16 tarama hedefi 17 vardım 17 metin anlamsız karakterler 209 dolu değil 197 düz yazı tipleri 199 kesildi 235 kesilmis 212, 247 kopyaları geliştirme 133 pürüzlü 199 taramada noktalı cizgiler 221 taramada yanlış biçim 221 taramada yanlış veya eksik 221 metin ve simgeler girme 18 metin, gir 18 modem. bkz: bilgisayar modemi monitörden arama 138 mürekkep aygıtın içine püskürüyor 204 azaldı 213 boş 280 çok gecikmeden değiştir 283 HP All-in-One aygıtının içine sicrivor 214 kuruma süresi 274 mürekkep düzeyleri simgeler 14

mürekkep düzeyleri, kontrol etme 163 mürekkep kartuşları boş 280 çok gecikmeden değiştir 283 değiştirme 165 eksik 279 hasarlı 279 hata mesaji 284 hata mesajları 277 hatalı 279.284 HP mürekkebi bitti 281 HP ürünü olmavan mürekkep 281 ipuçları 176 mürekkep düzeylerini kontrol etme 163 sarf malzemesi hatası 281 sipariş etme 173 sorun giderme 183 süresi dolmuş 280 temas noktalarını temizleme 169 yanlış 278, 283 mürekkep kartuşlarını değiştirme 165 mürekkep kartuşu hata 280 mürekkep sarf malzemeleri satın alma 173 mürekkep, ciltten ve giysilerden mürekkep temizleme 171 müşteri desteği garanti 285, 287

## Ν

normal kopyalama kalitesi 129 numaraları engelle 150

# 0

OK düğmesi 13 onay raporları, faks 156 orijinal belgeyi kırpma 132 Ortama Erişim Kontrolü (MAC) adresi 57, 58 ortamlar. *bkz:* kağıt otomatik belge besleyici besleme sorunları, sorun giderme 179, 197 orijinal belge yükleme 73

# Dizin

temizle 179 temizleme 197 otomatik faks küçültme 150 otomatik sınama raporu 155

# Ö

Öneri Slayt Gösterisi 28 önizleme, kopya 125

### Ρ

parlaklık, yazdırmada değiştirme 91 parola (Bluetooth) 61 parola, Gömülü Web Sunucusu 56 paylaşma 48 PC modem. *bkz:* bilgisayar modemi Photosmart Express 13 posterler 102

# R

radyo, kapatma 51 raporlar arayan numara 158 faks günlüğü 157 günlük, faks 157 hata, faks 157 hızlı arama listesi 158 istenmeyen faks numaraları 158 onay, faks 156 otomatik-sınama 155 son faks islemi 158 recycle 298 regulatory notices Canadian statement 301 declaration of conformity (European Economic Area) 305 declaration of conformity (U.S.) 306 FCC part 68 requirements 300 FCC statement 299 geräuschemission 303 notice to users in Japan (power cord) 303 notice to users in Japan (VCCI) 303 notice to users in Korea 302

notice to users of the German telephone network 302 notice to users of the U.S. telephone network 300 renk tonu, yazdırmada değiştirme 91 renkli bulaşmış 199 donuk 201 faks 140 renkli grafik ekran kenar boşluğu kaydırma 133 kopya önizleme 125 orijinali kırpma 132 RJ-45 fişi 39, 62, 63

# S

saat 26 sağ ok 13 saklama bellekteki fakslar 145 sayfa sırası 99 sayfaya sığdır 131 sayfaya sığdır başarısız 224 ses düzeyi ayarlama 26 ses düzeyini ayarlama 26 sesli posta, ayarlar 248 sıkısma, kağıt 184 sıkışmalar, kağıt 84 silik 206 silme bellekteki fakslar 147 hızlı arama girişleri 70 simgeler, girme 18 sınama çevir sesi 260 faks bağlantı noktası 258 faks donanımı 256 faks hattı durumu 260 faks kurulumu 66 telefon kablosu 258 telefon prizi 257 sinyal gücü 59 sipariş etme mürekkep kartuşları 173 mürekkep sarf malzemeleri 173 sistem gereksinimleri 293 sol kenar boşluğunu kavdırma 133 sol ok 13

sorun aider yazıcı bulunamadı 195 sorun aiderme ağ ayarları 189 ağ bağlantısı 193 ağ üzerindeki diğer kullanıcılar bellek kartıma erisebilivorlar 218 avgit tespit edilemiyor 189 dil. ekran 182 donanım kurulumu 180 dosya adı anlamsız 218 dosya sistemi 214 dosva va da öğe bulunamiyor 219 engellenen yazıcı kafası 184 faks sorunları 196, 197, 205, 206, 226, 231, 232, 234, 235, 236, 237, 241, 242, 244, 246, 247, 254, 262 hata mesaiları 264 iletişim ile ilgili sorunlar 175 kablosuz kurulum sihirbazı 189. 192 kopyalama 222 Parola, geçersiz 194 sıkısma, kağıt 184 sıkışmalar, kağıt 84 tarama 219 USB kablosu 182 WEP anahtarı 194 yanlış ölçüler 183 yazdırma 206 Yazıcı Bulunamadı 191 yazıcı hizalama 183 yazılım yükleme 185 zayıf sinyal 193 sorunlar hata mesajları 264 kopyalama 222 tarama 219 yazdırma 206 SSID kablosuz ayarları 59 sorun giderme 192

# Ş

şifreleme ayarlar 60 WEP anahtarı 46

# T

tara durdurma 124 iptal 124 tarama özellikleri 294 tarama belgeler 119, 120 bellek kartına 122 bellek kartına kavdetme 122 bilgisayara kaydetme 121 boş 220 depolama aygıtına kaydetme 122 duruyor 219 düğme 14 fotoğraflar 119, 120 görüntü önizleme, düzenleme 122 görüntüleri paylaşma 123 görüntüyü düzenleme 122, 122 HP Photosmart Share kullanarak gönderme 123 kırpma hatalı 220 kontrol panelinden 121 metin biçimi yanlış 221 metin hatalı 221 metin noktalı çizgiler olarak beliriyor 221 özellikler 119 sayfa düzeni hatalı 221 sorun giderme 219 tarama seçenekleri yok hatası 271 yapılamıyor 219, 220, 266 tarama cami orijinal belge yükleme 74 temizleme 161 tarama hedefi menü 17 tarama seçenekleri yok hatası 271 taranmış görüntüleri düzenleme 122 tarih 26 tebrik kartları, yükleme 83 teknik bilgiler faks özellikleri 294 kağıt özellikleri 293 kopyalama özellikleri 294 sistem gereksinimleri 293

tarama özellikleri 294 yazdırma özellikleri 294 telefon faks alma 145 faks gönderme 137 telefon desteği 286 telefon desteği süresi destek süresi 287 telefon duvar prizi sınaması, faks 257 telefon hattı, yanıtlama zil tonu 65 telefon kablosu bağlantı, arıza 258 sinama 258 telefon numaraları, destek 286 telesekreter faks ile ayarlama 248 faks sinyalleri kaydediliyor 242 temizle dış yüzey 163 mürekkep kartuşu temas noktaları 169 otomatik belge beslevici 179 yazıcı kafası 169 temizleme cam 161 kapak desteği 163 otomatik belge beslevici 197 tepegözler, yazdırma 100 Tişörte ütüyle aktarmalar. bkz: ütüyle aktarmalar tonlu arama 30 toplam paket sayısı aktarılan 61 alınan 61 tuş takımı 14 tuştakımı 18

### U

URL 56 USB kablosu iletişim kopukluğu 277 USB kablosu kurulumu 182 uyku durumu 15

# Ü

ülke/bölge ayarı 25

ürün bilgisi düzeltmesi uyumsuzluğu 265 ürün yazılımı değişikliği 56 ütüyle aktarmalar 100

# V

varsayılan ağ ayarlarını geri yükleme 51 varsayılan ağ geçidi 58 varsayılan ağ geçidi (802.3 kablolu) 57 varsayılan ayarlar faks 143 geri yükle 28 varsayılan ayarlar, geri yükleme 51 varsayılan yazıcı, ayarlama 88

## W

Web sayfaları, yazdırma 102 WEP anahtarı, kurulum 46 wireless regulatory notices exposure to wireless frequency radiation 303 notice to users in Brazil 303 notice to users in Canada 304 notice to users in Taiwan 305 notice to users in the European Economic Area 304

# Y

yakınlaştırma/uzaklaştırma düğme 13 düğmeler 113 fotoğraflar 113 yanıtlama zil tonu 65 yanıtlanacak çalma sayısı 64 yanlış kapatma 277 yapılandırma kaynağı 59 yapılandırma kaynağı (802.3 kablolu) 57 yapılandırma sayfası 802.11 kablosuz 58 802.3 kablolu 57 Bluetooth 61 genel bilgiler 56 yardım menü 17 vasal düzenleme bildirimleri Avrupa Ekonomik Alanı'ndaki kullanıcılar icin telekom bildirimi 302 yasal uyarılar Çin 296 kablosuz bildirimleri 303 Talimati 2002/95/EC 296 Ürününüzün Yasal Model Numarası: 299 yatay kağıt yönü 90 yazdır kenarlıksız yazdırma hatası 207 yazdırma 1 yaprağa 2 veya 4 sayfa 98 adresler 101 anlamsız karakterler 209 asetat filmi 100 bilgisayardan 87 bir yazılım programı üzerinden yazdırma 87 boş çıktı 213 bozuk çıktı 199 CD/DVD etiketleri 96 dikey çizgiler 204 doğru sıra 99 etiketler 101 faks raporları 158 fakslar 146 fotoğraf kağıdına 95 hiçbir şey olmuyor 210 işi iptal et 103 kalite, sorun giderme 196, 197, 200, 203, 205, 206, 234 kenar boşlukları 211, 212 kenarlıksız fotoğraflar 94 kitapçık 97 otomatik sınama raporu 155 önizleme 91 özel yazdırma işleri 94 özellikler 294 posterler 102 sayfanın her iki yüzünü 97 silik 201 sorun giderme 206

tek yaprağa birden fazla sayfa 98 ters görüntüler 100 ters sayfa sırası 211 ütüvle aktarmalar 100 Web sayfaları 102 yazdırma seçenekleri 88, 92 zarflar 101 zarflar hatalı yazdırılıyor 207 yazdırma ayarları baskı kalitesi 195 cözünürlük 90 doygunluk 91 düzen 90 hız 90 kağıt boyutu 88 kağıt türü 89 kalite 90 küçült/büyüt 91 parlaklık 91 renk tonu 91 yeniden boyutlandırma seçenekleri 91 yön 90 yazdırma işinizi önizleme 91 Yazdırma Kısayolları sekmesi 92 vazıcı bulundu ekranı. Windows 48 vazıcı kafası arıza 282 takıldı 282 temizle 169 yazıcı kafası, engellenen 184 yazıcı kartuşları mürekkep seviyesi düşük 213 yazıcı paylaşımı Mac 37 Windows 37 yazıcı, hizalama 167 yazıcıyı hizalama 167 yazılım uygulaması, yazdırma 87 yazılım yükleme kaldırma 187 sorun giderme 185 yeniden yükleme 187 yazılımı kaldırma 187 yazılımı yeniden yükleme 187 yön tuş takımı 13

Yönetici parolası 56 yönlendirici 39 vükleme 10 x 15 cm fotoğraf kağıdı 80 4 x 15,24 cm fotoğraf kağıdı 80 A4 kağıt 78 asetat kağıtları 83 dizin kartları 81 etiketler 83 Hagaki 81 kartpostallar 81 legal kağıt 78 letter kağıt 78 orijinal 73 tam boyutlu kağıt 78 tebrik kartları 83 ütüyle aktarmalar 83 zarflar 82

## Ζ

zarflar özellikler 293 yükleme 82